최대의 이익을 위한 최대의 선택!

LS ELECTRIC에서는 저희 제품을 선택하시는 분들께 최대의 이익을 드리기 위하여 항상 최선의 노력을 다하고 있습니다.

# AC 가변속 드라이브

### LSLV-H100 Series

### 사용설명서

0.75-18.5kW [200V] 0.75-500kW [400V]

LSELECT

RIC

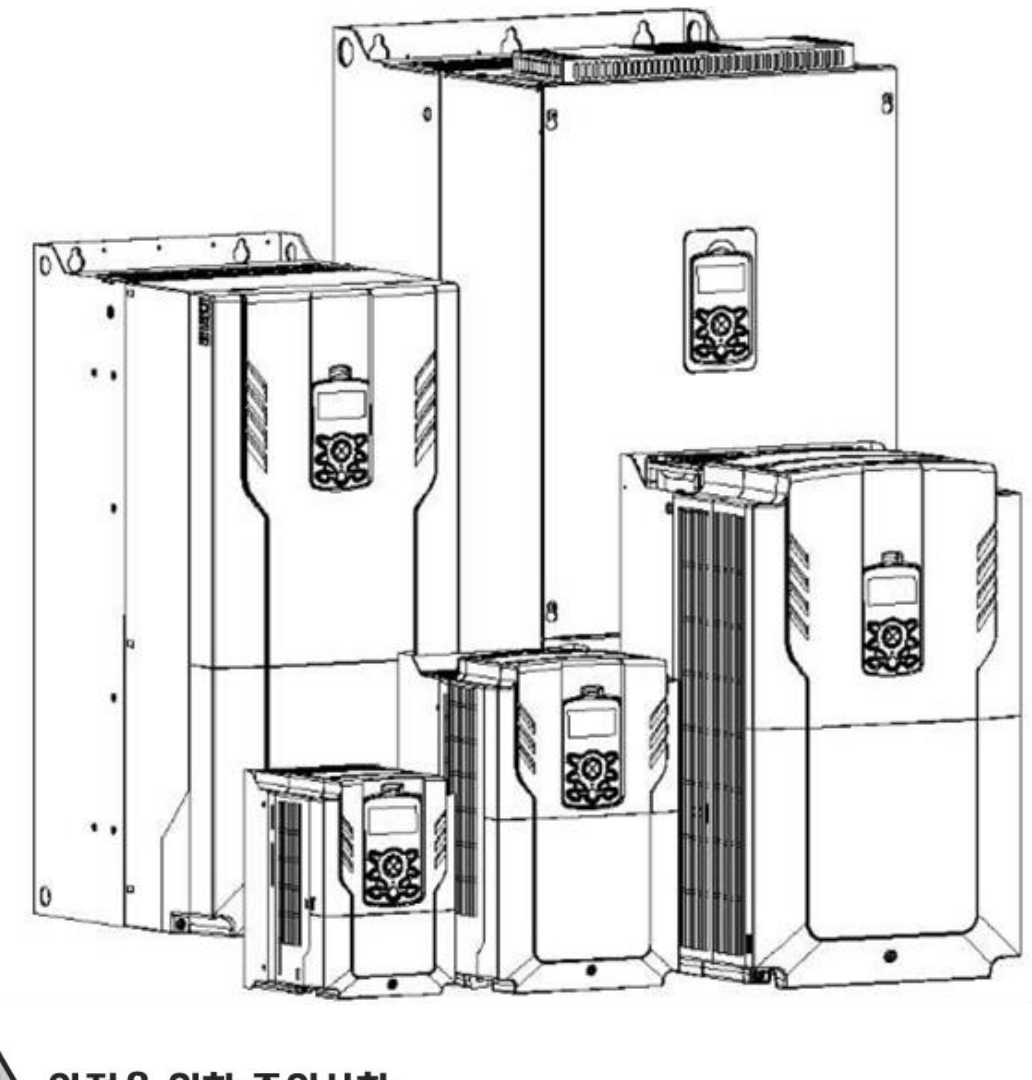

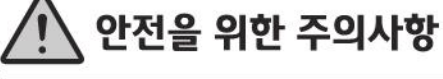

 사용 전에 안전을 위한 주의사항을 반드시 읽고 정확하게 사용하여 주십시오.

 사용설명서를 읽고 난 뒤에는 제품을 사용하는 사람이 항상 볼 수 있는 곳에 잘 보관하십시오, 이 사용 설명서는 전자 기기 관련 기본 지식이 있는 사용자를 위해 제작되었습니다. \* H100 은 LSLV-H100 의 시리즈명 입니다.

\* 본 제품의 소프트웨어는 기능 및 성능 향상을 위해 개정될 수 있으며, 본 사용 설명서와 다른 내용이 있을 경우 아래 당사 홈페이지에서 최신본을 확인해 주시기 바랍니다.

(http://www.ls-electric.com)

# 안전을 위한 주의 사항

제품을 사용하기 전에 안전을 위한 주의 사항을 반드시 읽고 제품을 올바르게 사용하십시오.

#### 사용 설명서에 표기된 안전 기호

### 🔺 위험

주의하여 대처하지 않으면 사용자가 사망하거나 중상을 입을 수 있는 긴급한 위험 상황입니다.

### ▲ 경고

주의하여 대처하지 않으면 사용자가 사망하거나 중상을 입을 수 있는 잠재적인 위험 상황입니다.

### ① 주의

주의하여 대처하지 않으면 사용자가 부상을 당하거나 재산상의 손해를 입을 수 있는 잠재적인 위험 상황입니다.

#### 안전을 위한 주의 사항

### 🛕 위험

- 전원이 켜져 있는 동안에는 절대로 제품의 커버를 제거하거나 내부 기판(PCB) 및 접점을 만지지 마십시오. 또한, 제품의 커버가 열린 상태에서는 제품을 동작하지 마십시오. 고압 단자나 충전부가 노출되어 작업자가 감전될 수 있습니다.
- 제품의 전원이 꺼져 있어도 배선 작업이나 정기 점검 등과 같이 반드시 필요한 경우 이외에는 커버를 열지 마십시오. 제품 내부에는 전원이 차단된 후에도 장시간 전압이 충전되어 있으므로 작업자가 감전될 수 있습니다.
- 커버를 열고 작업할 때에는 전원이 차단되고 10분 이상 지난 후 테스터 등으로 제품의 직류 전압이 방전된 것을 확인하십시오. 그렇지 않으면 작업자가 감전될 수 있습니다.
- Supply earthing system: TT, TN, not suitable for corner-earthed systems

### \land 경고

Г

- 안전한 사용을 위해 제품과 모터는 반드시 접지하십시오. 그렇지 않은 경우 작업자가 감전될 수 있습니다.
- 제품이 고장 난 경우 전원을 켜지 마십시오. 제품의 전원을 분리한 후 전문가에게 수리를 맡기십시오.
- 동작 중 또는 동작 후의 제품은 매우 뜨거우므로 접촉하지 않도록 주의하십시오. 인체에 접촉하면 화상을 입을 수 있습니다.
- 제품 내부에 나사, 금속 물질, 물, 기름 등의 물질이 들어가지 않도록 하십시오. 제품이 파손되거나 화재가 발생할 수 있습니다.
- 젖은 손으로 스위치를 조작하지 마십시오. 그렇지 않은 경우 작업자가 감전될 수 있습니다.

### ① 주의

- 제품 내부를 임의로 변경하지 마십시오. 제품 고장 및 오동작으로 인해 작업자가 부상을 당하거나 제품 손상이 발생할 수 있습니다. 또한, 임의로 변경한 제품은 제품 보증 대상에서 제외됩니다.
- 제품은 3상 모터 운전용으로 설계되었으므로 단상 모터 운전에 사용하지 마십시오.
   단상 모터를 사용할 경우 모터가 파손될 수 있습니다.
- 전선 위에 무거운 물체를 올려 두지 마십시오. 전선이 손상되어 화재가 발생하거나 작업자가 감전될 수 있습니다.

### 참고

IEC 60439-1 의 규정에 따라, 전원 입력단에서 허용되는 규약 단락 전류는 100kA 입니다. LSLV-H100 는 제품의 최대 정격 전압에서 정격 100kA 대칭 전류를 견딜 수 있도록 설계되었으며, 선택된 MCCB 에 의해 결정됩니다. 아래에 권고되는 MCCB 에 대한 RMS 대칭 전류 테이블을 참조하십시오.

#### Note

Maximum allowed prospective short-circuit current at the input power connection is defined in IEC 60439-1 as 100 kA. LSLV-H100 is suitable for use in a circuit capable of delivering not more than 100kA RMS at the drive's maximum rated voltage, depending on the selected MCCB. RMS symmetrical amperes for recommended MCCB are the following table.

#### Remarque

Le courant maximum de court-circuit présumé autorisé au connecteur d'alimentation électrique est défini dans la norme IEC 60439-1 comme égal à 100 kA. Selon le MCCB sélectionné, la série LSLV-H100 peut être utilisée sur des circuits pouvant fournir un courant RMS symétrique de 100 kA maximum en ampères à la tension nominale maximale du variateur. Le tableau suivant indique le MCCB recommandé selon le courant RMS symétrique en ampères.

| Working<br>Voltage | UTE100<br>(E/N) | UTS150<br>(N/H/L) |            | UTS250<br>(N/H/L) |             | UTS400<br>(N/H/L) |            |         |
|--------------------|-----------------|-------------------|------------|-------------------|-------------|-------------------|------------|---------|
| 240V(50/60Hz)      | 50/65kA         | 65/100/150        | JkA        | 65/100/150kA      |             | 65/100/150kA      |            |         |
| 480V(50/60Hz)      | 25/35kA         | 35/65/100         | kA         | 35/65/            | 35/65/100kA |                   | 5/65/100kA |         |
| Working<br>Voltage | ABS33c          | ABS53c            | 53c ABS63c |                   | ABS10       | )3c               | ABS203c    | ABS403c |
| 240V(50/60Hz)      | 30kA            | 35kA              |            | 35kA              | 85k/        | 4                 | 85kA       | 75kA    |
| 480V(50/60Hz)      | 7.5kA           | 10kA              |            | 10kA              | 26kA        |                   | 26kA       | 35kA    |

# 상황으로 찾아보기

다음은 제품을 사용하는 도중에 사용자가 자주 접하게 되는 상황을 정리한 표입니다. 아래 내용을 참조하여 보다 쉽고 빠르게 관련 정보를 검색하십시오.

| 상황                                 | 참조                     |
|------------------------------------|------------------------|
| 제품 전원 공급과 동시에 운전이 시작되도록 하고 싶습니다.   | <u>p.102</u>           |
| 모터 관련 파라미터를 설정하고 싶습니다.             | <u>p.205</u>           |
| 제품이나 모터에서 이상한 점이 발견되었습니다.          | <u>p.337,</u><br>p.500 |
| 자동 튜닝이 무엇인가요?                      | <u>p.205</u>           |
| 권장 배선 길이를 알고 싶습니다.                 | <u>p.40</u>            |
| 모터 운전 소음이 너무 큽니다.                  | <u>p.235</u>           |
| PID 제어 운전을 하고 싶습니다.                | <u>p.152</u>           |
| 다기능 입력 단자 P1~P7의 공장 출하 값을 알고 싶습니다. | <u>p.37</u>            |
| 변경한 파라미터만 확인하고 싶습니다.               | <u>p.246</u>           |
| 최근 트립 및 고장 이력을 확인하고 싶습니다.          | <u>p.474</u>           |
| 볼륨 저항을 사용해서 주파수를 변경하고 싶습니다.        | <u>p.85</u>            |
| 아날로그 출력 단자에 주파수 미터를 설치하고 싶습니다.     | <u>p.38</u>            |
| 모터의 전류 값을 키패드에서 확인 할 수 있나요?        | <u>p.51</u>            |
| 다단속 주파수를 사용하고 싶습니다.                | <u>p.96</u>            |
| 모터에서 심한 열이 발생합니다.                  | <u>p.314</u>           |
| 인버터가 너무 뜨겁습니다.                     | <u>p.326</u>           |
| 팬이 회전하지 않습니다.                      | <u>p.508</u>           |
| 인버터를 사용하지 않을 때 보관 방법을 알고 싶습니다.     | <u>p.514</u>           |
| 모니터링 항목을 변경하고 싶습니다.                | <u>p.308</u>           |

# 목차

| 1 | 설치  | 준비하기  |                     | 1  |
|---|-----|-------|---------------------|----|
|   | 1.1 | 제품 스  | 별 방법                | 1  |
|   | 1.2 | 각부 명  | 경칭 확인               | 3  |
|   | 1.3 | 설치 혼  | 년경 확인               | 10 |
|   | 1.4 | 설치 우  | 치 선정                | 11 |
|   | 1.5 | 전선 선  | [택                  | 14 |
| 2 | 제품  | 설치하기  |                     | 17 |
|   | 2.1 | 벽면 또  | 는 패널 내부에 거치         | 20 |
|   | 2.2 | 제어보.  | 드 준비(RTC용 배터리 장착)   | 23 |
|   | 2.3 | 배선    |                     | 24 |
|   | 2.4 | 설치 후  | 회점검사항 확인            | 45 |
|   | 2.5 | 시운전   |                     | 47 |
| 3 | 기본  | 조작법 일 | 날아두기                | 49 |
|   | 3.1 | 키패드   | 구성 및 기능 설명          | 49 |
|   |     | 3.1.1 | 키 기능 설명             | 50 |
|   |     | 3.1.2 | 표시부 구성              | 51 |
|   |     | 3.1.3 | 메뉴 구성               | 54 |
|   | 3.2 | 키패드   | 사용법                 | 58 |
|   |     | 3.2.1 | 표시 모드 이동            | 58 |
|   |     | 3.2.2 | 운전 모드 선택            | 59 |
|   |     | 3.2.3 | 파라미터 표시 모드의 그룹 이동   | 60 |
|   |     | 3.2.4 | 유저/매크로 표시 모드의 그룹 이동 | 62 |
|   |     | 3.2.5 | 코드 (기능 항목) 이동       | 63 |

|      | 3.2.6 | 원하는 코드로 직접 이동(점프 코드)             | 65  |
|------|-------|----------------------------------|-----|
|      | 3.2.7 | 모니터 표시 모드에서 파라미터 값 설정            | 66  |
|      | 3.2.8 | 모니터 표시 모드의 항목 변경                 | 68  |
|      | 3.2.9 | 상태 표시부의 모니터링 항목 설정               | 69  |
| 3.3  | 고장 성  | 상태 모니터링                          | 71  |
|      | 3.3.1 | 운전 중 고장이 발생한 경우                  | 71  |
|      | 3.3.2 | 1 개 이상의 고장이 동시에 발생한 경우           | 72  |
| 3.4  | 파라미   | 터 초기화 방법                         | 72  |
| 4 기본 | 기능 사용 | 용하기                              | 74  |
| 4.1  | 운전 드  | 코드 (HAND/AUTO/OFF) 선택            | 78  |
| 4.2  | 운전 =  | 주파수 설정                           | 83  |
|      | 4.2.1 | 키패드에서 운전 주파수 설정 _ 직접 입력          | 84  |
|      | 4.2.2 | 키패드에서 운전 주파수 설정 -[▲] 키와 [▼] 키 사용 | 84  |
|      | 4.2.3 | 단자대 V1 전압 입력으로 주파수 설정            | 84  |
|      | 4.2.4 | 단자대 I2 전압 입력으로 주파수 설정            | 92  |
|      | 4.2.5 | 단자대 TI 펄스 입력으로 주파수 설정            | 93  |
|      | 4.2.6 | RS-485 통신으로 주파수 설정               | 94  |
| 4.3  | 아날로   | 그 입력으로 주파수 고정                    | 95  |
| 4.4  | 속도 단  | 단위 변경(Hz↔Rpm)                    | 96  |
| 4.5  | 다단속   | · 주파수 설정                         | 96  |
| 4.6  | 운전 거  | 지령 방법 설정                         |     |
|      | 4.6.1 | 키패드에서 운전 지령 설정                   |     |
|      | 4.6.2 | 단자대에서 운전 지령 설정(정/역방향 단자 지정)      | 99  |
|      | 4.6.3 | 단자대에서 운전 지령 설정(지령/회전 방향 단자 지정)   | 100 |
|      | 4.6.4 | RS-485 통신으로 운전 지령 설정             | 100 |

Г

| 4.7  | 정방향/역방향 회전 금지                    |     |
|------|----------------------------------|-----|
| 4.8  | 전원 투입 즉시 기동(Power-on Run)        | 102 |
| 4.9  | 트립 발생 후 초기화 시 재기동(Reset Restart) | 104 |
| 4.10 | 가/감속 시간 설정                       | 106 |
|      | 4.10.1 최대 주파수 기준으로 가/감속 시간 설정    | 106 |
|      | 4.10.2 운전 주파수 기준으로 가/감속 시간 설정    | 108 |
|      | 4.10.3 다기능 단자로 다단 가/감속 시간 설정     | 109 |
|      | 4.10.4 가/감속 시간 전환 주파수 설정         | 110 |
| 4.11 | 가/감속 패턴 설정                       | 112 |
| 4.12 | 가/감속 중지 지령 설정                    | 114 |
| 4.13 | V/F 제어                           | 115 |
|      | 4.13.1 리니어 V/F 패턴 운전             | 115 |
|      | 4.13.2 2승 저감 V/F 패턴 운전           | 116 |
|      | 4.13.3 사용자 V/F 패턴 운전             | 117 |
| 4.14 | 토크 부스트                           | 118 |
|      | 4.14.1 수동 토크 부스트                 | 118 |
|      | 4.14.2 자동 토크 부스트                 | 119 |
| 4.15 | 모터 출력 전압 조정                      | 120 |
| 4.16 | 기동 방법 설정                         | 121 |
|      | 4.16.1 가속 기동                     | 121 |
|      | 4.16.2 직류 제동 후 기동                | 121 |
| 4.17 | 정지 방법 설정                         | 122 |
|      | 4.17.1 감속 정지                     | 122 |
|      | 4.17.2 직류 제동 후 정지                | 123 |
|      | 4.17.3 프리 런(Free Run) 정지         | 124 |

|   |      | 4.17.4  | 파워 제동(Power Braking)        | 125 |
|---|------|---------|-----------------------------|-----|
|   | 4.18 | 주파수     | 제한                          | 126 |
|   |      | 4.18.1  | 최대 주파수와 시작 주파수를 이용하여 주파수 제한 | 126 |
|   |      | 4.18.2  | 주파수 상하한 값을 이용하여 주파수 제한      | 127 |
|   |      | 4.18.3  | 주파수 점프                      | 128 |
|   | 4.19 | 제 2 윤   | 은전 방법 설정                    | 130 |
|   | 4.20 | 다기능     | 입력 단자 제어                    | 131 |
|   | 4.21 | 다기능     | 입력 단자 On/Off Delay 제어       | 132 |
|   | 4.22 | 출력 전    | 선압 Drop 개선 기능               | 133 |
| 5 | 응용 7 | 기능 사용   | 용하기                         | 134 |
|   | 5.1  | 보조 주    | 트파수 운전                      | 136 |
|   | 5.2  | 조그(Jo   | og) 운전                      | 142 |
|   |      | 5.2.1   | 단자대 조그 운전 1-정방향 조그          | 142 |
|   |      | 5.2.2   | 단자대 조그 운전2-정/역방향 조그         | 143 |
|   | 5.3  | 업- 다음   | 운(Up-Down) 운전               | 144 |
|   | 5.4  | 3-와이(   | 어(3-Wire) 운전                | 146 |
|   | 5.5  | 안전 윤    | 은전 모드                       | 147 |
|   | 5.6  | 드웰(D    | well) 운전                    | 149 |
|   | 5.7  | 슬립(Sl   | lip) 보상 운전                  | 150 |
|   | 5.8  | PID 제   | 어                           | 152 |
|   |      | 5.8.1   | PID 기본 운전                   | 152 |
|   |      | 5.8.2   | Soft Fill 운전                | 167 |
|   |      | 5.8.3   | PID 운전 대기(Sleep) 모드         | 169 |
|   |      | 5.8.4   | PID 운전 전환(PID Openloop)     | 171 |
|   | 5.9  | Externa | al PID                      | 171 |

Г

| 5.10 | 댐퍼 운전                                | 181 |
|------|--------------------------------------|-----|
| 5.11 | 루브리케이션(Lubrication)                  | 182 |
| 5.12 | 유량 보상(Flow Compensation)             | 183 |
| 5.13 | 에너지 절감량 표시(Payback Counter)          | 185 |
| 5.14 | 펌프 클린 기능(Pump Clean)                 | 187 |
| 5.15 | 기동 및 정지 기울기 조정(Start & End Ramp)     | 192 |
| 5.16 | 밸브 감속 시간 설정(Dec Valve Ramp)          | 193 |
| 5.17 | 부하 튜닝(Load Tuning)                   | 195 |
| 5.18 | 레벨 검출 기능(Level Detect)               | 197 |
| 5.19 | 파이프 파손 검출 기능(Pipe Broken)            | 201 |
| 5.20 | 전동기 예열 기능(Pre-heating)               | 202 |
| 5.21 | 자동 튜닝(Auto-tuning)                   | 205 |
| 5.22 | 스케쥴링 운전(Time Event Scheduling)       | 209 |
| 5.23 | 에너지 버퍼링 운전(Kinetic Energy Buffering) | 221 |
| 5.24 | 전류 헌팅 방지 기능(Anti Hunting Regulator)  | 223 |
| 5.25 | Fire Mode 운전                         | 224 |
| 5.26 | 에너지 절약 운전                            | 226 |
|      | 5.26.1 수동 에너지 절약 운전                  | 226 |
|      | 5.26.2 자동 에너지 절약 운전                  | 226 |
| 5.27 | 속도 써치(Speed Search) 운전               | 227 |
| 5.28 | 자동 재기동 설정                            | 232 |
| 5.29 | 운전음 설정(캐리어 주파수 설정 변경)                | 235 |
| 5.30 | 제 2 모터 운전                            | 237 |
| 5.31 | 상용 전원 전환 운전                          | 239 |
| 5.32 | 냉각 팬 제어                              | 240 |

| 5.33 | 입력 전원 주파수 및 전압 설정                                  | 241 |
|------|----------------------------------------------------|-----|
| 5.34 | 파라미터 읽기, 쓰기 및 저장                                   | 242 |
| 5.35 | 파라미터 초기화                                           | 243 |
| 5.36 | 파라미터 모드 숨김                                         | 244 |
| 5.37 | 파라미터 변경 금지                                         | 245 |
| 5.38 | 변경된 파라미터 표시                                        | 246 |
| 5.39 | 사용자 그룹 추가                                          | 247 |
| 5.40 | 파라미터 간편 시작(Easy Start On)                          | 250 |
| 5.41 | 컨피그(CNF) 모드 파라미터 설정                                | 251 |
| 5.42 | 매크로 선택                                             | 252 |
| 5.43 | 타이머 설정                                             | 254 |
| 5.44 | MMC(Multi-Motor Control)                           | 255 |
|      | 5.44.1 MMC 기본 시퀀스                                  |     |
|      | 5.44.2 Standby Motor(예비 모터)                        |     |
|      | 5.44.3 Auto Change(모터 자동 절체)                       |     |
|      | 5.44.4 인터락(Interlock)                              | 275 |
|      | 5.44.5 운전 시간 변경(Aux Motor Time Change)             |     |
|      | 5.44.6 레귤러 바이패스 (Regular ByPass)                   | 281 |
|      | 5.44.7 보조 모터 PID 보상 기능(Aux Motor PID Compensation) |     |
|      | 5.44.8 마스터 팔로워 (Master Follower)                   |     |
| 5.45 | 다기능 출력 온/오프(On/Off) 제어                             | 291 |
| 5.46 | 회생 회피                                              | 292 |
| 5.47 | 아날로그 출력                                            | 293 |
|      | 5.47.1 전압 및 전류 아날로그 출력                             | 293 |
|      | 5.47.2 아날로그 펄스 출력                                  |     |

Г

|   | 5.48 | 디지털      | 출력                           | 300 |
|---|------|----------|------------------------------|-----|
|   |      | 5.48.1   | 다기능 출력 단자 및 릴레이 설정           | 300 |
|   |      | 5.48.2   | 다기능 출력 단자 및 릴레이로 트립 출력       | 305 |
|   |      | 5.48.3   | 다기능 출력 단자 지연 시간 설정           | 307 |
|   | 5.49 | 운전 싱     | )태 모니터                       | 308 |
|   | 5.50 | 운전 시     | 간 모니터                        | 310 |
|   | 5.51 | 직렬 통     | 통신 재기동 기능(PowerOn Resume)    | 311 |
|   | 5.52 | Multi ke | ey를 이용하여 현재날짜/시간/요일 표기       | 312 |
| 6 | 보호 7 | 기능 사용    | 용하기                          | 314 |
|   | 6.1  | 모터 보     | <u>보호</u>                    | 314 |
|   |      | 6.1.1    | 모터 과열 방지(ETH)                | 314 |
|   |      | 6.1.2    | 모터 과열 센서 입력                  | 316 |
|   |      | 6.1.3    | 과부하 경보 및 트립 처리               | 318 |
|   |      | 6.1.4    | 스톨 방지 기능 및 플럭스 제동            | 320 |
|   | 6.2  | 인버터      | 회로 및 시퀀스 보호 기능               | 324 |
|   |      | 6.2.1    | 입출력 결상 보호                    | 324 |
|   |      | 6.2.2    | 외부 트립 신호 처리                  | 325 |
|   |      | 6.2.3    | 인버터 과부하 보호(IOLT)             | 326 |
|   |      | 6.2.4    | 속도 지령 상실                     | 326 |
|   |      | 6.2.5    | 제동 저항 사용률 설정                 | 329 |
|   |      | 6.2.6    | 배터리 저전압 경보                   | 331 |
|   | 6.3  | 경부하      | 트립 및 경보                      | 331 |
|   |      | 6.3.1    | 팬 고장 검출                      | 332 |
|   |      | 6.3.2    | 저전압 트립 시 동작                  | 333 |
|   |      | 6.3.3    | 운전 중 저전압 고장(Low Voltage 2)선택 | 334 |

|   |       | 6.3.4  | 다기능 단자로 출력 차단                     |     |
|---|-------|--------|-----------------------------------|-----|
|   |       | 6.3.5  | 트립 해제                             |     |
|   |       | 6.3.6  | 옵션 트립 시 동작                        |     |
|   |       | 6.3.7  | 모터 없음 트립                          |     |
|   |       | 6.3.8  | 브로큰 벨트                            |     |
|   | 6.4   | 부품 -   | 수명 진단                             |     |
|   |       | 6.4.1  | Main Capacitor 수명 진단              |     |
|   |       | 6.4.2  | Fan 수명 진단                         |     |
|   | 6.5   | 고장/경   | 경보 일람표                            |     |
| 7 | RS-48 | 5 통신   | 기능 사용하기                           | 344 |
|   | 7.1   | 통신 -   | 규격                                |     |
|   | 7.2   | 통신 /   | 시스템 구성                            |     |
|   |       | 7.2.1  | 통신선 연결                            |     |
|   |       | 7.2.2  | 통신 관련 파라미터 설정                     |     |
|   |       | 7.2.3  | 운전 지령 및 주파수 설정                    |     |
|   |       | 7.2.4  | 지령 상실 보호 동작 설정                    |     |
|   | 7.3   | LS IN\ | / 485/Modbus-RTU 통신               |     |
|   |       | 7.3.1  | 가상 다기능 입력 설정                      |     |
|   |       | 7.3.2  | 통신으로 설정한 파라미터 값 저장                |     |
|   |       | 7.3.3  | LS INV 485/Modbus-RTU 통신 전체 메모리 맵 |     |
|   |       | 7.3.4  | 데이터 전송용 파라미터 그룹 설정                |     |
|   |       | 7.3.5  | 사용자/매크로 그룹을 위한 파라미터 그룹 설정         |     |
|   |       | 7.3.6  | LS INV 485 프로토콜                   |     |
|   |       | 7.3.7  | 모드버스-RTU(Modbus-RTU) 프로토콜         |     |
|   |       | 7.3.8  | 통신 호환 공통 영역 파라미터                  |     |

Г

|   |      | 7.3.9   | H100 확장 공통 영역 파라미터                   | 367 |
|---|------|---------|--------------------------------------|-----|
|   | 7.4  | BACne   | et 통신                                | 382 |
|   |      | 7.4.1   | BACnet 통신 일반                         | 382 |
|   |      | 7.4.2   | BACnet 통신 규격                         | 382 |
|   |      | 7.4.3   | BACnet Quick Communication Start     | 382 |
|   |      | 7.4.4   | Protocol Implement                   | 385 |
|   |      | 7.4.5   | Object Map                           | 385 |
|   | 7.5  | Metasy  | ys-N2 통신                             | 391 |
|   |      | 7.5.1   | Metasys-N2 Quick Communication Start | 391 |
|   |      | 7.5.2   | Metasys-N2 통신 규격                     | 392 |
|   |      | 7.5.3   | Metasys-N2 프로토콜 I/O Point Map        | 392 |
| 8 | 전체 7 | · 능표 '  | 알아두기                                 | 396 |
|   | 8.1  | 드라이     | 브 그룹(DRV)                            | 396 |
|   | 8.2  | 기본 기    | 기능 그룹(BAS)                           | 101 |
|   | 8.3  | 확장 기    | 기능 그룹(ADV)                           | 107 |
|   | 8.4  | 제어 기    | 기능 그룹(CON)                           | 112 |
|   | 8.5  | 입력 [    | 단자대 기능 그룹(IN)                        | 115 |
|   | 8.6  | 출력 [    | 단자대 기능 그룹(OUT)                       | 121 |
|   | 8.7  | 통신 기    | 기능 그룹(COM)                           | 127 |
|   | 8.8  | 응용 기    | 기능 그룹(PID)                           | 132 |
|   | 8.9  | EPID    | 기능 그룹(EPID)                          | 140 |
|   | 8.10 | Applica | ation 1 기능 그룹(AP1)                   | 145 |
|   | 8.11 | Applica | ation 2 기능 그룹(AP2)                   | 153 |
|   | 8.12 | Applica | ation 3 기능 그룹(AP3)                   | 156 |
|   | 8.13 | 보호 기    | 기능 그룹(PRT)                           | 162 |
|   | 8.14 | 제 2 또   | 고터 기능 그룹(M2)                         | 170 |

|      | 8.15 | 트립 및   | l 컨피그 모드               | 473 |
|------|------|--------|------------------------|-----|
|      |      | 8.15.1 | 트립 모드(TRP Last-x)      | 474 |
|      |      | 8.15.2 | 컨피그 모드(CNF)            | 475 |
|      | 8.16 | Macro  | 그룹                     | 478 |
|      |      | 8.16.1 | Compressor(MC1) 그룹     | 479 |
|      |      | 8.16.2 | Supply Fan(MC2)그룹      | 481 |
|      |      | 8.16.3 | Exhaust Fan(MC3) 그룹    | 483 |
|      |      | 8.16.4 | Cooling Tower(MC4)그룹   | 485 |
|      |      | 8.16.5 | Circul Pump(MC5)그룹     | 487 |
|      |      | 8.16.6 | VacuumPump(MC6)그룹      | 489 |
|      |      | 8.16.7 | Constant Torque(MC7)그룹 | 491 |
| 9    | 문제 ㅎ | 배결하기   |                        | 494 |
|      | 9.1  | 트립과    | 경보                     | 494 |
|      |      | 9.1.1  | 트립(Trip) 항목            | 494 |
|      |      | 9.1.2  | 경보(Warning) 항목         | 498 |
|      | 9.2  | 트립 빌   | 날생 시 조치 사항             | 500 |
|      | 9.3  | 기타 문   | 문제 발생 시 조치 사항          | 502 |
| 10 · | 유지/보 | L수하기.  |                        | 509 |
|      | 10.1 | 일상/정   | 기 점검 항목                | 509 |
|      |      | 10.1.1 | 일상 점검                  | 509 |
|      |      | 10.1.2 | 정기 점검(1 년 주기)          | 510 |
|      |      | 10.1.3 | 정기 점검(2 년 주기)          | 513 |
|      |      | 10.1.4 | 특별 점검(RTC용 배터리 교체)     | 513 |
|      | 10.2 | 제품의    | 올바른 보관 및 폐기            | 514 |
|      |      | 10.2.1 | 제품의 올바른 보관             | 514 |

Г

|      |     | 10.2.2  | 제품의 올바른 폐기              | 515 |
|------|-----|---------|-------------------------|-----|
| 11 기 | 술 ㅅ | ŀ양      |                         | 516 |
| 1    | 1.1 | 입력 및    | ! 출력 규격                 | 516 |
| 1    | 1.2 | 제품 싱    | ·세 사양                   | 521 |
| 1    | 1.3 | 외형 치    | 수(IP 20 Type)           |     |
| 1    | 1.4 | 주변 기    | 7                       |     |
| 1    | 1.5 | 퓨즈/리    | 액터 규격                   | 531 |
| 1    | 1.6 | 단자 니    | 사 규격                    | 532 |
| 1    | 1.7 | 제동 U    | NIT 및 제동저항 규격           | 535 |
|      |     | 11.7.1  | 제동 UNIT 종류              | 535 |
|      |     | 11.7.2  | 제동 UNIT 단자 배열           | 536 |
|      |     | 11.7.3  | 제동(DB) 유닛 및 제동저항 기본 결선도 | 538 |
|      |     | 11.7.4  | 제동 유닛 외형도               | 539 |
|      |     | 11.7.5  | 표시기능 설명                 |     |
|      |     | 11.7.6  | 제동 저항규격                 |     |
| 1    | 1.8 | 인버터     | 연속 정격 전류 디레이팅           | 545 |
| 12 고 | 효율  | 제품 괸    | 반련 정보                   | 548 |
| 1    | 2.1 | "고효율    | · 기자재"마크 인증 제품          | 548 |
| 1    | 2.2 | 입력 및    | L 출력 규격                 | 548 |
| 1    | 2.3 | 고효율     | LSLV-H100 제품 형명         | 549 |
| 13 단 | 상 입 | 력 전원    | 년 적용                    | 550 |
| 1    | 3.1 | 들어가기    | 기                       | 550 |
| 1    | 3.2 | Power(I | HP), 입력 전류, 출력 전류       | 551 |
| 1    | 3.3 | 입력 주    | 파수, 전압 허용 범위            | 551 |
| 1    | 3.4 | 배선      | 552                     |     |

| 13.5 | 단상 | 전원 | 적용시 | 제한 | 사항 | <br> | <br> | <br> | <br> | 552 |
|------|----|----|-----|----|----|------|------|------|------|-----|
| 색인   |    |    |     |    |    | <br> | <br> | <br> | <br> | 558 |

Г

설치 준비

# 1 설치 준비하기

이 장에서는 제품 식별 방법, 각 부분의 명칭, 제품 설치에 적합한 위치 선정 방법 및 전선 규격을 설명합니다. 제품을 올바르게 설치하여 안전하게 사용하기 위해 제품을 설치하기 전에 다음 내용을 반드시 확인하십시오.

### 1.1 제품 식별 방법

H100 시리즈는 모터 용량과 입력 전원에 따라 다양한 제품군을 보유하고 있습니다. 제품 규격과 제품명은 제품 명판의 정보를 통해 확인할 수 있습니다. 제품을 설치하기 전에 제품 규격이 사용 용도에 적합한지 반드시 확인하십시오. 제품의 상세 사양은 <u>521 페이지, 11.2 제품</u> 상세 사양을 참조하십시오.

### 참고

Г

제품을 개봉한 후 먼저 제품의 파손 여부 및 제품명을 확인하고, 제품이 파손된 경우 구입처에 문의하십시오.

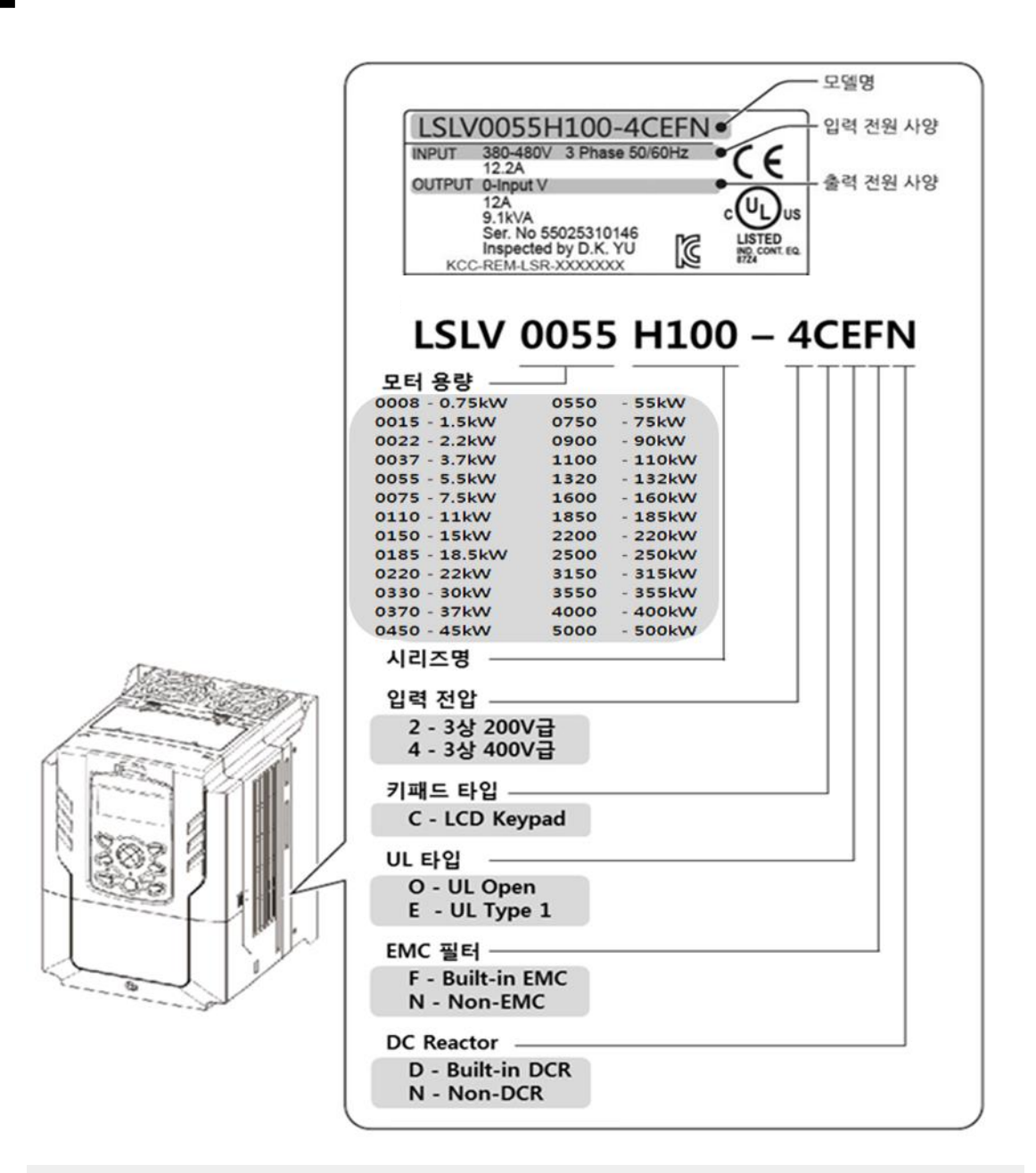

### 참고

75/90kW, 400V 의 경우 별도의 EMC 필터 옵션이 없어도 EMC 기준(EN61800-3)을 만족함

### 1.2 각부 명칭 확인

분해도를 통해 제품 각 부분의 이름을 확인하십시오. 제품군에 따라 상세 이미지가 다를 수 있으니 참조하십시오.

0.75–30 kW (3 상)

Γ

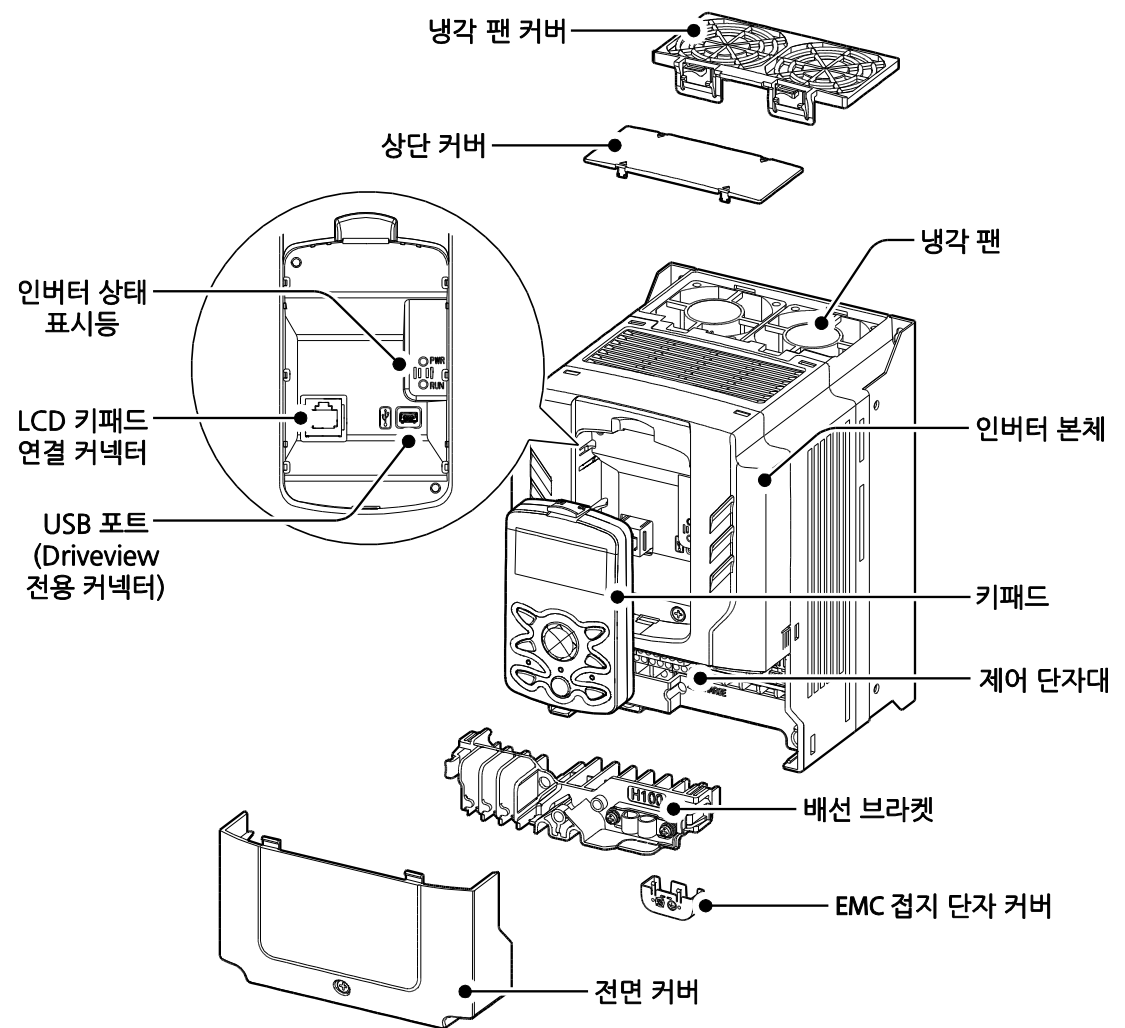

37~90kW(3 상)

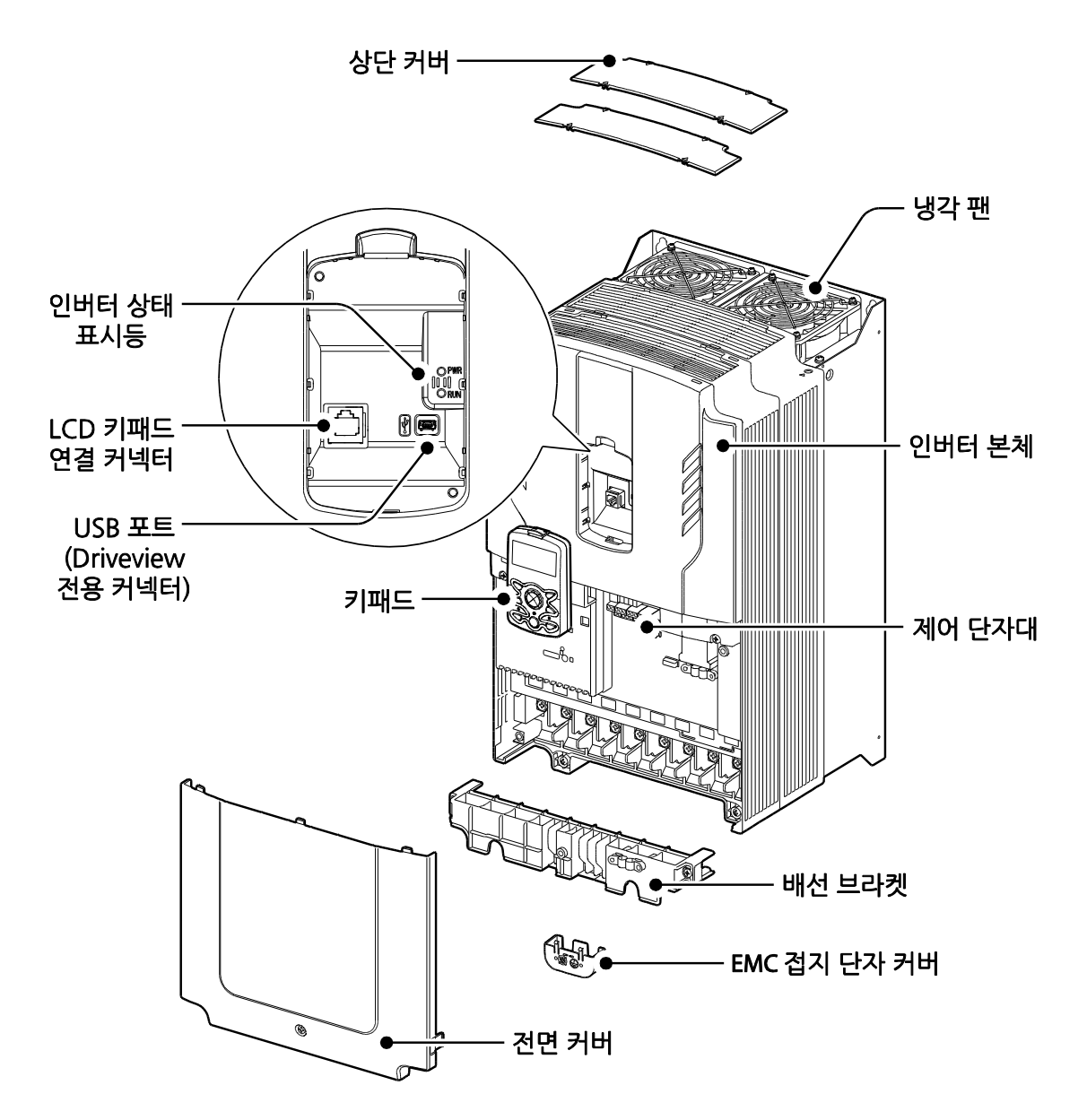

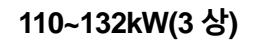

Γ

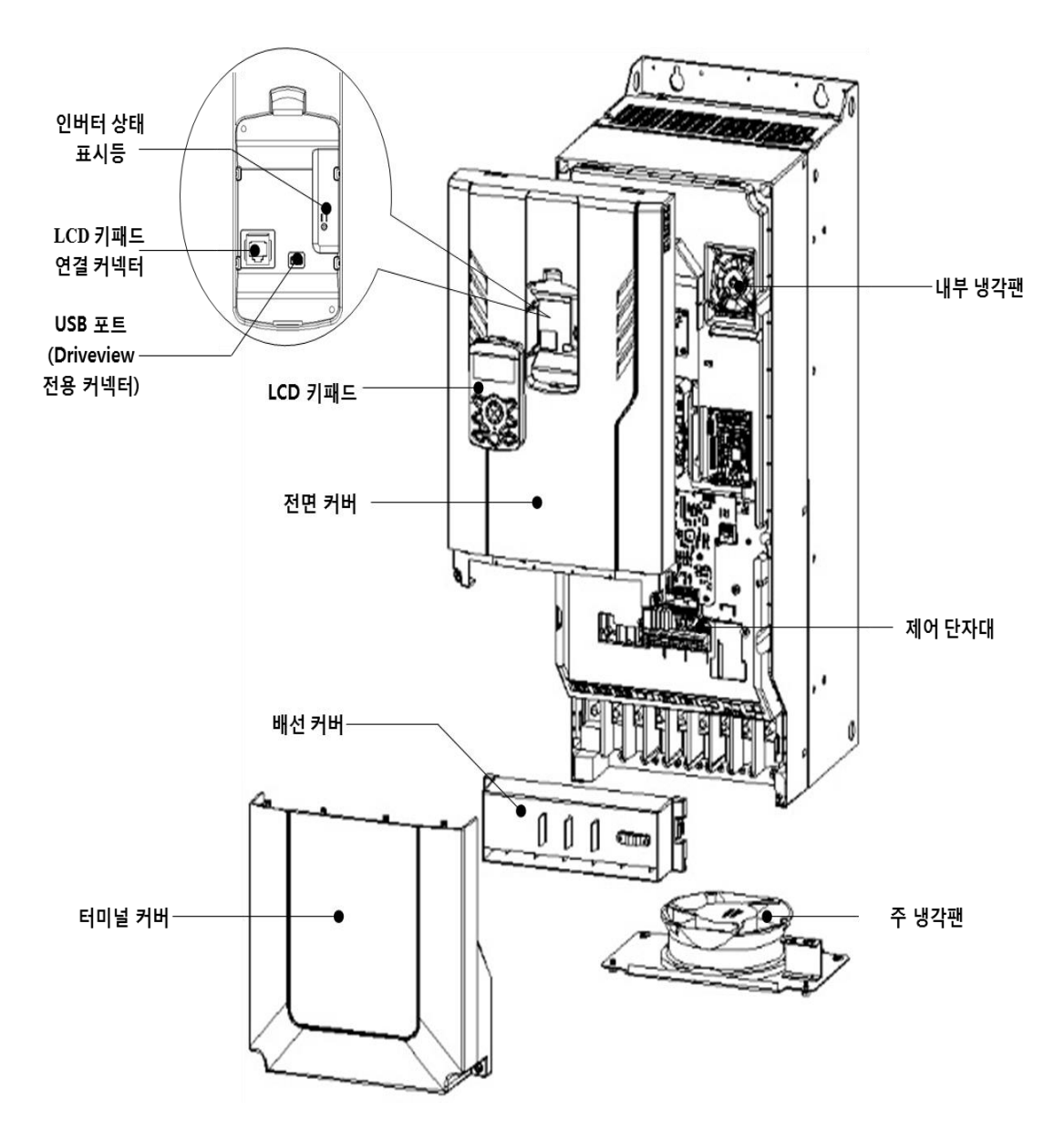

160~185kW(3 상)

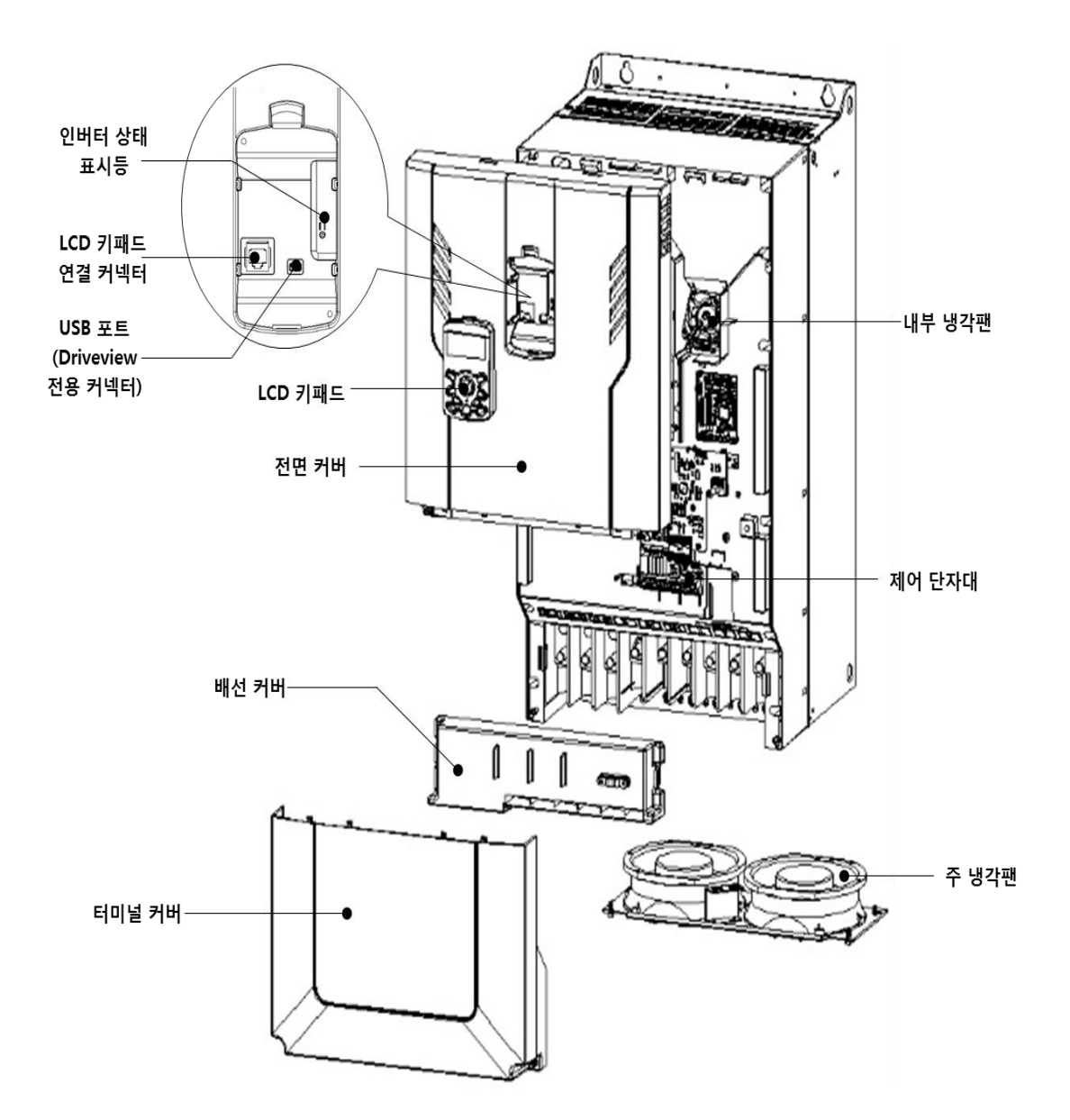

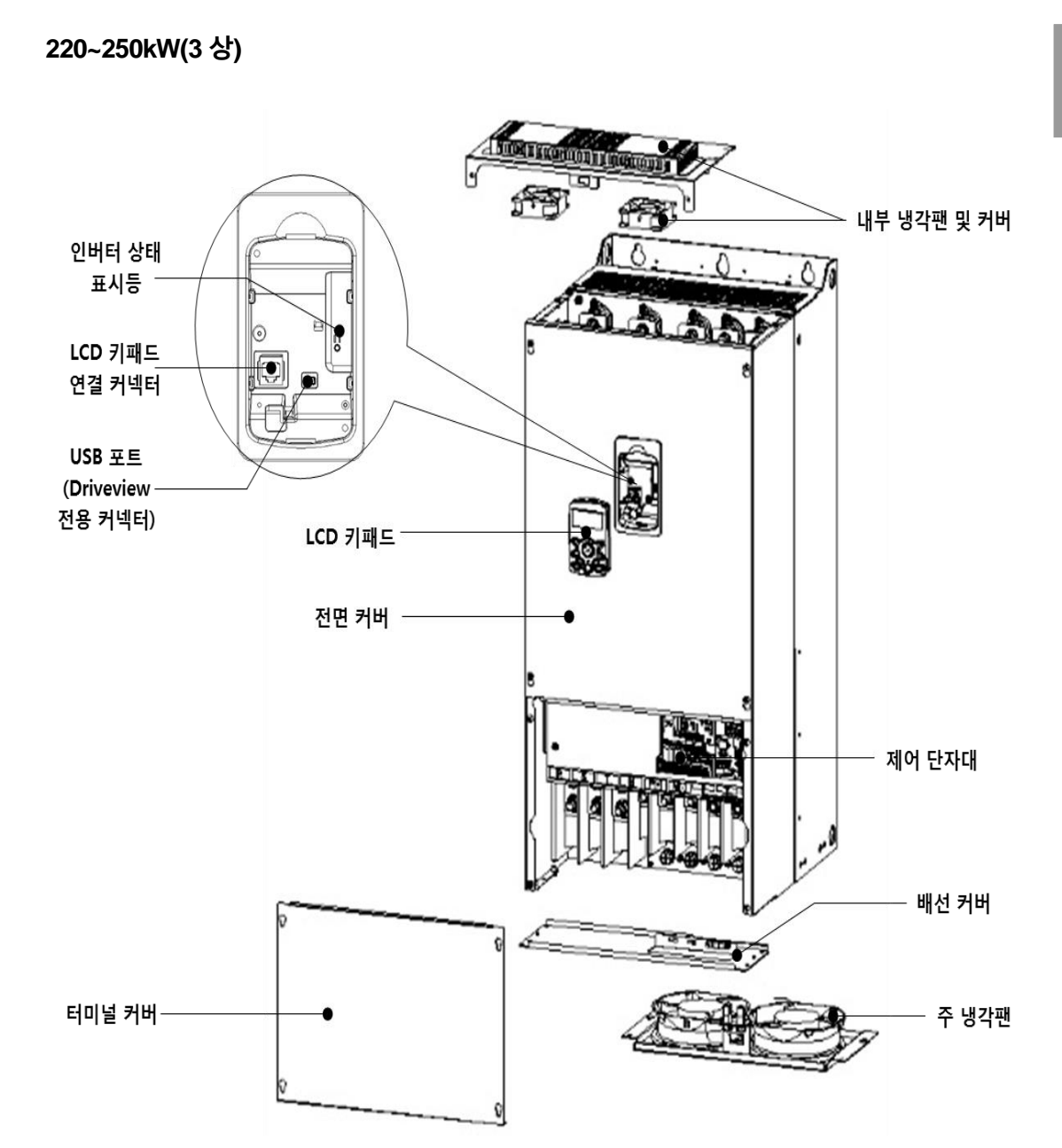

Γ

315~400kW(3 상)

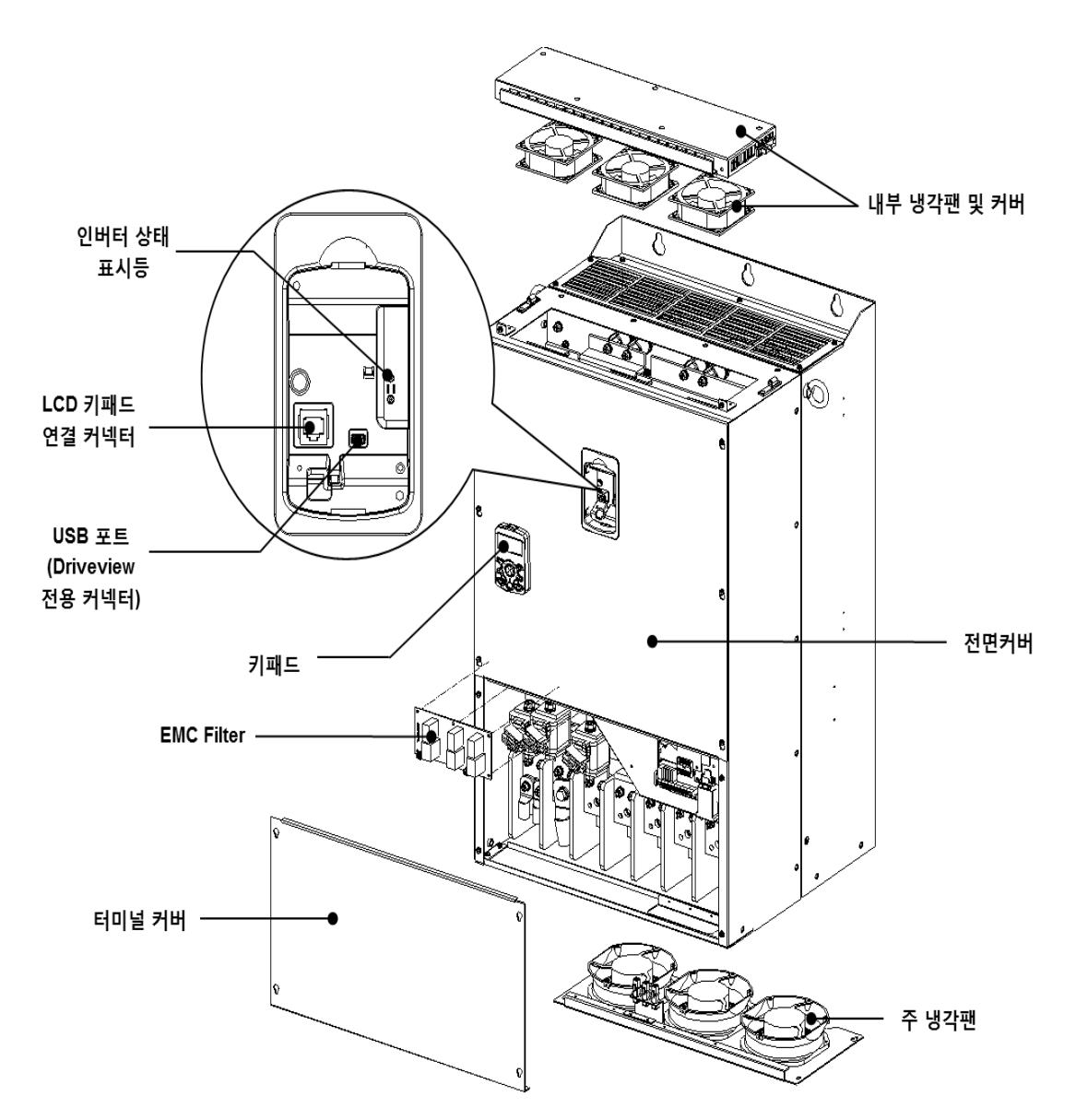

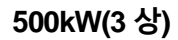

Γ

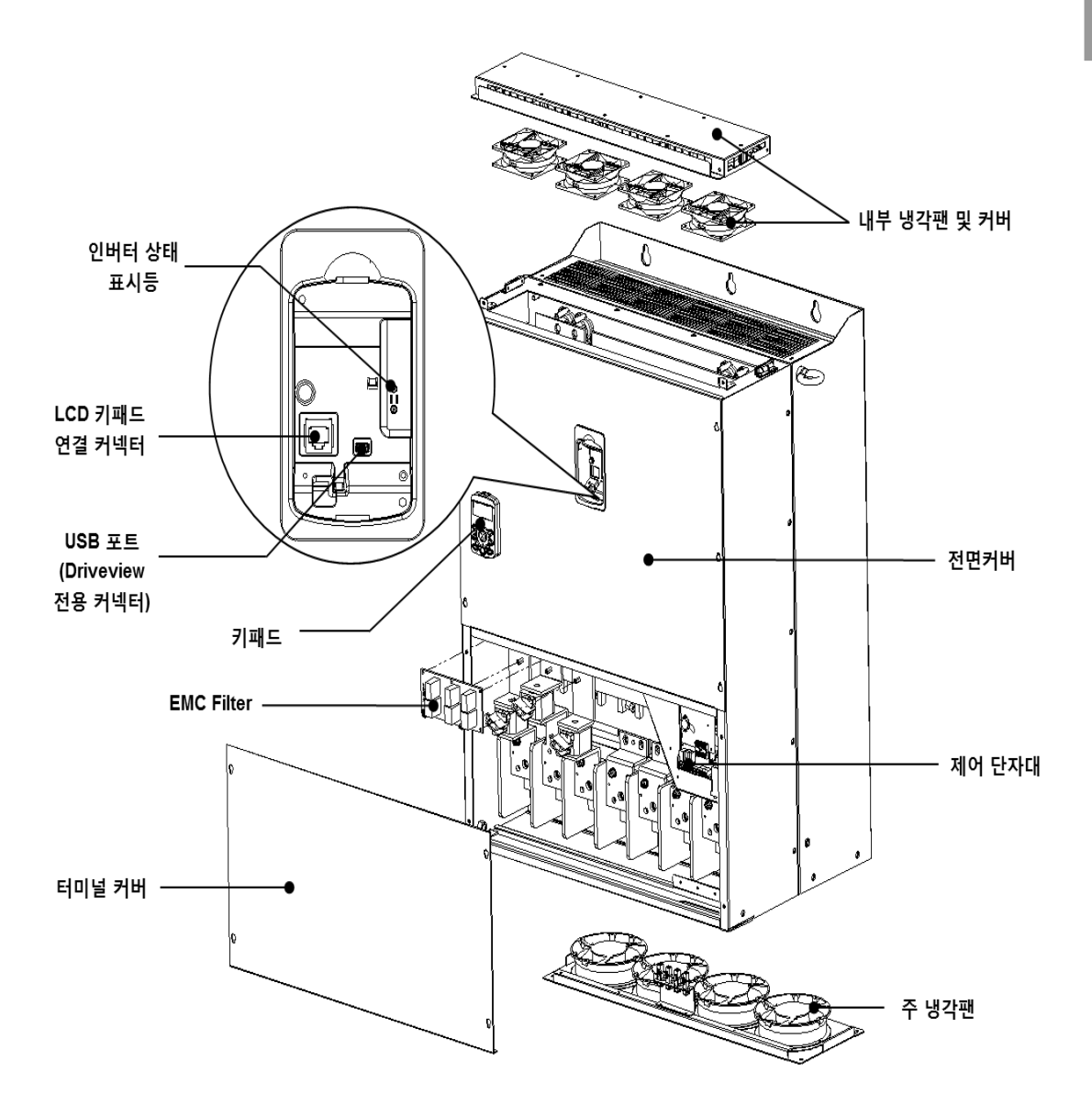

### 1.3 설치 환경 확인

인버터는 정밀 전자 부품으로 구성되어 있으므로, 설치 환경이 제품의 수명과 안정적인 동작에 큰 영향을 미칩니다. 다음 표에서 제품 동작에 적합한 환경을 확인한 후 설치 장소를 선택하십시오.

| 항목       | 설명                                                 |  |  |  |  |  |
|----------|----------------------------------------------------|--|--|--|--|--|
| 조이 이드*   | -10℃~50℃(40℃ 이상에서는 2.5%℃ 전류 Derating 됨. 50℃의 경우 정격 |  |  |  |  |  |
| 구취 폰도"   | 전류의 75% 운전 가능)                                     |  |  |  |  |  |
| 주위 습도    | 상대 습도 90% 이하(이슬 맺힘 현상이 없을 것)                       |  |  |  |  |  |
| 보관 온도    | -20~65°C                                           |  |  |  |  |  |
| 주위 환경    | 실내에 부식성 가스, 인화성 가스, 기름 찌꺼기, 먼지 등이 없을 것             |  |  |  |  |  |
| 동작 고도/진동 | 해발 1,000m 이하, 9.8m/sec²(1.0G) 이하                   |  |  |  |  |  |
| 주위 기압    | 70~106kPa                                          |  |  |  |  |  |

\* 제품 표면으로부터 5 cm 떨어진 거리에서 온도를 측정할 때 기준입니다.

### ①주의

제품이 동작하는 동안 주위 온도가 허용 값을 넘지 않도록 주의하십시오.

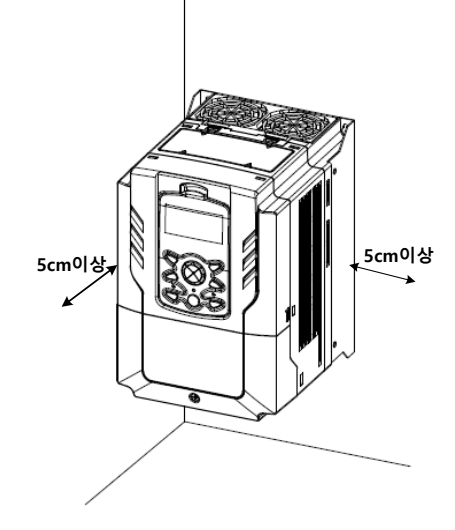

### 1.4 설치 위치 선정

Γ

다음 사항을 고려하여 제품을 설치할 장소를 선택하십시오.

- 진동이 없고, 제품 무게를 견딜 수 있는 튼튼한 벽면에 설치하십시오.
- 제품이 동작하면 열이 발생하므로 불에 잘 타지 않는 벽면에 설치하고 주위 공간을 충분히 확보하십시오.

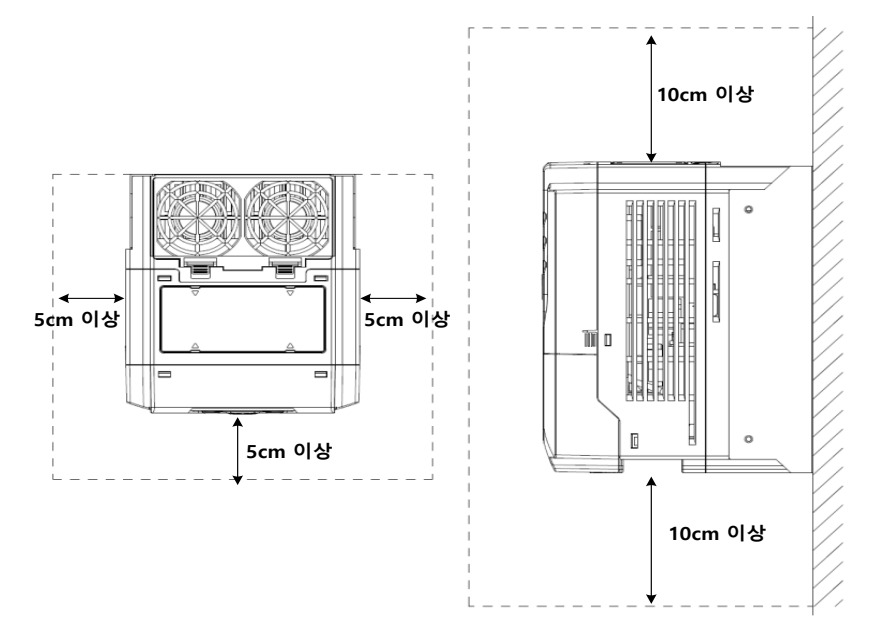

공기 순환이 원활한지 확인하십시오. 패널 내부에 제품을 설치할 경우 냉각 팬과 환기구의 위치에 주의하십시오. 냉각 팬이 제품 동작 시 발생하는 열을 원활하게 방출할 수 있도록 배치해야 합니다

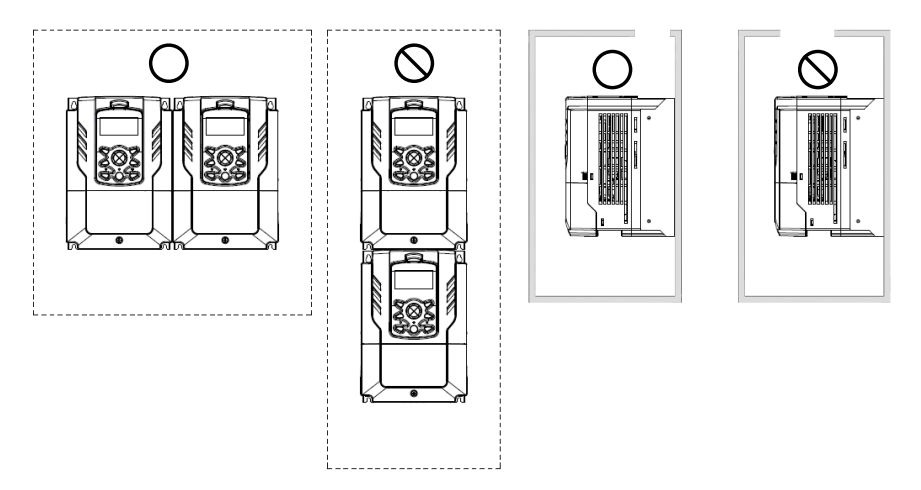

 제품을 여러 대 설치할 경우, 옆면으로 나란히 배열(side by side) 하고 제품의 상단 커버를 반드시 제거하십시오. 상단 커버를 제거할 때에는 적합한 크기의 일자 드라이버를 사용하십시오. 30kW 이하의 인버터는 옆면으로 나란히 설치(side by Side)가 가능합니다.
 37kW 이상 인버터를 나란히 설치할 때는 아래 주의 문구에서 권장하는 공간을 확보하여 주십시오

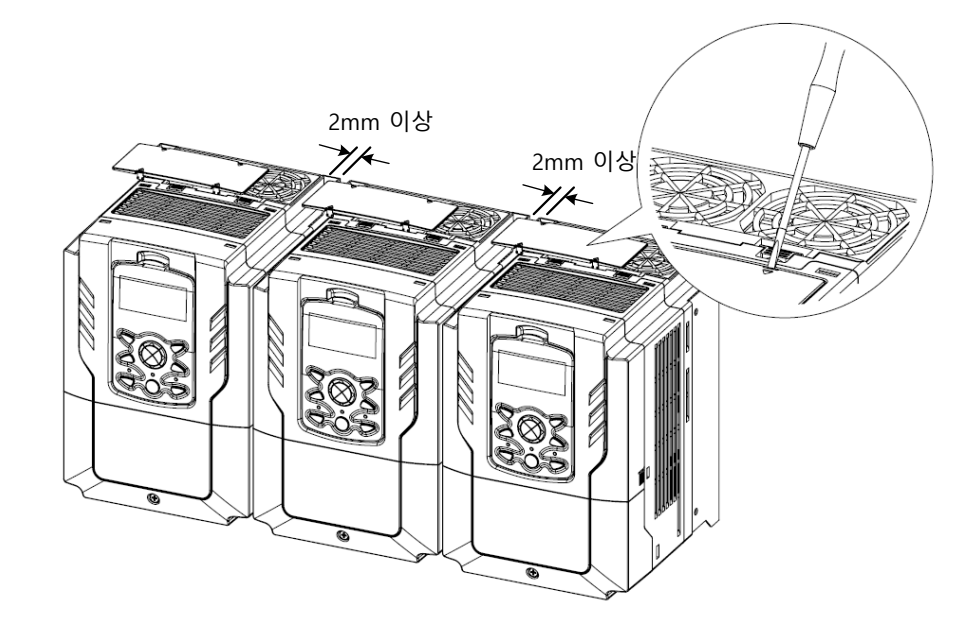

### ① 주의

37kW 이상 제품에서 나란히 설치를 할 경우 아래 조건에 맞게 설치하여 주시기 바랍니다.
각 제품별 환기구를 개별 설치 : 제품간 간격은 10cm 이상 이격 필요
환기구가 없거나 하나만 설치 : 제품간 간격은 20cm 이상 이격 필요
단, 37kW 이상 제품을 나란히 설치할 때는 판넬 내부온도가 허용온도를 넘지 않도록 주의 하며, 상부로부터 이물질 유입의 위험이 없는 환경(UL Open Type)에서는 제품 설치 후
Vent cover 를 제거하여 보다 나은 냉각 효과를 기대할 수 있습니다.

 서로 다른 용량의 제품을 나란히 설치할 경우, 상위 용량을 기준으로 주위 공간을 확보하십시오.

Г

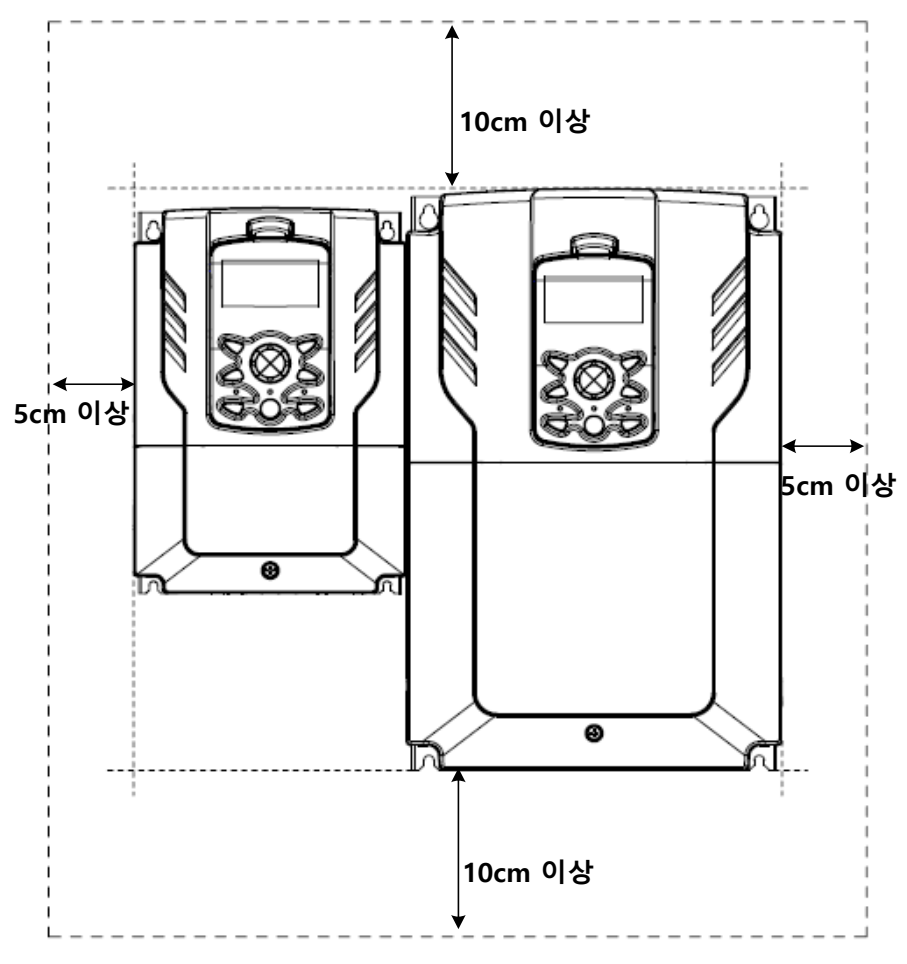

설치 준비

### 1.5 전선 선택

제품의 안전하고 정상적인 동작을 위해 각종 입출력 및 제어 회로 배선에는 각각의 용도와 규격에 적합한 전선을 사용해야 합니다. 다음 주의 사항에 유의하여 전선을 선택하십시오.

① 주의

- 입출력 배선에는 가급적 굵은 선을 선택하여 전압 강하율이 2% 이하가 되도록 하십시오.
- 입출력 배선에는 600V, 75℃ 규격 이상의 동 전선을 선택하십시오.
- 제어 회로 배선에는 300V, 75℃ 규격 이상의 동 전선을 선택하십시오.
- The inverters in the range between 15 and 90 kW must be grounded conveniently with fixed connections.
- The inverters in the range between 5,5kW and 11kW must be grounded with and industrial connector according to IEC 60309.
- The minimum size of the protective earthing conductor shall comply with the local safety regulations for high protective earthing conductor current equipment.
- Only one conductor per terminal should be simultaneously connected

|         |      | 접지         | 선     | 입출력 배선 |       |       |       |  |  |
|---------|------|------------|-------|--------|-------|-------|-------|--|--|
| 제품(k    | W)   | 2          | A)A/O | n      | nm²   | AWG   |       |  |  |
|         |      | mm-        | AWG   | R/S/T  | U/V/W | R/S/T | U/V/W |  |  |
|         | 0.75 |            | 12    | 1.5    | 1.5   | 16    | 16    |  |  |
|         | 1.5  | <u>م ج</u> |       |        |       |       |       |  |  |
|         | 2.2  | 3.5        |       |        |       |       |       |  |  |
| 2 사     | 3.7  |            |       | 2.5    | 2.5   | 14    | 14    |  |  |
| 30      | 5.5  | 10         | 10    | 4      | 4     | 12    | 12    |  |  |
| 200V 급  | 7.5  |            |       | 6      | 6     | 10    | 10    |  |  |
|         | 11   |            |       | 10     | 10    | 8     | 8     |  |  |
|         | 15   | 14         | 6     | 16     | 16    | 6     | 6     |  |  |
|         | 18.5 |            |       | 25     | 22    | 4     | 4     |  |  |
|         | 0.75 |            | 14    |        | 4.5   | 10    | 40    |  |  |
|         | 1.5  | 0          |       |        |       |       |       |  |  |
| 3상      | 2.2  | 2          |       | 1.5    | 1.5   | 10    | 10    |  |  |
| 400\/ 급 | 3.7  |            |       |        |       |       |       |  |  |
|         | 5.5  | 4          | 12    | 2.5    | 2.5   | 14    | 14    |  |  |
|         | 7.5  | 4          |       | 4      | 2.5   | 12    | 14    |  |  |

#### 접지선 및 입출력 배선 규격

| 제품(kW) |      | 접지              | 선               | 입출력 배선          |                 |                   |                   |  |
|--------|------|-----------------|-----------------|-----------------|-----------------|-------------------|-------------------|--|
|        |      |                 |                 | n               | nm²             | AWG               |                   |  |
|        |      |                 | AWG             | R/S/T           | U/V/W           | R/S/T             | U/V/W             |  |
|        | 11   |                 |                 | 4               | 4               | 12                | 12                |  |
|        | 15   | 16              | 9               | 6               | 6               | 10                | 10                |  |
|        | 18.5 | 10              |                 | 16              | 10              | 6                 | 8                 |  |
|        | 22   | 1.4             | 0               | 16              | 10              | 6                 | 8                 |  |
|        | 30   | 14              | 0               | 25              | 16              | 4                 | 6                 |  |
|        | 37   |                 | 4               | 25              | 25              | 4                 | 4                 |  |
|        | 45   | 25              |                 | 25              | 25              | 4                 | 4                 |  |
|        | 55   |                 |                 | 50              | 50              | 1/0               | 1/0               |  |
|        | 75   | 20              | 2               | 70              | 70              | 1/0               | 1/0               |  |
|        | 90   | 38<br>50X2      |                 | 70              | 70              | 1/0               | 1/0               |  |
|        | 110  |                 | 1X2             | 70X2            | 70X2            | 1/0 x2<br>300     | 1/0 x2<br>300     |  |
|        | 132  |                 |                 | 95X2            | 95X2            | 2/0 x2<br>400     | 2/0 x2<br>400     |  |
|        | 160  | 50X2<br>70X2    | 1/0 x2          | 95X2            | 95X2            | 4/0 x2            | 4/0 x2            |  |
|        | 185  | 70x2<br>95x2    | 3/0 x2          | 120X2           | 120X2           | 250 x2            | 250 x2            |  |
|        | 220  | 05.0            | 250x2           | 150X2           | 150X2           | 300 x2            | 300 x2            |  |
|        | 250  | 9582            | 300 x2          | 185X2           | 185X2           | 350 x2            | 350 x2            |  |
|        | 315  | 60X4<br>150X2   | 2/0 x4,         |                 |                 |                   |                   |  |
|        | 355  | 70X4<br>150X2   | 3/0 x4          | 120X4,<br>400X2 | 120X4,<br>400X2 | 250 x4<br>800 x2  | 250 x4<br>800 x2  |  |
|        | 400  | 95X4<br>200X2   | 4/0 x4          |                 |                 |                   |                   |  |
|        | 500  | 120X4,<br>350X2 | 4/0 x4<br>750X2 | 185X4,<br>630X2 | 185X4,<br>630X2 | 350 x4<br>1500 x2 | 350 x4<br>1500 x2 |  |

Γ

설치 준비

### 제어 회로 배선 규격

| 단자                                   | 배선 굵기 <sup>1)</sup> |       |  |  |  |  |
|--------------------------------------|---------------------|-------|--|--|--|--|
| E-1                                  | mm <sup>2</sup>     | AWG   |  |  |  |  |
| P1~P7/CM/VR/V1/I2/24/TI              | 0.33~1.25           | 16~22 |  |  |  |  |
| /AO1/AO2/CM/Q1/EG                    | 0.33~2.0            | 14~22 |  |  |  |  |
| A1/B1/C1/A2/C2/A3/C3/A4/C<br>4/A5/C5 | 0.33~2.0            | 14~22 |  |  |  |  |
| S+,S-,SG                             | 0.75                | 18    |  |  |  |  |

1)쉴드타입 트위스트 페어 케이블을 사용하시기 바랍니다(Shield type twistedpair cable 권장).

# 2 제품 설치하기

이 장에서는 제품을 벽면 또는 패널 내부에 거치한 후 제품의 단자대에 배선하는 방법을 설명합니다. 설치 흐름도와 시스템 기본 구성도를 참조하여 작업 내용을 숙지하고 시스템 구성을 결정한 다음 올바른 순서에 따라 제품을 설치하십시오.

#### 설치 흐름도

Г

다음 흐름도는 제품의 설치 작업을 순서대로 보여줍니다. 흐름도에 따라 제품을 설치하고 동작 상태를 확인하십시오. 각 순서에 대한 자세한 사항은 해당 페이지를 참조하십시오.
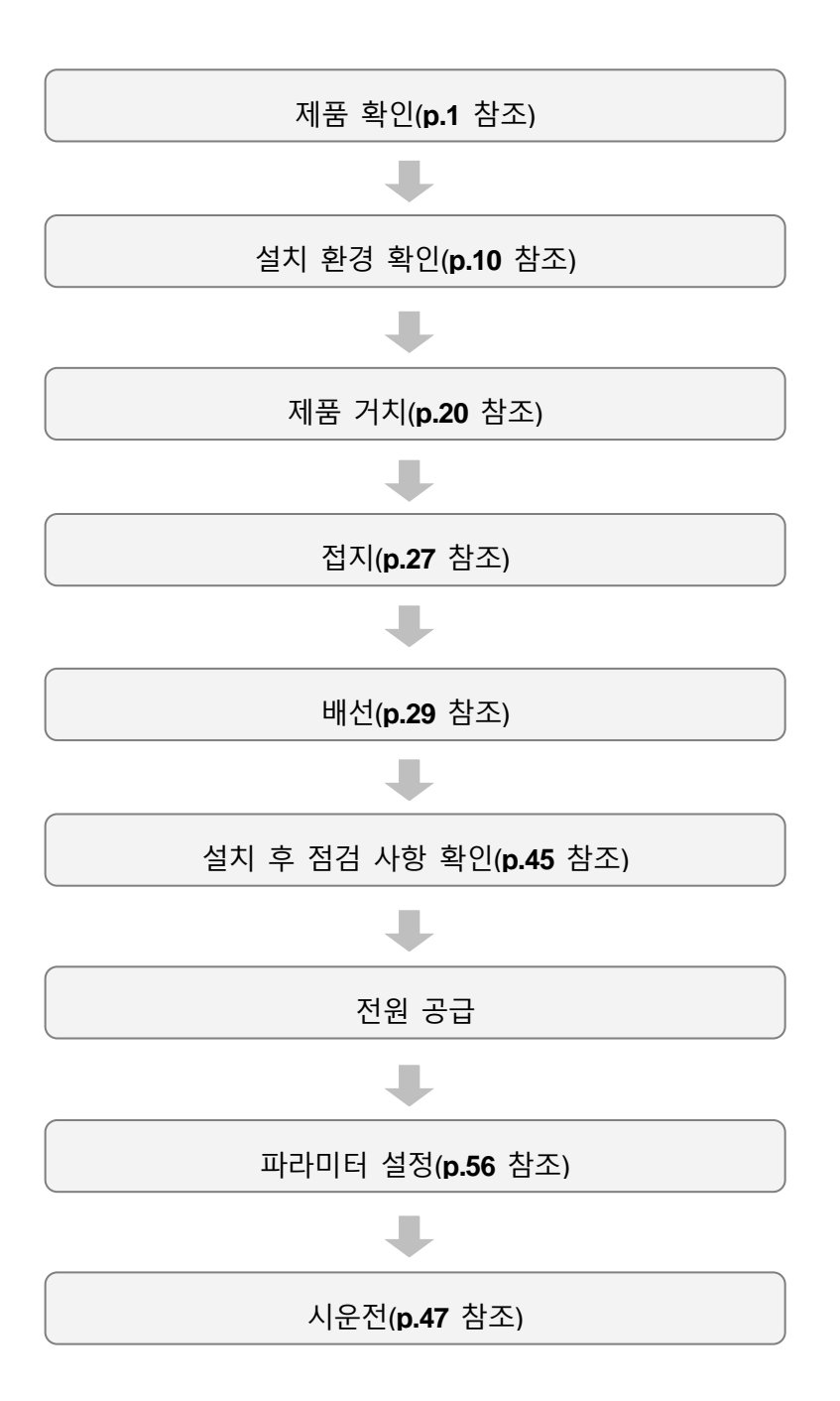

### 시스템 기본 구성도

Г

다음은 기본적인 시스템 구성을 보여줍니다. 제품과 주변 기기를 연결하여 시스템을 구성할 때 참조하십시오. 제품을 설치하기 전에 제품이 해당 구성에 적합한 정격을 가지고 있으며, 시스템 구성을 위한 주변 기기(제동 유닛, 리액터, 노이즈 필터 등) 및 옵션 카드가 모두 준비되었는지를 확인하십시오. 시스템에 사용할 수 있는 주변 기기에 대한 상세 사양은 529 페이지, 11.4 주변 기기를 참조하십시오.

200[V] : 0.75~18.5kW, 400[V] : 5.5~30kW

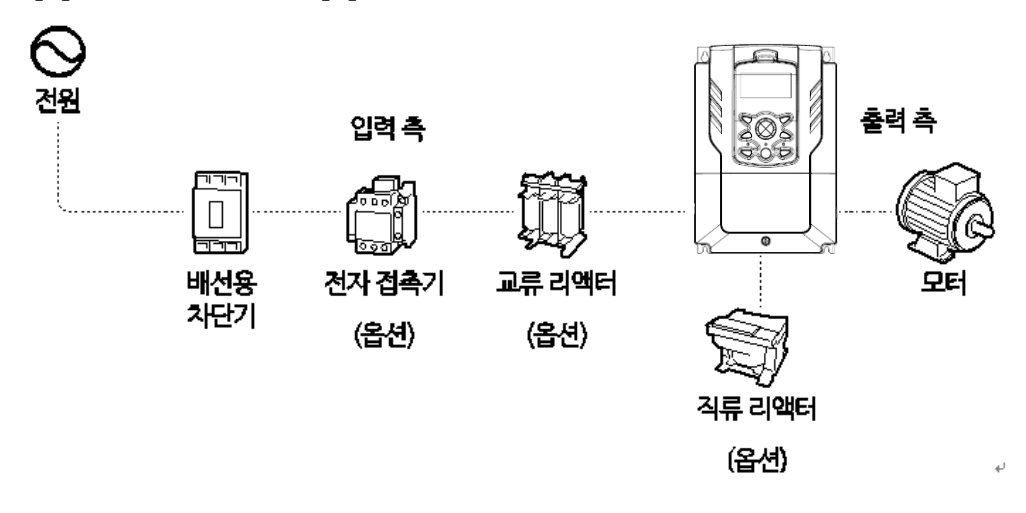

400[V]: 37~500kW

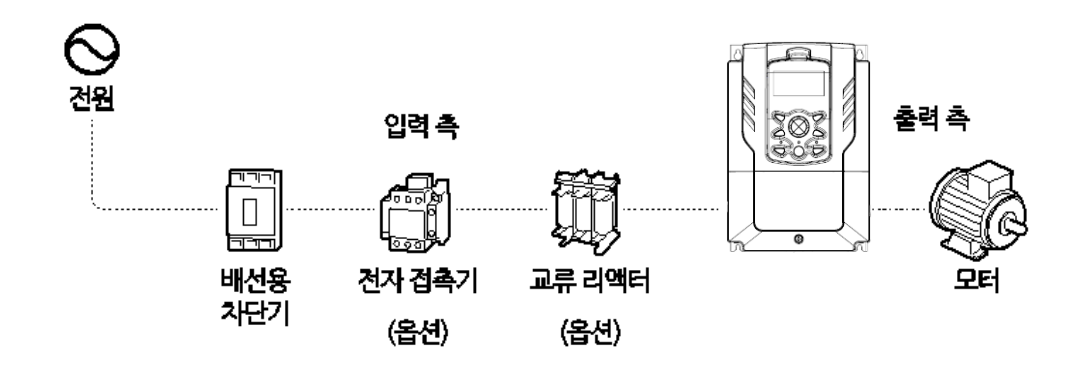

① 주의

- 사용 설명서에 제공된 그림은 설명을 위해 커버 또는 차단기를 제거한 상태일 수 있습니다. 제품을 운전할 때는 반드시 커버와 차단기 등을 모두 설치한 후 사용 설명서의 지시에 따르십시오.
- 전자 접촉기로 제품을 기동하거나 정지하지 마십시오. 제품이 파손될 수 있습니다.
- 비상 브레이크 등의 추가 안전 장치를 설치하십시오. 제품 고장으로 인해 제어가 곤란한 경우 위험한 상황이 발생할 수 있습니다.
- 전원을 입력할 때 인버터에 큰 돌입 전류가 흐르므로 차단기 선정 시 주의하십시오.
- 전원의 역률 개선이 필요하거나 배선 길이가 10m 이내 이거나 입력 전원 용량이 큰 경우(입력 전원 용량이 600[KVA] 이상이고 전원 용량이 인버터 용량의 10 배 이상인 경우)리액터를 사용해야 합니다. 리액터를 선택할 때에는 용량 및 정격에 주의하십시오(531 페이지, 11.5 퓨즈/리액터 규격 참조).

## 2.1 벽면 또는 패널 내부에 거치

다음 순서에 따라 제품을 벽면 또는 패널 내부에 거치하십시오. 설치 장소에 충분한 공간이 있으며, 주위에 냉각 팬의 기류를 방해하는 구조물이 없는지를 다시 한 번 확인하십시오. 제품 설치에 적합한 벽면 또는 패널을 선정하고, 제품 뒷면의 마운팅부 규격을 확인하십시오[**525 페이지, 11.3 외형 치수참조**].

- 수평계를 이용하여 설치면에 수평으로 선을 긋고, 수평선상에 마운팅 볼트 설치 위치를 정확하게 표시하십시오.
- 2 드릴을 이용하여 마운팅 볼트 설치 홀 2개를 뚫고, 마운팅 볼트를 벽면 또는 패널 벽에 설치하십시오. 제품을 거치한 후 고정해야 하므로, 마운팅 볼트를 완전히 조이지 마십시오.

200[V] : 0.75~18.5kW, 400[V] : 0.75~185kW 400[V] : 220~500kW

3 2개의 마운팅 볼트를 이용해서 제품을 벽면 또는 패널 내부에 거치하십시오. 위쪽 마운팅 볼트를 완전히 조인 다음, 아래쪽의 마운팅 볼트 2개를 설치하고 완전히 조여 제품을 고정하십시오. 제품이 설치면에 단단히 밀착해 있으며, 설치면이 제품의 무게를 안전하게 지지할 수 있는지 확인하십시오.

200[V] : 0.75~18.5kW, 400[V] : 0.75~185kW

Γ

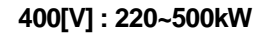

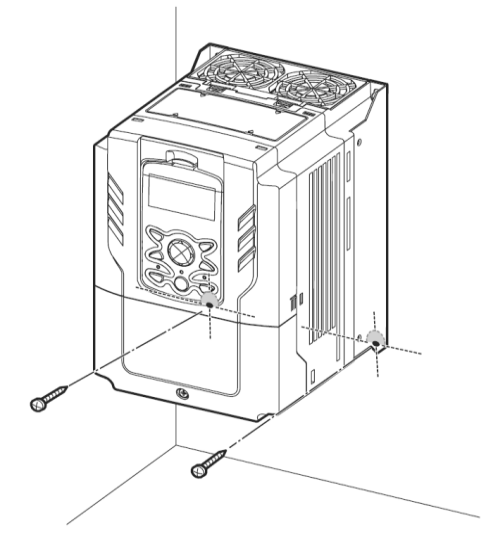

## 참고

제품군에 따라 마운팅부 규격이 다르므로 제품의 외형 치수[525 페이지, 11.3 외형 치수참조]를 확인하여 거치하십시오.

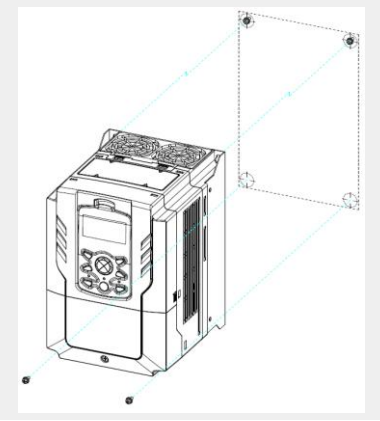

## ① 주의

- 제품을 운반할 때에는 무게를 지탱할 수 있는 본체 프레임을 지지하십시오. 제품의 플라스틱 부위나 커버를 잡고 운반하는 경우, 커버가 빠지거나 플라스틱 부위가 부러지면서 제품이 파손되거나 작업자가 부상을 당할 수 있습니다.
- 제품 무게에 따라 올바른 방법으로 운반하십시오. 일부 용량이 큰 제품은 한 사람이 운반하기에 너무 무거울 수 있습니다. 충분한 인원 및 운반 도구를 사용하여 제품을 안전하게 운반하십시오.
- 제품을 옆으로 거치하거나 바닥에 눕혀서 거치하지 마십시오. 벽면 또는 패널 내부에 제품을 거치할 때에는 제품을 수직으로 세워서 뒷면이 설치면에 밀착하도록 하십시오.

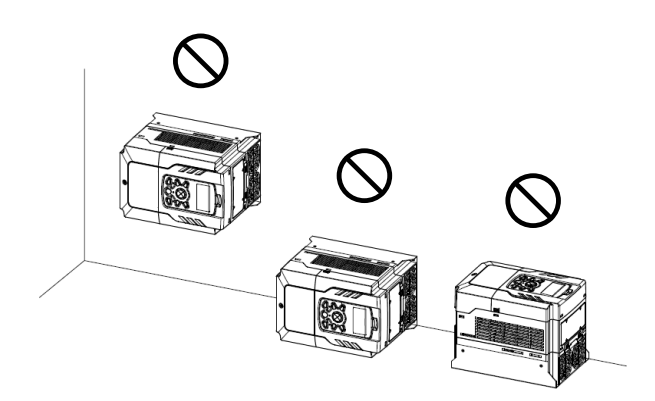

# 2.2 제어보드 준비(RTC 용 배터리 장착)

H100 제품은 RTC용 배터리는 인버터 내부의 I/O 보드에 장착되어 있습니다. RTC 기능을 사용하고자 할 경우 인버터 전원이 OFF 되어 있는 상태에서 LCD 로더(키패드), 인버터 본체, 전면 커버를 분리한 후에 배터리 홀더에 꽂혀 있는 테이프를 제거하여 주십시오.

0.75~30kW(3 상)

Γ

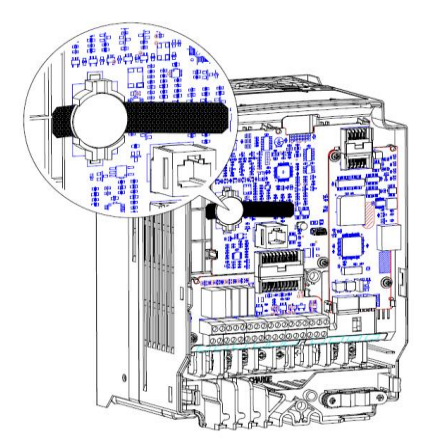

37~90kW(3 상)

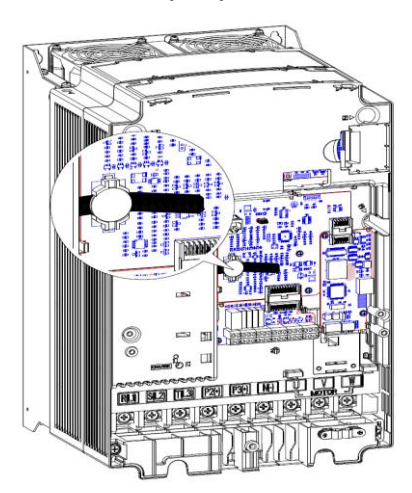

110~185kW(3 상)

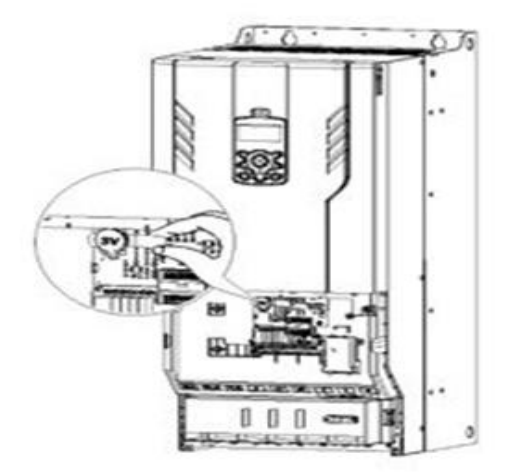

220~500kW(3 상)

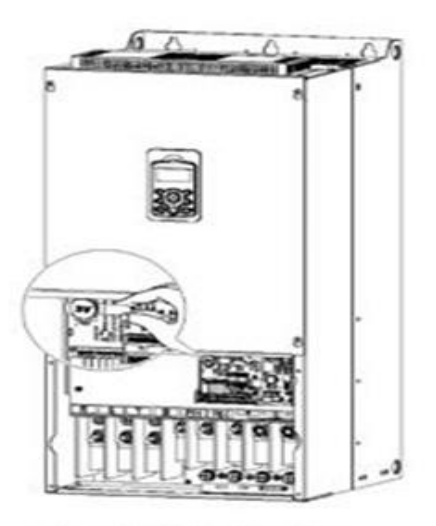

### ① 주의

- 배터리는 보드에 장착되어 있으므로 테이프 제거시 보드의 다른 부분에 손이 닿지 않도록 주의하십시요.
- 배터리는 장착시 인버터 전원이 OFF 되어 있어야 하며, 전원이 OFF 되어 있더라도 직류단 전압이 남아 있지 않는지 확인하십시오..

## 2.3 배선

전면 커버와 배선 브라켓, 제어 단자대 커버를 분리한 다음, 접지 규격에 따라 제품을 접지하고 전원 단자대와 제어 단자대에 전선을 연결하십시오. 배선 작업 전에 다음 주의 사항을 반드시 확인하십시오.

### ① 주의

- 적합한 설치 장소에 제품을 거치한 다음 배선 작업을 진행하십시오.
- 제품 내부에 전선 조각이 남지 않도록 주의하십시오. 전선 조각으로 인해 제품이 파손될 수 있습니다.
- 나사를 조일 때 규정 토크를 지키십시오. 나사가 헐겁게 조여지는 경우, 배선이 풀어지면서 단락이 발생하거나 제품이 파손될 수 있습니다. 규정 토크에 대한 자세한 사항은 532 페이지, 11.6 단자 나사 규격을 참조하십시오.
- 전선 위에 무거운 물체를 올려 두지 마십시오. 전선이 손상되어 화재가 발생하거나 작업자가 감전될 수 있습니다.
- 입출력 배선에는 가급적 굵은 선을 사용하여 전압 강하율이 2% 이하가 되도록 하십시오.
- 입출력 배선에는 600V, 75℃ 규격 이상의 동 전선을 사용하십시오.
- 제어 회로 배선에는 300V, 75℃ 규격 이상의 동 전선을 사용하십시오.
- 운전 시 문제가 발생하여 배선을 변경하는 경우 키패드(LCD 로더) 표시부와 충전 표시등이 꺼져 있는지 확인 후 배선 작업을 하십시오. 전원을 차단한 직후에는 인버터 내부의 콘덴서가 고압으로 충전되어 있으므로 위험합니다.
- The accessible connections and parts listed below are of protective class 0. It means that the protection of these circuits relies only upon basic insulation and becomes hazardous in

the event of a failure of the basic insulation. Therefore, devices connected to these circuits must provide electrical-shock protection as if the device was connected to supply mains voltage. In addition, during installation these parts must be considered, in relation with electrical-shock, as supply mains voltage circuits.

[Class 0 circuits]

ſ

- → MULTI FUNCTION INPUT : P1-P7, CM
- → ANALOG INPUT : VR, V1, I2, TI
- ➔ ANALOG OUTPUT : AO1, AO2, TO
- CONTACT : Q1, EG, 24,A1, C1, B1, A2~5, C2~5, S+, S-, SG

## Step1 전면 커버/배선 브라켓 분리

전원 단자대와 제어 단자대에 배선하려면 전면 커버, 배선 브라켓을 순서대로 분리해야 합니다. 다음 순서에 따라 각각의 커버를 분리하십시오.

### 0.75~90kW(3 상)

1 전면 커버 고정 볼트를 풀고 전면 커버를 분리하십시오.

110~185kW(3 상)

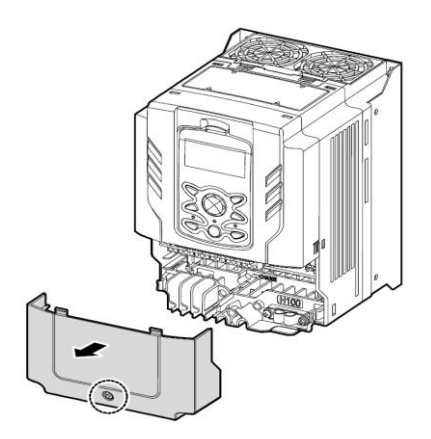

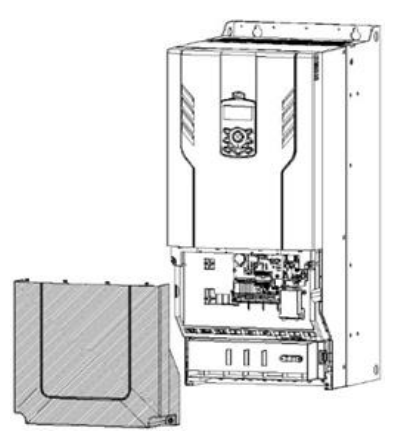

<sup>0.75~90</sup>kW(3 상)

220~500kW(3 상)

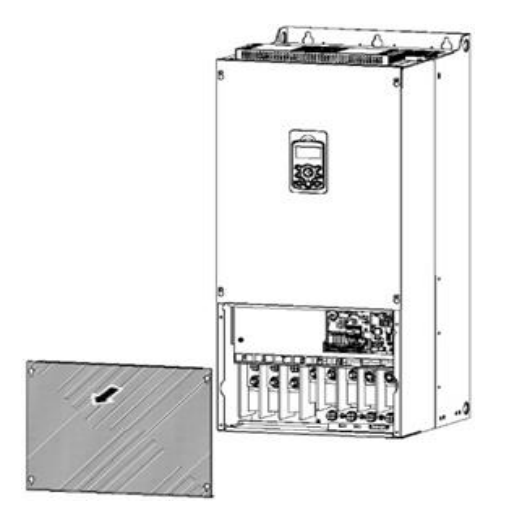

2 배선 브라켓의 양쪽 끝 손잡이를 안쪽으로 누른 상태(①)에서 배선 브라켓을 분리하십시오(②). 일부 제품(37~90kW)은 배선 브라켓이 고정 볼트로 고정되어 있습니다. 이런 경우, 먼저 고정 볼트를 풀고 배선 브라켓을 분리하십시오.

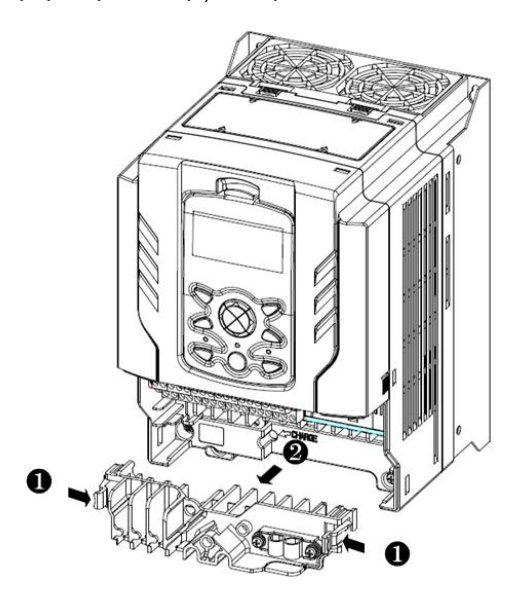

3 입출력 단자와 제어 회로 단자에 전선을 연결하십시오. 배선용 전선 규격에 대한 자세한 사항은 <u>14 페이지, 1.5 전선 선택</u>을 참조하십시오.

## Step2 접지

Г

전면 커버, 배선 브라켓, 제어 단자대 커버를 분리한 후 다음 순서에 따라 접지하십시오.

1 접지 단자에 모터 용량에 맞는 접지선을 연결하십시오. 모터 용량에 맞는 접지선을 선택하려면 14 페이지, 1.5 전선 선택을 참조하십시오.

0.75~30kW(3 상)

37~90kW(3 상)

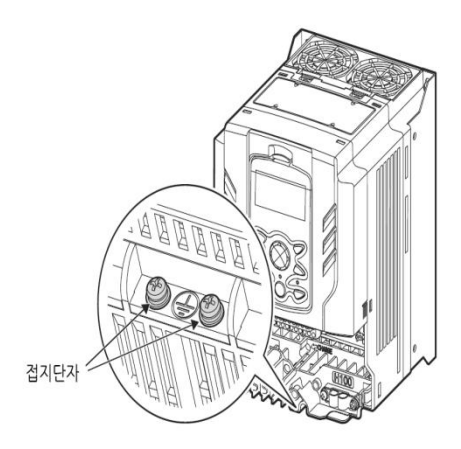

203

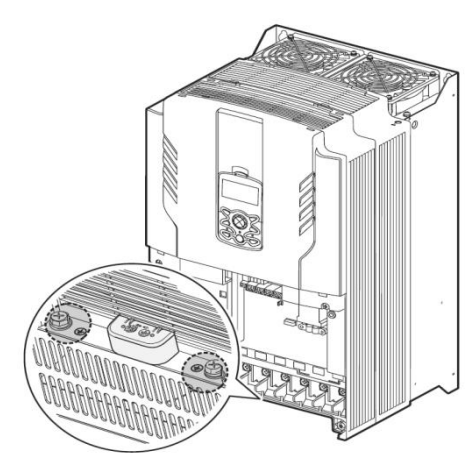

110~185kW(3 상)

Ground terminals

220~250kW(3 상)

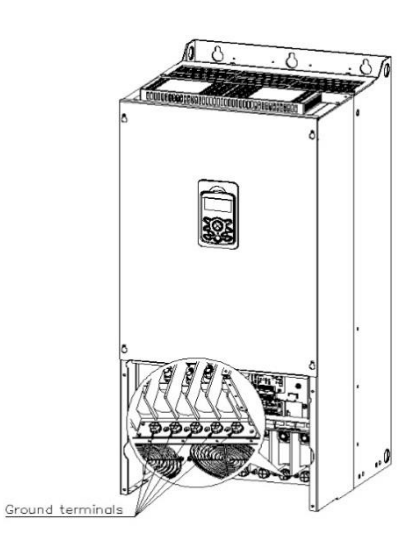

### 315~500kW(3 상)

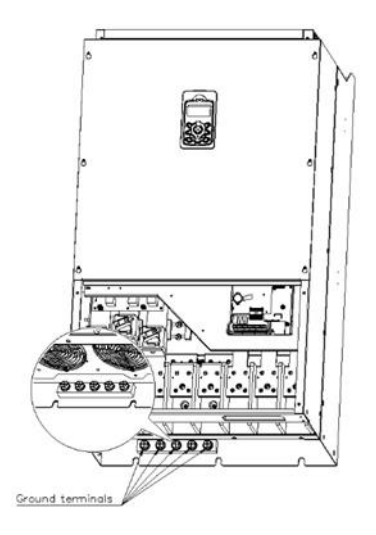

2 접지선을 지면에 연결하십시오.

## 참고

- 200V 급 제품에는 제 3 종 접지를 적용해야 하며, 접지 저항은 100Ω 이하입니다.
- 400V 급 제품에는 특별 제 3 종 접지를 적용해야 하며, 접지 저항은 10Ω 이하입니다.

## \land 경고

안전한 사용을 위해 제품과 모터는 반드시 접지하십시오. 그렇지 않은 경우 작업자가 감전될 수 있습니다.

This product can cause a D.C current in the protective earthing condcutor. If a RCD or monitoring (RCM) device is used for protection, only RCD or RCM of Type B is allowed on supply side of this product.

## Step3 전원 단자대 배선

다음은 전원 단자대의 단자 배치 및 연결 구성을 보여줍니다. 상세 설명을 참조하여 각 단자의 위치와 기능을 정확히 숙지한 후, 배선 작업을 수행하십시오. 전원 단자대에 배선하기 전에 사용할 전선이 규격에 적합한지 다시 한 번 확인하십시오(<u>14 페이지, 1.5 전선 선택</u> 참조).

### ① 주의

Г

- 단자대 나사는 규정 토크에 따라 조이십시오. 나사가 단단하게 조여지지 않으면 단락 및 제품 고장이 발생할 수 있습니다. 나사를 규정 토크 이상으로 세게 조이면 단자대 손상이나 단락 및 고장의 원인이 될 수 있습니다.
- 전원 단자대 배선에는 600V, 75℃ 규격의 동 전선을, 제어 단자대 배선에는 300V, 75℃ 규격의 동 전선을 사용하십시오.
- 전원 공급선은 반드시 R/S/T 단자에 연결해야 합니다. U/V/W 단자에 전원을 연결하면 인버터가 파손됩니다. U/V/W 단자에는 모터를 연결하십시오. 전원을 연결할 때에는 상 순서에 따라 연결할 필요가 없습니다.

### Caution

- Apply rated torques to the terminal screws. Loose screws may cause short circuits and malfunctions. Tightening the screw too much may damage the terminals and cause short circuits and malfuctions.
- Use copper wires only with 600V, 75°C rating for the power terminal wiring, and 300V,

75°Crating for the control terminal wiring.

• Power supply wirings must be connected to the R, S, and T terminals. Connecting them to the U, V, W terminals causes internal damages to the inverter. Motor should be connected to the U, V, and W Terminals. Arrangement of the phase sequence is not necessary.

#### Attention

- Appliquer des couples de marche aux vis des bornes. Des vis desserrées peuvent provoquer des courts-circuits et des dysfonctionnements. Ne pas trop serrer la vis, car cela risque d'endommager les bornes et de provoquer des courts-circuits et des dysfonctionnements.
- Utiliser uniquement des fils de cuivre avec une valeur nominale de 600 V, 90 °C pour le câblage de la borne d'alimentation, et une valeur nominale de 300 V, 75 °C pour le câblage de la borne de commande.
- Les câblages de l'alimentation électrique doivent être connectés aux bornes R, S et T. Leur connexion aux bornes U, V et W provoque des dommages internes à l'onduleur. Le moteur doit être raccordé aux bornes U, V et W. L'arrangement de l'ordre de phase n'est pas nécessaire.

0.75~30kW(3 상)

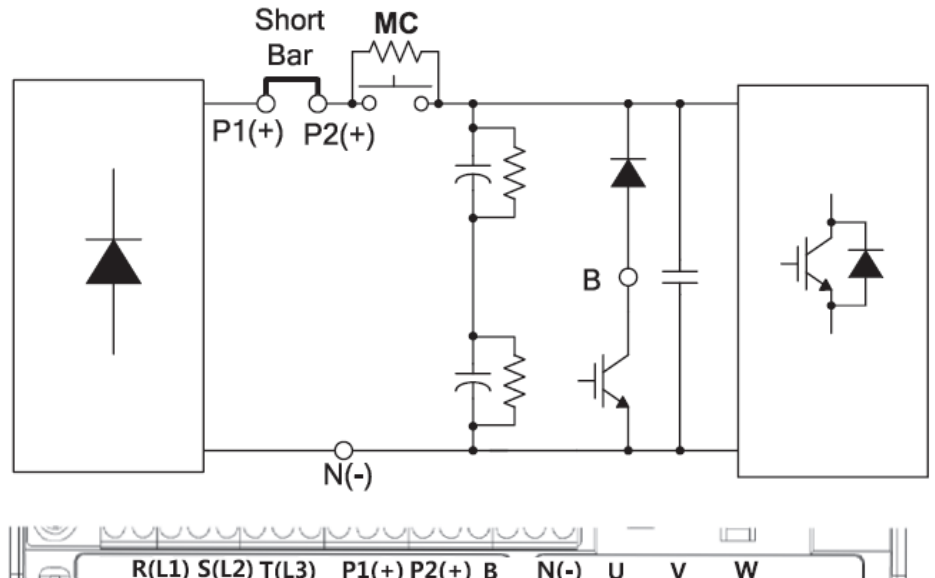

٦

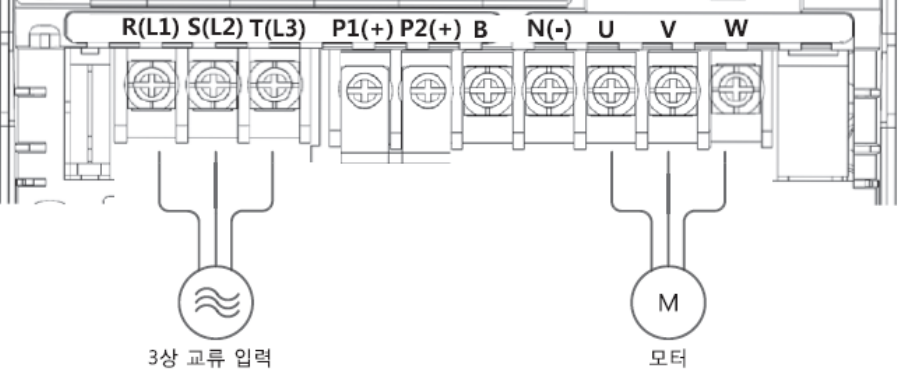

## 전원 단자 기호와 설명

| 단자 기호                    | 명칭                           | 설명                    |  |
|--------------------------|------------------------------|-----------------------|--|
| R(L1) / S(L2) / T(L3)    | 교류 전원 입력 단자 상용 교류 전원을 연결합니다. |                       |  |
| $\mathbf{D}(\mathbf{x})$ | DO 귀애디 저소 다기                 | DC 리액터를 연결합니다.        |  |
| P1(+) / P2(+)            | DC 리액터 접목 단자                 | (DC 리액터 연결시, 단락핀은 제거) |  |
| P2(+) / N(-)             | DC 링크 단자                     | 직류 전압 단자입니다.          |  |
| P2(+) / B                | 제동 저항 접속 단자                  | 제동 저항을 연결합니다.         |  |
| U/V/W                    | 모터 출력 단자                     | 3상 유도 모터를 연결합니다.      |  |

## 37~90kW(3 상)

Г

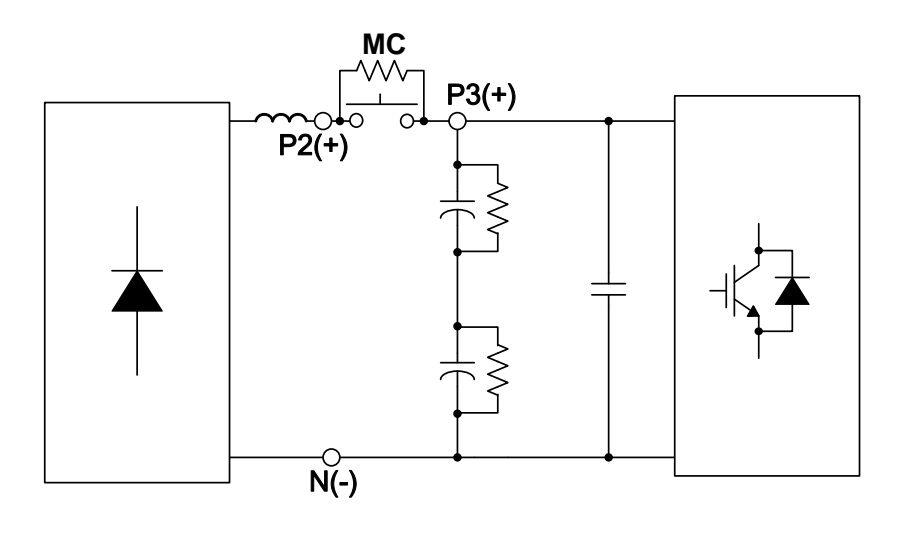

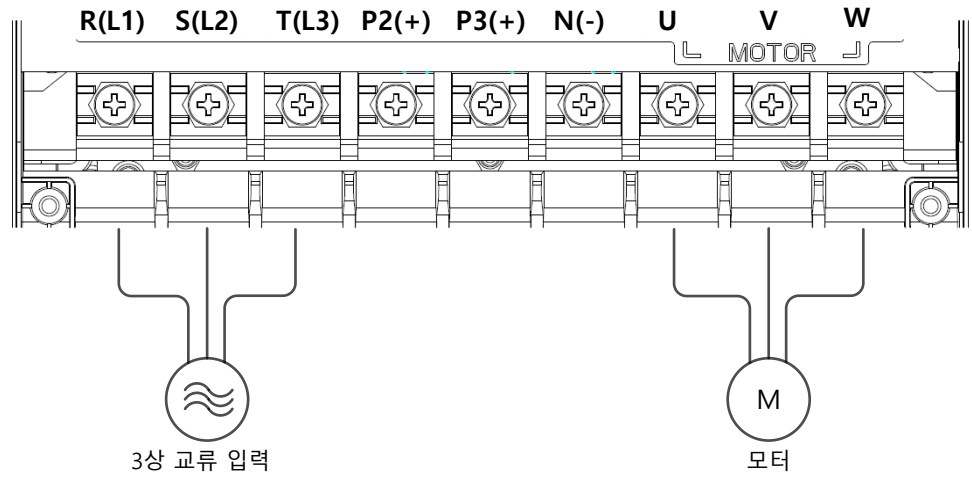

### 전원 단자 기호와 설명

| 단자 기호                 | 명칭          | 설명               |
|-----------------------|-------------|------------------|
| R(L1) / S(L2) / T(L3) | 교류 전원 입력 단자 | 상용 교류 전원을 연결합니다. |
| P2(+) / N(-)          | DC 링크 단자    | 직류 전압 단자입니다.     |
| P3(+) / N(-)          | 제동 유닛 접속 단자 | 제동 유닛을 연결 합니다.   |
| U/V/W                 | 모터 출력 단자    | 3상 유도 모터를 연결합니다. |

110~250kW(3 상)

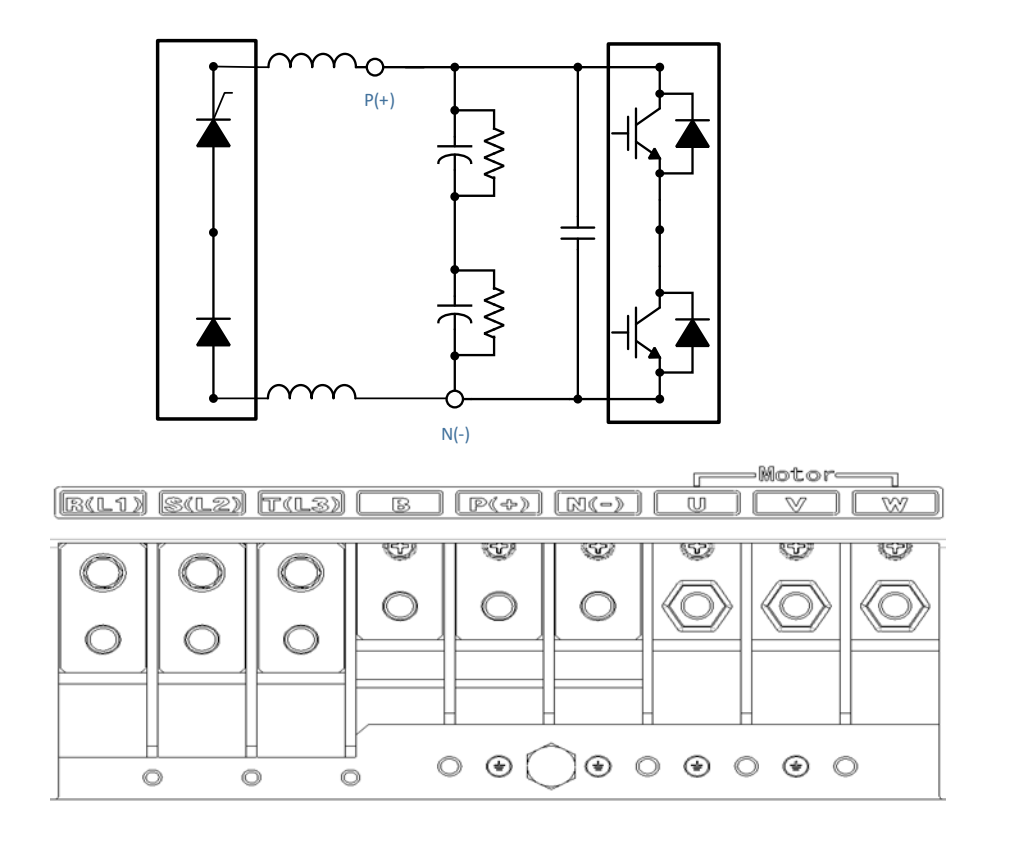

٦

전원 단자 기호와 설명

| 단자 기호                                 | 명칭                    | 설명                  |
|---------------------------------------|-----------------------|---------------------|
| R(L1) / S(L2) /<br>T(L3)              | 교류 전원 입력 단자           | 상용 교류 전원을 연결합니다.    |
| В                                     | - 사용할 수 없는 단자입니다.     |                     |
| $D(\cdot) \langle N  \langle \rangle$ | DC 링크 단자 직류 전압 단자입니다. |                     |
| P(+) / N(-)                           | (또는 제동 유닛 접속 단자)      | (또는 제동 유닛을 연결 합니다.) |
| U/V/W                                 | 모터 출력 단자              | 3상 유도 모터를 연결합니다.    |

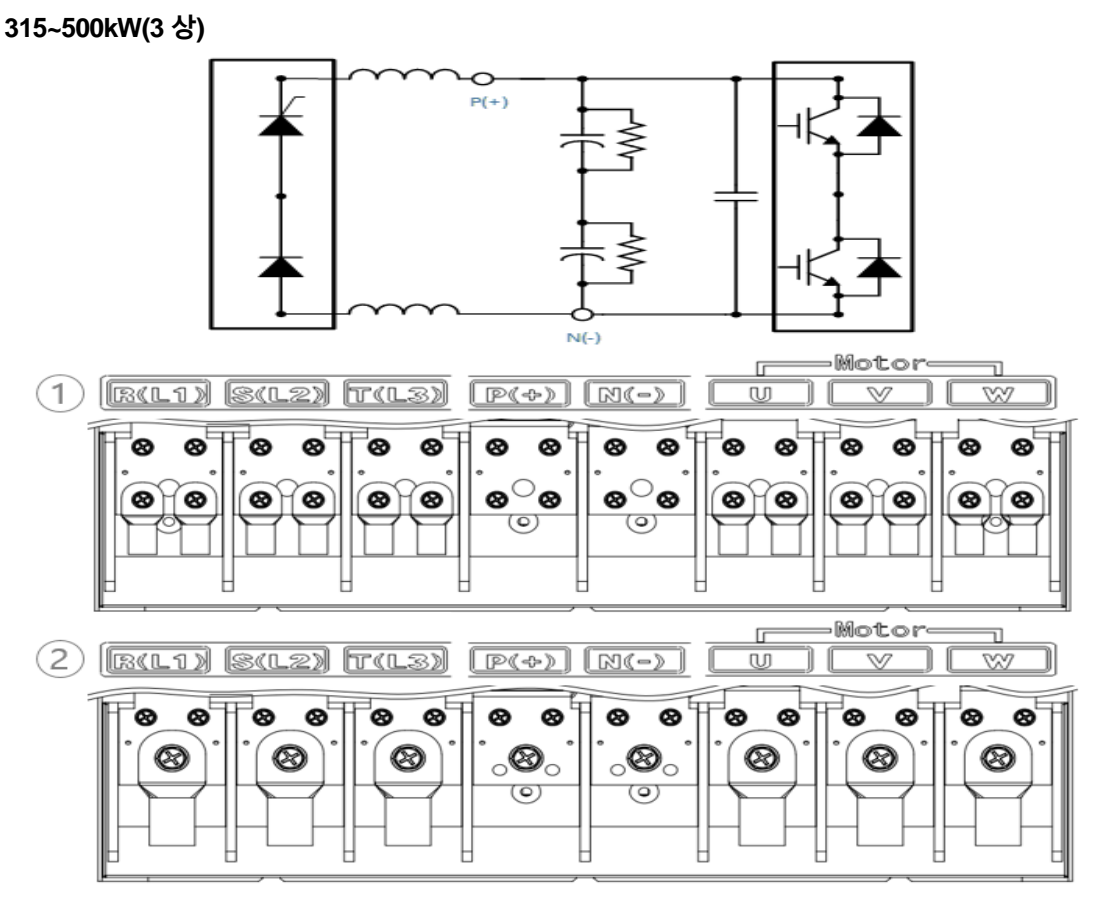

### 전원 단자 기호와 설명

Г

| 단자 기호                             | 명칭               | 설명                  |  |
|-----------------------------------|------------------|---------------------|--|
| R(L1) / S(L2) / T(L3) 교류 전원 입력 단자 |                  | 상용 교류 전원을 연결합니다.    |  |
| P(+) / N(-)                       | DC 링크 단자         | 직류 전압 단자입니다.        |  |
|                                   | (또는 제동 유닛 접속 단자) | (또는 제동 유닛을 연결 합니다.) |  |
| U/V/W                             | 모터 출력 단자         | 3상 유도 모터를 연결합니다.    |  |

### Wire 결선 방법

- 상기 결선도 ① 번은 기본 제공되는 볼트를 이용해서 볼트당 2 선을 연결합니다.
   LS Eelectric 에서 권장하는 방법 입니다.
- 상기 결선도 ②번은 ①번에서 기본 제공되는 볼트 2개를 제거 후에 사용자가 제품 용량에 맞는 볼트를 구하여 WIRE 2 선을 연결합니다.
  - 볼트 사이즈 : 315~400kW (M12 x L20), 500kW (M16 x L30)

### 참고

- 먼 거리에 있는 모터를 연결할 때는 3 심 전선을 사용하지 마십시오.
- 배선의 전체 길이는 150m 이하가 되도록 하십시오. 단, 3.7kW 이하 용량의 모터를 사용할 때에는 배선 길이가 50m 이하가 되도록 하십시오.
- 배선 길이가 긴 경우 저주파수 운전 시 전원 단자대 배선의 선간 전압 강하에 의해 모터의 토크가 떨어집니다. 또한, 배선 내부의 부유 용량 증가로 과전류 보호 기능이 동작하거나 출력 측에 연결된 기기가 오동작할 수 있습니다. 선간 전압 강하 계산식은 다음과 같습니다.

선간 전압 강하(V) = [√3 X 전선 저항(mΩ/m) X 배선 길이(m) X 전류(A)] / 1000

• 배선 길이가 길 때 선간 전압 강하를 줄이려면 굵은 전선을 사용하십시오. 또한, 캐리어 주파수를 낮추거나 마이크로 서지 필터(Micro Surge Filter)를 사용하십시오.

| 인버터와 모터 사이의 거리 | 50 m 이하   | 100 m 이하 | 100 m 이상   |
|----------------|-----------|----------|------------|
| 허용 캐리어 주파수     | 15 kHz 이하 | 5 kHz 이하 | 2.5 kHz 이하 |

## ⚠ 경고

배선을 포함한 모든 설치 및 동작 준비가 완료될 때까지 제품에 전원을 연결하지 마십시오. 그렇지 않은 경우 작업자가 감전될 수 있습니다.

## ① 주의

- 인버터의 입력 전원 배선은 R/S/T 단자에, 모터로의 출력 배선은 U/V/W 단자에 연결하십시오. 반대로 연결할 경우 제품이 파손될 수 있습니다.
- R/S/T 단자, U/V/W 단자에는 절연 캡이 있는 봉 단자를 사용하십시오.
- 제품의 입출력 측은 고조파를 발산하므로 제품 주변의 통신 기기에 전파 장해를 일으킬 수 있습니다. 이런 경우, 입력 측에 라디오 노이즈 필터, 라인 노이즈 필터를 설치하면 전파 장해를 줄일 수 있습니다.
- 제품 출력 측에 진상용 콘덴서, 서지 킬러, 라디오 노이즈 필터를 연결하지 마십시오. 트립이 발생하거나 연결한 기기가 파손될 수 있습니다.
- 제품 출력 측(모터 측) 배선에 전자 접촉기(Magnetic Contactor)를 연결하지 마십시오. 트립이 발생하거나 제품이 파손될 수 있습니다.

제품 설치

## Step4 제어 단자대 배선

Γ

다음 제어 회로도는 제어 회로의 배치 및 연결 구성을 보여줍니다. 상세 설명을 참조하여 제어 회로 배선 작업을 수행하십시오. 제어 단자대에 배선하기 전에, 사용할 전선이 규격에 적합한지 다시 한 번 확인하십시오(**14 페이지, 1.5 전선 선택** 참조).

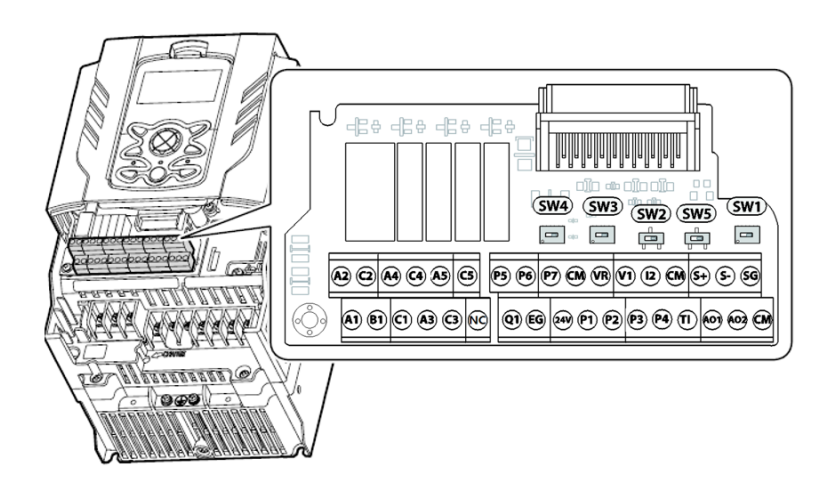

### 스위치 기호와 설명

| 스위치 기호 | 설명                                    | 공장 출하치  |
|--------|---------------------------------------|---------|
| SW1    | 통신 종단 저항 On/Off 설정 스위치(좌: On, 우: Off) | 우 : OFF |
| SW2    | NPN/PNP 설정 스위치(좌: PNP, 우: NPN)        | 우: NPN  |
| SW3    | V1/T1 설정 스위치(좌: V1, 우: T1)            | 좌: V1   |
| SW4    | V2/Ⅰ2 단자 설정 스위치(좌: Ⅰ2, 우: V2)         | 좌: I2   |
| SW5    | VO/IO 단자 설정 스위치(좌: VO, 우: IO)         | 좌 : VO  |

### 입출력 제어 단자대 결선도

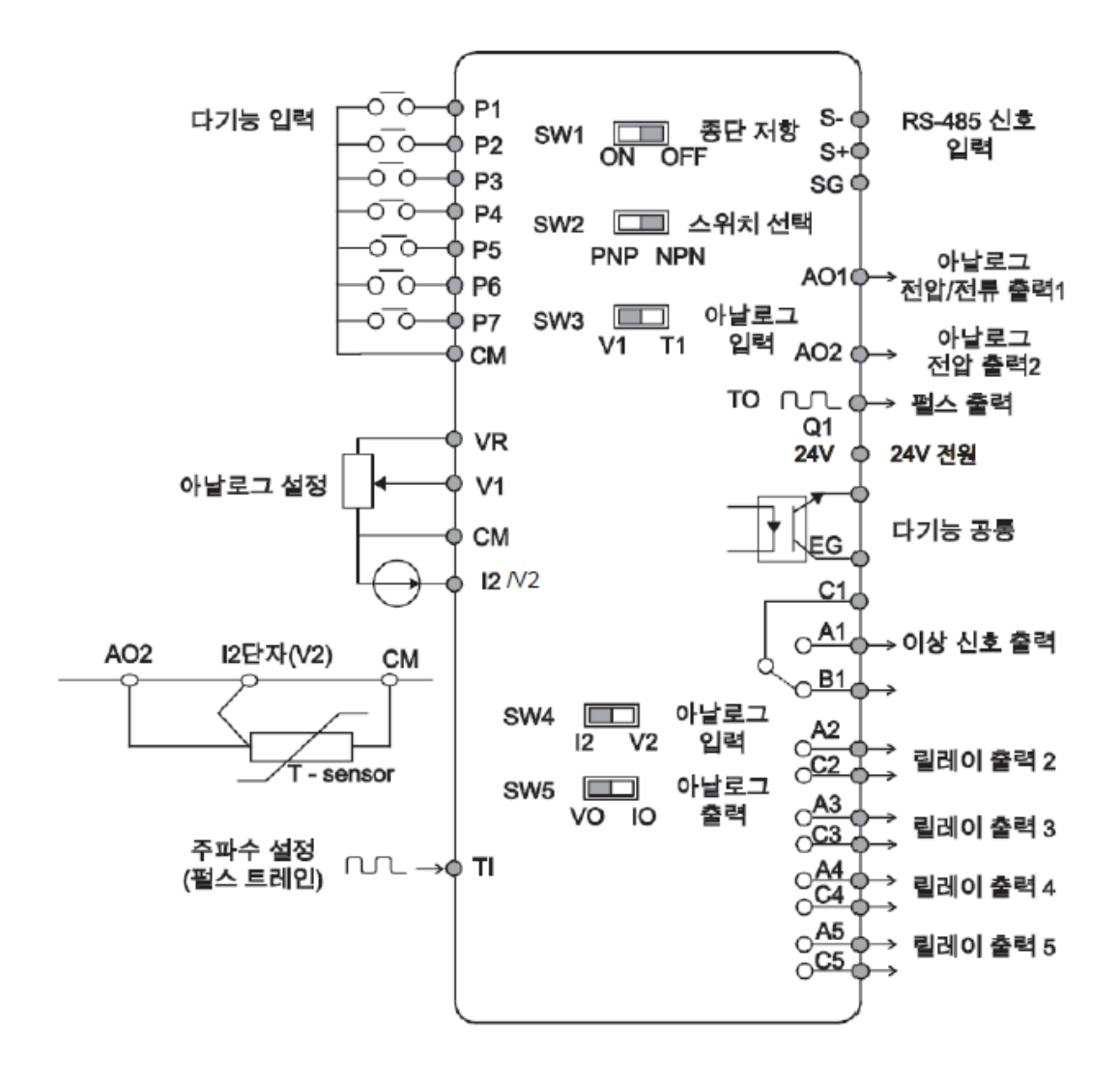

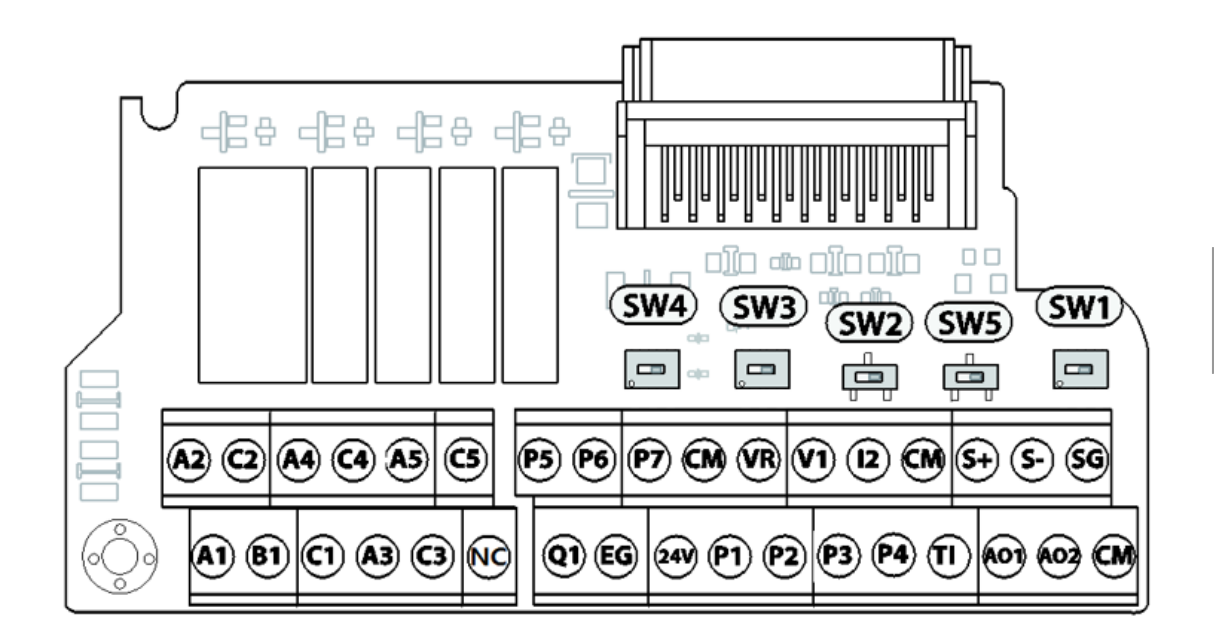

## 입력 단자 기호와 설명

Г

| 분류         | 단자 기호 | 명칭               | 설명                        |
|------------|-------|------------------|---------------------------|
|            |       |                  | 다기능 입력으로 설정하여 사용할 수 있습니다. |
|            |       |                  | 공장 출하 값은 다음과 같습니다.        |
|            |       |                  | • P1: Fx                  |
|            | P1~P7 | 다기능 입력 1~7<br>단자 | • P2: Rx                  |
| 접점 기능      |       |                  | • P3: BX                  |
| 선택         |       |                  | • P4: RST                 |
| L          |       |                  | P5: Speed-L               |
|            |       |                  | P6: Speed-M               |
|            |       |                  | P7: Speed-H               |
|            | СМ    | 시퀀스 공통 단자        | 접점 입력 및 아날로그 입출력 단자의 공통   |
|            |       |                  | 단자입니다.                    |
|            |       | 주파수 설정용 전원<br>단자 | 아날로그 주파수 설정용 전원입니다.       |
| 아날로그<br>입력 | VR    |                  | • 최대 출력 전압: 12V           |
|            |       |                  | • 최대 출력 전류: 12mA          |
|            |       |                  | • 볼륨 저항:1~10kΩ            |

제품 설치

| 분류 | 단자 기호 | 명칭                     | 설명                                                                                                    |
|----|-------|------------------------|----------------------------------------------------------------------------------------------------|
|    | V1    | 주파수 설정(전압)<br>단자       | V1 단자에 공급되는 전압에 따라 주파수를<br>설정합니다.<br>• Unipolar(단극 전원): 0~10V(최대 12V)<br>• Bipolar(양극 전원): -10~10V(최대 ±12V)                                                                                           |
|    | 12    | 주파수<br>설정(전류/전압)<br>단자 | <ul> <li>I2 단자에 공급되는 전류량에 따라 주파수를<br/>설정합니다.</li> <li>아날로그 전압/전류 입력 단자 설정</li> <li>스위치(SW4) 선택에 따라 V2 로 사용할 수<br/>있습니다.</li> <li>입력 전류: 0~20mA</li> <li>최대 입력 전류: 24mA</li> <li>입력 저항 249Ω</li> </ul> |
|    | ТІ    | 주파수 설정(펄스<br>트레인) 단자   | 주파수를 0~32kHz 로 설정합니다.<br>Low Level: 0~0.8V, High Level: 3.5~12V                                                                                                    |

٦

## 출력/통신 단자 기호와 설명

| 분류         | 단자 기호 | 명칭             | 설명                                                                                                    |
|------------|-------|----------------|----------------------------------------------------------------------------------------------------|
| 아날로그<br>출력 | AO    | 전압/전류 출력<br>단자 | 출력 주파수, 출력 전류, 출력 전압, 직류 전압<br>중 하나를 선택하여 출력합니다. 아날로그<br>전압/전류 출력 단자 설정 스위치(SW5) 선택에<br>따라 다음과 같이 전압 및 전류 출력을 선택할<br>수 있습니다.<br>• 출력 전압: 0~10V<br>• 최대 출력 전압/전류: 12V, 10mA<br>• 출력 전류 범위: 0~20mA<br>• 최대 출력 전류: 20 mA<br>• 공장 출하 값: Frequency |

## 제품 설치하기

| 분류                                            | 단자 기호                            | 명칭                               | 설명                                                                                                    |
|-----------------------------------------------|----------------------------------|----------------------------------|----------------------------------------------------------------------------------------------------|
|                                               | Q1                               | 다기능(오픈<br>컬렉터)<br>출력/펄스 출력<br>단자 | 다기능 출력 신호나 펄스 출력으로서 출력<br>주파수, 출력 전류, 출력 전압, 직류 전압 중<br>하나를 선택하여 출력합니다.<br>DC 26V, 50mA 이하<br>펄스 출력 단자<br>• 출력 주파수: 0~32kHz<br>• 출력 전압: 0~12V                                                                            |
|                                               | EG                               | 공통 단자                            | <ul> <li>오픈 컬렉터의 외부 전원 공통 접지<br/>단자입니다.</li> </ul>                                                                                                    |
| 접점 24<br>A1/C<br>A2/C<br>A3/C<br>A3/C<br>A5/C | 24                               | 24V 전원 단자                        | <ul> <li>최대 출력 전류: 100mA</li> <li>PNP 모드 단자대 전원 용도 외에 외부<br/>24V 전원으로 사용하지 마십시오.</li> </ul>                                                                                                    |
|                                               | A1/C1/B1                         | 이상 신호 출력/<br>다기능 출력<br>단자        | 제품의 보호 기능이 동작하여 출력을 차단할<br>때 신호를 출력하거나 다기능 신호를<br>출력합니다<br>(N.O. : AC250V 2A 이하, DC 30V 3A 이하<br>N.C. : AC250V 1A 이하, DC 30V 1A 이하).<br>• 이상 시: A1-C1 결선(B1-C1 단선)<br>• 정상 시: B1-C1 결선(A1-C1 단선)<br>• 공장 출하 값: Frequency |
|                                               | A2/C2<br>A3/C3<br>A4/C4<br>A5/C5 | 다기능 릴레이<br>출력 A 접점               | 인버터 운전 신호와 같은 정의된 기능을<br>다기능 출력 단자를 통하여 출력합니다.(AC<br>250V 5A 이하, DC 30V 5A 이하).                                                                                                    |
|                                               | S+/S-/SG                         | RS-485 신호<br>입력 단자               | RS-485 신호 라인입니다( <u>344 페이지,</u> 7 <u>RS-485</u><br>통신 기능 사용하기 참조).                                                                                                    |

Γ

## 참고

- 제어 회로의 배선 길이는 50m 이내로 하십시오.
- 안전 기능 설정 단자의 배선 길이는 30m 이내로 하십시오.
- LCD 로더 사용 시 배선 길이는 3m 이내로 하십시오. 배선 길이가 3m 를 초과하는 경우 신호 에러가 발생할 수 있습니다.
- 아날로그 및 디지털 신호로부터 방출되는 전자파를 차단하려면 페라이트를 사용하십시오.
- 케이블 타이 등을 이용하여 제어 배선을 정리할 때는 제품에서 15cm 이상 떨어진
   위치에 전선을 묶으십시오. 그렇지 않으면 전면 커버가 조립되지 않을 수 있습니다.

### Step5 PNP/NPN 모드 설정

제어 회로의 시퀀스 입력 단자는 PNP 모드(Source)와 NPN 모드(Sink)를 모두 지원합니다. PNP/NPN 설정 스위치(SW2)로 입력 단자의 로직을 PNP 모드 또는 NPN 모드로 변경할 수 있습니다. 각 모드의 사용 방법은 다음과 같습니다.

#### PNP 모드(Source)

PNP/NPN 설정 스위치(SW2)를 PNP 로 설정하십시오. CM 단자는 접점 입력 신호 공통 단자이며, P24 단자는 24V 내부 전원 단자입니다. 외부 24V 전원을 사용할 때에는 외부 전원의 - 단자와 CM 단자를 연결하여 사용하십시오.

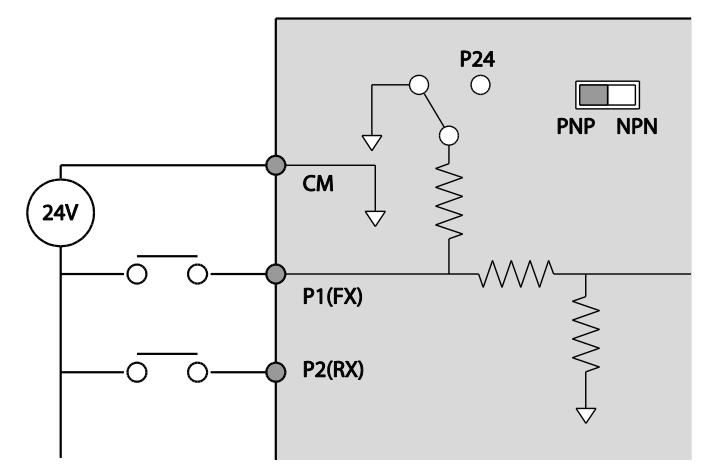

제품 설치

#### NPN 모드(Sink)

Γ

PNP/NPN 설정 스위치(SW2)를 NPN으로 설정하십시오. CM 단자는 접점 입력 신호 공통 단자이며, P24 는 24V 내부 전원 단자입니다. 공장 출하 시 초기 설정은 NPN 모드입니다.

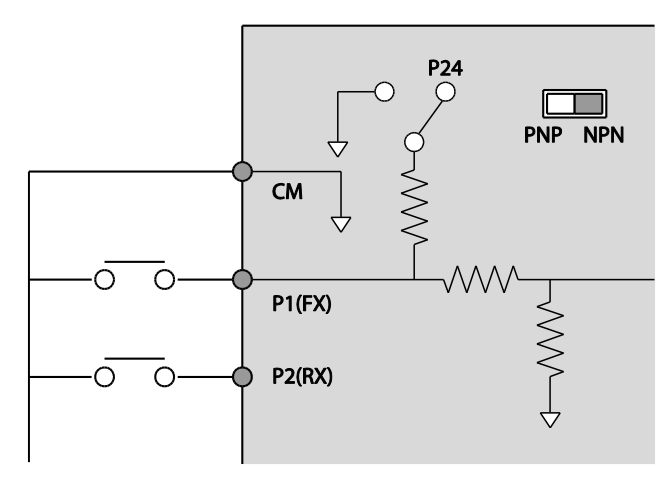

### Step6 비대칭 접지 전원 사용 시 EMC 필터 해제

H100 400V 급 0.75~55kW(3 상) 제품군에는 EMC 필터가 내장되어 있습니다. EMC 필터는 제품에서 발생하는 공중 전파 노이즈를 감소시켜 줍니다. EMC 필터 기능은 공장 출하 시 사용(On) 상태로 설정되어 있습니다. EMC 필터 기능을 사용하는 경우 누설 전류가 증가합니다.

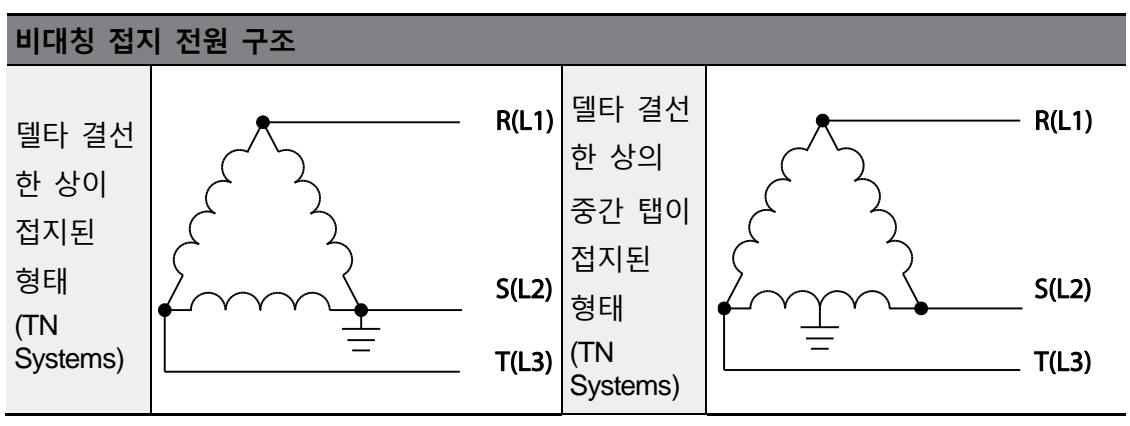

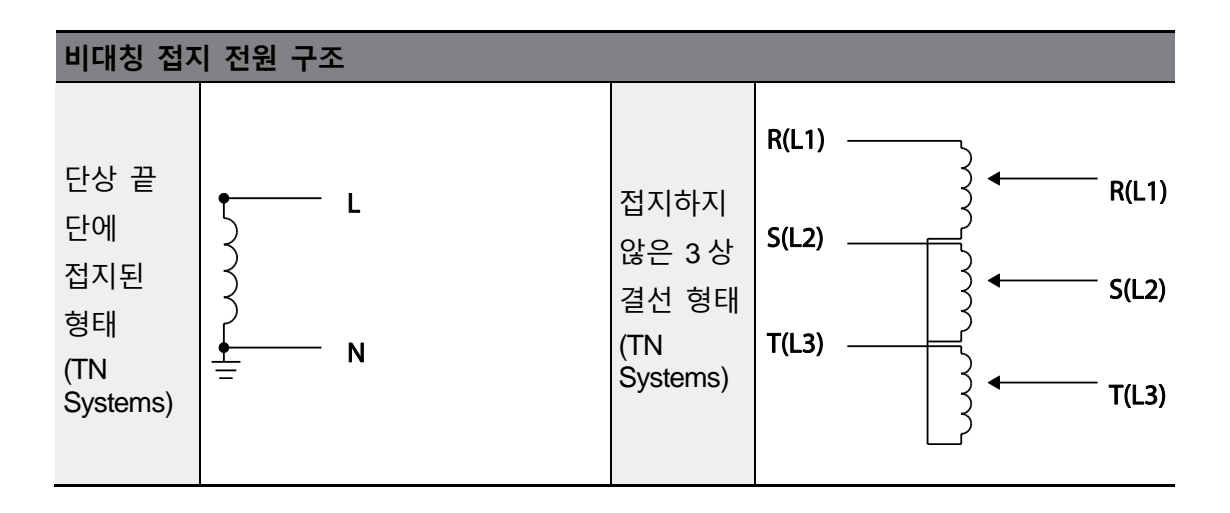

## 🛕 위험

- 입력 전원이 델타 결선 방식과 같은 비대칭 접지 구조(corner-earthed systems)일 때에는 EMC 필터를 사용하지 마십시오. 그렇지 않은 경우 작업자가 감전될 수 있습니다.
- 커버를 열고 작업할 때에는 전원이 차단되고 10분 이상 지난 후 테스터 등으로 제품의 직류 전압이 방전된 것을 확인하십시오. 그렇지 않은 경우 작업자가 감전될 수 있습니다.

비대칭 접지 구조를 가진 전원을 사용하는 경우, 반드시 내장 EMC 필터 기능을 해제한 후 제품을 사용해야 합니다. 다음 그림에서 EMC 필터 접지 단자 위치를 확인한 후, 금속 볼트를 배선 브라켓에 부착되어 있는 플라스틱 볼트로 교체하십시오. EMC 필터 기능을 다시 사용하려면 금속 볼트로 교체하십시오. 37kW~55kW 는 커버를 제거한 뒤에 Mold Type 에 체결하면 None Ground 타입이 되며, Steal Type 에 체결하면 Ground 가 됩니다.

### 0.75~30kW(3 상)

Г

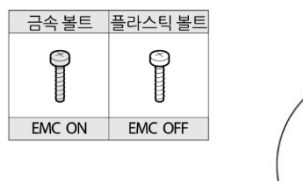

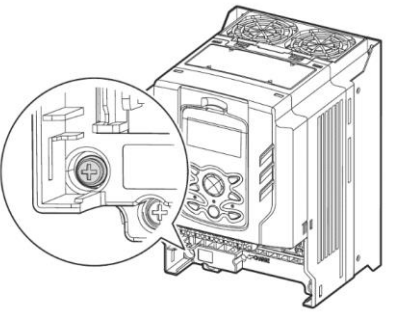

### 37~55kW(3 상)

- 75 / 90kW 제품은 별도 EMC Filter 가 제공되지 않아 해당되지 않습니다.

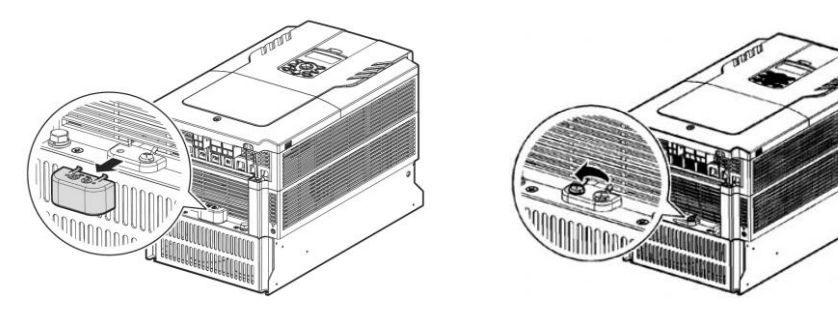

### 110~250kW(3 상)

- 1. 왼쪽 상단에 보시면 EMC 및 바리스터를 해제할 수 있는 Hole 이 있습니다.
- 2. 해당 스크류를 제거하시면 원하시는 기능을 해제할 수 있습니다.

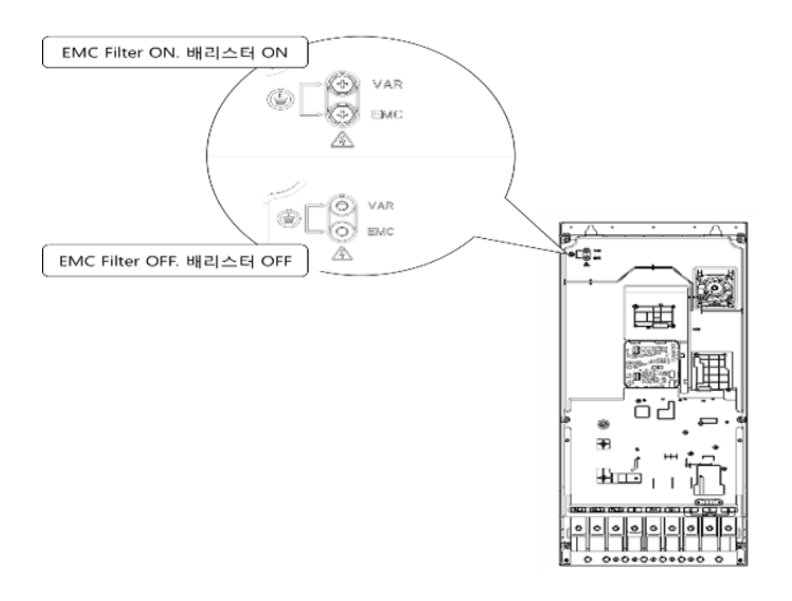

### 315~500kW(3 상)

1. POWER COVER 를 제외하면 EMC Filter 보드가 보입니다.

2. EMC/바리스터를 OFF 하기 위해서는 EMC 보드에서 커넥터 제거해 주십시오.

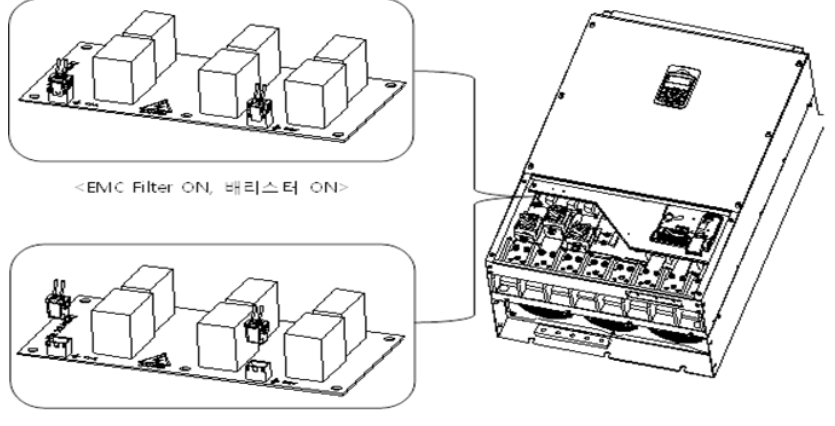

<EMC Filter OFF, 배리스터 OFF>

## Step7 제어 단자대 커버/배선 브라켓/전면 커버 조립

배선 작업과 각종 기능 설정이 완료되면 제어 단자대 커버, 배선 브라켓, 전면 커버를 순서대로 조립하십시오. 제품 군에 따라 커버 구성 및 커버의 조립 방법이 다를 수 있습니다.

# 2.4 설치 후 점검 사항 확인

Г

설치를 모두 마쳤다면, 제품을 동작하기 전에 다음 사항을 점검하여 제품이 올바르게 설치되었는지 확인하십시오.

| 항목      | 내용                                           | 참조           | 확인결과 |
|---------|----------------------------------------------|--------------|------|
|         | 설치 환경이 적합한가?                                 | <u>p.10</u>  |      |
|         | 운전 가능한 조건인가?                                 | <u>p.11</u>  |      |
|         | 전원 전압이 제품의 입력 전압 규격에 맞는가?                    | <u>p.516</u> |      |
| 설치 환경   | 정격 출력이 적합한가?                                 |              |      |
| /입출력 전압 | (특정 조건에서는 디레이팅된 정격이 적용됩니다.                   |              |      |
|         | 디레이팅에 대한 자세한 사항은 <u><b>545 페이지,</b></u> 11.8 | <u>p.559</u> |      |
|         | 인버터 연속 정격 전류 디레이팅을 참조하십시오.)                  |              |      |
|         | 제품의 전원에 배선용 차단기를 연결했는가?                      | <u>p.19</u>  |      |
|         | 배선용 차단기의 정격이 적합한가?                           | p.529        |      |
|         | 전원 배선이 제품의 입력 단자에 올바르게                       |              |      |
|         | 연결되었는가?                                      | n 20         |      |
|         | (입력 전원 배선이 U/V/W 단자에 연결되면 제품이                | <u>p.29</u>  |      |
|         | 손상되므로 주의하십시오.)                               |              |      |
|         | 모터 배선이 제품의 출력 단자에 상(Phase) 순서대로              |              |      |
| 입춬력 배선  | 연결되었는가?                                      | p.29         |      |
|         | (상 순서대로 연결되지 않으면 모터가 역방향으로                   |              |      |
|         | 회전하므로 주의하십시오.)                               |              |      |
|         | 입출력 배선 시 올바른 규격의 전선을 사용했는가?                  | <u>p.14</u>  |      |
|         | 접지선을 올바르게 설치했는가?                             | <u>p.27</u>  |      |
|         | 입출력 단자 및 접지 단자의 나사가 단단하게                     | p.29         |      |
|         | 조여졌는가?                                       | <u>p.25</u>  |      |
|         | 한 대의 제품으로 여러 대의 모터를 운전하는 경우                  | -            |      |
|         | 각 모터의 과부하 보호 회로를 확인했는가?                      |              |      |

| 항목       | 내용                                                                       | 참조           | 확인결과 |
|----------|--------------------------------------------------------------------------|--------------|------|
|          | 제동 저항을 사용하는 경우, 전원 배선에 전자<br>접촉기를 설치하여 제품을 전원과 분리했는가?                    | <u>p.19</u>  |      |
|          | 진상용 콘덴서, 서지 킬러, 라디오 노이즈 필터가<br>올바르게 연결되었는가?<br>(출력 배선에 연결하지 않도록 주의하십시오.) | <u>p.29</u>  |      |
|          | 제어 회로 배선 시 차폐 연선을 사용했는가?                                                 | -            |      |
|          | 차폐 연선의 피복선이 접지 단자에 연결되었는가?                                               | -            |      |
| 케이 친구 내내 | 3-와이어(3-Wire) 운전 시, 다기능 접점 입력 단자<br>파라미터 변경 후에 제어 회로 배선을 실시했는가?          | <u>p.35</u>  |      |
| 세어 외도 배신 | 제어 회로 배선이 올바르게 연결되었는가?                                                   | <u>p.35</u>  |      |
|          | 제어 회로 단자의 나사가 단단하게 조여졌는가?                                                | <u>p.22</u>  |      |
|          | 제어 회로 단자의 배선 길이가 50m 이하인가?                                               | <u>p.40</u>  |      |
|          | 안전 기능 설정 단자의 배선 길이가 30m 이하인가?                                            | <u>p.40</u>  |      |
|          | 옵션 카드 배선이 올바르게 연결되었는가?                                                   | -            |      |
|          | 제품 내에 전선 부스러기나 나사가 남아 있지<br>않은가?                                         | <u>p.22</u>  |      |
|          | 단자의 전선이 옆 단자에 붙어 있지 않은가?                                                 | -            |      |
| 기타       | 입출력 회로의 배선과 제어 회로의 배선이<br>분리되었는가?                                        | -            |      |
|          | 콘덴서를 2 년 이상 사용한 경우 콘덴서를<br>교체했는가?                                        | -            |      |
|          | 입력 전원 퓨즈 및 차단기를 설치했는가?                                                   | <u>p.531</u> |      |
|          | 모터 연결선은 다른 전선과 거리를 두고<br>설치했는가?                                          | -            |      |

٦

## 참고

차폐 연선은 외부의 전계나 자계 또는 다른 전송선에서 유도되는 전계 및 자계로부터의 영향을 차단하기 위해 선의 외부를 도전성 물질이 많은 피복으로 둘러싼 연선입니다.

## 2.5 시운전

Г

설치 후 점검 사항을 확인한 후 다음 순서에 따라 제품을 시운전하십시오.

- 1 제품에 전원을 공급하십시오. 키패드(LCD 로더) 표시부에 조명이 켜지는지 확인하십시오.
- 2 운전 지령 방법을 설정하십시오.
- 3 목표 주파수를 설정하고 다음 사항을 확인하십시오.
- 주파수를 V1 으로 설정한 경우 전압 입력 값 변경 시 주파수 값 변동 여부
- 주파수를 V2 로 설정한 경우 아날로그 전압/전류 입력 단자 설정 스위치(SW4)가 전압으로 선택되어 있는지 여부
- 주파수를 V2로 설정한 경우 전압 입력 값 변경 시 주파수 값 변동 여부
- 주파수를 I2 로 설정한 경우 아날로그 전압/전류 입력 단자 설정 스위치(SW4)가 전류로 선택되어 있는지 여부
- 주파수를 I2 로 설정한 경우 전류 입력 값 변경 시 주파수 값 변동 여부
- 4 가속 시간과 감속 시간을 설정하십시오.
- 5 운전 지령을 내린 후 다음 사항을 확인하십시오.
- 모터가 정방향으로 회전하는지 확인하십시오. 모터가 역방향으로 회전할 경우 아래 내용을 참조하십시오.
- 모터가 설정한 목표 주파수에 도달하며, 설정한 가/감속 시간에 맞게 동작하는지 확인하십시오.

### 참고

정방향 운전 지령(Fx)이 켜져 있는 경우, 모터는 부하 측에서 보았을 때 반 시계 방향으로 회전해야 합니다. 모터가 역방향으로 회전하는 경우 U 단자와 V 단자의 배선을 서로 바꾸어 연결하십시오.

#### Note

If the forward command (Fx) is on, the motor should rotate counterclockwise when viewed from the load side of the motor. If the motor rotates in the reverse direction, switch the cables at the U and V terminals.

#### Remarque

Si la commande avant (Fx) est activée, le moteur doit tourner dans le sens anti-horaire si on le regarde côté charge du moteur. Si le moteur tourne dans le sens inverse, inverser les câbles aux bornes U et V.

#### 모터의 회전 방향 확인

- 1
   키패드로 운전 그룹(DRV)의 DRV-02 keypad Run Dir(운전 지령 방향) 코드를

   1(Forward)으로 설정하십시오.
- 2 키패드로 운전 그룹(DRV)의 DRV-06 Cmd Source 를 0(keypad)로 설정하십시오
- 3 임의의 목표 주파수를 설정하십시오.
- 4 키패드가 OFF 상태 일 경우 키패드의 [Auto] 키를 두 번 누르십시오. 정방향 운전이 시작됩니다. 키패드가 AUTO 모드 일 경우 키패드의 [Auto] 키를 한번 누르십시오. 정방향 운전이 시작됩니다.
- 5 모터 축이 아래 그림과 같이 반시계 방향(정방향)으로 회전하는지 확인하십시오.

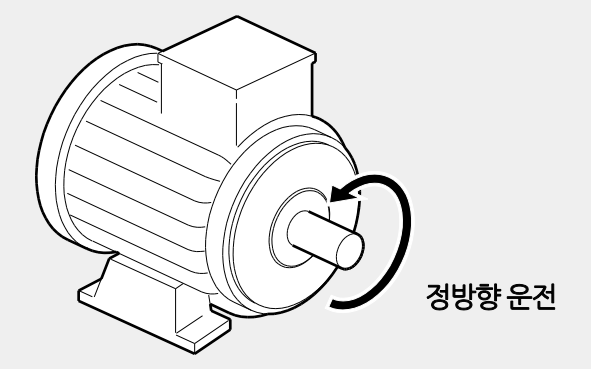

### ① 주의

- 제품을 동작하기 전에 반드시 파라미터 설정을 확인하십시오. 사용하는 부하에 따라 파라미터를 변경해야 할 수도 있습니다.
- 각 단자에 정격을 초과하는 전압을 입력하지 마십시오. 제품이 파손될 수 있습니다.
- 인버터를 사용하면 모터 회전 속도를 쉽게 증가시킬 수 있기 때문에 주의하지 않으면 모터의 정격 동작 범위를 벗어날 수 있습니다. 회전 속도를 최대로 올리기 전에 모터의 정격 동작 범위를 확인하십시오.

기본 조작법

# 3 기본 조작법 알아두기

Γ

이 장에서는 키패드의 구성 및 조작법과 더불어 인버터의 운전에 사용되는 기능 그룹을 소개하고, 키패드를 이용한 기본 운전 방법을 설명합니다. 인버터의 각종 기능을 설정하고, 주파수나 입력 전압을 변경해 운전 지령을 내리는 등, 본격적인 사용에 들어가기 앞서 정확한 기본 조작 방법을 익히십시오.

## 3.1 키패드 구성 및 기능 설명

키패드는 크게 표시부와 조작부의 두 부분으로 나누어집니다. 아래 그림과 표를 참조하여 각부의 명칭 및 기능을 확인하십시오.

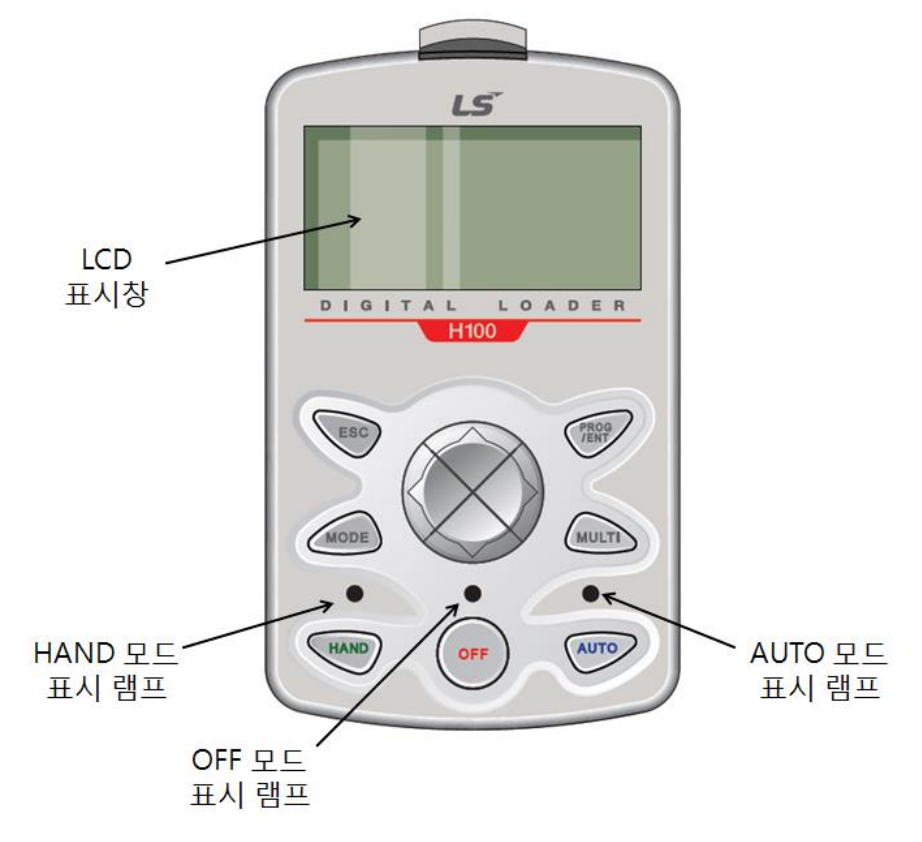

기본 조작법 알아두기

## 3.1.1 **키 기능 설명**

다음 표에서 각 키에 대한 기능 설명을 확인하십시오.

| 구분 | 표시              | 기능 명칭              | 기 능                                                                                                    |
|----|-----------------|--------------------|----------------------------------------------------------------------------------------------------|
| 7  | MODE            | 모드(MODE) 키         | 표시 모드를 변경합니다                                                                                                    |
|    | PROG            | 프로그램(PROG)<br>키    | 설정 가능한 파라미터 코드에서 한 번 누르면<br>편집 상태로 들어가고<br>수정 후 다시 누르면 수정된 데이터를<br>저장합니다.                                                                      |
|    |                 | 윗 방향 키/<br>아래 방향 키 | 코드 이동이나 데이터 값 편집 시 사용합니다.                                                                                                    |
|    |                 | 왼쪽 방향 키/           | 그룹간 이동을 할 수 있습니다.                                                                                                    |
|    |                 | 오른쪽 방향 키           | 편집 상태에서는 커서를 이동합니다.                                                                                                    |
|    | MULTI           | 다기능(MULTI) 키       | 사용자 코드 등록 등을 할 수 있습니다.                                                                                                    |
|    | ESC             | 취소(ESC) 키          | 편집 상태에서 프로그램 (PROG)키를 누르기<br>이전에 취소키를 누르면 이전 저장된 데이터를<br>그대로 사용합니다.<br>그룹 내에서 코드 이동 시 누르면 그룹의 맨<br>처음 코드로 이동합니다.<br>모드 이동 시 느르며 모니터 모드르 이동합니다. |
|    | HAND 핸드(HAND) 키 |                    | HAND 운전을 선택하는 키입니다.                                                                                                    |
|    | OFF             | 오프(OFF) 키          | OFF 상태 전환 혹은 고장을 리셋하는 키입니다                                                                                                    |
|    | AUTO            | 오토(AUTO) 키         | AUTO 운전을 선택 운전하는 키입니다.                                                                                                    |

٦

## 3.1.2 표시부 구성

Г

모니터 모드 보기 화면

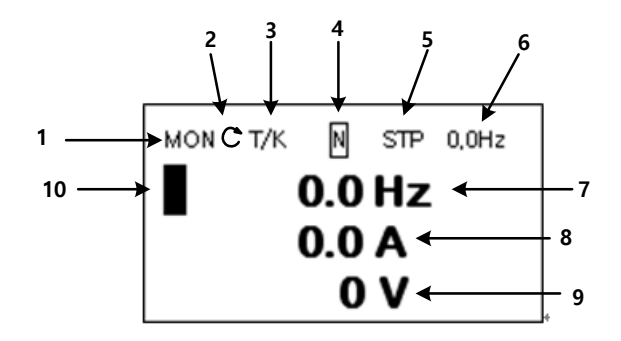

### 파라미터 변경 시 화면

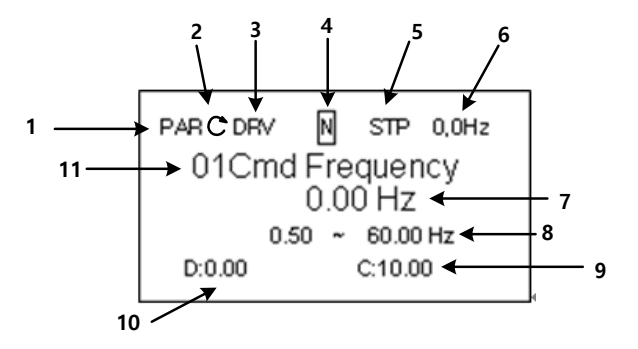

### 모니터 모드 화면과 파라미터 변경 시 화면 명칭

| 번호 | 모니터 모드 화면 명칭   | 번호 | 파라미터 변경 시 화면 명칭 |
|----|----------------|----|-----------------|
| 1  | 모드 표시          | 1  | 모드 표시           |
| 2  | 운전 방향 표시 Ċ 🏷   | 2  | 운전 방향 표시 🔿 🔿    |
| 3  | 운전 지령/ 주파수 지령  | 3  | 그룹 표시           |
| 4  | 다기능 키 설정       | 4  | 다기능 키 설정        |
| 5  | 인버터 운전 상태      | 5  | 인버터 운전 상태       |
| 6  | 상태 표시창 표시 항목   | 6  | 상태 표시창 표시 항목    |
| 7  | 모니터 모드 표시 항목 1 | 7  | 파라미터 값 표시       |

| 번호 | 모니터 모드 화면 명칭   | 번호 | 파라미터 변경 시 화면 명칭 |
|----|----------------|----|-----------------|
| 8  | 모니터 모드 표시 항목 2 | 8  | 설정 가능 범위        |
| 9  | 모니터 모드 표시 항목 3 | 9  | 현재 설정 값         |
| 10 | 모니터 모드 커서      | 10 | 제품 출하 시 초기값     |
|    |                | 11 | 코드 번호 및 이름      |

٦

## 화면 표시 기능 설명

| 구분 | 기능 명칭  | 표시  | 기능 설명                           |
|----|--------|-----|---------------------------------|
| 1  |        | MON | 모니터 모드 (Monitor Mode)           |
|    | 모드 표시  | PAR | 파라미터 모드 (Parameter Mode)        |
|    |        | U&M | 유저, 매크로 모드 (USR & Macro Mode)   |
|    |        | TRP | 트립 모드 (Trip Mode)               |
|    |        | CNF | 컨피그 모드 (Config Mode)            |
|    | 운전 지령  | К   | Keypad 운전 지령                    |
|    |        | 0   | Field Bus 통신 option 운전 지령       |
| 0  |        | А   | Application option 운전 지령        |
| Ζ  |        | E   | Time Event 운전 지령                |
|    |        | R   | 내부 485 운전 지령                    |
|    |        | Т   | 단자대 운전 지령                       |
|    | 주파수 지령 | К   | Keypad 주파수 지령                   |
|    |        | V   | V1 입력 주파수 지령                    |
|    |        | Х   | l2 입력 주파수 지령                    |
| 3  |        | Р   | Pulse 입력 주파수 지령                 |
|    |        | U   | UP 운전 중 주파수 지령 (Up - Down 운전)   |
|    |        | D   | DOWN 운전 중 주파수 지령 (Up-Down 운전)   |
|    |        | S   | STOP 운전 중 주파수 지령 (Up - Down 운전) |

| 구분 | 기능 명칭             | 표시                | 기능 설명                     |
|----|-------------------|-------------------|---------------------------|
|    |                   | 0                 | FBus Option 주파수 지령        |
|    |                   | J                 | Jog 주파수 지령                |
|    |                   | R                 | 내부 485 주파수 지령             |
|    |                   | 1 ~7              | 다단속 주파수 지령                |
|    | 다기능 키<br>설정       | UserGrp<br>SelKey | 파라미터 모드에서 파라미터들을 유저그룹으로   |
| 4  |                   |                   | 등록시키거나 유저 그룹 에서 파라미터 들을   |
|    |                   |                   | 삭제하는 키                    |
|    |                   | STP               | 모터 정지 중                   |
|    |                   | FWD               | 정방향 운전 중                  |
|    |                   | REV               | 역방향 운전 중                  |
|    |                   | C                 | 정방향 운전 지령 입력              |
|    |                   | つ                 | 역방향 운전 지령 입력              |
|    |                   | DC                | 직류 (DC)출력을 낼 때            |
|    |                   | WAN               | 경고 (Warning) 상태           |
|    |                   | STL               | 실속 (Stall) 상태             |
| 5  | 인버터<br>운전상태<br>표시 | SPS               | 속도써치 (Speed Search) 상태    |
| 5  |                   | OSS               | 소프트웨어 (S/W) 과전류 억제 동작 중   |
|    |                   | OSH               | 하드웨어 (H/W) 과전류 억제 동작 중    |
|    |                   | TUN               | 오토 튜닝 (Auto Tuning) 중     |
|    |                   | PHT               | Pre-heat 기능 동작 중          |
|    |                   | FIR               | Fire 운전 동작 중              |
|    |                   | SLP               | Sleep 운전 동작 중             |
|    |                   | LTS               | Load tuning 동작 중          |
|    |                   | CAP               | 커페시터 수명진단 기능 동작 중         |
|    |                   | PCL               | 펌프 클린(Pump Clean) 기능 동작 중 |

Γ

LSELECTRIC 53
## 3.1.3 메뉴 구성

H100 시리즈 인버터는 아래와 같이 5개의 표시 모드로 구성되어 있습니다. 각 모드에서는 특성에 맞는 기능 항목들을 가지고 있으며, 특히 파라미터 모드의 경우에는 인버터 운전에 필요한 기능들을 다시 그룹 단위로 표시합니다.

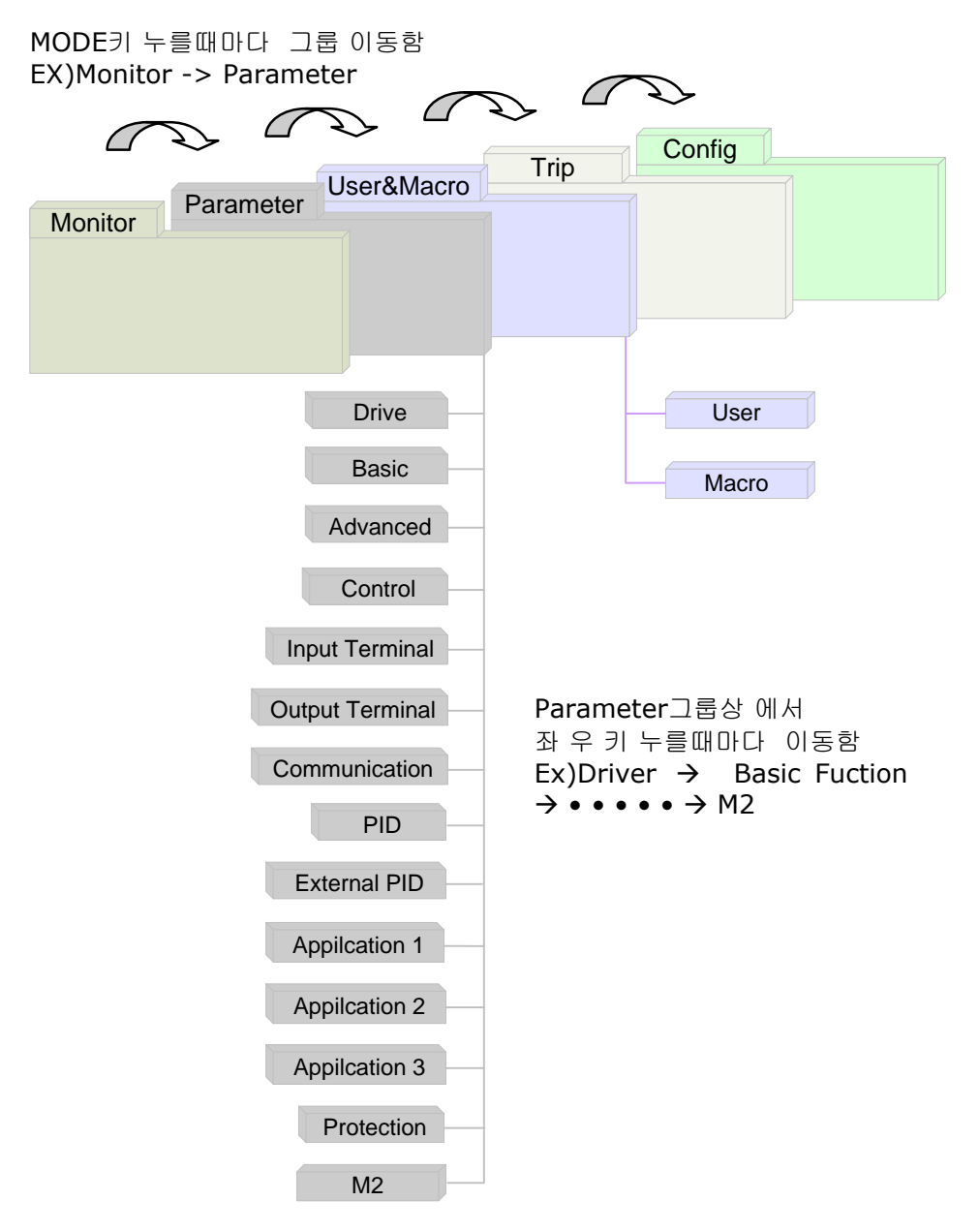

### 표시 모드 설명

Г

제품의 표시 모드는 다음과 같은 기능 그룹으로 구성되어 있습니다.

| 모드 명                        | 표시  | 기능 설명                                                                                                    |
|-----------------------------|-----|----------------------------------------------------------------------------------------------------|
| 모니터 모드<br>(Monitor)         | MON | 인버터의 운전 상태에 대한 정보를 표시합니다.<br>주파수 설정 및 운전 주파수 표시, 출력 전류 및<br>전압 등을 모니터 할 수 있습니다.                                                                                  |
| 파라미터 모드<br>(Parameter)      | PAR | 운전에 필요한 기능을 설정할 수 있습니다.<br>기능의 난이도 및 목적에맞게 총 14개의<br>그룹으로 나뉘어 있습니다.                                                                                              |
| 유저, 매크로모드<br>(User & Macro) | U&M | 사용자 그룹과 매크로 그룹을 이용하여 필요한<br>기능만을 그룹화 할 수 있습니다. 사용자 코드가<br>등록되어 있지 않거나, 매크로를 선택하지 않은<br>경우에는 유저, 매크로 모드가 모드키로 이동할<br>때 보이지 않습니다.                                  |
| 트립 모드<br>(Trip)             | TRP | 운전 중 고장이 발생한 경우 고장 종류와 고장<br>발생 시의 운전 주파수 및 전류, 전압 등에 관한<br>정보를 표시합니다. 과거 발생한 트립의 종류도<br>모니터 할 수 있습니다. 고장이 발생하지 않은<br>상태에서 과거 고장 이력이 없는 경우에는 트립<br>모드가 보이지 않습니다. |
| 컨피그 모드<br>(Config)          | CNF | 키패드 언어 설정 및 모니터 모드 환경 선택,<br>인버터에 장착된 옵션 카드 종류 표시, 파라미터<br>초기화 및 복사 기능 등 운전 기능과는 관계없는<br>인버터 자체에 관한 사용환경을 설정할 수<br>있습니다.                                         |

### 파라미터 설정 모드 설명

제품의 설정 메뉴는 다음과 같은 기능 그룹으로 구성되어 있습니다.

٦

| 그룹                                  | 표시  | 설명                                                                                                   |
|-------------------------------------|-----|----------------------------------------------------------------------------------------------------|
| 드라이브 그룹(Drive)                      | DRV | 목표 주파수, 가/감속 시간 등 운전 시 필요한<br>기본적인 파라미터를 설정합니다. 조그 운전, 모터<br>용량 선정, 토크 부스트 등의 기본 운전에 대해<br>설정합니다.    |
| 기본 기능 그룹(Basic)                     | BAS | 모터 파라미터, 다단속 주파수 등 기본 기능을<br>설정합니다.                                                                  |
| 확장 기능<br>그룹(Advanced)               | ADV | 가/감속 패턴, 주파수 제한 기능, 에너지 세이브,<br>회생회피 기능 등을 설정합니다.                                                    |
| 제어 기능 그룹(Control)                   | CON | 속도써치, KEB 관련 기능을 설정합니다.                                                                              |
| 입력 단자대 기능 그룹<br>(Input Terminal)    | IN  | 다기능 디지털 입력, 아날로그 입력 등 제품의<br>입력 단자대 관련 기능을 설정합니다.                                                    |
| 출력 단자대 기능 그룹<br>(Output Terminal)   | OUT | 다기능 디지털 출력, 아날로그 출력 등 제품의<br>출력 단자대 기능을 설정합니다.                                                       |
| 통신 기능 그룹<br>(Communication)         | СОМ | RS- 485 통신, USB 관련 기능, Modbus-RTU, LS<br>Bus, Metasys N2, BACnet 과 통신 옵션 카드를<br>사용한 경우 관련 기능을 설정합니다. |
| PID 그룹(Process PID)                 | PID | PID 제어 관련 기능을 설정합니다.                                                                                 |
| EPI 그룹 (External PID)               | EPI | External PID 제어 관련 기능을 설정합니다.                                                                        |
| 어플리케이션 그룹<br>1(Application 1 Group) | AP1 | PID 와 관련된 Sleep Boost, SoftFill, MMC 관련<br>기능을 설정합니다.                                                |
| 어플리케이션 그룹<br>2(Application 2 Group) | AP2 | HVAC 기능에 대하여 설정할 수 있으며, 부하<br>튜닝, Pump Cleanning, Pay Back Counter 기능을<br>설정합니다.                     |
| 어플리케이션 그룹<br>3(Application 3 Group) | AP3 | Time Event 관련 기능을 설정합니다.                                                                             |

| 그룹                        | 표시  | 설명                     |
|---------------------------|-----|------------------------|
| 보호 기능                     | PRT | 모터와 인버터의 보호 기능을 설정합니다. |
| 그룹(Protection)            |     |                        |
| 제 2 모터 기능 그룹<br>(Motor 2) | M2  | 제 2 모터 관련 기능을 설정합니다.   |

# 유저, 매크로 모드(User & Macro) 설정 모드 설명

Г

| 그룹명              | 표시            | 기 능 설명                        |
|------------------|---------------|-------------------------------|
| 사용자 그룹<br>(User) | USR           | 파라미터 모드의 각 그룹에 있는 기능 항목       |
|                  |               | 중에서 사용자가 자주 설정을 변경하거나 모니터     |
|                  |               | 할 필요가 있는 항목을 그룹화하여 표시합니다.     |
|                  |               | 키패드의 다기능 키를 이용하여 등록합니다.       |
|                  | .로 그룹<br>cro) | 부하의 종류에 따라 인버터에서 필요한 기능을      |
|                  |               | 공장 출하 시 그룹화하여 선택할 수 있도록 되어    |
| 매크로 그룹           |               | 있습니다.                         |
| (Macro)          |               | 사용자가 필요한 운전 종류를 선택하면 MC1, MC2 |
|                  |               | 또는 MC3 등으로 표시된 그룹이 나타납니다.     |
|                  |               | 컨피그 (CNF) 모드에서 선택할 수 있습니다.    |

LSELECTRIC | 57

# 3.2 키패드 사용법

제품의 기능을 사용하려면 키패드로 해당 기능이 속해 있는 그룹과 코드를 선택하여 각 기능에 맞는 파라미터 값을 설정해야 합니다. 원하는 기능을 찾으려면 <u>396 페이지, 8 전체</u> 기능표 알아두기를 참조하십시오.

해당 기능이 속한 그룹과 코드, 설정 값(파라미터) 범위를 확인한 후, 다음 설명에 따라 키패드로 그룹과 코드를 선택하고 파라미터 값을 설정하십시오.

## 3.2.1 표시 모드 이동

모드 키를 누를 때마다 다음과 같은 순서에 의해 모드가 변경되며 원하는 모드로 이동될 때까지 모드 키를 눌러 모드를 변경합니다. 유저/매크로 모드와 트립 모드는 제품 출하 상태에서는 보이지 않습니다. 유저/매크로가 설정되어야 유저/매크로 모드로 이동이 가능하며 트립 모드도 트립 이력이 있어야 트립 모드로 이동이 가능합니다.

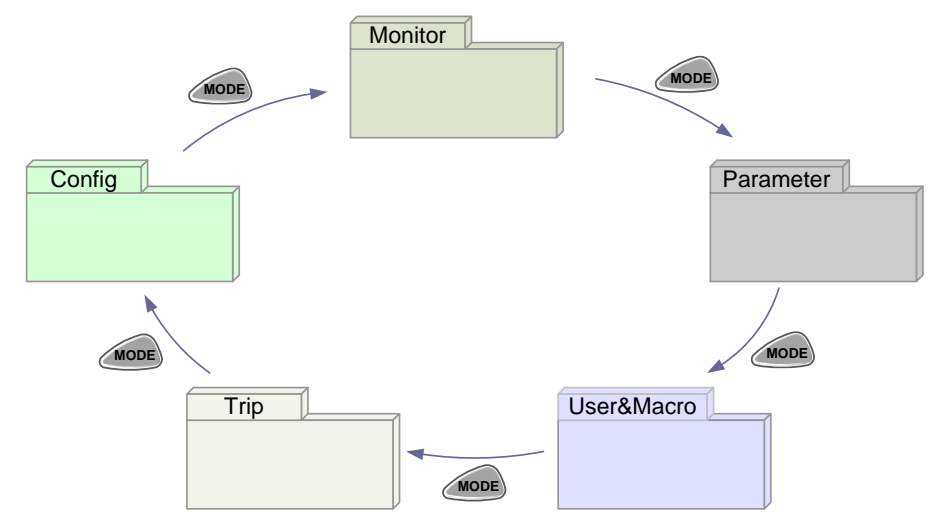

기본 조작법

## 3.2.2 운전 모드 선택

운전 가능한 모드는 HAND 모드와 AUTO 모드가 있습니다. HAND 모드는 Keypad 를 사용하여 로컬 제어 운전을 할 수 있으며 AUTO 모드는 통신을 통하여 리모트 제어 운전을 할 수 있습니다. 또한 인버터 운전 정지인 OFF 모드가 있습니다. 인버터 운전상태 결정을 위해 세가지 모드 (HAND/AUTO/OFF) 중 하나를 선택 하십시오. 동작모드 간 전환을 위해 아래의 예시를 참조해주십시오.

### HAND Mode 동작

Г

- 1. 인버터 전원을 켜면 인버터는 OFF 상태로 들어가며 OFF 모드 LED 에 불이 들어옵니다.
- 2. Parameter 모드로 이동하여 DRV-07 (frequency reference) 를 '0 (keypad)'로 설정하십시오.
- [HAND] 키를 눌러 HAND 모드 (로컬 제어모드)로 설정하십시오. HAND 모드 LED 에 불이 들어오고( OFF LED 불 꺼짐) 인버터는 운전을 시작합니다.
- 4. [OFF] 키를 눌러 인버터를 정지 시킵니다. 이때 OFF LED 에 불이 들어옵니다.

### AUTO Mode 동작

- 1. OFF 모드에서 Parameter 모드로 이동하여 DRV-07 (frequency reference) 에서 주파수 설정 소스를 지정합니다.
- [AUTO] 키를 눌러 AUTO 모드로 설정합니다. AUTO 모드에서는 DRV-07에서 설정된 주파수 지령 소스의 입력 값을 기반으로 인버터가 동작합니다. 예를들어 DRV-07 가 '0 (Keypad)'으로 되어 있고 주파수 지령 소스가 설정되어 있으며 동작 지령이 ON 으로 설정되어 있다면, 인버터는 [AUTO] 키를 누르자마자 동작을 시작합니다.
- [Auto] 키를 한번 더 눌러 인버터를 정지시킵니다. AUTO 모드에서는 [AUTO]키를 통해 인버터를 운전 시키기도 하고 정지 시키기도 합니다.

### 참고

- Command 소스가 Keypad로 되어 있을 경우 [OFF]키를 통해 인버터를 정지시켜 AUTO모드에서 OFF모드로 전환이 가능합니다.
- 오직 AUTO 모드에서만 네트워크 통신을 통한 지령 입력이 가능합니다. 통신 지령이 설정되어 있더라도 인버터 운전을 위해서는 반드시 [AUTO.]키를 눌러야 합니다.
- 인버터는 HAND 와 AUTO 모드에서만 동작하지만 Fire Mode 기능은 OFF 상태에서도 동작합니다.

# 3.2.3 파라미터 표시 모드의 그룹 이동

모니터 모드에서 파라미터 모드로 변경한 상태에서 우 방향(▶) 키를 누르면 아래와 같이 표시창이 바뀌게 됩니다. 좌 방향(◀) 키를 누르면 아래와 반대 방향 순서로 표시됩니다.

٦

| MONCT/K N STP 0. 0Hz<br>Frequency<br>0. 00 Hz<br>0.00 A<br>0 V                                               | - 키패드 LED 가 OFF 로 되어 있는<br>상태에서 왼쪽 그림과 같은 표시창이<br>나타납니다. 현재 모드는 모니터<br>모드입니다.     |
|----------------------------------------------------------------------------------------------------|-----------------------------------------------------------------------------------|
| PARCDRV N STP 0.0Hz<br>00 Jump Code<br>9 CODE<br>01 Cmd Frequency<br>0.00 Hz<br>02 Keypad Run Dir<br>Forward | - 패액되터 모드로 이동하였습니다.<br>- 파라미터 모드의 드라이브 그룹을<br>표시하고 있습니다.<br>- 우 방향(▶) 키를 1회 누릅니다. |
| PARCBAS N STP 0.0Hz<br>00 Jump Code<br>01 Aux Ref Src<br>04 Cmd 2nd Src<br>FX/RX-1                           | - 기본 기능 그룹 (BAS)으로<br>이동하였습니다.<br>- 우 방향 (▶) 키를 누릅니다.                             |
| PARCADV N STP 0.0Hz<br>00 Jump Code<br>01 Acc Pattern<br>02 Dec Pattern<br>Linear<br>Linear                  | - 확장 기능 그룹 (ADV)으로<br>이동하였습니다.<br>- 우 방향 (▶) 키를 9회 누릅니다.                          |
| PARCPRT N STP 0.0Hz<br>00 Jump Code<br>05 Phase Loss Chk<br>06 IPO V Band<br>15 V                            | - 그룹이 순서대로 바뀌면서 보호 기능<br>그룹 (PRT)이 표시됩니다.<br>- 우 방향 (▶) 키를 누릅니다.                  |

| PARCORV N STP 0. OHz                    | - 파라미터 모드의 드라이브 그룹 |
|-----------------------------------------|--------------------|
| 00 Jump Code<br>9 CODE                  | (DRV)으로 돌아옵니다.     |
| 01 Cmd Frequency                        |                    |
| 0.00 Hz<br>02 Keypad Run Dir<br>Forward |                    |
|                                         |                    |

Γ

# 3.2.4 유저/매크로 표시 모드의 그룹 이동

유저/매크로 모드로 이동하려면 사용자 코드가 등록되어 있거나 매크로 기능을 선택해야 합니다. 사용자 코드 및 매크로 그룹 등록은 사용자 그룹 추가나 매크로 그룹 추가를 참조하시기 바랍니다. 사용자 코드가 등록되어 있고, 매크로 기능을 선택한 경우 다음과 같이 그룹을 이동할 수 있습니다

| MONCT/K N STP 0. OHz<br>Frequency<br>0. 00 Hz<br>0.0 A<br>0 V                                       | - 현재 모드는 모니터 모드입니다.<br>- м 제조 키를 2회 누릅니다.                                         |
|----------------------------------------------------------------------------------------------------|-----------------------------------------------------------------------------------|
| U&MCUSR N STP 0.0Hz<br>00 Jump Code<br>01 Cmd Frequency<br>0.00 Hz<br>02 Acc Time<br>20.0 sec       | - 유저/매크로 모드 (U&M)로<br>이동하였습니다.<br>- 유저 그룹 (USR)을 표시하고 있습니다.<br>- 우 방향 (▶)키를 누릅니다. |
| U&MC2 N STP 0.0Hz<br>00 Jump Code<br>1 CODE<br>01 Freq Ref Src<br>Keypad-1<br>02 Power-on Run<br>No | - 매크로 그룹 (MC2)으로 이동하였습니다.<br>- 우 방향 (▶)키를 누릅니다.                                   |
| U&MCUSR N STP 0.0Hz<br>00 Jump Code<br>01 Cmd Frequency<br>0.00 Hz<br>02 Acc Time<br>20.0 sec       | - 다시 유저 그룹 (USR)으로 변경됩니다.                                                         |

# 3.2.5 코드 (기능 항목) 이동

### 모니터 모드의 코드 이동

Г

모니터 모드에서의 표시 항목 이동은 AUTO 운전 상태에서만 가능하며 커서가 위치한 곳에서 업 (▲), 다운 (▼)키를 누르면 주파수, 전류 등의 이름이 표시됩니다. HAND 운전이 나 OFF 상태에서는 상하 이동이 되지 않습니다.

| МОNСТ/К N STP 0. OHz<br>I 0.0 Hz<br>0.0 A<br>0 V                | - AUTO 운전일 때의 모니터 모드<br>표시창입니다.<br>- Hz 항목의 맨 앞에 커서가 있습니다.<br>- 다운 (▼)키를 누릅니다       |
|-----------------------------------------------------------------|-------------------------------------------------------------------------------------|
| MONCT/K N STP 0.0Hz<br>0.0 Hz<br>Output Current<br>0.0 A<br>0 V | - 두 번째 표시 항목이 출력 전류 (Output<br>Current)임을 표시합니다.<br>- 이동 후 약 2 초 동안 키를 누르지<br>않습니다. |
| MONCT/K N STP 0. OHz<br>0.0 Hz<br>0.0 A<br>0.0 A<br>0 V         | - 출력 전류 (Output Current) 표시가<br>사라지고 두 번째 표시 항목으로 커서가<br>이동합니다.<br>- 다운 (▼)키를 누릅니다  |
| MONCT/K N STP 0.0Hz<br>0.0 Hz<br>0.0 A<br>Output Voltage<br>0 V | - 세 번째 표시 항목이 출력 전압 (Output<br>Voltage)임을 표시합니다.<br>- 이동 후 약 2 초 간 키를 누르지<br>않습니다.  |

| MONCT/K N STP 0. OHz<br>0.0 Hz<br>0.0 A<br>0.0 A<br>0 V       | 출력 전압 (Output Voltage) 표시가<br>사라지고 커서가 세 번째 표시 항목으로<br>이동합니다.<br>- 업 (▲)키를 2 회 누릅니다 |
|---------------------------------------------------------------|-------------------------------------------------------------------------------------|
| MONCT/K N STP 0. OHz<br>Frequency<br>0. 00 Hz<br>0.0 A<br>0 V | - 첫 번째 표시 항목이 주파수<br>(Frequency)임을 표시합니다.                                           |
| МОNCT/К N STP 0. OHz<br>I 0.0 Hz<br>0.0 A<br>0 V              | - 주파수 (Frequency) 표시가 사라지고<br>커서가 첫 번째 표시 항목에 있습니다.                                 |

٦

### 파라미터 그룹 내에서의 코드 (기능 항목) 이동

아래의 그림은 파라미터 모드의 드라이브 그룹 (DRV)과 기본 기능 그룹 (BAS)에서 업 키와 다운 키를 이용하여 코드를 이동하는 예입니다.

| MONCT/K N STP 0. OHz                    | - 전원을 공급하면 왼쪽 그림과 같은      |
|-----------------------------------------|---------------------------|
| Frequency<br>0.00 Hz                    | 표시창이 나타납니다. 현재 모드는 모니터    |
| 0.0 A                                   | 모드 (MON)입니다.              |
| 0 V                                     | - 📶 키를 1회 누릅니다.           |
|                                         | - 파라미터 모드의 드라이브 그룹 (DRV)을 |
| PARCDRV N STP 0.0Hz<br>00 Jump Code     | 표시하고 있습니다. 만약 드라이브 그룹이    |
| 9 CODE<br>01 Cmd Frequency              | 표시되지 않은 경우에는 드라이브 그룹이     |
| 0.00 Hz<br>02 Keypad Run Dir<br>Forward | 표시될 때까지 📶 키를 누르거나 💽       |
|                                         | 키를 누르면 됩니다.               |

| PARCDRV N STP 0.0Hz<br>00 Jump Code<br>9 CODE<br>01 Cmd Frequency<br>0.00 Hz<br>02 Keypad Run Dir | - 위에서 다운 키를 누르면 왼쪽과 같이<br>파라미터 모드 (PAR)의 드라이브 그룹<br>(DRV)에 있는 코드 번호 01 번으로<br>이동하게 됩니다. |
|---------------------------------------------------------------------------------------------------|-----------------------------------------------------------------------------------------|
| Forward                                                                                           | - 우 방향 (▶)키를 1회 누릅니다.                                                                   |
| PARCBAS N STP 0.0Hz<br>00 Jump Code<br>20 CODE<br>01 Aux Ref Src                                  | - 파다미더 모드의 기존 기능<br>그룹(BAS)으로 이동합니다.                                                    |
| None<br>04 Cmd 2nd Src<br>FX/RX-1                                                                 | - 업 (▲)키 또는 다운 (▼)키를 이용하여<br>코드를 이동할 수 있습니다.                                            |

# 3.2.6 원하는 코드로 직접 이동(점프 코드)

Г

파라미터 모드와 유저/매크로, 컨피그 모드의 그룹 내에서는 각 그룹의 코드로 이동할 수 있는 점프 코드 입력 항목이 있습니다. 파라미터 모드의 특정 그룹의 첫 번째 코드인 Jump Code 를 이용하여 원하는 코드로 바로 이동(점프)이 가능합니다. 코드 번호가 큰 경우 업 키와 다운 키보다 빨리 이동할 수 있습니다. 아래 그림은 드라이브 그룹의 코드 번호 09 번으로 이동하는 예입니다

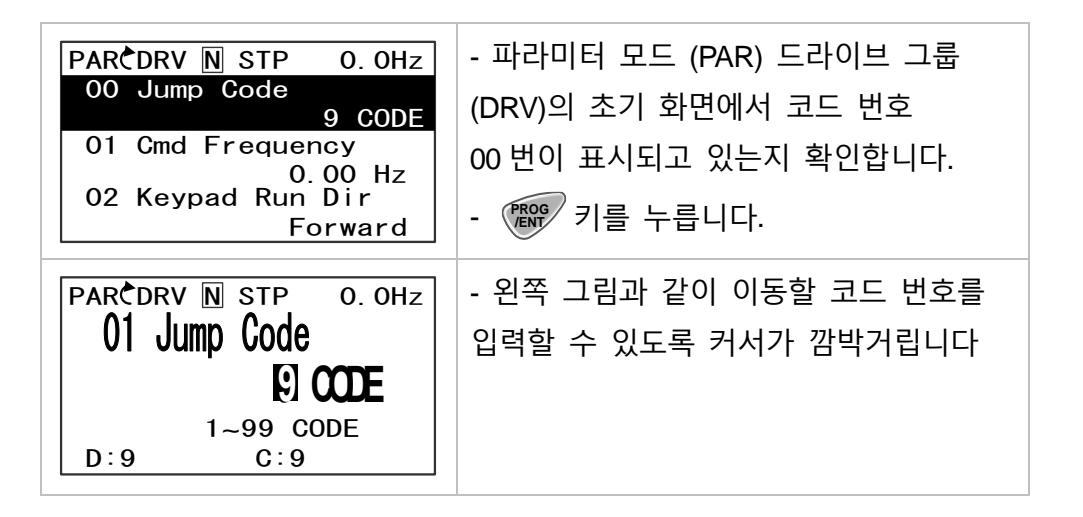

| PARCORV N STP 0. OHz<br>01 Jump Code<br>16 CODE<br>1~99 CODE<br>D:9 C:9                                      | - 업 (▲) 키를 이용하여 16를 입력한 후<br>키를 누릅니다.           |
|----------------------------------------------------------------------------------------------------|-------------------------------------------------|
| PARCDRV N STP 0.0Hz<br>16 Fwd Boost<br>2.0 %<br>17 Rev Boost<br>2.0 %<br>18 Base Freq<br>60.00 Hz            | - 코드 번호 9 번의 제어 모드 (Control<br>Mode)로 이동하게 됩니다. |
| PARCDRV N STP 0.0Hz<br>00 Jump Code<br>9 CODE<br>01 Cmd Frequency<br>0.00 Hz<br>02 Keypad Run Dir<br>Forward | - 📧 키를 누르면 드라이브 그룹의<br>00 번으로 이동하게 됩니다.         |

## 3.2.7 모니터 표시 모드에서 파라미터 값 설정

모니터 모드에서 주파수를 포함해서 몇 가지 파라미터를 설정할 수 있습니다. 다음은 주파수를 설정하는 예입니다. HAND 운전 및 OFF 상태에서는 주파수 설정 창이 바로 나타나고, AUTO 운전 상태에서는 주파수 표시 항목에서 PROG/ENT 키를 한번 누르면 주파수 주파수 설정 창이 표시됩니다.

### HAND/OFF 운전 상태에서의 파라미터 값 설정

| MONCT/K N STP 0. OHz               | - 커서가 주파수 설정 항목으로 되어  |
|------------------------------------|-----------------------|
| Frequency<br>0.0 <mark>0</mark> Hz | 있는지 확인합니다.            |
| 0.0 A                              | - 항목의 세부 정보가 표시되고 변경할 |
| 0 V                                | 위치 숫자에 커서가 깜박거립니다.    |

| 하는 숫자     |
|-----------|
| 니다.       |
|           |
| ▼)키를 이용하여 |
| ᅣ니다.      |
|           |
|           |
|           |

# AUTO 운전 상태에서의 파라미터 값 설정

Г

| МОNСТ/К № STP 0. OHz<br>I 0.0 Hz<br>0.0 A<br>0 V              | - 커서가 주파수 설정 항목으로 되어<br>있는지 확인합니다.<br>- 🎬 키를 누릅니다.                               |
|---------------------------------------------------------------|----------------------------------------------------------------------------------|
| MONCT/K N STP 0.0Hz<br>Frequency<br>0.00 Hz<br>0.0 A<br>0 V   | - 항목의 세부 정보가 표시되고 커서가<br>깜박거립니다.                                                 |
| MONCT/K N STP 0. 0Hz<br>Frequency<br>0. 00 Hz<br>0.0 A<br>0 V | - 좌 (◀) 방향키나 우(▶) 방향 키를<br>이용하여 변경을 하고자 하는 숫자<br>자리에 커서를 위치시킵니다.                 |
| MONCT/K N STP 0.0Hz<br>Frequency<br>10.00 Hz<br>0.0 A<br>0 V  | - 업 (▲)키 또는 다운 (▼)키를 이용하여<br>설정 값을 변경할 수 있습니다.<br>- 원하는 값으로 변경을 하였으면<br>키를 누릅니다. |

기본 조작법

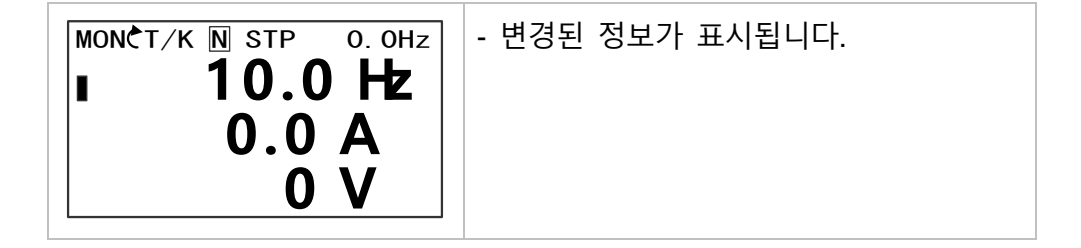

### 3.2.8 모니터 표시 모드의 항목 변경

모니터 모드에서는 3 가지 항목을 동시에 모니터링 할 수 있습니다. 주파수를 포함한 일부 항목은 편집도 가능합니다. 표시 항목은 컨피그 모드(CNF)에서 사용자가 선택할 수 있습니다. 하지만 HAND 운전 상태(키패드의 HAND LED ON 상태)나 OFF 상태(키패드의 OFF LED ON 상태)에서는 세 개의 표시 항목 중 첫 번째 항목은 항상 지령 주파수로 고정되어 있습니다. 상단 우측의 표시 값 또한 주파수를 표시하고 있으며 정지상태에서는 지령주파수를 표시하고 운전 중인 상태에서는 현재 출력주파수를 표시합니다. 다음은 HAND 운전 상태에서의 모니터 항목을 변경하는 예입니다.

| MONCT/K N STP 0. OHz<br>Frequency<br>0. 00 Hz<br>0.0 A<br>0 V                                                                    | - 모니터 모드의 초기 화면입니다.<br>- 제품 출하 시에는 출력 주파수, 출력<br>전류, 출력 전압이 기본 모니터 항목으로<br>설정되어 있습니다.                  |
|----------------------------------------------------------------------------------------------------|----------------------------------------------------------------------------------------------------|
| CNFC N STP 0.0Hz<br>21 Monitor Line-1<br>Frequency<br>22 Monitor Line-2<br>Output Current<br>23 Monitor Line-3<br>Output Voltage | - 컨피그 모드 (CNF)의 21 ~ 23 번에서<br>모니터 모드에서 표시할 항목을 차례로<br>설정할 수 있습니다.<br>- 다운 (▼)키를 이용하여 23 번으로<br>이동합니다. |
| CNFC N STP 0.0Hz<br>21 Monitor Line-1<br>Frequency<br>22 Monitor Line-2<br>Output Current<br>23 Monitor Line-3<br>Output Voltage | - 🐨 키를 눌러 CNF 모드의 23번 표시<br>항목을 확인합니다.                                                                 |

| CNFC N STP O. OHZ<br>23 Monitor Line-3                         | - 업 (▲)키 또는 다운 (▼)키를 이용하여<br>커서를 출력 파워에 위치시킨 후                     |  |
|----------------------------------------------------------------|--------------------------------------------------------------------|--|
| 2 Output Current DC<br>3 Output Voltage<br>4 Output Power      | 키를 키를 눌러 설정을 변경합니다.                                                |  |
| MONCT/K N STP 0.0Hz<br>Frequency<br>0.00 Hz<br>0.0 A<br>0.0 kW | - MODE 키를 사용하여 모니터 모드로<br>변경한 후 세 번째 항목인 출력 파워로<br>변경이 되었는지 확인합니다. |  |

# 3.2.9 상태 표시부의 모니터링 항목 설정

Г

키패드 오른쪽의 위쪽 상태 표시부에서 표시하는 항목은 모니터 모드 이외에서도 항상 표시되는 항목입니다. 따라서 관심 있는 변수를 상태 표시부에 등록해 두면 모드 이동 및 변경 시에 관계없이 그 값을 항상 확인하실 수 있습니다. 이 표시 항목의 변경은 AUTO 운전 상태에서만 가능하며 HAND 운전이나 OFF 상태에서는 항상 주파수가 표시됩니다. 다음은 AUTO 운전 상태에서의 상태 표시부의 모니터링 값을 변경하는 예입니다.

| MONCT/K N STP 0.0Hz<br>0.0 Hz<br>0.0 A<br>0 V                                                                             | - 모니터 모드의 초기 화면입니다.<br>- 제품 출하 시에는 상태 표시부에<br>표시하는 항목이 주파수로 되어 있습니다. |
|----------------------------------------------------------------------------------------------------|----------------------------------------------------------------------|
| CNFC N STP 0.0Hz<br>20 Anytime Para<br>Frequency<br>21 Monitor Line-1<br>Frequency<br>22 Monitor Line-2<br>Output Current | - 컨피그 모드(CNF)의 20 번 코드에서<br>상태 표시부에 표시할 항목을 선택합니다.                   |

| CNFC N STP 0.0Hz<br>20 AnyTime Para<br>0 Frequency DC<br>1 Speed<br>2 Output Current                                          | - 🕬 키를 누르면 현재 설정되어 있는<br>값에 커서가 위치합니다.                                            |
|----------------------------------------------------------------------------------------------------|-----------------------------------------------------------------------------------|
| CNFC N STP 0.0Hz<br>20 AnyTime Para<br>0 Frequency DC<br>1 Speed<br>2 Output Current                                          | - 업 (▲)키 또는 다운 (▼)키를 이용하여<br>커서를 출력 전류에 위치시킨 후<br>키를 눌러 설정을 변경합니다.                |
| CNFC N STP 0.0A<br>20 Anytime Para<br>Outout Current<br>21 Monitor Line-1<br>Frequency<br>22 Monitor Line-2<br>Output Current | - 컨피그 모드(CNF)의 20 번 코드에<br>변경된 항목이 표시되며 상태 표시부<br>항목이 주파수에서 전류로 변경되는 것을<br>확인합니다. |
| монст/к N stp 0.0A<br>I 0.0 Hz<br>0.0 A<br>0 V                                                                                | - MODE 키를 사용하여 모니터 모드로<br>변경한 후에도 상태 표시부 항목이<br>전류로 표시되는 것을 확인합니다                 |

٦

# 3.3 고장 상태 모니터링

Г

# 3.3.1 운전 중 고장이 발생한 경우

다음은 키패드를 통해 운전 그룹에서 출력 전류를 모니터하는 예입니다.

| TRP Current<br>Over Voltage (01)<br>01 Output Freq<br>35.10 Hz<br>02 Output Current<br>15.5 A               | - 운전 중 고장이 발생하면 트립 모드로<br>자동 이동한 후 현재 발생한 고장의<br>종류를 표시합니다.           |
|----------------------------------------------------------------------------------------------------|-----------------------------------------------------------------------|
| TRP Current<br>01 Output Freq<br>35.10 Hz<br>02 Output Current<br>15.5 A<br>03 Inverter State<br>Steady     | - 다운 (▼)키를 누르면 고장이 발생한<br>시점의 출력 주파수, 전류, 운전상태 등에<br>관한 정보를 표시합니다.    |
| TRP Last-1<br>00 Trip name(1)<br>External Trip<br>01 Output Freq<br>45.10 Hz<br>02 Output Current<br>12.0 A | - 이전에 발생한 고장이 있는 경우 우(▶)<br>방향 키를 누르면 이전 고장이 발생한<br>시점의 상태 정보가 표시됩니다. |
| MONCT/K N STP 0.0Hz<br>Frequency<br>0.00 Hz<br>0.0 A<br>0 V                                                 | - 리셋 동작에 의해 고장 상태가 해제되면<br>고장 발생 전 키패드의 상태로 다시<br>돌아갑니다.              |

# 3.3.2 1개 이상의 고장이 동시에 발생한 경우

| TRP Current<br>Over Voltage (02)<br>01 Output Freq<br>35.10 Hz<br>02 Output Current<br>15.5 A | - 1 개 이상의 고장이 발생하면 고장 종류<br>옆에 동시에 발생한 고장 횟수가<br>표시됩니다.<br>-  키를 누릅니다. |
|-----------------------------------------------------------------------------------------------|------------------------------------------------------------------------|
| TRP Current<br><b>00 Trip Name (02)</b><br>01 Over Voltage<br>02 External Trip                | - 동시에 발생한 고장 종류를 표시합니다.                                                |
| MONCT/K N STP 0. OHz<br>Frequency<br>0. 00 Hz<br>0.0 A<br>0 V                                 | - 리셋 동작에 의해 고장 상태가 해제되면<br>고장 발생 전 키패드의 상태로 다시<br>돌아갑니다.               |

# 3.4 파라미터 초기화 방법

사용자가 변경한 파라미터를 제품 출하시의 상태로 초기화 할 수 있습니다. 파라미터 전체뿐만 아니라, 파라미터 모드의 그룹을 선택하여 선택한 그룹만 초기화 할 수도 있습니다.

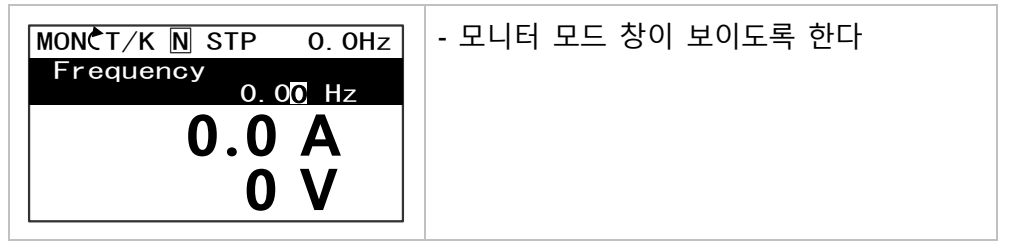

| CNFC N STP 0.0Hz<br>00 Jump Code<br>20 CODE<br>01 Language Sel<br>English<br>02 LCD Contrast           | - 🚾 키를 이용하여 컨피그 그룹<br>(CNF)으로 이동합니다.                       |
|----------------------------------------------------------------------------------------------------|------------------------------------------------------------|
| CNFC N STP 0.0Hz<br>40 Parameter Init<br>No<br>41 Changed Para<br>View All<br>42 Multi-Key Sel<br>None | - 다운 (▼) 키를 이용하여 40 번 코드로<br>이동합니다.<br>- ♥♥♥ 키를 누릅니다.      |
| CNFC N STP 0. OHz<br>40 Parameter Init<br>0 No DC<br>1 All Grp<br>2 DRV Grp                            | - 파라미터 초기화 항목 중 모든 그룹 (All<br>Groups)를 선택하고 (Reve 키를 누릅니다. |
| CNFC N STP 0.0Hz<br>40 Parameter Init<br>No<br>41 Changed Para<br>View All<br>42 Multi-Key Sel<br>None | - 초기화가 완료되면 다시 초기화 선택<br>화면으로 돌아옵니다.                       |

Γ

기본 조작법

# 4 기본 기능 사용하기

이 장에서는 H100 인버터의 기본 기능을 소개합니다. 각 기본 기능에 대한 자세한 설명을 보려면 표 오른쪽의 참조 페이지를 확인하십시오.

| 기본 기능                           | 사용 예                                                                 | 참조                          |
|---------------------------------|----------------------------------------------------------------------|-----------------------------|
| 운전 모드 (HAND /<br>AUTO / OFF) 선택 | 운전 모드를 선택합니다                                                         | <u>p.78</u>                 |
| 키패드에서 주파수 설정                    | 키패드로 운전 주파수를 설정할 때 사용합니다.                                            | <u>p.84</u>                 |
| 단자대 전압 입력으로<br>주파수 설정           | 단자대의 전압 입력(V1, V2)으로 운전 주파수를<br>설정할 때 사용합니다.                         | <u>p.84,</u><br><u>p.92</u> |
| 단자대 전류 입력으로<br>주파수 설정           | 단자대의 전류 입력(I2)으로 운전 주파수를 설정할<br>때 사용합니다.                             | <u>p.91</u>                 |
| 단자대 펄스 입력으로<br>주파수 설정           | 단자대의 펄스 주파수 입력으로 운전 주파수를<br>설정할 때 사용합니다.                             | <u>p.93</u>                 |
| RS-485 통신으로<br>주파수 설정           | 단자대의 통신 단자(S+/S-/SG)를 통해 상위<br>제어기(PLC 또는 PC)로 주파수를 설정할 때<br>사용합니다.  | <u>p.94</u>                 |
| 아날로그 입력으로<br>주파수 고정             | 다기능 단자 중 아날로그 주파수 고정(Analog Hold)<br>단자 입력으로 운전 주파수를 고정할 때<br>사용합니다. | <u>p.95</u>                 |
| 속도 단위<br>변경(Hz↔Rpm)             | 속도 단위(Hz, Rpm)를 변경할 때 사용합니다.                                         | <u>p.96</u>                 |
| 다단속 주파수 설정                      | 다기능 단자로 다단속 운전을 할 때 사용합니다.                                           | <u>p.96</u>                 |
| 키패드에서 운전 지령<br>설정               | 키패드의 [AUTO]키를 이용하여 운전/정지 할 때<br>사용합니다.                               | <u>p.98</u>                 |
| 단자대에서 운전 지령<br>설정               | 단자대의 정방향/역방향 단자(Fx/Rx)로 운전 지령을<br>제어할 때 사용합니다.                       | <u>p.99</u>                 |

| 기본 기능                     | 사용 예                                                                          | 참조           |
|---------------------------|-------------------------------------------------------------------------------|--------------|
| RS-485 통신으로 운전<br>지령 설정   | 단자대의 통신 단자(S+/S-/SG)를 통해 상위<br>제어기(PLC 또는 PC)로 운전 지령을 설정할 때<br>사용합니다.         | <u>p.100</u> |
| 정방향/역방향 회전<br>금지          | 모터의 회전 금지 방향을 선택할 때 사용합니다.                                                    | <u>p.101</u> |
| 전원 투입 즉시 기동               | 인버터 전원 공급 시 단자대 운전 지령이<br>온(On)되어 있으면 즉시 가속하도록 할 때<br>사용합니다.                  | <u>p.102</u> |
| 트립 발생 후 리셋 시<br>재기동       | 트립 발생 후 초기화했을 때 단자대 운전 지령이<br>온(On)되어 있으면 인버터를 재기동하도록 할 때<br>사용합니다.           | <u>p.104</u> |
| 최대 주파수 기준으로<br>가/감속 시간 설정 | 최대 주파수를 기준으로 가/감속 시간을 설정할 때<br>사용합니다.                                         | <u>p.106</u> |
| 운전 주파수 기준으로<br>가/감속 시간 설정 | 현재 정속 운전 중인 주파수에서 다음 스텝의 목표<br>주파수까지 도달하는 데 걸리는 시간으로 가/감속<br>시간을 설정할 때 사용합니다. | <u>p.108</u> |
| 다기능 단자로 다단<br>가/감속 시간 설정  | 다기능 단자로 다단 가/감속 시간을 설정할 때<br>사용합니다.                                           | <u>p.109</u> |
| 가/감속 시간 전환<br>주파수 설정      | 다단속 단자를 이용하지 않고 가/감속 기울기를<br>변경할 때 사용합니다.                                     | <u>p.110</u> |
| 가/감속 패턴 설정                | 가/감속 기울기의 패턴(리니어, S 커브)을 설정할 때<br>사용합니다.                                      | <u>p.112</u> |
| 가/감속 중지 지령 설정             | 다기능 단자를 이용해 가속 또는 감속을 중지하거나<br>정속 운전을 할 때 사용합니다.                              | <u>p.114</u> |
| 리니어 V/F 패턴 운전             | 주파수에 관계 없이 일정한 토크가 필요한 부하에<br>사용합니다.                                          | <u>p.115</u> |
| 2 승 저감 V/F 패턴 운전          | 기동 특성이 2승 저감 형태의 부하(팬, 펌프 등)에<br>적합한 운전 패턴입니다.                                | <u>p.116</u> |

Γ

기본 기능

| 기본 기능                     | 사용 예                                                                                                  | 참조           |
|---------------------------|----------------------------------------------------------------------------------------------------|--------------|
| 사용자 V/F 패턴 운전             | 특수 모터의 V/F 패턴 및 부하 특성에 맞게<br>사용자가 임의로 파라미터를 설정할 때 사용합니다.                                              | <u>p.117</u> |
| 수동 토크 부스트                 | 큰 기동 토크(승강 부하 등)가 필요한 운전에<br>사용합니다.                                                                   | <u>p.118</u> |
| 자동 토크 부스트                 | 큰 기동 토크가 필요하거나 자동 조정 기능이<br>필요할 때 사용합니다.                                                              | <u>p.119</u> |
| 모터 출력 전압 조정               | 입력 전원과 모터 전압 규격이 다른 경우에 모터<br>전압을 설정할 때 사용합니다.                                                        | <u>p.120</u> |
| 가속 기동                     | 일반적인 가속 방법으로, 별도의 기능 선택이 없는<br>경우 운전 지령이 입력되면 바로 목표 주파수까지<br>가속합니다.                                   | <u>p.121</u> |
| 직류 제동 후 기동                | 인버터 전원 공급이 중단된 후 부하 자체의<br>관성으로 모터가 계속 회전하고 있는 경우, 직류<br>전원 공급으로 모터를 정지시킨 다음, 다시 모터를<br>가속시킬 때 사용합니다. | <u>p.121</u> |
| 감속 정지                     | 일반적인 정지 방법으로, 별도의 기능 선택이 없는<br>경우 0Hz까지 감속 후 정지합니다.                                                   | <u>p.122</u> |
| 직류 제동 후 정지                | 모터를 감속하는 중, 설정한 값으로 운전 주파수가<br>줄어 들었을 때, 직류 전원을 공급하여 모터를<br>정지합니다.                                    | <u>p.123</u> |
| 프리 런 정지                   | 운전 지령이 오프(Off)되면 인버터는 출력을<br>차단하고, 부하는 관성 정지합니다.                                                      | <u>p.124</u> |
| 파워 제동                     | 과전압 트립 없이 최적 감속을 수행할 때<br>사용합니다.                                                                      | <u>p.125</u> |
| 최대/시작 주파수를<br>이용하여 주파수 제한 | 최대 주파수와 시작 주파수를 설정해 운전 주파수를<br>제한할 때 사용합니다.                                                           | <u>p.126</u> |
| 주파수 상하한 값을<br>이용하여 주파수 제한 | 주파수 상/하한을 설정해 운전 주파수를 제한할 때<br>사용합니다.                                                                 | <u>p.127</u> |

٦

| 기본 기능        | 사용 예                        | 참조           |
|--------------|-----------------------------|--------------|
| 조피스 저고       | 모터의 기계적 공진 주파수를 피하여 동작 소음을  | <u>p.128</u> |
| 수파수 섬프       | 줄이고 싶을 때 사용합니다.             |              |
| 제 2 운전 방법 선택 | 2 가지 운전 방법을 설정하여 필요에 따라 전환할 | <u>p.130</u> |
|              | 때 사용합니다.                    |              |
| 다기능 입력 단자 제어 | 입력 단자의 응답성을 개선할 때 사용합니다.    | <u>p.131</u> |

Γ

# 4.1 운전 모드 (HAND / AUTO / OFF) 선택

인버터 운전 방법은 HAND 모드(로컬 제어 모드)운전과 AUTO 모드(리모트 제어 모드)운전이 있습니다. HAND 모드는 키패드를 통해 주파수 및 운전 및 정지를 할 때 사용되며, AUTO 모드는 단자대 입력 또는 통신지령을 통해 운전 및 정지를 할 때 사용됩니다.

### HAND 모드 동작

HAND 모드 인버터 운전을 위해 아래 사항을 따라해주십시오.

- 1. 주파수 레퍼런스 설정을 위해 [Up], [Down], [Left], [Right] 키를 사용하세요.
- [HAND]키를 누르거나 {HAND State}로 설정한 다기능 입력 단자를 온(On) 하면, HAND LED
   에 불이 들어오고 인버터는 HAND 모드 운전을 시작합니다.
- [OFF] 키를 누르거나 {HAND State}로 설정한 다기능 입력 단자를 오프(Off) 하면, OFF LED
   에 불이 들어오며 인버터는 운전을 멈춥니다.

#### AUTO 모드 동작 <[DRV-08 AUTO Mode Sel]이 Enabled 일때>

AUTO 모드 인버터 운전을 위해 아래 사항을 따라해주십시오.

- 1. AUTO 모드 전환을 위해 [AUTO] 키를 눌러주세요.
- 2. 단자대 입력, 통신 또는 키패드를 통한 지령을 통해 인버터를 운전하십시오.
- 3. [OFF] 키를 누르면 OFF LED 에 불이 켜지고 인버터는 운전을 정지합니다.

#### AUTO 모드 동작 <[DRV-08 AUTO Mode Sel]이 Disabled 일때>

AUTO 모드 인버터 운전을 위해 아래 사항을 따라해주십시오.

- 1. AUTO 모드 전환 없이 단자대 입력, 통신, 키패드를 통한 지령으로 인버터를 운전하십시오.
- 2. [OFF] 키를 누르거나, 운전지령을 제거하면 OFF LED 에 불이 켜지고 인버터는 운전을 정지합니다.

| 키 이름     | 설명                                         |
|----------|--------------------------------------------|
| HAND     | HAND 운전 모드를 선택 운전 하는 키입니다.                 |
| OFF      | OFF 상태 혹은 고장을 리셋하는 키입니다.                   |
| AUTO     | AUTO 운전 모드를 선택하는 키입니다.                     |
| HAND LED | HAND 모드 운전 중일 때 HAND 키 상단의 녹색 LED 가 점등됩니다. |

#### HAND/AUTO/OFF 키 및 LED 상태 표시

| 키 이름     | 설명                                        |
|----------|-------------------------------------------|
| OFF LED  | OFF 상태 일 경우 OFF 키 상단의 적색 LED 가점등됩니다.      |
|          | 고장이 발생했을 시 적색 LED 가 점멸하며 고장이 해제되면 다시 적색   |
|          | LED 는 점등됩니다.                              |
| AUTO LED | AUTO 키 상단의 LED는 AUTO 모드로 선택되어 있고 운전 중이 아닐 |
|          | 때 녹색 불이 점멸합니다. AUTO 모드로 선택되어 있고 현재 운전 중인  |
|          | 경우에는 녹색 LED 가 점등됩니다.                      |

### HAND/AUTO/OFF 모드의 기본 동작

Γ

| 모드                         | 기능 설명                                                                                                    |
|----------------------------|----------------------------------------------------------------------------------------------------|
| HAND 운전<br>모드(로컬 제어<br>운전) | 키패드의 HAND 키, 또는 {HAND State}로 설정한 다기능 입력 단자를<br>통해 운전하는 상태 입니다. 모니터 모드에서 항시 표시부에 현재<br>주파수가 표시되어 있고 첫 번째 모니터 표시 항목은 주파수를 설정할<br>수 있으며 방향(상, 하, 좌, 우) 키로 주파수 설정이 가능합니다. 이<br>주파수는 DRV-25(HAND Cmd Freq) 파라미터에도 표시됩니다. 운전<br>방향은 DRV-02(Keypad Run Dir)에 설정된 방향으로 운전됩니다. HAND<br>모드에서 PID 운전은 동작하지 않습니다.<br>• BX, External Trip, 다단 가감속에 관련된 단자대 기능을 제외한<br>단자대 기능은 동작하지 않습니다.<br>• Fire Mode 운전 지령이 들어 올 시 가장 우선 순위 높게 운전<br>합니다.<br>• HAND 운전 모드에서는 인버터 감시, 보호 기능은 동작을 하나<br>일부 응용기능 사용에 있어서는 제한적입니다(PID 제어, External<br>PID, Flow Compensation, Pump Clean, Load Tunning, Pre Heat,<br>Scheduleing, 자동 재기동, MMC 기능은 동작하지 않습니다.). |
| OFF                        | 정지상태를 표시합니다. 단, HAND 나 AUTO 운전 중에 OFF 키를<br>누르면 OFF LED 가 점등되고 감속 방법에 따라 바로 정지하거나 감속<br>정지합니다.<br>• BX, External Trip, OFF 키에 의한 감속중 다단 가감속에 관련된<br>단자대 기능을 제외한 다른 단자대 기능은 동작하지 않습니다.                                                                                                    |

기본 기능

| 모드                          | 기능 설명                                                                                            |
|-----------------------------|--------------------------------------------------------------------------------------------------|
|                             | <ul> <li>Fire Mode 운전 지령이 들어 올 시 가장 우선 순위 높게 운전<br/>합니다.</li> </ul>                              |
| AUTO 운전<br>모드(리모트<br>제어 운전) | DRV-06(Commond Source)에서 설정된 운전 지령 소스에 따라 운전이<br>되며 DRV-07(Freq Ref Src)에서 설정된 주파수 지령 값에 결정 됩니다. |

٦

### HAND/AUTO/OFF 운전 모드 관련 기능 코드

| 코드 및 기능                 | 설명                                            |     |                   |       |                                         |  |  |
|-------------------------|-----------------------------------------------|-----|-------------------|-------|-----------------------------------------|--|--|
| DRV-01 Cmd<br>Frequency | AUTO 상태에서 DRV-07 이 KeyPad 일 때 운전 주파수 설정 값입니다. |     |                   |       |                                         |  |  |
|                         |                                               |     |                   |       |                                         |  |  |
| DRV-02 KevPad           | 설정                                            |     |                   | 기능    |                                         |  |  |
| Run Dir                 | 0                                             | For | ward              | 정방    | 향 운전 합니다.                               |  |  |
|                         | 1                                             | Rev | /erse             | 역방    | 향 운전 합니다.                               |  |  |
|                         | 키패드                                           | 티   | HAND-O            | FF-AU | TO 키를 활성화/비활성화 시키는 기능 입니다.              |  |  |
|                         | Settin                                        | igs | <b>-</b>          |       | Description                             |  |  |
|                         | 0                                             |     | Locked            |       | 키패드의 HAND-OFF-AUTO키를 비활성화               |  |  |
|                         |                                               |     |                   |       | 하고, AUTO mode로 변환 한다.                   |  |  |
| DRV-05                  | 1                                             |     | During Run        |       | [DRV-06 Cmd Source] 가 Fx/Rx-1, Fx/Rx-2, |  |  |
| KPD H.O.A Lock          |                                               |     |                   |       | Int485, Fieldbus인 경우, 운전중에만 키패드의        |  |  |
|                         |                                               |     |                   |       | HAND-OFF-AUTO 키를 비활성화 한다.               |  |  |
|                         | 2                                             |     | OFF Key<br>Enable |       | During Run과 동일 조건에서 OFF키만 활성화           |  |  |
|                         |                                               |     |                   |       | 됩니다.                                    |  |  |
|                         | 3                                             |     | Unlocked          |       | 키패드의 HAND-OFF-AUTO 키를 활성화 한다.           |  |  |
|                         | AUTO                                          | 모드  | 드 사용 (            | 여부를   | · 설정 합니다.                               |  |  |
|                         | Settings                                      |     |                   |       | Description                             |  |  |
| DRV-08 AUTO             | 0                                             |     | Enable            | d     | 일반적인 AUTO 모드를 사용 합니다.                   |  |  |
| Mode Sel                |                                               |     |                   |       | AUTO모드 일 때 운전지령 입력시 운전을                 |  |  |
|                         |                                               |     |                   |       | 시작 합니다                                  |  |  |
|                         | 1                                             |     | Disable           | ed    | OFF 모드 일때도 운전지령 입력시 AUTO                |  |  |

| 코드 및 기능                 | 설명                                                                                   |          |                                    |  |  |
|-------------------------|--------------------------------------------------------------------------------------|----------|------------------------------------|--|--|
|                         |                                                                                      |          | 모드로 자동 전환 되어 운전을 시작 합니다            |  |  |
|                         | 키패드의 HAND 키를 활성화/비활성화 시키는 기능 입니다.                                                    |          |                                    |  |  |
|                         | Settings                                                                             |          | Description                        |  |  |
| DRV-24 Hand             | 0                                                                                    | None     | [DRV-05 KPD H.O.A Lock]의 설정을 따릅니다. |  |  |
| Ney Sei                 | 1                                                                                    | Disabled | [DRV-05 KPD H.O.A Lock]의 설정과 관계없이  |  |  |
|                         |                                                                                      |          | HAND키가 비활성화 됩니다.                   |  |  |
| DRV-25 HAND<br>Cmd Freq | 다른 모드에서 HAND 키를 눌렀을 경우 Monitor Line-1 에 표시되는<br>주파수 입니다. 즉, HAND 상태의 초기 설정 주파수 값입니다. |          |                                    |  |  |
| OUT-31~36<br>Relay 1~5  | AUTO State(36)을 설정하여 AUTO 모드 임을 확인 할 수 있습니다.                                         |          |                                    |  |  |
| OUT-31~36<br>Relay 1~5  | HANDState(37)을 설정하여 HAND 모드 임을 확인 할 수 있습니다.                                          |          |                                    |  |  |

### HAND/AUTO/OFF 간 상태 변경

Γ

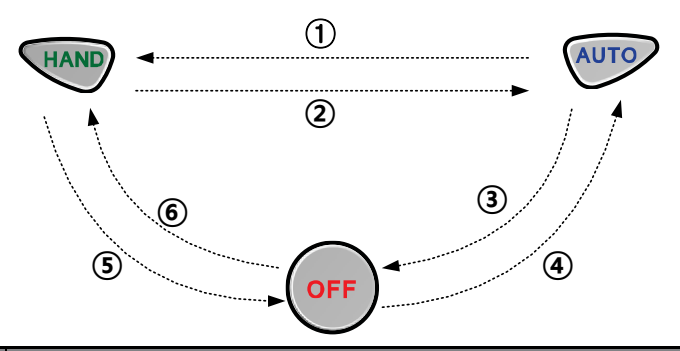

| 모드         | 기능 설명               |                                  |                                                                                        |  |  |  |
|------------|---------------------|----------------------------------|----------------------------------------------------------------------------------------|--|--|--|
|            | AUT<br>입력<br>따라     | O 모드에서 H<br>단자를 온(Or<br>· 다음과 같이 | AND 키를 누르거나, {HAND State}로 설정한 다기능<br>n) 하면 DRV-26 의 Hand Ref Mode 에서 설정된 값에<br>동작합니다. |  |  |  |
|            | 설견                  | 정                                | 기능                                                                                     |  |  |  |
| ①AUTO→HAND | 0 Hand<br>Parameter |                                  | DRV-02(Keypad Run Dir)에 설정된 방향과 DRV-<br>25(HAND Cmd Freq)의 주파수로 운전 합니다.                |  |  |  |
|            | 1                   | Follow Auto                      | AUTO 모드에서의 운전 방향과 주파수로 HAND                                                            |  |  |  |
|            |                     |                                  | 모드에서도 운전이 됩니다.AUTO 모드에서 정지                                                             |  |  |  |
|            |                     |                                  | 상태 였다면 운전 방향은 정방향이며 주파수는                                                               |  |  |  |

기본 기능

| 모드                         | 기능 설명                                                                                                    |  |  |  |  |  |  |
|----------------------------|----------------------------------------------------------------------------------------------------|--|--|--|--|--|--|
|                            | 0으로 설정되고 실제 인버터는 전압이 출력되지<br>않습니다.                                                                                                    |  |  |  |  |  |  |
| ②HAND→AUTO                 | HAND 운전 중 AUTO 키를 누르면 DRV-06, DRV-07 에 설정되어 있는 운전<br>지령 방법과 운전 주파수 지령에 따라 인버터 운전을 합니다.                                                                                           |  |  |  |  |  |  |
| ③AUTO- <del>&gt;</del> OFF | AUTO 운전 중 OFF 키를 누르면 운전을 정지합니다.<br>[DRV-08 AUTO Mode Sel]이 {Disabled} 인경우는 입력했던 운전지령을<br>제거 시 운전을 정지하며 OFF 모드로 전환 됩니다.                                                           |  |  |  |  |  |  |
|                            | OFF 상태에서 AUTO 키를 누르면 DRV-06, DRV-07 에 설정되어 있는 운전<br>지령 방법과 운전 주파수에 따라 운전됩니다.                                                                                                    |  |  |  |  |  |  |
| ④OFF-→AUTO                 | [DRV-08 AUTO Mode Sel]이 {Disabled} 인경우는 AUTO 키를 누르지 않아도<br>DRV-06 에서 설정한 운전 지령이 입력되면 DRV-07 에 설정되어 있는 운전<br>주파수에 따라 운전 됩니다.                                                      |  |  |  |  |  |  |
|                            | (DRV-06 CmdSorce 가 KeyPad 로 설정되어 있을 시 AUTO 키를 한번 더<br>눌러야만 운전 합니다.).                                                                                                    |  |  |  |  |  |  |
| ⑤HAND- <del>&gt;</del> OFF | HAND 운전 중 OFF 키를 누르면 운전을 정지합니다.<br>{HAND State}로 설정한 다기능 입력 단자가 오프(Off)로 전환되는 경우도<br>운전을 정지하고 OFF 모드가 됩니다.<br>(단, [DRV-05 KPD H.O.A Lock] 설정이 {Locked}인 경우는 AUTO 모드 로<br>저화 되니다) |  |  |  |  |  |  |
| 60FF→HAND                  | OFF 상태에서 HAND 키를 누르거나 {HAND State}로 설정한 다기능 입력<br>단자를 온(On) 하면, 운전 방향은 DRV-02(Keypad Run Dir)에 설정된<br>방향과 모니터 화면 모드나 DRV-25(HAND Cmd Freq)에 표시된 주파수로<br>운전됩니다.                   |  |  |  |  |  |  |

٦

### 전원 투입 시 운전 모드

인버터의 입력 전원이 차단된 후 전원이 재 투입될 경우 인버터의 운전 상태는 [ADV-10 Power-on Run], [ADV-18 KPD Pwr-on Run], [COM-96 PowerOn Resume] 설정 상태에 따라 달라질 수 있습니다.

### 참고

Г

- 1 AUTO 운전모드에서 DRV-06 CMD Source 가 KeyPad 운전 Run 을 하고자 할 경우 AUTO 키를 눌러서 AUTO 모드로 들어간 후 AUTO 키를 한번 더 누르면 키패드 운전을 합니다.
- 2 AUTO/HAND 운전모드에서 고장이 발생했을 경우 다기능 입력 단자의 Reset 신호를 사용하지 않고 OFF 키를 눌렀을 때 고장이 해제되며 인버터는 OFF 상태로 변경됩니다.
- **3** AUTO 운전모드에서 고장이 발생했을 경우 다기능 입력 단자의 Reset 신호를 입력하면 고장이 해제되며 AUTO 모드를 유지합니다.

### ① 주의

 AUTO 모드에서 통신을 통해 운전 중 COM-96 PowerOn Resume 가 "Yes"로 설정되어 있으면 전원이 Off 된 후 다시 전원이 복귀되었을 때 별도 운전 지령이 없더라도 인버터가 운전을 시작하여 모터가 회전할 수 있으니 주의하십시오.

# 4.2 운전 주파수 설정

운전 주파수는 키패드나 단자대 입력(V1 전압 입력, I2 전류/전압 입력, TI 펄스 입력), RS-485 통신, 필드버스(Fieldbus) 옵션 카드를 사용하여 설정할 수 있습니다.

| 그룹  | 코드                         | 명칭        | LCD 표시       | 설정              | 값         | 설정 범위 | 단위 |
|-----|----------------------------|-----------|--------------|-----------------|-----------|-------|----|
|     |                            |           |              | 0               | KeyPad-1  |       |    |
| DRV |                            |           |              | 1               | KeyPad-2  |       |    |
|     | 7 주파수 설정 방법 Freq Ref Src 6 | 2         | V1           |                 |           |       |    |
|     |                            |           | Freq Ref Src | 4               | V2        | 0~11  |    |
|     |                            |           |              | 5               | 12        |       |    |
|     |                            | 주파수 설정 방법 |              | 6               | Int 485   |       | -  |
|     |                            |           |              | 7               | Field Bus |       |    |
|     |                            |           |              | 9               | Pulse     |       |    |
|     |                            |           |              | 10 <sup>1</sup> | V3        |       |    |
|     |                            |           |              | 11              | 13        |       |    |

<sup>1</sup> DRV-07 의 10~11 파라메터는 확장 IO 옵션 장착시 사용가능, 자세한 사항은 확장 IO 옵션 매뉴얼 참조

## 4.2.1 키패드에서 운전 주파수 설정 - 직접 입력

키패드에서 주파수를 설정한 후 프로그램(PROG) 키를 누르면 주파수가 변경됩니다. DRV-7 Freq Ref Src(주파수 설정 방법) 코드에서 0(Keypad-1)을 선택한 후, DRV-01 Cmd Frequency (목표 주파수) 코드에서 원하는 주파수를 설정할 수 있습니다.

| 그룹  | 코드 | 명칭        | LCD 표시           | 설정   | ! 값          | 설정 범위                          | 단위 |
|-----|----|-----------|------------------|------|--------------|--------------------------------|----|
|     | 01 | 목표 주파수    | Cmd<br>Frequency | 0.00 | )            | 0.00, Low Freq~<br>High Freq * | Hz |
| DRV | 07 | 주파수 설정 방법 | Freq Ref Src     | 0    | KeyPad-<br>1 | 0~11                           | -  |

\* 운전 주파수는 DRV-20 Max Freq 에서 설정한 최대 주파수 이상으로 설정할 수 없습니다.

# 4.2.2 키패드에서 운전 주파수 설정 - [▲] 키와 [▼] 키 사용

키패드에서 [▲] 키와 [▼] 키를 이용하여 주파수를 변경하는 기능입니다. DRV-7 Freq Ref Src(주파수 설정 방법) 코드에서 1(Keypad-2)을 선택한 후, DRV-01 Cmd Frequency (목표 주파수) 코드에서 [▲] 키 또는 [▼] 키를 누르는 순간 주파수가 변경 됩니다. 프로그램 (PROG) 키를 누르면 메모리에 저장되고, 취소 (ESC) 키를 누르면 메모리에는 저장되지 않습니다.

| 그룹  | 코드 | 명칭        | LCD 표시       | 설정   | 값            | 설정 범위                         | 단위 |
|-----|----|-----------|--------------|------|--------------|-------------------------------|----|
| DRV | 07 | 주파수 설정 방법 | Freq Ref Src | 1    | KeyPad-<br>2 | 0~11                          | -  |
|     | 01 | 목표 주파수    |              | 0.00 |              | 0.00, Low Freq~<br>High Freq* | Hz |

\* 운전 주파수는 DRV-20 Max Freq 에서 설정한 최대 주파수 이상으로 설정할 수 없습니다.

### 4.2.3 단자대 V1 전압 입력으로 주파수 설정

제어 단자대의 V1 단자[주파수 설정(전압) 단자]에서 전압을 입력하여 주파수를 설정합니다. 0~+10V 또는 -10~+10V 사이의 전압을 입력할 수 있습니다. -10~+10V 사이의 전압을 입력할 경우 전압 신호의 부호에 따라 모터의 회전 방향을 변경할 수 있습니다,

## 4.2.3.1 단자대 0~+10V 전압 입력

운전 그룹 DRV-07 Freq Ref Src(주파수 설정 방법) 코드에서 2(V1)를 선택하고 In 그룹(입력 단자대 기능 그룹) IN-06(V1 입력 극성 선택) 코드에서 0(Unipolar)을 선택하십시오. 외부 제어기의 전압 출력을 이용하거나 제어 단자대의 VR 단자(주파수 설정용 전원 단자)를 이용하여 볼륨 저항으로 V1 단자에 전압을 입력하십시오.

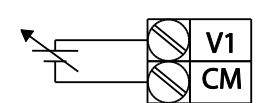

Г

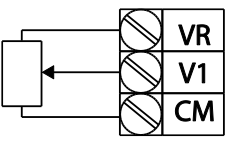

[외부 전원 소스 연결 시]

[내부 전원 소스 연결 시]

| 그룹  | 코드 | 명칭                  | LCD 표시           | 설정     | 성 값      | 설정 범위               | 단위   |
|-----|----|---------------------|------------------|--------|----------|---------------------|------|
| DRV | 07 | 주파수 설정 방법           | Freq Ref Src     | 2      | V1       | 0~11                | -    |
|     | 01 | 아날로그 최대 입력<br>시 주파수 | Freq at<br>100%  | 최디     | ㅐ 주파수    | 시작<br>주파수~최대<br>주파수 | Hz   |
|     | 05 | V1 입력량 표시           | V1<br>Monitor[V] | 0.00   |          | 0.00~12.00          | V    |
|     | 06 | V1 입력 극성 선택         | V1 Polarity      | 0      | Unipolar | 0~1                 | -    |
|     | 07 | V1 입력 필터 시정 수       | V1 Filter        | 10     |          | 0~10000             | msec |
| INI | 08 | V1 입력 최소 전압         | V1 volt x1       | 0.00   |          | 0.00~10.00          | V    |
|     | 09 | V1 최소 전압 시<br>출력%   | V1 Perc y1       | 0.00   |          | 0.00~100.00         | %    |
|     | 10 | V1 입력 최대 전압         | V1 Volt x2       | 10.00  |          | 0 .00~ 12.00        | V    |
|     | 11 | V1 최대 전압 시<br>출력%   | V1 Perc y2       | 100.00 |          | 0~100               | %    |
|     | 16 | 회전 방향 변경            | V1 Inverting     | 0      | No       | 0~1                 | -    |
|     | 17 | V1 양자화 레벨           | V1<br>Quantizing | 0.04   | 1        | 0.00*, 0.04~10.00   | %    |

\* 0 으로 설정하면 양자화(Quantizing)를 사용하지 않습니다.

# 단자대 0~+10V 전압 입력 시 설정 상세

| 코드 및 기능                | 설명                                                                                                    |
|------------------------|----------------------------------------------------------------------------------------------------|
| IN-01                  | 제어 단자대에 볼륨 저항을 연결한 경우 최대 전압 입력 시의 운전<br>주파수를 설정합니다. 입력 신호 값이 IN-11 코드나 IN-15 코드에서<br>설정된 값의 100.00%일 때의 운전 주파수를 설정합니다.<br>• IN-01 코드를 40.00 으로, IN-02~16 코드를 기본 값으로 설정한                                                                                                    |
| Freq at 100%           | 경우, V1 단자에 10V를 입력하면 40.00Hz 로 운전합니다.<br>• IN-11 코드를 50.00 으로, IN-01~16 코드를 기본 값으로 설정한<br>경우, V1 단자에 10V를 입력하면 30.00Hz(최대 60Hz 의<br>50%)로 운전합니다.                                                                                                    |
| IN-05<br>V1 Monitor[V] | V1 단자에 입력된 전압의 크기를 확인합니다.                                                                                                    |
| IN-07<br>V1 Filter     | 저역 통과 필터(Low-pass Filter)이며, 노이즈가 많아 주파수 설정 값의<br>변동이 큰 경우 사용합니다. 필터를 사용하면 아날로그 신호를 걸러<br>깨끗한 입력 신호만 통과시킵니다. 필터 시정 수를 크게 설정할수록<br>주파수 변동폭을 줄일 수 있지만 시간 t가 늦어지므로 응답성이<br>떨어집니다.<br>설정 값인 시간 t는 외부 전원 소스로부터의 전압이 스텝으로<br>입력되었을 때 인버터 내부에서 설정 주파수의 약 63%까지 도달하는<br>데 걸리는 시간입니다. |
| VIFILLEI               | V1 입력<br>외부 전원 소스<br>실정 주파수<br>100%<br>63%<br>V1 Filter(t)                                                                                                    |

٦

| 코드 및 기능                               | 설명                                                                                                    |  |  |  |  |
|---------------------------------------|----------------------------------------------------------------------------------------------------|--|--|--|--|
| IN-08 V1 volt x1~<br>IN-11 V1 Perc y2 | 입력 전압 크기에 따른 출력 주파수의 기울기와 오프셋 값 등을<br>설정합니다.<br><sup>설정주파수</sup><br>IN-11<br>IN-09<br>IN-09<br>IN-08<br>IN-10<br>V1입력                                                                                                    |  |  |  |  |
| IN-16 V1 Inverting                    | V1 의 입력 값을 반전시키는 기능입니다. 1(Yes)로 설정하면 현재 회전 방향의 반대 방향으로 회전합니다.                                                                                                    |  |  |  |  |
| IN-17 V1<br>Quantizing<br>(양자화)       | 방향의 반대 방향으로 회전합니다.<br>V1 단자의 아날로그 입력 신호에 노이즈가 많은 경우에 사용합니다.<br>일정한 간격으로 입력 신호의 높이(값)를 측정(양자화)하여 주파수를<br>출력합니다. 따라서 출력 주파수의 세밀한 조정 능력(분해능)은<br>떨어지지만 노이즈는 감소하므로, 노이즈에 민감한 시스템에서<br>사용합니다.<br>양자화 설정 값은 아날로그 최대 입력 값의 백분율이므로, 아날로그<br>최대 입력 값 10V, 최대 주파수 60Hz 에서 양자화 값으로 1%를<br>설정한 경우, 0.1V 간격으로 0.6Hz 씩 출력 주파수가 변동됩니다.<br>입력 신호 값 변동(높낮이의 흔들림)이 운전 주파수에 주는 영향을<br>줄이기 위해, 입력 신호의 값(높이)이 올라갈 때와 내려갈 때의 출력<br>주파수는 각각 다르게 적용됩니다. 입력 신호 값이 증가할 때에는<br>양자화 값의 3/4 에 해당하는 높이가 되면 출력 주파수가 변화하기<br>시작하며, 그 다음부터는 출력 주파수가 양자화 값에 맞게 증가합니다.<br>반대로 입력 신호 값이 감소할 때에는 양자화 값의 1/4 에 해당하는<br>높이가 되면 출력 주파수가 감소하기 시작합니다.<br>저역 통과 필터(IN-07)를 이용해도 노이즈를 감소시킬 수 있으나, 값을 |  |  |  |  |

Γ

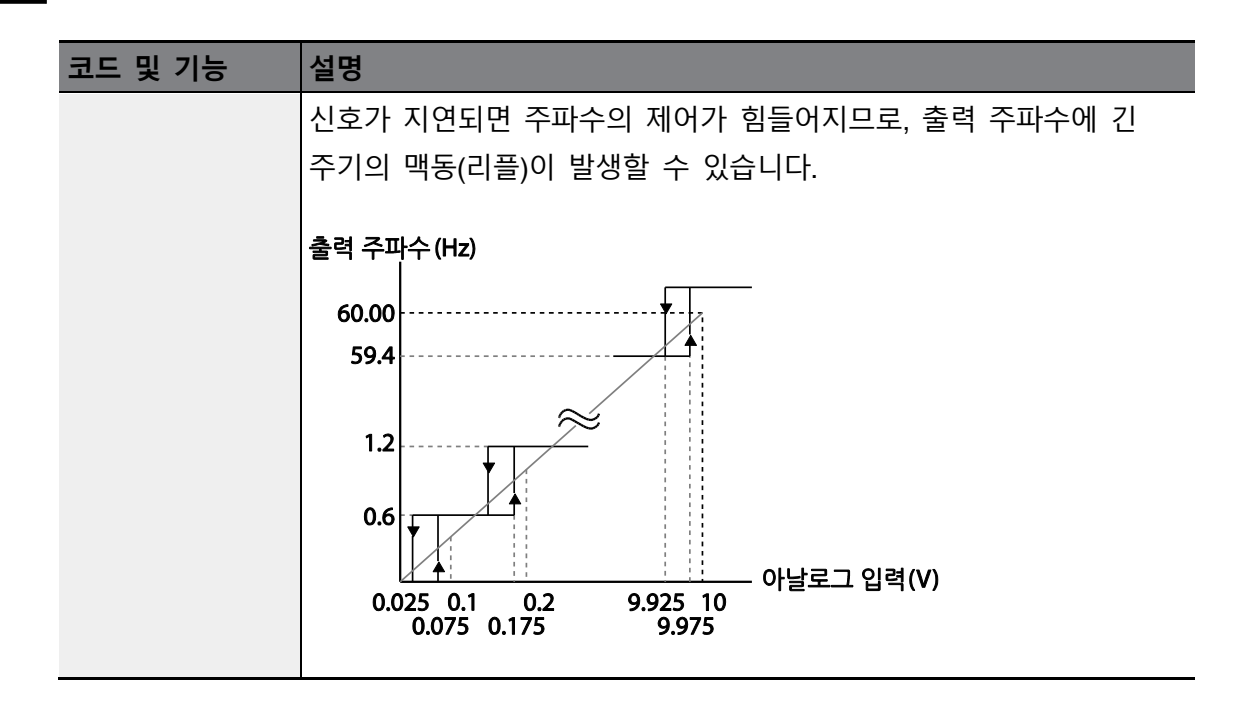

### 4.2.3.2 단자대 -10~+10V 전압 입력

운전 그룹 Frq(주파수 설정 방법) 코드에서 2(V1)를 선택한 후, IN 그룹(입력 단자대 기능 그룹) 06(V1 입력 극성 선택) 코드에서 1(Bipolar)을 선택하십시오. 외부 제어기의 전압 출력을 이용하여 V1 단자[주파수 설정(전압) 단자]에 전압을 입력하십시오.

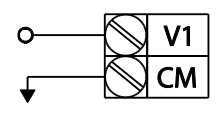

[V1 단자 -10~+10V 전압 설정]

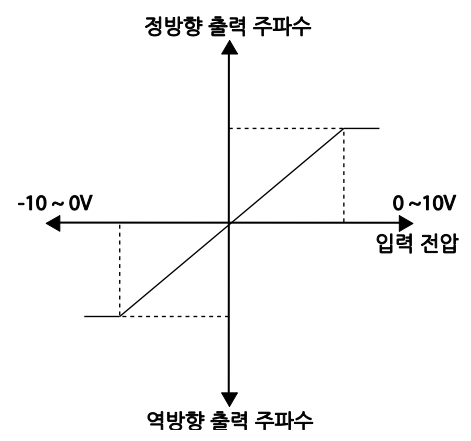

[양방향 전압 입력 및 출력 주파수]

| 그룹  | 코드 | 명칭                  | LCD 표시          | 설경     | 덩 값  | 설정 범위         | 단위 |
|-----|----|---------------------|-----------------|--------|------|---------------|----|
| DRV | 07 | 주파수 설정 방법           | Freq Ref<br>Src | 2      | V1   | 0~11          | -  |
|     | 01 | 아날로그 최대 입력 시<br>주파수 | Freq at<br>100% | 60.00  |      | 0~최대 주파수      | Hz |
|     | 05 | V1 입력량 표시           | V1 Monitor      | 0.0    | 0    | -12.00~12.00V | V  |
|     | 06 | V1 입력 극성 선택         | V1 Polarity     | 1      | 0~1  | 0~1           | -  |
| INI | 12 | V1 입력 최소 전압         | V1- volt x1     | 0.0    | 0    | -10.00~0.00V  | V  |
| IIN | 13 | V1 최소 전압 시<br>출력%   | V1- Perc y1     | 0.00   |      | -100.00~0.00% | %  |
|     | 14 | V1 입력 최대 전압         | V1- Volt x2     | -10.00 |      | -12.00 ~0.00V | V  |
|     | 15 | V1 최대 전압 시<br>출력%   | V1- Perc y2     | -10    | 0.00 | -100.00~0.00% | %  |

## 운전 지령과 전압 입력에 따른 모터의 회전 방향

Γ

| 으저 지령 | 전압 입력 |        |  |  |
|-------|-------|--------|--|--|
|       | 0~10V | -10~0V |  |  |
| FWD   | 정방향   | 역방향    |  |  |
| REV   | 역방향   | 정방향    |  |  |
#### 단자대 -10~+10V 전압 입력 시 설정 상세

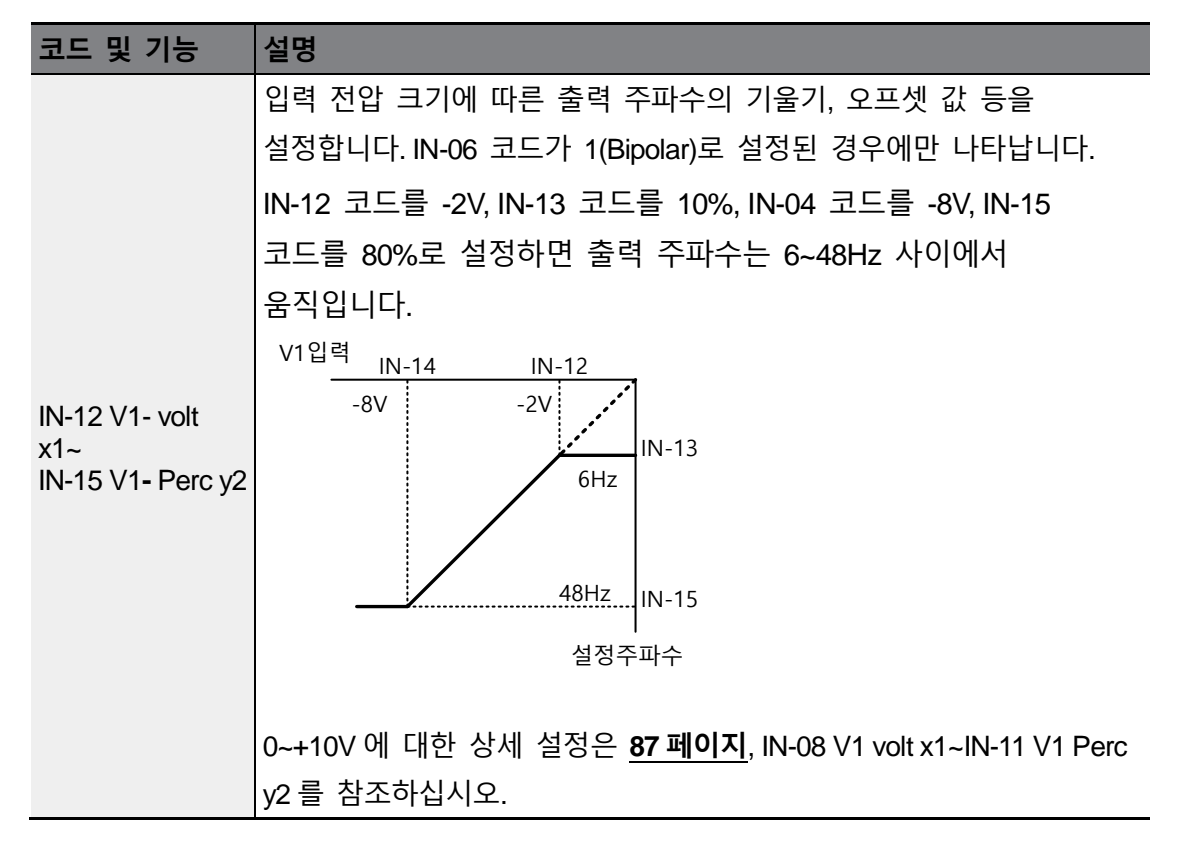

## 4.2.3.3 단자대 I2 전류 입력

Г

제어 단자대의 SW4(아날로그 전압/전류 입력 단자 설정 스위치)를 전류 입력으로 설정하면 I2 단자에 전류를 입력하여 주파수를 설정할 수 있습니다. DRV-07 Freq Ref Set(주파수 설정 방법) 코드에서 5(I2)를 선택한 후, 단자대의 I2 단자에 0~20mA 사이의 전류를 입력하십시오

| 그룹  | 코드                       | 명칭             | LCD 표시        | 설정              | 값  | 설정 범위                | 단위 |
|-----|--------------------------|----------------|---------------|-----------------|----|----------------------|----|
| DRV | 07                       | 주파수 설정 방법      | Freq Ref Src  | 5               | 12 | 0~11                 | -  |
|     | 01 아날로그 최대 입력 시<br>주파수 F |                | Freq at 100%  | 60.00           |    | 0~최대 주파수             |    |
|     | 50                       | l2 입력량 표시      | I2 Monitor    | 0.00            |    | 0.00~24.00           | mA |
|     | 52                       | l2 입력 필터 시정 수  | I2 Filter     | 10              |    | 0~10000              | ms |
|     | 53                       | l2 입력 최소 전류    | I2 Curr x1    | 4.00            |    | 0.00~20.00           | mA |
| IN  | 54                       | l2 최소 전류 시 출력% | l2 Perc y1    | I2 Perc y1 0.00 |    | 0~100                | %  |
|     | 55                       | l2 입력 최대 전류    | l2 Curr x2    | Curr x2 20.00   |    | 0.00~24.00           | mA |
|     | 56                       | l2 최대 전류 시 출력% | l2 Perc y2    | 100.            | 00 | 0.00~100.00          | %  |
|     | 61                       | l2 회전 방향 변경    | I2 Inverting  | 0               | No | 0~1                  | -  |
|     | 62                       | l2 양자화 레벨      | I2 Quantizing | 0.04            |    | 0.00*,<br>0.04~10.00 | %  |

\* 0 으로 설정하면 양자화(Quantizing)를 사용하지 않습니다.

## 단자대 12 전류 입력 시 설정 상세

| 코드 및 기능          | 설명                                                |
|------------------|---------------------------------------------------|
|                  | 최대 전류 입력 시의 운전 주파수를 설정합니다. IN-55 코드에서             |
|                  | 설정된 값이 100%일 때의 운전 주파수를 설정합니다.                    |
| IN-01 Freq at    | • IN-01 코드를 40.00, IN-53~56 코드를 기본 값으로 설정한 경우, I2 |
| 100%             | 단자에 20mA를 입력하면 40.00Hz로 운전합니다.                    |
|                  | • IN-56 코드를 50.00, IN-01, 53~55 코드를 기본 값으로 설정한    |
|                  | 경우 ,I2 단자에 20mA를 입력하면 30.00Hz를 운전합니다.             |
| IN-50 I2 Monitor | I2 단자에 입력된 전류의 크기를 확인합니다.                         |
|                  | 설정된 시간은 전류가 스텝으로 입력되었을 때 인버터 내부에서 스텝              |
| IIN-52 IZ FIITEr | 입력된 I2 값의 약 63%까지 도달하는 데 걸리는 시간입니다.               |

기본 기능

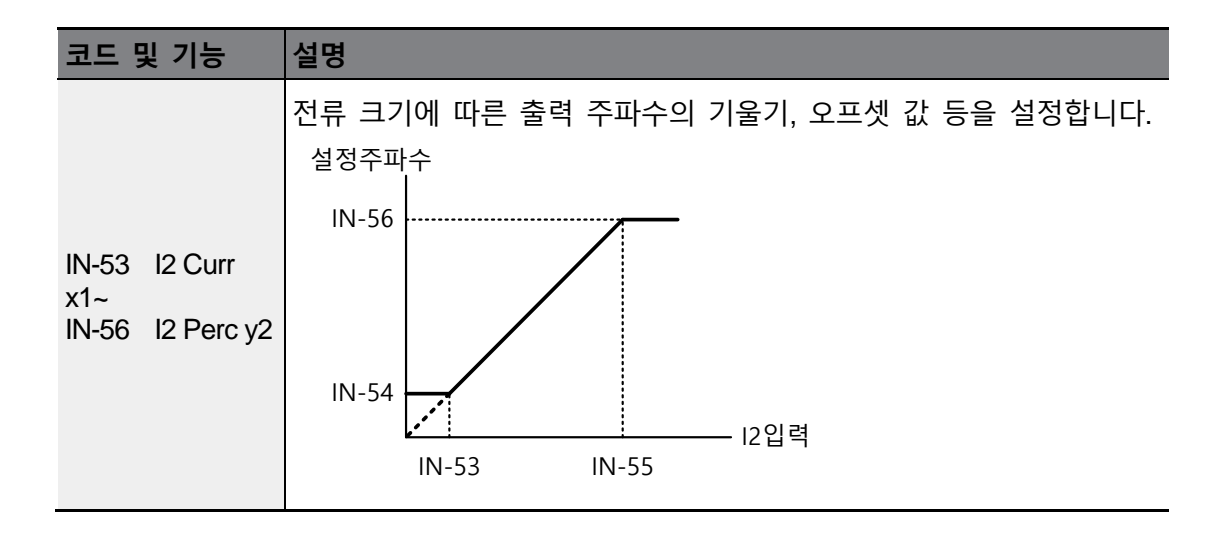

# 4.2.4 단자대 12 전압 입력으로 주파수 설정

제어 단자대의 SW4(아날로그 전압/전류 입력 단자 설정 스위치)를 전압 입력으로 설정하면 I2(V2) 단자에 전압을 입력하여 주파수를 설정할 수 있습니다. 단자대의 I2 단자가 전류 입력(I)으로 설정되어 있으면 IN-35~47 코드는 나타나지 않습니다.

| 그룹  | 코드         | 명칭            | LCD 표시                | 설정 값   | 설정 범위             | 단위   |
|-----|------------|---------------|-----------------------|--------|-------------------|------|
| DRV | 07         | 주파수 설정 방법     | Freq Ref Src          | 4 V2   | 0~11              | -    |
|     | 35         | V2 입력량 표시     | V2 Monitor            | 0.00   | 0.00~12.00        | V    |
|     | 37         | V2 입력 필터 시정 수 | V2 Filter             | 10     | 0~10000           | msec |
|     | 38         | V2 입력 최소 전압   | V2 Volt x1 0.00 0     |        | 0.00~10.00        | V    |
|     | 39         | V2 최소 전압 시    | $\sqrt{2}$ Perc v1    | 0.00   | 0.00-100.00       | 0/_  |
| IN  |            | 출력%           | vzreicyi              | 0.00   | 0.00~100.00       | 70   |
|     | 40         | V2 입력 최대 전압   | V2 Volt x2            | 10.00  | 0.00~10.00        | V    |
|     | <i>1</i> 1 | V2 최대 전압 시    | $1/2$ Perc $\sqrt{2}$ | 100.00 | 0.00, 100,00      | %    |
|     | <b>T</b> 1 | 출력%           | VZ1 610 yZ            | 100.00 | 0.00~100.00       | 70   |
|     | 46         | V2 회전 방향 변경   | V2 Inverting          | 0 No   | 0~1               | -    |
|     | 47         | V2 양자화 레벨     | V2 Quantizing         | 0.04   | 0.00*, 0.04~10.00 | %    |

\* 0 으로 설정하면 양자화(Quantizing)를 사용하지 않습니다.

기본 기능

# 4.2.5 단자대 TI 펄스 입력으로 주파수 설정

Г

DRV 그룹의 주파수 설정 코드 DRV-07 에서 9(Pulse)를 선택하고 단자대의 TI 단자에 0~32.00kHz 사이의 펄스 주파수를 입력하여 운전 주파수를 설정할 수 있습니다.

| 그룹  | 코드 | 명칭             | LCD 표시         | 설정 값  |            | 설정 범위             | 단위        |
|-----|----|----------------|----------------|-------|------------|-------------------|-----------|
| DRV | 07 | 주파수 설정 방법      | Freq Ref Src   | 9     | Pulse      | 0~11              | -         |
|     | 01 | 아날로그 최대 입력 시   | Frog at 100%   | 60.00 |            | 0.00~최대           | <u>Ц-</u> |
|     | 01 | 주파수            | Fleg at 100%   |       |            | 주파수               |           |
|     | 91 | 펄스 입력량 표시      | TI Monitor     | 0.00  | D          | 0.00~50.00        | kHz       |
|     | 92 | TI 입력 필터 시정 수  | TI Filter 10   |       | 0~9999     | msec              |           |
| INI | 93 | TI 입력 최소 펄스    | TI Pls x1 0.00 |       | 0.00~32.00 | kHz               |           |
| IIN | 94 | TI 최소 펄스 시 출력% | TI Perc y1     | 0.00  | C          | 0.00~100.00       | %         |
|     | 95 | TI 입력 최대 펄스    | TI Pls x2      | 32.0  | 00         | 0.00~32.00        | kHz       |
|     | 96 | TI 최대 펄스 시 출력% | TI Perc y2     | 100   | .00        | 0.00~100.00       | %         |
|     | 97 | 회전 방향 변경       | TI Inverting   | 0     | No         | 0~1               | -         |
|     | 98 | TI 양자화 레벨      | TI Quantizing  | 0.04  | 4          | 0.00*, 0.04~10.00 | %         |

\* 0 으로 설정하면 양자화(Quantizing)를 사용하지 않습니다.

## 단자대 TI 펄스 입력 시 설정 상세

| 코드 및 기능          | 설명                                                    |
|------------------|-------------------------------------------------------|
|                  | 최대 펄스 주파수 입력 시의 운전 주파수를 설정합니다.IN-96 코드에서              |
|                  | 설정된 값이 100%일 때의 운전 주파수를 설정합니다.                        |
| IN-01 Freq at    | • IN-01 코드를 40.00, IN-93~96 코드를 기본 값으로 설정한 경우, TI     |
| 100%             | 단자에 32kHz 를 입력하면 40.00Hz 로 운전합니다.                     |
|                  | • IN-96 코드를 50.00, IN-01, IN-93~95 코드를 기본 값으로 설정한 경우, |
|                  | TI 단자에 32kHz 를 입력하면 30.00Hz 로 운전합니다.                  |
| IN-91 TI Monitor | TI 단자에 입력된 펄스 주파수를 확인합니다.                             |
|                  | 설정된 시간은 펄스 주파수가 스텝으로 입력되었을 때 인버터 내부에서                 |
| IIN-92 II Fliter | 스텝 입력된 펄스 입력 값의 약 63%까지 도달하는 데 걸리는 시간입니다.             |

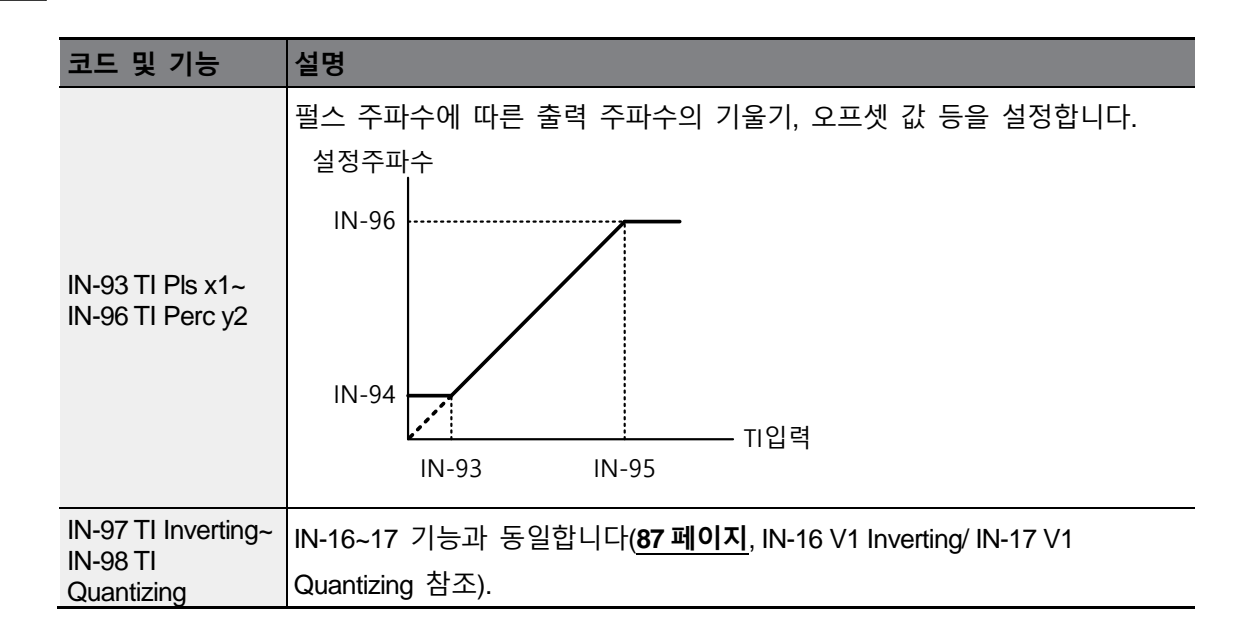

# 4.2.6 RS-485 통신으로 주파수 설정

DRV 그룹 주파수 설정 코드 DRV-07 에서 6(Int 485)을 선택하십시오. 제어 단자대의 S+/S-/SG 단자(RS-485 신호 입력 단자) 를 이용하면 상위 제어기(PLC 또는 PC)와의 통신으로 인버터를 제어할 수 있습니다. 자세한 사항은 <u>344 페이지, 7 RS-485 통신 기능 사용하기</u>를 참조하십시오.

| 그룹    | 코드 | 명칭            | LCD 표시       | 설정 | 니 값        | 설정 범위                 | 단위 |
|-------|----|---------------|--------------|----|------------|-----------------------|----|
| DRV   | 07 | 주파수 설정 방법     | Freq Ref Src | 6  | Int 485    | 0~11                  | -  |
|       | 04 | 네파워 트시 이미디 며  |              | -  |            | 1~                    | -  |
|       | 01 | 내상영 동신 인머터 ID | Int485 St ID |    | 1          | MaxComID <sup>2</sup> |    |
| COM   |    | 내장형 통신 프로토콜   | Int485 Proto | 0  | ModBus RTU |                       |    |
| 00111 | 02 |               |              | 2  | LS INV 485 | 0.6                   | -  |
|       | 02 |               |              | 4  | BACnet     | 0~0                   |    |
|       |    |               |              | 5  | Metasys-N2 |                       |    |

<sup>2</sup> MaxComID는 AP1-40의 설정이 (4:Serve Drv)로 설정되는경우는 8,COM-02의 설정이 (4: BACnet)으로 설정되는 경우는 127, 그외의 경우는 250 입니다.

| 그룹 | 코드 | 명칭            | LCD 표시      | 설정 | 성 값        | 설정 범위 | 단위 |
|----|----|---------------|-------------|----|------------|-------|----|
|    |    |               |             | 63 | ModBus     |       |    |
|    |    |               |             | 0  | Master     |       |    |
|    | 03 | 내장형 통시 소도     | Int485      | з  | 2 0600 bpc | 0~8   | _  |
|    | 00 |               | BaudR       | 5  | 5000 bp3   | 00    |    |
|    |    | 내장형 통신 프레임 설정 | Int485 Mode | 0  | D8/PN/S1   |       |    |
|    | 04 |               |             | 1  | D8/PN/S2   | 0.2   |    |
| 04 | 04 |               |             | 2  | D8/PE/S1   | 0~3   | -  |
|    |    |               |             | 3  | D8/PO/S1   |       |    |

# 4.3 아날로그 입력으로 주파수 고정

Г

제어 단자대의 아날로그 입력을 통해 주파수를 설정하는 경우, 다기능 입력 단자 중 아날로그 주파수 고정(Analog Hold)으로 선택된 단자에 신호가 입력되면 운전 주파수가 현재 출력 중인 주파수 값으로 고정됩니다.

기본기능

| 그룹  | 코드    | 명칭             | LCD 표시                  | 설정              | 값              | 설정<br>범위 | 단위 |
|-----|-------|----------------|-------------------------|-----------------|----------------|----------|----|
|     |       |                |                         | 0               | Keypad-1       |          |    |
|     |       |                |                         | 1               | Keypad-2       |          |    |
|     |       |                |                         | Z<br>1          |                |          | -  |
|     |       | 주파수 설정 방법      | Freq Ref Src            | 4<br>5          | 12             | 0~11     |    |
| DRV | 07    |                |                         | 6               | Int 485        |          |    |
|     |       |                |                         | 7               | Fied Bus       |          |    |
|     |       |                |                         | 9               | Pulse          |          |    |
|     |       |                |                         | 10 <sup>4</sup> | V2             |          |    |
|     |       |                |                         | 11              | 13             |          |    |
| IN  | 65~71 | Px 단자 기능<br>설정 | Px Define(Px:<br>P1~P7) | 23              | Analog<br>Hold | 0~55     | -  |

<sup>3</sup> COM-02 의 (6: ModBus Master)파라메터는 AP1-40 AP1-40 의 설정이 2~3 으로 설정된경우 자동으로 선택되는 파라메터로서 사용자가 임의로 선택할수 없음.

<sup>4</sup> DRV-07 의 10~11 파라메터는 확장 IO 옵션 장착시 사용가능, 자세한 사항은 확장 IO 옵션 매뉴얼 참조

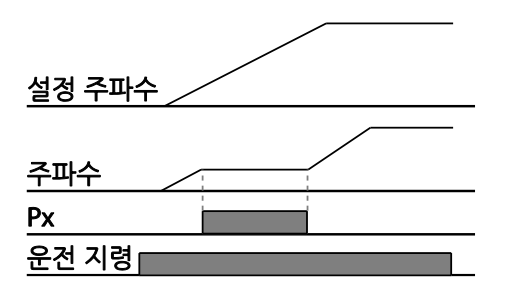

# 4.4 속도 단위 변경(Hz↔Rpm)

DRV 그룹 속도 단위 선택 코드 DRV-21 을 0(Hz Display) 또는 1(Rpm Display)로 선택하여 속도 단위를 변경할 수 있습니다.

| 그룹  | 코드 | 명칭       | LCD 표시      | 설정 | 값           | 설정 범위 | 단위 |
|-----|----|----------|-------------|----|-------------|-------|----|
| עםח | 21 | 소드 다이 서태 | Uz/Prom Sol | 0  | Hz Display  | 0.1   |    |
| DRV | 21 | 국도 한뒤 선택 |             | 1  | Rpm Display | 0~1   | -  |

# 4.5 다단속 주파수 설정

Px 단자(다기능 입력 단자)에 각각 주파수를 설정해 다단속 운전을 수행할 수 있습니다. 이때, 0 속 주파수는 DRV 그룹의 주파수 설정 방법 코드 DRV-07 에서 선택한 주파수 설정 방법을 이용하며, 7(Speed-L), 8(Speed-M), 9(Speed-H)는 2 진수 명령어로 인식되어 BAS 그룹 50~56(다단속 주파수 1~7) 코드에서 설정된 주파수를 선택하여 운전합니다.

| 그룹  | 코드    | 명칭          | LCD 표시          | 설 | 정 값     | 설정 범위                         | 단위 |
|-----|-------|-------------|-----------------|---|---------|-------------------------------|----|
| BAS | 50~56 | 다단속 주파수1~7  | Step Freq - 1~7 | - |         | 0.00, Low Freq~<br>High Freq* | Hz |
|     |       | Px 단자 기능 설정 | Py Dofino/Py:   | 7 | Speed-L |                               | -  |
|     | 65~71 |             |                 | 8 | Speed-M | 0~55                          | -  |
| INI |       |             | F1~F7)          | 9 | Speed-H |                               | -  |
|     |       | 다단 지령 지연    |                 |   |         | 4 5000                        |    |
|     | 89    | 시간          |                 | 1 |         | 1~3000                        | ms |

## 다단속 주파수 설정 상세

Г

| 코드 및 기능               | 설명                                                                  |                                                                                  |                                                       |                                                  |                                         |
|-----------------------|---------------------------------------------------------------------|----------------------------------------------------------------------------------|-------------------------------------------------------|--------------------------------------------------|-----------------------------------------|
| BAS 그룹<br>50~56       | 다단속 주파수                                                             | 1~7을 설정합                                                                         | 니다.                                                   |                                                  |                                         |
| IN-65~71 Px<br>Define | P1~P7 단자 중<br>코드에서 7(Sp<br>설정합니다.<br>P5/P6/P7 단자<br>[AUTO] 운전 !<br> | 통 다단속 입력<br>eed-L), 8(Spee<br>로드 상태에서<br>1속 <sup>2속</sup> 34<br>기속 <sup>34</sup> | 으로 사용할 [<br>ed-M), 9(Speed<br>d-L/Speed-M/S<br>다단속 운전 | 단자를 선택한<br>I-H) 중 하나를<br>Speed-H로 설정<br>시 다음과 같이 | 후, IN-65~71<br>각각<br>성한 경우,<br>  동작합니다. |
|                       | 속도                                                                  | Fx/Rx                                                                            | P7                                                    | P6                                               | P5                                      |
|                       | 0                                                                   | $\checkmark$                                                                     | -                                                     | -                                                | -                                       |
|                       | 1                                                                   | $\checkmark$                                                                     | -                                                     | -                                                | $\checkmark$                            |
|                       | 2                                                                   | ✓                                                                                | -                                                     | ✓                                                | -                                       |
|                       | 3                                                                   | <b>√</b>                                                                         | -                                                     | ✓                                                | ✓                                       |
|                       | 4                                                                   | <b>√</b>                                                                         | ✓<br>✓                                                | -                                                | -                                       |
|                       | 5                                                                   | <b>√</b>                                                                         | <ul> <li>✓</li> </ul>                                 | -                                                | ✓                                       |
|                       | 0<br>7                                                              | ▼<br>✓                                                                           | ✓<br>✓                                                | ✓<br>✓                                           | -                                       |
|                       |                                                                     | MI1                                                                              |                                                       |                                                  |                                         |

| 코드 및 기능       | 설명                                          |
|---------------|---------------------------------------------|
|               | 인버터 내부에서 단자대 입력을 확인하는 시간을 설정합니다.            |
| IN-89 InCheck | IN-89 코드를 100ms로 설정한 후 P6 단자에 주파수를 입력하면     |
| Time          | 100ms 동안 다른 단자대 입력 여부를 확인합니다. 100ms가 지나면 P6 |
|               | 단자에 해당하는 주파수로 가/감속합니다.                      |

# 4.6 운전 지령 방법 설정

[AUTO] 운전 모드 상태에서의 운전 지령 방법입니다. 이 기능을 사용하면 운전 지령에 사용할 입력 장치를 선택할 수 있습니다. 입력 장치는 키패드와 다기능 입력 단자, RS-485 통신, 필드버스(Fieldbus) 옵션 카드 중에서 선택할 수 있습니다.

| 그룹  | 코드 | 명칭       | LCD 표시      | 설경 | 정 값        | 설정 범위 | 단위 |
|-----|----|----------|-------------|----|------------|-------|----|
|     |    |          |             | 0  | Keypad     |       |    |
|     |    | 운전 지령 방법 |             | 1  | Fx/Rx-1    |       |    |
|     | 06 |          | Cred Source | 2  | Fx/Rx-2    | -0~5  | -  |
| DRV |    |          | Cina Source | 3  | Int 485    |       |    |
|     |    |          |             | 4  | Field Bus  |       |    |
|     |    |          |             | 5  | Time Event |       |    |

# 4.6.1 키패드에서 운전 지령 설정

키패드로 운전 지령을 입력하려면 먼저 [AUTO]키를 눌러 AUTO 운전 지령 모드로 변경합니다. DRV 그룹 운전 지령 방법 코드 DRV-06 에서 0(Keypad)을 선택하고 DRV-02 Keypad Run Dir 에서 운전 방향을 선택하십시오. 운전 지령 입력 방식을 키패드로 설정했으므로 키패드의 [AUTO] 키를 눌러 운전을 시작하고, [AUTO] 키를 다시 누르면 운전을 중단합니다. 키패드 운전 중 [OFF]키를 눌러도 인버터는 정지하며 운전 모드 상태가 OFF 상태로 변경됩니다.

| 그룹  | 코드 | 명칭       | LCD 표시     | 설정 | 값      | 설정 범위 | 단위 |
|-----|----|----------|------------|----|--------|-------|----|
| DRV | 06 | 운전 지령 방법 | Cmd Source | 0  | KeyPad | 0~5   | -  |

# 4.6.2 단자대에서 운전 지령 설정(정/역방향 단자 지정)

다기능 단자대로 운전 지령을 입력하려면 DRV 그룹 운전 지령 방법 코드 DRV-06 에서 1(Fx/Rx-1)을 선택하십시오. P1~P7 다기능 입력 단자 중 정방향(Fx)과 역방향(Rx) 운전 지령으로 사용할 단자를 선택한 후, IN 그룹의 입력 단자대 기능 IN-65~71(Px 단자 기능 설정) 코드에서 1(Fx)과 2(Rx)를 각각 선택하십시오. 이때, Fx 단자와 Rx 단자가 동시에 온(On)되거나 오프(Off)되면 운전을 중단합니다.

| 그룹  | 코드    | 명칭       | LCD 표시            | 설정 | 성 값     | 설정 범위 | 단위 |
|-----|-------|----------|-------------------|----|---------|-------|----|
|     |       | 키패드 운전   |                   | 0  | Reverse |       |    |
| IN  | 02    | 회전방향     | Keypad Run Dir    | 1  | Forward | 0~1   | -  |
| DRV | 06    | 운전 지령 방법 | Cmd Source        | 1  | Fx/Rx-1 | 0~5   | -  |
|     |       | Px 단자 기능 | Py Define(Py: P1. | 1  | Fx      |       |    |
| IN  | 65~71 | 설정       | P7)               | 2  | Rx      | 0~55  | -  |

#### 정/역방향 단자 지정 설정 상세

Г

| 코드 및 기능             | 설명                             |
|---------------------|--------------------------------|
| DRV-06Cmd<br>Source | 1(Fx/Rx-1)을 선택합니다.             |
| IN-65~71 Px         | 정방향(Fx) 운전 지령으로 사용할 단자를 선택합니다. |
| Define              | 역방향(Rx) 운전 지령으로 사용할 단자를 선택합니다. |

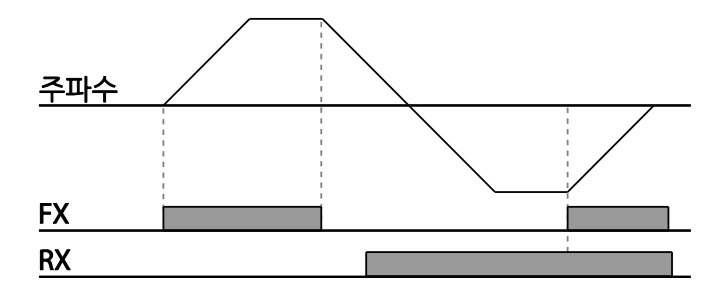

## 4.6.3 단자대에서 운전 지령 설정(지령/회전 방향 단자 지정)

DRV 그룹의 운전 지령 방법 코드 DRV-06 에서 2(Fx/Rx-2)를 선택하십시오. P1~P7 다기능 입력 단자 중 운전 지령과 회전 방향(Fx/Rx) 지령으로 사용할 단자를 선택한 후, IN 그룹의 입력 단자대 기능 설정 코드 IN-65~71(Px 단자 기능 설정)에서 1(Fx)과 2(Rx)를 각각 선택하십시오. 이제 Fx 단자는 운전 지령 명령 단자로, Rx 단자는 회전 방향 선택(On: Rx, Off: Fx) 단자로 사용할 수 있습니다.

| 그룹  | 코드    | 명칭             | LCD 표시                     | 설정     | 성 값      | 설정 범위 | 단위 |
|-----|-------|----------------|----------------------------|--------|----------|-------|----|
| DRV | 06    | 운전 지령 방법       | Cmd Source                 | 2      | Fx/Rx-2  | 0~5   | -  |
| IN  | 65~71 | Px 단자 기능<br>설정 | Px Define (Px: P1 ~<br>P7) | 1<br>2 | Fx<br>Rx | 0~55  | -  |

#### 지령/회전 방향 단자 지정 설정 상세

| 코드 및 기능              | 설명                         |
|----------------------|----------------------------|
| DRV-06 Cmd<br>Source | 2(Fx/Rx-2)를 선택합니다.         |
| IN-65~71 Px          | 운전 지령(Fx)으로 사용할 단자를 선택합니다. |
| Define               | 방향 지령(Rx)으로 사용할 단자를 선택합니다. |

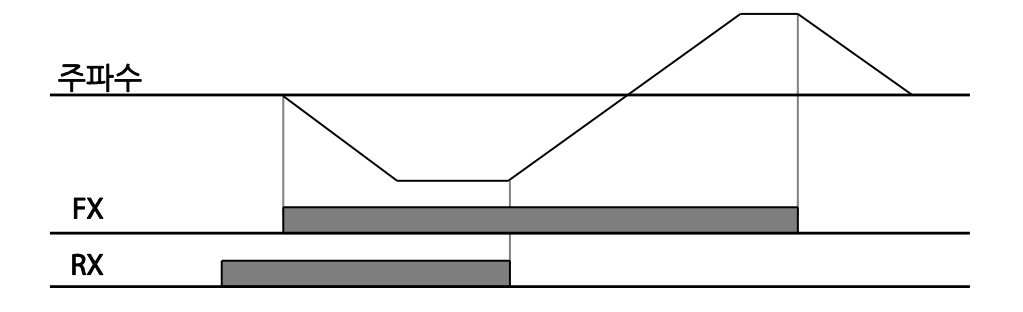

## 4.6.4 RS-485 통신으로 운전 지령 설정

RS-485 통신으로 운전 지령을 입력하려면 DRV 그룹의 운전 지령 방법 코드 DRV-06 에서 3(Int 485)을 선택하십시오. 제어 단자대의 S+/S-(RS-485 신호 입력 단자) 단자를 이용하여 상위 제어기(PLC 또는 PC)로 인버터를 제어할 수 있습니다. 자세한 사항은 <u>344 페이지, 7 RS-</u> 485 통신 기능 사용하기를 참조하십시오.

| 그룹   | 코드 | 명칭               | LCD 표시       |   | 설정 값          | 설정 범위                       | 단위 |
|------|----|------------------|--------------|---|---------------|-----------------------------|----|
| DRV  | 06 | 운전 지령 방법         | Cmd Source   | 3 | Int 485       | 0~5                         | -  |
| 0014 | 01 | 내장형 통신 인버터 ID    | Int485 St ID | 1 |               | 1~<br>MaxComID <sup>5</sup> | -  |
|      | 02 | 내장형 통신 프로토콜      | Int485 Proto | 0 | ModBus<br>RTU | 0~6                         | •  |
| COM  | 03 | 내장형 통신 속도        | Int485 BaudR | 3 | 9600 bps      | 0~8                         | ŀ  |
|      | 04 | 내장형 통신 프레임<br>설정 | Int485 Mode  | 0 | D8 / PN / S1  | 0~3                         | -  |

음 / <sub>국</sub> |

# 4.7 정방향/역방향 회전 금지

Г

이 기능을 사용하면 모터의 회전 금지 방향을 설정해 한쪽 방향으로만 운전하도록 할 수 있습니다. 역방향 회전 금지가 설정되어 있는 경우, 단자대 운전에서 정방향 운전 중, 역방향 운전을 하고자 FX 단자를 OFF 하고 RX 단자대를 ON 하면 0Hz 까지 감속 하며 인버터는 0 속 운전 상태를 유지합니다.

| 그룹  | 코드 | 명칭          | LCD 표시      | 설정                 | 성 값          | 설정 범위 | 단위 |
|-----|----|-------------|-------------|--------------------|--------------|-------|----|
| ADV | 09 | 회전 금지 방향 선택 |             | 0                  | None         |       |    |
|     |    |             | Run Prevent | 1 Forward Prev 0~2 | 0~2          | -     |    |
|     |    |             |             | 2                  | Reverse Prev |       |    |

정방향/역방향 회전 금지 설정 상세

<sup>5</sup> MaxComID는 AP1-40의 설정이 (4: Serve Drv)로 설정되는경우는 8, COM-02의 설정이 (4: BACnet)으로 설정되는 경우는 127, 그외의 경우는 250 입니다.

| 코드 및 기능               | 설명             |              |                      |  |  |
|-----------------------|----------------|--------------|----------------------|--|--|
|                       | 회전 🗄           | 금지 방향을 선택합니  | 다.                   |  |  |
|                       | 설정             |              | 기능                   |  |  |
| ADV-09 Run<br>Prevent | 0              | None         | 회전 금지 방향을 설정하지 않습니다. |  |  |
|                       | 1 Forward Prev |              | 정방향 회전을 금지합니다.       |  |  |
|                       | 2              | Reverse Prev | 역방향 회전을 금지합니다.       |  |  |

# 4.8 전원 투입 즉시 기동(Power-on Run)

다음과 같은 조건에서 전원 투입 후 즉시 운전을 시작합니다.

#### 키패드 운전 지령 사용 시

[AVD-18 KPD Pwr-on Run]을 Yes 로 설정한 경우 입력 전원 차단 시점에 키패드 운전 지령 (HAND 키, AUTO 키)에 의해 운전되고 있었다면, 복전 후 키패드 운전 지령이 없는 경우에도 자동으로 운전을 재개합니다.

| 그룹  | 코드 | 명칭                    | LCD 표시             |      | 설정 값                                               | 설정<br>범위 | 단위 |
|-----|----|-----------------------|--------------------|------|----------------------------------------------------|----------|----|
| DRV | 06 | 운전 지령<br>방법           | Cmd<br>Source      | 0, x | AUTO 키 운전 : {0: Keypad}로<br>설정<br>HAND 키 운전 : 관계없음 | 0~5      | -  |
| ADV | 18 | 전원 투입 시<br>기동(Keypad) | KPD Pwr-<br>on Run | 1    | Yes                                                | 0~1      | -  |

#### 단자대 운전 지령 사용 시

[AVD-10 Power-on Run]을 Yes 로 설정한 경우 입력 전원 차단 시점에 AUTO 모드였다면, 복전 시 단자대 운전 지령 입력 상태에 따라 인버터가 즉시 기동 합니다. DRV-06 에서 1(Fx/Rx-1) 또는 2 (Fx/Rx-2)가 선택되어 있는 경우 이 기능을 사용할 수 있습니다.

| 그룹  | 코드 | 명칭         | LCD 표시       | 설정      | 성 값                   | 설정 범위 | 단위 |
|-----|----|------------|--------------|---------|-----------------------|-------|----|
| DRV | 06 | 운전 지령 방법   | Cmd Source   | 1,<br>2 | Fx/Rx-1 또는<br>Fx/Rx-2 | 0~5   | -  |
| ADV | 10 | 전원 투입 시 기동 | Power-on Run | 1       | Yes                   | 0~1   | -  |

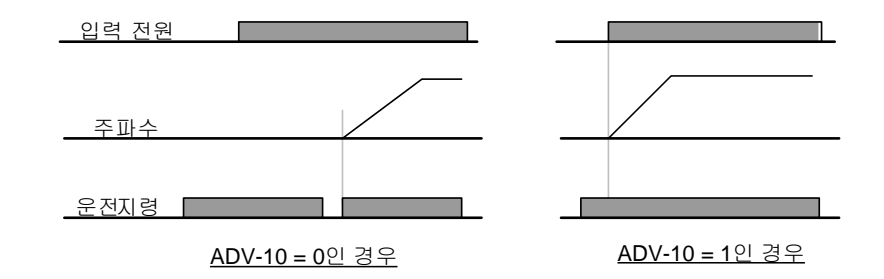

#### 통신 운전 지령 시

Г

DRV 그룹 운전 지령 방법으로 DRV-06 에서 3(Int 485) 또는 4 (Field Bus)가 선택되어 있는 경우 입력 전원이 차단 된 후 복전이 될 시에 전원 차단 시점의 운전 상태로 운전하고자 하는 경우에 COM-96 PowerOn Resume 기능을 YES 합니다.

통신을 통해서 운전을 하고 있는 상태에서 정전 등으로 인한 입력 전원이 차단될 경우 전원이 차단된 시점의 통신에 의한 운전 지령, 주파수, 가/감속 시간에 따라서 자동으로 저장을 하게 됩니다. COM-96 PowerOn Resume 를 Yes 로 설정한 경우 정전 전 인버터가 운전 중이였다면 복전 후 통신 운전 지령이 없는 경우에도 자동으로 운전을 재개합니다.

| 그룹     | 코드 | 명칭       | LCD 표시            | 설정 값 |           | 설정 범위      | 단위 |
|--------|----|----------|-------------------|------|-----------|------------|----|
| DRV 0  | 06 | 운전 지령 방법 | Cred Course       | 3    | Int 485   | о <b>г</b> |    |
|        | 06 |          | Cmd Source        | 4    | Field Bus | 0~5        | -  |
| COM 96 |    | 통신 운전 자동 | PowerOn<br>Resume | 0    | No        |            |    |
|        | 96 | 시작       |                   | 1    | Yes       | 0~1        | -  |

#### 참고

 모터의 부하(팬 부하)가 프리 런(Free Run) 상태일 때 인버터를 운전하면 트립이 발생할 수 있으므로, CON 그룹(제어 기능 그룹)의 속도 써치 운전 선택 코드 CON-71에서 4번째 비트를 1로 설정하십시오. 이렇게 하면 인버터 기동 시 속도 써치 기능을 이용하여 운전을 시작합니다.

속도 써치를 선택하지 않는 경우 인버터는 속도 써치 없이 정상 V/F 패턴으로 모터를 가속합니다. 전원 투입 즉시 기동 기능을 설정하지 않았다면, 인버터 전원을 켠 후 단자대의 운전 지령은 오프(Off)상태에서 온(On)상태로 바뀌어야 운전을 합니다.

① 주의

전원 투입 즉시 기동 기능을 사용하면 전원 투입과 동시에 모터가 회전하므로 안전 사고에 주의하십시오.

# 4.9 트립 발생 후 초기화 시 재기동(Reset Restart)

트립 발생 후 인버터를 초기화했을 때 단자대 운전 지령이 온(On)되어 있으면 인버터가 재기동합니다. 트립이 발생하면 인버터가 출력을 차단하므로 모터는 프리 런(Free Run)합니다. 모터가 프리 런 상태일 때 운전하면 트립이 다시 발생할 수 있습니다. PRT-08 의 1 번 비트는 LV를 제외한 트립 발생시,2 번 비트는 LV Trip 발생시 동작을 설정합니다. 자동 재기동 지연시간은 PRT-10 에 설정하며 이는 Trip 발생 후 PRT-10 에 설정된 시간 이후에 리셋을 실시합니다. 자동 재기동 횟수는 트립 발생 후 리셋후 재기동하는 횟수이다(리셋후 재기동 중 다시 트립이 발생할 시 Retry Number 를 하나씩 차감하게 되며 설정된 횟수만큼 리셋 재기동을 실시함. 초기 트립 발생 후 리셋 후 재기동에 성공하게 되면 다음번 트립이 발생하기 전에는 재기동을 실행하지 않습니다. 자동 재기동 횟수는 트립 후 재기동에 의해 PRT-09 값이 줄어들더라도 Trip 상태가 아닌 경우 일정 시간 이후 PRT-09 카운터 값이 회복됩니다.)

| 그룹  | 코드 | 명칭               | LCD 표시          | 설정  | 성 값     | 설정 범위     | 단위  |
|-----|----|------------------|-----------------|-----|---------|-----------|-----|
| DRV | 06 | 운전 지령 방법         | Cmd<br>Source   | 1   | Fx/Rx-1 | 0~5       | -   |
| PRT | 08 | 트립 리셋 시 기동<br>선택 | RST<br>Restart  | 00  |         | 00~11     | Bit |
|     | 09 | 자동 재기동 횟수        | Retry<br>Number | 6   |         | 0~10      | -   |
|     | 10 | 자동 재기동 지연<br>시간  | Retry Delay     | 5.0 |         | 0.1~600.0 | sec |

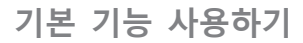

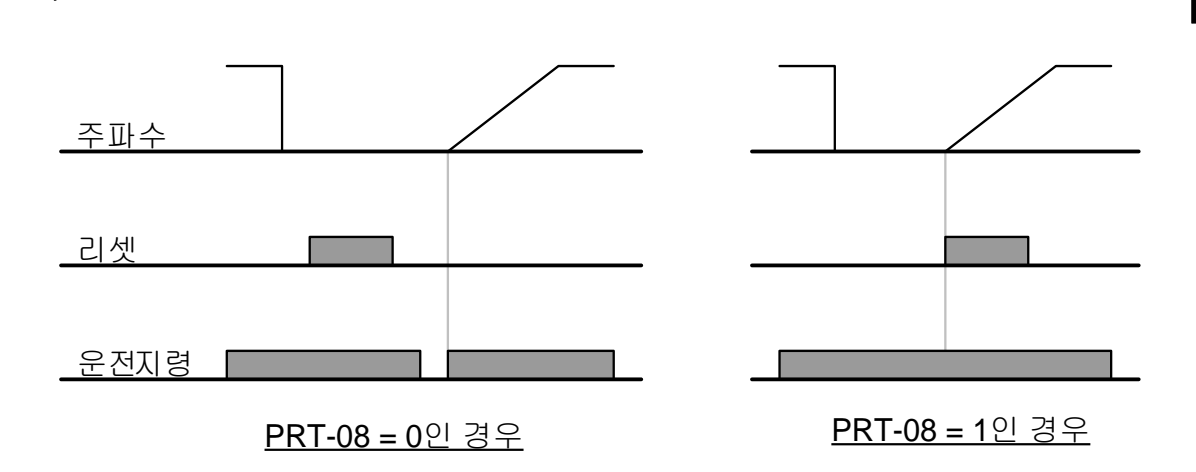

## 참고

Г

- 트립이 발생하여 모터가 프리런 상태로 돌고 있을시 Reset Restart 기능이 실행 될 경우 다시 트립이 발생하게 되는데 이를 방지하려면 CON 그룹(제어 기능 그룹)의 속도 써치 운전 선택 코드 CON-71 에서 비트 2 를 1 로 설정하십시오. 이렇게 하면 Low Voltage Trip 을 제외한 트립 해제 후 인버터 기동 시 속도 써치(Speed search)를 이용하여 운전을 시작합니다.
- 고장 초기화 시 재기동(Reset Restart) 기능을 설정하지 않았다면, 고장이 발생 후 고장을 해제하여 운전 가능한 상태에서 단자대의 운전 지령 상태가 오프(Off)상태에서 다시 온(On) 상태가 되어야만 운전이 시작됩니다.

# ① 주의

초기화 시 재기동 기능을 사용하면 트립 발생 후 단자대 또는 키패드에서 인버터 초기화 시 모터가 회전하므로 안전 사고에 주의하십시오.

# 4.10 가/감속 시간 설정

## 4.10.1 최대 주파수 기준으로 가/감속 시간 설정

운전 주파수와 관계 없이 최대 주파수를 기준으로 하여 동일한 기울기로 가/감속 시간을 설정합니다. 최대 주파수를 기준으로 가/감속 시간을 설정하려면 BAS 그룹(기본 기능 그룹)의 가속/감속 기준 주파수 코드 BAS-08 에서 0(Max Freq)을 선택하십시오.

DRV 그룹(드라이브 그룹)의 가속 시간 설정 코드 DRV-03 에서 설정한 가속 시간은 0Hz 에서 최대 주파수까지 도달하는 데 걸리는 시간이며, DRV-04 (감속 시간) 코드의 감속 시간은 최대 주파수에서 0Hz 까지 감속 정지하는 데 걸리는 시간입니다.

| 그룹  | 코드 | 명칭          | LCD 표시         | 설정 값  |                    | 설정 범위            | 단위  |
|-----|----|-------------|----------------|-------|--------------------|------------------|-----|
|     |    |             |                | 20.0  | 0.75~90KW          |                  |     |
|     | 03 | 가속 시간       | Acc Time       | 60.0  | 110~250KW          | 0.0~600.0        | sec |
|     |    |             |                | 100.0 | 315~500KW          |                  |     |
|     | 04 | 감속 시간       | Dec Time       | 30.0  | 0.75~90KW          |                  |     |
| DRV |    |             |                | 90.0  | 110~250KW 0.0~600. |                  | Sec |
|     |    |             |                | 150.0 | 315~500KW          |                  |     |
|     | 20 | 최대 주파수      | Max Freq       | 60.00 |                    | 40.00~400<br>.00 | Hz  |
| BAS | 08 | 가/감속 기준 주파수 | Ramp T<br>Mode | 0     | Max Freq           | 0~1              | -   |
|     | 09 | 시간 단위 설정    | Time scale     | 1     | 0.1sec             | 0~2              | -   |

#### 최대 주파수 기준으로 가/감속 시간 설정 시 상세

| 코드 및 기능       | 설명                       |                                |                            |
|---------------|--------------------------|--------------------------------|----------------------------|
|               | 코드 값 <sup>.</sup><br>시간을 | 을 0(Max Freq)으로<br>설정할 수 있습니다. | 선택하면 최대 주파수를 기준으로 가/감속     |
| BAS-08 Ramp T | 설정                       |                                | 기능                         |
| NODE          | 0                        | Max Freq                       | 최대 주파수를 기준으로 가/감속 시간<br>설정 |
|               | 1                        | Delta Freq                     | 운전 주파수를 기준으로 가/감속 시간       |

기본 기능

| 코드 및 기능     | 설명                                                                                         |                                   |                                               |  |  |
|-------------|--------------------------------------------------------------------------------------------|-----------------------------------|-----------------------------------------------|--|--|
|             |                                                                                            |                                   | 설정                                            |  |  |
|             | 즉, 최대 주파수를 60.00Hz, 가/감속 시간을 5초, 운전 주파수를<br>30Hz로 설정했다면, 30Hz까지 도달하는 데 걸리는 시간은<br>2.5초입니다. |                                   |                                               |  |  |
|             | 최대 주<br><u>주파수</u><br>운전 지                                                                 | 령 가속 시간                           | ·····································         |  |  |
|             | 가/감속<br>따라 정<br>때 사용                                                                       | 시간과 관련된 기능<br>밀한 가/감속 시간이<br>합니다. | 의 단위를 변경합니다. 부하의 특성에<br>필요하거나, 최대 설정 시간을 증가시킬 |  |  |
| BAS-09 Time | 설정                                                                                         |                                   | 기능                                            |  |  |
| Could       | 0 0.01sec                                                                                  |                                   | 0.01초 단위까지 설정                                 |  |  |
|             | 1                                                                                          | 0.1sec                            | 0.1초 단위까지 설정                                  |  |  |
|             | 2                                                                                          | 1sec                              | 1초 단위로 설정                                     |  |  |
|             |                                                                                            |                                   |                                               |  |  |

# ①주의

Г

시간 단위를 변경하면 설정 가능한 최대 시간도 변경되므로 주의하십시오. 시간 단위를 1sec, 가속 시간을 6000sec 로 설정한 상태에서 시간 단위를 0.01sec 로 변경하면 가속 시간은 60.00sec 로 변경됩니다.

## 4.10.2 운전 주파수 기준으로 가/감속 시간 설정

현재 정속 운전 중인 주파수에서 다음 스텝의 목표 주파수까지 도달하는 데 걸리는 시간으로 가/감속 시간을 설정합니다. 운전 주파수를 기준으로 가/감속 시간을 설정하려면 BAS 그룹(기본 기능 그룹) 의 가/감속 기준 주파수 코드 BAS-08 에서 1(Delta Freq)을 선택하십시오.

| 그룹  | 코드 | 명칭          | LCD 표시         | 설정 값  |            | 설정 범위     | 단위  |
|-----|----|-------------|----------------|-------|------------|-----------|-----|
|     |    |             | Acc Time       | 20.0  | 0.75~90KW  |           |     |
|     | 03 | 가속 시간       |                | 60.0  | 110~250KW  | 0.0~600.0 | sec |
| עמס |    |             |                | 100.0 | 315~500KW  |           |     |
| DRV |    | 감속 시간       | Dec Time       | 30.0  | 0.75~90KW  |           |     |
|     | 04 |             |                | 90.0  | 110~250KW  | 0.0~600.0 | sec |
|     |    |             |                | 150.0 | 315~500KW  |           |     |
| BAS | 08 | 가/감속 기준 주파수 | Ramp T<br>Mode | 1     | Delta Freq | 0~1       | -   |

#### 운전 주파수 기준으로 가/감속 시간 설정 상세

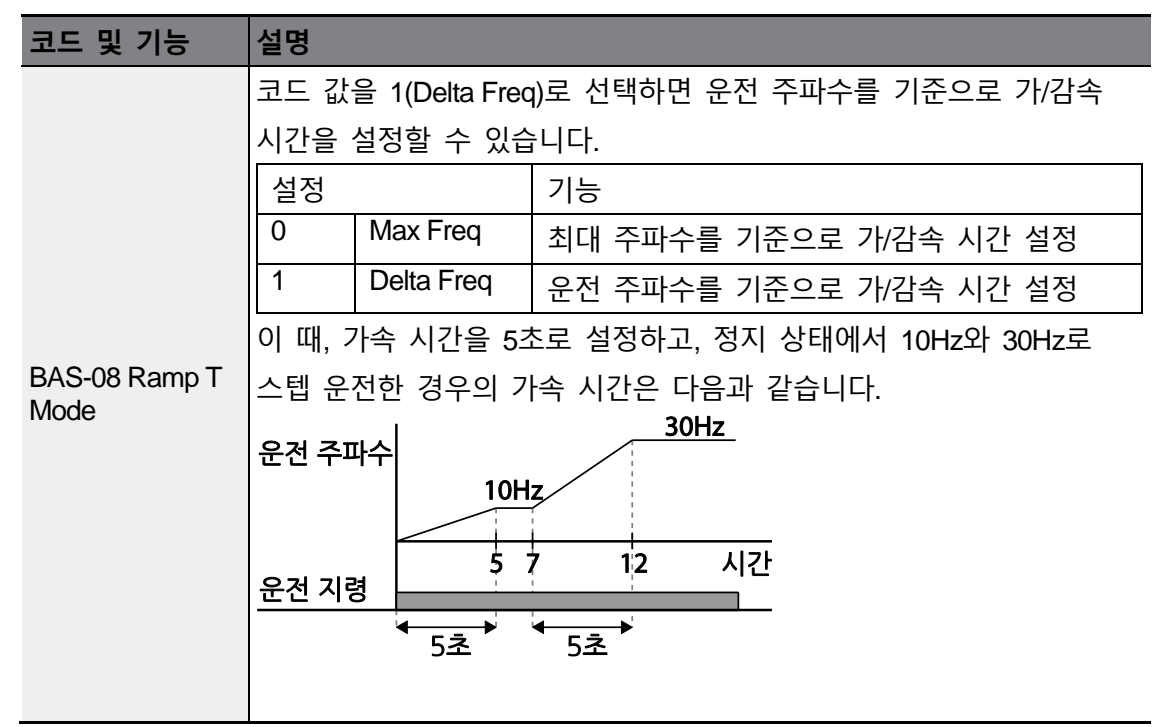

# 4.10.3 다기능 단자로 다단 가/감속 시간 설정

Г

DRV 그룹의 ACC(가속 시간) DRV-03, DEC(감속 시간) DRV-04 코드에서 다기능 단자를 이용하여 가/감속 시간을 설정할 수 있습니다.

| 그룹  | 코드    | 명칭              | LCD 표시           | 설정 값  |           | 설정 범위     | 단위  |   |
|-----|-------|-----------------|------------------|-------|-----------|-----------|-----|---|
|     |       |                 |                  | 20.0  | 0.75~90KW |           |     |   |
|     | 03    | 가속 시간           | Acc Time         | 60.0  | 110~250KW | 0.0~600.0 | sec |   |
| עמס |       |                 |                  | 100.0 | 315~500KW |           |     | _ |
| DRV |       |                 |                  | 30.0  | 0.75~90KW |           |     |   |
|     | 04    | 감속 시간           | Dec Time         | 90.0  | 110~250KW | 0.0~600.0 | sec |   |
|     |       |                 |                  | 150.0 | 315~500KW |           |     | _ |
| BAS | 70.00 | 3 다단 가/감속 시간1~7 | Acc Time<br>1~7  | x.xx  |           | 0.0~600.0 | sec |   |
|     | 70~83 |                 | Dec Time<br>1~7  | x.xx  |           | 0.0~600.0 | sec |   |
|     |       |                 | Du Define        | 11    | XCEL-L    |           |     |   |
|     | 65~71 | Px 단자 기능 설정     |                  | 12    | XCEL-M    | 0~55      | -   |   |
| IN  |       |                 | (PX: P1~P7)      | 13    | XCEL-H    | 1         |     |   |
|     | 89    | 다단 지령 지연 시간     | In Check<br>Time | 1     |           | 1~5000    | ms  |   |

## 다기능 단자로 가/감속 설정 시 상세

| 코드 및 기능                   | 설명                                                                                                    | 설명                  |                    |  |  |  |  |  |
|---------------------------|----------------------------------------------------------------------------------------------------|---------------------|--------------------|--|--|--|--|--|
| BAS-70~82<br>Acc Time 1~7 | 다단 가                                                                                                  | 다단 가속 시간1~7을 설정합니다. |                    |  |  |  |  |  |
| BAS-71~83<br>Dec Time 1~7 | 다단 감                                                                                                  | 속 시간1~7을 설정         | 합니다.               |  |  |  |  |  |
|                           | 다단 가,<br>설정합니                                                                                         | /감속 시간 입력으로<br>니다.  | 르 사용할 단자를 선택하여 속도를 |  |  |  |  |  |
|                           | 설정                                                                                                    |                     | 기능                 |  |  |  |  |  |
|                           | 11                                                                                                    | XCEL-L              | 가감속 지령-L           |  |  |  |  |  |
| IN-65~71                  | 12                                                                                                    | XCEL-M              | 가감속 지령-M           |  |  |  |  |  |
| Px Define (P1~P7)         | 13                                                                                                    | XCEL-H              | 가감속 지령-H           |  |  |  |  |  |
|                           | 지정 지정은 17 가감속 지정-H<br>가감속 지령은 2진수 명령어로 인식되어 BAS-70~82 코드와 BAS-<br>71~83 코드에서 설정한 가/감속 시간을 선택하여 운전합니다. |                     |                    |  |  |  |  |  |

| 코드 및 기능        | 설명                                                                                                    |                            |               |
|----------------|----------------------------------------------------------------------------------------------------|----------------------------|---------------|
|                | 동작합니다.                                                                                                    |                            |               |
|                | 가속<br>가속1<br><u>구파수</u> 가속1<br><u>가속0</u><br><u>가속1</u><br><u>가속1</u><br><u>가속1</u><br><u>우려</u><br><u>우려</u><br><u>우려</u> | 가속3 감속0감속1<br>2 감속2<br>감속2 | ŀ속3<br>       |
|                | 가/감속 시간                                                                                                    | P7                         | P6            |
|                | 0                                                                                                    | -                          | -             |
|                | 1                                                                                                    | -                          | $\checkmark$  |
|                | 2                                                                                                    | ✓                          | -             |
|                | 3                                                                                                    | ✓                          | ✓             |
|                | [다기능 단자 P6, P7 설?<br>                                                                                                    | 5]                         |               |
|                | 인버터 내부에서 단자대                                                                                                    | 입력을 확인하는 시간을               | 설정합니다.        |
| IN-89 In Check | IN-89 코드를 100ms로 <sup>·</sup>                                                                                              | 설정한 후,P6 단자에 신호            | Σ를 입력하면 100ms |
| Time           | 동안 다른 단자대 입력                                                                                                    | 여부를 확인합니다. 100ms           | s가 지나면 P6     |
|                | 단자에 해당하는 가/감속                                                                                                    | · 시간으로 설정됩니다.              |               |

٦

# 4.10.4 가/감속 시간 전환 주파수 설정

가/감속 시간 전환 주파수를 설정하면 다기능 단자 설정 없이도 가/감속 기울기를 바꿀 수 있습니다.

| 그룹  | 코드 | 명칭    | LCD 표시   | 설정 값  |           | 설정 범위     | 단위  |
|-----|----|-------|----------|-------|-----------|-----------|-----|
|     | 03 | 가속 시간 | Acc Time | 20.0  | 0.75~90KW |           |     |
| עמס |    |       |          | 60.0  | 110~250KW | 0.0~600.0 | sec |
| DRV |    |       |          | 100.0 | 315~500KW |           |     |
|     | 04 |       | Dec Time | 30.0  | 0.75~90KW | 0.0~600.0 | sec |

| 그룹  | 코드 | 명칭         | LCD 표시     | 설정 값         |           | 설정 범위     | 단위  |
|-----|----|------------|------------|--------------|-----------|-----------|-----|
|     |    | 가소 니가      |            | 90.0         | 110~250KW |           |     |
|     |    | 감독 시간      |            | 150.0        | 315~500KW |           |     |
| DAG | 70 | 다단 가속 시간 1 | Acc Time-1 | 20.0<br>20.0 |           | 0.0~600.0 | sec |
| BAS | 71 | 다단 감속 시간 1 | Dec Time-1 |              |           | 0.0~600.0 | sec |
| ADV | 60 | 가/감속 시간 전환 | Xcel       | 30.00        |           | 0~최대      | Hz  |
|     |    | 주파수        | Change Fr  |              |           | 주파수       |     |

## 가/감속 시간 전환 주파수 설정 상세

Γ

| 코드 및 기능                             | 설명                                                                                                    |
|-------------------------------------|----------------------------------------------------------------------------------------------------|
| 코드 및 기능<br>ADV-60 Xcel<br>Change Fr | 설명<br>가/감속 전환 주파수를 설정하면 운전 주파수가 설정된 가/감속 전환<br>주파수 이하일 동안에는 BAS-70, 71 코드에서 설정한 기울기로<br>운전합니다.<br>운전 주파수가 설정된 가/감속 전환 주파수 이상 증가하면 DRV-03 의<br>Acc Time, DRV-04 Dec Time 코드에서 설정한 가/감속 기울기로<br>전환하여 운전합니다.<br>P1~P7 다기능 입력 단자에 다단 가/감속(XCEL-L, XCEL-M, XCEL-H)을<br>설정하면 가/감속 전환 주파수와 관계 없이 다단 가/감속 입력에 따라<br>운전합니다.<br>※ Xcel Change Fr 파라미터는 ADV-24 Freq Limit Mode 가 no 로<br>설정 되어있을때만 적용됩니다.<br>DRV-03<br>BAS-70<br>BAS-71<br>CTTC |
|                                     | 운전 지령                                                                                                    |

기본 기능

# 4.11 가/감속 패턴 설정

가/감속 기울기 패턴을 설정하면 보다 부드럽게 가/감속할 수 있습니다. 리니어(Linear) 패턴을 사용하면 출력 주파수가 일정한 크기를 가지고 선형적으로 증가하거나 감소합니다. 반면, S 커브(S-curve) 패턴은 승강 부하나 엘리베이터 도어 등, 부드러운 가/감속이 필요할 때 사용합니다. S 커브의 곡선 비율은 ADV 그룹(확장 기능 그룹) 03~06 코드에서 조정할 수 있습니다.

| 그룹  | 코드 | 명칭               | LCD 표시         | 설정 | 성 값      | 설정 범위 | 단위 |
|-----|----|------------------|----------------|----|----------|-------|----|
| BAS | 08 | 가/감속 기준 주파수      | Ramp T<br>mode | 0  | Max Freq | 0~1   | -  |
|     | 01 | 가속 패턴            | Acc Pattern    | 0  | Linear   | 0.1   | -  |
|     | 02 | 감속 패턴            | Dec Pattern    | 1  | S-curve  | 0~1   | -  |
|     | 03 | S 자 가속 시점<br>기울기 | Acc S Start    | 40 |          | 1~100 | %  |
| ADV | 04 | S 자 가속 종점<br>기울기 | Acc S End      | 40 |          | 1~100 | %  |
|     | 05 | S 자 감속 시점<br>기울기 | Dec S Start    | 40 |          | 1~100 | %  |
|     | 06 | S 자 감속 종점<br>기울기 | Dec S End      | 40 |          | 1~100 | %  |

#### 가/감속 패턴 설정 시 상세

| 코드 및 기능               | 설명                                                                                                    |
|-----------------------|----------------------------------------------------------------------------------------------------|
| ADV-03 Acc S<br>Start | 가/감속 패턴을 S 커브로 설정한 경우, 가속을 시작할 때의 곡선<br>비율(기울기)을 설정합니다. 곡선 비율은 목표 주파수의 1/2 주파수를<br>기준으로 1/2 주파수 이하 구간에서 골성 가속이 차지하는 비율입니다 |
|                       | 목표 주파수 60Hz, 최대 주파수 60Hz, ADV-03 코드를 50%로 설정한<br>경우, S 커브가 30Hz 까지 가속할 때 0~15Hz 구간은 곡선 가속하고,<br>15~30Hz 구간은 직선 가속합니다.     |
| ADV-04 Acc S<br>End   | 운전 주파수가 목표 주파수에 도달할 때의 곡선 비율을 설정합니다.                                                                                      |

| 코드 및 기능                                        | 설명                                                                                                    |
|------------------------------------------------|----------------------------------------------------------------------------------------------------|
|                                                | 곡선 비율은 목표 주파수의 1/2 주파수를 기준으로 1/2 주파수 이상<br>그가에서 고서 가소이 차지하는 비용이니다.                                                  |
|                                                | 구선에지 특선 가족이 자지하는 미퓰합니다.<br>ADV-03 Acc S Start 예와 동일하게 설정한 경우 30~45 Hz 구간은 직선<br>가속하고, 45~60Hz 구간은 곡선 가속 후 정속 운전합니다. |
| ADV-05 Dec S<br>Start ~<br>ADV-06 Dec S<br>End | 감속 시의 곡선 감속 비율을 설정합니다. 설정 방법은 가속 시의<br>비율과 동일합니다.                                                                   |

가/감속 패턴 설정

Γ

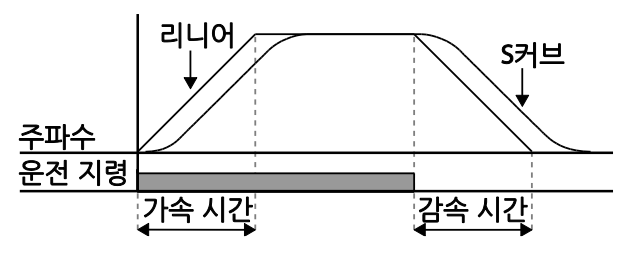

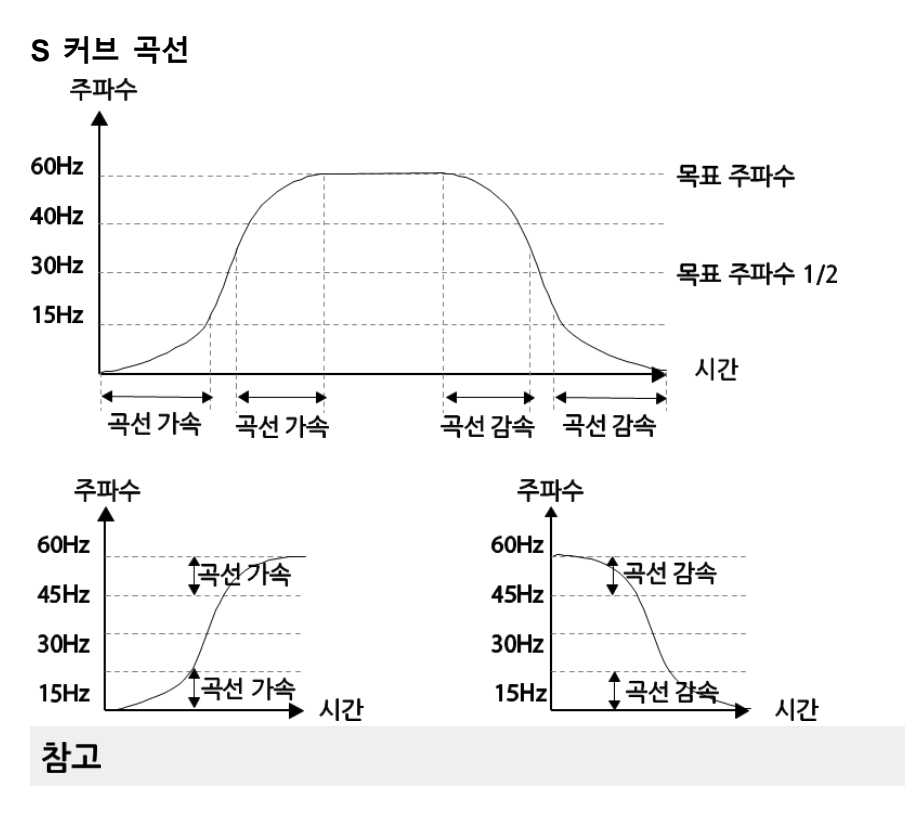

기본 기능

#### S 커브 사용 시 실제 가/감속 시간 계산법

실제 가속 시간=설정 가속 시간+설정 가속 시간 x 시점 기울기/2+설정 가속 시간 x 종점 기울기/2

실제 감속 시간=설정 감속 시간+설정 감속 시간 x 시점 기울기/2+설정 감속 시간 x 종점 기울기/2

## ① 주의

가/감속 패턴을 S 커브로 선택하면 실제 가/감속 시간이 설정된 가/감속 시간보다 길어지므로 주의하십시오.

# 4.12 가/감속 중지 지령 설정

다기능 입력 단자를 이용해 가/감속을 중지하고 정속 운전을 수행할 수 있습니다.

| 그<br>룹 | 코드    | 명칭             | LCD 표시                   | 설정 | 값         | 설정 범위 | 단위 |
|--------|-------|----------------|--------------------------|----|-----------|-------|----|
| IN     | 65~71 | Px 단자 기능<br>설정 | Px Define(Px: P1~<br>P7) | 14 | XCEL Stop | 0~55  | -  |

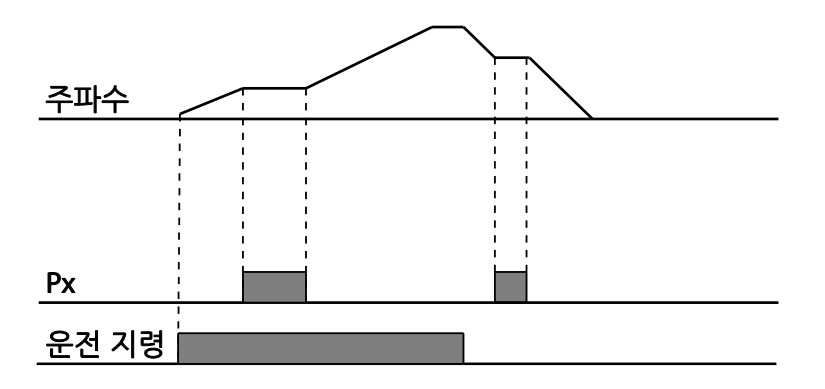

# 4.13 V/F 제어

Г

출력 주파수에 따른 전압의 크기, 기울기, 출력 패턴 등을 설정할 수 있습니다. 또한, V/F 제어를 이용하면 저속에서의 토크 부스트 양을 조정할 수 있습니다.

# 4.13.1 리니어 V/F 패턴 운전

주파수의 증감에 따라 출력 전압이 전압/주파수(V/F) 비율에 의해 일정한 크기로 증감합니다. 주파수에 관계 없이 일정한 토크가 필요한 부하에 사용합니다.

| 그룹  | 코드 | 명칭     | LCD 표시       | 설정 값  |        | 설정 범위        | 단위 |        |
|-----|----|--------|--------------|-------|--------|--------------|----|--------|
| IN  | 09 | 제어 모드  | Control Mode | 0 V/F |        | 0~1          | -  |        |
|     | 18 | 기저 주파수 | Base Freq    | 60.00 |        | 30.00~400.00 | Hz | キ<br>レ |
|     | 19 | 시작 주파수 | Start Freq   | 0.50  |        | 0.01~10.00   | Hz | olu    |
| BAS | 07 | V/F 패턴 | V/F Pattern  | 0     | Linear | 0~3          | -  |        |

#### 리니어 V/F 패턴 운전 시 설정 상세

| 코드 및 기능              | 설명                                                                                                    |
|----------------------|----------------------------------------------------------------------------------------------------|
|                      | 기저 주파수를 설정합니다. 기저 주파수는 인버터의 정격 전압이                                                                         |
| DRV-18 Base<br>Freq  | 출력되는 주파수입니다. 모터 명판에 있는 주파수를 확인하여                                                                           |
| - 1                  | 입력하십시오.                                                                                                    |
|                      | 시작 주파수를 설정합니다. 시작 주파수는 인버터에서 전압이 출력되기                                                                      |
|                      | 시작하는 주파수입니다.                                                                                               |
| DRV-19 Start<br>Freq | 목표 주파수가 시작 주파수 미만인 경우에는 인버터에서 전압이<br>출력되지 않습니다. 그러나 시작 주파수 이상으로 운전 중인 상태에서<br>감속 정지할 경우에는 아래 그림과 같이 정지합니다. |

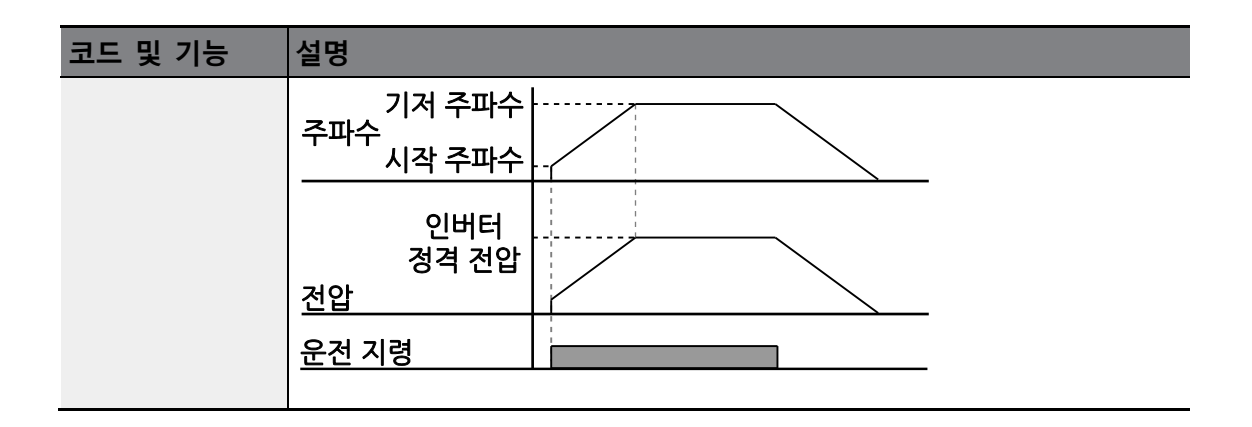

٦

# 4.13.2 2 승 저감 V/F 패턴 운전

기동 특성이 2 승 저감 형태인 부하(팬, 펌프 등)에 적합한 운전 패턴입니다.

| 그룹     | 코드 | 명칭       | LCD 표시      | 설정 | 값       | 설정 범위 | 단위 |
|--------|----|----------|-------------|----|---------|-------|----|
| BAS 07 | 07 | 7 V/F 패턴 |             | 1  | Square  | 0.0   |    |
|        | 07 |          | V/F Pattern | 3  | Square2 | 0~3   | -  |

#### 2 승 저감 V/F 패턴 운전 시 설정 상세

| 코드 및 기능               | 설명                                                    |         |                                                                                         |  |  |
|-----------------------|-------------------------------------------------------|---------|-----------------------------------------------------------------------------------------|--|--|
|                       | 부하의 기동 특성에 따라 1(Square)이나 3(Square2) 중 하나를<br>선택하십시오. |         |                                                                                         |  |  |
|                       | 설정                                                    |         | 기능                                                                                      |  |  |
| BAS-07 V/F<br>Pattern | 1 Square                                              |         | 주파수의 1.5 승(목표주파수 1.5 승)에 비례하여<br>전압이 출렵됩니다.                                             |  |  |
|                       | 3                                                     | Square2 | 주파수의 2 승(목표 주파수 2 승)에 비례하여<br>전압이 출력됩니다. 팬이나 펌프 등의 가변<br>토크(Variable Torque) 부하에 사용합니다. |  |  |

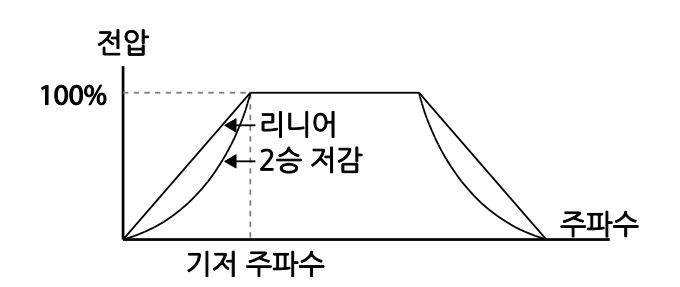

# 4.13.3 사용자 V/F 패턴 운전

Γ

특수 모터의 V/F 패턴 및 부하 특성에 맞게 사용자가 임의로 설정할 수 있습니다.

| 그룹  | 코드 | 명칭        | LCD 표시      | 설정    | 님 값      | 설정 범위    | 단위 |    |
|-----|----|-----------|-------------|-------|----------|----------|----|----|
|     | 07 | V/F 패턴    | V/F Pattern | 2     | User V/F | 0~3      | -  | 거도 |
| BAS | 41 | 사용자 주파수 1 | User Freq 1 | 15.0  | 00       | 0~최대 주파수 | Hz | 기는 |
|     | 42 | 사용자 전압 1  | User Volt 1 | 25    | 25 0~100 |          | %  |    |
|     | 43 | 사용자 주파수 2 | User Freq 2 | 30.00 |          | 0~최대 주파수 | Hz |    |
|     | 44 | 사용자 전압 2  | User Volt 2 | 50    |          | 0~100    | %  |    |
|     | 45 | 사용자 주파수 3 | User Freq 3 | 45.0  | 00       | 0~최대 주파수 | Hz |    |
|     | 46 | 사용자 전압 3  | User Volt 3 | 75    |          | 0~100    | %  |    |
|     | 47 | 사용자 주파수 4 | User Freq 4 | 최다    | 주파수      | 0~최대 주파수 | Hz |    |
|     | 48 | 사용자 전압 4  | User Volt 4 | 100   |          | 0~100%   | %  |    |

#### 사용자 V/F 패턴 운전 시 설정 상세

| 코드 및 기능                      | 설명                                       |
|------------------------------|------------------------------------------|
| BAS-41 User                  | 시작 주파수와 최대 주파수 사이에 있는 임의의 주파수를 선택하여      |
| Freq 1 ~<br>BAS-48 User Volt | 사용자 주파수(User Freq x)를 설정하고 각각의 주파수에 대응하는 |
| 4                            | 전압을 사용자 전압(User Volt x)에서 설정합니다.         |

아래 그림에서 출력 전압 100%는 BAS-15 Rated Volt(모터 정격 전압) 코드의 설정 값 기준입니다. 단, BAS-15 Rated Volt 가 0 으로 설정되어 있을 때는 입력 전압을 기준으로 합니다.

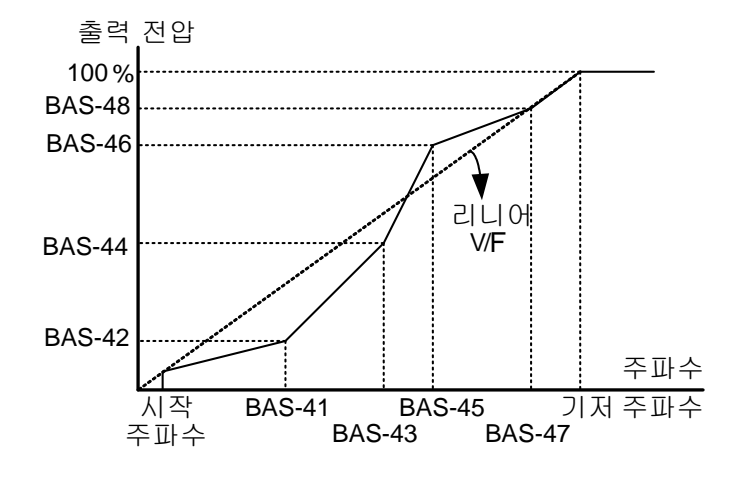

① 주의

 일반 유도 모터를 사용할 때 리니어 V/F 패턴을 크게 벗어나도록 설정하면 토크가 부족하게 되거나 과여자되어 모터가 과열될 수 있으므로 주의하십시오.
 사용자 V/F 패턴 기능을 사용할 때에는 정방향 토크 부스트(DRV-16 Fwd Boost)와 역방향 토크 부스트(DRV-17 Rev Boost)는 동작하지 않습니다.

# 4.14 토크 부스트

# 4.14.1 수동 토크 부스트

저속 운전 중 또는 기동 시의 출력 전압을 조정합니다. 저속 영역에서의 출력 전압을 증가시켜서 기동 특성을 개선하거나 저속 토크를 증가시킬 수 있습니다. 수동 토크 부스트는 승강 부하 등 큰 기동 토크가 필요한 경우 사용합니다.

| 그룹  | 코드 | 명칭         | LCD 표시       | 설정 값 |           | 설정 범위    | 단위 |
|-----|----|------------|--------------|------|-----------|----------|----|
| DRV | 15 | 토크 부스트 방법  | Torque Boost | 0    | Manual    | 0~2      | -  |
|     | 16 | 정방향 토크 부스트 | Fwd Boost    | 2.0  | 0.75~90kW | 0.0~15.0 | %  |
|     |    |            |              | 1.0  | 110~500kW |          |    |
|     | 17 | 역방향 토크 부스트 | Rev Boost    | 2.0  | 0.75~90kW | 0.0.45.0 | 0/ |
|     |    |            |              | 1.0  | 110~500kW | 0.0~15.0 | 70 |

#### 수동 토크 부스트 설정 상세

Г

| 코드 및 기능             | 설명                        |
|---------------------|---------------------------|
| DRV-16 Fwd<br>Boost | 정방향 회전 시 토크 부스트 양을 조정합니다. |
| DRV-17 Rev<br>Boost | 역방향 회전 시 토크 부스트 양을 조정합니다. |

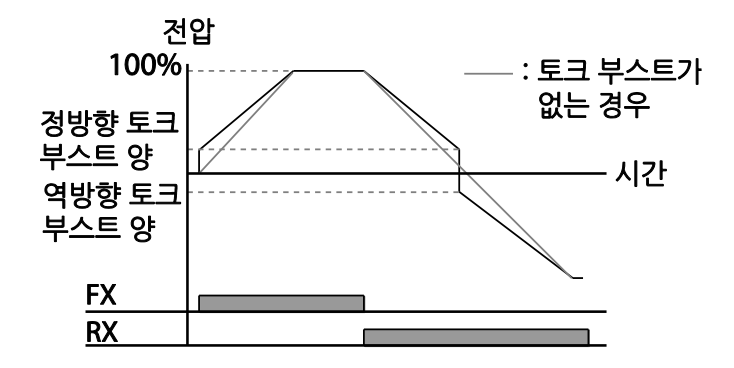

# 기본 기능

#### ① 주의

토크 부스트 양을 너무 크게 설정할 경우 과여자되어 모터가 과열될 수 있으므로 주의하십시오.

## 4.14.2 자동 토크 부스트

자동 토크 부스트는 DRV-15 에서 Auto 1 또는 Auto 2 두 가지 방법 중에 하나를 선택하여 사용할 수 있습니다. 수동 토크 부스트는 부하의 특성에 상관 없이 유저가 설정한 토크 부스트량에 의한 인버터 전압이 출력되는 반면에 자동 토크 부스트의 경우는 인버터가 스스로 부하량에 맞춰 부스트량을 조절하여 인버터 전압을 출력하는 방법입니다.

#### 자동 토크 부스트 1

모터 파라미터를 입력한 후 자동 토크 부스트를 사용하면 인버터가 자동으로 토크 부스트 양을 계산한 후 전압을 출력합니다. 자동 토크 부스트 기능이 동작하기 위해서는 모터의 고정자 저항, 인덕턴스 값, 무부하 전류 값 등이 필요하기 때문에 자동 튜닝(BAS-20)을 실행한 후에 사용해야 합니다[**205 페이지** 참조]. 큰 기동 토크가 필요하거나 자동 조정 기능이 필요할 때 사용합니다.

| 그룹      | 코드 | 명칭        | LCD 표시          | 설정 | ! 값       | 설정 범위 | 단위 |
|---------|----|-----------|-----------------|----|-----------|-------|----|
| DR<br>V | 15 | 토크 부스트 방법 | Torque<br>Boost | 1  | Auto 1    | 0~2   | -  |
| BAS     | 20 | 자동 튜닝     | Auto Tuning     | 3  | Rs+Lsigma | 0~3   | -  |

#### 자동 토크 부스트 2

전동기 파라미터 튜닝 없이 사용이 가능합니다. DRV-15 ATB Volt Gain 은 부하에 따른 보상 량을 조절하는 값으로 기동 시 토크가 부족하거나 또는 과도한 전류가 흐를 때 조정하여 사용할 수 있습니다.

| 그룹  | 코드 | 명칭                | LCD 표시           | 설정    | l 값    | 설정 범위  | 단위       |       |  |       |  |         |   |
|-----|----|-------------------|------------------|-------|--------|--------|----------|-------|--|-------|--|---------|---|
| DRV | 15 | 토크 부스트 방법         | Torque<br>Boost  | 2     | Auto 2 | 0~2    | -        |       |  |       |  |         |   |
| CON | 21 | 오토 토크부스트<br>필터 게인 | ATB Filt Gain    | 10    |        | 1~9999 | mse<br>c |       |  |       |  |         |   |
| CON | 22 | 오토 토크부스트<br>전압 게인 | ATB Volt<br>Gain | 100.0 |        | 100.0  |          | 100.0 |  | 100.0 |  | 0~300.0 | % |

# 4.15 모터 출력 전압 조정

입력 전원과 모터 전압 규격이 다른 경우에 모터 전압을 설정하려면 모터 명판에 있는 전압을 입력하십시오. 설정된 전압 값은 기저 주파수에서의 출력 전압 값이 됩니다. 기저 주파수 이상에서는 입력 전압이 설정 전압보다 높은 경우 설정 값에 맞게 출력하지만 낮은 경우에는 입력 전압이 출력됩니다. BAS -15(모터 정격 전압) 코드를 0으로 설정하는 경우, 인버터가 정지한 상태에서의 입력 전압을 기준으로 출력 전압을 보정합니다. 기저 주파수 이상에서는 설정 값보다 입력 전압이 낮을 경우 입력 전압이 출력됩니다.

| 그룹  | 코드 | 명칭       | LCD 표시     | 설정 값 | 설정 범위   | 단위 |
|-----|----|----------|------------|------|---------|----|
| BAS | 15 | 모터 정격 전압 | Rated Volt | 0    | 170~480 | V  |

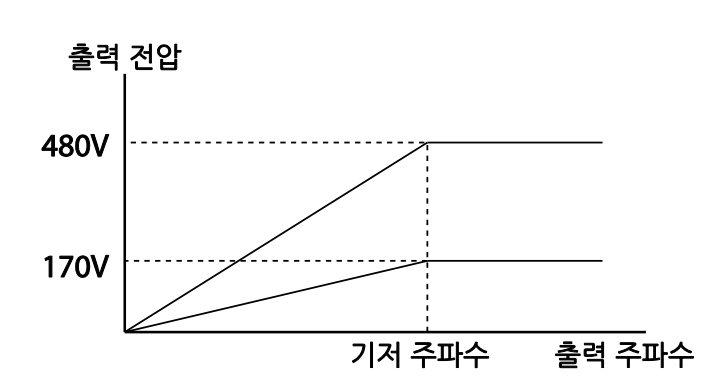

# 4.16 기동 방법 설정

정지 상태에서 운전 지령이 입력되었을 때 인버터가 기동하는 방법을 선택합니다

## 4.16.1 가속 기동

Γ

일반적인 가속 방법으로, 별도의 기능 선택이 없는 경우 운전 지령이 입력되면 바로 목표 주파수까지 가속합니다.

| 그룹  | 코드 | 명칭    | LCD 표시     | 설정 | 성 값 | 설정 범위 | 단위 |
|-----|----|-------|------------|----|-----|-------|----|
| ADV | 07 | 기동 방법 | Start mode | 0  | Acc | 0~1   | -  |

## 4.16.2 직류 제동 후 기동

직류 제동 후 기동 기능을 사용하면 설정된 시간 동안 직류 전압을 모터에 공급한 후에 모터를 가속합니다. 관성 부하로 인해 인버터에서 전압이 공급되기 전에 모터가 회전하고 있는 경우, 직류 제동으로 모터 회전을 멈춘 후 가속할 수 있습니다.

| 그룹  | 코드 | 명칭           | LCD 표시           | 설정   | 성 값          | 설정 범위      | 단위  |
|-----|----|--------------|------------------|------|--------------|------------|-----|
| ADV | 07 | 기동 방법        | Start Mode       | 1    | DC-<br>Start | 0~1        | -   |
|     | 12 | 기동시 직류 제동 시간 | DC-Start<br>Time | 0.00 | )            | 0.00~60.00 | sec |
|     | 13 | 직류 인가량       | DC Inj Level     | 50   |              | 0~200      | %   |

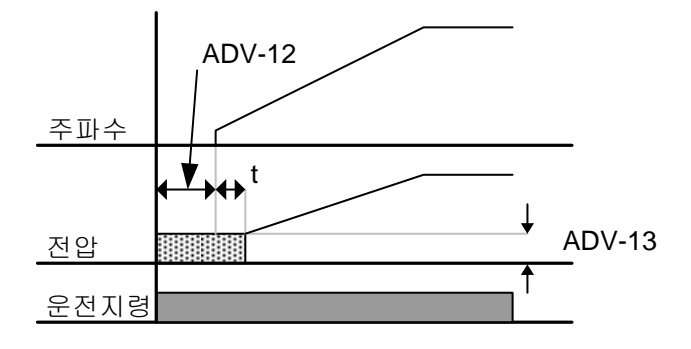

## ① 주의

직류 제동량은 모터의 정격 전류 기준입니다. 단, 직류 제동량이 인버터 정격 전류 보다 큰 경우 인버터 정격 전류 값으로 제한됩니다. 직류 제동량이 너무 크거나 제동 시간이 긴 경우 모터가 과열되거나 파손될 수 있으며 인버터 IOLT 고장이 발생할 수 있습니다. 이 때 직류 제동량을 줄이거나 직류 제동 시간을 줄여 사용하여 주십시오

# 4.17 정지 방법 설정

운전 중 인버터에 정지 지령이 입력되었을 때 모터를 정지시키는 방법을 선택합니다.

## 4.17.1 감속 정지

일반적인 정지 방법으로, 별도의 기능 선택이 없는 경우 아래 그림에서와 같이 0Hz까지 감속 후 정지합니다.

| 그룹  | 코드 | 명칭    | LCD 표시    | 설 | 정 값 | 설정 범위 | 단위 |
|-----|----|-------|-----------|---|-----|-------|----|
| ADV | 08 | 정지 방법 | Stop Mode | 0 | Dec | 0~4   | -  |

기본 기능

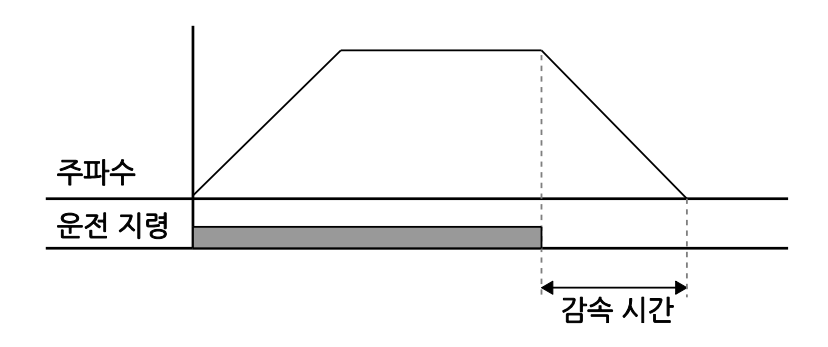

# 4.17.2 직류 제동 후 정지

Г

모터를 감속하는 중, 설정한 값(직류 제동 주파수)으로 운전 주파수가 줄어 들었을 때, 직류 전원을 공급하여 모터를 정지합니다. 정지 지령 입력으로 감속을 시작한 후, 주파수가 직류 제동 주파수(ADV-17)에 도달하면 직류 전압을 모터에 공급하여 직류 제동으로 모터를 정지시킵니다.

| 그룹  | 코드  | 명칭            | LCD 표시            | 설정 값                             |          | 설정 범위      | 단위  |
|-----|-----|---------------|-------------------|----------------------------------|----------|------------|-----|
|     | 08  | 정지 방법         | Stop Mode         | 1                                | DC Brake | 0~4        | -   |
|     | 4.4 | 제동 전 출력 차단 시간 | Dc-Block          | 0.00 0.75~90kW<br>2.00 110~500kW |          | 0.00~60.00 | sec |
|     | 14  |               | Time              |                                  |          |            |     |
| ADV | 15  | 직류 제동 시간      | Dc-Brake<br>Time  | 1.00                             |          | 0~60       | sec |
|     | 16  | 직류 제동량        | Dc-Brake<br>Level | 50                               |          | 0~200      | %   |
|     | 17  | 직류 제동 주파수     | Dc-Brake<br>Freq  | 5.00                             |          | 0.00~60.00 | Hz  |

## 직류 제동 후 정지 시 설정 상세

| 코드 및 기능                  | 설명                                                                                                    |
|--------------------------|----------------------------------------------------------------------------------------------------|
| ADV-14 Dc-<br>Block Time | 직류 제동을 시작하기 전 인버터 출력을 차단할 시간을 설정합니다.<br>부하의 관성이 크거나 직류 제동 주파수(ADV-17)가 높을 경우, 직류<br>전압을 모터에 공급하면 과전류되어 트립이 발생할 수 있습니다. 따라서<br>제동 전에 출력 차단 시간을 조정하면 과전류 트립을 방지할 수<br>있습니다. |
| ADV-15 Dc-<br>Brake Time | 모터에 직류 전압을 공급할 시간을 설정합니다.                                                                                                    |

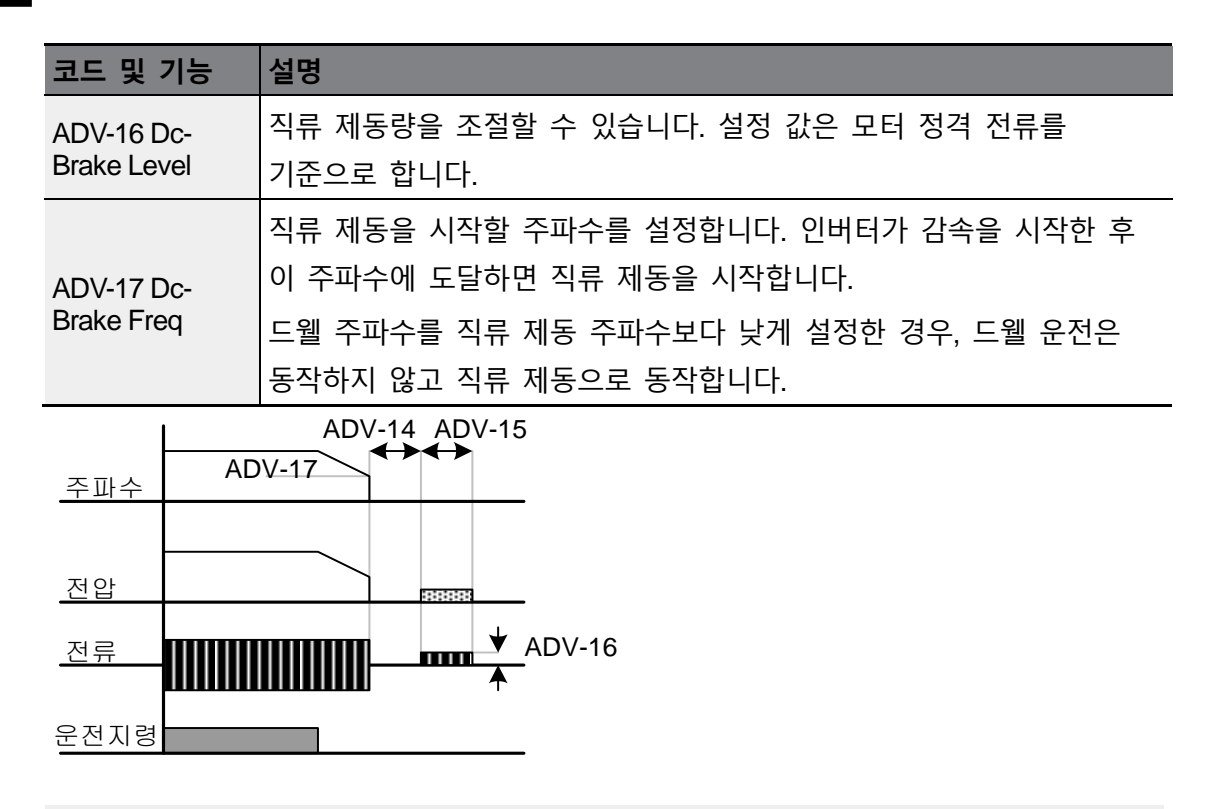

## ① 주의

직류 제동량은 모터의 정격 전류 기준입니다. 단, 직류 제동량이 인버터 정격 전류 보다 큰 경우 인버터 정격 전류 값으로 제한됩니다. 직류 제동량이 너무 크거나 제동 시간이 긴 경우 모터가 과열되거나 파손될 수 있으며 인버터 IOLT 고장이 발생할 수 있습니다. 이 때 직류 제동량을 줄이거나 직류 제동 시간을 줄여 사용하여 주십시오.

# 4.17.3 프리 런(Free Run) 정지

운전 지령이 오프(Off)되면 인버터는 출력을 차단하고, 부하는 관성 정지합니다.

| 그룹  | 코드 | 명칭    | LCD 표시    | 설정 | 값        | 설정 범위 | 단위 |
|-----|----|-------|-----------|----|----------|-------|----|
| ADV | 08 | 정지 방법 | Stop mode | 2  | Free-Run | 0~4   | -  |

기본기능

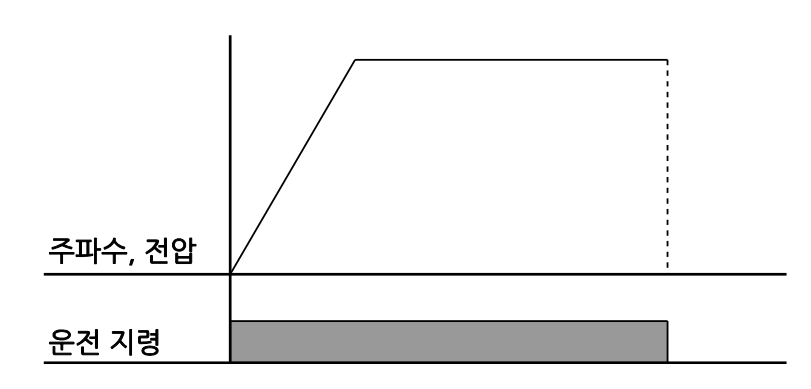

## ①주의

Г

모터 부하 측 관성이 크고, 모터가 고속으로 운전 중일 때 인버터 출력이 차단되면 부하 관성에 의해 모터가 계속 회전할 수 있으므로 주의하십시오.

# 4.17.4 파워 제동(Power Braking)

모터 회생 에너지에 의해 인버터 직류 전압이 일정 수준 이상 상승하는 경우에는 회생 에너지를 감소시키기 위해 감속 기울기를 조정하거나 모터를 다시 가속시키는 제어가 이루어집니다. 파워 제동은 과전압 트립 없이 최적 감속하거나 제동 저항 없이 짧은 감속 시간이 필요한 경우에 사용합니다.

| 그룹  | 코드 | 명칭    | LCD 표시    | 설정 | 값             | 설정 범위 | 단위 |
|-----|----|-------|-----------|----|---------------|-------|----|
| ADV | 08 | 정지 방법 | Stop Mode | 4  | Power Braking | 0~4   | -  |

## ① 주의

- 빈번한 감속이 이루어지는 부하에서는 파워 제동 기능을 사용하지 마십시오. 모터가 과열되거나 손상될 수 있습니다.
- 감속 중 스톨 방지 및 파워 제동 기능은 감속 중에만 기능이 동작하며, 이 중 파워 제동이 우선적으로 동작합니다. 즉, PRT-50(스톨 방지 및 플럭스 브레이킹) 코드의 비트 3 과 ADV-08(정지 방법) 코드의 파워 제동이 모두 설정되어 있는 경우에는 파워 제동이 동작합니다.
- 감속 시간이 매우 짧거나, 부하의 관성이 큰 경우에는 과전압 트립이 발생할 수 있으므로 주의하십시오.
- 프리 런 정지 기능을 사용하면 설정된 감속 시간보다 실제 감속 시간이 길어질 수 있으니 주의하십시오.

## 4.18 주파수 제한

최대 주파수/시작 주파수, 주파수 상하한 값 등을 이용하여 운전 주파수의 설정을 제한할 수 있습니다.

### 4.18.1 최대 주파수와 시작 주파수를 이용하여 주파수 제한

| 그룹 | 코드 | 명칭     | LCD 표시     | 설정 값  | 설정 범위        | 단위 |
|----|----|--------|------------|-------|--------------|----|
| DR | 19 | 시작 주파수 | Start Freq | 0.50  | 0.01~10.00   | Hz |
| V  | 20 | 최대 주파수 | Max Freq   | 60.00 | 40.00~400.00 | Hz |

#### 최대 주파수와 시작 주파수를 이용하여 주파수 제한 시 설정 상세

| 코드 및 기능              | 설명                                                                                                    |
|----------------------|----------------------------------------------------------------------------------------------------|
| DRV-19 Start<br>Freq | 속도와 관련된 단위(Hz, Rpm)를 갖는 파라미터에 하한 값을<br>설정합니다. 주파수를 시작 주파수 이하로 입력하면 설정 값은 0.00 이<br>됩니다.                                             |
| DRV-20 Max Freq      | 상한 값과 하한 값을 각각 설정합니다. 상한 값의 설정 최소 값은 하한<br>값이며, 하한 값의 설정 최대 값은 상한 값으로 제한됩니다. 키패드로<br>주파수를 설정할 때에도 상한 값과 하한 값 내에서만 주파수 설정이<br>가능합니다. |

| 4.18.2 주파수 | 상하한 | 값을 | 이용하여 | 주파수 | 제한 |
|------------|-----|----|------|-----|----|
|------------|-----|----|------|-----|----|

| 그룹  | 코드 | 명칭       | LCD 표시        | 설정     | 값  | 설정 범위        | 단위 |
|-----|----|----------|---------------|--------|----|--------------|----|
| ADV | 24 | 주파수 제한   | Freq Limit    | 0      | No | 0~1          | -  |
|     | 25 | 주파수 하한 값 | Freq Limit Lo | 0.50   |    | 0.0~상한 주파수   | Hz |
|     | 26 | 주파수 상한 값 | Freq Limit Hi | 최대 주파수 |    | 하한~최대<br>주파수 | Hz |

### 주파수 상하한 값을 이용하여 주파수 제한 시 설정 상세

| 코드 및 기능                                            | 설명                                                                                        |          |
|----------------------------------------------------|-------------------------------------------------------------------------------------------|----------|
| ADV-24 Freq Limit                                  | 초기 설정 값은 0(No)이며, 1(Yes)로 설정하면 하한 값(ADV-25)과<br>상한 값(ADV-26) 사이에서만 주파수를 설정할 수 있습니다.       | <u> </u> |
| ADV-25 Freq Limit<br>Lo<br>ADV-26 Freq Limit<br>Hi | 기저 주파수(DRV-18)를 제외한 모든 속도 단위(Hz, Rpm) 파라미터에<br>상한 값을 설정합니다. 주파수는 최대 주파수 이상 설정할 수<br>없습니다. |          |

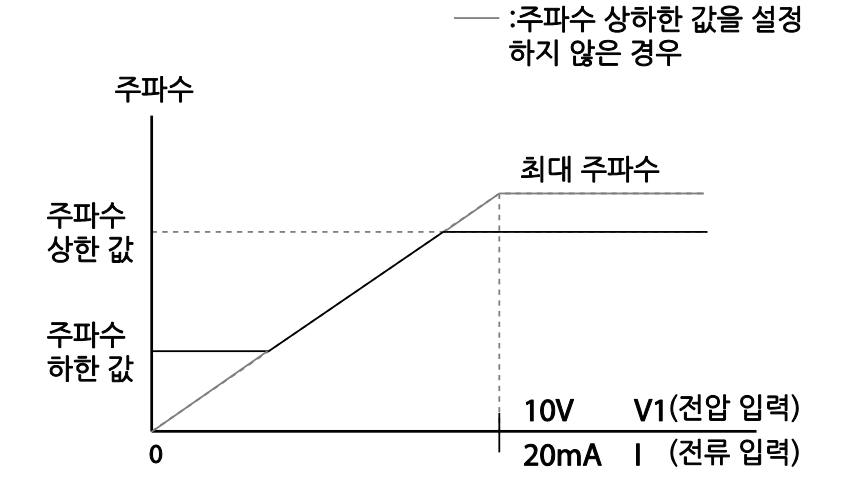

### ① 주의

Г

• 인버터 하한 주파수인 Low Freq 는 ADV-24 Freq Limt 가 Yes 인 경우에는 ADV-25 Freq Limit Lo 의 설정 주파수가 되고, ADV-24 Freq Limit 가 No 인 경우에는 DRV-19 Start Freq 가 됩니다.  인버터 상한 주파수 High Freq 는 ADV-24 Freq Limt 가 Yes 인 경우에는 ADV-26 Freq Limit Hi 의 설정 주파수가 되고, ADV-24 가 No 인 경우에는 DRV-20 MaxFreq 가 됩니다.

### 4.18.3 주파수 점프

기계적 공진 주파수를 피하고 싶을 때 주파수 점프 기능을 사용합니다. 모터가 가/감속할 때에는 주파수 점프 대역을 통과하며, 설정된 주파수 점프 대역에서는 운전 주파수를 설정할 수 없습니다.

주파수 설정을 증가시키는 경우에는 주파수 설정 값(전압, 전류, RS-485 통신, 키패드 설정 등)이 점프 주파수 대역에 있는 동안 주파수 점프 하한 값을 유지하다가 주파수 설정 값이 주파수 점프 대역을 벗어나면 주파수를 증가시킵니다.

| 그룹  | 디  | 명칭             | LCD 표시    | 설정 집  | 값  | 설정 범위                 | 단위 |
|-----|----|----------------|-----------|-------|----|-----------------------|----|
|     | 27 | 주파수 점프         | Jump Freq | 0     | No | 0~1                   | -  |
| ADV | 28 | 점프 주파수<br>하한 1 | Jump Lo 1 | 10.00 |    | 0.00~점프 주파수 상한 1      | Hz |
|     | 29 | 점프 주파수<br>상한 1 | Jump Hi 1 | 15.00 |    | 점프 주파수 하한 1~최대<br>주파수 | Hz |
|     | 30 | 점프 주파수<br>하한 2 | Jump Lo 2 | 20.00 |    | 0.00~점프 주파수 상한 2      | Hz |
|     | 31 | 점프 주파수<br>상한 2 | Jump Hi 2 | 25.00 |    | 점프 주파수 하한 2~최대<br>주파수 | Hz |
|     | 32 | 점프 주파수<br>하한 3 | Jump Lo 3 | 30.00 |    | 0.00~점프 주파수 상한3       | Hz |
|     | 33 | 점프 주파수<br>상한 3 | Jump Hi 3 | 35.00 |    | 점프 주파수 하한 3~최대<br>주파수 | Hz |

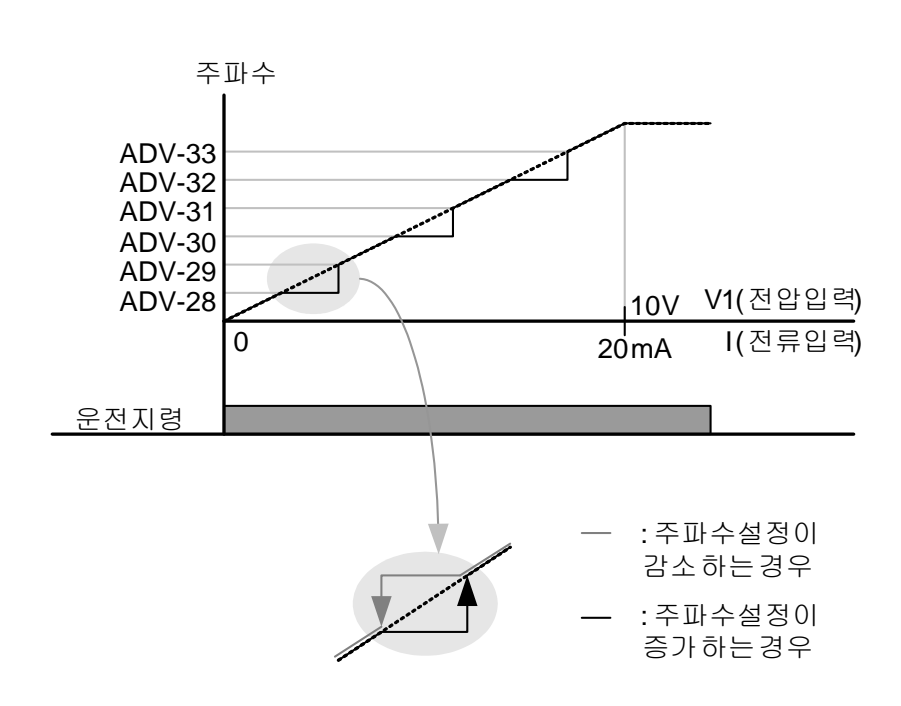

Γ

## 4.19 제 2 운전 방법 설정

2 가지 운전 방법을 설정하여 필요에 따라 전환하고자 할 때 사용합니다. 주 지령 방법 외에 제 2 지령 방법을 설정하여, 다기능 입력 단자로 운전 지령을 내리고 주파수를 설정할 수 있습니다. 통신 옵션 등을 이용하여 원거리 운전을 하고 있을 때, 이런 방법으로 원거리 제어를 중지하고 운전 방법을 전환하여 로컬 패널이나 또다른 원거리 제어실에서 인버터를 운전할 수 있습니다. IN 그룹(입력 단자대 기능 그룹) 65~71 코드 사이의 다기능 단자 중 하나를 선택하여 15(2nd Source)로 선택합니다.

| 그룹  | 코드    | 명칭 LCD 표시     |                          | 설정 값 |            | 설정 범위 | 단위 |
|-----|-------|---------------|--------------------------|------|------------|-------|----|
| DRV | 06    | 운전 지령 방법      | Cmd Source               | 1    | Fx/Rx-1    | 0~5   | -  |
|     | 07    | 주파수 설정 방법     | Freq Ref Src             | 2    | V1         | 0~11  | -  |
| BAS | 04    | 제 2 운전 지령 방법  | Cmd 2nd Src              | 0    | Keypad     | 0~5   | -  |
|     | 05    | 제 2 주파수 설정 방법 | Freq 2nd Src             | 0    | KeyPad-1   | 0~11  | -  |
| IN  | 65~71 | Px 단자 기능 설정   | Px Define<br>(Px: P1~P7) | 17   | 2nd Source | 0~55  | -  |

#### 제 2 운전 방법 설정 시 상세

| 코드 및 기능                | 설명                                         |
|------------------------|--------------------------------------------|
|                        | 제 2 지령(2nd Source)으로 설정된 다기능 단자에 신호가       |
| BAS-04 Cmd 2nd         | 입력(On)되면 운전 그룹의 DRV-06 코드와 DRV-07 코드에서 설정한 |
| Src<br>BAS-05 Frea 2nd | 값 대신에 BAS-04~05에서 설정한 값으로 운전할 수 있습니다.      |
| Src                    | 주 지령(Main Source)으로 운전 중에는 제 2 지령을 변경할 수   |
|                        | 없습니다.                                      |

### ① 주의

 다기능 단자를 제 2 지령(2nd Source)으로 설정하고 신호를 입력(On)하면 주파수 설정과 운전 지령 등이 모두 제 2 지령으로 모두 바뀌게 되어 운전 상태가 변하게 됩니다. 따라서 다기능 단자를 입력하기 전에 제 2 지령이 올바르게 설정되어 있는지 확인해야 합니다. 감속 시간이 매우 짧거나, 관성이 큰 경우에는 과전압 트립이 발생할 수 있으므로 주의하십시오.

기본 기능

 운전 지령의 설정 값에 따라서는 인버터 운전 중에 지령 방법을 전환하는 경우, 인버터가 정지할 수 있습니다. AUTO mode 에서 제 2 지령에 의해서 Cmd Source 가 변하더라도 변경될 Cmd Source 상태에 따라서 인버터가 정지할 수도 있습니다. DRV-06 이 KeyPad 였고 BAS-04 가 Cmd Source 가 int. 485 일 경우에 키패드로 운전하고 있는 도중 제 2 지령 신호가 들어온 경우 Int. 485 에서 운전 지령 신호가 들어와 있는 경우는 연속 운전될 것이고 그렇지 않은 경우는 인버터는 정지하게 됩니다.

## 4.20 다기능 입력 단자 제어

Г

다기능 입력 단자에 대한 필터 시정 수와 접점 종류 등을 설정할 수 있습니다. 입력 단자의 응답성을 개선하고 싶은 경우 사용합니다.

| 그룹 | 코드 | 명칭              | LCD 표시       | 설정 값      | 설정 범위   | 단위   |
|----|----|-----------------|--------------|-----------|---------|------|
| IN | 85 | 다기능 입력 단자 온 필터  | DI On Delay  | 10        | 0~10000 | msec |
|    | 86 | 다기능 입력 단자 오프 필터 | DI Off Delay | 3         | 0~10000 | msec |
|    | 87 | 다기능 입력 접점 선택    | DI NC/NO Sel | 000 0000* | -       | -    |
|    | 90 | 다기능 입력 단자 상태    | DI Status    | 000 0000* | -       | -    |

\*오른쪽부터 다기능 입력 단자 1 번에 해당하며 왼쪽 방향으로 순차적으로 표시됩니다.

#### 다기능 입력 단자 제어 시 설정 상세

| 코드 및 기능        | 설명                                           |                                              |         |  |  |  |
|----------------|----------------------------------------------|----------------------------------------------|---------|--|--|--|
| IN-85 DI On    | 단자가 입력된                                      | 단자가 입력된 후 입력 단자의 상태가 설정된 시간 동안 변동이 없으면       |         |  |  |  |
| Off Delay      | 온(On) 또는 오프(Off)로 인식합니다.                     |                                              |         |  |  |  |
|                | 입력 단자의 접점 종류를 선택할 수 있습니다. 각 비트에 해당하는         |                                              |         |  |  |  |
|                | 스위치의 점(I                                     | 스위치의 점(Dot) 위치를 아래로 설정하면 A 접점(Normal Open)으로 |         |  |  |  |
| IN-87 DI NC/NO | 사용하고, 위로 설정하면 B 접점(Normal Close)으로 사용할 수 있습니 |                                              |         |  |  |  |
|                | 오른쪽부터 순                                      | 는서대로 P1~P7 단자입니다.                            |         |  |  |  |
|                | 항목                                           | B 접점 상태                                      | A 접점 상태 |  |  |  |

| 코드 및 기능         | 설명                                                   |                                                                               |                                                                                    |
|-----------------|------------------------------------------------------|-------------------------------------------------------------------------------|------------------------------------------------------------------------------------|
|                 | LCD 로더<br>표시                                         |                                                                               |                                                                                    |
| IN-90 DI Status | 입력 단자대<br>A 접점으로 실<br>상태를 표시<br>B 접점으로 실<br>P1~P7 단자 | 의 상태를 표시합니다.DR<br>철정한 경우, 스위치의 점(<br>하고 아래에 있으면 오프(<br>철정된 경우에는 반대로 등<br>입니다. | ℃-87 코드에서 해당 비트를<br>(Dot) 표시가 위에 있으면 온(On)<br>Off) 상태를 표시합니다.<br>동작합니다. 오른쪽부터 순서대로 |
|                 | 항목     A 접       LCD     □       로더     ■            | 점 설정 시 비트 온(On)                                                               | A 접점 설정 시 비트 오프(Off)                                                               |

# 4.21 다기능 입력 단자 On/Off Delay 제어

다기능 입력 단자에 대한 On/Off Delay 의 사용 여부를 설정 할 수 있습니다.

| 그룹 | 코드 | 명칭                 | LCD 표시         | 설정 값     | 설정 범위                  | 단위 |
|----|----|--------------------|----------------|----------|------------------------|----|
| IN | 83 | DI On Delay 적용 여부  | DI On DelayEn  | 111 1111 | 000 0000 ~<br>111 1111 | -  |
|    | 84 | DI Off Delay 적용 여부 | DI Off DealyEn | 111 1111 | 000 0000 ~<br>111 1111 | -  |

### 다기능 입력 단자 On/Off Delay 제어 시 설정 상세

| 코드 및 기능     | 설명                                          |
|-------------|---------------------------------------------|
|             | 입력 단자의 온(On)/오프(Off) Delay 를 사용 할지 여부를 각 입력 |
| IN-83 DI On | 단자마다 설정 할 수 있습니다. 오른쪽부터 순서대로 P1~P7 단자의 DI   |
| Delay En    | 온(On)/오프(Off) Delay 사용 여부를 설정 할 수 있습니다.     |
| Delay En    | 1: DI 온(On)/오프(Off) Delay 활성화               |
|             | 0: DI 온(On)/오프(Off) Delay 비활성화              |

기본 기능

## 4.22 출력 전압 Drop 개선 기능

낮은 입력 전원과 과부하 조건에서 출력전압 지령 영역을 충분히 이용함으로써 보다 많은 출력 전압을 얻을 수 있도록 하여 출력 전압 Drop을 개선하여 출력 전류를 감소하도록 하는 기능 입니다.

#### 출력 전압 Drop 개선 파라미터 설정

| 그룹  | 코드 | 명칭        | LCD 표시       | 설정 | 니 값 | 설정 범위 | 단위 |
|-----|----|-----------|--------------|----|-----|-------|----|
| ADV | 87 | 과변조 모드 설정 | OVM Mode Sel | 1  | Yes | 0~1   | -  |

| 코드                           | 설명           | 세부사항                                                                                                    |
|------------------------------|--------------|----------------------------------------------------------------------------------------------------|
| ADV-87<br>OVM<br>Mode<br>Sel | 과변조 모드<br>설정 | ADV-87 OVM Mode Sel을 No로 설정하게 되면 지령 전압이<br>인버터가 선형적으로 출력 할 수 있는 범위까지 제한을 걸게<br>됩니다. OVM Mode Sel를 Yes로 설정하면 과변조 영역도<br>출력할 수 있도록 하여 지령 전압 범위를 확대하여 출력전압<br>지령 영역을 충분히 이용함으로써 보다 많은 출력전압을<br>얻게 됩니다. |

## ① 주의

Г

- 선형범위를 벗어나 전류 파형에 왜곡이 발생할 수 있습니다.
- 입력 전압이 모터 정격 전압보다 큰 조건에서 모터 출력 전압이 더 높게 나갈 수 있습니다.
- 고속 운전 시 전류 표시값이 더 빠르게 흔들려 보일 수 있으나 전류 변화량은 크게 증가하지 않습니다.
- 출력전압 보상값은 파라미터 설정된 전동기 정격전압 이하로 보상됩니다.
- 입력전압이 출력전압보다 높을 경우 OVM Mode는 동작되지 않습니다.

# 5 응용 기능 사용하기

이 장에서는 H100 인버터의 고급 응용 기능을 소개합니다. 각 응용 기능에 대한 자세한 설명을 보려면 표 오른쪽의 참조 페이지를 확인하십시오. ٦

| 응용 기능                                                                     | 사용 예                                                                                                    |              |  |
|---------------------------------------------------------------------------|----------------------------------------------------------------------------------------------------|--------------|--|
| 보조 주파수 운전                                                                 | <ul> <li>주속/보조속 주파수를 사용하여 다양한 연산 조건을 적용할</li> <li>수 있습니다. 운전 상태에서의 미세 속도 조정이 필요한</li> <li>운전에 적합합니다.</li> </ul>                |              |  |
| 조그 운전                                                                     | 수동 운전의 일종으로, 버튼을 누르고 있는 동안에만 미리<br>지정한 파라미터 설정 값에 의해 동작합니다.                                                                    |              |  |
| 업_다운 운전                                                                   | 유량계 등의 상하한 값 스위치 출력 신호를 모터의 가/감속<br>지령으로 사용합니다.                                                                                | <u>p.144</u> |  |
| 3-와이어 운전                                                                  | 입력된 신호를 기억(Latch)해서 운전하는 기능입니다. 푸시<br>버튼(Push Button) 등을 이용하여 인버터를 운전하려 할 때<br>사용합니다.                                          | <u>p.146</u> |  |
| 안전 운전 모드                                                                  | 운전 지령을 내릴 때 안전 운전 모드로 설정한 다기능<br>단자에 신호가 온(On)되어야 운전 지령이 실행됩니다.<br>다기능 단자로 신중하게 인버터 운전을 제어할 때<br>사용합니다.                        | <u>p.147</u> |  |
| 드웰 운전                                                                     | 전동기 축에 기계적 브레이크가 장착되어 있어 브레이크<br>개방 및 동작 시 토크 확보가 필요할 때 사용합니다.                                                                 | <u>p.149</u> |  |
| 슬립 보상 운전       부하 증가에 따라 증가하는 모터의 슬립을 보상하         일정 속도로 회전하도록 할 때 사용합니다. |                                                                                                    | <u>p.150</u> |  |
| PID 제어                                                                    | 유량이나 압력, 온도 등을 일정하게 제어할 목적으로<br>인버터의 출력 주파수를 자동 제어할 때 사용합니다.                                                                   | <u>p.152</u> |  |
| Sleep Wake Up<br>운전                                                       | 일정 시간 동안 PID 운전 조건 이하의 주파수로 운전이<br>지속 되는 경우, PID Reference 를 올려 운전 대기 모드를<br>오래 유지 하게 하여, 수량이 적은 시간대에 인버터를<br>대기모드로 할 때 사용합니다. | <u>p.169</u> |  |

| 응용 기능             | 사용 예                                                                                                    | 참조           |
|-------------------|----------------------------------------------------------------------------------------------------|--------------|
| 자동 튜닝             | 선택된 제어 방식이 충분한 성능을 발휘할 수 있도록<br>제어에 필요한 모터 파라미터를 자동으로 측정할 때<br>사용합니다.                                                           |              |
| 에너지 버퍼링 운전        | 에너지 버퍼링 운전 시간 동안 인버터 출력 주파수를 제어하여 DC 링크의<br>전압을 가능한 한 오래 유지시키려 할 때 사용합니다.<br>따라서 순시 정전 후 저전압 트립까지의 시간을 연장할 수<br>있습니다.           |              |
| 에너지 절약 운전         | 경부하나 무부하 시 모터에 공급되는 전압을 감소시켜 사용<br>에너지를 줄이려 할 때 사용합니다.                                                                          | <u>p.223</u> |
| 속도 써치 운전          | 모터가 공회전하고 있는 상태에서 인버터 전압을 출력하는<br>경우에 발생할 수 있는 트립을 방지하기 위해서 사용합니다.                                                              | <u>p.227</u> |
| 자동 재기동 운전         | 인버터의 보호 기능이 동작하여 운전이 정지하는 경우,<br>트립이 해제되면 설정 값에 따라 자동으로 인버터를<br>재기동하도록 할 때 사용합니다.                                               | <u>p.232</u> |
| 제 2 모터 운전         | 한 대의 인버터에 서로 다른 2대의 모터를 연결하여 전환<br>운전할 경우에 사용합니다. 두 번째 모터를 위한 파라미터를<br>설정한 다음, 제 2 기능으로 정의된 단자의 입력을 통해 두<br>번째 모터를 운전하도록 전환합니다. | <u>p.237</u> |
| 상용 전원 전환<br>운전    | 인버터로 운전되는 부하의 전원을 상용 전원으로<br>전환하거나 그 반대의 시퀀스를 동작할 때 사용합니다.                                                                      | <u>p.239</u> |
| 냉각 팬 제어           | 인버터 냉각 팬을 제어할 때 사용합니다.                                                                                                    | <u>p.240</u> |
| 다기능 출력<br>온/오프 제어 | 기준 값을 설정한 후, 아날로그 입력 값에 따라 출력 릴레이<br>또는 다기능 출력 단자를 온(On)/오프(Off)할 때 사용합니다.                                                      | <u>p.291</u> |
| 회생 회피 운전          | 모터 정속 운전 중 일시적으로 회생 발생시 자동으로 모터<br>운전 속도를 올려 회생 영역을 방지할 때 사용합니다.                                                                | <u>p.292</u> |
| Damper 운전         | Fan 에서 통풍구의 바람 조정 창치인 Damper 가 있을 경우<br>사용합니다.                                                                                  | <u>p.181</u> |
| Lubrication 운전    | 인버터 운전에 의해 기계 시스템을 구동하기 전에 윤활유<br>공급을 위해 사용합니다.                                                                                 | <u>p.182</u> |

Γ

<del>응용</del> 기능

| 응용 기능             | 사용 예                                                                         | 참조           |
|-------------------|------------------------------------------------------------------------------|--------------|
| 유량 보상             | 파이프 길이가 긴 경우 파이프 내의 압력 손실을 보상할 때<br>사용합니다.                                   |              |
| 에너지 절감량 표시        | 절감량 표시<br>했는지 표시 할 때 사용합니다.                                                  |              |
| 펌프 클린 기능          | 펌프 사용시 임펠러 등에 찌꺼기가 끼는 등의 상황이 있을<br>때 사용합니다.                                  | <u>p.187</u> |
| 기동 및 정지<br>기울기 설정 | 펌프 기동 초기 운전시 펌프가 정상 운전 가능한<br>영역까지의 가속 시간을 설정하거나, 정지시 감속 시간을<br>설정할 때 사용합니다. | <u>p.192</u> |
| 밸브 감속 시간<br>설정    | 감작스런 감속으로 인한 펌프의 손상을 방지하기 위해<br>사용합니다.                                       | <u>p.193</u> |
| 부하 튜닝 기능          | 경부하, 펌프 클린 기능에 필요한 부하특성 곡선을 만들기<br>위해 사용합니다.                                 | <u>p.195</u> |
| 레벨 검출 기능          | 사용자가 설정한 레벨을 검출하고자 할 때 사용합니다.                                                | <u>p.197</u> |
| 파이프 파손 검출<br>기능   | PID 운전 중 배관이 터졌을 때를 검출하기 위해 사용합니다.                                           | <u>p.201</u> |
| 전동기 예열 기능         | 모터 혹은 펌프가 정지 상태에 있을 때 동결을 방지하기 할<br>때 사용합니다.                                 | <u>p.202</u> |
| 스케쥴링 운전           | RTC 기능을 이용하여 사용자가 하고자 하는 기능을 원하는<br>시간에 동작하도록 할 때 사용합니다.                     | <u>p.213</u> |
| Fire Mode 운전      | 흡기팬, 배기팬 등에서 화재와 같은 위급한 상황 시<br>사용합니다.                                       | <u>p.224</u> |

٦

## 5.1 보조 주파수 운전

주속 주파수와 보조속 주파수를 동시에 사용하여 다양한 연산 조건을 가지는 운전 주파수를 사용할 수 있습니다. 이 때, 주속은 주 운전 주파수 설정에 이용하고 보조속은 주속 운전 상태에서의 미세 속도 조정 등에 이용합니다.

| 그룹    | 코드        | 명칭              | LCD 표시           | 설정    | 값           | 설정 범위        | 단위 |
|-------|-----------|-----------------|------------------|-------|-------------|--------------|----|
| DRV   | 06        | 주파수 설정 방법       | Freq Ref Src     | 0     | Keypad-1    | 0~11         | -  |
| BAS C | 01        | 보조속 지령 설정<br>방법 | Aux Ref Src      | 1     | V1          | 0~13         | -  |
|       | 02        | 보조속 지령 동작<br>선택 | Aux Calc<br>Type | 0     | M+(G*A)     | 0~7          | -  |
|       | 03        | 보조속 지령 게인       | Aux Ref Gain     | 100.0 | 100.0       | -200.0~200.0 | %  |
| IN    | 65~<br>71 | Px 단자 기능 설정     | Px Define        | 36    | dis Aux Ref | 0~55         | -  |

예를 들어, 위의 표와 같이 주속과 보조속을 설정한 경우, DRV-06 Freq Ref Src 코드를 0(Keypad-1)으로 설정하여 주속 30.00Hz 로 운전 중, V1 단자에 -10~+10V 전압을 공급하고 이에 대한 게인을 5%로 설정하면 27.00~33.00Hz 까지 미세 조정이 가능합니다(IN-01~16 까지의 변수가 초기 값이고, IN-06 V1 Polarity 를 1(Bipolar)로 설정).

### 보조 주파수 운전 설정 상세

Г

| 코드 및 기능               | 설명 | 설명                         |                                                                            |  |  |  |
|-----------------------|----|----------------------------|----------------------------------------------------------------------------|--|--|--|
|                       | 보조 | 보조속 지령으로 사용할 입력 종류를 선택합니다. |                                                                            |  |  |  |
|                       | 설정 | 3                          | 기능                                                                         |  |  |  |
|                       | 0  | None                       | 보조속 동작을 하지 않습니다.                                                           |  |  |  |
|                       | 1  | V1                         | 제어 단자대의 전압 입력 단자를 보조속 지령으로<br>선택합니다.                                       |  |  |  |
| BAS-01 Aux Ref<br>Src | 3  | V2                         | l2 단자의 전압 입력[아날로그 전압/전류 입력 단자<br>설정 스위치(SW4)를 V2로 설정]을 보조속 지령으로<br>선택합니다.  |  |  |  |
|                       | 4  | 12                         | I2 단자의 전류 입력[아날로그 전압/전류 입력 단자<br>설정 스위치(SW4)를 I2 로 설정]을 보조속 지령으로<br>선택합니다. |  |  |  |
|                       | 5  | Pulse                      | TI 단자의 Pulse 입력을 보조속 지령으로 선택합니다.                                           |  |  |  |

| 코드 및 기능                                                                               | 설명                                                                                                    |                         |                                                        |  |  |
|---------------------------------------------------------------------------------------|----------------------------------------------------------------------------------------------------|-------------------------|--------------------------------------------------------|--|--|
|                                                                                       | 보조속의 크기를 게인(BAS-03 Aux Ref Gain)으로 결정한 후 주속에<br>대한 반영 비율을 설정할 수 있습니다. 설정 항목 4~7은 단방향<br>아날로그 입력만으로 + 또는 – 값이 적용될 수 있습니다. |                         |                                                        |  |  |
|                                                                                       | 설경                                                                                                    | 3                       | 최종 지령 주파수 계산 방법                                        |  |  |
|                                                                                       | 0                                                                                                    | M+(G*A)                 | 주속 지령 값+(BAS-03x BAS-01xIN-01)                         |  |  |
|                                                                                       | 1                                                                                                    | M*(G*A)                 | 주속 지령 값 x(BAS-03x BAS-01)                              |  |  |
|                                                                                       | 2                                                                                                    | M/(G*A)                 | 주속 지령 값/(BAS-03xBAS-01)                                |  |  |
| BAS-02                                                                                | 3 M+{M*(G*A)}                                                                                                    |                         | 주속 지령 값+{주속 지령 값 x(BAS-03x BAS-<br>01)}                |  |  |
| Aux Calc Type                                                                         | 4                                                                                                    | M+G*2*(A-50)            | 주속 지령 값+ BAS-03x2x(BAS-01–50)xIN-01                    |  |  |
|                                                                                       | 5                                                                                                    | M*{G*2*(A-50)}          | 주속 지령 값 x{ BAS-03x2x(BAS-01–50)}                       |  |  |
|                                                                                       | 6                                                                                                    | M/{G*2*(A-50)}          | 주속 지령 값/{ BAS-03x2x(BAS-01-50)}                        |  |  |
|                                                                                       | 7                                                                                                    | M+M*G*2*(A-             | 주속 지령 값+주속 지령 값 x BAS-                                 |  |  |
|                                                                                       |                                                                                                    | 50)                     | 03x2x(BAS-01-50)                                       |  |  |
|                                                                                       | M: <sup>2</sup><br>G: 5                                                                                                  | 주속 주파수 지령(<br>현조속 게인(%) | Hz 또는 Rpm)                                             |  |  |
|                                                                                       | A: 보소속 수파수 시령(Hz 또는 Rpm) 또는 게인(%)                                                                                        |                         |                                                        |  |  |
| Gain                                                                                  | 보조                                                                                                    | 속으로 설정된 입               | 력(BAS-01 Aux Ref Src)의 크기를 조절합니다.                      |  |  |
| IN-65~71 Px 다기능 입력 단자 중 36(dis Aux Ref)으로 설정된 단자가 입<br>보조속 지령은 동작하지 않고 주속 지령으로만 동작합니다 |                                                                                                    |                         | 36(dis Aux Ref)으로 설정된 단자가 입력되면<br>지 않고 주속 지령으로만 동작합니다. |  |  |

٦

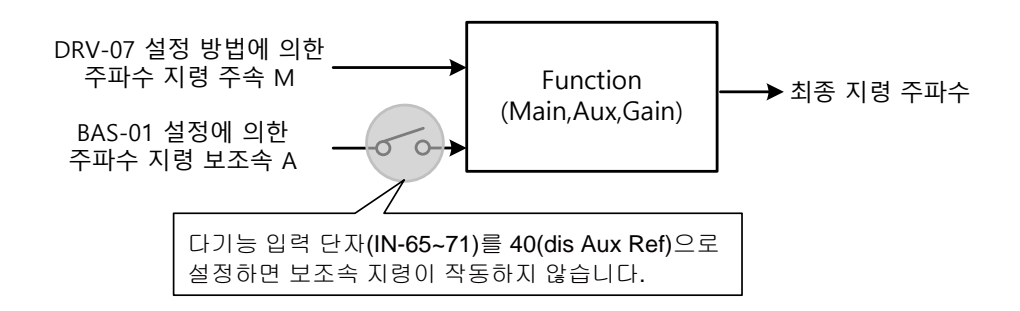

#### 보조 주파수 운전 사용 예 #1

Г

#### 주파수 키패드 설정이 주속, V1 아날로그 전압이 보조속인 경우

- 주속 설정: Keypad(운전 주파수 30Hz)
- 최대 주파수 설정(DRV-20): 400Hz
- 보조속 설정(BAS-01): V1[연산 설정 조건에 따라 보조속(Hz) 또는 백분율(%)로 표시]
- 보조속 게인 설정(BAS-03): 50%
- IN-01~32: 공장 출하 값

예를 들어, V1 에 6V 가 입력되고 있다면 10V 에 대응하는 주파수는 60Hz 입니다. 따라서, 아래 표의 보조속 A 는 36Hz[=60Hz x (6V/10V)] 또는 60%[= 100% x (6V/10V)]입니다.

| 설정* |                                     | 최종 지령 주파수** 계산 방법                              |  |
|-----|-------------------------------------|------------------------------------------------|--|
| 0   | M[Hz]+(G[%]*A[Hz])                  | 30Hz(M)+(50%(G)x36Hz(A))=48Hz                  |  |
| 1   | M[Hz]*(G[%]*A[%])                   | 30Hz(M)x(50%(G)x60%(A))=9Hz                    |  |
| 2   | M[Hz]/(G[%]*A[%])                   | 30Hz(M)/(50%(G)x60%(A))=100Hz                  |  |
| 3   | M[Hz]+{M[Hz]*(G[%]*A[%])}           | 30Hz(M)+{30[Hz]x(50%(G)x60%(A))}=39Hz          |  |
| 4   | M[Hz]+G[%]*2*(A[%]-50[%])[Hz]       | 30Hz(M)+50%(G)x2x(60%(A)–<br>50%)x60Hz=36Hz    |  |
| 5   | M[HZ]*{G[%]*2*(A[%]-50[%])}         | 30Hz(M)x{50%(G)x2x(60%(A)–50%)}=3Hz            |  |
| 6   | M[HZ]/{G[%]*2*(A[%]-50[%])}         | 30Hz(M)/{50%(G)x2x(60%–50%)}=300Hz             |  |
| 7   | M[HZ]+M[HZ]*G[%]*2*(A[%]-<br>50[%]) | 30Hz(M)+30Hz(M)x50%(G)x2x(60%(A)–<br>50%)=33Hz |  |

\*M: 주속 주파수 지령(Hz 또는 Rpm)/G: 보조속 게인(%)/A: 보조속 주파수 지령(Hz

또는 Rpm) 또는 게인(%)

\*\*설정 주파수를 Rpm 으로 변경하면 Hz 대신 Rpm 으로 환산됩니다.

#### 보조 주파수 운전 사용 예 #2

#### 주파수 키패드 설정이 주속, I2 아날로그 전류가 보조속인 경우

- 주속 설정: Keypad(운전 주파수 30Hz)
- 최대 주파수 설정(BAS-20): 400Hz
- 보조속 설정(BAS-01): I2[연산 설정 조건에 따라 보조속(Hz) 또는 백분율(%)로 표시]
- 보조속 게인 설정(BAS-03): 50%
- IN-01~32: 공장 출하 값

예를 들어, I2 에 10.4mA 의 전류가 입력되고 있다면, 20mA 에 대응하는 주파수는 60Hz 입니다. 따라서 아래 표의 보조속 A 는 24Hz(=60Hz x{(10.4mA-4mA)/(20mA -4mA)} 또는 40%(=100% x{(10.4mA-4mA)/(20mA - 4mA)}입니다.

| 설정* |                                     | 최종 지령 주파수** 계산 방법                               |
|-----|-------------------------------------|-------------------------------------------------|
| 0   | M[Hz]+(G[%]*A[Hz])                  | 30Hz(M)+(50%(G)x24Hz(A))=42Hz                   |
| 1   | M[Hz]*(G[%]*A[%])                   | 30Hz(M)x(50%(G)x40%(A))=6Hz                     |
| 2   | M[Hz]/(G[%]*A[%])                   | 30Hz(M)/(50%(G)x40%(A))=150Hz                   |
| 3   | M[Hz]+{M[Hz]*(G[%]*A[%])}           | 30Hz(M)+{30[Hz]x(50%(G)x40%(A))}=36Hz           |
| 4   | M[Hz]+G[%]*2*(A[%]-50[%])[Hz]       | 30Hz(M)+50%(G)x2x(40%(A)–<br>50%)x60Hz=24Hz     |
| 5   | M[HZ]*{G[%]*2*(A[%]-50[%])          | 30Hz(M)x{50%(G)x2x(40%(A)–50%)} = -<br>3Hz(역방향) |
| 6   | M[HZ]/{G[%]*2*(A[%]-50[%])}         | 30Hz(M)/{50%(G)x2x(60%-40%)} = -<br>300Hz(역방향)  |
| 7   | M[HZ]+M[HZ]*G[%]*2*(A[%]-<br>50[%]) | 30Hz(M)+30Hz(M)x50%(G)x2x (40%(A)–<br>50%)=27Hz |

\* M: 주속 주파수 지령(Hz 또는 Rpm)/G: 보조속 게인(%)/A: 보조속 주파수 지령(Hz 또는 Rpm) 또는 게인(%)

\*\*설정 주파수를 Rpm 으로 변경하면 Hz 대신 Rpm 으로 환산됩니다.

#### 보조 주파수 운전 사용 예 #3

#### V1 이 주속, I2 가 보조속인 경우

Г

- 주속 설정: V1(주파수 지령 설정을 5V 로 하여 30Hz 로 설정한 경우)
- 최대 주파수 설정(DRV-20): 400Hz
- 보조속(BAS-01): I2[연산 설정 조건에 따라 보조속(Hz) 또는 백분율(%)로 표시]
- 보조속 게인(BAS-03): 50%
- IN-01~32: 공장 출하 값

예를 들어, I2 에 10.4mA 의 전류가 입력되고 있다면, 20mA 에 대응하는 주파수는 60Hz 입니다. 따라서 아래 표의 보조속 A 는 24Hz(=60Hz x {(10.4mA-4mA)/(20mA -4mA)} 또는 40%(=100% x {(10.4mA - 4mA) /(20mA - 4mA)}입니다.

| 설정* |                                     | 최종 지령 주파수** 계산 방법                              |
|-----|-------------------------------------|------------------------------------------------|
| 0   | M[Hz]+(G[%]*A[Hz])                  | 30Hz(M)+(50%(G)x24Hz(A))=42Hz                  |
| 1   | M[Hz]*(G[%]*A[%])                   | 30Hz(M)x(50%(G)x40%(A))=6Hz                    |
| 2   | M[Hz]/(G[%]*A[%])                   | 30Hz(M)/(50%(G)x40%(A))=150Hz                  |
| 3   | M[Hz]+{M[Hz]*(G[%]*A[%])}           | 30Hz(M)+{30[Hz]x(50%(G)x40%(A))}=36Hz          |
| 4   | M[Hz]+G[%]*2*(A[%]-50[%])[Hz]       | 30Hz(M)+50%(G)x2x(40%(A)–<br>50%)x60Hz=24Hz    |
| 5   | M[HZ]*{G[%]*2*(A[%]-50[%])}         | 30Hz(M)x{50%(G)x2x(40%(A)-50%)}=-<br>3Hz(역방향)  |
| 6   | M[HZ]/{G[%]*2*(A[%]-50[%])}         | 30Hz(M)/{50%(G)x2x(60%-40%)}=-<br>300Hz(역방향)   |
| 7   | M[HZ]+M[HZ]*G[%]*2*(A[%]-<br>50[%]) | 30Hz(M)+30Hz(M)x50%(G)x2x(40%(A)–<br>50%)=27Hz |

\* M: 주속 주파수 지령(Hz 또는 Rpm)/G: 보조속 게인(%)/A: 보조속 주파수 지령(Hz 또는 Rpm) 또는 게인(%)

\*\*설정 주파수를 Rpm으로 변경하면 Hz 대신 Rpm으로 환산됩니다.

참고

최대 주파수가 큰 경우 아날로그 입력 오차 및 연산 오차에 의해 출력 주파수 오차가 발생할 수 있습니다.

## 5.2 조그(Jog) 운전

조그 운전에서 설정한 운전 방식에 따라 임시로 인버터를 제어할 수 있습니다. 조그 운전 지령은 단자대로 입력할 수 있습니다.

조그 운전은 드웰(Dwell) 운전을 제외하고는 우선 순위가 가장 높습니다. 따라서 다단속 운전이나 업-다운 운전, 3-와이어 운전 방식으로 운전 중일 때 조그 단자가 입력되면 조그 주파수로 운전합니다.

## 5.2.1 단자대 조그 운전 1-정방향 조그

다기능 단자대 입력으로 조그 운전을 설정합니다. 정방향 조그 운전을 하려면 아래 파라미터를 참조하십시오.

| 그룹  | 코드    | 명칭             | LCD 표시                  | 설정    | 성 값 | 설정 범위                        | 단위  |
|-----|-------|----------------|-------------------------|-------|-----|------------------------------|-----|
| DRV | 11    | 조그 주파수         | JOG Frequency           | 10.00 |     | 0.00, Low Freq~<br>High Freq | Hz  |
|     | 12    | 조그 운전 가속<br>시간 | JOG Acc Time            | 20.00 |     | 0.00~600.00                  | sec |
|     | 13    | 조그 운전 감속<br>시간 | JOG Dec Time            | 30.00 |     | 0.00~600.00                  | sec |
| IN  | 65~71 | Px 단자 기능 설정    | Px Define(Px:<br>P1~P7) | 6     | JOG | 0~55                         | -   |

#### 정방향 조그 설정 상세

| 코드 및 기능            | 설명                                      |
|--------------------|-----------------------------------------|
|                    | 다기능 단자대 P1~P7 중 조그 주파수 설정 단자를 선택한 후 IN- |
| IN-65~71 Px Define | 65~71 코드 중에서 해당하는 단자대의 기능을 6(JOG)으로     |
|                    | 선택합니다.                                  |

| 코드 및 기능                 | 설명                                                                          |
|-------------------------|-----------------------------------------------------------------------------|
|                         | O     P1     1(FX)       O     P5     6(JOG)       CM       [조그 운전 시 단자 설정] |
| DRV-11 JOG<br>Frequency | 조그 운전 시의 운전 주파수를 설정합니다.                                                     |
| DRV-12 JOG Acc<br>Time  | 조그 운전 시의 가속 속도를 설정합니다.                                                      |
| DRV-13 JOG Dec<br>Time  | 조그 운전 시의 감속 속도를 설정합니다.                                                      |

운전 지령(Fx)이 입력된 상태에서 설정된 조그 단자에 신호가 입력되면 운전 주파수가 조그 주파수로 변경되며 조그 운전이 진행됩니다.

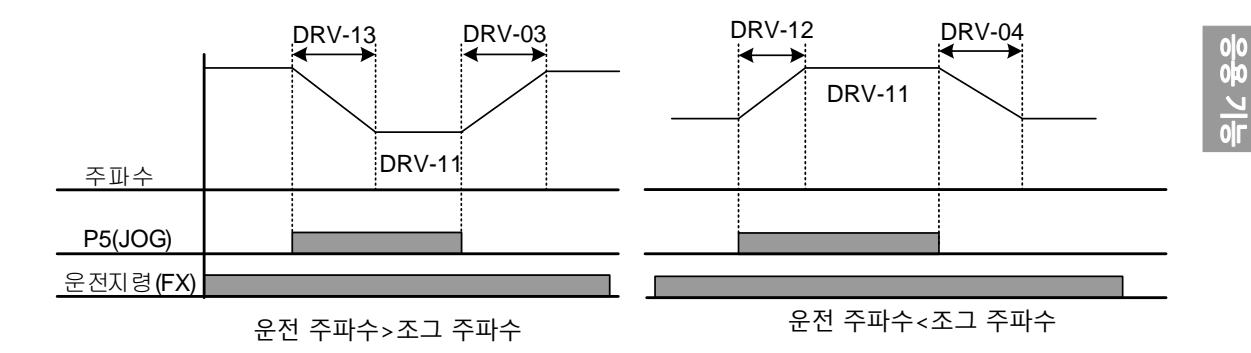

## 5.2.2 단자대 조그 운전 2-정/역방향 조그

Г

조그 운전 1 에서는 운전 지령이 입력되어야 운전이 가능하지만 조그 운전 2 에서는 정방향 조그(FWD JOG) 또는 역방향 조그(REV JOG)로 설정된 단자만으로도 조그 운전이 가능합니다. 조그 운전 시 주파수, 가/감속 시간 및 단자대 입력(드웰, 3-와이어, 업/다운 등)에 대한 우선 순위는 조그 운전 1 과 동일하며, 조그 운전 중 다른 운전 지령이 입력되어도 무시하고 조그 주파수로 운전합니다.

| 그룹  | 코드        | 명칭             | LCD 표시                   | 설정 값     |            | 설정 범위                        | 단위  |
|-----|-----------|----------------|--------------------------|----------|------------|------------------------------|-----|
| DRV | 11        | 조그 주파수         | JOG Frequency            | 10.00    |            | 0.00, Low Freq~<br>High Freq | Hz  |
|     | 12        | 조그 운전 가속<br>시간 | JOG Acc Time             | ne 20.00 |            | 0.00~600.00                  | sec |
|     | 13        | 조그 운전 감속<br>시간 | JOG Dec Time             | 30.0     | 00         | 0.00~600.00                  | sec |
| IN  | 65~<br>71 | Px 단자 기능 설정    | Px Define<br>(Px: P1~P7) | 38       | FWD<br>JOG | 0.55                         |     |
|     |           |                |                          | 39       | REV<br>JOG | 0~00                         | -   |

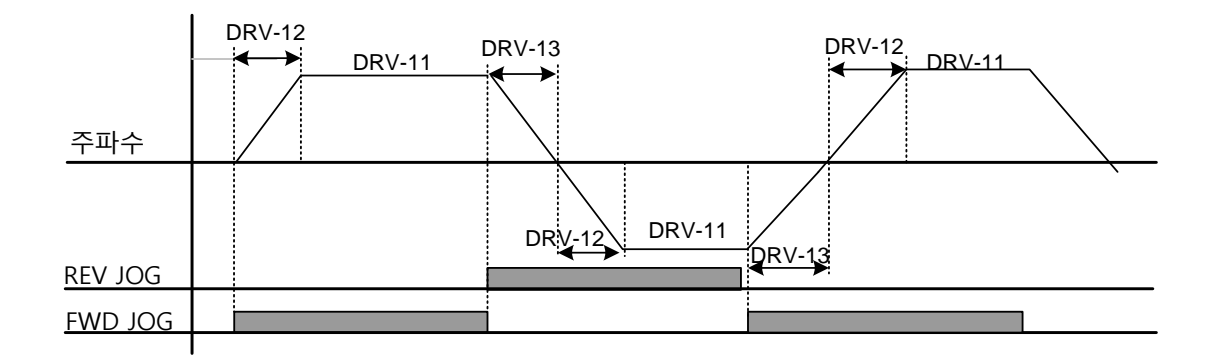

## 5.3 업- 다운(Up-Down) 운전

다기능 단자대 입력으로 가/감속을 제어할 수 있습니다. 업-다운 운전은 유량계와 같이 상하한 값 스위치 출력 신호를 모터의 가/감속 지령으로 사용하는 시스템에 간편하게 응용하여 사용할 수 있습니다.

| 그룹  | 코드        | 명칭                | LCD 표시        | 설정 | 값         | 설정 범위 | 단위 |
|-----|-----------|-------------------|---------------|----|-----------|-------|----|
| ADV | 65        | 업-다운 운전<br>주파수 저장 | U/D Save Mode | 1  | Yes       | 0~1   | -  |
| IN  | <u>-</u>  | Dv 다자 기느          |               | 19 | Up        | 0~55  |    |
|     | 65~<br>71 | 다 근지 기이           | PX Define(PX: | 20 | Down      |       | -  |
|     | / 1       | 20<br>20          | F   ~ F / )   | 22 | U/D Clear |       |    |

## 업-다운 운전 설정 상세

Г

| 코드 및 기능                 | 설명                                                                                                    |
|-------------------------|----------------------------------------------------------------------------------------------------|
|                         | 업-다운 운전에 사용할 단자를 두 개 선택한 다음, 해당 코드를<br>19(Up)과 20(Down)로 각각 설정합니다. 운전 지령이 입력된 상태에서<br>업(Up) 단자 신호가 온(Op)되면 가속하고 신호가 오프(Off)되면 가속을 |
|                         | 멈추고 정속 운전합니다.                                                                                                    |
|                         | 운전 중에 다운(Down) 신호가 온(On)되면 감속을 시작하고,                                                                                              |
|                         | 오프(Off)되면 감속을 정지하고 정속 운전합니다. 업 신호와 다운 신호가                                                                                         |
| IN-65~71 Px Define      | 동시에 입력되면 가/감속을 멈춥니다.                                                                                                    |
|                         |                                                                                                    |
|                         |                                                                                                    |
|                         | P6(Up)                                                                                                    |
|                         |                                                                                                    |
|                         | 운전 시영(FX)                                                                                                    |
|                         | 정속 운전 중 운전 지령(Fx 또는 Rx 단자)이 오프(Off)되거나 트립이                                                                                        |
|                         | 발생하는 경우, 또는 전원이 차단되는 경우에 운전 중인 주파수를                                                                                               |
|                         | 자동으로 메모리에 저장합니다.                                                                                                    |
|                         | 운전 지령이 다시 온(On)되거나 정상 상태로 복귀되면 저장되어 있는                                                                                            |
|                         | 주파수로 운전을 계속할 수 있습니다. 저장된 주파수를 삭제할 때에는                                                                                             |
|                         | 다기능 단자대를 이용합니다. 다기능 단자 중 하나를 22(U/D Clear)으로                                                                                      |
|                         | 설정한 후, 정지 또는 정속 상태에서 단자에 신호를 입력하면 업-다운                                                                                            |
| ADV-65 U/D Save<br>Mode | 운전에서 저장된 주파수가 삭제됩니다.                                                                                                    |
|                         | 저장된<br>주파수                                                                                                    |
|                         | 출력<br>주파수                                                                                                    |
|                         | P5(U/D Clear)                                                                                                    |
|                         | P6 (Up)                                                                                                    |
|                         |                                                                                                    |

응용기능

# 5.4 3-와이어(3-Wire) 운전

입력된 신호를 기억(Latch)하여 운전하는 기능으로, 푸시 버튼(Push Button) 등을 이용해 인버터를 운전할 때 사용합니다.

| 그룹  | 코드     | 명칭             | LCD 표시                  | 설정 | 값         | 설정 범위 | 단위 |
|-----|--------|----------------|-------------------------|----|-----------|-------|----|
| DRV | 07     | 운전 지령 방법       | Cmd Source*             | 1  | Fx/Rx - 1 | 0~11  | -  |
| IN  | 65~ 71 | Px 단자 기능<br>설정 | Px Define(Px:<br>P1~P7) | 16 | 3-Wire    | 0~55  | -  |

3-와이어 운전 기능을 사용하려면 다음과 같이 간단한 시퀀스 회로가 필요합니다. 3-와이어 운전 시 입력 단자의 최소 입력 시간(t)은 2ms 이상이며, 정방향과 역방향 운전 지령이 동시에 입력되면 운전을 정지합니다.

| $\bigcirc$ | P1 | (1): FX       |
|------------|----|---------------|
| $\bigcirc$ | P2 | (2) : RX      |
| $\bigcirc$ | P5 | (16) : 3-Wire |
| $\bigcirc$ | СМ |               |

[3-와이어 운전 시 단자 설정]

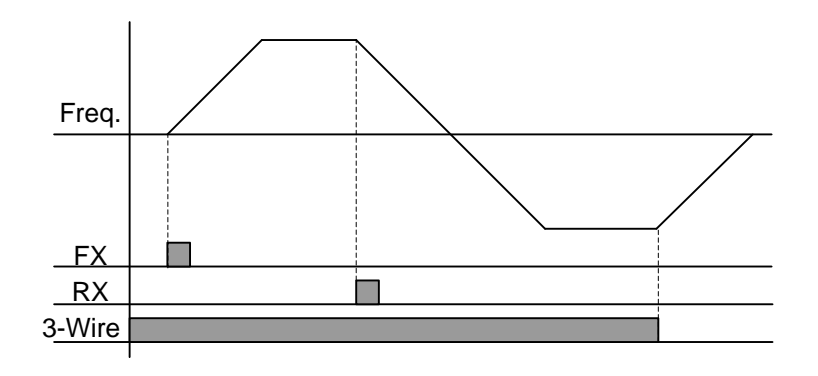

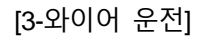

## 5.5 안전 운전 모드

Г

운전 지령을 내릴 때 안전 운전 모드로 설정한 다기능 단자에 신호가 온(On)되어야 비로소 운전 지령이 실행됩니다. 다기능 단자를 통해 신중하게 인버터 운전을 제어할 때 사용합니다.

| 그룹  | 코드    | 명칭             | LCD 표시                  | 설정 값 |                 | 설정 범위     | 단위  |
|-----|-------|----------------|-------------------------|------|-----------------|-----------|-----|
| ADV | 70    | 안전 운전 선택<br>여부 | Run En Mode             | 1    | DI<br>Dependent | 0~1       | -   |
|     | 71    | 안전 운전 정지<br>방법 | Run Dis Stop            | 0    | Free-Run        | 0~2       | -   |
|     | 72    | 안전 운전 감속<br>시간 | Q-Stop Time             | 5.0  |                 | 0.0~600.0 | sec |
| IN  | 65~71 | Px 단자 기능 설정    | Px Define(Px:<br>P1~P7) | 15   | RUN Enable      | 0~55      | -   |

### 안전 운전 모드 설정 상세

| 코드 및 기능               | 설명             |                                                                |                                    |  |  |  |  |  |
|-----------------------|----------------|----------------------------------------------------------------|------------------------------------|--|--|--|--|--|
| IN-65~71 Px<br>Define | 다기능<br>15(RU   | 다기능 단자 중에서 안전 운전 모드를 운전할 단자를 선택한 다음<br>15(RUN Enable)으로 설정합니다. |                                    |  |  |  |  |  |
| ADV-70 Run En         | 설정<br>0        | Always Enable                                                  | 기능<br>안전 운전 모드 기능이 동작하지 않도록<br>하니다 |  |  |  |  |  |
| Mode                  | 1 DI Dependent |                                                                | 다기능 입력 단자에 의해 운전 지령을<br>인식하도록 합니다. |  |  |  |  |  |

| 코드 및 기능                | 설명                                                                                                    |                  |                                                                                                    |  |  |
|------------------------|----------------------------------------------------------------------------------------------------|------------------|----------------------------------------------------------------------------------------------------|--|--|
|                        | 안전 운전 모드로 설정한 다기능 입력 단자가 오프(Off)되었을 때<br>인버터의 동작을 설정합니다.<br>안전 운전 모드 입력 단자가 해제가 되면 Q-Stop Time 으로 감속하며,<br>운전 지령 해제나 OFF 상태가 선택되면, Dec Time 으로 정지합니다. |                  |                                                                                                    |  |  |
|                        | 설정                                                                                                    |                  | 기능                                                                                                    |  |  |
|                        | 1                                                                                                    | Free-Run         | 다기능 단자가 오프(Off)되면 인버터 출력을<br>차단합니다.                                                                                   |  |  |
| ADV-71 Run Dis<br>Stop | 2                                                                                                    | Q-Stop           | 안전 운전 모드에서 사용하는 감속 시간(Q-<br>Stop Time)으로 감속 후 정지합니다. 정지한<br>후에는 다기능 단자가 온(On) 상태가 되어도<br>운전 지령을 다시 입력해야 운전이<br>가능합니다. |  |  |
|                        | 3                                                                                                    | Q-Stop<br>Resume | 안전 운전 모드 감속 시간(Q-Stop Time)으로<br>감속 후 정지합니다. 정지한 후에는 운전<br>지령이 온(On)인 상태에서 다기능 단자가<br>다시 입력되면 정상 운전을 계속합니다.           |  |  |
| ADV-72 Q-Stop<br>Time  | 을 1(Q-Stop)이나 2(Q-Stop Resume)로 설정한<br>영합니다.                                                                                                    |                  |                                                                                                    |  |  |

٦

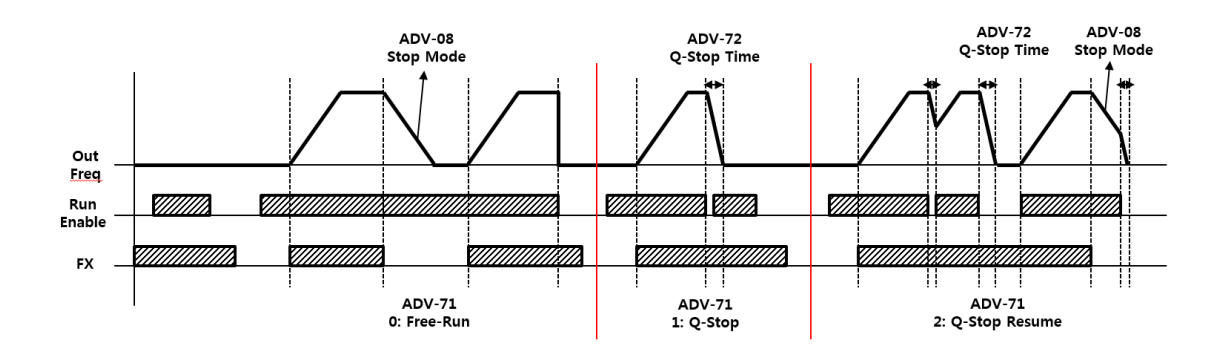

## 5.6 드웰(Dwell) 운전

Г

사용자가 설정한 가/감속 드웰 주파수 및 드웰 시간에 따라 인버터는 다음과 같이 동작합니다.

- 가속 드웰 운전: 운전 지령이 입력되면 기존에 설정된 가속 시간에 따라 가속 드웰
   주파수까지 가속한 후, 가속 드웰 운전 시간(Acc Dwell Time) 동안 정속 운전합니다. 가속
   드웰 운전 시간이 경과하면 다시 기존에 설정된 운전 속도와 가속 시간에 따라
   가속합니다.
- 감속 드웰 운전: 정지 지령이 입력되면 감속 드웰 주파수까지 감속하여 감속 드웰 운전 시간(Dec Dwell Freq) 동안 정속 운전하고, 설정 시간이 경과하면 다시 기존 감속 시간에 따라 감속 후 정지합니다.

| 그룹  | 코드 | 명칭            | LCD 표시         | 설정 값 | 설정 범위             | 단위  |
|-----|----|---------------|----------------|------|-------------------|-----|
| ADV | 20 | 가속 시 드웰 주파수   | Acc Dwell Freq | 5.00 | 시작 주파수<br>~최대 주파수 | Hz  |
|     | 21 | 가속 시 드웰 운전 시간 | Acc Dwell Time | 0.0  | 0.0~10.0          | sec |
|     | 22 | 감속 시 드웰 주파수   | Dec Dwell Freq | 5.00 | 시작 주파수<br>~최대 주파수 | Hz  |
|     | 23 | 감속 시 드웰 운전 시간 | Dec Dwell Time | 0.0  | 0 .0~ 60.0        | sec |

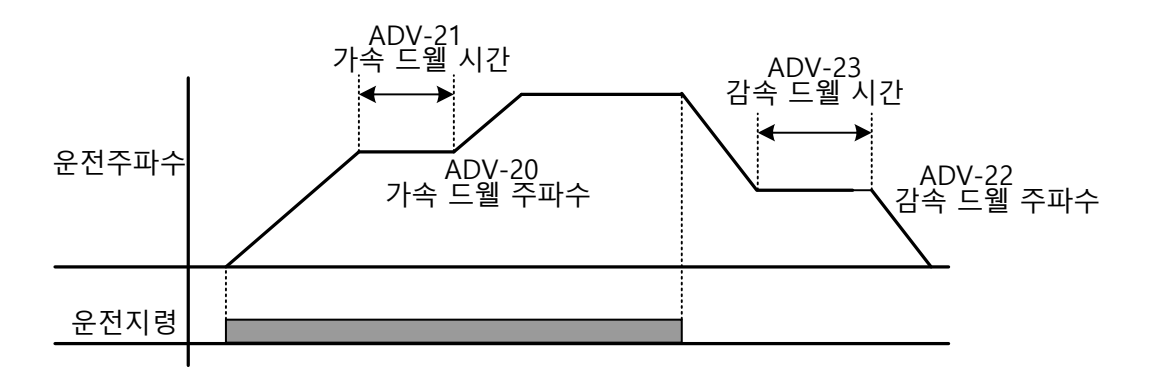

참고

#### 드웰 운전이 동작하지 않는 경우

- 드웰 운전 시간이 0(sec)이거나 드웰 주파수가 0(Hz)으로 설정되어 있으면 드웰 운전이 동작하지 않습니다.
- 가속 드웰 운전 지령은 최초 지령 시 한 번만 유효하므로, 정지(감속) 중에 가속
   드웰 주파수를 지나 다시 가속하는 경우에는 동작하지 않습니다.

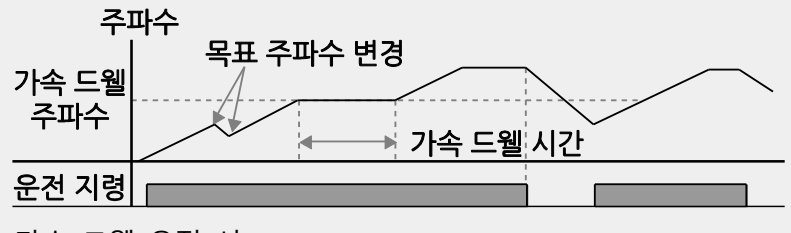

[가속 드웰 운전 시]

 감속 드웰 운전은 매번 정지 지령이 입력될 때마다 감속 드웰 주파수를 통과할 때 동작하지만, 운전 정지에 의한 감속이 아닌 단순 주파수 감속의 경우에는 감속 드웰 기능이 동작하지 않습니다.

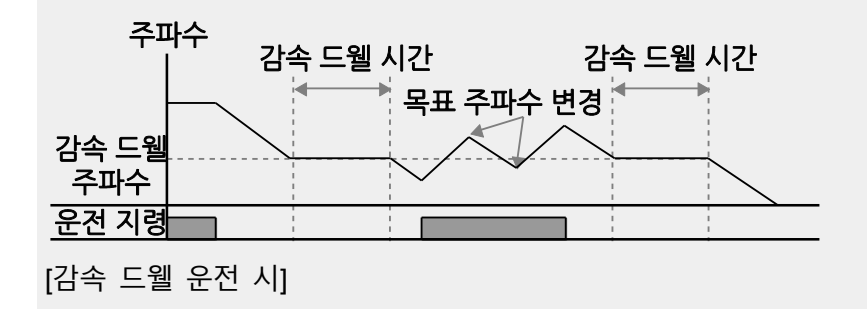

## 5.7 슬립(Slip) 보상 운전

슬립(Slip)이란 설정 주파수(동기 속도)와 모터의 실제 회전 속도 간의 편차를 의미합니다. 부하가 증가하게 되면 모터의 회전 속도와 설정 주파수 사이에 차이가 발생할 수 있으므로, 이 같은 속도 편차를 보상할 필요가 있는 부하에 사용합니다.

| 그룹  | 코드 | 명칭           | LCD 표시         |               | 성 값         | 설정 범위      | 단위  |
|-----|----|--------------|----------------|---------------|-------------|------------|-----|
| DRV | 09 | 제어 모드        | Control Mode   | 1             | Slip Compen | -          | -   |
|     | 14 | 모터 용량        | Motor Capacity | 9             | 5.5kW       | 0~30       | -   |
|     | 11 | 모터 극수        | Pole Number    | 4             |             | 2~48       | -   |
|     | 12 | 정격 슬립 속도     | Rated Slip     | 40(5.5kW 기준)  |             | 0~3000     | Rpm |
| DAG | 13 | 모터 정격 전류     | Rated Curr     | 3.6(5.5kW 기준) |             | 1.0~1000.0 | А   |
| BAS | 14 | 모터 무부하<br>저르 | Noload Curr    | 1.6(5.5kW 기준) |             | 0.5~1000.0 | A   |
|     | 16 | 모터 효율        | Efficiency     | 72(5.5kW 기준)  |             | 70~100     | %   |

## 슬립 보상 운전 설정 상세

Γ

| 코드 및 기능               | 설명                                            |  |  |  |  |  |
|-----------------------|-----------------------------------------------|--|--|--|--|--|
| DRV-09 Control        | 슬립 보상 운전을 사용하려면 DRV-09 코드를 2(Slip Compen)로    |  |  |  |  |  |
| Mode                  | 설정합니다.                                        |  |  |  |  |  |
| DRV-14 Motor          | 인버터에 연결된 모터 용량을 설정합니다.(설정 가능한 최대 모터           |  |  |  |  |  |
| Capacity              | 용량은 인버터 용량으로 제한되어 있습니다.)                      |  |  |  |  |  |
| BAS-11 Pole<br>Number | 모터 명판에 있는 극(Pole) 수를 입력합니다.                   |  |  |  |  |  |
|                       | [모터 정격 회전수 – 모터 명판 회전수]를 입력합니다.               |  |  |  |  |  |
| BAS-12 Rated Slip     | ※ 모터 정격 회전수[rpm] = $\frac{120 \times f_r}{P}$ |  |  |  |  |  |
|                       | - <i>f<sub>r</sub></i> =정격 주파수, P=모터의 극수      |  |  |  |  |  |
| BAS-13 Rated Curr     | 모터 명판에 있는 정격 전류를 입력합니다.                       |  |  |  |  |  |
|                       | 모터 축에 연결된 부하 장치를 제거하고 모터를 정격 주파수로             |  |  |  |  |  |
| BAS-14 Noload         | 운전했을 때 측정된 전류를 입력합니다. 무부하 전류의 측정이             |  |  |  |  |  |
| Curr                  | 어려운 경우에는 모터 정격 전류의 30~50%에 해당하는 전류 값을         |  |  |  |  |  |
|                       | 입력합니다.                                        |  |  |  |  |  |
| BAS-16 Efficiency     | 모터 명판에 있는 효율을 입력합니다.                          |  |  |  |  |  |

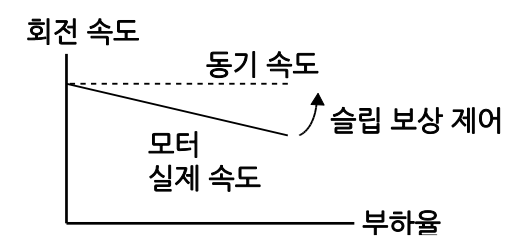

## 5.8 PID 제어

여러 자동 제어 방식 중 가장 흔히 사용되는 방식으로, 비례(Proportional), 적분(Integral), 미분(Differential)의 3 가지 조합을 이용한 제어를 의미합니다. PID 제어를 사용하면 자동화 시스템을 보다 유연하게 제어할 수 있습니다.

인버터의 운전과 관련하여, PID 제어를 통해 수행할 수 있는 기능은 다음과 같습니다.

| 용도                    | 기능                                |
|-----------------------|-----------------------------------|
| 속도 제어                 | 제어할 기기나 장비의 현재 속도를 피드백하여 일정한 속도를  |
| (Speed Control)       | 유지하거나 목표 속도로 운전하도록 속도를 제어합니다.     |
| 압력 제어                 | 제어할 기기나 장비의 현재 압력 수치 정보를 피드백하여    |
| (Pressure Control)    | 일정한 압력을 유지하거나 목표 압력을 유지하도록 제어합니다. |
| 유량 제어                 | 제어할 기기나 장비의 현재 유량 수치 정보를 피드백하여    |
| (Flow Control)        | 일정한 유량을 유지하거나 목표 유량을 유지하도록 제어합니다. |
| 온도 제어                 | 제어할 기기나 장비의 현재 온도 수치 정보를 피드백하여    |
| (Temperature Control) | 일정한 온도를 유지하거나 목표 온도를 유지하도록 제어합니다. |

### 5.8.1 PID 기본 운전

인버터의 출력 주파수를 PID 운전으로 제어하면 자동화 시스템의 프로세스 제어를 통해 유량, 온도, 장력 등을 일정하게 유지할 수 있습니다.

| 그룹  | 코드 | 명칭         | LCD 표시     | 설정 값 |    | 설정 범위 | 단위 |
|-----|----|------------|------------|------|----|-------|----|
| PID | 01 | PID 사용 여부  | PID Sel    | 0    | No | 0~1   | -  |
|     | 03 | PID 출력 모니터 | PID Output | -    |    | -     | -  |

| 그룹 | 꼬  | 명칭          | LCD 표시            | 설정           | 성 값       | 설정 범위                | 단위    |
|----|----|-------------|-------------------|--------------|-----------|----------------------|-------|
|    | 04 | PID 레퍼런스    | PID Ref Value     | -            |           | -                    | -     |
|    |    | 모니터         |                   |              |           |                      |       |
|    | 05 | PID 피드백     | PID Fdb Value     | -            |           | -                    | _     |
|    |    | 모니터         |                   |              |           |                      |       |
|    | 06 | PID 에러 모니터  | PID Err Value     |              |           |                      |       |
|    | 10 | PID 레퍼런스    | PID Ref 1 Src     | 0            | Keynad    | 0~11                 | -     |
|    | -  | 선택          |                   | _            | - 71      |                      |       |
|    | 11 | PID 레퍼런스    | PID Ref Set       | Uni          | t Default | Unit Min~Unit        | Unit  |
|    |    | 설정          |                   |              | 1         | Max                  |       |
|    | 12 | PID 기준 1보조  | PID               | 0            | None      | 0~13                 | -     |
|    |    | 소스 선택       | Ref1AuxSrc        | _            |           |                      |       |
|    | 13 | PID 기준 1 보조 | PID               | 0            | M+(G*A)   | 0~13                 | -     |
| 1  |    | 모드 선택       | Ref1AuxMod        | -            | · · ·     |                      |       |
|    | 14 | PID 기준 1 보조 | PID Ref1 Aux<br>G | 0.0          |           | -200.0~200.0         | Unit  |
|    |    | 게인          |                   |              |           |                      | 0.111 |
|    | 15 | PID 기준 2 소스 | PID Ref 2 Src     | 0            | KevPad    | 0~11                 | -     |
|    |    | 선택          |                   | Ĵ            |           | •                    |       |
|    | 16 | PID 기준 2    | PID Ref 2 Set     | Unit Default |           | Unit Min~Unit<br>Max | Unit  |
|    |    | 키패드 값       |                   |              |           |                      |       |
|    | 17 | PID 기준 2 보조 | PID               | 0            | None      | 0~13                 | -     |
|    |    | 소스 선택       | Ref2AuxSrc        | Ŭ            |           |                      |       |
|    | 18 | PID 기준 2 보조 | PID               | 0            | M+(G*A)   | 0~12                 | -     |
|    | 10 | 모드 선택       | Ref2AuxMod        | Ŭ            |           | 0 12                 |       |
|    | 19 | PID 기준 2 보조 | PID Ref2 Aux      | 00           |           | -200 0~200 0         | Unit  |
|    | 10 | 게인          | G                 | 0.0          | 1         | 200.0 200.0          | Onic  |
|    | 20 | PID 피드백 소스  | PID Fdb Src       | 0            | V1        | 0~9                  |       |
|    | 20 | 선택          |                   |              |           |                      |       |
|    | 24 | PID 피드백 보조  | PID Fdb           | 0            | None      | 0~11                 |       |
|    | 21 | 소스 선택       | AUXOIC            |              |           |                      |       |

Γ

| 그룹 | 코드         | 명칭                | LCD 표시            | 설정             | 성 값     | 설정 범위                     | 단위   |
|----|------------|-------------------|-------------------|----------------|---------|---------------------------|------|
|    | 22         | PID 피드백 보조        | PID Fdb           | 0              | M+(G+A) | 0~13                      |      |
|    | 22         | 모드 선택             | AUXIVIOO          |                |         |                           |      |
|    | <b>1</b> 2 | PID 피드백 보조        | PID Fdb Aux       | 0.0            |         | 200.0.200.0               | 1.1  |
|    | 23         | 게인                | G                 | 0.0            |         | -200.0~200.0              | Unit |
|    | 24         | PID 피드백 밴드        | PID Fdb Band      | 0              |         | 0~Unit Band               | Unit |
|    | 25         | PID 비례게인 1        | PID P-Gain 1      | 50.0           | )       | 0.0 ~ 300.00              | Unit |
|    | 26         | PID 적분시간 1        | PID I-Time 1      | 10.0           | )       | 0.0 ~ 200.0               | sec  |
|    | 27         | PID 미분시간 1        | PID D-Time 1      | 0.00           | )       | 0 ~ 1.00                  | sec  |
|    | 28         | PID 전향보상<br>게인    | PID FF-Gain       | 0.0            |         | 0.0 ~ 1000.0              | Unit |
|    | 29         | PID 출력 필터         | PID Out LPF       | 0.00           | )       | 0 ~ 10.00                 | sec  |
|    | 30         | PID 출력 상한         | PID Limit Hi      | 100.00         |         | PID Limit Lo ~<br>100.00  | Unit |
|    | 31         | PID 출력 하한         | PID Limit Lo      | 0.00           | )       | -100.00 ~ PID<br>Limit Hi | Unit |
|    | 32         | PID 비례게인 2        | PID P-Gain 2      | 5.0            |         | 0.0 ~ 300.00              | Unit |
|    | 33         | PID 적분시간 2        | PID I-Time 2      | 10.0           | )       | 0.0 ~ 200.0               | sec  |
|    | 34         | PID 미분시간 2        | PID D-Time 2      | 0.00           | )       | 0 ~ 1.00                  | sec  |
|    | 35         | PID출력의            | PID Out Mode      | 0              |         | PID Out                   | 0~3  |
|    | 00         | 모드를 설정            |                   |                |         |                           |      |
|    | 36         | PID 출력 반전         | PID Out Inv       | 0              |         | No                        | 0~1  |
|    | 37         | PID 출력 스케일        | PID Out Scale     | 100            | .0      | 0.1 ~ 1000.0              | Unit |
|    | 40         | PID 다단 기준         | PID Step Ref      | l Init Default |         | Unit Min~Unit             | Unit |
|    |            | 값 1               | 1                 | ••••           |         | Max                       |      |
|    | 41         | PID 다단 기준         | PID Step Ref      | Unit           | Default | Unit Min~Unit             | Unit |
|    |            | 값 2               | 2                 |                |         | Max                       |      |
|    | 42         | PID 다단 기준<br>가 2  | PID Step Ref<br>3 | Unit Default   |         | Unit Min~Unit<br>Max      | Unit |
|    |            | ᄡ 3<br>DID 다다 기즈  |                   |                |         |                           |      |
|    | 43         | 다 너 너 건 기군<br>값 4 | PID Step Ref      | Unit           | Default | Unit Min~Unit<br>Max      | Unit |
|    | 44         | PID 다단 기준         | PID Step Ref      | Unit           | Default | Unit Min~Unit             | Unit |

٦

| 코드        | 명칭                                                        | LCD 표시                                                                                                    | 설정 값                                                                                                    |                                                                                                    | 설정 범위                                                                                                    | 단위                                                                                                    |
|-----------|-----------------------------------------------------------|----------------------------------------------------------------------------------------------------|----------------------------------------------------------------------------------------------------|----------------------------------------------------------------------------------------------------|----------------------------------------------------------------------------------------------------|----------------------------------------------------------------------------------------------------|
|           | 값 5                                                       | 5                                                                                                    |                                                                                                    |                                                                                                    | Max                                                                                                    |                                                                                                    |
| 15        | PID 다단 기준                                                 | PID Step Ref                                                                                                    | Lloit                                                                                                    | Default                                                                                                    | Unit Min~Unit                                                                                                    | Lloit                                                                                                    |
| 40        | 값 6                                                       | 6                                                                                                    | Onin                                                                                                    | Delault                                                                                                    | Max                                                                                                    | Onit                                                                                                    |
| 16        | PID 다단 기준                                                 | PID Step Ref                                                                                                    | Llnit                                                                                                    | Default                                                                                                    | Unit Min~Unit                                                                                                    | ان ما ا                                                                                                    |
| 40        | 값 7                                                       | 7                                                                                                    |                                                                                                    |                                                                                                    | Max                                                                                                    | Unit                                                                                                    |
| 50        | PID제어기 단위                                                 | PID I Init Sol                                                                                                    | 0                                                                                                    | 0/                                                                                                    | 0~40                                                                                                    | -                                                                                                    |
| 50        | 선택                                                        |                                                                                                    | 0                                                                                                    | 70                                                                                                    |                                                                                                    |                                                                                                    |
| 51        | PID 제어 값                                                  | PID I Init Scale                                                                                                    | 2                                                                                                    | X 1                                                                                                    | 0~1                                                                                                    | -                                                                                                    |
| 51        | 스케일                                                       |                                                                                                    | 2                                                                                                    |                                                                                                    | 0-4                                                                                                    |                                                                                                    |
| 52        | PID 제어 0%                                                 | PID Linit 0%                                                                                                    | 0.00                                                                                                    |                                                                                                    | PID-50 설정에                                                                                                    |                                                                                                    |
| 52        | 설정치                                                       |                                                                                                    |                                                                                                    |                                                                                                    | 따라 다름                                                                                                    |                                                                                                    |
| 53        | PID 제어 100%                                               | PID   Init 100%                                                                                                    | 100                                                                                                    | 00                                                                                                    | PID-50 설정에                                                                                                    |                                                                                                    |
| 55        | 설정치                                                       |                                                                                                    | 100                                                                                                    | .00                                                                                                    | 따라 다름                                                                                                    |                                                                                                    |
| 65~<br>71 | Px 단자 기능<br>설정                                            | Px Define(Px:<br>P1~P7)                                                                                                    | 1                                                                                                    | none                                                                                                    | 0~55-                                                                                                    | -                                                                                                    |
|           | <u>ス</u><br>45<br>46<br>50<br>51<br>52<br>53<br>65~<br>71 | 코도       명칭         45       이미 다단 기준         45       이미 다단 기준         46       이미 다단 기준         20       이미 다단 기준         46       이미 다단 기준         20       이미 다단 기준         50       이미 다단 기준         50       이미 다단 기준         51       이미 다단 기준         52       이미 지어 값         53       이미 제어 100%         53       이미 제어 100%         55~       우자 단자 기능         55~       우자 단자 기능         설정       실정 | 코드         명칭         LCD 표시           값 5         5           45         PID 다단 기준<br>값 6         PID Step Ref<br>6           46         PID 다단 기준<br>값 7         PID Step Ref<br>6           50         PID 대단 기준<br>값 7         PID Step Ref<br>6           50         PID 지아 간<br>선택         PID Unit Sel           51         PID 제어 값<br>6         PID Unit Sel           51         PID 제어 값<br>6         PID Unit Scale           52         PID 제어 0%<br>설정치         PID Unit 0%           53         PID 제어 100%<br>설정치         PID Unit 100%           65~<br>71         Px 단자 기능<br>설정         Px Define(Px:<br>1~P7) | 코드         명칭         LCD 표시         설정 $\chi$ 5         5         7         7 $45$ PID 다단 기준<br>$\chi$ 6         PID Step Ref<br>6         Unit $46$ PID 다단 기준<br>$\chi$ 7         PID Step Ref<br>6         Unit $50$ PID 대단 기준<br>$\chi$ 7         PID Step Ref<br>6         Unit $50$ PID 대어 가 단위<br>선택         PID Unit Sel<br>6         0 $51$ PID 제어 값<br>6         PID Unit Scale<br>2         0 $51$ PID 제어 0%<br>2         PID Unit 0%<br>2         0.00 $53$ PID 제어 100%<br>2         PID Unit 100%<br>2         100 $65^{-}$ Px 단자 기능<br>2         Px Define(Px:<br>1 <pt)< td="">         1</pt)<> | 코드         명칭         LCD 표시         설공 값           1 $3$ 5 $$ $$ 45 $PD$ 다단 기준<br>3 6 $PD$ Step Ref<br>3 7 $Uni$ Default           46 $PD$ 다단 기준<br>3 7 $PD$ Step Ref<br>3 7 $Uni$ Default           50 $PD$ 지어기 단위<br>$\Delta$ 7 $PD$ Unit Sel<br>$\Delta$ 7 $0$ $$ 51 $PD$ 지어 값<br>$\Delta$ 7 $PD$ Unit Scale<br>$\Delta$ 1 $0$ $           51         PD 지어 값\Delta 1         PD Unit Scale\Delta 1         0            52         PD 지어 0%\Delta 3         PD Unit 0%\Delta 3         PD Unit 10%\Delta 3         $ | DefinitionDefinitionDefinitionDefinitionDefinitionDefinitionDefinition43PID FFE 71%<br>$\Delta 6$ PID Step Ref<br>$6$ $Unit Default$ Unit Min~Unit<br>Max46PID FFE 71%<br>$\Delta 6$ PID Step Ref<br>$7$ $Unit Default$ Unit Min~Unit<br>Max46PID FFE 71%<br>$\Delta 7$ PID Step Ref<br>$7$ $Unit Min~Unit$<br>$10 Hin Min~UnitMaxUnit Min~UnitMax50PID GRIGATION\Delta 19PID Unit Seel10 Hin Min Min Min Min Min Min Min Min Min M$ |

### 참고

Г

- Normal PID 출력 PID OUT은 양방향 극성을 가지며, PID-46(PID Limit Hi)와 PID-47(PID Limit Lo) 설정에 의해 제한됩니다. PID OUT 값의 100.0%는 DRV-20(MaxFreq) 설정 값을 기준으로 합니다.
- Unit MAX는 PID Unit 100%(PID-68)의 값이고, Unit Min 값은(2xPID Unit 0%(PID-67)-PID Unit 100%) 값, Unit Default 값은(PID Unit 100%-PID Unit 0%)/2 의 값, Unit Band값은 Unit100%-Unit 0%의 값입니다.
- PID 운전을 이용하여 운전 할 수 있는 기능은 다음과 같습니다.
   Soft Fill, Aux PID Reference Compensation, MMC, Flow Compensation, Pipe Broken.
- PID 출력이 인버터 목표 주파수로 반영이 되며 가/감속 시간에 의해 인버터 출력주파수가 됩니다.

#### PID 기본 운전 설정 상세

| 코드 및 기능                 | 설명                                           |          |                                                         |  |  |
|-------------------------|----------------------------------------------|----------|---------------------------------------------------------|--|--|
|                         | 코드 값을 1(Yes)로 설정하면 프로세스 PID에 대한 기능을 설정할      |          |                                                         |  |  |
| PID-01 PID Sei          | 수 있습니다.                                      |          |                                                         |  |  |
|                         | PID 저                                        | 어기의 현지   | ㅐ 출력 값을 표시합니다 PID 그룹에서 설정한                              |  |  |
|                         | 단위,                                          | 게인, 스케일  | 일이 적용되어 표시됩니다.                                          |  |  |
| PID-04 PID Ref          | PID 저                                        | 어기의 현지   | ㅐ 레퍼런스 값을 표시합니다 PID 그룹에서 설정한                            |  |  |
| Value                   | 단위,                                          | 게인, 스케일  | 일이 적용되어 표시됩니다.                                          |  |  |
| PID-05 PID Fdb          | PID 저                                        | 어기의 현지   | ㅐ 피드백 값을 표시합니다 PID 그룹에서 설정한                             |  |  |
| Value                   | 단위,                                          | 게인, 스케일  | 일이 적용되어 표시됩니다.                                          |  |  |
|                         | PID 저                                        | 어기의 현지   | ㅐ 레퍼런스와 피드백 값의 차이인 에러 값을                                |  |  |
| PID-06 PID Err<br>Value | 표시힙                                          | 니다 PID _ | 그룹에서 설정한 단위, 게인, 스케일이 적용되어                              |  |  |
|                         | 표시됱                                          | 니다.      |                                                         |  |  |
|                         | PID 저                                        | 어의 레퍼린   | 번스 입력을 선택합니다.V1 단자가 PID 피드백                             |  |  |
|                         | 소스(PID F/B Source)로 설정되어 있는 경우, V1은 PID 레퍼런스 |          |                                                         |  |  |
|                         | 소스(PID Ref Source)로 설정할 수 없습니다. V1을 레퍼런스 소스로 |          |                                                         |  |  |
|                         | 설정하려면 피드백 소스를 다른 항목으로 변경해야 합니다.              |          |                                                         |  |  |
|                         | 서저 기느                                        |          |                                                         |  |  |
|                         | 0                                            | Keypad   |                                                         |  |  |
|                         | 1                                            | V1       | 기계—<br>다자대이 10 10/ 전안 이려 다자                             |  |  |
|                         | 3                                            | V2       | 다자대의 10~100 현급 급득 현지                                    |  |  |
|                         | 4                                            | 12       | · 근시네의 IZ 이글도그 납국 근시<br>IOL나르그 저아/저르 이려 다자 서저           |  |  |
| Src                     |                                              |          | [어글도그 현급/현규 급락 현지 골증<br>소입치(입)(4)기다이 때 이 20~~ 저르 이려 \/이 |  |  |
|                         |                                              |          | 드 위지(SW4)가 1을 때 0~2011A 현규 급락, V을                       |  |  |
|                         | 5                                            | Int. 485 | 때 0~100 전급 급락]                                          |  |  |
|                         | 7                                            | FieldBus | 신자네의 KS-463 접탁 신자<br>토시 오셔 카드르 토시 지려                    |  |  |
|                         | 8                                            | Pulse    | 중산 곱산 가드도 중산 지방                                         |  |  |
|                         | 9                                            |          | 단자대의 II 필스 입력 단자(0~32kHz 필스 입력)                         |  |  |
|                         | 3                                            | Output   | External PID의 굴덕 값                                      |  |  |
|                         | 10                                           | V3       | 확장 IO 옵션 단자대의 V3 아날로그 입력 단자                             |  |  |
|                         |                                              | U<br>U   | [아날로그 전압/전류 입력 단자 설정                                    |  |  |
|                         |                                              |          | 스위치(SW2)가 I3일 때 0~20mA 전류 입력, V3일                       |  |  |

٦

| 코드 및 기능                  | 설명                                   |                  |                                    |  |  |  |  |
|--------------------------|--------------------------------------|------------------|------------------------------------|--|--|--|--|
|                          |                                      |                  | 때 0~ 10V 전압 입력]                    |  |  |  |  |
| PID-11 PID Ref Set       | PID 저                                | 이의 레퍼린           | 번스 종류(PID-10)를 0(Keypad)으로 설정한 경우, |  |  |  |  |
|                          | 에퍼닌스 값을 입덕할 수 있습니다.                  |                  |                                    |  |  |  |  |
|                          | PID 제어의 레퍼런스의 외부 입력 소스를 선택합니다. 외부 입력 |                  |                                    |  |  |  |  |
|                          | 소스를                                  | · 선택한 경·         | 우 PID-10에 설정된 소스의 입력 값과 PID-13 PID |  |  |  |  |
|                          | Ref1A                                | uxMod에 의         | 해 레퍼런스 값이 결정됩니다.                   |  |  |  |  |
|                          | 설정                                   |                  | 기능                                 |  |  |  |  |
|                          | 0                                    | None             | 사용하지 않음                            |  |  |  |  |
|                          | 1                                    | V1               | 단자대의 -10~10V 전압 입력 단자              |  |  |  |  |
|                          | 3                                    | V2               | 단자대의 I2 아날로그 입력 단자                 |  |  |  |  |
|                          | 4                                    | 12               | [아날로그 전압/전류 입력 단자 설정               |  |  |  |  |
|                          |                                      |                  | 스위치(SW4)가 I일 때 0~20mA 전류 입력, V일    |  |  |  |  |
| PID-12 PID<br>Ref1AuxSrc |                                      |                  | 때 0~ 10V 전압 입력]                    |  |  |  |  |
| RenAuxore                | 6                                    | Pulse            | 단자대의 TI 펄스 입력 단자(0~32kHz 펄스 입력)    |  |  |  |  |
|                          | 7                                    | Int. 485         | 단자대의 RS-485 입력 단자                  |  |  |  |  |
|                          | 8                                    | FieldBus         | 통신 옵션 카드로 통신 지령                    |  |  |  |  |
|                          | 10                                   | EPID1<br>Output  | External PID 1의 출력                 |  |  |  |  |
|                          | 11                                   | EPID1<br>Fdb Val | External PID 1의 피드백 값              |  |  |  |  |
|                          | 12                                   | V3               | 확장 IO 옵션 단자대의 V3 아날로그 입력 단자        |  |  |  |  |
|                          | 13                                   | 13               | [아날로그 전압/전류 입력 단자 설정               |  |  |  |  |
|                          |                                      |                  | 스위치(SW2)가 I3일 때 0~20mA 전류 입력, V3일  |  |  |  |  |
|                          |                                      |                  | 때 0~ 10V 전압 입력]                    |  |  |  |  |
|                          | PID-12                               | 의 PID Ref/       | AuxSrc의 선택 값이 None 이외의 값일 경우 PID-  |  |  |  |  |
|                          | 10에 1                                | 설정된 소스           | 의 입력 값과 PID-12에 설정된 소스의 입력값을       |  |  |  |  |
| PID-13 PID Ref1          | PID-13                               | 3에서 설정한          | 한 수식을 이용하여 최종 레퍼런스 1의 값을 만들어       |  |  |  |  |
| AuxMod                   | 낸다.                                  |                  |                                    |  |  |  |  |
|                          | 설정                                   |                  |                                    |  |  |  |  |
|                          | 0                                    | M+(G*            | A)                                 |  |  |  |  |

Γ

| 코드 및 기능                  | 설명                                           |                  |                                     |  |  |  |  |
|--------------------------|----------------------------------------------|------------------|-------------------------------------|--|--|--|--|
|                          | 2                                            | M/(G*/           | A)                                  |  |  |  |  |
|                          | 3                                            | M+(M*            | (G*A))                              |  |  |  |  |
|                          | 4                                            | M+G*2            | M+G*2*(A-50)                        |  |  |  |  |
|                          | 5                                            | M*(G*:           | M*(G*2*(A-50))                      |  |  |  |  |
|                          | 6                                            | M/(G*2           | 2*(A-50))                           |  |  |  |  |
|                          | 7                                            | M+M*(            | G*2*(A-50)                          |  |  |  |  |
|                          | 8                                            | (IVI-A)/         | 2                                   |  |  |  |  |
|                          | 10                                           |                  |                                     |  |  |  |  |
|                          | 11                                           | MIN(N            | I.A)                                |  |  |  |  |
|                          | 12                                           | (M+A)/           | /2                                  |  |  |  |  |
|                          | 13                                           | Square           | e Root(M+A)                         |  |  |  |  |
|                          |                                              |                  |                                     |  |  |  |  |
|                          | M = PIC                                      | D-10에서 설         | 경된 소스에 의한 값                         |  |  |  |  |
|                          | G = PID                                      | D-14에서 설         | ·정된 게인 값                            |  |  |  |  |
|                          | A = PID                                      | -12에서 설          | 정된 소스에 의한 값                         |  |  |  |  |
| PID-14 PID Ref1<br>Aux G | PID-13의 수식에 필요한 게인 값                         |                  |                                     |  |  |  |  |
|                          | PID 제어의 피드백 입력을 선택합니다. V1 단자가 PID 피드백        |                  |                                     |  |  |  |  |
|                          | 소스(PID F/B Source)로 설정되어 있는 경우, V1은 PID 레퍼런스 |                  |                                     |  |  |  |  |
|                          |                                              |                  |                                     |  |  |  |  |
|                          | [꼬드(PID Kei Source)도 결정할 수 없습니다. Vi들 피드백 소스도 |                  |                                     |  |  |  |  |
|                          | 실성아                                          | 려면 레퍼턴           | 1스 소스들 나툰 양목으로 면경해야 압니나.            |  |  |  |  |
|                          | 설정                                           |                  | 기능                                  |  |  |  |  |
|                          | 0                                            | V1               | 단자대의 -10~10V 전압 입력 단자               |  |  |  |  |
|                          | 2                                            | V2               | 단자대의 I2 아날로그 입력 단자                  |  |  |  |  |
| PID-20 PID Fdb           | 3                                            | 12               | [아날로그 전압/전류 입력 단자 설정                |  |  |  |  |
| SIC                      |                                              |                  | -<br>스위치(SW4)가 I일 때 0~20mA 전류 입력,V일 |  |  |  |  |
|                          |                                              |                  | 때 0~ 10V 전압 입력]                     |  |  |  |  |
|                          | 4                                            | Int. 485         | 단자대의 RS-485 입력 단자                   |  |  |  |  |
|                          | 5                                            | FieldBus         | 통신 옵션 카드로 통신 지령                     |  |  |  |  |
|                          | 7                                            | Pulse            | 단자대의 TI 펄스 입력 단자(0~32kHz 펄스 입력)     |  |  |  |  |
|                          | 8                                            | EPID1<br>Output  | External PID 1의 출력 값                |  |  |  |  |
|                          | 9                                            | EPID1<br>Fdb Val | External PID 1의 피드백 값               |  |  |  |  |

| 코드 및 기능        | 설명                                               |                  |                                 |  |  |  |
|----------------|--------------------------------------------------|------------------|---------------------------------|--|--|--|
|                | PID 제어의 레퍼런스의 외부 입력 소스를 선택합니다. 외부 입력             |                  |                                 |  |  |  |
|                |                                                  |                  |                                 |  |  |  |
|                | Ref1AuxMod에 의해 레퍼런스 값이 결정됩니다.                    |                  |                                 |  |  |  |
|                | 설정                                               |                  | 기능                              |  |  |  |
|                | 0                                                | None             | 사용하지 않음                         |  |  |  |
|                | 1                                                | V1               | 단자대의 -10~10V 전압 입력 단자           |  |  |  |
|                | 3                                                | V2               | 단자대의 I2 아날로그 입력 단자              |  |  |  |
|                | 4                                                | 12               | [아날로그 전압/전류 입력 단자 설정            |  |  |  |
| AuxSrc         |                                                  |                  | 스위치(SW4)가 I일 때 0~20mA 전류 입력, V일 |  |  |  |
|                |                                                  |                  | 때 0~ 10V 전압 입력]                 |  |  |  |
|                | 6                                                | Pulse            | 단자대의 TI 펄스 입력 단자(0~32kHz 펄스 입력) |  |  |  |
|                | 7                                                | Int. 485         | 단자대의 RS-485 입력 단자               |  |  |  |
|                | 8                                                | FieldBus         | 통신 옵션 카드로 통신 지령                 |  |  |  |
|                | 10                                               | EPID1            | External PID 1의 출력              |  |  |  |
|                | 11                                               | EPID1<br>Fdb Val | External PID 1의 피드백 값           |  |  |  |
|                |                                                  |                  |                                 |  |  |  |
|                | PID-31의 PID RefAuxSrc의 선택 값이 None 이외의 값일 경우 PID- |                  |                                 |  |  |  |
|                | 30에 1                                            | 설정된 소스           | 의 입력 값과 PID-31에 설정된 소스의 입력값을    |  |  |  |
|                | PID-32에서 설정한 수식을 이용하여 최종 피드백 값을 만들어 낸다.          |                  |                                 |  |  |  |
|                | 설정                                               |                  |                                 |  |  |  |
|                | 0                                                | M+(G             | *A)                             |  |  |  |
|                | 2                                                | M/(G*            | Α)                              |  |  |  |
| PID-22 PID FDB | 3                                                | M+(M             | *(G*A))                         |  |  |  |
| AuxMod         | 4                                                | M+G*             | 2*(A-50)                        |  |  |  |
|                | 5                                                | M*(G*            | 2*(A-50))                       |  |  |  |
|                | 6                                                | M/(G*            | 2*(A-50))                       |  |  |  |
|                | 7                                                | M+M*             | G*2*(A-50)                      |  |  |  |
|                | 8                                                | (M-A)            | 12<br>AA2                       |  |  |  |
|                | 9                                                |                  | $\forall \geq$                  |  |  |  |
|                | 11                                               |                  |                                 |  |  |  |
|                | 12                                               | 2 (M+A)          | /2                              |  |  |  |
|                | 13                                               | 3 Squar          | e Root(M+A)                     |  |  |  |

Γ

| 코드 및 기능                                            | 설명                                                                                                    |
|----------------------------------------------------|----------------------------------------------------------------------------------------------------|
|                                                    | M = PID-30에서 설정된 소스에 의한 값<br>G = PID-33에서 설정된 게인 값<br>A = PID-31에서 설정된 소스에 의한 값                                                                                                    |
| PID-23 PID Fdb<br>Aux G                            | PID-22의 수식에 필요한 게인 값                                                                                                    |
| PID-24<br>PID Fdb Band                             | 레퍼런스 값에 PID-24에 설정한 PID Fdb Band에 값을 더하거나<br>빼주어 피드백의 상/하한값을 설정하여 피드백 값이 이 상/하한 값<br>이내에 존재할 때 PID 출력을 홀딩하는 역할을 한다.                                                                                                    |
| PID-25<br>PID P-Gain1<br>PID-32<br>PID P-Gain2     | 레퍼런스와 피드백의 차이(에러)에 대한 출력 비율을 설정합니다. P<br>Gain을 50%로 설정하면 에러의 50%에 해당하는 값이 출력됩니다.                                                                                                    |
| PID-26<br>PID I- Time 1<br>PID-33<br>PID I- Time 2 | 누적된 에러 양을 출력할 시간을 설정합니다. 에러가 100%일 때<br>100% 출력이 되기까지의 시간을 설정합니다. 적분 시간(PID I-<br>Time)을 1초로 설정한 경우, 에러가 100%일 때 1초 후에 100%가<br>출력됩니다. PID I Time으로 정상 상태의 오차를 줄일 수 있습니다.<br>다기능 단자대 기능을 24(I-Term Clear)로 설정하고 단자대를<br>온(On)하면 누적된 적분량이 모두 삭제됩니다.<br>※ PID-26, PID-33에 설정한 게인 값에 의해 PID 출력값(최종 인버터<br>목표 주파수)이 변동이 되며 이 PID 출력값을 만족하기 위한 운전<br>주파수 도달을 위한 가/감속 시간은 DRV-03, DRV-04에 따라<br>변동되므로 게인 값 및 가/감속 시간 설정시 영향을 고려하여<br>설정하십시오 |
| PID-27<br>PID D-Time 1<br>PID-34<br>PID D-Time 2   | 에러의 변화율에 대한 출력량을 설정합니다. 미분 시간(PID D-<br>Time)을 1ms로 설정하면 1초당 에러의 변화율이 100%인 경우<br>10ms에 1%씩 출력합니다.                                                                                                    |
| PID-28 PID FF-<br>Gain                             | 설정된 목표량을 PID 출력에 더하는 비율을 설정합니다. 이 값을<br>조정하면 빠른 응답성을 얻을 수 있습니다.                                                                                                    |
| PID-29<br>PID Out LPF                              | PID 제어기의 출력이 너무 빠르게 변하거나 오실레이션이 심해서<br>전체 시스템이 불안정할 때 사용합니다. 일반적으로 작은 값(초기<br>값은 0)을 사용해서 응답성을 높이지만, 경우에 따라서는 큰 값을                                                                                                    |

٦

| 코드 및 기능                                           | 설명                                             |
|---------------------------------------------------|------------------------------------------------|
|                                                   | 사용해서 안정성을 높일 수도 있습니다. 값이 커질수록 PID              |
|                                                   | 제어기의 출력은 안정되나, 응답성이 떨어질 수 있습니다.                |
| PID-30 PID Limit<br>Hi,<br>PID-31 PID Limit<br>Lo | 제어기의 출력을 제한합니다.                                |
| PID-35<br>PID Out Mode                            | PID 출력 모드를 선택함으로서 PID 연산에 의한 주파수 출력을           |
|                                                   | 내보낼 것인지, PID 연산 값에 DRV-07에 설정된 주파수 설정 소스에      |
|                                                   | 의한 값을 더해줄것인지, Entarnal PID 출력값을 더해줄 것인지를       |
|                                                   | 설정할 수 있습니다. 총 4가지 모드로 이루어져 있으며 아래 내용을          |
|                                                   | 참고 하십시오                                        |
|                                                   | 설정                                             |
|                                                   | 0 PID Output                                   |
|                                                   | 1 PID+Main Freq                                |
|                                                   | 2 PID+EPID1 Out                                |
|                                                   | 3   PID+EPID1+Main                             |
| PID-36<br>PID Out Inv                             | PID Out Inv를 Yes로 설정하게 되면 레퍼런스와 피드백의           |
|                                                   | 차이(에러)값이 피드백 – 레퍼런스 값으로 설정이 됩니다.               |
| PID-37 PID Out<br>Scale                           | 제어기 출력의 크기를 조정합니다.                             |
| PID-40~46 Step<br>Ref 1~7                         | IN 65~71의 다기능 입력 설정에 의해서 PID Reference를 설정됩니다. |

Γ
| 코드 및 기능                                                      | 설명                                                                                                    |                                                                                                    |                                                                                                    |                                                                                                    |  |  |
|--------------------------------------------------------------|----------------------------------------------------------------------------------------------------|----------------------------------------------------------------------------------------------------|----------------------------------------------------------------------------------------------------|----------------------------------------------------------------------------------------------------|--|--|
| 코드 및 기능<br>PID-50<br>PID Unit Sel                            | 설명<br>제어량<br>• 0:0<br>1<br>2<br>3<br>4<br>5<br>6<br>7<br>8<br>9<br>10<br>11<br>12<br>13<br>14<br>15<br>16<br>17 | 의 단위를 설정합니다<br>CUST 는 사용자 설정<br>CUST<br>%<br>PSI<br>°F<br>°C<br>inWC<br>inM<br>Bar<br>mBar<br>Pa<br>kPa<br>Hz<br>Rpm<br>V<br>I<br>kW<br>HP<br>Mpm | ·<br>단위일<br>21<br>22<br>23<br>24<br>25<br>26<br>27<br>28<br>29<br>30<br>31<br>32<br>33<br>34<br>35<br>36<br>37<br>38 | 니 다.<br>m 3/m(m 3/min)<br>m 3/h(m 3/h)<br>l/s<br>l/m<br>l/h<br>kg/s<br>kg/m<br>kg/h<br>gl/s<br>gl/m<br>gl/h<br>ft/s<br>f3/s(ft3/min)<br>f3/h (ft3/h)<br>lb/s<br>lb/m<br>lb/m |  |  |
|                                                              | 18                                                                                                    | ft                                                                                                    | 39                                                                                                    | ppm                                                                                                    |  |  |
|                                                              | 19                                                                                                    | m/s                                                                                                    | 40                                                                                                    | pps                                                                                                    |  |  |
|                                                              | 20                                                                                                    | m3/s(m 3/S)                                                                                                    |                                                                                                    |                                                                                                    |  |  |
| PID-51<br>PID Unit Scale<br>PID-52<br>PID Unit 0 %<br>PID-53 | PID-50 PID Unit Sel에서 선택한 단위에 맞게 크기를 조정합니다.<br>PID Unit 0% 값과 PID Unit 100% 값을 PID-50에 설정한 단위의                  |                                                                                                    |                                                                                                    |                                                                                                    |  |  |
| PID Unit 100%                                                |                                                                                                    |                                                                                                    |                                                                                                    |                                                                                                    |  |  |

PID 지령 블록

٢

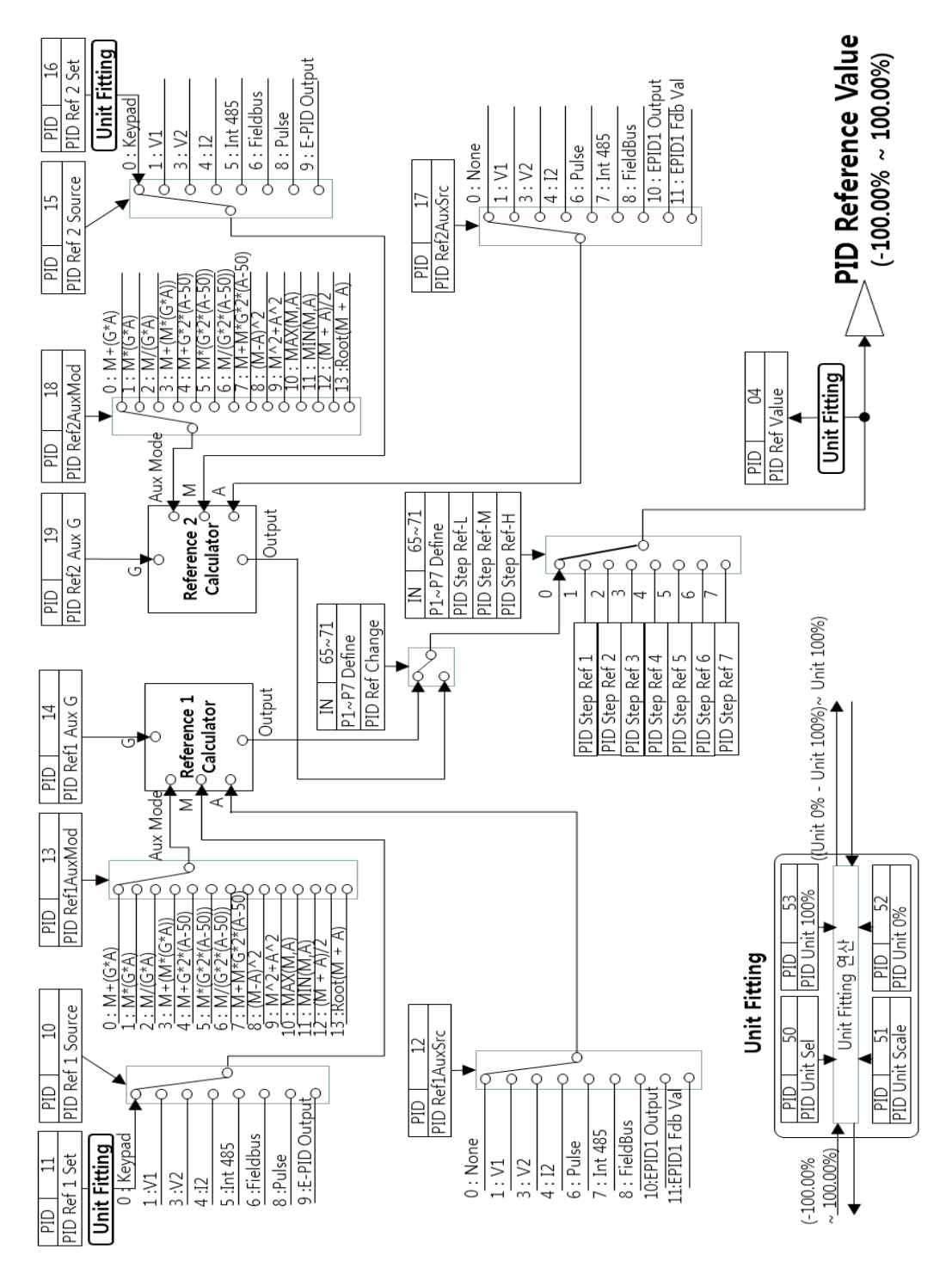

163

응용기능

PID 피드백 블록

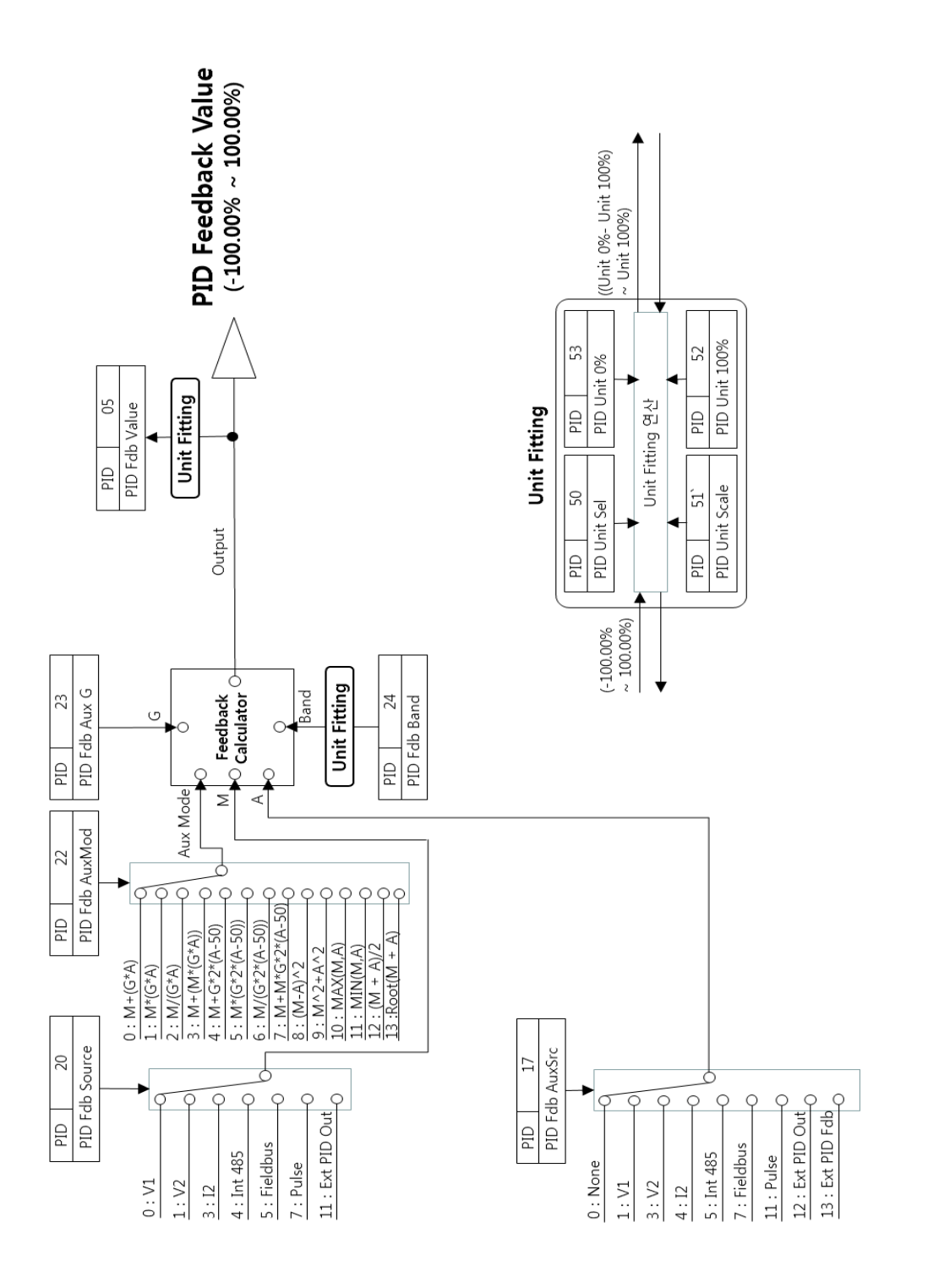

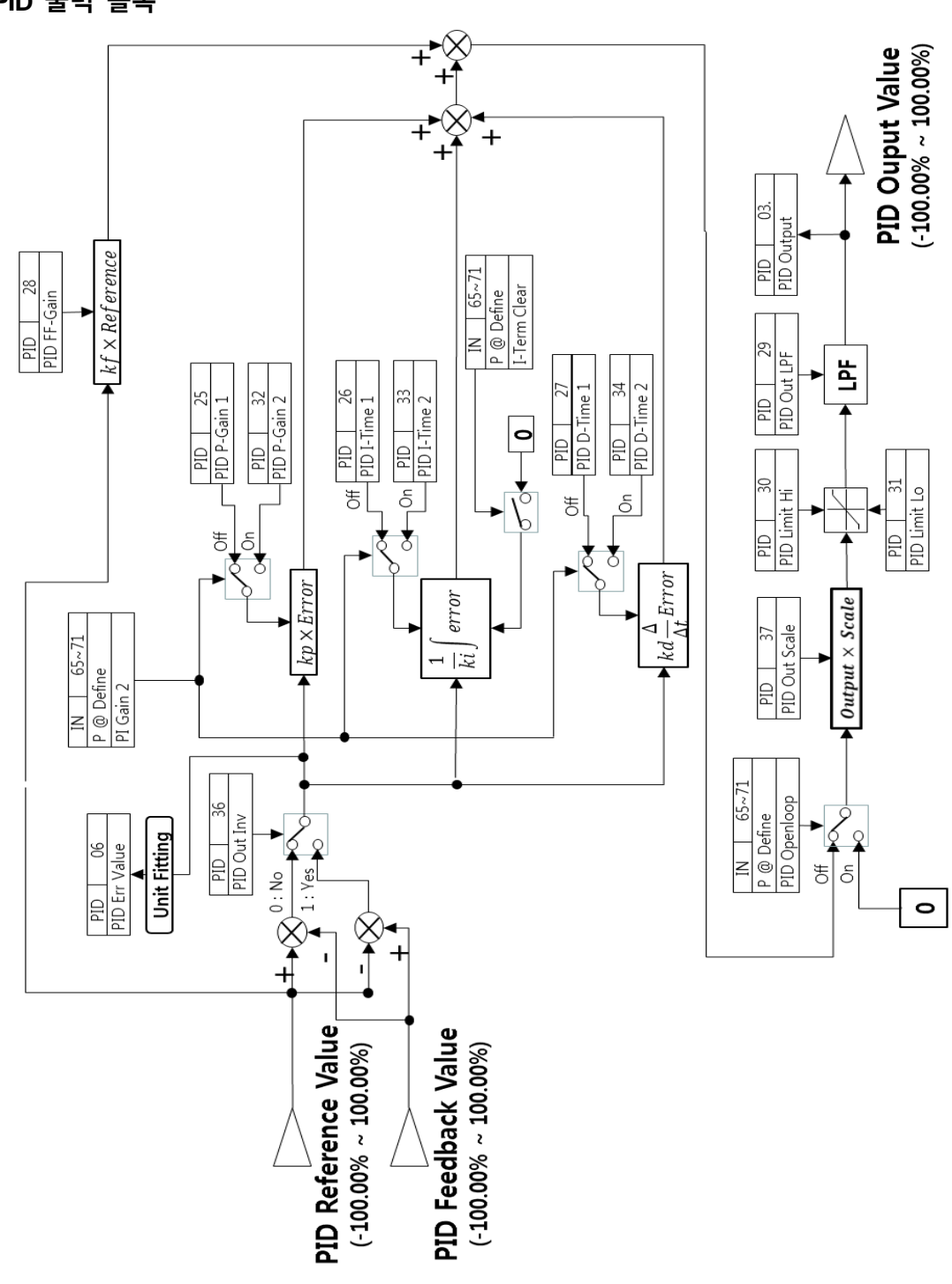

### PID 출력 블록

Γ

응용 기능 사용하기

응용 기능

#### PID 출력 모드 블록

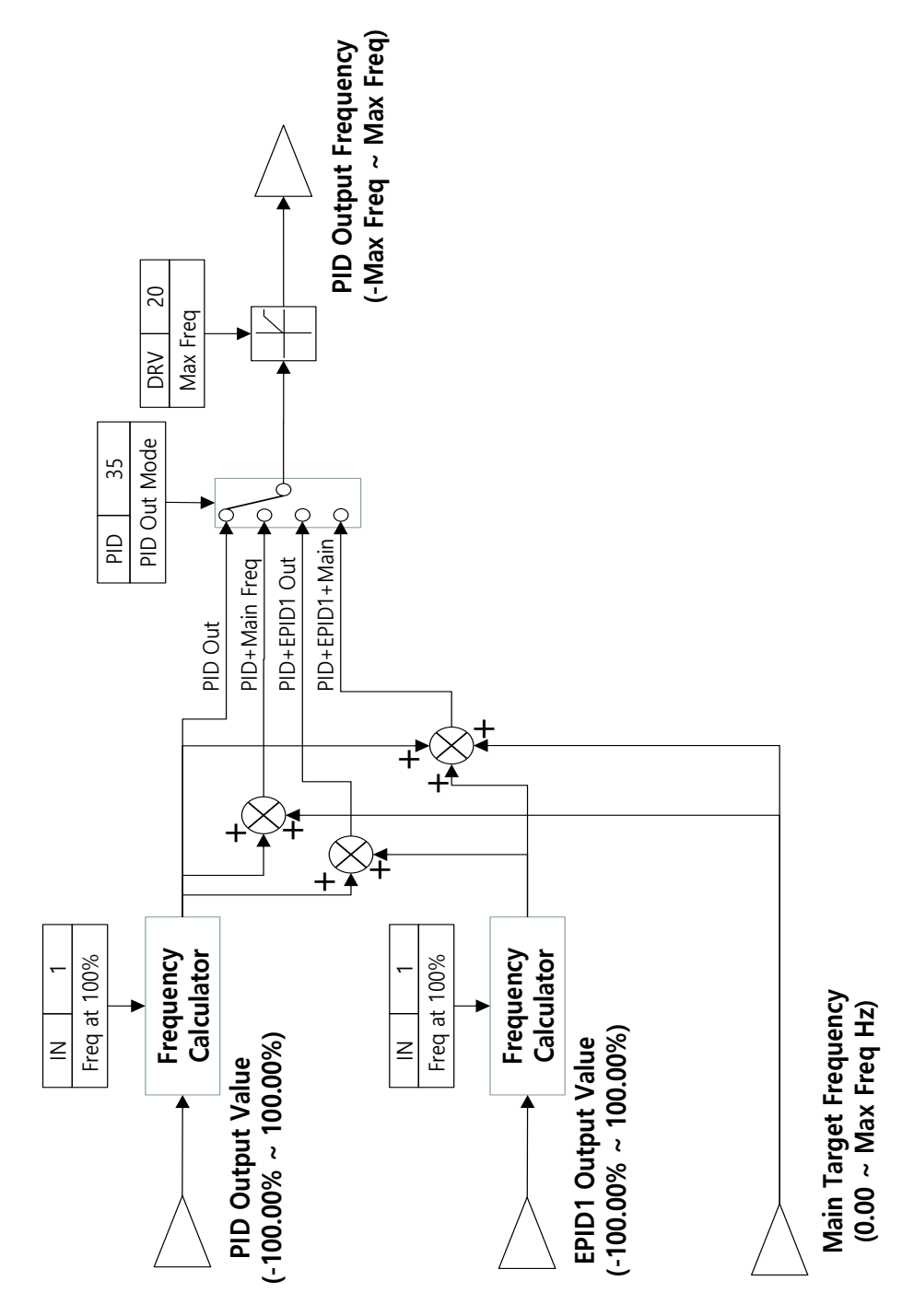

## 5.8.2 Soft Fill 운전

Г

Soft Fill 기능은 펌프 운전 초기에 파이프에 급격한 압력 변동이 생기지 않게 하기 위한 기능이며 운전 지령이 입력되면 설정된 주파수 AP1-21까지는 PID 제어 없이 일반 가속한 후 AP1-22 의 시간을 유지한다. AP1-22 시간을 유지한 후 유저가 설정한 AP1-23 의 Soft Fill Set 까지 피드백값이 도달하지 않으면 Soft Fill PID 를 수행한다. Soft Fill PID 동작 중 피드백이 AP1-23 Soft Fill Set 값에 도달하거나 Soft Fill PID Reference 가 AP1-23 Soft Fill Set 값에 도달할 때까지 Soft Fill PID 운전을 하며 그 이 후에는 정상 Process PID 를 시작합니다.

| 그룹  | 코드 | 명칭                      | LCD 표시         | 설정    | 값  | 설정 범위                  | 단위  |
|-----|----|-------------------------|----------------|-------|----|------------------------|-----|
| AP1 | 20 | Soft Fill 기능 사용<br>유무   | Soft Fill Sel  | 0     | No | 0~1                    | -   |
|     | 21 | 프리 PID 운전<br>주파수        | Pre-PID Freq   | 30.00 |    | Low Freq~ High<br>Freq | Hz  |
|     | 22 | 프리 PID 유지 시간            | Pre-PID Delay  | 60.0  |    | 600.0                  | sec |
|     | 23 | Soft Fill 탈출 값          | Soft Fill Set  | 20.00 |    | Unit Min~Unit<br>Max   | %   |
|     | 24 | Soft Fill 레퍼런스<br>증가량   | Fill Step Set  | 2.00  |    | 0~Unit Band            | %   |
|     | 25 | Soft Fill 레퍼런스<br>증가 주기 | Fill Step Time | 20    |    | 0~9999                 | sec |
|     | 26 | Soft Fill 변화량           | Fill Fdb Diff  | 0.00  |    | 0~Unit Band            | %   |

#### Soft Fill 운전 설정 상세

| 코드 및 기능                 | 설명                                                   |
|-------------------------|------------------------------------------------------|
| AP1-20<br>Soft Fill Sel | Soft Fill 기능의 사용 여부를 선택합니다.                          |
|                         | PID 제어 없이 일반 가속이 필요한 경우, 일반 가속까지의 주파수를               |
|                         | 입력합니다. Pre-PID Freq를 30Hz로 설정하는 경우, 제어량(PID 피드백      |
| AP1-21<br>Pre-PID Freq  | 양)이 AP1-23 Soft Fill Set에서 설정한 크기 이상이 될 때까지 30Hz로 일반 |
| The the they            | 운전을 계속합니다. 단 Pre-PID로 운전 도중 AP1-23보다 PID reference   |
|                         | 혹은 Feedback이 커지게 되면 Process PID운전을 바로 시작 합니다.        |

| 코드 및 기능                  | 설명                                                          |
|--------------------------|-------------------------------------------------------------|
|                          | 일반적으로 PID 제어기의 피드백 양(제어량)이 AP1-23에서 설정한 값보다                 |
|                          | 크게 입력되면 PID 제어 운전이 시작됩니다. 그러나 AP1-22(Pre-PID                |
| AP1-22                   | Delay) 값을 설정하면 AP1-23에서 설정한 값보다 작은 양의 피드백이                  |
| Pre-PID Delay            | AP1-22에서 설정한 시간 동안 계속 유지되는 경우 AP1-22에 설정한 시간                |
| Soft Fill Set            | 이후의 피드백 값이 Soft Fill PID Reference의 초기값이 되며 Soft Fill PID   |
|                          | 운전을 시작합니다. Soft Fill PID 운전을 종료하고 일반 PID 운전 하는              |
|                          | 조건은 피드백 값이 Soft Fill Set 이상의 값이거나 Soft Fill PID Reference   |
|                          | 값이 Soft Fill Set 이상인 경우이다.                                  |
| AP1-24                   | Soft Fill PID 운전 중 Soft Fill PID Reference를 AP1-24에 설정된 값만큼 |
| Fill Step Set            | AP1-25 Fill step Time에 설정된 시간마다 증가시킵니다.                     |
| AP1-25<br>Fill Step Time | 단 AP1-25에 설정된 시간이 경과하여도 Soft Fill PID Reference값과 그         |
| AP1-26                   | 때의 피드백 값의 차가 AP1-26의 Fill Fdb Diff 값보다 크면 Soft Fill PID     |
| Fill Fdb Diff            | Reference를 증가시키지 않습니다.                                      |

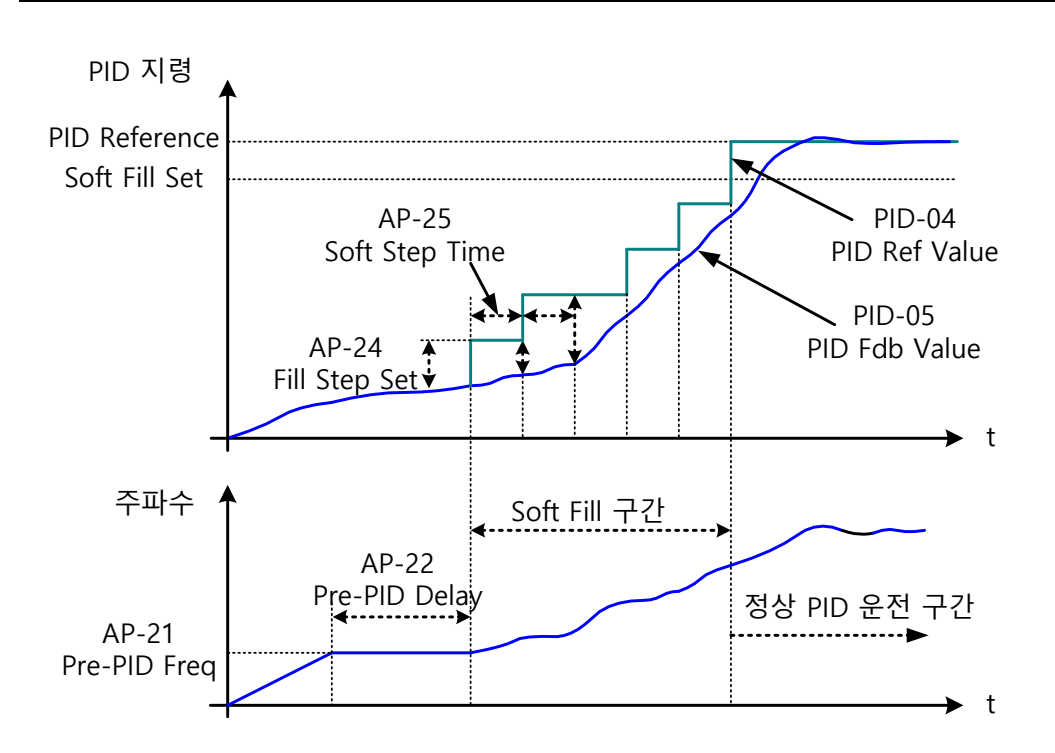

Soft Fill PID 운전이 끝난 후 Process PID 를 수행할 시의 PID Reference 는 PID-11 PID Ref 1 Set 값이 됩니다.

## 5.8.3 PID 운전 대기(Sleep) 모드

Г

일정 시간 동안 PID 운전 조건 이하의 주파수로 운전이 지속되는 경우, PID Reference 를 올려 PID 운전 대기 모드를 오래 유지할 수 있도록 부스트 운전을 한 후 PID 운전 대기(Sleep) 모드로 진입하게 됩니다. 또는, [PRT-27 Op Sel for UL] 설정에 따라 경부하 발생시 부스트 동작 없이 PID 운전 대기(Sleep)모드로 진입 하게 됩니다. PID 슬립 모드로 진입 후 PID 피드백이 PID Wakeup 레벨 이하로 내려가고 AP1-09 PID WakeUp1 DT 또는 AP1-13 PID WakeUp2 DT 에 설정된 시간 이상 입력이 유지되면 다시 PID 운전을 재개합니다. PID Wakeup 레벨은 (PID-04 PID Ref Value - AP1-10 PID WakeUp1Dev) 또는 (PID-04 PID Ref Value - AP1-14 PID WakeUp2Dev)이 됩니다.

PID 운전의 운전 대기모드에서 슬립 모드 주파수, 슬립 모드 지연 시간 및 웨이크업 편차, 웨이크업 지연 시간은 2 세트의 설정이 가능하여 다기능 입력 단자 설정 및 입력 상태에 따라 선택 가능합니다.

| 그룹  | 코드 | 명칭                 | LCD 표시         | 설정    | 값  | 설정 범위                           | 단위   |
|-----|----|--------------------|----------------|-------|----|---------------------------------|------|
|     | 05 | 슬립 부스트 량           | Sleep Bst Set  | 0.00  |    | 0 ~ Unit Max                    | Unit |
|     | 06 | 슬립 부스트 속도          | Sleep Bst Freq | 60.00 |    | 0.00, Low<br>Freq~ High<br>Freq | Hz   |
|     | 07 | PID 슬립모드 1 지연시간    | PID Sleep 1 DT | 20.0  |    | 0 ~ 6000.0                      | sec  |
|     | 08 | PID 슬립모드 1 주파수     | PID Sleep1Freq | 0.00  |    | 0.00, Low<br>Freq~ High<br>Freq | Hz   |
|     | 09 | PID 웨이크업 1 지연시간    | PID WakeUp1 DT | 20.0  |    | 0 ~ 6000.0                      | sec  |
| AP1 | 10 | PID 웨이크업 1 값       | PID WakeUp1Dev | 20.0  | 0  | 0~Unit Band                     | Unit |
|     | 11 | PID 슬립모드 2 지연시간    | PID Sleep 2 DT | 20.0  |    | 0 ~ 6000.0                      | sec  |
|     | 12 | PID 슬립모드 2 주파수     | PID Sleep2Freq | 0.00  |    | 0.00, Low<br>Freq~ High<br>Freq | Hz   |
|     | 13 | PID 웨이크업 2 지연시간    | PID WakeUp2 DT | 20.0  |    | 0 ~ 6000.0                      | sec  |
|     | 14 | PID 웨이크업 2 값       | PID WakeUp2Dev | 20.0  | 0  | 0~Unit Band                     | Unit |
|     | 20 | Soft Fill 기능 사용 유무 | Soft Fill Sel  | 0     | No | 0~1                             | -    |

#### PID 운전 대기 모드 설정 상세

| 코드 및 기능                | 설명                                            |
|------------------------|-----------------------------------------------|
| AD1 05 Sloop Bot Sot   | 슬립 부스트량으로 FeedBack이 부스트 레벨(PID Reference      |
| AP 1-05 Sleep BSI Sei  | +Sleep Bst Set)에 도달해야만 Sleep Mode에 들어가게 된다.   |
| A D1 06 Sloop Bot From | 슬립 부스트 레벨에 도달시키기 위한 인버터 운전                    |
| AP 1-00 Sleep BSI Fleq | 주파수입니다.                                       |
|                        | 운전 주파수가 AP1-08, AP1-12에서 설정한 주파수 이하에서         |
| AP1-11 PID Sleep2 DT   | AP1-07, AP1-11에서 설정한 시간 동안 유지되는 경우, PID Sleep |
| AP1-08 PID Sleep1Freq  | Bst Freq까지 가속하여 Feedback이 부스트 레벨 값에 도달한 후     |
| APT-12 PID Sleep2Freq  | PID 운전 대기 모드로 들어갑니다.                          |
| AP1-09 PID WakeUp1 DT  | PID 운전 대기 모드에서 PID 운전을 시작하는 기준을               |
| AP1-10 PID             | 설정합니다. PID 피드백이 PID 지령치에서 AP1-10 , AP1-14에    |
| WakeUp1Dev             | 설정된 값 이상 편차가 발생하고 AP1-09 또는 AP1-13에 설정된       |
| WakeUp2Dev             | 시간 이상 이 상태를 유지할 경우 PID 운전을 재개합니다.             |
| IN-65~71               | Sleep Wake chg로 설정된 다기능 단자가 입력되면 PID 운전       |
| P1~7 Define            | 대기 모드는 AP1-11~AP1-14 파라미터에 의해 동작합니다.          |

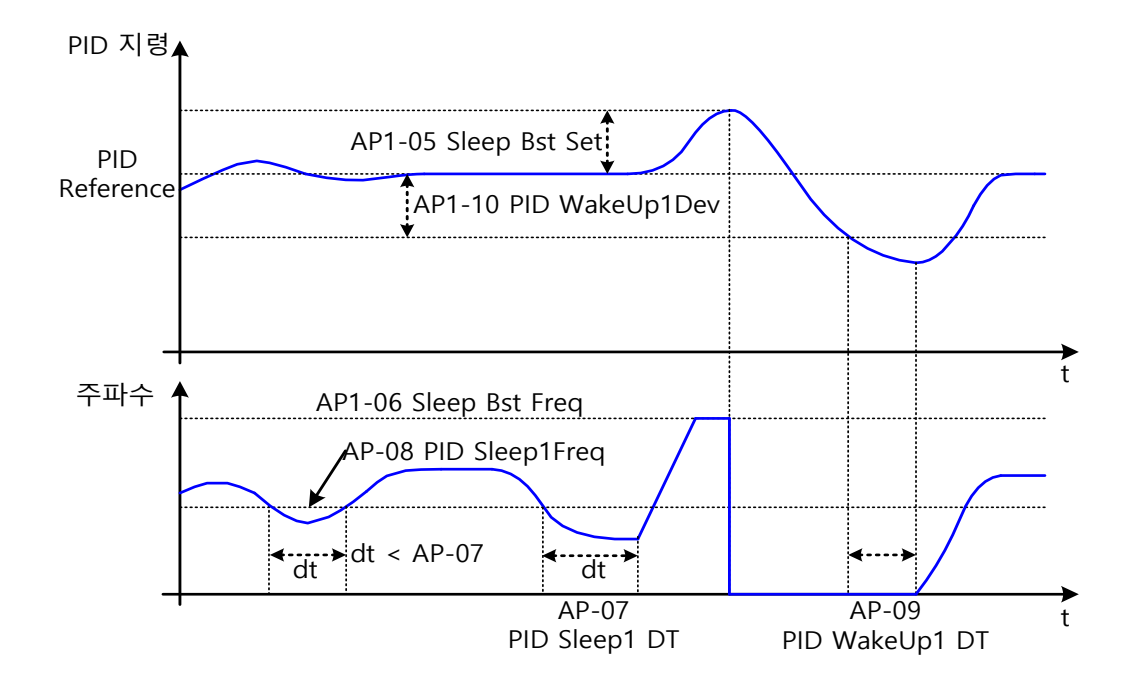

# 5.8.4 PID 운전 전환(PID Openloop)

다기능 단자대 중 IN-65~71 코드에서 25(PID Openloop)으로 설정한 단자가 온(On)되면 PID 운전을 멈추고 일반 운전으로 전환합니다. 단자가 오프(Off)되면 다시 PID 운전이 시작됩니다.

| 운전 모드        | PID 운전<br>◀─── | 일반 운전 | PID운전<br>◀───→ |  |
|--------------|----------------|-------|----------------|--|
| 운전 지령        |                |       |                |  |
| PID Openloop |                |       |                |  |

# **5.9 External PID**

Г

기본적인 인버터 제어용 PID 이외의 PID 기능입니다. 이는 PID 출력 모드에 따라 PID 출력 값에 EPID 의 출력값이 중첩되는 것이 가능하며 Analog Output(OUT-01, OUT-07) 설정에 따라서 외부 출력도 가능합니다. EPID 제어를 통해 수행할 수 있는 기능은 다음과 같습니다.

| 용도                            | 기능                             |
|-------------------------------|--------------------------------|
|                               | 제어할 기기나 장비의 현재 속도를 피드백하여 일정한   |
| 속노 세어<br>(Speed Control)      | 속도를 유지하거나 목표 속도로 운전하도록 속도를     |
|                               | 제어합니다.                         |
|                               | 제어할 기기나 장비의 현재 압력 수치 정보를 피드백하여 |
| 압력 세어<br>(Pressure Control)   | 일정한 압력을 유지하거나 목표 압력을 유지하도록     |
| (Plessure Control)            | 제어합니다.                         |
|                               | 제어할 기기나 장비의 현재 유량 수치 정보를 피드백하여 |
| 유량 제어<br>(Flow Control)       | 일정한 유량을 유지하거나 목표 유량을 유지하도록     |
| (Flow Control)                | 제어합니다.                         |
|                               | 제어할 기기나 장비의 현재 온도 수치 정보를 피드백하여 |
| 온도 제어<br>(Tomporture Control) | 일정한 온도를 유지하거나 목표 온도를 유지하도록     |
|                               | 제어합니다.                         |

응용 기능

| 그룹  | 코드 | 명칭                 | LCD 표시            | CD 표시 설정값 |        | 설정 범위                    | 단위   |
|-----|----|--------------------|-------------------|-----------|--------|--------------------------|------|
|     | 00 | 점프 코드              | Jump Code         | 40        |        | 1~99                     |      |
|     | 01 | EPID1 Mode 선택      | EPID1 Mode        | 0         | None   | 0~3                      |      |
|     | 02 | EPID1 출력 모니터<br>값  | EPID1<br>Output   | 0.00      |        | -100.00~100.00%          | Unit |
|     | 03 | EPID1 기준 모니터<br>값  | EPID1 Ref<br>Val  | -         |        | -                        | -    |
|     | 04 | EPID1 피드백<br>모니터 값 | EPID1 Fdb<br>Val  | -         |        | -                        | -    |
|     | 05 | EPID1 에러 모니터<br>값  | EPID1 Err<br>Val  | -         |        | -                        | -    |
|     | 06 | EPID1 지령 소스<br>선택  | EPID1 Ref<br>Src  | 0         | Keypad | 0–10                     | -    |
|     | 07 | EPID1 키패드<br>지령값   | EPID1 Ref<br>Set  | Unit Min  |        | Unit Min–Unit Max        |      |
| EPI | 08 | EPID1 피드백 소스<br>선택 | EPID1 Fdb<br>Src  | 0         | V1     | 0–9                      | -    |
|     | 09 | EPID1 비례게인         | EPID1 P-<br>Gain  | 50.0      |        | 0.0 ~ 300.0 %            | Unit |
|     | 10 | EPID1 적분시간         | EPID1 I-<br>Time  | 10.0      |        | 0.0 ~ 200.0              | Sec  |
|     | 11 | EPID1 미분시간         | EPID1 D-<br>Time  | 0.00      |        | 0 ~ 0.00                 | Sec  |
|     | 12 | EPID1 전향보상<br>게인   | EPID1 FF-<br>Gain | 0.0       |        | 0.0 ~ 1000.0             | Unit |
|     | 13 | EPID1 출력 필터        | EPID1 Out<br>LPF  | 0         |        | 0 ~ 10.00                | Sec  |
|     | 14 | EPID1 출력 상한        | EPID1 Limit<br>Hi | 100       | .00    | EPID1 Limit Lo ~ 100.00  | -    |
|     | 15 | EPID1 출력 하한        | EPID1 Limit<br>Lo | 0.00      |        | -100.00 ~ EPID1 Limit Hi | -    |
|     | 16 | EPID1 출력 반전        | EPID1 Out<br>Inv  | 0         | No     | 0~1                      | -    |
|     | 17 | EPID1 단위           | EPID1 Unit<br>Sel | 1:%       |        | EPID Unit 상세표 참조         | -    |

| 그룹 | 코드 | 명칭                 | LCD 표시            | 설정값               |                  |           | 설정 범위                                                                                                    | 단위   |
|----|----|--------------------|-------------------|-------------------|------------------|-----------|----------------------------------------------------------------------------------------------------|------|
|    | 18 | EPID1 단위 Scale     | EPID1 Unit<br>Scl | 2:X1              |                  |           | 0 : X100<br>1 : X10<br>2 : X1<br>3 : X0.1<br>4 : X0.01                                                                                                    | -    |
|    | 19 | EPID1 단위 0%값       | EPID1 Unit0% [    |                   | nit 설정에<br>:라 다름 |           | X100 : -32000 ~ Unit<br>100%<br>X10 : -3200.0 ~ Unit<br>100%<br>X1 : -320.00 ~ Unit<br>100%<br>X0.1 : -32.000 ~ Unit<br>100%<br>X0.01 :-3.2000 ~ Unit<br>100% | -    |
|    | 20 | EPID1 단위<br>100%값  | EPID1<br>Unit100% | Unit 설정에<br>따라 다름 |                  | ·정에<br>나름 | X100 : Unit 0% ~ 32000<br>X10 : Unit 0% ~ 3200.0<br>X1 : Unit 0% ~<br>320.00<br>X0.1 : Unit 0% ~<br>32.000<br>X0.01 : Unit 0% ~ 3.2000                        | -    |
|    | 31 | EPID2 Mode 선택      | EPID2 Mode        | 0                 | Ν                | one       | 0~3                                                                                                    | -    |
|    | 32 | EPID2 출력 모니터<br>값  | EPID2<br>Output   | 0.00              |                  |           | -100.00~100.00%                                                                                                    | Unit |
|    | 33 | EPID2 기준 모니터<br>값  | EPID2 Ref<br>Val  | -                 |                  |           | -                                                                                                    | -    |
|    | 34 | EPID2 피드백<br>모니터 값 | EPID2 Fdb<br>Val  | -                 |                  |           | -                                                                                                    | -    |
|    | 35 | EPID2 에러 모니터<br>값  | EPID2 Err<br>Val  | -                 |                  |           | -                                                                                                    | -    |
|    | 36 | EPID2 지령 소스<br>선택  | EPID2 Ref<br>Src  | 0 KeyPad          |                  | yPad      | 0~10                                                                                                    | -    |
|    | 37 | EPID2 키패드<br>지령값   | EPID2 Ref<br>Set  | Unit Min          |                  | n         | Unit Min~Unit Max                                                                                                    | Unit |
|    | 38 | EPID2 피드백 소스<br>선택 | EPID2 Fdb<br>Src  | 0:                |                  | V1        | 0~9                                                                                                    | -    |

Γ

| 그룹 | 코드 | 명칭                | LCD 표시            | 설정값               | 설정 범위                                                                                                    | 단위   |
|----|----|-------------------|-------------------|-------------------|----------------------------------------------------------------------------------------------------|------|
|    | 39 | EPID2 비례게인        | EPID2 P-<br>Gain  | 50.0              | 0.0 ~ 300.0                                                                                                    | Unit |
|    | 40 | EPID2 적분시간        | EPID2 I-<br>Time  | 10.0              | 0.0 ~ 200.0                                                                                                    | Sec  |
|    | 41 | EPID2 미분시간        | EPID2 D-<br>Time  | 0.00              | 0 ~ 1.00                                                                                                    | Sec  |
|    | 42 | EPID2 전향보상<br>게인  | EPID2 FF-<br>Gain | 0.0               | 0.0 ~ 1000.0                                                                                                    | Unit |
|    | 43 | EPID2 출력 필터       | EPID2 Out<br>LPF  | 0                 | 0 ~ 10.00                                                                                                    | Sec  |
|    | 44 | EPID2 출력 상한       | EPID2 Limit<br>Hi | 100.00            | EPID2 Limit Lo ~ 100.00                                                                                                    | -    |
|    | 45 | EPID2 출력 하한       | EPID2 Limit<br>Lo | 0.00              | -100.00 ~ EPID2 Limit Hi                                                                                                    | -    |
|    | 46 | EPID2 출력 반전       | EPID2 Out<br>Inv  | 0:No              | 0 No<br>1 Yes                                                                                                    | -    |
|    | 47 | EPID2 단위          | EPID2 Unit<br>Sel | 0 :CUST           | EPID Unit 상세표 참조                                                                                                    | -    |
|    | 48 | EPID2 단위 Scale    | EPID2 Unit<br>Scl | 2:X1              | 0: X100<br>1: X10<br>2: X1<br>3: X0.1<br>4: X0.01                                                                                                    | -    |
|    | 49 | EPID2 단위 0%값      | EPID2<br>Unit0%   | Unit 설정에<br>따라 다름 | X100 : -32000 ~ Unit<br>100%<br>X10 : -3200.0 ~ Unit<br>100%<br>X1 : -320.00 ~ Unit<br>100%<br>X0.1 : -32.000 ~ Unit -<br>100%<br>X0.01 :-3.2000 ~ Unit<br>100% | -    |
|    | 50 | EPID2 단위<br>100%값 | EPID2<br>Unit100% | Unit 설정에<br>따라 다름 | X100 : Unit 0% ~ 32000<br>X10 : Unit 0% ~ 3200.0<br>X1 : Unit 0% ~<br>320.00<br>X0.1 : Unit 0% ~<br>32.000<br>X0.01 : Unit 0% ~ 3.2000                          | -    |

# 참고

- EPID1~2 출력 PID OUT은 양방향 극성을 가지며, EPI-14(EPID1 Limit Hi)와 EPI-15(EPID1 Limit Lo) 설정에 의해 제한됩니다.
- Unit MAX는 EPID1(EPID2) Unit 100%의 값이고, Unit Min 값은 (2xEPID1(EPID2) Unit0%-EPID1(EPID2) Unit 100%) 값, Unit Default 값은 (EPID1(EPID2) Unit 100%-EPID1(EPID2) Unit 0%)/2 의 값

### EPID 기본 운전 설정 상세

Г

| 코드 및 기능                   | 설명                                               |                 |                                    |  |
|---------------------------|--------------------------------------------------|-----------------|------------------------------------|--|
|                           | EPID1                                            | 사용 방법에          | 대해서 설정합니다.                         |  |
|                           | 설정                                               |                 | 기능                                 |  |
|                           | 0                                                | None            | EPID1을 사용하지 않음.                    |  |
| EPI-01 EPID1<br>Mode      | 1                                                | Always On       | EPID1을 항시 동작 시킴                    |  |
|                           | 2                                                | During Run      | 인버터 운전 중에만 동작 시킴                   |  |
|                           | 3                                                | DI<br>Dependent | 단자대 입력(EPID1 Run)이 들어올 경우 동작<br>시킴 |  |
|                           | EPID                                             | 제어기의 현지         | │ 출력 값을 표시합니다 EPID 그룹에서 설정한        |  |
| EPI-02 PID Output         | 단위, 게인, 스케일이 적용되어 표시됩니다.                         |                 |                                    |  |
| EPI-03 EPID Ref           | EPID 제어기의 현재 레퍼런스 값을 표시합니다 EPID 그룹에서             |                 |                                    |  |
| Value                     | 설정한 단위, 게인, 스케일이 적용되어 표시됩니다.                     |                 |                                    |  |
| EPI-04 EPID1 Fdb          | EPID 제어기의 현재 피드백 값을 표시합니다 EPID 그룹에서 설정한          |                 |                                    |  |
| Value                     | 단위, 게인, 스케일이 적용되어 표시됩니다.                         |                 |                                    |  |
|                           | EPID                                             | 제어기의 현지         | 레퍼런스와 피드백 값의 차이인 에러 값을             |  |
| EPI-05 EPID1 Err<br>Value | 표시합니다 EPID 그룹에서 설정한 단위, 게인, 스케일이 적용되어            |                 |                                    |  |
|                           | 표시됩니다.                                           |                 |                                    |  |
|                           | EPID                                             | 제어의 레퍼런         | 스 입력을 선택합니다. V1 단자가 EPID 피드백       |  |
|                           | 소스(EPID1 F/B Source)로 설정되어 있는 경우, V1은 EPID1 레퍼런스 |                 |                                    |  |
|                           | 소스(EPID1 Ref Source)로 설정할 수 없습니다. V1을 레퍼런스       |                 |                                    |  |
| Src                       | 소스로 설정하려면 피드백 소스를 다른 항목으로 변경해야 합니다.              |                 |                                    |  |
|                           | 4.7                                              |                 | 711                                |  |
|                           | 실성<br>0                                          | Kovpad          | 기능                                 |  |
|                           | U                                                | кеурай          | 키패드                                |  |

| 코드 및 기능                 | 설명                                            |                |                                                    |  |  |  |
|-------------------------|-----------------------------------------------|----------------|----------------------------------------------------|--|--|--|
|                         | 1                                             | V1             | 단자대의 -10~10V 전압 입력 단자                              |  |  |  |
|                         | 3                                             | V2             | 단자대의 I2 아날로그 입력 단자                                 |  |  |  |
|                         | 4                                             | 12             | [아날로그 전압/전류 입력 단자 설정                               |  |  |  |
|                         |                                               |                | 스위치(SW2)가 I일 때 0~20mA 전류 입력, V일                    |  |  |  |
|                         |                                               |                | 때 0~ 10V 전압 입력]                                    |  |  |  |
|                         | 5                                             | Int. 485       | 단자대의 RS-485 입력 단자                                  |  |  |  |
|                         | 7                                             | FieldBus       | 통신 옵션 카드로 통신 지령                                    |  |  |  |
|                         | 8                                             | Pulse          | 단자대의 TI 펄스 입력 단자(0~32kHz 펄스                        |  |  |  |
|                         |                                               |                | 입력)                                                |  |  |  |
| EPI-07 EPID1 Ref        | EPID                                          | 제어의 레퍼린        |                                                    |  |  |  |
| Set                     | 레퍼런                                           | 스 값을 입력        | 할 수 있습니다.                                          |  |  |  |
|                         | 레퍼런스와 피드백의 차이(에러)에 대한 출력 비율을 설정합니다.           |                |                                                    |  |  |  |
| EPI-09 EPID1 P-<br>Gain | P게인을 50%로 설정하면, 에러의 50%가 출력됩니다.P게인의 설정        |                |                                                    |  |  |  |
|                         | 범위는                                           | 0.0~1000.0%    | >~1000.0%까지입니다.<br>이 피드백 입력을 서택한니다 V1 단자가 FPID 피드백 |  |  |  |
|                         | EPID                                          | 제어의 피드빅        | 백 입력을 선택합니다. V1 단자가 EPID 피드백                       |  |  |  |
|                         | 소스(PID F/B Source)로 설정되어 있는 경우, V1은 PID 레퍼런스  |                |                                                    |  |  |  |
|                         | 소스(F                                          | PID Ref Source | e)로 설정할 수 없습니다.V1을 피드백 소스로                         |  |  |  |
|                         | 설정하려면 레퍼런스 소스를 다른 항목으로 변경해야 합니다.              |                |                                                    |  |  |  |
|                         | 설정                                            |                | 기능                                                 |  |  |  |
|                         | 0                                             | Keypad         | 키패드                                                |  |  |  |
| Fdb Src                 | 1                                             | V1             | 단자대의 -10~10V 전압 입력 단자                              |  |  |  |
|                         | 3                                             | V2             | 단자대의 I2 아날로그 입력 단자                                 |  |  |  |
|                         | 4                                             | 12             | [아날로그 전압/전류 입력 단자 설정                               |  |  |  |
|                         |                                               |                | 스위치(SW4)가 I일 때 0~20mA 전류 입력, V일                    |  |  |  |
|                         |                                               |                | 때 0~ 10V 전압 입력]                                    |  |  |  |
|                         | 5                                             | Int. 485       | 단자대의 RS-485 입력 단자                                  |  |  |  |
|                         | 7                                             | FieldBus       | 통신 옵션 카드로 통신 지령                                    |  |  |  |
| EPI-10 EPID1 I-         | 누적된                                           | 에러 양을 클        |                                                    |  |  |  |
| Time                    | <br> 100% 출력이 되기까지의 시간을 설정합니다. 적분 시간(EPID1 I- |                |                                                    |  |  |  |

| 코드 및 기능                                               | 설명                                                    |  |  |  |  |
|-------------------------------------------------------|-------------------------------------------------------|--|--|--|--|
|                                                       | Time)을 1초로 설정한 경우, 에러가 100%일 때 1초 후에 100%가            |  |  |  |  |
|                                                       | 출력됩니다. EPID1 I Time으로 정상 상태의 오차를 줄일 수 있습니다.           |  |  |  |  |
|                                                       | 다기능 단자대 기능을 42(EPID1 ITermClr) 혹은 48(EPID2 ITermClr)로 |  |  |  |  |
|                                                       | 설정하여 EPID1, 혹은 EPID2 의 누적 된 적분량을 삭제할 수                |  |  |  |  |
|                                                       | 있습니다.                                                 |  |  |  |  |
|                                                       | 에러의 변화율에 대한 출력량을 설정합니다. 미분 시간(EPID1 D-                |  |  |  |  |
| EPI-11<br>EPI1 D-Time                                 | Time)을 1ms로 설정하면 1초당 에러의 변화율이 100%인 경우                |  |  |  |  |
|                                                       | 10ms에 1%씩 출력합니다.                                      |  |  |  |  |
| EPI-12 EPID1 FF-                                      | 설정된 목표량을 EPID 출력에 더하는 비율을 설정합니다. 이 값을                 |  |  |  |  |
| Gain                                                  | 조정하면 빠른 응답성을 얻을 수 있습니다.                               |  |  |  |  |
|                                                       | EPID 제어기의 출력이 너무 빠르게 변하거나 오실레이션이 심해서                  |  |  |  |  |
|                                                       | 전체 시스템이 불안정할 때 사용합니다. 일반적으로 작은 값(초기                   |  |  |  |  |
| EPI-13EPID1 Out                                       | 값은 0)을 사용해서 응답성을 높이지만, 경우에 따라서는 큰 값을                  |  |  |  |  |
|                                                       | 사용해서 안정성을 높일 수도 있습니다. 값이 커질수록 EPID                    |  |  |  |  |
|                                                       | 제어기의 출력은 안정되나, 응답성이 떨어질 수 있습니다.                       |  |  |  |  |
| EPI-14 EPID1 Limit<br>Hi,<br>EPI-15 EPID1 Limit<br>Lo | 제어기의 출력을 제한합니다.                                       |  |  |  |  |
| EPI-16                                                | EPID1 Out Inv를 Yes로 설정하게 되면 레퍼런스와 피드백의                |  |  |  |  |
| EPID1 Out Inv                                         | 차이(에러)값이 피드백 –레퍼런스 값으로 설정이 됩니다.                       |  |  |  |  |

Γ

| 코드 및 기능                  | 설명                                           |                    |         |                  |   |  |  |
|--------------------------|----------------------------------------------|--------------------|---------|------------------|---|--|--|
|                          | 제어량의 단위를 설정합니다.                              |                    |         |                  |   |  |  |
|                          | │<br>• ○·CUST 느 사요자 선전 다의인니다                 |                    |         |                  |   |  |  |
|                          | · ···································        |                    |         |                  |   |  |  |
|                          |                                              | ]                  |         |                  |   |  |  |
|                          | 0                                            | CUST               | 21      | m 3/m(m 3/min)   |   |  |  |
|                          | 1                                            | %                  | 22      | m 3/h(m 3/h)     |   |  |  |
|                          | 2                                            | PSI                | 23      | l/s              |   |  |  |
|                          | 3                                            | ۴F                 | 24      | l/m              |   |  |  |
|                          | 4                                            | °C                 | 25      | l/h              |   |  |  |
|                          | 5                                            | inWC               | 26      | ka/s             |   |  |  |
|                          | 6                                            | inM                | 27      | kg/m             |   |  |  |
| EPI-17 EPID1 Unit        | 7                                            | Bar                | 28      | kg/h             | - |  |  |
| Sel                      | 8                                            | mBar               | 29      | gl/s             |   |  |  |
|                          | 9                                            | Ра                 | 30      | gl/m             |   |  |  |
|                          | 10                                           | kPa                | 31      | gl/h             |   |  |  |
|                          | 11                                           | Hz                 | 32      | ft/s             |   |  |  |
|                          | 12                                           | Rpm                | 33      | f3/s(ft3/min)    |   |  |  |
|                          | 13                                           | V                  | 34      | f3/h (ft3/h)     |   |  |  |
|                          | 14                                           | 1                  | 35      | lb/s             |   |  |  |
|                          | 15                                           | kW                 | 36      | lb/m             |   |  |  |
|                          | 16                                           | HP                 | 37      | lb/m             |   |  |  |
|                          | 17                                           | Mpm                | 38      | lb/h             |   |  |  |
|                          | 18                                           | ft                 | 39      | ppm              |   |  |  |
|                          | 19                                           | m/s                | 40      | pps              |   |  |  |
|                          | 20                                           | m3/s(m 3/S)        |         |                  |   |  |  |
| EPI-18 EPID1 Unit<br>Scl | EPI-17 EPI1 Unit Sel에서 선택한 단위에 맞게 크기를 조정합니다. |                    |         |                  |   |  |  |
| EPI-19 EPID1 Unit<br>0 % | EPID1                                        | Unit 0% 값과 EPID1 l | Jnit 10 | 0% 값을 EPI1-17에 실 |   |  |  |
| EPI-20 EPID1 Unit        | 최소값                                          | 회대값을 설정합니다         | ŀ.      |                  |   |  |  |

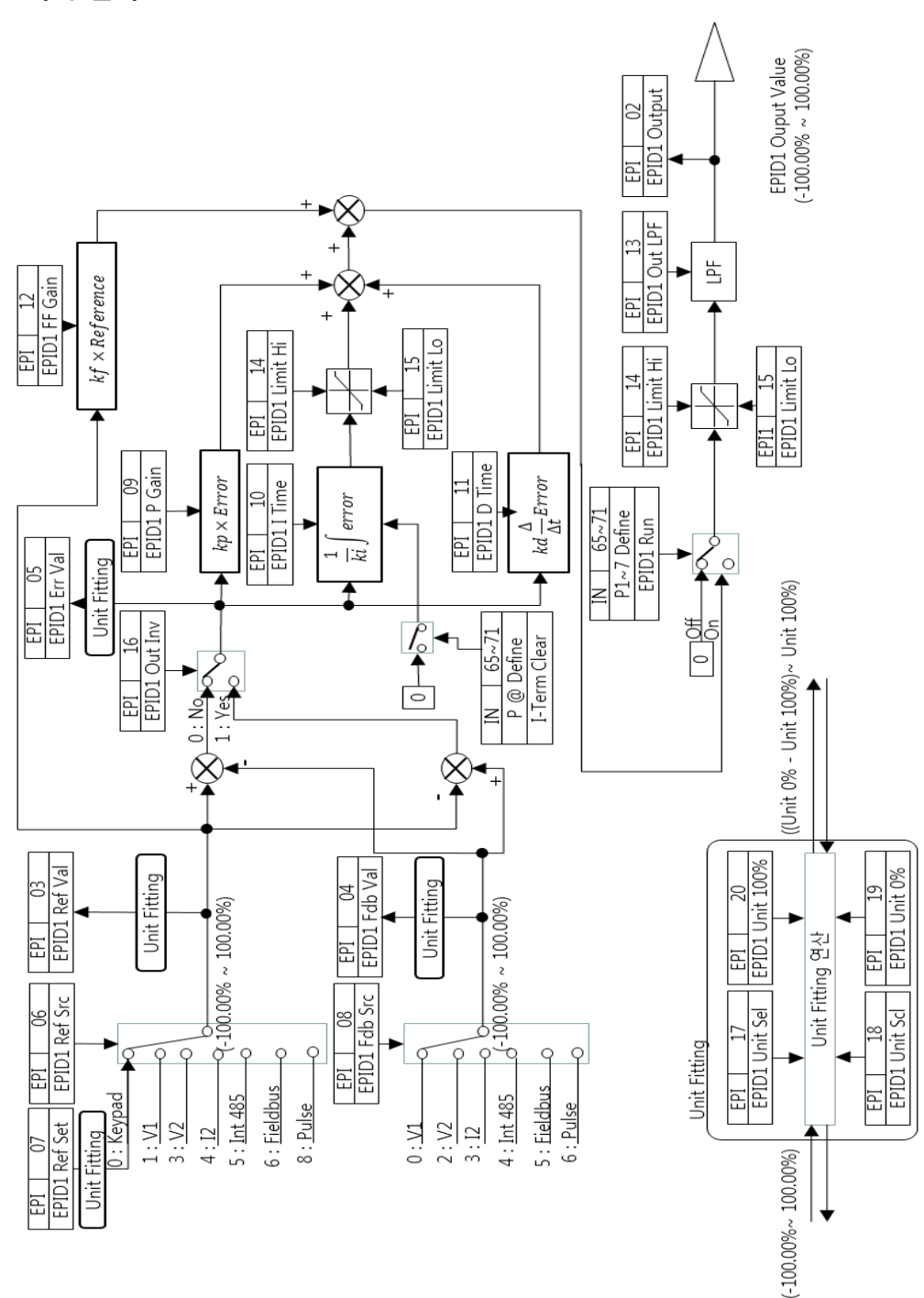

EPID1 제어 블록

٢

LSELECTRIC | 179

EPID2 제어 블록

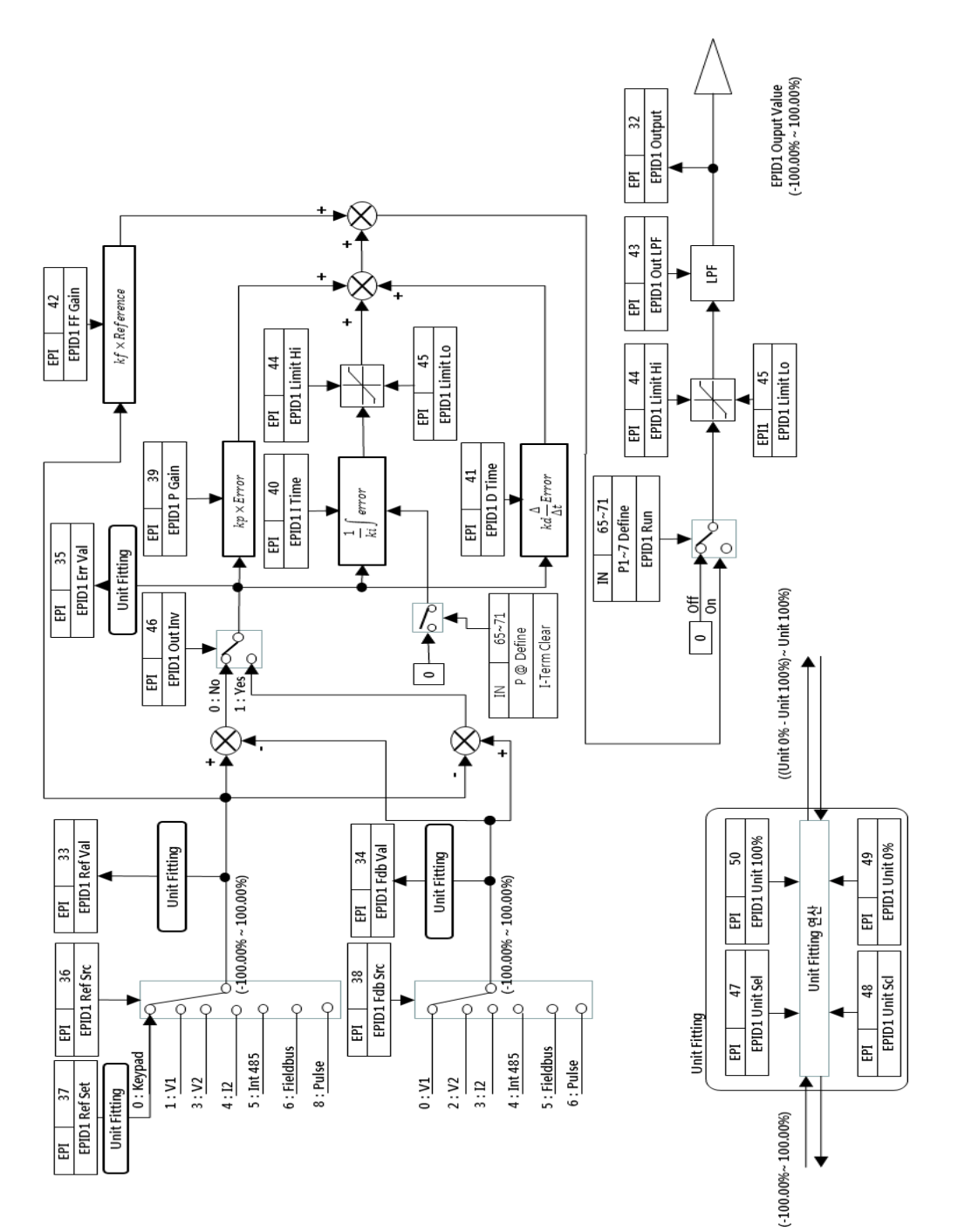

# 5.10 댐퍼 운전

Г

Fan 에서 통풍구의 바람 조절 창치인 Damper 가 있는 경우 인버터에서 운전 신호가 인가되었을 경우 Damper 위 개/폐 상태의 신호(Damper(릴레이 입력))를 보고 운전 할 수 있습니다. 기본 동작은 운전 지령과 다기능 입력(IN-65~71)의 Damper Open(45)신호가 인가되면 정상운전 합니다. 운전 지령과 다기능 입력의 Damper Open 신호 사이의 시간이 유저가 설정한 시간 이상이 되면 "Damper Err" 고장이 발생합니다. 이 기능은 다기능 출력(OUT-31~35)의 Damper Control(33)과 다기능 입력의 Damper Open 신호와 조합하여 사용할 수 있으며 다기능 출력의 Damper Control 신호를 사용하지 않아도 동작 가능합니다. Damper Open, Damper Control 이 설정되어 있는 경우 인버터가 정지 지령에 의해 Damper Control 신호가 Off 된 상태에서 Damper DT 이상 시간 동안 Damper Open 신호가 On 상태를 유지할 경우 Damper Err 고장이 발생합니다.

| 그룹  | 코드    | 명칭                                   | LCD 표시          | 설정값                    | 설정 범위     | 단위  |
|-----|-------|--------------------------------------|-----------------|------------------------|-----------|-----|
| AP2 | 45    | Damper check<br>time                 | Damper DT       | -                      | 0.1–600.0 | sec |
| IN  | 65-71 | P1–7 Px<br>terminal<br>configuration | P1–P7<br>Define | 45<br>(Damper open)    | -         | -   |
| OUT | 31-35 | Multi-function relay 1–5             | Relay 1–5       | 33<br>(Damper Control) | -         | -   |

#### Damper 운전 설정 상세

| 코드 및 기능                 | 설명                                           |  |  |  |  |
|-------------------------|----------------------------------------------|--|--|--|--|
|                         | Damper Open 체크 시간을 설정합니다.                    |  |  |  |  |
| AD2 45 Domoor DT        | 운전지령이 먼저 들어오거나, Damper Open 신호가 들어오거나 두 신호   |  |  |  |  |
| AP2-45 Damper DT        | ኝ에 먼저 들어오는 신호를 기준으로 시간을 체크하며 AP2-45에 설정한     |  |  |  |  |
|                         | 이상의 시간이 경과하면 "Damper Err" 고장을 발생합니다.         |  |  |  |  |
| IN-65~71 P1~8<br>define | Damper Open(45)신호를 선택해야만 Damper 운전이 활성화 됩니다. |  |  |  |  |
| OUT-31~35 Relay         | Damper Control (33)신호를 선택하게 되면 운전 지령이 On 될시에 |  |  |  |  |
| 1~5                     | 릴레이 출력을 On 시키게 됩니다.                          |  |  |  |  |

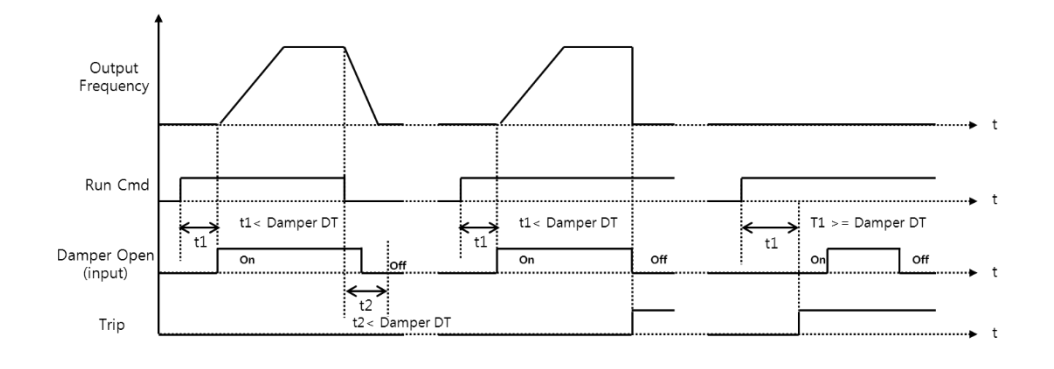

참고

• Damper 기능은 시스템 구성상 필요한 기능으로 AUTO / HAND 모드에서 사용가능합니다.

# 5.11 루브리케이션(Lubrication)

인버터 운전 지령이 들어오면 다기능 출력을 이용하여 Lubrication 신호를 출력한다. 신호 출력 시점에서부터 유저가 설정한 Lubrication 시간 이후 Lubrication 신호가 Off 되면 바로 인버터 운전을 시작한다.

| 그룹  | 코드    | 명칭                            | LCD 표시         | 설정값                    | 설정 범위     | 단위    |
|-----|-------|-------------------------------|----------------|------------------------|-----------|-------|
| AP2 | 46    | Lubrication<br>operation time | Lub Op<br>Time |                        | 0.1–600.0 | (sec) |
| OUT | 31-35 | Multi-function<br>relay 1–5   | Relay 1–5      | 33 (Damper<br>Control) | -         | -     |

#### Lubrication 운전 설정 상세

| 코드 및 기능                | 설명                                                |
|------------------------|---------------------------------------------------|
| AP2-46 Lub Op          | 운전 지령이 들어온 후 AP2-46에 설정된 시간만큼 릴레이 출력으로            |
| Time                   | Lubrication 신호를 출력시킨 후 그 이후에 정상 운전을 합니다.          |
| OUT-31~35 Relay<br>1~5 | Lubrication(30)신호를 선택해야만 Lubrication 기능이 활성화 됩니다. |

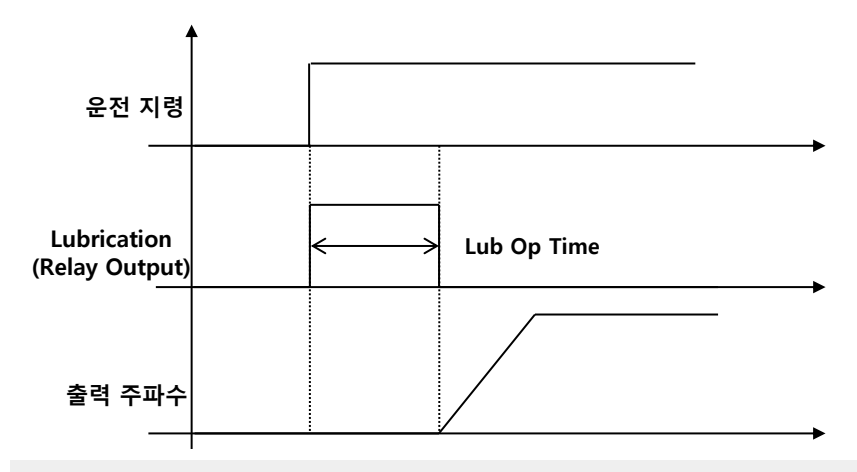

#### 참고

٢

- Lubrication 기능은 운전 지연 기능으로도 사용가능합니다. 릴레이 출력을 Lubrication 설정을 한 후에 Lub Op Time을 설정하면 인버터 지령 신호가 들어올 때마다 Lub Op Time 이후에 운전을 시작하기 때문에 사용자의 작업 환경에 따라서 운전 지연 기능으로 사용할 수 있습니다.
- Lubrication 기능은 시스템 구성상 필요한 기능으로 AUTO/HAND 두 모드에서 사용 가능합니다..

# 5.12 유량 보상(Flow Compensation)

파이프 길이가 긴 경우 파이프 내의 압력 손실이 발생하고 그 손실은 유량이 많을수록 커지게 됩니다. 이 손실을 보상하기 위해서 인버터 PID Reference 에 손실 보상이 가능할 만큼의 레퍼런스 양을 추가 증가시켜 압력 손실을 보상하게 해주는 기능입니다.

| 그룹  | 꼬니 | 명칭                 | LCD 표시            | 설정값 | 설정 범위       |     | 단위 |
|-----|----|--------------------|-------------------|-----|-------------|-----|----|
|     | 30 | Flow Comp          | Elow Comp Sol     |     | 0           | No  |    |
| AP1 | 30 | function options   | Flow Comp Sei     | -   | 1           | Yes | -  |
|     | 31 | Max Comp<br>amount | Max Comp<br>Value | -   | 0–Unit Band |     | -  |

#### 유량 보상 운전 설정 상세

| 코드 및 기능                 | 설명                                      |
|-------------------------|-----------------------------------------|
| AP1-30 Flow<br>Comp Sel | 유량 보상 기능의 사용 여부를 설정합니다.                 |
| AP1-31 Max              | 인버터에서 보상할 수 있는 최대 보상량을 설정합니다. 이 기능은     |
| Comp Value              | PID 기능을 기본으로 하고 있으며 설정량은 PID 단위로 설정합니다. |

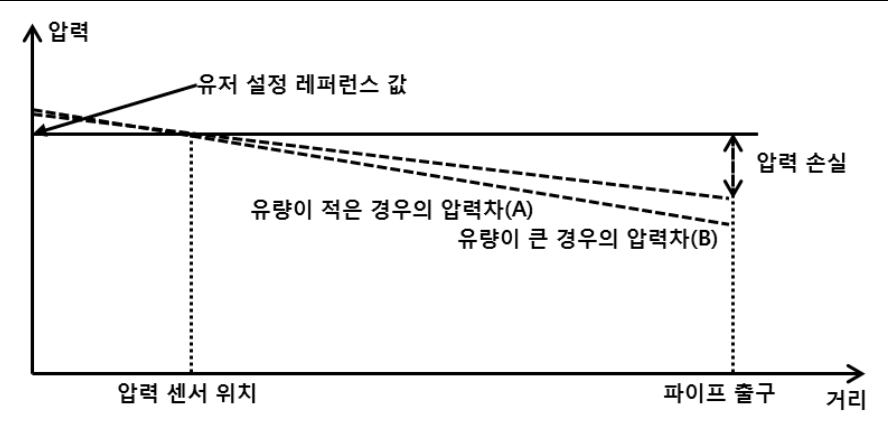

위 그림과 같이 파이프가 길어지면 길어질수록 실제 압력은 압력 레퍼런스 값보다 적어지게 됩니다. 이는 유량이 크게되면 동일한 길이의 파이프여도 압력의 손실은 더 커지게 됩니다. 위의 그림에 서 보는 것과 같이 유량의 크기가 크게 되면 동일한 길이의 관에서도 유량이 적은 경우의 압력차(A)와 유량이 큰 경우의 압력차(B)가 서로 다른 것을 볼 수 있습니다. 위의 압력 손실을 보상하기 위해서 유저가 설정한 AP1-31 의 값은 인버터 최대 주파수일 때 최대 보상량으로 설정하고 출력 주파수에 따른 보상량을 다음과 같이 계산하여 추가적으로 PID 레퍼런스에 더해줍니다. PID 최종 레퍼런스는 = PID-11+Compensation amount 가 되고 보상량은 다음과 같습니다.

 $Compensation amount = \frac{Out Freq - Start Freq}{MaxFreq - Start Freq} * (PID-53) * \frac{(AP1 - 31)}{100\%}$ 

PID-53: PID 출력 최대값

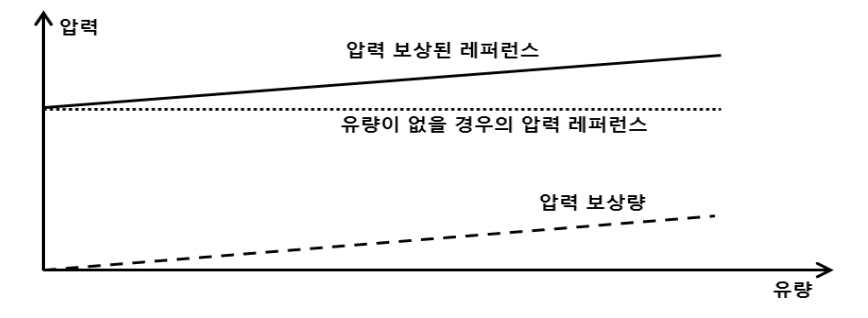

# 5.13 에너지 절감량 표시(Payback Counter)

Г

인버터를 사용하여 모터 운전 시의 평균 에너지와 상용 운전으로 운전 시의 평균 에너지를 비교하여 인버터 사용시 사용운전에 비하여 얼마만큼의 에너지를 저감했는지를 표시하는 기능입니다. 절약된 에너지는 KWh, 절감된 에너지 비용, CO2 저감량으로 표시가 가능합니다.

| 그룹  | 코드 | 명칭                             | LCD 표시           | 설정 값      |              | 설정 범위     | 단위  |
|-----|----|--------------------------------|------------------|-----------|--------------|-----------|-----|
|     | 87 | 1st MOTOR<br>평균 POWER          | M1 AVG PWR       | 인버터<br>용량 | 0.1 -        | - 90.0    | KW  |
|     | 88 | 2nd MOTOR<br>평균 POWER          | M2 AVG PWR       | 인버터<br>용량 | 0.1 -        | ~ 90.0    | kW  |
|     | 89 | kWh당 비용                        | Cost per kWh     | 0         | 0.0 ~        | - 1000.0  | kW  |
|     | 90 | kWh 에너지<br>절감량                 | Saved kWh        | 0         | -999.9~999.9 |           | kWh |
|     | 91 | MWh 에너지<br>절감량                 | Saved MWh        | 0         | -32000~32000 |           | MWh |
| AP2 | 92 | 1000단위<br>까지의 cost<br>절감량      | Saved Cost1      | 0         | -999.9~999.9 |           | -   |
|     | 93 | 1000단위<br>이상의 cost<br>절감량      | Saved Cost2      | 0         | -32000~32000 |           | -   |
|     | 94 | 절감 CO2 변환<br>Factor            | CO2 Factor       | 0.5       | 0.1 ~ 5.0    |           | -   |
|     | 95 | CO2 절감량<br>(Ton)               | Saved CO2 -<br>1 | 0         | -9999~9999   |           | Ton |
|     | 96 | CO2 절감량<br>(1000 Ton)          | Saved CO2 -<br>2 | 0         | -160~160     |           | Ton |
|     | 97 | Energy 적산<br>절감량 파라미터<br>Reset | Reset Energy     | 0         | 0<br>1       | No<br>Yes |     |

### 에너지 절감 값 기능 설정 상세

| 코드 및 기능                                        | 설명                                              |  |  |  |  |
|------------------------------------------------|-------------------------------------------------|--|--|--|--|
| AP2-87 M1 AVG                                  | 제 1 모터의 평균 파워값을 셋팅합니다. 사용자가 설정하는                |  |  |  |  |
| PWR                                            | 셋팅값으로 에너지 절감량을 계산합니다.                           |  |  |  |  |
| AP2-88 M2 AVG                                  | 제 2 모터의 평균 파워값을 셋팅합니다. 사용자가 설정하는                |  |  |  |  |
| PWR                                            | 셋팅값으로 에너지 절감량을 계산합니다.                           |  |  |  |  |
|                                                | 1KWh당 금액을 설정합니다. 에너지 절감량에 AP2-89에 설정되어          |  |  |  |  |
| AP2-89 Cost per<br>KWh                         | 있는 값을 곱하게 되면 에너지 절감 비용이 됩니다. 이 값은 AP2-          |  |  |  |  |
|                                                | 92~93에 표시됩니다.                                   |  |  |  |  |
| AP2-90 Saved                                   | 에너지 절감량을 KWH로 AP2-90에 표시한 후 999.9KWh 가 되면       |  |  |  |  |
| AP2-91 Saved<br>MWh                            | AP2-90은 0.0이 되고 AP2-91이 1MWH로 표시하게 됩니다.         |  |  |  |  |
| AP2-92 Saved                                   | <br> 에너지 절감 비용을 소수점 첫째 단위까지 AP2-92에 표시한 후       |  |  |  |  |
| AP2-93 Saved<br>Cost2                          | 999.9 가 되면 AP2-92은 0.0이 되고 AP2-93이 1로 표시하게 됩니다. |  |  |  |  |
|                                                | 1MW당 CO2 절감률을 셋팅하게 되어 있습니다. 초기 값은 0.5로          |  |  |  |  |
| AP2-94 CO2<br>Factor                           | 설정되어 있습니다. 이 절감률은 AP2-90, AP2-91에 각각 곱해져 AP2-   |  |  |  |  |
|                                                | 95, AP2-96에 표시하게 되어 있습니다.                       |  |  |  |  |
| AP2-95 Saved<br>CO2-1<br>AP2-96 Saved<br>CO2-2 | CO2 절감량을 AP2-95에는 Ton단위, AP2-96 kTon단위로 표시합니다.  |  |  |  |  |
| AP2-97 Reset<br>Energy                         | 에너지 절감량 파라미터를 모두 리셋 할 수 있습니다.                   |  |  |  |  |

## 참고

• 위의 에너지 절감량은 유저의 AP2-87, AP2-88의 값 등에 영향을 받기 때문에 실제의 에너지 절감량의 값과는 차이가 날 수 있으므로 유의하십시오.

# 5.14 펌프 클린 기능(Pump Clean)

Г

인버터를 이용하여 펌프를 운전할 시 펌프의 임펠러에 찌꺼기들이 끼게 되면 펌프의 효율을 떨어뜨리게 됩니다. 이러한 문제를 해결하기 위해 펌프의 회전 및 정지를 반복적으로 수행하여 임펠러의 찌꺼기를 제거함으로서 펌프의 수명 연장 및 펌프의 손실을 줄이기 위한 기능입니다.

| 그룹  | 코드 | 명칭                         | LCD 표시              | 설정 값    |                  | 설정 범위                                                  | 단위  |
|-----|----|----------------------------|---------------------|---------|------------------|--------------------------------------------------------|-----|
|     | 15 | 펌프 클린<br>설정1               | Pump Clean<br>Mode1 | 0: None | 0<br>1<br>2<br>3 | None<br>DI Defendent<br>Output Power<br>Output Current | -   |
|     | 16 | 펌프 클린<br>설정2               | PumpClean<br>Mode2  | 0:None  | 0<br>1<br>2<br>3 | None<br>Start<br>Stop<br>Start&Stop                    | -   |
|     | 17 | 펌프 클린 부하<br>설정             | PC Curve<br>Rate    | 100.0   | 100              | .0~200.0                                               | %   |
| AP2 | 18 | 펌프 클린<br>레퍼런스 밴드           | PC Curve<br>Band    | 5.0     | 0.0~             | 100.0                                                  | %   |
|     | 19 | 펌프 클린 동작<br>지연 시간          | PC Curve DT         | 60.0    | 0~6000.0         |                                                        | sec |
|     | 20 | 펌프 클린 운전<br>가능 영역 유지<br>시간 | PC Start DT         | 10.0    | 0~6              | 000.0                                                  | Sec |
|     | 21 | 정/역 변환시<br>0속 운전 시간        | PC Step DT          | 5.0     | 1.0~6000.0       |                                                        | Sec |
|     | 22 | 펌프 클린 가속<br>시간             | PC Acc Time         | 10.0    | 0~600.0          |                                                        | Sec |
|     | 23 | 펌프 클린 감속<br>시간             | PC Dec Time         | 10.0    | 0~600.0          |                                                        | Sec |
|     | 24 | 정방향 스텝<br>유지 시간            | Fwd Steady T 10.0   |         | 1.0~6000.0       |                                                        | Sec |
|     | 25 | 정방향 스텝                     | Fwd                 | 30      | 0.00             | , Low Freq~                                            | Hz  |

| 그룹 | 코드       | 명칭                     | LCD 표시        | 설정 값 |      | 설정 범위        | 단위          |
|----|----------|------------------------|---------------|------|------|--------------|-------------|
|    |          | 유지 주파수                 | SteadyFreq    |      | High |              |             |
|    | 26       | 역방향 스텝                 | Pov Stoody T  | 10.0 | 1.0  | 6000 0       | Cas         |
|    | 20       | 유지 시간                  | Rev Sleauy I  | 10.0 | 1.0~ | -0000.0      | Sec         |
|    | 27       | 역방향 스텝                 | Rev           | 30   | 0.00 | ), Low Freq~ | <b>Ц</b> -7 |
|    | 21       | 유지 주파수                 | SteadyFreq    | 50   | High | n Freq       | 1 12        |
|    |          | 펌프 클린                  |               |      |      |              |             |
| 28 | 사이의 정/역  | PC Num of<br>Steps     | 5             | 0~10 |      | -            |             |
|    | 방향 스텝 개수 |                        |               |      |      | L            |             |
|    | 20       | 펌프 클린 기능               | Repeat Num    | _    | _    |              | -           |
|    | 23       | 주기 모니터링                | Mon           | _    |      |              |             |
|    | 30       | 펌프 클린 반복               | Repeat Num    | 5    | 0-10 |              |             |
|    | 50       | 횟수                     | Set           | 5    | 0~1  |              |             |
|    | 31       | 펌프 클린 완료               | PC End Mode   | 0    | 0    | Stop         |             |
|    | 51       | 후 동작                   |               | 0    | 1    | Run          | _           |
|    | 32       | Pump Clean<br>연속 제한 시간 | PC Limit Time | 10   | 6~60 |              | min         |
|    | 33       | Pump Clean<br>연속 제한 회수 | PC Limit Num  | 3    | 0~10 |              | -           |

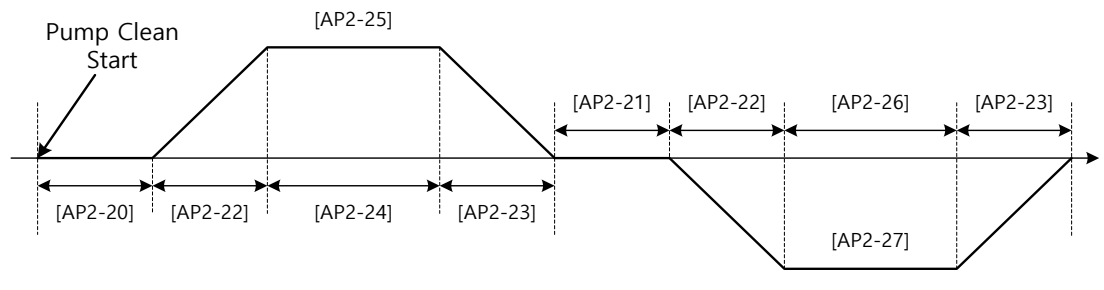

<펌프 클린 기본 운전>

위의 펌프 클린 기능을 시작하라는 명령이 들어오게 되면 AP2-19에 설정된 시간만큼 유지 된 후에 AP2-22에 설정되어 있는 가속시간을 이용하여 AP2-25에 설정되어 있는 주파수에 도달하며 AP2-24에 설정되어 있는 시간만큼 유지 된 후에 0속으로 AP2-23의 감속 시간을 이용하여 감속합니다. 위의 동작이 AP2-28의 PC Num of Step의 한 스텝에 해당하며 AP228 에 설정되어 있는 횟수만큼 정/역 운전을 하게 됩니다. 이전 스텝이 정방향 운전이면 다음번 스텝은 역방향운전을 하게되며 스텝 변경시(정/역 변경시)AP2-21 에 설정된 시간만큼 유지된 후 다음번 스텝을 시작합니다. 이러한 스텝의 조합이 1 싸이클이 되며, 이 한 사이클을 몇 번 추가 운전할 것인지 AP2-30 에서 설정합니다. 위의 그림의 경우 AP2-28 에는 1 로 설정되어 있는 상태이며, AP2-30 은 1 가 설정되어 있는 경우입니다.

| 코드 및 기능                  | 설명 |                      |                                |  |  |  |
|--------------------------|----|----------------------|--------------------------------|--|--|--|
|                          | 펌프 | 펌프 클린을 시작 방법을 설정합니다. |                                |  |  |  |
|                          |    | 설정                   | 기능                             |  |  |  |
|                          | 0  | None                 | Pump Clean 기능을 사용하지 않습니다.      |  |  |  |
|                          | 1  | DI                   | 단자대 입력에 Pump Clean Sel(46)을    |  |  |  |
|                          |    | uerenuarit           | 설정하고 이 단자대가 On 될 경우 Pump       |  |  |  |
| AP2-15<br>RumpClean Mode |    |                      | Clean기능을 수행합니다.                |  |  |  |
| Fumpclean Mode           | 2  | Power                | 인버터 운전 중 정상 운전 Power 이상의       |  |  |  |
|                          |    |                      | Power가 소모될 시 Pump Clean 기능을    |  |  |  |
|                          |    |                      | 수행합니다.                         |  |  |  |
|                          | 3  | Current              | 인버터 운전 중 정상 운전 전류 이상의          |  |  |  |
|                          |    |                      | 전류가 소모될 시 Pump Clean 기능을       |  |  |  |
|                          |    |                      | 수행합니다                          |  |  |  |
|                          | 펌프 | 클린 기능은               | 언제 시작할 것인지를 설정합니다.             |  |  |  |
|                          | 설경 | S                    | 기능                             |  |  |  |
|                          | 0  | None                 | Pump Clean 기능은 AP2-20에 설정되어 있는 |  |  |  |
|                          |    |                      | 기능에 따라서만 동작합니다.                |  |  |  |
| AP2-16<br>RumpCloop Sol  | 1  | Start                | 인버터가 운전을 시작할 때마다 Pump Clean    |  |  |  |
| FumpClean Sei            |    |                      | 동작을 수행합니다.                     |  |  |  |
|                          | 2  | Stop                 | 인버터가 운전을 종료할 때마다 Pump Clean    |  |  |  |
|                          |    |                      | 동작을 수행합니다.                     |  |  |  |
|                          | 3  | Start&Stop           | 인버터가 운전을 시작할 때와 종료할 때마다        |  |  |  |
|                          |    |                      | Pump Clean 동작을 수행합니다.          |  |  |  |

### 펌프 클린 기능 설정 상세

Г

| 코드 및 기능                  | 설명                                              |  |  |  |  |  |
|--------------------------|-------------------------------------------------|--|--|--|--|--|
|                          | AP2-15을 Power 혹은 Current 로 설정하였을 경우 AP2-2~AP2-  |  |  |  |  |  |
|                          | 10에 설정되어 있는 부하 특성 곡선에 AP2-17에 설정한               |  |  |  |  |  |
|                          | 값(100[%]+AP2-17[%])을 곱하여 Pump Clean을 동작 시켜야 할   |  |  |  |  |  |
| AP2-17 PC Curve          | 부하 특성 곡선을 재 설정합니다. AP2-2~AP2-10기능은 Load Tune    |  |  |  |  |  |
| Rate                     | 기능을 참고하세요.                                      |  |  |  |  |  |
| AP2-18 PC Curve<br>Band  | AP2-17에 의해서 만들어진 Pump Clean Load 곡선에서 인버터       |  |  |  |  |  |
| AP2-19 PC Curve          | 정격 전류 *AP2-18의 설정값, 모터 정격 파워 *AP2-18의           |  |  |  |  |  |
| DT                       | 설정값을 더해주어 최종 Pump Clean Load 곡선을 만들어 냅니다.       |  |  |  |  |  |
|                          | 만들어낸 Pump Clean Load 곡선에서 인버터 운전 상태가 Pump       |  |  |  |  |  |
|                          | Clean 운전으로 설정해 둔 영역에서 AP2-19시간 이상 운전            |  |  |  |  |  |
|                          | 상태가 지속 될 경우 Pump Clean 동작을 합니다.                 |  |  |  |  |  |
|                          | AP2-15를 Power 혹은 Current 로 설정하였을 경우 인버터 운전      |  |  |  |  |  |
|                          | 파워 혹은 전류가 AP2-17, AP2-18에 의해서 만들어진 Pump         |  |  |  |  |  |
| AP2-20 Clean<br>Start DT | Clean Load 부하 특성 곡선에 의해서 결정된 전류, 전력값보다 큰        |  |  |  |  |  |
|                          | 값으로 AP2-19에 설정된 시간 이상 유지 되면 Pump Clean          |  |  |  |  |  |
|                          | 기능을 수행합니다.                                      |  |  |  |  |  |
| AP2-21 Clean             | Pump Clean 기능이 실행 되었을 경우, 정방향 운전에서 역방향          |  |  |  |  |  |
| Step DT                  | 운전으로 넘어갈 시 0속에서 유지되는 시간입니다.                     |  |  |  |  |  |
| AP2-22<br>PumpClean AccT | Pump Clean 기능을 수행하면서 주파수 가/감속시의 가/감속            |  |  |  |  |  |
| AP2-23                   | · 에이 이에 가이를 구 이 같지 구파구 가/ㅁㅋ지ㅋ 가/ㅁㅋ<br>시가은 석전하니다 |  |  |  |  |  |
| PumpClean DecT           |                                                 |  |  |  |  |  |
| Steady Time              | 저바하 조피스 여바하 조피스에너 오파하는 나가오 서저하니다.               |  |  |  |  |  |
| AP2-26 Rev               | 888 구파구, 488 구파구에서 뉴지아는 시간을 걸엉합니다.<br>          |  |  |  |  |  |
| AP2-25 Fwd               |                                                 |  |  |  |  |  |
| SteadyFreq               | 정방향 주파수, 역방향 주파수를 설정합니다.                        |  |  |  |  |  |
| SteadyFreq               |                                                 |  |  |  |  |  |
|                          | (가속/정속/감속)에 해당하는 한스텝을 1싸이클에 몇번을 수행할             |  |  |  |  |  |
| AP2-28 PC Num            | 것인지를 결정합니다. 정방향 운전도 역방향 운전도 각각 1스텝에             |  |  |  |  |  |
| of Steps                 | 해당합니다.2스텝을 설정하면 정방향 운전 1회 역방향 운전                |  |  |  |  |  |
|                          | 1회가 1싸이클이 됩니다.                                  |  |  |  |  |  |

| 코드 및 기능         | 설명                                          |                                 |                                   |  |  |  |
|-----------------|---------------------------------------------|---------------------------------|-----------------------------------|--|--|--|
|                 | 펌프                                          | 펌프 클린 동작 완료 후 인버터 동작 여부를 결정합니다. |                                   |  |  |  |
|                 |                                             |                                 |                                   |  |  |  |
|                 | 설경                                          | 3                               | 기능                                |  |  |  |
| AP2-31 PC End   | 0                                           | Stop                            | 펌프 클린 완료 후 인버터 정지합니다.             |  |  |  |
| Mode            | 1                                           | Start                           | 펌프 클린 완료 후 인버터는 인버터 지령 상태에        |  |  |  |
|                 |                                             |                                 | 따라서 운전을 시작합니다. (단자대 지령이           |  |  |  |
|                 |                                             |                                 | 들어와 있는 경우 인버터가 펌프 클린 동작           |  |  |  |
|                 |                                             |                                 | 이전의 동작을 수행합니다.)                   |  |  |  |
| AP2-29 Repeat   | 현재 Pump Clean 동작이 몇번째 싸이클을 수행하고 있는지를        |                                 |                                   |  |  |  |
| Num Mon         | 표시합니다.                                      |                                 |                                   |  |  |  |
| AP2-30 Repeat   | AP2-21~AP2-28에서 설정한 Pump Clean 기능을 몇 싸이클 추가 |                                 |                                   |  |  |  |
| Num Set         | 운전할 것인지 설정합니다.                              |                                 |                                   |  |  |  |
|                 | Pum                                         | p Clean으∣                       | 빈번한 동작은 시스템상의 심각한 문제일 수 있기        |  |  |  |
| Time            | 때문                                          | 에 AP2-32                        | 에 설정된 시간 동안 AP2-33에 설정된 회수        |  |  |  |
| AP2-33 PC Limit | 이상                                          | 의 Puml C                        | lean 기능이 수행될 시에 "CleanRPTErr" 고장이 |  |  |  |
| NUM             | 발생합니다.                                      |                                 |                                   |  |  |  |

### 참고

- ADV-09 Run Prevent에 0:None이 아닌 값이 Forward Prev/Reverse Prev가 설정되어 있는 경우의 Pump Clean 동작은 금지되어 있는 방향의 운전을 할 시에는 AP2-24/AP2-26에 설정되어 있는 Steady Time만큼 0속을 유지합니다.
- Pump Clean 동작중 정지 방법은 OFF 키를 누르는 방법과 단자대 입력으로 Pump Clean을 동작 시킬 시 단자대 OFF로 기능을 정지 시킬 수 있습니다.
- 단자대에 의한 펌프 클린 동작은 단자대를 ON후 바로 OFF(트리거 동작)할 경우에도 Pump Clean 동작을 1회 수행하며 단자대가 ON상태를 유지할 경우에도 Pump Clean 동작을 1회 수행합니다.
- 단자대로 Pump clean 신호를 인가할 때 단자대 ON상태에서 ADV-10 Power On Run 이 YES로 설정되어 있는 경우 전원 OFF 후 ON 시키면 펌프 클린 기능을 수행합니다.
- 단자대의 트리거 상태에 의한 펌프 클린 운전 중 전원 OFF후 ON 되어 있을 경우 ADV-10 Power On Run 이 YES로 설정 되어 있어도 단자대가 OFF 상태 이기

때문에 펌프 클린을 수행하지 않습니다.

# 5.15 기동 및 정지 기울기 조정(Start & End Ramp)

펌프 기동 초기 운전시 펌프가 정상 운전 가능한 영역까지 빠르게 가속하거나 정지시 빠르게 감속하기 위한 기능입니다. Start&End Ramp 기능은 ADV-24 Freq Limit 가 1:Yes 로 선택 시에 동작 합니다.

| 그룹  | 코드 | 명칭               | LCD 표시         | 설정 값  |                           | 설정 범위 | 단위  |
|-----|----|------------------|----------------|-------|---------------------------|-------|-----|
|     | 40 | Start & End Ramp |                | 0.11- | 0                         | No    |     |
| AP2 | 40 | 기울기 선택           | Start&End Ramp | U:INO | 1                         | Yes   | -   |
|     | 41 | StartRampAcc     | StartRampAcc   | 10.0  | 0~6                       | 00.0  | Sec |
|     | 42 | EndRampDec       | EndRampDec     | 10.0  | 0~6                       | 00.0  | Sec |
|     | 04 | 주파수 limit 기능     | Free of Linsit | 0.14  | 0                         | No    |     |
|     | 24 | 선택 여부            | Freq Limit     | U:INO | 1                         | Yes   | -   |
| ADV | 25 | Low Freq 최저값     | Freq Limit Lo  | 30.00 | Start Freq~Max<br>Freq    |       | Hz  |
|     | 26 | Low Freq 최고값     | Freq Limit Hi  | 60.00 | Freq Limit<br>Lo~Max Freq |       | Hz  |

### 펌프 가/감속 기울기 변형 운전 설정 상세

| 코드 및 기능                  | 설명                                          |                                 |                                      |  |  |  |
|--------------------------|---------------------------------------------|---------------------------------|--------------------------------------|--|--|--|
|                          | 펌프                                          | 펌프 가/감속 기울기 변형 운전 사용 여부를 결정합니다. |                                      |  |  |  |
| AP2-40 Start&End         | 설정                                          |                                 | 기능                                   |  |  |  |
| Ramp                     | 0                                           | 0 No 기능을 사용하지 않습니다.             |                                      |  |  |  |
|                          | 1                                           | Yes                             | 펌프 기울기 가/감속 기울기 변형 운전을               |  |  |  |
|                          |                                             |                                 | 사용합니다.                               |  |  |  |
|                          | 인버                                          | 터 기동 시 /                        | ADV-25에 설정되어 있는 Freq Limit Lo(펌프가 운전 |  |  |  |
| AP2-41 Start<br>Ramp Acc | 가능한 주파수)값까지 도달하는 데 걸리는 시간을 의미하며 DRV-        |                                 |                                      |  |  |  |
|                          | 03의 가속 기울기와는 차이가 있습니다.                      |                                 |                                      |  |  |  |
| AP2-42 End Ramp<br>Dec   | 인버터 정지시 ADV-25에 설정되어 있는 Freq Limt Lo(펌프가 운전 |                                 |                                      |  |  |  |

| 코드 및 기능 | 설명                                   |
|---------|--------------------------------------|
|         | 가능한 주파수)값에서 0속까지 도달하는 데 걸리는 시간을 의미하며 |
|         | DRV-03의 가속 기울기와는 차이가 있습니다.           |

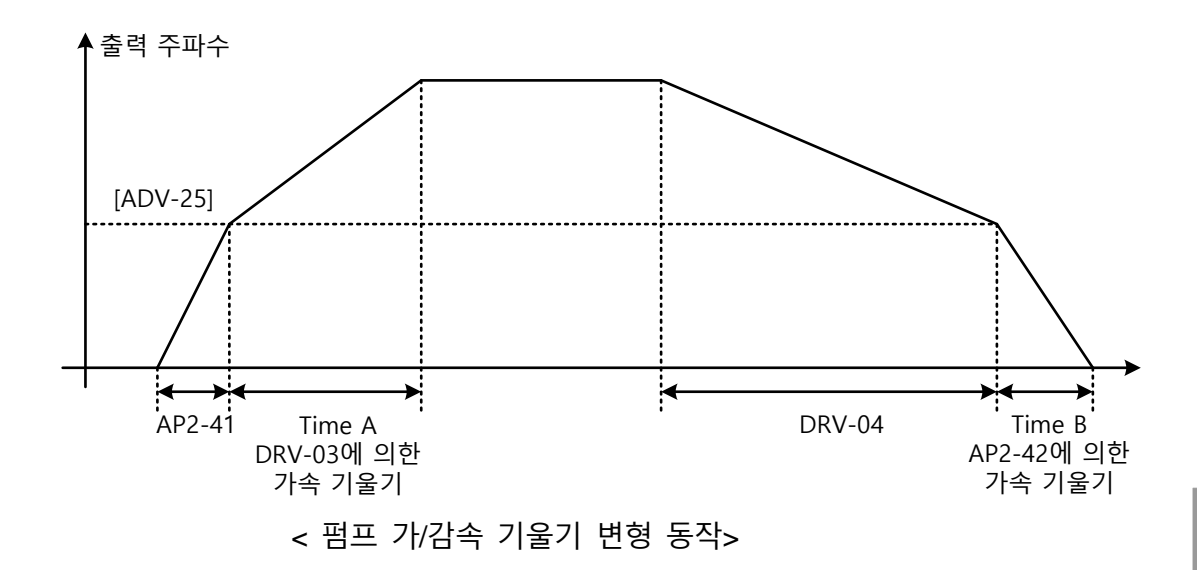

위 그림에서 AP2-41, AP2-42 는 정지에서 ADV-25 Freq Limt Lo 까지 가속하거나 ADV-25 Freq Limt Lo 에서 정지할 때까지의 시간이며 TimeA, Time B 는 DRV-03, DRV-04 의 가속/감속 시간(가속/감속 기울기)에 의해 달라질 수 있습니다.

# 5.16 밸브 감속 시간 설정(Dec Valve Ramp)

감속시 유저가 설정한 Dec Valve Ramp Freq 부터 펌프가 운전 가능한 최저 주파수까지 설정해 놓은 유저가 설정하는 Dec Ramp Time 시간으로 감속하여 갑작스런 감속으로 인한 펌프의 손상을 방지하기 위한 기능으로 이는 감속시에만 적용되는 기능입니다. Dec Valve Ramp 기능은 ADV-24 Freq Limit 가 1:Yes 로 선택되어 있을 때 동작 합니다.

| 그룹  | 코드 | 명칭                 | LCD 표시         | 설정 값  | 설정 범위                  | 단위 |
|-----|----|--------------------|----------------|-------|------------------------|----|
| AP2 | 38 | 감속 밸브 운전<br>시작 주파수 | Dec Valve Freq | 40.00 | Low Freq~ High<br>Freq | Hz |

| 그룹     | 코드 | 명칭             | LCD 표시        | 설정 값  |                           | 설정 범위 | 단위  |  |
|--------|----|----------------|---------------|-------|---------------------------|-------|-----|--|
|        | 39 | 감속 밸브 동작<br>시간 | DecValve Time | 0.0   | 0~6                       | 000.0 | Sec |  |
| ADV 25 | 04 | 주파수 limit 기능   | Limit Mode    | 0.14  | 0                         | No    |     |  |
|        | 24 | · 선택 여부        |               | U:INO | 1                         | Yes   | -   |  |
|        | 25 | Low Freq 최저값   | Freq Limit Lo | 30.00 | Start Freq~Max<br>Freq    |       | Hz  |  |
|        | 26 | Low Freq 최고값   | Freq Limit Hi | 60.00 | Freq Limit<br>Lo~Max Freq |       | Hz  |  |

#### 감속 밸브 운전 설정 상세

| 코드 및 기능                 | 설명                                        |  |  |  |  |
|-------------------------|-------------------------------------------|--|--|--|--|
|                         | 인버터 정지시 펌프의 손상을 막기 위해서 천천히 감속해야 하는        |  |  |  |  |
| AP2-38 Dec              | 지점의 시작 주파수를 설정합니다.AP2-38에 설정된 주파수에서부터     |  |  |  |  |
| Valve Freq              | ADV-25에 설정되어 있는 Freq Limt Lo(펌프가 운전 가능한   |  |  |  |  |
|                         | 주파수)값까지 Dec Valve Ramp 기능을 수행합니다          |  |  |  |  |
|                         | 인버터 정지시 AP2-38에 설정된 주파수에서부터 ADV-25에 설정되어  |  |  |  |  |
| AP2-39<br>DecValve Time | 있는 Freq Limt Lo(펌프가 운전 가능한 주파수)값까지 도달하는 데 |  |  |  |  |
|                         | 걸리는 시간입니다.                                |  |  |  |  |

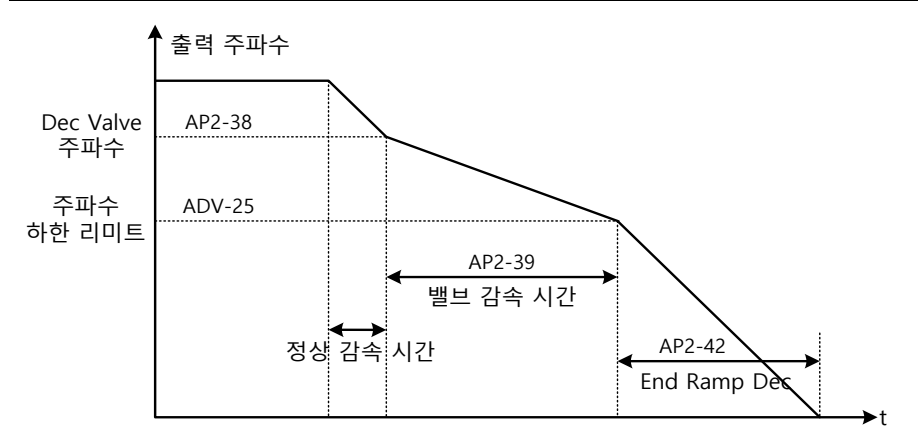

AP2-39 에 설정된 시간은 AP2-38 에 설정된 주파수에서부터 ADV-25 까지 도달하는데에 걸리는 절대적인 시간을 나타냅니다.

# 5.17 부하 튜닝(Load Tuning)

Г

경부하 (Under Load), 펌프 클린(Pump Clean)기능에 필요한 부하 특성 곡선을 만들기 위해 특정 지점의 부하(전류, 파워)를 센싱하여 이 두 지점을 이용하여 운전 주파수에 따른 부하 (전류, 파워) 곡선을 만들어 내는 기능입니다. 인버터에서 주파수 두 지점은 초기에는 DRV-18 Base Freq 기준의 50% 지점의 주파수와 85% 지점의 주파수가 초기값으로 설정되어 있으며 사용자가 변경 가능 합니다. 부하 튜닝 결과는 AP2-2~AP2-10까지에 표시 됩니다. 이 값 또한 사용자가 변경 가능합니다.

Load Tuning 의 최소 곡선 지점은 DRV-18 Base Freq 의 15%지점부터 그려지며 최대 곡선 지점은 Base Freq 까지 이며 Freq Limit 가 1:YES 로 선택되어 있는 경우 에는 ADV-25 Freq Limit Lo 부터 ADV-26 Freq Limit Hi 까지 입니다.

| 그룹  | 코드 | 명칭                  | LCD 표시            | 설정 값  | 설정                               | 성 범위      | 단위 |
|-----|----|---------------------|-------------------|-------|----------------------------------|-----------|----|
| AP2 | 01 | 부하 곡선 튜닝            | Load Tune         | No    | 0<br>1                           | No<br>Yes | -  |
|     | 02 | 부하 곡선 Low<br>Freq   | Load Fit<br>LFreq | 30.00 | Base Freq*15%<br>~Load Fit HFreq |           | Hz |
|     | 03 | Low Freq에서의<br>전류량  | Load Fit<br>LCurr | 40.0  | 0.0~200.0                        |           | %  |
|     | 04 | Low Freq에서의<br>전력량  | Load Fit LPwr     | 30.0  | 0.0-                             | -200.0    | %  |
|     | 08 | 부하 곡선 High<br>Freq  | Load Fit<br>HFreq | 51.00 | Load Fit<br>LFreq~High Freq      |           | Hz |
|     | 09 | High Freq에서의<br>전류량 | Load Fit<br>HCurr | 80.0  | 0.0~200.0                        |           | %  |
|     | 10 | High Freq에서의<br>전력량 | Load Fit<br>HPwr  | 80.0  | 0.0~200.0                        |           | %  |
|     | 11 | 주파수에 대한<br>부하 전류량   | Load Curve<br>Cur | -     | -                                |           | %  |
|     | 12 | 주파수에 대한<br>부하 전력량   | Load Curve<br>Pwr | -     | -                                |           | %  |

#### 부하 튜닝 설정 상세

| 코드 및 기능                  | 설명                                          |             |                                |  |  |
|--------------------------|---------------------------------------------|-------------|--------------------------------|--|--|
|                          | 시스턷                                         | ] 부하 곡선을 '  | 인버터가 부하 튜닝을 이용하여 만들어 냅니다.      |  |  |
| AP2-01 Load              |                                             | 설정          | 기능                             |  |  |
| Tune                     | 0                                           | None        | 부하 튜닝 기능을 사용하지 않습니다.           |  |  |
|                          | 1                                           | Load Tune   | 부하 튜닝을 시작합니다.                  |  |  |
| AP2-02 Load Fit          | 부하                                          | 튜닝을 위한 첫    | 번째 주파수 지점을 설정합니다. 사용자가 설정      |  |  |
| LFreq                    | 변경 🛛                                        | 가능합니다.      |                                |  |  |
| AP2-03 Load Fit          | AP2-02 주파수에서 측정한 전류와 파워를 정격 전류대비, 모터 정격     |             |                                |  |  |
| LCurr<br>AP2-04 Load Fit | 파워 대비 %값으로 표시합니다. AP2-03, AP2-04 값은 사용자가 설정 |             |                                |  |  |
| LPwr                     | 변경 가능합니다.                                   |             |                                |  |  |
| AP2-08 Load fit          | 부하 튜닝을 위한 두번째 주파수 지점을 설정합니다. 사용자가 설정        |             |                                |  |  |
| HFreq                    | 변경 가능합니다.                                   |             |                                |  |  |
| AP2-09 Load Fit          | AP2-08 주파수에서 측정전류와 파워를 정격 전류대비, 모터 정격 파워    |             |                                |  |  |
| HCurr<br>AP2-10 Load Fit | 대비                                          | %값으로 표시힙    | 니다.AP2-09,AP2-10 값은 사용자가 설정 변경 |  |  |
| HPwr                     | 가능합니다.                                      |             |                                |  |  |
| AP2-11 Load              | AP2-1                                       | Load Tune에서 | 설정 한 부하 곡선 값을 현재 춬력하는          |  |  |
| AP2-12 Load              | 주파수                                         |             | 터 합니다.                         |  |  |
| Curve PWR                |                                             |             |                                |  |  |

아래 그림은 Load Tune 기능은 아래와 같이 AP2-02에 설정된 주파수와 AP2-09에 설정된 주파수에서 10 초간 주파수를 유지하며 전류, 파워를 측정합니다. 위의 두 지점에서 얻어진 전류 및 파워 정보를 이용하여 부하 곡선이 만들어집니다.

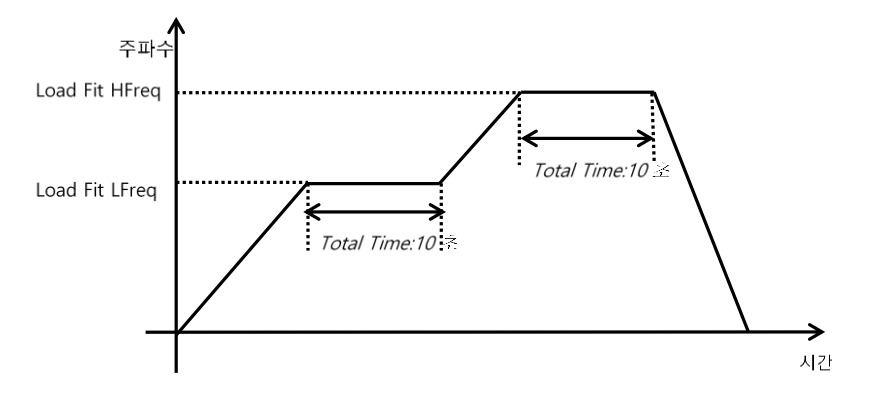

참고: Load Tune 기능은 인버터 운전 중 일때에는 동작하지 않습니다.

## ① 주의

Г

- AP2-02 부하 곡선 Low Freq 와 AP2-08 부하 곡선 High Freq 간의 차이가 작은 경우 부하 곡선이 실제 부하 곡선과 차이가 날 수 있습니다. 따라서 AP2-02 및 AP2-08 의 값은 공장 출하값에 가까운 값 사용을 추천합니다.
- 제 2 모터 사용 시 Load Tune 을 다시 하지 않는 경우 기존 모터의 부하 곡선이 적용되므로 유의하십시오

# 5.18 레벨 검출 기능(Level Detect)

사용자가 설정한 주파수 이상(PRT-74)으로 인버터가 운전하고 있고 검출하고자 하는 소스의 값이 사용자가 설정한 값 이상이거나 이하일 경우 트립으로 처리 혹은 릴레이 출력으로 내보내는 기능입니다. 자동 재기동 기능을 설정해 놓을 경우 LDT 고장 해제 후 운전 지령에 따라 인버터 연속 운전을 합니다.

| 그룹  | 코드 | 명칭                  | LCD 표시         | 설정 값                | 설정 범위                  | 단위  |
|-----|----|---------------------|----------------|---------------------|------------------------|-----|
| PRT | 70 | 레벨 검출 모드<br>동작 선택   | LDT Sel        | Warning             | None/Warning/Trip      |     |
|     | 71 | 레벨 검출 영역<br>설정      | LDT Area Sel   | 1: Above<br>Level   | 0~ 1                   | -   |
|     | 72 | 레벨 검출 소스            | LDT Source     | 0:Output<br>Current | 0~12                   | -   |
|     | 73 | 레벨 검출 지연<br>시간      | LDT Dly Time   | 2.0                 | 0 ~ 9999               | Sec |
|     | 74 | 레벨 검출 기준<br>설정 값    | LDT Level      | 소스별설정               | 소스별설정                  | -   |
|     | 75 | 레벨 검출 밴드폭           | LDT Band width | 소스별설정               | 소스별설정                  | -   |
|     | 76 | 레벨 검출 주파수           | LDT Freq       | 20.00               | 0.00 ~ Max<br>Freq(Hz) | Hz  |
|     | 77 | 레벨 검출 트립<br>재 시작 시간 | LDT Restart DT | 60.0                | 0.0 ~ 3000.0           | Min |
## 레벨 검출 기능 상세

| 코드 및 기능              | 설명    |                                     |        |                             |
|----------------------|-------|-------------------------------------|--------|-----------------------------|
|                      | LDT 성 | 상황이 발성                              | 생했을 경  | 9우 인버터 동작을 결정합니다.           |
|                      |       | 설정                                  |        | 기능                          |
|                      | 0     | 0 None                              |        | 한 동작도 하지 않습니다.              |
| PRI-70 LDT Sei       | 1     | Warning                             | 경고     | 메시지를 발생합니다.                 |
|                      | 2     | Free-Run                            | LDT    | 상황 발생 시 Free-Run정지 합니다.     |
|                      | 3     | Dec                                 | LDT    | 상황 발생 시 감속 정지 합니다.          |
|                      | LDT 7 | 기능 사용                               | 여부 및   | LDT 동작 영역을 설정합니다.           |
| PRT-71 Level         |       | 설정                                  | Ē      | 동작                          |
| Detect               | 1     | Below                               | 유저가    | 설정한 레벨 이하 동작시 LDT 검출합니다.    |
|                      | 2     | 2 Above 유저가 설정한 레벨 이상 동작시 LDT 검출합니다 |        |                             |
|                      | LDT 7 | 기능을 적용                              | 용한 소스  | ≿를 선택합니다.                   |
|                      | 설정    |                                     |        | 기능                          |
|                      | 0     | Output Current                      |        | 출력 전류로 LDT 기능을 동작합니다.       |
|                      | 1     | DCLink Voltage                      |        | DC Link 전압으로 LDT 기능을 동작합니다. |
|                      | 2     | Output Voltage                      |        | 출력 전압으로 LDT 기능을 동작합니다.      |
|                      | 3     | kW                                  |        | 출력 파워로 LDT 기능을 동작합니다.       |
|                      | 4     | hp                                  |        | 출력 파워로 LDT 기능을 동작합니다.       |
|                      | 5     | V1                                  |        | V1으로 LDT 기능을 동작합니다.         |
| PRT-72 LDT<br>Source | 6     | V2                                  |        | V2로 LDT 기능을 동작합니다.          |
|                      | 7     | 12                                  |        | l2로 LDT 기능을 동작합니다.          |
|                      | 8     | PID Ref \                           | Value  | PID 레퍼런스로 LDT 기능을 동작합니다.    |
|                      | 9     | PID Fdb                             | Val    | PID 피드백으로 LDT 기능을 동작합니다.    |
|                      | 10    | PID Outp                            | out    | PID 출력으로 LDT 기능을 동작합니다.     |
|                      | 11    | EPID1 F                             | h \/al | External PID1 피드백으로 LDT 기능을 |
|                      |       |                                     |        | 동작합니다.                      |
|                      | 12    | EPID2 Fo                            | dh Val | External PID2 피드백으로 LDT 기능을 |
|                      | 12    | 20210                               |        | 동작합니다.                      |
| PRT-73 LDT Dly       | PRT-7 | '0에 설정현                             | 한 동작을  | 을 수행하기 위한 딜레이 시간을 설정합니다.    |

٦

| 코드 및 기능                                                                                                    | 설명                                                                                                    |                                    |                                    |  |  |  |  |
|----------------------------------------------------------------------------------------------------|----------------------------------------------------------------------------------------------------|------------------------------------|------------------------------------|--|--|--|--|
| Time                                                                                                    |                                                                                                    |                                    |                                    |  |  |  |  |
|                                                                                                    | LDT 동작을 하기 위한 조건 레벨을 설정합니다.                                                                                                    |                                    |                                    |  |  |  |  |
|                                                                                                    | 각 소스별 설정                                                                                                    | 정 범위 및 Default 값은                  | 다음과 같습니다.                          |  |  |  |  |
|                                                                                                    | Sourece                                                                                                    | 기본 값                               | 설정 범위                              |  |  |  |  |
| PRT-74 LDT<br>Level                                                                                                    | Output<br>Current                                                                                                    | 정격전류                               | 0~정격 전류의 150%                      |  |  |  |  |
|                                                                                                    | DCLink<br>Voltage                                                                                                    | 350<br>700                         | 0~450V (2 Type)<br>0~900V (4 Type) |  |  |  |  |
|                                                                                                    | Output                                                                                                    | 230                                | 0~250 (2 Type)                     |  |  |  |  |
|                                                                                                    | Voltage                                                                                                    | 460                                | 0~500 (4 Type)                     |  |  |  |  |
| PRT-74 LDT<br>Level                                                                                                    | kW                                                                                                    | 인버터 정격 파워<br>*90%                  | 0~인버터 정격 파워*150%                   |  |  |  |  |
|                                                                                                    | V1                                                                                                    | 9.00V                              | 0.00~12.00                         |  |  |  |  |
|                                                                                                    | V2                                                                                                    | 9.00                               | -12.00~12.00                       |  |  |  |  |
|                                                                                                    | 12                                                                                                    | 18.00                              | 0.00~25.00                         |  |  |  |  |
|                                                                                                    | PID Ref 50<br>Value                                                                                                    |                                    | PID Unit Min~PID Unit Max          |  |  |  |  |
|                                                                                                    | PID Fdb Val 50                                                                                                    |                                    | PID Unit Min~PID Unit Max          |  |  |  |  |
|                                                                                                    | PID Output 50                                                                                                    |                                    | -100.00%~100.00%                   |  |  |  |  |
|                                                                                                    | EPID1 Fdb<br>Val                                                                                                    | 50                                 | EPID1 Unit Min~EPID1 Unit Max      |  |  |  |  |
| PRT-74 LDT<br>Level<br>PRT-75 LDT<br>Band Width<br>PRT-76 LDT Freq<br>PRT-77 LDT<br>Restart DT                                                                                                    | EPID2 Fdb<br>Val                                                                                                    | 50                                 | EPID2 Unit Min~EPID2 Unit Max      |  |  |  |  |
|                                                                                                    | LDT 동작 검렬                                                                                                    | <sup>둘</sup> 을 해제하기 위해서 Be         | elow Level 일 경우 LDT Level +        |  |  |  |  |
| PRT-75 LDT<br>Band Width                                                                                                    | LDT Band Wid                                                                                                    | lth 이상이 되야 하며 Ab                   | ove Level일 경우 LDT Level –          |  |  |  |  |
| Band Width                                                                                                    | LDT 동작을 하기 위한 조건 레벨을 설정합니다.           각 소스별 설정 범위 및 Default 값은 다음과 같습니다.           Sourece         기본 값         설정 범위           Output         정격전류         0~정격 전류의 150%           DCLink         350         0~450V (2 Type)           Voltage         700         0~900V (4 Type)           Output         230         0~250 (2 Type)           Voltage         460         0~500 (4 Type)           Voltage         460         0~204 (4 Type)           Voltage         90%         0~204 (4 Type)           Voltage         460         0-200 (4 Type)           Voltage         90%         0~204 (4 Type)           V1         9.00V         0.00~12.00           V2         9.00         -12.00~12.00           I2         18.00         0.00~25.00           PID Ref         50         PID Unit Min~PID Unit Max           PID Fdb Val         50         PID Unit Min~EPID Unit Max           PID Output         50         EPID1 Unit Min~EPID1 Unit Max           PID Fdb         50         EPID2 Unit Min~EPID2 Unit Max           LDT Fax 검출을 해제하기 위해서 Below Level 일 경우 LDT Level +         LDT Band Width 이상이 되야 하며 Above Level일 경우 LDT Level +           LDT Band Width 이상이 되야 하며 Above Level일 경우 LDT Level + |                                    |                                    |  |  |  |  |
| PRT-74 LDT         LDT 동작을 하기 위한 조건 레벨을 설정합니다.           각 소스별 설정 범위 및 Default 값은 다음과 같습니다         Sourece           Output         정격전류         0~정격 전류으           DCLink         350         0-450V (2 Type)           Voltage         700         0-900V (4 Typ)           Output         230         0-2500 (2 Type)           Voltage         460         0-500 (4 Type)           Voltage         460         0-500 (4 Type)           Voltage         460         0-2000 (4 Type)           Voltage         460         0-2000 (4 Type)           VU1         9.00V         0.00-12.00           V2         9.00         -12.00-12.00           V2         9.00         -12.00-12.00           V2         9.00         -12.00-12.00           V2         9.00         -12.00-12.00           V2         9.00         -12.00-12.00           V2         9.00         -12.00-12.00           V2         9.00         -12.00-12.00           V2         9.00         -12.00-12.00           V2         9.00         -12.00-12.00           V2         9.00         -12.00-12.00           V2         9.00         -10.00.0%-100 | · 최대치의 10% 입니다.                                                                                                    |                                    |                                    |  |  |  |  |
|                                                                                                    | LDT 동작 검렬                                                                                                    | 불을 시작한 시작 주파수·                     | 를 설정합니다. LDT Freq의 값은              |  |  |  |  |
| PRI-76 LDT Fleq                                                                                                    | LDT Source 🗦                                                                                                    | DT Source 및 LDT Level을 고려하여 설정합니다. |                                    |  |  |  |  |
|                                                                                                    | LDT Trip이 발                                                                                                    | 생한 후 이 파라미터에 '                     | 설정된 시간 이후에 LDT Trip이               |  |  |  |  |
|                                                                                                    | 해제 조건이 또                                                                                                    | 되면 자동 재기동 합니다                      | . LDT Restart는 LDT 해제              |  |  |  |  |
| PRT-77 LDT                                                                                                    | 조건이 될 때                                                                                                    | 마다 동작 합니다. PRT-7                   | 7이 0이 아닌 HAND 모드에서는                |  |  |  |  |
| Restart DT                                                                                                    | LDT Trip 발생                                                                                                    | 후 LDT 트립이 해재 될                     | 조건이 되어 리셋 리트라이                     |  |  |  |  |
|                                                                                                    | 동작을 하면 a                                                                                                    | 리셋만 되어 OFF 스테이                     | 트가 되며 리트라이 하지                      |  |  |  |  |
|                                                                                                    | 않음.(이는 HA                                                                                                    | ND 모드 기본 동작)                       |                                    |  |  |  |  |

Γ

### 응용 기능 사용하기

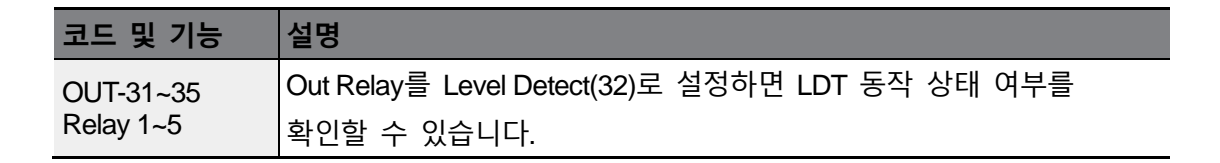

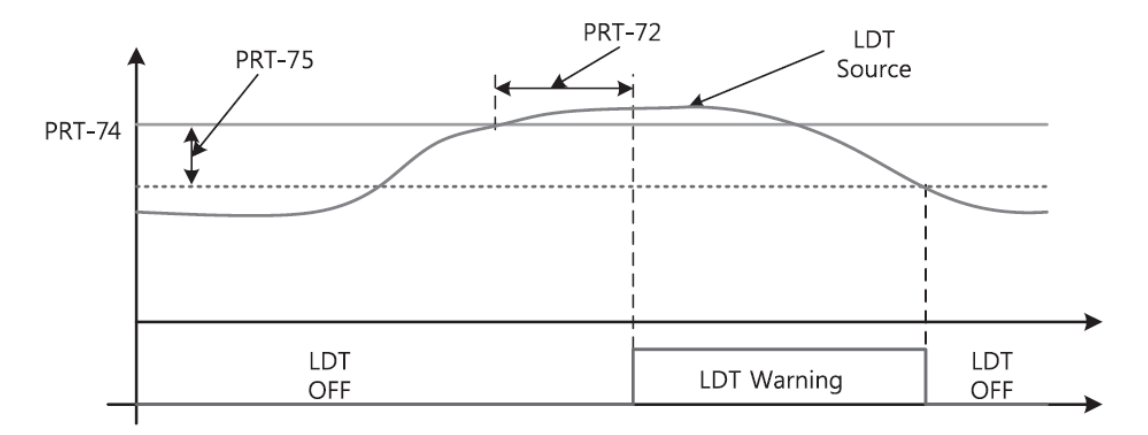

<PRT-71 이 [1: Above Level ] 일 경우 예>

위의 경우 출력 주파수가 PRT-76 이상이고 검출 값이 PRT-74 의 값보다 크기 때문에 LDT 동작이 수행되며 (릴레이 출력 ON), 피드백 값이 PRT-74 에서 PRT-75 에 설정한 밴드값을 뺀 값보다 작게 되면 LDT 동작이 해제 됩니다.

### ① 주의

- 인버터 운전 주파수가 PRT-74 이상일 경우에만 LDT 동작을 수행합니다.
- PRT-71 의 LDT Source 를 변경할 시에는 반드시 그에 따르는 파라미터 PRT-74 과 PRT-75 도 변경해 주어야 합니다.
- LDT Source 가 변경될 때, PRT-74 와 PRT-75 는 Default 값으로 초기화 됩니다
- PRT-77 LDT Restart DT 기능은 PRT-08 RST restart 동작과 별개의 동작입니다.
- LDT 조건에 만족하여 LDT -70 에 설정된 동작을 수행하기 까지 PRT-73 LDT Dly Time 시간 만큼 카운트를 하며, 이 카운트 시간을 클리어 하는 방법은 LDT 해제 조건을 만족하는 것입니다.

# 5.19 파이프 파손 검출 기능(Pipe Broken)

PID 운전 도중 배관 파손을 검출하는 기능입니다. 최대 출력(PID 최대 출력 혹은 설정한 최대 속도)으로 운전 중 Feedback 이 사용자가 설정한 Level 에 일정 시간동안 도달하지 못한 경우 경보를 띄우거나 트립을 발생시킵니다.

| 그룹  | 코드    | 명칭              | LCD 표시         | 설정 값 | 설정 범위                                      | 단위  |
|-----|-------|-----------------|----------------|------|--------------------------------------------|-----|
| PRT | 60    | 파이프 파손 검출<br>설정 | PipeBroken Sel | 0    | 0 None<br>1 Warning<br>2 Free-Run<br>3 Dec |     |
|     | 61    | 파이프 파손 검출<br>편차 | PipeBroken Dev | 97.5 | 0~100                                      | %   |
|     | 62    | 파이프 파손 검출<br>시간 | Pipe Broken DT | 10.0 | 0~6000.0                                   | Sec |
| OUT | 31~36 | 릴레이 출력 1~5      | Relay1~5       | 28   | Pipe Broken                                | -   |

## 파이프 파손 검출 기능 상세

Г

| 코드 및 기능        | 설명                                               |             |                                    |  |  |
|----------------|--------------------------------------------------|-------------|------------------------------------|--|--|
|                | Pipe Broken 검출 시 동작을 선택 합니다.                     |             |                                    |  |  |
|                |                                                  | 설정          | 기능                                 |  |  |
| PRT-60         | 0 None                                           |             | 어떠한 동작도 하지 않습니다.                   |  |  |
| PipeBroken Sel | 1 Warning 경고 메시지를 발생합니다.                         |             | 경고 메시지를 발생합니다.                     |  |  |
|                | 2                                                | Free-Run    | Pipe Broken이 발생하면 Free-Run정지합니다.   |  |  |
|                | 3                                                | Dec         | Pipe Broken이 발생하면 감속정지 합니다.        |  |  |
| PRT-61         | Pipe Broken 검출 레벨을 설정합니다. PRT-61에 설정한 값을 PID     |             |                                    |  |  |
| PipeBroken Dev | Reference에 곱하여 검출 레벨을 설정합니다.                     |             |                                    |  |  |
| PRT-62         | Pipe Broken 검출 지연시간을 설정합니다. Pipe Broken 상황이 PRT- |             |                                    |  |  |
| PipeBroken DT  | 62에 설정한 시간동안 유지 되어야 Pipe Broken동작을 합니다.          |             |                                    |  |  |
| OUT31~36       | Pipe                                             | Broken(28)을 | 설정하면, Pipe Broken상황이 발생할 경우 Relay로 |  |  |
| Define         | 출력을 내보냅니다.                                       |             |                                    |  |  |

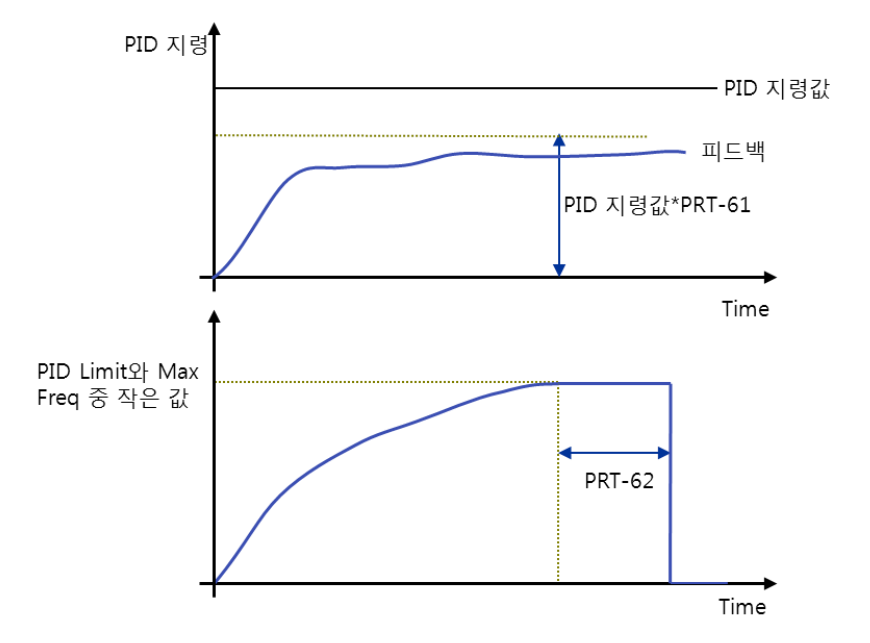

상기 그림에서 인버터 출력이 최대 출력(PID 출력이 설정한 최대 값이거나 혹은 인버터 출력 주파수가 DRV-20 에서 설정한 최대 주파수로 운전 중일 때)을 내보내고 있음에도 Feedback 이 PID-04 \* PRT-61 보다 작을 경우, Pipe Broken 을 발생 시킵니다.

# 5.20 전동기 예열 기능(Pre-heating)

모터 혹은 펌프가 정지 상태에 있을 때 동결을 방지하기 위해 일정 전류를 투입하여 모터 혹은 펌프를 가열시키는 기능입니다.

| 그룹  | 코드    | 명칭         | LCD 표시                    | 설정 값  | 설정 범위     | 단위  |
|-----|-------|------------|---------------------------|-------|-----------|-----|
|     | 10    | 초기 가열 출력   | Pro Hoat I aval           | 20    | 1, 100    | 0/  |
|     | 40    | 전류         | 류 Fie Heat Level 20 1~100 | 1~100 | 70        |     |
| AP2 | 40    | 초기 가열 출력   | Pro Hoot Duty             | 20    | 1 100     | 0/  |
|     | 49    | 듀티         | Fie Heat Duty             | 30    | 1~100     | 70  |
|     | 50    | DC입력 지연 시간 | DC inj Delay T            | 60.0  | 0.0~600.0 | sec |
| IN  | 65~71 | 단자대 입력 1~7 | P1~7 Define               | 44    | Pre Heat  | -   |

초기 가열 설정 상세

Г

| 코드 및 기능                 | 설명                                          |
|-------------------------|---------------------------------------------|
| AP2-48 Pre Heat         | 초기 가열시 주입할 전류를 설정합니다. Pre Heat 전류는 모터 정격    |
| Curr                    | 전류 대비 %값으로 설정합니다.                           |
| AP2-49 Pre Heat<br>Duty | 초기 가열 시 10초 중 전류를 흘릴 듀티(시간)를 %값으로 설정합니다.    |
| AP2-50 DC inj           | 인버터 Free-Run 정지 시 DC 입력이 되어 생길 수 있는 과전류     |
| Delay T                 | 트립을 방지하기 위해 일정 지연시간을 설정합니다.                 |
| IN-65~71 P1~7<br>Define | Pre Heat(44) 단자를 설정해야지만 Pre Heat 기능을 수행합니다. |

초기 가열 기능은 설정된 다기능 입력 단자가 On 될 시 인버터 지령이 들어올 때까지 연속적으로 동작합니다. 초기 가열 기능 중 인버터 지령이 들어오게 되면 인버터 운전을 바로 시작 합니다.

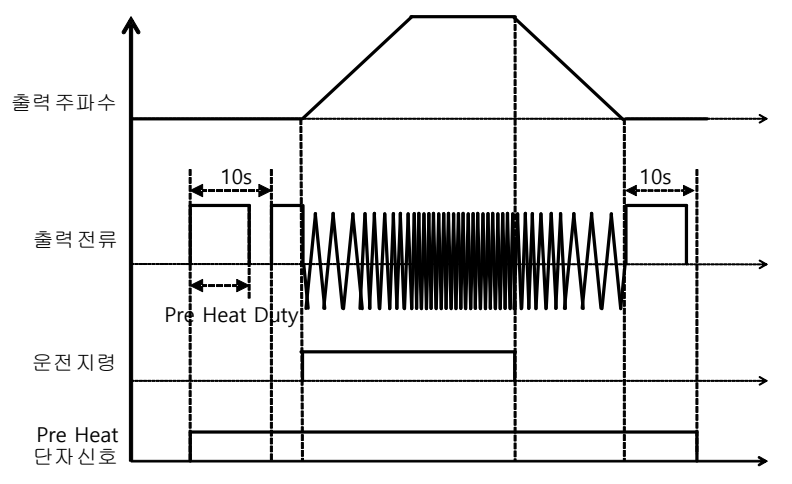

인버터 운전 지령이 Off 된 후에 초기 가열 기능의 단자대가 On 되어 있는 경우는 인버터 운전 정지후 초기 가열 동작을 수행합니다.

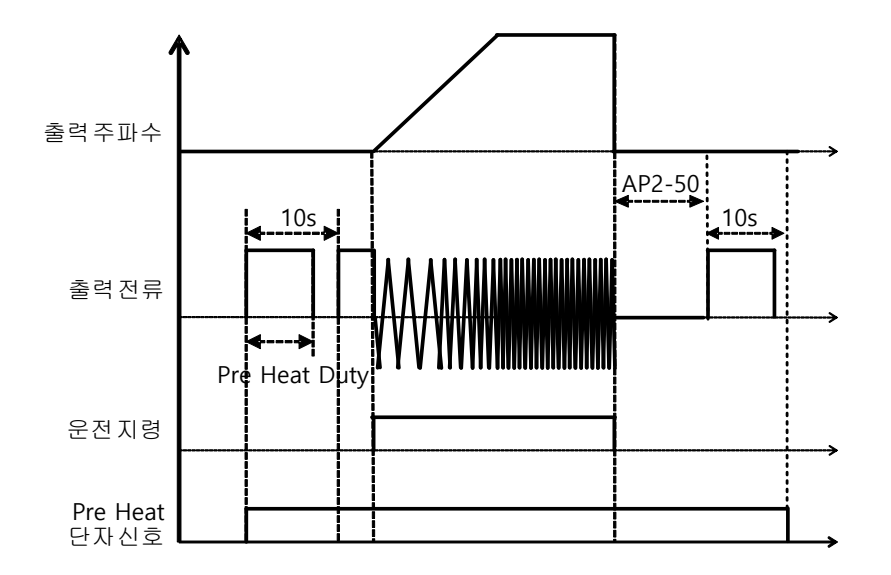

위의 그림은 AP2-50 DC Inj Delay T 관련 동작파형입니다. 인버터 정지 방법이 Free Run 으로 설정되어 있고 Pre Heat 신호가 인가 되어 있는 경우 인버터 운전 지령이 들어오기 전까지는 Pre Heat 기능을 수행하고 있게 됩니다. 이후 인버터 운전 지령이 ON 되면 인버터 목표 주파수에 따라 가속, 정속 운전이 유지 되다가 운전 지령이 OFF 되면 전동기는 Free Run 상태이고 AP2-50 에 설정되어 있는 시간만큼 유지한 후에 Pre Heat 동작을 시작합니다.

## ①주의

- AP2-48 Pre Heat Curr 의 설정 값이 인버터 정격 전류 이상의 값일 경우 인버터 정격 전류값으로 제합됩니다.
- AP2-48 Pre Heat Curr 설정값을 크게 두거나 DC 전류 출력 시간이 길어질 경우 모터 가 과열되거나 파손될 수 있으며 인버터 IOLT 고장이 발생할 수 있습니다. 이 때 DC 출력 전류량을 줄이거나 DC 출력 시간을 줄여 사용하여 주십시오

# 5.21 자동 튜닝(Auto-tuning)

Г

모터 파라미터를 자동으로 측정할 수 있습니다. 측정된 모터 파라미터는 자동 토크 부스트용으로 사용합니다.

| 그룹  | 코드 | 명칭           | LCD 표시            | 설정   | 성 값    | 설정 범위           | 단위  |
|-----|----|--------------|-------------------|------|--------|-----------------|-----|
| DRV | 14 | 모터 용량        | Motor<br>Capacity | 9    | 5.5 kW | 0~30            | -   |
|     | 11 | 모터 극수        | Pole Number       | 4    |        | 2~48            | -   |
|     | 12 | 정격 슬립 속도     | Rated Slip        | 45   |        | 0~3000          | Rpm |
|     | 13 | 모터 정격 전류     | Rated Curr        | 21.0 | )      | 0.0~1000.0      | А   |
|     | 14 | 모터 무부하<br>전류 | Noload curr       | 7.1  |        | 0.0~1000.0      | A   |
| DVC | 15 | 모터 정격 전압     | Rated Volt        | 220  |        | 170~480         | V   |
| DAG | 16 | 모터 효율        | Efficiency        | 85   |        | 70~100          | %   |
|     | 20 | 자동 튜닝        | Auto Tuning       | 0    | None   | -               | -   |
|     | 21 | 고정자 저항       | Rs                | 0.31 | 4      | 설정 모터에 따라<br>바뀜 | Ω   |
|     | 22 | 누설 인덕턴스      | Lsigma 3.19       |      | )      | 설정 모터에 따라<br>바뀜 | mH  |

5.5kW, 200V 급 모터 기준 자동 튜닝 예

## 모터 튜닝 자동 초기 설정 값

| 모터    |      | 정격    | 무부하   | 정격 슬립   | 고정자    | 누설       |
|-------|------|-------|-------|---------|--------|----------|
| 용량(Kw | ')   | 전류(A) | 전류(A) | 주파수(Hz) | 저항(Ω)  | 인덕턴스(mH) |
|       | 0.75 | 3.4   | 1.7   | 3.00    | 2.60   | 17.94    |
|       | 1.5  | 6.4   | 2.6   | 2.67    | 1.17   | 2.29     |
|       | 2.2  | 8.6   | 3.3   | 2.3     | 0.84   | 6.63     |
|       | 3.7  | 13.8  | 5.0   | 2.3     | 0.50   | 4.48     |
| 200 V | 5.5  | 21.0  | 7.1   | 1.50    | 0.314  | 3.19     |
|       | 7.5  | 28.2  | 9.3   | 1.33    | 0.169  | 2.844    |
|       | 11   | 40.0  | 12.4  | 1.00    | 0.120  | 1.488    |
|       | 15   | 53.6  | 15.5  | 1.00    | 0.084  | 1.118    |
|       | 18.5 | 65.6  | 19.0  | 1.00    | 0.0676 | 0.819    |
|       | 0.75 | 2.0   | 1.0   | 3.00    | 7.81   | 53.9     |
|       | 1.5  | 3.7   | 1.5   | 2.67    | 3.52   | 27.9     |
|       | 2.2  | 5.0   | 1.9   | 2.3     | 2.52   | 19.95    |
|       | 3.7  | 8.0   | 2.9   | 2.3     | 1.50   | 13.45    |
|       | 5.5  | 12.1  | 4.1   | 1.50    | 0.940  | 9.62     |
|       | 7.5  | 16.3  | 5.4   | 1.33    | 0.520  | 8.53     |
|       | 11   | 23.2  | 7.2   | 1.00    | 0.360  | 4.48     |
|       | 15   | 31.0  | 9.0   | 1.00    | 0.250  | 3.38     |
| 400 V | 18.5 | 38.0  | 11.0  | 1.00    | 0.168  | 2.457    |
| 400 V | 22   | 44.5  | 12.5  | 1.00    | 0.168  | 2.844    |
|       | 30   | 60.5  | 16.9  | 1.00    | 0.1266 | 2.133    |
|       | 37   | 74.4  | 20.1  | 1.00    | 0.1014 | 1.704    |
|       | 45   | 90.3  | 24.4  | 1.00    | 0.0843 | 1.422    |
|       | 55   | 106.6 | 28.8  | 1.00    | 0.0693 | 1.167    |
|       | 75   | 141.6 | 35.4  | 1.00    | 0.0507 | 0.852    |
|       | 90   | 167.6 | 41.9  | 1.00    | 0.0399 | 0.715    |
|       | 110  | 203.5 | 48.8  | 1.00    | 0.0326 | 0.585    |
|       | 132  | 242.3 | 58.1  | 1.00    | 0.0272 | 0.488    |

\_\_\_\_\_

٦

| 모터    |     | 정격    | 무부하   | 정격 슬립   | 고정자    | 누설       |
|-------|-----|-------|-------|---------|--------|----------|
| 용량(Kw | r)  | 전류(A) | 전류(A) | 주파수(Hz) | 저항(Ω)  | 인덕턴스(mH) |
|       | 160 | 290.5 | 69.7  | 1.00    | 0.0224 | 0.403    |
|       | 185 | 335.0 | 77.0  | 1.00    | 0.0210 | 0.380    |
|       | 220 | 405.0 | 93.1  | 1.00    | 0.1630 | 2.930    |
|       | 250 | 467.8 | 104.9 | 1.00    | 0.1455 | 2.615    |
|       | 315 | 604.0 | 132.8 | 1.00    | 0.1140 | 2.040    |
|       | 355 | 687.8 | 146.4 | 1.00    | 0.1020 | 1.820    |
|       | 400 | 782.0 | 161.2 | 1.00    | 0.0906 | 1.616    |
|       | 500 | 985.3 | 206.2 | 1.00    | 0.0700 | 1.330    |

# 자동 튜닝 설정 상세

Γ

| 코드 및 기능                  | 설명                                                                     |                           |                                                                                                    |  |
|--------------------------|------------------------------------------------------------------------|---------------------------|----------------------------------------------------------------------------------------------------|--|
| DRV-14 Motor<br>Capacity | 사용할<br>인버터<br>표시됩니                                                     | 모터의 용량을<br>용량으로 제한<br>니다. | 을 설정합니다. 설정 가능한 최대 모터 용량은<br>L되며 키패드에서도 인버터 용량까지만                                                                                                    |  |
|                          | 자동 튜닝의 종류를 선택하고 실행합니다. 아래 항목 중 하나를<br>선택한 후 [ENT] 키를 누르면 자동 튜닝이 실행됩니다. |                           |                                                                                                    |  |
|                          | 설정                                                                     |                           | 기능                                                                                                    |  |
| BAS-20 Auto<br>Tuning    | 0                                                                      | None                      | 자동 튜닝 기능을 사용하지 않습니다. 자동<br>튜닝을 실행한 경우 자동 튜닝이 완료되었음을<br>나타냅니다.                                                                                                    |  |
|                          | 1                                                                      | All(회전형)                  | 모터가 회전하는 상태에서 고정자 저항(Rs),<br>누설 인덕턴스(Lsigma), 무부하 전류(Noload<br>Curr) 파라미터를 추정합니다. 모터가<br>회전하면서 파라미터를 측정하므로 모터 축에<br>부하가 연결되어 있는 경우에는 올바른<br>파라미터 측정 값을 얻지 못할 수 있습니다. |  |

| 코드 및 기능                 | 설명   |          |                                     |
|-------------------------|------|----------|-------------------------------------|
|                         |      |          | 따라서 정확한 측정을 위해 모터 축에                |
|                         |      |          | 부착되어 있는 부하를 제거한 후 사용하십시오.           |
|                         | 2    | All(정지형) | 모터가 정지된 상태에서 파라미터를                  |
|                         |      |          | 측정합니다. 고정자 저항(Rs), 누설               |
|                         |      |          | 인덕턴스(Lsigma), 무부하 전류(Noload Curr) 를 |
|                         |      |          | 측정합니다.                              |
|                         |      |          |                                     |
|                         |      |          | 모터가 회전하지 않으므로 모터 축에 부하가             |
|                         |      |          | 연결되어 있어도 파라미터 측정에 영향이               |
|                         |      |          | 없습니다. 단, 측정할 때 부하 측에서 모터            |
|                         |      |          | 축을 회전시키지 않도록 주의하십시오.                |
| BAS-14 Noload           | 자동 튜 | 닝에서 측정현  | 한 모터 파라미터를 표시합니다.                   |
| Curr,<br>BAS-21 Rs-BAS- | 위에서  | 선택한 자동   | 튜닝 항목 중 측정 항목에 없는 파라미터는 기본          |
| 24 Tr                   | 석정 값 | 윽 표시한니다  | ŀ                                   |

### ① 주의

- 자동 튜닝은 반드시 모터가 정지한 후에 실행하십시오.
- [DRV-08 AUTO Mode Sel]이 Enabled 되어 있는 경우 자동 튜닝은 인버터 AUTO 모드의 정지 상태에서만 동작합니다.
- [DRV-08 AUTO Mode Sel]이 Disabled 되어 있는 경우 자동 튜닝은 인버터 OFF 모드 및 AUTO 모드의 정지 상태에서만 동작합니다.
- 자동 튜닝을 실행하기 전에 반드시 모터의 명판에 있는 모터 극수, 정격 슬립, 정격 전류, 정격 전압 및 효율을 확인하여 입력하십시오. 입력하지 않은 항목에는 기본 설정 값이 사용됩니다.
- BAS-20(Auto tuning)에서 2[ALL(정지형)]를 선택하여 모터가 정지된 상태에서 모든 파라미터를 측정하는 경우, 1(ALL)을 선택하여 모터를 회전시켜 파라미터를 측정하는 방식에 비해서 정확도가 다소 낮아지므로 운전 성능이 저하될 수 있습니다. 따라서 가급적 모터를 회전시킬 수 없는 경우(기어, 벨트 분리가

어렵거나 모터를 부하에서 기계적으로 분리하지 못하는 경우)에만 2[ALL(정지형)]를 선택하여 자동 튜닝을 수행하십시오.

• 모터를 연결하지 않은 상태에서 자동 튜닝을 실행하면 Rs Tune Err 또는 Lsig Tune Err 경고(Warning)발생 하고, 키패드의 STOP/RESET 키를 누르면 해제 됩니다.

# 5.22 스케쥴링 운전(Time Event Scheduling)

Г

Time Event 기능은 RTC(Real Time Clock) 기능을 이용하여 사용자가 하고자 하는 기능을 원하는 시간에 동작하도록 하는 기능입니다. I/O 보드에 배터리가 내장되어 있으며, 이 배터리의 수명은 Inverter Off 상태에서는 25800 시간(약 2 년 10 개월), Inverter On 상태에서는 53300 시간(약 6 년)입니다.

Time Even 를 사용하기 위해서는 기본적으로 현재 날짜와 시간을 설정해야 합니다. Time Event 기능을 사용하기 위해 설정하는 파라미터는 Time Period Module (사용자가 운전하고자 하는 시간 설정), Time Event (어떠한 동작을 수행할 것인가를 설정), Exception Date (특정 날짜 및 시간을 정하여 기능을 설정하면 수행 우선 순위가 가장 높음)를 설정해야 합니다. Time Period Module 은 총 4 개로 구성되어 있습니다. Time Event Module 은 8 개가 있으며 Exception Day 는 8 개가 있습니다. 위의 모듈들의 조합으로 Time Event 기능이 동작합니다.

| 그룹  | 코드 | 명칭                        | LCD 표시         | 설정 값       | 설정 범위                             | 단위  |
|-----|----|---------------------------|----------------|------------|-----------------------------------|-----|
|     | 01 | 현재 날짜                     | Now Date       | 01/01/2000 | 01/01/2000 ~<br>12/31/2099 (Date) | Hz  |
|     | 02 | 현재 시간                     | Now Time       | 0:00       | 0:00 ~ 23:59(Min)                 | Sec |
|     | 03 | 현재 요일                     | Now Weekday    | 0000001    | 0000000 ~<br>111111(Bit)          | -   |
| AP3 | 04 | Summer Time<br>시작 날짜      | Summer T Start | 04/01      | 01/01 ~ Summer T<br>Stop          | Day |
|     | 05 | Summer Time<br>종료 날짜      | Summer T Stop  | 11/30      | Summer T Start ~<br>12/31(Date)   | Day |
|     | 10 | Period 연결<br>상태           | Period Status  | -          | -                                 | -   |
|     | 11 | Time Period 1<br>시작 시간 설정 | Period1 StartT | 24:00      | 00:00 ~ 24:00                     | Min |

| 그룹 | 코드    | 명칭                          | LCD 표시           | 설정 값          |                                | 설정 범위                     | 단위  |
|----|-------|-----------------------------|------------------|---------------|--------------------------------|---------------------------|-----|
|    | 12    | Time Period 1<br>정지 시간 설정   | Period1 Stop T   | 24:00         | Perio                          | d1 StartT ~<br>24:00(Min) | Min |
|    | 13    | Time Period 1<br>요일 설정      | Period1 Day      | 0000000       | 00000                          | 0000000~1111111           |     |
|    | 14    | Time Period 2<br>시작 시간 설정   | Period2 StartT   | 24:00         | 00:00                          | ~ 24:00                   | Min |
|    | 15    | Time Period 2<br>정지 시간 설정   | Period2 Stop T   | 24:00         | Perio                          | d2 StartT ~<br>24:00(Min) | Min |
|    | 16    | Time Period 2<br>요일 설정      | Period2 Day      | 00000000      | 00000                          | 000~1111111               | -   |
|    | 17    | Time Period 3<br>시작 시간 설정   | Period3 StartT   | 24:00         | 00:00                          | ~ 24:00                   | Min |
|    | 18    | Time Period 3<br>정지 시간 설정   | Period3 Stop T   | 24:00         | Period3 StartT ~<br>24:00(Min) |                           | Min |
|    | 19    | Time Period 3<br>요일 설정      | Period3 Day      | 0000000       | 0000000~1111111                |                           | -   |
|    | 20    | Time Period 4<br>시작 시간 설정   | Period4 StartT   | 24:00         | 00:00 ~ 24:00                  |                           | Min |
|    | 21    | Time Period 4<br>정지 시간 설정   | Period4 Stop T   | 24:00         | Period4 StartT ~<br>24:00(Min) |                           | Min |
|    | 22    | Time Period 4<br>요일 설정      | Period4 Day      | 0000000       | 00000                          | 000~1111111               | -   |
|    | 30    | Except1 Date 시<br>작 시간 설정   | Except1 StartT   | 24:00         | 00:00                          | ~ 24:00                   | Min |
|    | 31    | Except1 Date 정<br>지 시간 설정   | Except1 Stop T   | 24:00         | Excer<br>24:00                 | ot1 StartT ~<br>(Min)     | Min |
|    | 32    | Except1 Date 설<br>정         | Except1 Date     | 01/01         | 01/01~12/31                    |                           | Day |
|    | 33-53 | Exception Date 2<br>조건 및 설정 | ~ Exception Date | 8 Parameter ( | Except                         | tion Date 1과 동일           | 빌   |
|    | 70    | Time Event 기                | Time Event En    |               | 0                              | No                        |     |
|    | 10    | 능 설정                        |                  |               | 1                              | Yes                       |     |
|    | 71    | Time Event 설                | T-Event Status   | -             | -                              |                           |     |

٦

| 정 상태                                                                                                    |             |
|----------------------------------------------------------------------------------------------------|-------------|
| Time Event 1         00000000         00000000           연결 설정         T-Event1Period         00000000         00000000 | 000<br>11   |
| 0 Nc                                                                                                    | e           |
| 1 Fx                                                                                                    |             |
| 2 Rx                                                                                                    |             |
| 3 Spe                                                                                                    | d-L         |
| 4 Spe                                                                                                    | d-M         |
| 5 Spe                                                                                                    | d-H         |
| 7 Xce                                                                                                    | _           |
| 8 Xce                                                                                                    | M           |
| 9 Xce                                                                                                    | 4           |
| 10 Xce                                                                                                    | Stop        |
| 11 Run                                                                                                    | Enable      |
| 12 2nd                                                                                                    | Source      |
| 13 Exc                                                                                                    | ange        |
| 14 Ana                                                                                                    | g Hold      |
| Time Event 1                                                                                                    | n Clear     |
| 73 T-Event1Define 0:None 16 PID                                                                                         | Dpenloop    |
| 기승 전택 <u>17</u> PID                                                                                                    | Gain 2      |
| 18 PID                                                                                                    | Ref Change  |
| 19 2nd                                                                                                    | lotor       |
| 20 Tim                                                                                                    | · In        |
| 21 Dias                                                                                                    | Aux Ref     |
| 22 EPI                                                                                                    | 1 Run       |
| 23 EPI                                                                                                    | 1 ITerm Clr |
| 24 Pre                                                                                                    | leat        |
| 25 EPI                                                                                                    | 2 Run       |
| 26 EPI                                                                                                    | 2 iTerm Clr |
| Slee                                                                                                    | Wake        |
|                                                                                                    |             |
| 28 PID                                                                                                    | Step Ref L  |
| 29 PID                                                                                                    | Step Ref M  |
| 30 PID                                                                                                    | Step Ref H  |
| Time Event 2 ~ Time Event 8 Parameter (Time Event 1과 동                                                                  | 일 설정 범위 및   |
| 74~87 大刀刀り                                                                                                    |             |
|                                                                                                    |             |

Γ

### Time Event 기능 설정 상세

| 코드 및 기능                                                     | 설명                                                                                                    |                                                                                     |                                                                                                    |  |  |  |
|-------------------------------------------------------------|----------------------------------------------------------------------------------------------------|-------------------------------------------------------------------------------------|----------------------------------------------------------------------------------------------------|--|--|--|
| AP3-01 Now Date<br>AP3-02 Now Time<br>AP3-03 Now<br>Weekday | 현재 '<br>Event                                                                                                    | 현재 날짜, 시간, 요일을 설정 합니다.이 시간을 기본으로 Time<br>Event동작일 수행합니다.                            |                                                                                                    |  |  |  |
| AP3-04 Summer T<br>Start<br>AP3-05 Summer T<br>Stop         | <ul> <li>썸머 타임 시작 날짜와 정지 날짜를 설정 합니다.</li> <li>사용자가 설정한 Summer Time 날짜에 따라 현재 시간을 1시간</li> <li>더해주거나 빼 주게 됩니다.</li> <li>Ex) [AP3-04 Summer T Start]가 4월 1일로 설정되어 있고, 현재 4월 1</li> <li>1시 59분이면, 1분후 2시가 되지 않고 4월 1일 3시 00분이 됩니다.</li> <li>[AP3-05 Summer T Stop]가 12월 25일로 설정되어 있고, 현재 12월</li> <li>25일 1시 59분이면, 1분후 2시가 되지 않고 12월 25일 1시 00분이 됩니다.</li> </ul> |                                                                                     |                                                                                                    |  |  |  |
|                                                             | 년/월/'                                                                                                    | 일 표시 방법을 신                                                                          | <u>선</u> 택합니다.                                                                                                    |  |  |  |
| AP3-06 Date                                                 | 20<br>0                                                                                                    | YYYY/MM/DD                                                                          | 기능<br>년/웤/일 순으로 표시합니다.                                                                                                    |  |  |  |
| format                                                      | 1                                                                                                    | MM/DD/YYYY                                                                          | 월/일/년 순으로 표시합니다.(미국 표현)                                                                                                    |  |  |  |
|                                                             | 2                                                                                                    | DD/MM/YYYY                                                                          | 일/월/년 순으로 표시합니다.(유럽 표현)                                                                                                    |  |  |  |
| AP3-10 Period<br>Status                                     | 0~3 bi<br>Period<br>되어 9<br>4 ~11<br>Excep<br>되어 9                                                                                                    | t 까지는 AP3-11~<br>I Module 중에 현<br>있습니다.<br>번 bit 까지는 AP3<br>tion Date 중에 현<br>있습니다. | -AP3-22번까지 설정되어 있는 4개의 Time<br>재 사용되고 있는 Time Module 을 표시하게<br>3-30~AP3-53번까지 설정되어 있는 8개의<br>재 사용되고 있는 Exception Day를 표시하게 |  |  |  |
| AP3-11~AP3-20<br>Period 1~4 Start T                         | 4개의                                                                                                    | Time Period의 ㅅ                                                                      | 작 시간을 설정할 수 있습니다.                                                                                                    |  |  |  |
| AP3-12~AP3-21<br>Period 1~4 STop T                          | 4개의                                                                                                    | Time Period의 종                                                                      | 료 시간을 설정할 수 있습니다.                                                                                                    |  |  |  |
| AP3-13~AP3-22<br>Period 1~4 Day                             | 4개의<br>단위로<br>Bit가<br>선택도                                                                                                    | Time Period를 수<br>실정이 가능합니<br>1(On)이면 해당 £<br>니지 않은 것입니다                            | *행할 날짜를 설정할 수 있습니다. 이는 일주일<br>니다.<br>요일 선택, Bit가 0(Off)이면 해당 요일은<br>다.<br>Bit                                              |  |  |  |

٦

| 코드 및 기능                                  | 설명                                          |                                        |                     |        |          |                 |         |              |          |          |          |        |
|------------------------------------------|---------------------------------------------|----------------------------------------|---------------------|--------|----------|-----------------|---------|--------------|----------|----------|----------|--------|
|                                          | 6                                           | :                                      | 5                   | 4      |          | 3               |         | 2            | 1        |          | 0        |        |
|                                          | 일요                                          | 일                                      | 월요일                 | 화      | 요일       | 수               | 2일      | 목요일          | 금        | 요일       | 토요       | 일      |
| AP3-30~AP3-51<br>Exception1~8 Start<br>T | 8개으                                         | 개의 Exception Day의 동작 시작 시간을 설정할 수 있습니다 |                     |        |          |                 |         |              |          |          |          |        |
| AP3-31~AP3-52<br>Exception1~8 Stop<br>T  | 8개으                                         | 개의 Exception Day의 동작 종료 시간을 설정할 수 있습니다 |                     |        |          |                 |         |              |          |          |          |        |
| AP3-32~AP3-53<br>Exception1~8 Date       | 8개으                                         | Exce                                   | ption D             | ay의    | 날짜를      | 를 설기            | 정할      | ┝ 있습니        | - 다.     |          |          |        |
|                                          | Time                                        | Event                                  | 기능을                 | 을 사용   | 할 것      | 인지·             | 를 설정    | 덩합니디         | ŀ.       |          |          |        |
| AP3-70 Time                              |                                             | 설정                                     | 병 기                 | 능      |          |                 |         |              |          |          |          |        |
| Event En                                 | 0                                           | No                                     | Ti                  | me Ev  | rent フ   | 능을              | · 사용    | 하지 않         | 습니디      | ŀ.       |          |        |
|                                          | 1                                           | Yes                                    | Ti                  | me Ev  | rent フ   | 능을              | 사용      | 합니다.         |          |          |          |        |
|                                          | 현재                                          | T-Eve                                  | nt 1~8 <sup>t</sup> | 번의 E   | Ivent중   | 등 어덕            | 면 Eve   | ent가 진       | 행 중      | 인지를      |          | I_     |
| AP3-71 T-Event<br>Status                 | 확인합니다.                                      |                                        |                     |        |          |                 |         |              |          |          |          |        |
| Claids                                   | 7                                           | 6                                      |                     | 5      | 4        |                 | 3       | 2            |          | 1        | 0        |        |
|                                          | T-Eve                                       | nt 8 T-E                               | Event 7             | T-Ever | nt 6 T-E | Event :         | 5 T-Eve | ent 4 T-E    | vent 3   | T-Even   | t 2 T-E  | vent 1 |
|                                          | 해당 이벤트에 AP3-11~AP3-53에 설정되어 있는 Time Module, |                                        |                     |        |          |                 |         |              |          |          |          |        |
|                                          | Exception Day 중에 어떠한 모듈을 사용할 지를 설정합니다.      |                                        |                     |        |          |                 |         |              |          |          |          |        |
|                                          | Bit가                                        | 1이면                                    | 해낭                  | Time I | Module   | ə 옥:            | ≝ Exc   | eption D     | Day 선    | .택, Bit  | 가 00     | 년      |
|                                          | Time                                        | Modul                                  | e 혹은                | Exce   | ption [  | Day는            | - 선택    | 되지 읺         | 은 것      | 입니드      | ŀ.       |        |
| AP3-72~86 1-<br>Event1~8 Period          |                                             |                                        |                     |        |          |                 | bit     | <u>.</u>     |          |          |          |        |
|                                          | 11                                          | 10                                     | 9                   | 8      | 7        | 6               | 5       | 4            | 3        | 2        | 1        | 0      |
|                                          | Ex                                          | Ex                                     | Ex                  | Ex     | Ex       | Ex              | Ex      | Ex           | Per      | Per      | Per      | Per    |
|                                          | cep                                         | cep                                    | cep                 | cep    | cep      | tion            | cep     | cep          | lod<br>⊿ | 10d<br>3 | iod<br>2 | IOD    |
|                                          | Dat                                         | Dat                                    | Dat                 | Dat    | Dat      | Dat             | Dat     | Dat          | 4        | 5        | 2        | 1      |
|                                          | e 8                                         | e 7                                    | e 6                 | e 5    | e 4      | e 3             | e 2     | e 1          |          |          |          |        |
|                                          | 어떠현                                         | 한 이번                                   | 트를                  | 수행힡    | ! 것인     | 지를              | 설정협     | 합니다.         |          |          |          |        |
|                                          | 설정                                          | }                                      |                     |        |          |                 |         |              |          |          |          |        |
| AP3-73~87 T-                             | 0                                           | None                                   |                     |        |          | 16 PID Openloop |         |              |          |          |          |        |
| Event1~8 Define                          | 1                                           | Fx                                     |                     |        |          | 17              | PID C   | Gain 2       |          |          |          |        |
|                                          | 2                                           | Rx                                     |                     |        |          | 18              | PID F   | Ref Chai     | nge      |          |          |        |
|                                          | 3                                           | Speed                                  | d-L                 |        |          | 19              | 2nd N   | <i>Notor</i> |          |          |          |        |

Γ

| 코드 및 기능 | 설명 |              |    |                |  |
|---------|----|--------------|----|----------------|--|
|         | 4  | Speed-M      | 20 | Timer In       |  |
|         | 5  | Speed-H      | 21 | Dias Aux Ref   |  |
|         | 6  | Xcel-L       | 22 | EPID1 Run      |  |
|         | 7  | Xcel-M       | 23 | EPID1 Openloop |  |
|         | 8  | Xcel-H       | 24 | Pre Heat       |  |
|         | 9  | Xcel Stop    |    | EPID2 RUn      |  |
|         | 10 | Run Enable   | 26 | EPID2 Openloop |  |
|         | 11 | 2nd Source   | 27 | Sleep Wake Chg |  |
|         | 12 | Exchange     | 28 | PID Step Ref L |  |
|         | 13 | Analog Hold  | 29 | PID Step Ref M |  |
|         | 14 | I-Term Clear | 30 | PID Step Ref H |  |
|         | 15 | None         |    |                |  |

#### Time Period 파라미터 설정

Time Event 에는 4 개의 Time Period Set 가 있습니다. 개별 Time Period Set 는 period1~4 StartT(시작시간), Period1~4 Stop T(종료시간), Period1~4 Day(운전 요일)을 설정 할 수 있습니다. 아래 그림에서는 Time Period 1, Time Period 2, Time Period 3 에 대한 파라미터 설정 값을 보여줍니다. 아래와 같이 파라미터를 설정 할 경우, Time Period 1 은 매주 일, 월, 수, 목, 금마다 06:00 에 On 되고, 18:00 에 Off 된다. Time Period2 는 매주 일, 토 마다 하루 24 시간동안 On 됩니다. Time Period 3 는 매주 일, 목, 금, 토 마다 10:00 에 On 되고, 14:00 에 Off 됩니다.

| Time Period 1 |               |         |        | Time Period 2 |         |        | Time Period 3 |         |  |  |
|---------------|---------------|---------|--------|---------------|---------|--------|---------------|---------|--|--|
| AP3-11        | Period1StartT | 06:00   | AP3-14 | Period2StartT | 00:00   | AP3-17 | Period3StartT | 10:00   |  |  |
| AP3-12        | Period1Stop T | 18:00   | AP3-15 | Period2Stop T | 24:00   | AP3-18 | Period3Stop T | 14:00   |  |  |
| AP3-13        | Period1 Day   | 1101110 | AP3-16 | Period2 Day   | 1000001 | AP3-19 | Period3 Day   | 1000111 |  |  |

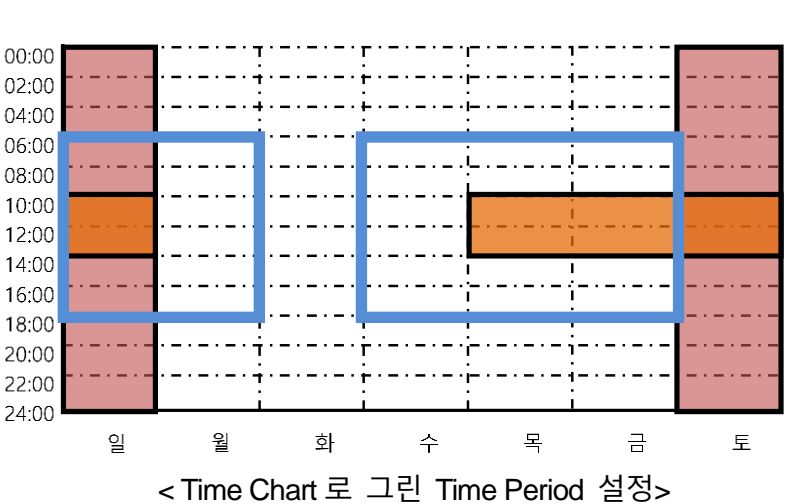

< Time Period 설정>

### Exception Date 파라미터 설정

ſ

Time Event 에는 8 개의 Exception Date 설정 모듈이 있으며, 이는 특정한 날짜(공휴일 등)의 동작을 지정하기 위해 사용됩니다. 시작 시간, 정지 시간의 설정은 Time Period 모듈의 설정과 동일하며 특정 날짜를 지정 할 수 있습니다. Time Period 모듈과의 중복 설정이 가능하며 같은 Exception Date 모듈끼리도 중복 설정이 가능합니다. Time Period 와 Exception Date 모듈이 중복 설정된 경우, Exception Date 의 설정만 유효하게 동작합니다.

| 타이틀              | 설정 범위       | 비고                        |
|------------------|-------------|---------------------------|
| Except1~8 StartT | 00:00~24:00 | 시간 : 분 (분 단위로 설정)         |
| Except1~8 Stop T | 00:00~24:00 | 시간 : 분 (분 단위로 설정)         |
| Except1~8 Date   | 1/1~12/31   | 1/1 부터 12/31 중 특정한 날짜를 설정 |

|        | Except Date 1  |       |
|--------|----------------|-------|
| AP3-30 | Except1 StartT | 06:00 |
| AP3-31 | Except1 Stop T | 18:00 |
| AP3-32 | Except1 Date   | 12/25 |

| Except Date 2 |                |       |  |  |  |  |  |  |
|---------------|----------------|-------|--|--|--|--|--|--|
| AP3-33        | Except2 StartT | 00:00 |  |  |  |  |  |  |
| AP3-34        | Except2 Stop T | 24:00 |  |  |  |  |  |  |
| AP3-35        | Except2 Date   | 1/1   |  |  |  |  |  |  |

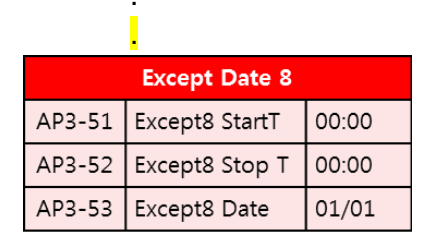

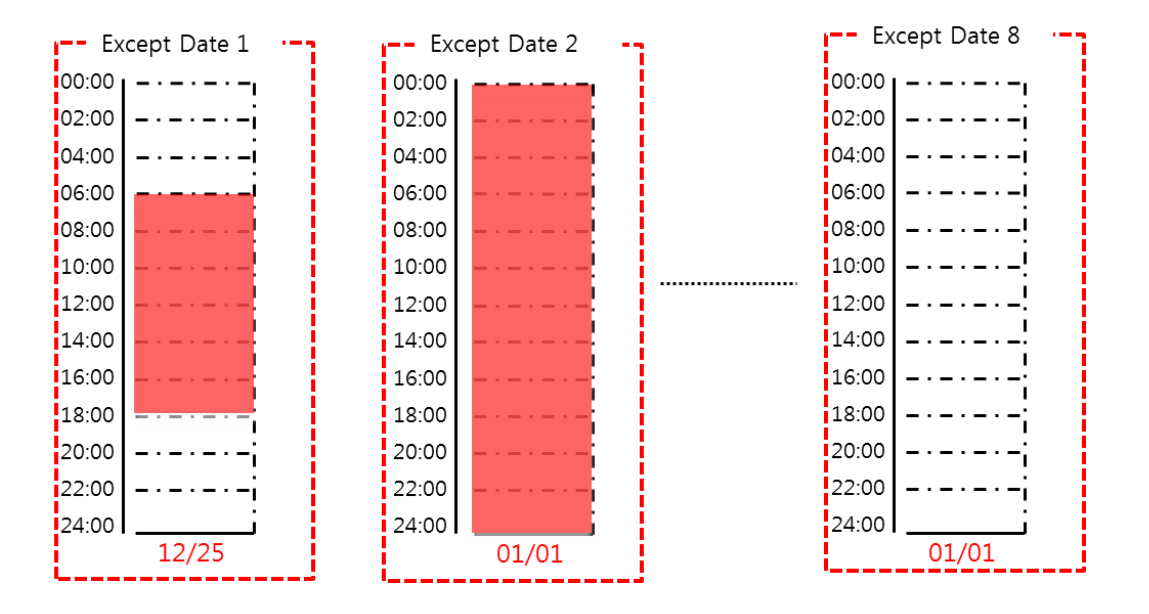

<Time Chart 로 그린 Exception Day >

#### Time Period 와 Time Event 연결 설정

Г

Time Event 기능 에는 8 개의 Time Event 모듈이 있습니다. 각 모듈은 Time Period 모듈, Exception Date 모듈과 연결 설정 하는 파라미터(T-Event1~8 Period)와 그 일정에 동작할 기능을 설정(T-Event1~8Define)하는 파라미터로 구성되어 있습니다. 각 Time Event 모듈은 4 개의 Time Period 모듈과 8 개의 Exception Day 와 연결 설정이 가능하며 T-Event1~8Define 파라미터에서 Bit 단위로 설정하게 되어 있습니다. 아래 그림에는 Time Event 모듈들과 Time Period 가 어떻게 연결되는지 나타내었습니다. Time Event 1 의 경우 Time Period 4 연결되어 있고 Time Event8 의 경우 Time Period 1,2,3,4 와 Exception date 2 와 연결 되어 있습니다.

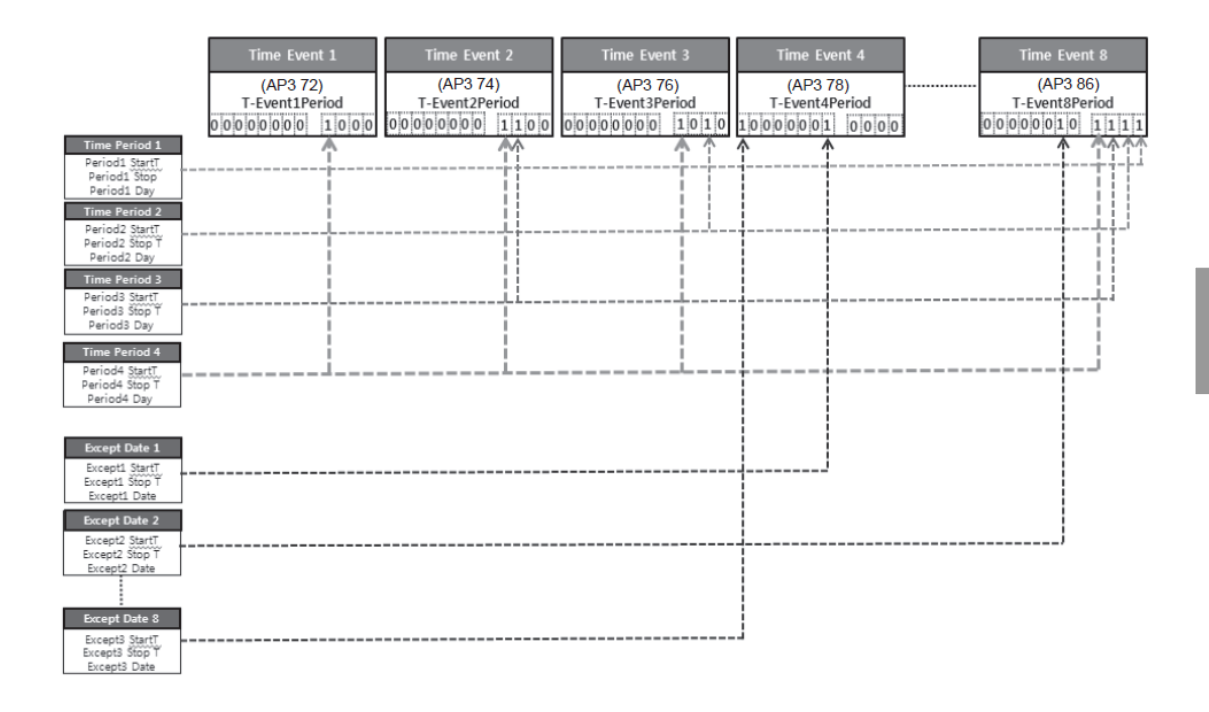

#### Time Event 모듈 기능 설정

T-Event 1~8 Define 에서 Time Event 모듈에서 수행할 기능을 설정 할 수 있다. 설정 가능한 기능의 개수는 30 개이며(<u>213 페이지 참조</u>), 8 개의 Time Event 모듈이 있습니다. 각 모듈은 Time Period 모듈, Exception Date 모듈과 연결 설정 하는 파라미터(T-Event1~8 Period)와 그 일정에 동작할 기능을 설정(T-Event1~8Define)하는 파라미터가 존재합니다.

#### Time Event 동작 예

다음의 표와 같이 Time Event 을 설정하였을 시 밑에 있는 그림과 같은 동작을 수행합니다.

| 그룹  | 코드 | 명칭                        | LCD 표시         | 설정 값          | 설정 범위                                                                                                    | 단위  |
|-----|----|---------------------------|----------------|---------------|----------------------------------------------------------------------------------------------------|-----|
|     | 06 | 운전 지령 방법                  | Cmd Ref Src    | 5: Time Event | 0~9                                                                                                    | -   |
| DRV | 07 | 주파수 지령<br>방법              | Freq Ref Src   | 0: KeyPad     | 0~11                                                                                                    | -   |
|     | 11 | Time Period 1<br>시작 시간 설정 | Period1 StartT | 10:00         | 00:00 ~ 24:00                                                                                                    | Min |
|     | 12 | Time Period 1<br>정지 시간 설정 | Period1 Stop T | 20:00         | 00:00 ~ 24:00                                                                                                    | Min |
|     | 13 | Time Period 1<br>요일 설정    | Period1 Day    | 0110000       | 0000000~1111111                                                                                                    |     |
|     | 14 | Time Period 2<br>시작 시간 설정 | Period2 StartT | 12:00         | 00:00 ~ 24:00                                                                                                    | Min |
|     | 15 | Time Period 2<br>정지 시간 설정 | Period2 Stop T | 17:00         | 00:00 ~ 24:00                                                                                                    | Min |
|     | 16 | Time Period 2<br>요일 설정    | Period2 Day    | 00100000      | 0000000~1111111                                                                                                    | -   |
|     | 70 | Time Event 기<br>능 설정      | Time Event En  | 1: YES        | 0 No<br>1 Yes                                                                                                    | -   |
| AP3 | 72 | Time Event 1 연<br>결 설정    | T-Event1Period | 00000000001   | 000000000001~11111<br>1111111                                                                                                    |     |
|     | 73 | Time Event 1 기<br>능 선택    | T-Event1Define | 1:Fx          | 0None1Fx2Rx3Speed-L4Speed-M5Speed-H7Xcel-L8Xcel-M9Xcel-H10Xcel Stop11Run Enable122nd Source13Exchange14Analog Hold15I-Term Clear16PID Openloop17PID Gain 218PID Ref Change |     |

٦

|    |                |                |                |             | 19               | 2nd Motor       |  |
|----|----------------|----------------|----------------|-------------|------------------|-----------------|--|
|    |                |                |                |             | 20               | Timer In        |  |
|    |                |                |                |             | 21               | Dias Aux Ref    |  |
|    |                |                |                |             | 22               | EPID1 Run       |  |
|    |                |                |                |             | 23               | EPID1 ITerm Clr |  |
|    |                |                |                |             | 24               | Pre Heat        |  |
|    |                |                |                |             | 25               | EPID2 RUn       |  |
|    |                |                |                |             | 26               | EPID2 ITerm Clr |  |
|    |                |                |                |             | 27               | Sleep Wake Chg  |  |
|    |                |                |                |             | 28               | PID Step Ref L  |  |
|    |                |                |                |             | 29               | PID Step Ref M  |  |
|    |                |                |                |             | 30               | PID Step Ref H  |  |
|    | Time Event 2 연 |                |                |             | 00000000001~1111 |                 |  |
|    | 74             | 결 설정           | I-Event1Period | 00000000010 | 111              | 1111            |  |
|    |                |                |                |             |                  |                 |  |
|    | 75             | Time Event 2 7 | T-Event2Define | 3.Speed-l   | AP               | 3-73 착조         |  |
| 15 |                | 능 선택           | 5.5p 550 E     |             |                  |                 |  |
|    |                |                |                | •           |                  |                 |  |

Г

위의 표의 파라미터는 주파수 지령 방법은 키패드 지령이고 운전 지령은 Time Event 입니다. Time Period 모듈 1,2 번을 사용했으며 Time Event 1,2 를 사용하였습니다.

Time Period 1 은 월요일, 화요일 양일간 오전 10 시부터 오후 8 시까지 동작하는 모듈이다. Time Period 2 는 화요일 낮 12 시부터 오후 5 시까지 동작하는 모듈이다.

Time Event 는 FX 운전에 해당되며 Time Period 1 과 연결되어 있어 Time Period 에 설정된 시간 동안 FX 운전을 하게 된다. Time Event 2 는 Speed-L 운전이며 Time Period 2 와 연결되어 있어 Time Period 모듈 2 에 설정된 시간 동안 Speed-L 운전을 수행한다. 월요일은 오전 10 시부터 오후 8 시까지 키패드 파라미터에 설정된 주파수로 Fx 운전을 하며, 화요일은 오전 10 시부터 정오 12 시까지는 키패드로 설정된 주파수로 Fx 운전을 수행하며 정오부터 오후 5 시까지는 Speed-L 주파수로 운전하며 그 뒤에는 키패드 설정 주파수로 운전을 하게 된다.

### 응용 기능 사용하기

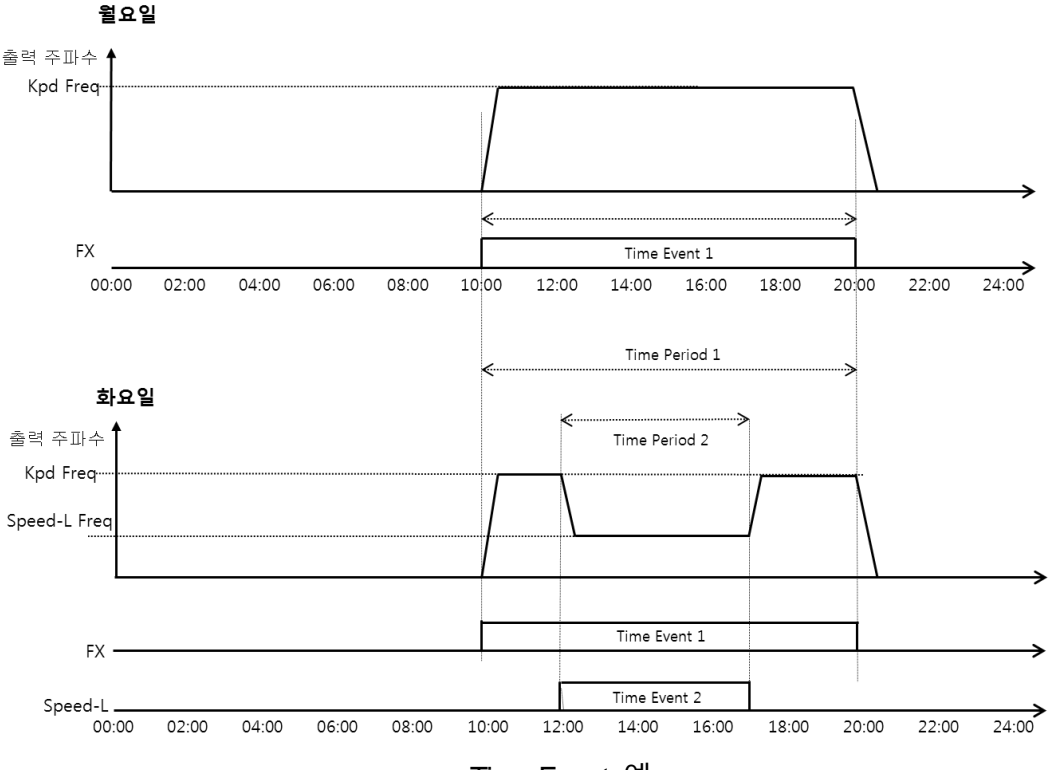

<Time Event 예>

#### 참고

Time Event 기능 수행 중 주파수 지령과 관련하여 중복되는 지령이 발생시 조그운전, 다단 가/감속, DRV-07 의 Freq Ref Src 설정된 주파수 지령 소스 순으로 Time Event 를 수행합니다.

### ① 주의

Time Event 운전 중 인버터 고장이 발생한 경우 운전 중인 동작은(Time Event 의 설정된 동작) 정지하고 트립 상태를 유지합니다. Time Event 재 운전을 하기 위한 2 가지 방법이 있습니다. 첫번째는 PRT-07 RST Restart 를 설정합니다. PRT-07 RST Restart 가 YES 로 되어 있는 경우 고장이 해제된 경우 자동으로 재기동 합니다.

두번째는 Time Event En 을 리프레쉬 하는 방법이 있습니다. 키패드에서 AP3-70 Time Event En 의 값을 No 에서 다시 YES 로 하는 경우 재기동이 가능합니다. IN-65~71 의 Px Define 에 Time Event En 이 설정되어 있는 경우 해당 단자대를 Off 후 On 하면 재기동 합니다.

# 5.23 에너지 버퍼링 운전(Kinetic Energy Buffering)

입력 전원에 정전이 발생하면 인버터 DC 링크의 전압(DC Link Voltage)이 낮아져 저전압 트립(Low Voltage Trip)이 발생하며 출력이 차단됩니다. 에너지 버퍼링 운전을 사용하면 정전 시간 동안 모터에서 발생하는 회생 에너지를 이용하여 DC 링크의 전압을 유지합니다. 따라서 순시 정전 후 저전압 트립까지의 시간을 연장할 수 있습니다.

| 그룹  | 코드 | 명칭           | LCD 표시        | 설정   | 값         | 설정 범위     | 단위  |
|-----|----|--------------|---------------|------|-----------|-----------|-----|
|     | 77 | 에너지 버퍼링 선택   | KEB Select    | 1    | Yes       | 0~1       | -   |
|     | 78 | 에너지 버퍼링 시작량  | KEB Start Lev | 130  |           | 110~140   | %   |
|     | 79 | 에너지 버퍼링 정지량  | KEB Stop Lev  | 135  |           | 125~145   | %   |
|     | 80 | 에너지 버퍼링 슬립   | KEB Slin Gain | 300  |           | 1~20000   |     |
| CON |    | 게인           |               | 500  |           | 1~20000   |     |
|     | 81 | 에너지 버퍼링 P 게인 | KEB P Gain    | 1000 |           | 1~20000   | -   |
|     | 82 | 에너지 버퍼링 I 게인 | KEB I Gain    | 500  |           | 1~20000   | -   |
|     | 02 | 에너지 버퍼링 가속   | KEP Aco Timo  | 10.0 | 0.75~90kW |           | Soc |
|     | 03 | 시간           | REDACC TIME   | 30.0 | 110~500kW | 0.0~000.0 | Sec |

### 에너지 버퍼링 운전 설정 상세

Г

| 코드 및 기능                  | 설명                                   |            |                               |  |  |  |
|--------------------------|--------------------------------------|------------|-------------------------------|--|--|--|
|                          | 입력 전원이 차단되었을 때 에너지 버퍼링 운전을 선택합니다.    |            |                               |  |  |  |
|                          | 설정                                   |            | 기능                            |  |  |  |
| CON-77                   | 0                                    | No         | 저전압 트립(Low Voltage Trip)이 발생할 |  |  |  |
| KEB Select               |                                      |            | 때까지 일반 감속 운전합니다.              |  |  |  |
|                          | 1                                    | Yes        | 인버터 출력 주파수를 제어해 모터로부터         |  |  |  |
|                          |                                      |            | 발생하는 회생 에너지를 DC 링크(인버터        |  |  |  |
|                          |                                      |            | 직류부)로 충전시킵니다.                 |  |  |  |
| CON-78                   | 에너지 버퍼링 운전의 시작 시점과 중지 시점을 설정합니다. 저전압 |            |                               |  |  |  |
| KEB Start Lev,<br>CON-79 | 트립                                   | 레벨을 100% 기 | 준으로 하여 정지 레벨(CON-79)을 시작      |  |  |  |
| KEB Stop Lev             | 레벨(CON-78) 보다 높게 설정해야 합니다.           |            |                               |  |  |  |
| CON-80<br>KEB Slip Gain  | 정전의                                  | 으로 인한 에너지  | 버퍼링 동작 시작 초기에 부하로 인한 저전압      |  |  |  |

| 코드 및 기능              | 설명                                    |
|----------------------|---------------------------------------|
|                      | 고장이 발생하는 것을 방지하기 위한 게인 입니다.           |
|                      | 에너지 버퍼링 운전 중 직류 전원부의 전압을 유지시키기 위한 제어기 |
| CON-81<br>KEB P Gain | P 게인 입니다. 정전 후 바로 저전압 고장이 발생하는 경우에 설정 |
|                      | 값을 변경하여 운전합니다                         |
|                      | 에너지 버퍼링 운전 중 직류 전원부의 전압을 유지시키기 위한 제어기 |
| CON-82<br>KEB I Gain | I 게인 입니다. 에너지 버퍼링 동작 중 주파수가 정지 시까지 운전 |
|                      | 유지할 수 있도록 게인 값을 설정합니다.                |
| CON-83               | 입력 전원이 회복되어 에너지 버퍼링 운전에서 정상 운전으로 복귀될  |
| KEB Acc Time         | 때 운전 주파수의 가속 시간을 설정 합니다.              |

### 참고

KEB 기능은 부하 상태(용량, 관성등..)에 따라 성능 차가 큽니다. 향상된 KEB 기능 수행을 위해 KEB Gain 을 조절할 수 있습니다.

- 순시 정전 후 저전압 트립이 곧바로 발생하는 경우는 부하 관성이 작거나 혹은 부하량이 큰 경우일 수 있습니다. 이러한 경우 KEB I Gain 을 증가 혹은 KEB Slip Gain 을 증가 시켜 성능을 향상 시킬 수 있습니다.
- 순시 정전 후 KEB 기능 동작 중 진동이 발생하거나 전류 변동이 커지는 경우 KEB P Gain 을 증가 시키거나 KEB I Gain 을 줄이면 성능을 향상 시킬 수 있습니다.

## ① 주의

순시 정전 시간 및 부하 관성에 따라 에너지 버퍼링 운전 중에도 감속 시 저전압 트립이 발생할 수 있습니다. 가변 토크 부하(팬, 펌프 등의 부하) 이외의 부하에서는 에너지 버퍼링 운전 시 모터가 진동할 수 있습니다.

# 5.24 전류 헌팅 방지 기능(Anti Hunting Regulator)

V/F 제어시 기계적 공진 등에의해 전류 헌팅(전류 왜곡이나 오실레이션)이 발생하게 되며 이는 부하 시스템에 악영향을 미칠 수 있습니다. 이를 방지하기 위해 사용하는 기능입니다.

| 그룹  | 코드 | 명칭      | LCD 표시       | 설정값         |     | 설정값         |      | 설정값        |  |  | 설정범위 | 단위 |
|-----|----|---------|--------------|-------------|-----|-------------|------|------------|--|--|------|----|
|     | 10 | 공진회피 기능 |              | 4           | Vaa | 0           | No   |            |  |  |      |    |
|     | 13 | 사용 유무   | ARK Sei      | I           | res | 1           | Yes  | -          |  |  |      |    |
|     | 11 | 공진 회피 P |              | 1000        |     | 0.2         | 0767 |            |  |  |      |    |
|     | 14 | 게인      |              | 1000        |     | 0~32767     |      | -          |  |  |      |    |
|     | 15 | 공진 회피   |              | 0<br>400.00 |     | 0~AHR High  |      | <b>Ц</b> 7 |  |  |      |    |
| CON | 15 | 시작 주파수  | ARK LOW FIEQ |             |     | Freq        |      | ΠZ         |  |  |      |    |
|     | 16 | 공진 회피   |              |             |     | AHR Low     |      | <b>Ц</b> 7 |  |  |      |    |
|     | 10 | 종료 주파수  | ALIKTIGHTIEQ |             |     | Freq~400.00 |      | 112        |  |  |      |    |
|     |    | 공진 회피   |              | 2           |     |             |      |            |  |  |      |    |
|     | 17 | 보상 전압   | AHR Limit    |             |     | 0~2         | 0    | %          |  |  |      |    |
|     |    | 제한율     |              |             |     |             |      |            |  |  |      |    |

### 전류 헌팅 방지 기능 설정 상세

Г

| 코드 및 기능                 | 설명        | 설명                              |                          |  |  |  |  |  |
|-------------------------|-----------|---------------------------------|--------------------------|--|--|--|--|--|
|                         | 전류 "      | 헌팅 방지 운전을 ·                     | 선택합니다.                   |  |  |  |  |  |
|                         | 설정        |                                 | 기능                       |  |  |  |  |  |
| CON-13 AHR Sei          | 0         | No                              | 전류 헌팅 기능을 사용하지 않습니다.     |  |  |  |  |  |
|                         | 1         | Yes                             | 전류 헌팅 방지 기능을 사용합니다.      |  |  |  |  |  |
| CON-14 AHR P-           | AHR       | 비례 게인은 크게                       | 설정할수록 응답 특성이 빨라 헌팅 방지의   |  |  |  |  |  |
| Gain                    | 특성0       | 잘 나타날 수 있                       | 으나 너무 크게 설정하면 전류가 불안전 해  |  |  |  |  |  |
|                         | 질 수 있습니다. |                                 |                          |  |  |  |  |  |
| CON-15 AHR Low<br>Freq  | 전류 현      | 헌팅 방지 기능이 ·                     | 동작하는 하한 리피트 주파수(CON-15)와 |  |  |  |  |  |
| CON-16 AHR High<br>Freq | 상한 i      | 상한 리미트 주파수(CON-16)를 설정할 수 있습니다. |                          |  |  |  |  |  |

# 5.25 Fire Mode 운전

흡기팬, 배기팬 등에서 화재와 같은 위급한 상황 발생 시 하드웨어 적인 고장 및 심각한 고장을 제외하고 인버터가 연속 운전하게 하여 다른 시스템을 보호하는 역할을 하는 기능입니다.Fire Mode 기능 동작 시에는 설정된 주파수와 설정된 방향으로 연속 운전 합니다.

| 그룹    | 코드    | 명칭                   | LCD 표시         | 설정값              |             | 설정범위                           | 단위 |
|-------|-------|----------------------|----------------|------------------|-------------|--------------------------------|----|
|       | 44    | Fire Mode설정<br>비밀번호  | Fire Mode PW   | 3473             | -           |                                | -  |
|       | 45    | Fire Mode 설정         | Fire Mode Sel  | 0: None          | 0<br>1<br>2 | None<br>Fire Mode<br>Test Mode | -  |
| PRT   | 46    | 방향 설정                | Fire Mode Dir  | 0:Forward        | 0<br>1      | Forward<br>Reverse             | -  |
|       | 47    | 속도 설정                | Fire Mode Freq | 60.00            | 0~m         | ax Freq                        | Hz |
|       | 48    | Fire Mode 동작<br>횟수   | Fire Mode Cnt  | 0                | -           |                                | -  |
| IN    | 65~75 | Digital input 설정     | Px Define      | 40: Fire<br>Mode | 0~5         | 5                              | -  |
| OUT   | 31~35 | Digital Output<br>설정 | Relay1~5       | 27: Fire<br>Mode | 0~42        | 2                              | -  |
| PRT I | 36    | TR 출력 설정             | Q1 define      | 27: Fire<br>Mode | 0~42        | 0~42                           |    |

Fire Mode 로 설정된 다기능 단자대가 On 이 되면 인버터는 모든 지령을 무시하고 Fire Mode Dir(PRT-46), Fire Mode Freq(PRT-47)에서 정해진 방향과 주파수로 운전합니다. 이때 특정 고장 (ASHT, Over Current 1, Over Voltage, Ground F)을 제외한 고장은 무시하고 연속 운전을 하고, 위의 특정 고장 발생시에는 Reset Retry 기능을 이용하여 연속 운전을 시도합니다.

#### Fire Mode 기능 설정 상세

| 코드 및 기능                | 설명                                        |
|------------------------|-------------------------------------------|
| PRT-44 Fire Mode<br>PW | Fire Mode의 비밀번호는 3473 입니다.                |
|                        | Fire Mode를 선택하기 위해서 비밀번호를 설정해야 합니다. 비밀번호를 |
|                        | 입력하게 되면 Fire Mode Sel의 상태를 1번 변경가능합니다.    |

| 코드 및 기능                  | 설명                | 설명         |                                         |  |  |  |  |  |
|--------------------------|-------------------|------------|-----------------------------------------|--|--|--|--|--|
|                          | Fire Mode를 설정합니다. |            |                                         |  |  |  |  |  |
|                          | 설정                |            | 기능                                      |  |  |  |  |  |
| PRT-45 Fire Mode         | 0                 | None       | Fire Mode를 사용하지 않습니다.                   |  |  |  |  |  |
| Sel                      | 1                 | Fire Mode  | 정상 Fire Mode 입니다.                       |  |  |  |  |  |
|                          | 2                 | Test Mode  | Fire Mode 테스트를 위한 모드입니다.                |  |  |  |  |  |
|                          |                   |            | Fire Mode 운전 중 고장 발생 시 고장 처리를           |  |  |  |  |  |
|                          |                   |            | 하며, Fire Mode Cnt값이 증가하지 않습니다.          |  |  |  |  |  |
| PRT-46 Fire Mode<br>Dir  | Fire M            | ode 운전시 운전 | ! 방향을 설정합니다.                            |  |  |  |  |  |
| PRT-47 Fire Mode<br>Freq | Fire M            | ode 운전시 운전 | ! 주파수를 설정합니다.                           |  |  |  |  |  |
|                          | Fire M            | ode 운전 횟수를 | · 나타냅니다. PRT-45 Fire Mode Sel 의 값이 Fire |  |  |  |  |  |
| PRT-48 Fire Mode<br>Cnt  | Mode              | 일 경우에만 카윤  | 은트가 증가됩니다. 카운트 값이 증가하여 99가 되면           |  |  |  |  |  |
|                          | 카운트               | 는 더 이상 증기  | 하지 않습니다.                                |  |  |  |  |  |

# ① 주의

Г

- Fire Mode 운전 시 Damper 혹은 Lubrication 이 설정되어 있을 경우, 인버터는 운전 명령이 들어온 시점 부터 Damper 혹은 Lubrication 에 설정된 운전 지연시간이 끝나고 Fire Mode 운전을 시작합니다.
- Fire Mode 기능의 경우 한번이라도 Fire Mode 가 동작 되었을 시, 그 이후의 제품 사용에 관해서는 제품 보증을 하지 않습니다. 다만 Test Mode 로 운전을 할 경우 고장이 발생 시에는 Reset Retry 기능은 쓰지 않고 고장 처리를 하게 되며, PRT-48 의 Fire ModeCnt 가 증가하지 않습니다.
- Fire Mode 운전 후 Fire Mode 운전을 정지시키면 인버터는 OFF 상태(인버터 정지)입니다.

# 5.26 에너지 절약 운전

## 5.26.1 수동 에너지 절약 운전

인버터 출력 전류가 BAS-14(Noload Curr) 코드에서 설정한 전류보다 작은 경우, 출력 전압을 ADV-51(Energy Save) 코드에서 설정한 크기만큼 줄입니다. 에너지 절약 운전이 동작하기 이전 전압이 백분율의 기준 값이 됩니다. 수동 에너지 절약 운전은 가/감속 중 동작하지 않습니다.

| 그룹  | 코드 | 명칭           | LCD 표시      | 설정 값 |        | 설정 범위 |        | 단위 |  |
|-----|----|--------------|-------------|------|--------|-------|--------|----|--|
| ADV |    | 에너지 절약       | E Savo      |      |        | 0     | None   |    |  |
|     | 50 |              | L-Save      | 1    | Manual | 1     | Manual | -  |  |
|     |    | 운선           | wode        |      |        | 2     | Auto   |    |  |
|     | 51 | 에너지 절약<br>크기 | Energy Save | 30   |        | 0~30  | )      | %  |  |

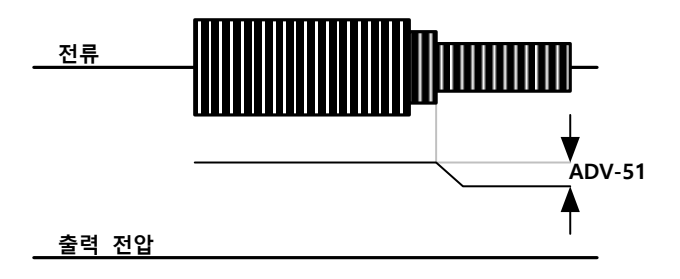

### 5.26.2 자동 에너지 절약 운전

모터 정격 전류와 출력 전력를 기준으로 ADV-52 에 설정된 시간 동안 최적의 에너지 절약점을 계산하고 그에 따른 출력 전압을 조정합니다. 에너지 절약 운전은 경부하 상태에서 효과가 있으며, 부하량이 모터 정격 전류 대비 80%이상이 될 시에는 동작하지 않습니다.

| 그룹  | 코드 | 명칭           | LCD 표시      | 설정 값 |      | 설정 범위 | 단위 |
|-----|----|--------------|-------------|------|------|-------|----|
| ADV | 50 | 에너지 절약<br>운전 | E-Save Mode | 2    | Auto | 0~2   | -  |

| 그룹 | 코드 | 명칭               | LCD 표시       | 설정 값      | 설정 범위     | 단위  |
|----|----|------------------|--------------|-----------|-----------|-----|
|    | 52 | 에너지 절약점<br>써치 시간 | E-Save Det T | 20.0(Sec) | 0.0~100.0 | Sec |

## ① 주의

Г

에너지 절약 운전 중 운전 주파수가 바뀌거나 정지 명령 등에 의해 가/감속하는 경우, 에너지 절약 운전에서 정상 운전으로 복귀에 필요한 제어 시간 때문에 실제 가/감속 시간이 설정된 가/감속 시간보다 길어질 수 있으니 주의하십시오.

# 5.27 속도 써치(Speed Search) 운전

인버터 출력 전압이 차단된 상태에서 모터가 공회전하고 있을 때 인버터에서 전압을 출력하는 경우 트립을 방지하기 위해 사용합니다. 속도 써치 운전은 인버터 출력 전류를 기준으로 대략적인 모터 회전 속도를 계산하는 것으로, 정확한 속도를 검출하는 것은 아닙니다.

| 그룹  | 코드 | 명칭                  | LCD 표시           | 설정               | 성 값       | 설정<br>범위 | 단위  |
|-----|----|---------------------|------------------|------------------|-----------|----------|-----|
| 70  | 70 | 속도 써치 모드<br>선택      | SS Mode          | 0 Flying Start-1 |           | -        | -   |
|     | 71 | 속도 써치 운전<br>선택      | Speed<br>Search  | 0000             |           | -        | bit |
|     | 70 | 속도 써치 기준            | SS Sup-          | 90               | 0.75~90kW | 50 100   | 0/  |
| CON | 12 | 전류                  | Current          | 80               | 110~500kW | 50~120   | 70  |
| CON | 73 | 속도 써치 비례<br>게인      | SS P-Gain        | 100              |           | 0~9999   | -   |
| 7   | 74 | 속도 써치 적분<br>게인      | SS I-Gain        | 200              |           | 0~9999   | -   |
|     | 75 | 속도 써치 전 출력<br>차단 시간 | SS Block<br>Time | 1.0              |           | 0~60     | sec |

| 그룹  | 코드 | 명칭              | LCD 표시    | 설정 값 |              | 설정<br>범위 | 단위 |
|-----|----|-----------------|-----------|------|--------------|----------|----|
| OUT | 31 | 다기능 릴레이 1<br>항목 | Relay 1   | 19   | Speed Search | -        | -  |
|     | 33 | 다기능 출력 1 항목     | Q1 Define |      |              |          |    |

٦

### 속도 써치 운전 설정 상세

| 코드 및 기능        | 설명                   |                    |                                                                                                    |  |  |  |
|----------------|----------------------|--------------------|----------------------------------------------------------------------------------------------------|--|--|--|
|                | 속도 써치의 종류를 선택합니다.    |                    |                                                                                                    |  |  |  |
| CON-70 SS Mode | 설정                   |                    | 기능                                                                                                    |  |  |  |
|                | 0 Flying Start-<br>1 |                    | 공회전 시의 인버터 출력 전류를 CON-<br>72(SS Sup-Current) 설정 값 이하로<br>제어하면서 속도 써치를 수행합니다. 모터의<br>공회전 방향과 재기동 시의 운전 지령<br>방향이 동일하면, 약 10Hz 이하의 저속<br>영역에서도 안정적인 속도 써치 기능을<br>수행할 수 있습니다.<br>하지만 모터의 공회전 방향과 재기동 시<br>운전 지령의 방향이 반대인 경우에는,<br>공회전 방향을 알 수 없기 때문에 속도 써치<br>시 충분한 성능을 발휘하지 못합니다. |  |  |  |
|                | 1                    | Flying Start-<br>2 | 모터 공회전 중 역기전력에 의해 발생되는<br>리플 전류를 인버터 내부에서 PI 제어하며<br>속도 써치를 수행합니다. 이 방법을<br>사용하면 모터의 공회전 방향(정/역) 정보를<br>정확하게 알 수 있으므로, 모터의 공회전<br>방향이나 운전 지령 방향과 관계 없이<br>안정적인 속도 써치를 수행할 수 있습니다.<br>하지만 이 방식은 공회전 중<br>역기전력(역기전력은 공회전 속도에                                                      |  |  |  |

| 코드 및 기능                | 설명                                                                                                    |     |                                                                |                                                       |                                                |                                                                   |  |
|------------------------|----------------------------------------------------------------------------------------------------|-----|----------------------------------------------------------------|-------------------------------------------------------|------------------------------------------------|-------------------------------------------------------------------|--|
|                        |                                                                                                    |     | 비례 <sup>i</sup><br>사용 <sup>i</sup><br>10~1<br>속도<br>찾아!<br>경우; | 함)에 의혀<br>하므로, 지<br>5Hz 이하<br>써치 시여<br>내지 못하<br>가 있습니 | 개 발생도<br>허속(모터<br>)으로 공<br>에는 공호<br>이 속으<br>다. | l는 리플 전류를<br>마다 다름, 대체로<br>3회전 중인 모터의<br>의전 주파수를 정확히<br>로부터 재가속하는 |  |
|                        | 속도 써치는 다음과 같이 네 종류 중 선택하여 사용할 수 있습니다.<br>스위치의 점(Dot) 표시가 위에 있으면 해당 비트가 설정(On)된<br>것이며, 아래에 있으면 설정이 해제(Off)된 것입니다.                                                                                  |     |                                                                |                                                       |                                                |                                                                   |  |
|                        | 앙복<br>LCD 로                                                                                                    | 년   |                                                                | (On)                                                  |                                                |                                                                   |  |
|                        | 속도 써치 설정 종류와 기능                                                                                                    |     |                                                                |                                                       |                                                |                                                                   |  |
|                        | 실성<br>비트 4                                                                                                    | 비트3 | 비트 2                                                           | //등<br>비트2 비트1                                        |                                                |                                                                   |  |
|                        | 1                                                                                                    |     | 1-2                                                            | <u>1</u><br>✓                                         | 일반 7                                           | ·<br>수하는 경우                                                       |  |
| CON-71 Speed<br>Search |                                                                                                    |     | ~                                                              |                                                       | LV Trip 을 제외한 트립 발생 후<br>초기화 기동하는 경우           |                                                                   |  |
|                        |                                                                                                    | ~   |                                                                |                                                       | 순시 정전 후 재기동하는 경우                               |                                                                   |  |
|                        | ✓                                                                                                    |     |                                                                |                                                       | 전원 투입과 동시에 기동하는<br>경우                          |                                                                   |  |
|                        | <b>일반 가속하는 경우:</b> 비트 1 을 1 로 설정한 경우, 인버터 운전<br>지령이 입력되면 속도 써치 운전으로 가속합니다. 모터가 부하<br>측 환경에 의해 회전하고 있을 때 인버터에 운전 지령이<br>입력되어 전압이 출력되면 트립이 발생할 수 있습니다. 이런<br>경우에 속도 써치 기능을 사용하면 트립 없이 가속할 수<br>있습니다. |     |                                                                |                                                       |                                                |                                                                   |  |

Γ

| 코드 및 기능 | 설명                                                                                                    |  |  |  |
|---------|----------------------------------------------------------------------------------------------------|--|--|--|
|         | LV Trip 을 제외한 트립 발생 후 초기화 기동: 비트2를 1로<br>설정하고, PRT-08(RST Restart) 코드의 BIT 0 을 1 로 설정하면,<br>트립 발생 후 단자대 초기화(Reset)가 입력되면 속도 써치<br>동작으로 트립 발생 전의 운전 주파수까지 가속합니다.<br>순시 정전 후 재기동: 비트 3 을 1 로 설정한 경우, 인버터<br>입력 전원이 오프(Off)되고 저전압 트립이 발생한 후 인버터<br>내부 전원이 오프(Off)되기 전에 전원이 복구되면 속도 써치<br>동작으로 저전압 트립 발생 이전의 운전 주파수까지<br>가속합니다. PRT-08(RST Restart)의 BIT1 이 1 인 경우에만<br>기능이 유효 합니다. |  |  |  |
|         | 순시 정전이 발생하여 입력 전원이 차단되면 인버터는 저전압<br>트립을 발생시켜 출력을 차단합니다. 입력 전원이 다시<br>복구되면 저전압 트립이 발생하기 전의 운전 주파수를<br>출력하고 전압은 인버터 내부 PI 제어에 의해 증가하게<br>됩니다.                                                                                                    |  |  |  |
|         | 전류가 CON-72 코드에서 설정한 크기 이상으로 증가하면,<br>전압은 증가를 멈추고 주파수는 감소합니다(t1 구간). 전류가<br>CON-72 코드에서 설정한 크기 이하로 내려가면, 전압은 다시<br>증가하고 주파수는 감속을 멈춥니다(t2 구간). 정상 주파수와<br>전압 상태가 되면 트립이 발생하기 전 운전 주파수로 정상<br>가속합니다.                                                                                                    |  |  |  |

٦

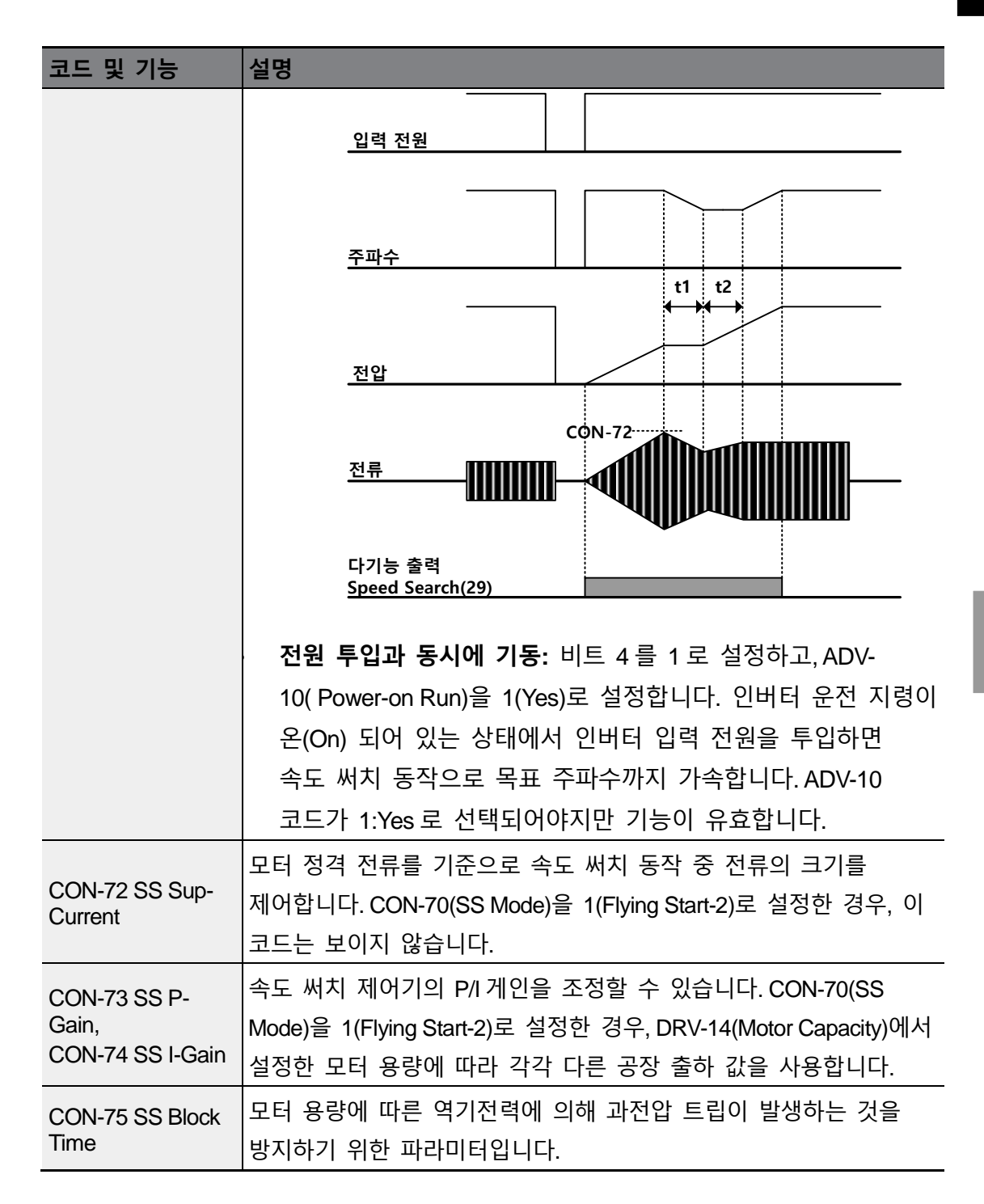

Г

### 참고

H100 시리즈 인버터는 정격 출력 내에서 사용하는 경우 8ms 이내의 순시 정전이 발생하더라도 정상 운전하도록 설계되어 있습니다. 인버터 내부의 직류 전압은 출력 부하량에 따라 변동할 수 있습니다. 따라서 순시 정전 시간이 8ms 이상이거나 출력이 정격 이상의 경우에는 저전압 트립이 발생할 수 있습니다.

### ① 주의

프리 런 중 재 운전하는 경우, 원활하게 운전하려면 반드시 가속 시 속도 써치 기능(일반 가속하는 경우)을 설정해야 합니다. 가속 시 속도 써치 기능(일반 가속하는 경우)을 설정하지 않으면 과전류 트립이나 과부하 트립이 발생할 수 있습니다.

# 5.28 자동 재기동 설정

인버터에 이상이 발생하여 운전이 정지했을 때, 트립이 해제되면 설정 값에 따라 자동으로 인버터를 재기동하도록 할 때 사용합니다.

| 그룹  | 코드 | 명칭                  | LCD 표시             | 설정 값 | 설정 범위     | 단위  |
|-----|----|---------------------|--------------------|------|-----------|-----|
| PRT | 08 | 트립 리셋 시 기동 선택       | RST Restart        | 11   | -         | -   |
|     | 09 | 자동 재기동 횟수           | Retry Number       | 6    | 0~10      | -   |
|     | 10 | 자동 재기동 지연 시간        | Retry Delay        | 1.0  | 0.1~60.0  | sec |
| CON | 71 | 속도 써치 운전 선택         | Speed Search       | -    | 0000~1111 | bit |
|     | 72 | 속도 써치 기준 전류         | SS Sup-<br>Current | 90   | 70~120    | %   |
|     | 73 | 속도 써치 비례 게인         | SS P-Gain          | 100  | 0~9999    |     |
|     | 74 | 속도 써치 적분 게인         | SS I-Gain          | 200  | 0~9999    |     |
|     | 75 | 속도 써치 전 출력 차단<br>시간 | SS Block Time      | 1.0  | 0.0~60.0  | sec |

# 자동 재기동 기능 설정 상세

Γ

| 코드 및 기능                                          | 설명                                                                                                    |           |                                                                 |                                                            |  |
|--------------------------------------------------|----------------------------------------------------------------------------------------------------|-----------|-----------------------------------------------------------------|------------------------------------------------------------|--|
|                                                  | Reset Restart 기능<br>있습니다. 스위치<br>설정(On)된 것이미<br>항목<br>LCD 로더                                                                                                    |           | 은 다음과 같이 두 종류<br>  점(Dot) 표시가 위에 9<br>, 아래에 있으면 설정이<br>비트 온(On) | 중 선택하여 사용할 수<br>있으면 해당 비트가<br>해제(Off)된 것입니다.<br>비트 오프(Off) |  |
| PRT-08<br>RST Restart,                           | Reset Res                                                                                                    | tart 기능   | 기능                                                              |                                                            |  |
|                                                  | 비트 1<br>                                                                                                    | 비트 0<br>✓ | LV Trip 를 제외한 트립 발생 시                                           |                                                            |  |
|                                                  | <ul> <li>LV 를 제외한 트립 발생 시: 비트 0 를 On 한 경우, Trip 발생 후<br/>해제가 되면 인버터는 재기동 합니다.</li> <li>LV Trip 발생 시: 비트 1 을 On 한 경우, LV Trip 이 발생 후<br/>해제가 되면 인버터는 재기동 합니다.</li> </ul>                                                                                                    |           |                                                                 |                                                            |  |
| PRT-09<br>Retry Number,<br>PRT-10<br>Retry Delay | 자동 재기동 가능 횟수는 PRT-09 코드에서 설정합니다. 운전 중<br>트립이 발생하면 PRT-10(Retry Delay)에서 설정한 시간이 경과한<br>후에 인버터가 자동 재기동합니다. 자동 재기동을 할 때마다 인버터<br>내부에서 재기동 시도 횟수가 1 씩 감소하게 되며, 설정된 횟수만큼<br>트립이 발생하여 남은 횟수가 0 이 되면 더 이상 자동으로 재기동을<br>시도하지 않습니다. 자동 재기동 후 60 초 이내에 트립이 다시<br>발생하지 않는 경우 인버터 내부에서 감소시켰던 자동 재기동<br>횟수를 다시 증가시킵니다. 최대 증가 횟수는 설정된 재기동 횟수로<br>제한됩니다. |           |                                                                 |                                                            |  |
| 코드 및 기능 | 설명                                                  |
|---------|-----------------------------------------------------|
|         | 인버터 과전류 2(Over Current2), 하드웨어 이상(HW Diag)으로 인한     |
|         | 정지 시에는 인버터를 자동 재기동하지 않습니다. 자동 재기동 시                 |
|         | 가속 동작은 속도 써치 운전 시와 동일합니다. 따라서 부하에 따라                |
|         | CON-72~75 코드 기능을 설정할 수 있습니다. 속도 써치 기능에              |
|         | 대한 자세한 사항은 <b>227 페이지, 5.27 속도 써치(Speed Search)</b> |
|         | <b>운전</b> 을 참조하십시오.                                 |

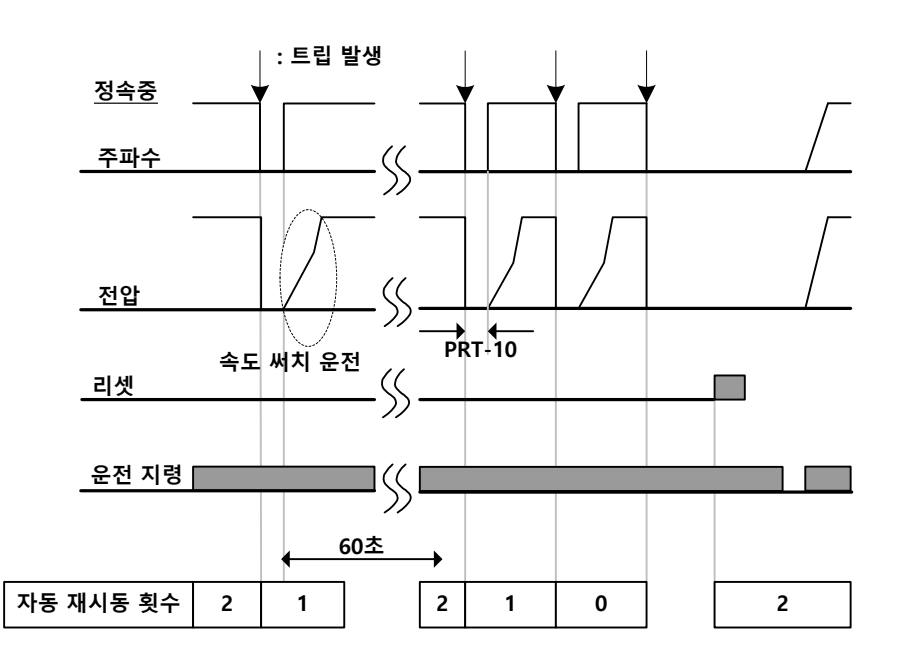

[자동 재기동 횟수를 2로 설정한 경우]

### ① 주의

- 자동 재기동 횟수를 설정한 경우, 트립이 해제되면 자동으로 재기동하여 모터를 회전시키므로 주의하십시오.
- HAND 모드에서 자동 재기동이 설정되어 있는 경우 트립이 발생하면 트립만 해제되고 리트라이는 하지 않습니다.(HAND 모드 동작 기본)
- 자동 재기동이 설정되어 있는 AUTO 모드에서 단자대 운전 중 트립이 발생하면 자동 재기동 운전을 실시합니다.

- 자동 재기동이 설정되어 있지 않은 AUTO 모드에서 단자대 운전 중 트립이 발생하고 OFF 키를 이용하여 트립을 리셋하게 되면 OFF 스테이트에 유지되며 AUTO 키를 눌러도 정상 운전하지 않습니다. 이는 트립 해제시 단자대 정보를 초기화 하기 때문이며 재운전을 원할시 운전지령을 다시 인가해야합니다.
- 자동 재기동이 설정되어 있지 않은 AUTO 모드에서 단자대 운전 중 트립이 발생하고 단자대 Reset을 이용하여 트립을 리셋하게 되면 AUTO 모드 정지 상태를 유지하며 재 운전은 하지 않습니다. 이는 트립 해제시 단자대 정보를 초기화 하기 때문이며 재운전을 원할시 운전지령을 다시 인가해야합니다.
- AUTO 모드에서 자동 재기동이 설정되어 있으며 디지털 운전 지령에 의해 운전 중 트립이 발생하고 트립 해제 조건이 되면 자동 재기동을 함.

# 5.29 운전음 설정(캐리어 주파수 설정 변경)

| 그룹  | 코드 | 명칭         | LCD 표시       | 설정 겁 | ζt         | 설정 범위      | 단위  |  |
|-----|----|------------|--------------|------|------------|------------|-----|--|
| CON | 04 | 04 캐리어 주파수 | Carrier Freq |      | 0.75~30kW  | 1.0 ~ 15.0 |     |  |
|     |    |            |              | 3.0  | 37~55kW    | 1.0 ~ 10.0 |     |  |
|     |    |            |              |      | 75/90kW    | 1.0 ~ 7.0  | kHz |  |
|     |    |            |              | 2.0  | 110~355kW  | 1.0~5.0    |     |  |
|     |    |            |              | 1.5  | 400/500kW  | 1.0~4.0    |     |  |
|     | 05 | 스위칭 모드     | PWM* Mode    | 0    | Normal PWM | 0~1        | -   |  |

\* PWM (Pulse width modulation): 펄스 폭 변조

#### 운전음 선택 설정 상세

Г

| 코드 및 기능                | 설명                                             |
|------------------------|------------------------------------------------|
|                        | 캐리어 주파수 설정을 변경하여 모터 운전음을 선택합니다. 인버터            |
|                        | 내부의 파워 소자(IGBT)는 고주파 스위칭 전압을 발생시켜 모터에          |
| CON-04<br>Carrier Fred | 공급합니다. 이 때의 스위칭 속도를 캐리어 주파수라고 합니다. 캐리어         |
| Callor 10q             | 주파수가 높게 설정되면 모터에서 발생하는 운전음이 작아지며,              |
|                        | 캐리어 주파수를 낮게 설정하면 모터 운전음이 커집니다.                 |
| CON-05 PWM             | 부하율에 따라 인버터에서 발생하는 열 손실 및 누설 전류를 감소시킬          |
| Mode                   | 수 있습니다. 1(LowLeakage PWM)을 선택하면 0(Normal PWM)인 |

| 코드 및 기능 | 설명                                          |                |            |  |  |  |  |
|---------|---------------------------------------------|----------------|------------|--|--|--|--|
|         | 경우에 비해 열 손실 및 누설 전류 크기가 줄어들지만, 모터에서         |                |            |  |  |  |  |
|         | 발생하는 소음은 증가합니다. Lowleakage PWM 은 2 상 PWM 변조 |                |            |  |  |  |  |
|         | 방식을 사용하므로, 성능 저하를 최소화하면서 1/3 가량의 스위칭        |                |            |  |  |  |  |
|         | 손실을 줄일 수 있습니다.                              |                |            |  |  |  |  |
|         | 항목                                          | 캐리어 주파수        |            |  |  |  |  |
|         |                                             | 1.0kHz         | 15kHz      |  |  |  |  |
|         |                                             | LowLeakage PWM | Normal PWM |  |  |  |  |
|         | 모터 소음                                       | 1              | Ļ          |  |  |  |  |
|         | 열 발생                                        | ↓              | Ť          |  |  |  |  |
|         | 노이즈 발생                                      | ↓              | ↑          |  |  |  |  |
|         | 누설 전류                                       | Ļ              | Ť          |  |  |  |  |

### 참고

#### 캐리어 주파수

• 공장 출하 시 캐리어 주파수는 용량에 따라 초기값이 설정되어 있습니다. (0.75~90kW: 3kHz, 110~355kW: 2kHz, 400/500kW: 1.5kHz)

#### H100 시리즈 인버터 디레이팅(Derating) 규격

- 과부하율은 정격을 초과하는 부하량의 허용치이며, 정격 부하량 대비 초과 비율입니다.
   H100 인버터의 과부하율은 120%/1 분입니다. 사용 부하율에 따라 전류 정격이 다르며, 주위 온도에 따라서도 전류 정격에 제한이 있으므로 주의하십시오. 디레이팅 규격에 대한 자세한 사항은 545 페이지,
- •
- 인버터 연속 정격 전류 디레이팅을 참조하십시오.
- 다음은 주위 온도에 대한 정격 전류 제한 값입니다.

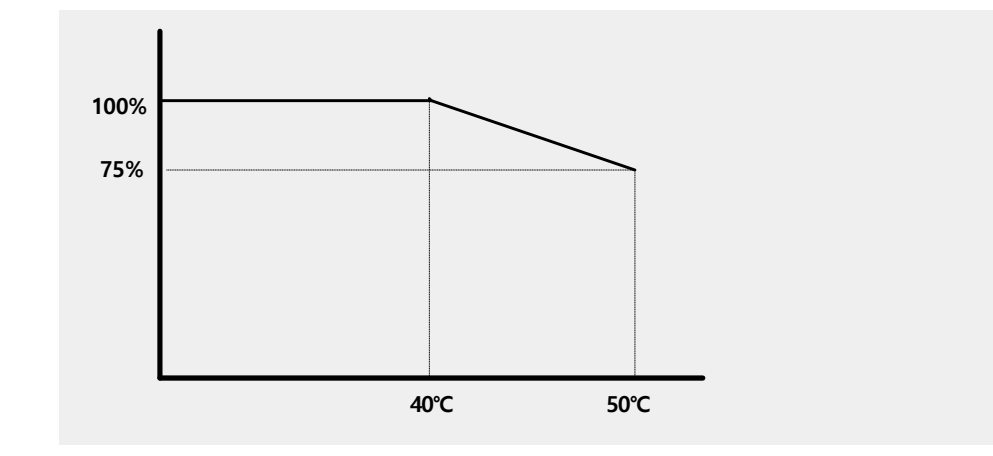

# 5.30 제 2 모터 운전

Г

제 2 모터 운전 기능은 한 대의 인버터로 2 대의 모터를 전환 운전할 때 사용합니다. 제 2 모터 운전 기능에서는 두 번째 모터를 위한 파라미터를 설정하며, 제 2 기능으로 정의된 다기능 단자가 입력(On)되면 제 2 모터를 운전할 수 있습니다.

| 그룹 | 코드     | 명칭             | LCD 표시                  | 설정 깂 | t            | 설정 범위 | 단위 |
|----|--------|----------------|-------------------------|------|--------------|-------|----|
| IN | 65~ 71 | Px 단자 기능<br>설정 | Px Define(Px:<br>P1~P7) | 28   | 2nd<br>Motor | 0~55  | -  |

제 2 모터 운전 설정 상세

| 코드 및 기능                         | 설명                                                       |  |  |  |  |  |
|---------------------------------|----------------------------------------------------------|--|--|--|--|--|
|                                 | 다기능 입력 단자를 26(2nd Motor)으로 설정하면 M2(제 2 모터 그룹)            |  |  |  |  |  |
|                                 | 그룹이 표시됩니다. 제 2 모터(2nd Motor)로 설정된 다기능 단자에                |  |  |  |  |  |
|                                 | 신호가 입력되면 아래 코드의 설정에 따라 동작하게 됩니다. 단,                      |  |  |  |  |  |
|                                 | 인버터가 운전 중일 때에는 다기능 단자에 신호가 입력되어도 제 2                     |  |  |  |  |  |
| IN-65~71 Px 모터 파라미터로 동작하지 않습니다. |                                                          |  |  |  |  |  |
| Define                          |                                                          |  |  |  |  |  |
|                                 | M2-28(M2-Stall Lev) 설정을 사용하려면, 반드시 PRT-50(Stall Prevent) |  |  |  |  |  |
|                                 | 코드를 원하는 값으로 설정해야 합니다. M2-29(M2-ETH 1min), M2-            |  |  |  |  |  |
|                                 | 30(M2-ETH Cont) 설정을 사용하려면, 반드시 PRT-40(ETH Trip Sel)      |  |  |  |  |  |
|                                 | 코드를 원하는 값으로 설정해야 합니다.                                    |  |  |  |  |  |

| 제 2 모터로 설정된 다기능 단자 입력 시 설정 |
|----------------------------|
|----------------------------|

| 코드 및 기능                | 설명        | 코드 및 기능               | 설명          |
|------------------------|-----------|-----------------------|-------------|
| M2-04 Acc Time         | 가속 시간     | M2-15 M2-Efficiency   | 모터 효율       |
| M2-05 M2-Dec<br>Time   | 감속 시간     | M2-17 M2-Rs           | 고정자 저항      |
| M2-06 M2-<br>Capacity  | 모터 용량     | M2-18 M2-Lsigma       | 누설 인덕턴스     |
| M2-07 M2-Base<br>Freq  | 모터 기저 주파수 | M2-25 M2-V/F Patt     | V/F 패턴      |
| M2-08 M2-Ctrl<br>Mode  | 제어 모드     | M2-26 M2-Fwd<br>Boost | 정방향 토크 부스트  |
| M2-10 M2-Pole<br>Num   | 극수        | M2-27 M2-Rev<br>Boost | 역방향 토크 부스트  |
| M2-11 M2-Rate<br>Slip  | 정격 슬립     | M2-28 M2-Stall Lev    | 스톨 방지 레벨    |
| M2-12 M2-Rated         | 정격 전류     | M2-29 M2-ETH          | 모터 과열 방지 1분 |
| Cuil                   |           |                       | 정격          |
| M2-13 M2-Noload        | 무부하 전류    | M2-30 M2-ETH Cont     | 모터 과열 방지 연속 |
| Cuii                   |           |                       | 정격          |
| M2-14 M2-Rated<br>Volt | 모터 정격 전압  |                       |             |

#### 제 2 모터 운전 사용 예

Г

제 2 모터 운전 기능을 활용하여 P3 단자로 기존 7.5kW 모터로부터 3.7kW 제 2 모터로 전환 운전을 하려는 경우 다음과 같이 설정하십시오.

| 그룹   | 코드 | 명칭          | LCD 표시       | 설정 | 값            | 설정<br>범위 | 단위 |
|------|----|-------------|--------------|----|--------------|----------|----|
| IN   | 67 | P3 단자 기능 설정 | P3 Define    | 26 | 2nd<br>Motor | -        | -  |
| MO   | 06 | 모터 용량       | M2-Capacity  | -  | 3.7kW        | -        | -  |
| IVIZ | 08 | 제어 모드       | M2-Ctrl Mode | 0  | V/F          | -        | -  |

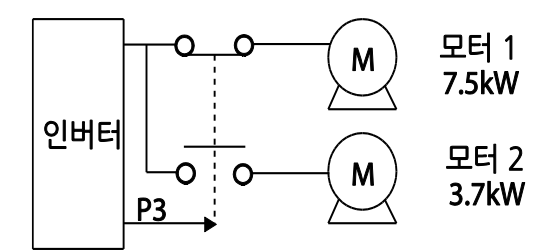

# 5.31 상용 전원 전환 운전

인버터로 운전되는 모터를 상용 전원으로 전환하여 운전하거나, 그 반대의 시퀀스로 전원을 전환할 때 사용합니다.

| 그룹  | 코드    | 명칭              | LCD 표시                  | 설정 | · 값           | 설정<br>범위 | 단위 |
|-----|-------|-----------------|-------------------------|----|---------------|----------|----|
| IN  | 65~71 | Px 단자 기능 설정     | Px Define(Px:<br>P1~P7) | 18 | Exchange      | 0~55     | -  |
| OUT | 31    | 다기능 릴레이 1<br>항목 | Relay1                  | 17 | Inverter Line | 0~42     | -  |
|     | 33    | 다기능 출력 1 항목     | Q1 Define               | 18 | Comm Line     | 0~42     | -  |

#### 상용 전원 전환 운전 설정 상세

| 코드 및 기능                             | 설명                                                                                                    |  |  |  |  |
|-------------------------------------|----------------------------------------------------------------------------------------------------|--|--|--|--|
|                                     | 모터의 입력 전원을 인버터 출력으로부터 상용 전원으로 전환할 때,<br>사용할 단자를 선택한 후 코드 값을 18(Exchange)으로 설정하십시오. 해당                           |  |  |  |  |
| IN-65~71<br>Px Define               | 단자가 온(On)되면 전원이 전환됩니다. 다시 상용 전원으로부터 인버터<br>출력 단자로 모터 입력 전원을 전환할 때에는 설정 단자를                                      |  |  |  |  |
|                                     | 오프(Off)시키십시오.                                                                                                   |  |  |  |  |
|                                     | 다기능 릴레이나 다기능 출력을 17 번 인버터 라인(Inverter Line)과 18 번<br>상용 전원 라인(Comm Line)으로 설정합니다. 릴레이 동작 시퀀스는 다음<br>그림을 참조하십시오. |  |  |  |  |
|                                     | 속도 검색 운전 구간                                                                                                    |  |  |  |  |
|                                     | 운전 주파수                                                                                                    |  |  |  |  |
| OUT-31 Relay 1~<br>OUT-36 Q1 Define | 운전 지령                                                                                                    |  |  |  |  |
|                                     | Px(Exchange)                                                                                                    |  |  |  |  |
|                                     | Relay1<br>(Inverter Line)                                                                                       |  |  |  |  |
|                                     | Q1(Comm Line)                                                                                                   |  |  |  |  |
|                                     | 500ms 500ms                                                                                                    |  |  |  |  |

٦

# 5.32 냉각 팬 제어

인버터 본체의 방열판(Heat-sink) 냉각 팬을 온(On)/오프(Off) 제어합니다. 운전 및 정지가 빈번한 부하이거나 정지 시 냉각 팬 소음이 없는 조용한 환경이 필요한 경우에 사용합니다. 냉각 팬 제어 기능을 적절히 설정하면 냉각 팬의 수명을 연장할 수 있습니다.

| 그룹  | 코드 | 명칭      | LCD 표시      | 설정 값 |            | 설정 범위 | 단위 |
|-----|----|---------|-------------|------|------------|-------|----|
| ADV | 64 | 냉각 팬 제어 | Fan Control | 0    | During Run | 0~2   | -  |

#### 냉각 팬 제어 상세 설정

Г

| 용도         | 기능 |            |                              |
|------------|----|------------|------------------------------|
|            | 설정 | 0.77       | 기능                           |
|            | 0  | During Run | 인버터에 전원이 공급된 상태에서 운전 지령이     |
|            |    |            | 입력되면 냉각 팬이 동작합니다. 운전 지령이     |
|            |    |            | 오프(Off)되고 인버터 출력이 차단되면 냉각 팬이 |
|            |    |            | 정지합니다. 인버터 방열판의 온도가 일정 수준    |
| ADV-64 Fan |    |            | 이상일 경우에는 운전 지령에 관계없이 냉각 팬이   |
| Control    |    |            | 동작합니다.                       |
|            | 1  | Always On  | 인버터에 전원이 공급되면 냉각 팬이 항상       |
|            |    |            | 동작합니다.                       |
|            | 2  | Temp       | 인버터에 전원이 공급되고, 운전 지령이 입력되어도  |
|            |    | Control    | 인버터 방열판의 온도가 일정 수준 이상으로      |
|            |    |            | 상승하기 전에는 냉각 팬이 동작하지 않습니다.    |

#### 참고

ADV-64 코드를 0(During Run)으로 설정하더라도 전류 입력 고조파나 노이즈에 의해 방열판 온도가 일정 온도 이상 올라가면 보호 기능이 동작하여 냉각 팬이 동작할 수 있습니다.

110kW 이상의 용량에는 내부 온도를 식히기 위해 작은 내장 팬이 설치되어 있습니다. 내부 팬은 인버터 주 제어 팬의 작동 명령과 함께 켜기 / 끄기를 제어합니다.

# 5.33 입력 전원 주파수 및 전압 설정

인버터 입력 전원의 주파수를 선택합니다. 60Hz 에서 50Hz 로 변경하면 60Hz 이상으로 설정된 주파수(또는 Rpm) 관련 항목(최대 주파수, 기저 주파수 등)은 모두 50Hz 로 변경됩니다. 50Hz 로 설정된 상태에서 60Hz 로 설정을 변경하는 경우, 50Hz 로 설정된 기능 항목은 모두 60Hz 로 변경됩니다.

| 그룹  | 코드 | 명칭        | LCD 표시       | 설정 | 값    | 설정<br>범위 | 단위 |
|-----|----|-----------|--------------|----|------|----------|----|
| BAS | 10 | 입력 전원 주파수 | 60/50 Hz Sel | 0  | 60Hz | 0~1      | -  |

인버터 입력 전원 전압을 설정합니다. 설정된 전압을 기준으로 저전압 트립 레벨이 자동으로 변경됩니다.

| 그룹    | 코드 | 명칭       | LCD 표시        | 설정 값     |     | 설정 범우   | ł         | 단위 |
|-------|----|----------|---------------|----------|-----|---------|-----------|----|
| BAS 1 |    |          | AC Input Volt | 200 Type | 220 | 170~240 |           |    |
|       | 19 | 입력 전원 전압 |               | 400 Time | 200 | 320-480 | 0.75~90kW | V  |
|       |    |          |               | 400 Type | 380 | 320-550 | 110~500kW |    |

# 5.34 파라미터 읽기, 쓰기 및 저장

파라미터 읽기, 쓰기 및 저장 기능을 이용하면 인버터 본체에 저장되어 있는 파라미터를 키패드로 복사하고, 키패드에 저장된 파라미터를 인버터 본체로 복사할 수 있습니다.

| 그룹  | 코드 | 명칭      | LCD 표시          | 설정 | 값   | 설정<br>범위 | 단위 |
|-----|----|---------|-----------------|----|-----|----------|----|
| CNF | 46 | 파라미터 읽기 | Parameter Read  | 1  | Yes | -        | -  |
|     | 47 | 파라미터 쓰기 | Parameter Write | 1  | Yes | -        | -  |
|     | 48 | 파라미터 저장 | Parameter Save  | 1  | Yes | -        | -  |

#### 파라미터 읽기, 쓰기 및 저장 설정 상세

| 코드 및 기능          | 설명                                |
|------------------|-----------------------------------|
| CNF-46 Parameter | 인버터 본체에 있는 파라미터를 키패드로 복사합니다. 키패드에 |
| Read             | 저장되어 있는 기존 파라미터는 모두 삭제됩니다.        |
| CNF-47 Parameter | 키패드에 저장된 파라미터를 인버터 본체로 복사합니다. 인버터 |
| Write            | 본체의 기존 파라미터는 모두 삭제됩니다. 파라미터 쓰기 중에 |

| 코드 및 기능          | 설명                                      |
|------------------|-----------------------------------------|
|                  | 에러가 발생하는 경우, 기존에 저장된 데이터를 그대로 사용할 수     |
|                  | 있습니다. 키패드에 저장된 데이터가 없는 경우에는 'EEP Rom    |
|                  | Empty' 라는 메시지가 표시됩니다.                   |
|                  | 통신으로 설정된 파라미터는 RAM 영역에 저장되기 때문에 인버터     |
| CNF-48 Parameter | 전원을 껐다 켜면 모두 사라집니다. 통신으로 파라미터를 설정하는     |
| Save             | 경우, CNF-48 코드에서 1(Yes)을 선택하면 전원을 껐다가 켜도 |
|                  | 통신으로 설정된 파라미터는 그대로 남아 있습니다.             |

# 5.35 파라미터 초기화

Г

사용자가 변경한 파라미터를 공장 출하 값으로 초기화할 수 있습니다. 모든 그룹의 데이터를 초기화하거나 각 그룹별로 선택하여 데이터를 초기화할 수 있습니다. 단, 트립이 발생한 상태이거나 인버터가 운전 중인 경우에는 파라미터를 초기화할 수 없습니다.

| 그룹  | 코드 | 명칭       | LCD 표시         | 설정 값 |    | 설정<br>범위 | 단위 |
|-----|----|----------|----------------|------|----|----------|----|
| CNF | 40 | 파라미터 초기화 | Parameter Init | 0    | No | 0~15     |    |

#### 파라미터 초기화 설정 상세

| 코드 및 기능 | 설명 |           |         |                    |  |
|---------|----|-----------|---------|--------------------|--|
|         | 설정 | 5         | LCD 표시  | 기능                 |  |
|         | 0  | No        | No      | -                  |  |
|         |    |           |         | 모든 데이터를 초기화합니다.    |  |
|         | 1  | 모든 그룹 초기화 |         | 1(All Grp)을 선택하고   |  |
| Init    |    |           | All Grp | [PROG/ENT] 키를 누르면  |  |
|         |    |           |         | 초기화를 시작하고, 초기화가    |  |
|         |    |           |         | 완료되면 0(No)이 표시됩니다. |  |
|         |    | DRV 그룹    |         | 그룹별로 데이터를          |  |
|         | 2  | 초기화       | DKV Grp | 초기화합니다. 초기화하려는     |  |

| 코드 및 기능 | 설명 |               |         |                                  |
|---------|----|---------------|---------|----------------------------------|
|         | 3  | BAS 그룹 초기화    | BAS Grp | 그룹을 선택한 후 [PROG/ENT]             |
|         | 4  | ADV 그룹 초기화    | ADV Grp | 키를 누르면 초기화를                      |
|         | 5  | CON 그룹<br>초기화 | CON Grp | 시작하고, 초기화가 완료되면<br>0(No)이 표시됩니다. |
|         | 6  | IN 그룹 초기화     | IN Grp  |                                  |
|         | 7  | OUT 그룹<br>초기화 | OUT Grp |                                  |
|         | 8  | COM 그룹<br>초기화 | COM Grp |                                  |
|         | 9  | PID 그룹 초기화    | PID Grp |                                  |
|         | 10 | EPI 그룹 초기화    | EPI Grp |                                  |
|         | 11 | AP1 그룹 초기화    | AP1 Grp |                                  |
|         | 12 | AP2 그룹 초기화    | AP2 Grp |                                  |
|         | 13 | AP3 그룹 초기화    | AP3 Grp |                                  |
|         | 14 | PRT 그룹 초기화    | PRT Grp |                                  |
|         | 15 | M2 그룹 초기화     | M2 Grp  |                                  |

# 5.36 파라미터 모드 숨김

사용자가 등록한 암호를 이용해 파라미터 모드가 나타나지 않도록 설정할 수 있습니다.

| 그룹  | 코드 | 명칭            | LCD 표시        | 설정 값      | 설정<br>범위 | 단위 |
|-----|----|---------------|---------------|-----------|----------|----|
| CNF | 50 | 파라미터 모드 숨김    | View Lock Set | Un-locked | 0~9999   |    |
|     | 51 | 파라미터 모드 숨김 암호 | View Lock Pw  | Password  | 0~9999   |    |

### 파라미터 모드 숨김 설정 상세

Г

| 코드 및 기능                 | 설명   |                                      |
|-------------------------|------|--------------------------------------|
|                         | 파라미  | 터 모드 숨김에 사용할 암호를 등록합니다. 다음 순서에 따라    |
|                         | 암호를  | 등록하십시오.                              |
|                         | 스너   | 저비                                   |
|                         | 군시   | 걸자                                   |
|                         | 1    | CNF-51 코드에서 [PROG/ENT] 키를 누르면 이전 암호  |
|                         |      | 입력 창이 보입니다. 공장 출하 값은 0 입니다. 처음 암호를   |
| CNF-51 View Lock        |      | 등록하려는 경우에는 0을 입력하십시오.                |
| PW                      | 2    | 이전 암호가 있는 경우에는 이전 암호를 입력하십시오.        |
|                         | 3    | 입력한 암호가 이전 암호와 일치하면 새 암호를 등록할 수      |
|                         |      | 있는 표시 창이 나타납니다(입력한 암호가 이전 암호와        |
|                         |      | 일치하지 않으면 이전 암호 입력 창이 계속 표시됩니다).      |
|                         | 4    | 새 암호를 등록하십시오.                        |
|                         | 5    | 등록이 완료되면 CNF-51 코드가 다시 표시됩니다.        |
|                         | 모드 쉳 | 금김 기능이 해제된 상태에서 사용자가 등록한 암호를         |
|                         | 입력하  | 면 화면에 잠김(Locked) 표시가 나타나며, 파라미터 변경을  |
| CNF-50 View Lock<br>Set | 위한 피 | 나라미터 모드가 화면에 표시되지 않습니다. 다시 암호를       |
|                         | 입력하  | 면 잠김(Locked) 표시가 사라지고 파라미터 모드 숨김 기능이 |
|                         | 해제됩  | 니다.                                  |

# 5.37 파라미터 변경 금지

사용자가 등록한 암호를 이용해 파라미터 변경을 금지할 수 있습니다.

| 그룹    | 코드 | 명칭            | LCD 표시       | 설정 값      | 설정범위   | 단위 |
|-------|----|---------------|--------------|-----------|--------|----|
| CNF 5 | 52 | 파라미터 변경 잠금    | Key Lock Set | Un-locked | 0~9999 | -  |
|       | 53 | 파라미터 변경 잠금 암호 | Key Lock PW  | Password  | 0~9999 | -  |

#### 파라미터 변경 금지 설정 상세

| 코드 및 기능               | 설명                                     |                                         |  |  |  |  |
|-----------------------|----------------------------------------|-----------------------------------------|--|--|--|--|
|                       | 파라미                                    | 파라미터 변경 금지에 사용할 암호를 등록합니다. 다음 순서에 따라    |  |  |  |  |
|                       | 암호를                                    | 등록하십시오.                                 |  |  |  |  |
|                       | 순서                                     | 절차                                      |  |  |  |  |
|                       | 1                                      | CNF-53 코드에서 [PROG/ENT] 키를 누르면 이전 암호 입력  |  |  |  |  |
|                       |                                        | 창이 보입니다. 공장 출하 값은 0 입니다. 처음 암호를         |  |  |  |  |
| CNF-53 Key Lock<br>Pw |                                        | 등록하려는 경우에는 0을 입력하십시오.                   |  |  |  |  |
|                       | 2                                      | 이전 암호가 있는 경우에는 이전 암호를 입력하십시오.           |  |  |  |  |
|                       | 3                                      | 입력한 암호가 이전 암호와 일치하면 새 암호를 등록할 수         |  |  |  |  |
|                       |                                        | 있는 표시 창이 나타납니다(입력한 암호가 이전 암호와           |  |  |  |  |
|                       |                                        | 일치하지 않으면 이전 암호 입력 창이 계속 표시됩니다).         |  |  |  |  |
|                       | 4                                      | 새로운 암호를 등록하십시오.                         |  |  |  |  |
|                       | 5                                      | 등록이 완료되면 CNF-53 코드가 다시 표시됩니다.           |  |  |  |  |
|                       | 변경 귿                                   | 지 기능이 해제된 상태에서 등록한 암호를 입력하면 잠김(Locked)  |  |  |  |  |
| CNF-52 Key Lock       | 표시가 나타나며, 파라미터 변경을 위해 변경하고자 하는 기능 코드에서 |                                         |  |  |  |  |
| Set                   | [PROG                                  | /ENT] 키를 눌러도 편집 모드로 변경되지 않습니다. 다시 암호를   |  |  |  |  |
|                       | 입력하                                    | 면 잠김(Locked) 표시가 사라지고, 변경 금지 기능이 해제됩니다. |  |  |  |  |

### ① 주의

파라미터 모드 숨김 및 파라미터 변경 금지 기능이 동작하면 인버터 운전 관련 기능을 변경할 수 없습니다. 따라서 암호를 등록한 경우, 등록한 암호를 반드시 기억해 두십시오.

# 5.38 변경된 파라미터 표시

공장 출하 값과 다른 파라미터만을 표시합니다. 수정된 파라미터를 추적할 때 사용합니다.

| 그룹  | 코드 | 명칭          | LCD 표시       | 설정 | 값        | 설정<br>범위 | 단위 |
|-----|----|-------------|--------------|----|----------|----------|----|
| CNF | 41 | 변경된 파라미터 표시 | Changed Para | 0  | View All | -        | -  |

### 변경된 파라미터 표시 설정 상세

Г

| 코드 및 기능                | 설명 | 설명           |              |  |  |  |
|------------------------|----|--------------|--------------|--|--|--|
|                        | 설정 |              | 기능           |  |  |  |
| CNF-41<br>Changed Para | 0  | View All     | 모든 파라미터 표시   |  |  |  |
| onangoa raia           | 1  | View Changed | 변경된 파라미터만 표시 |  |  |  |

# 5.39 사용자 그룹 추가

파라미터 모드의 각 그룹에 있는 데이터 가운데 사용자가 선택한 파라미터만을 별도의 그룹에 모아서 데이터를 변경할 수 있습니다. 사용자 그룹에는 최대 64개의 파라미터를 등록할 수 있습니다.

| 그룹  | 코드 | 명칭                 | LCD 표시            | 설 | 정 값               | 설정범위 | 단위 |
|-----|----|--------------------|-------------------|---|-------------------|------|----|
|     | 42 | 다기능 키 항목           | Multi Key Sel     | 3 | UserGrp<br>SelKey | -    | -  |
| CNF | 45 | 사용자 등록 코드 전체<br>삭제 | UserGrp<br>AllDel | 0 | No                | -    | -  |

### 사용자 그룹 추가 설정 상세

| 코드 및 기능              | 설명                              |                                                  |  |  |  |  |
|----------------------|---------------------------------|--------------------------------------------------|--|--|--|--|
|                      | 다기능 🗦                           | _<br>다기능 키 항목 중 3(UserGrp SelKey)을 선택하십시오. 이 코드를 |  |  |  |  |
|                      | 3(UserGi                        | p SelKey)으로 설정해도 사용자 그룹 파라미터를 등록하지               |  |  |  |  |
|                      | 않으면 /                           | 않으면 사용자 그룹(USR Grp)이 나타나지 않습니다.                  |  |  |  |  |
|                      | 다음 절차에 따라 파라미터를 사용자 그룹에 등록하십시오. |                                                  |  |  |  |  |
| CNF-42 Multi Key Sel | 순서                              | 절차                                               |  |  |  |  |
|                      | 1                               | CNF-42 코드를 3(UserGrp SelKey)으로 설정하십시오.           |  |  |  |  |
|                      |                                 | LCD 로더 화면 위쪽에 🛛 아이콘이 표시됩니다.                      |  |  |  |  |
|                      | 2                               | 파라미터 모드(PAR Mode)에서 등록하려는 파라미터로                  |  |  |  |  |
|                      |                                 | 이동한 후 [MULTI] 키를 누르십시오. 예를 들어, DRV               |  |  |  |  |

| 코드 및 기능 | 설명 |                                                                                                    |
|---------|----|----------------------------------------------------------------------------------------------------|
|         |    | 그룹 1 번 코드인 목표 주파수(Cmd Frequency)에서<br>[MULTI] 키를 누르면 아래와 같은 화면이 표시됩니다.<br>USR→REG U STP 60.0Hz<br>DRV01 Cmd Frequency<br>40 CODE<br>5 DRV06 Step Freq-1<br>5 DRV06 Step Freq-1                                                                            |
|         |    | <ul> <li>등록할 파라미터의 그룹과 코드 번호</li> <li>등록할 파라미터의 이름</li> <li>사용자 그룹에 등록할 코드 번호(40 번 코드)에서<br/>[PROG/ENT] 키를 누르면 DRV-01 코드가 사용자<br/>그룹 40 번 코드로 등록됩니다.</li> <li>사용자 그룹 40 번 코드에 이미 등록되어 있는<br/>파라미터<br/>정보</li> <li>사용자 그룹 코드의 설정 범위(0 번은 설정 취소)</li> </ul> |
|         | 3  | 3 사용자 그룹에 등록할 코드 번호를 설정합니다. 원하는 코드 번호를 선택한 후 [PROG/ENT] 키를 누르면 등록됩니다.                                                                                                    |
|         | 4  | 3 번 값이 바뀌면 4 번에 표시되는 값도 함께 바뀝니다.<br>4 번은 이미 등록되어 있는 파라미터의 정보를 보여주며,<br>아직 코드가 등록되어 있지 않으면 'Empty Code' 라고<br>표시됩니다.0 번은 설정 취소입니다.                                                                                                    |
|         | 5  | 이렇게 등록된 파라미터들은 U&M 모드의 사용자 그룹에<br>등록됩니다. 필요 시에는 파라미터를 중복해서 등록할 수<br>있습니다. 예를 들어, 1 개의 파라미터를 사용자 그룹 2 번<br>코드, 11 번 코드 등에 여러 번 등록할 수 있습니다.                                                                                                    |

| 코드 및 기능        | 설명       |                                        |  |
|----------------|----------|----------------------------------------|--|
|                | 다음 절치    | 아에 따라 사용자 그룹의 파라미터를 삭제하십시오.            |  |
|                | 순서       | 절차                                     |  |
|                | 1        | CNF-42 코드를 3(UserGrp SelKey)으로 설정하십시오. |  |
|                |          | LCD 로더 화면 위쪽에 🛛 아이콘이 표시됩니다.            |  |
|                | 2        | U&M 모드의 USR Group 에서 삭제하려는 코드로 커서를     |  |
|                |          | 이동합니다.                                 |  |
|                | 3        | [MULTI] 키를 누르십시오.                      |  |
|                | 4        | 삭제 여부를 묻는 화면이 표시되면 YES를 선택하고           |  |
|                |          | [PROG/ENT] 키를 누르십시오.                   |  |
|                | 5        | 삭제가 완료되었습니다.                           |  |
| CNF-25 UserGrp | 1( Yes)로 | 설정하면 사용자 그룹에 등록된 파라미터를 모두              |  |
| AllDel         | 삭제합니     | 다.                                     |  |

Γ

# 5.40 파라미터 간편 시작(Easy Start On)

파라미터 간편 시작 기능을 사용하면 모터를 운전할 때 필요한 기본 파라미터를 쉽게 설정할 수 있습니다. CNF-61 코드(Easy Start On)에서 1(Yes)를 선택한 후, CNF-40 코드(Parameter Init)에서 1(All Grp)을 선택하여 모든 파라미터를 초기화 후 인버터의 전원을 껐다 켜십시오.

| 그룹  | 코드 | 명칭            | LCD 표시        | 설정 | 값   | 설정<br>범위 | 단위 |
|-----|----|---------------|---------------|----|-----|----------|----|
| CNF | 61 | 파라미터 간편 시작 설정 | Easy Start On | 1  | Yes | -        | -  |

#### 파라미터 간편 시작 설정 상세

| 코드 및 기능                 | 설명   |                                                                                                    |
|-------------------------|------|----------------------------------------------------------------------------------------------------|
|                         | 다음 질 | 설차에 따라 파라미터 간편 시작 기능을 설정하십시오.                                                                                                    |
|                         | 순서   | 절차                                                                                                    |
|                         | 1    | CNF-61 코드(Easy Start On)를 1(Yes)로 설정합니다.                                                                                                    |
|                         | 2    | CNF-40 코드(Parameter Init)에서 1(All Grp)을 선택해서<br>인버터의 모든 파라미터를 초기화합니다.                                                                                                    |
| CNF-61 Easy Start<br>On | 3    | 인버터의 전원을 껐다가 처음으로 다시 켜면 파라미터<br>간편 시작 기능이 시작됩니다. LCD 로더에 다음과 같은<br>순서로 화면이 나타나면, 적절한 값을 설정하십시오. 각<br>단계에서 LCD 로더의 [ESC] 키를 누르면 파라미터 간편<br>시작 기능에서 빠져나올 수 있습니다.<br>• Start Easy Set: Yes 를 선택합니다.<br>• CNF-99 Macro: 매크로 기능을 설정합니다.<br>• BAS-10 60/50Hz Sel: 모터의 정격 주파수를<br>설정합니다<br>• DRV-14 Motor Capacity: 모터의 용량을 설정합니다.<br>• BAS-13 Rated Curr: 모터의 정격 전류를 설정합니다<br>• BAS-15 Rated Volt : 모터의 정격 전압을 설정합니다 |
|                         |      | • BAS-11 Pole Number: 모터의 극수를 설정합니다.                                                                                                    |

| 코드 및 기능 | 설명          |                                                                                                    |
|---------|-------------|----------------------------------------------------------------------------------------------------|
|         | •           | BAS-19 AC Input Volt: 입력 전압을 설정합니다.         PRT-08 Reset Restart: : 트립 리셋 시 재기동 운전         전압을 설정합니다.         PRT-09 Retry Number: 트립 리셋 시 재기동 운전         회수를 설정합니다.         COM-96: PowerOn Resume: 직렬 통신 재기동         기능을 설정합니다.         CON-71 SpeedSearch: 속도 써치 기능을         설정합니다.         DRV-06 Cmd Source: 운전 지령 방법을 설정합니다.         DRV-07 Freq Ref Src: 주파수 지령 방법을         설정합니다. |
|         | 설<br>모<br>순 | 정이 모두 끝나면 모니터 화면으로 빠져 나옵니다.<br>터를 운전할 수 있는 최소한의 파라미터가<br>정되었으므로,AUTO 모드에서 DRV-06 코드에서 설정한<br>전 지령 방법으로 모터를 운전할 수 있습니다.                                                                                                    |

### ① 주의

Г

Easy Start On 의 설정 항목 중 PRT-08 Reset Restart, COM-96 PowerOn Resume, CON-71 SpeedSearch 와 같은 경우 전원 인가 후 곧바로 인버터 기동이 될 수 있으니 설정에 유의 하십시오.

# 5.41 컨피그(CNF) 모드 파라미터 설정

다음은 컨피그 모드 파라미터로, LCD 로더 관련 부가 기능을 설정하여 사용할 수 있습니다.

| 그룹   | 코드    | 명칭          | LCD 표시         | 설정 값 | 설정<br>범위 | 단위 |
|------|-------|-------------|----------------|------|----------|----|
|      | 2     | LCD 명암 조절   | LCD Contrast   | -    | -        |    |
|      | 10    | 인버터 S/W 버전  | Inv S/W Ver    | x.xx | -        |    |
| CNF* | 11    | 키패드 S/W 버전  | Keypad S/W Ver | x.xx | -        | -  |
|      | 12    | 키패드 타이틀 버전  | KPD Title Ver  | x.xx | -        | -  |
|      | 30~32 | 옵션 슬롯 종류    | Option-x Type  | None | -        | -  |
|      | 44    | 트립 이력 삭제    | Erase All Trip | No   | -        | -  |
|      | 60    | 추가 타이틀 업데이트 | Add Title Up   | No   | -        | -  |
|      | 62    | 누적 전력량 초기화  | WH Count Reset | No   | -        | -  |

# 컨피그 모드 파라미터 설정 상세

| 코드 및 기능                                      | 설명                                                 |
|----------------------------------------------|----------------------------------------------------|
| CNF-2 LCD Contrast                           | LCD 로더의 LCD 밝기를 조정합니다.                             |
| CNF-10 Inv S/W Ver,<br>CNF-11 Keypad S/W Ver | 인버터 본체와 LCD 로더의 OS 버전을 확인합니다.                      |
| CNF-12 KPD Title Ver                         | LCD 로더의 타이틀 버전을 확인합니다.                             |
| CNF-30~32 Option-x                           | 옵션 슬롯에 장착된 옵션 보드의 종류를 확인합니다. 본 제품은                 |
| Туре                                         | CNF-30 Option-1 Type 만 유효하며 CNF-31/32 는 사용하지 않습니다. |
| CNF-44 Erase All Trip                        | 저장되어 있는 모든 트립 이력을 삭제합니다.                           |
|                                              | 인버터 본체 SW 가 버전 업되어 코드가 추가되었을 때 이전 버전의              |
|                                              | LCD 로더에서 추가된 코드를 표시하고 기능이 동작하도록 설정하는               |
| CNF-60 Add Title Up                          | 기능입니다. 이 코드의 설정 값을 1(Yes)로 설정하고 LCD 로더를            |
|                                              | 본체에서 분리한 후 다시 연결하면 LCD 로더의 타이틀이 새로                 |
|                                              | 업데이트됩니다.                                           |
| CNF-62 WH Count Reset                        | 누적된 전력량을 초기화합니다.                                   |

# 5.42 매크로 선택

다양한 응용기능을 하나의 그룹으로 모아 간편하게 설정토록 제공하는 기능으로 현재 7 가지의 기능 설정이 가능합니다. Macro 기능은 인버터에서 제공하는 기능이므로 사용자가 매크로에 포함된 기능 항목을 추가하거나 삭제할 수는 없지만 매크로 그룹에서 데이터 변경은 가능합니다.

| 그룹  | 코드 | 명칭          | LCD 표시       | 설정 | 값                | 설정 범위                                                                                                   | 단위 |  |  |
|-----|----|-------------|--------------|----|------------------|----------------------------------------------------------------------------------------------------|----|--|--|
|     |    |             |              | 0  | Basic            |                                                                                                    |    |  |  |
|     |    |             |              | 1  | Compressor       | <u>설정 범위</u> 단<br>0~7 -                                                                                 |    |  |  |
|     |    |             |              | 2  | Supply Fan       |                                                                                                    |    |  |  |
| CNF |    |             |              | 3  | Exhaust<br>Fan   | 실정 범위 단·<br>-<br>-<br>-<br>-<br>-<br>-<br>-<br>-<br>-<br>-<br>-<br>-<br>-<br>-<br>-<br>-<br>-<br>-<br>- |    |  |  |
|     | 43 | Macro 기능 선택 | Macro Select | 4  | Cooling<br>Tower |                                                                                                    | -  |  |  |
|     |    |             |              | 5  | Circul.<br>Pump  |                                                                                                    |    |  |  |
|     |    |             |              | 6  | Vacuum<br>Pump   |                                                                                                    |    |  |  |
|     |    |             |              | 7  | Constant<br>Torg |                                                                                                    |    |  |  |

### 매크로 설정 상세

Г

| 코드 및 기능      | 설명                                               |
|--------------|--------------------------------------------------|
|              | 적용 부하를 선택하면 관련된 기능을 인버터가 자체적으로 선택하여              |
|              | 매크로 그룹에서 일괄적으로 변경할 수 있도록 표시합니다 0:Basic 부터        |
| CNF-43 Macro | 7:Constant Torque 까지 선택 가능합니다.                   |
| Select       | 단 0:Basic 로 선택할 경우 Macro 파라미터로 따로 분리하지 않고        |
|              | 파라미터 값들이 초기화 됩니다. 1:Compressor 에서 7:Circul       |
|              | Pump 까지는 <b>5.42 Macro 그룹(p.252</b> ) 을 참고 하십시오. |

# 5.43 타이머 설정

다기능 입력 단자의 타이머 기능을 사용하면 타이머 설정 시간에 따라 다기능 출력 및 릴레이를 온(On)/오프(Off) 제어할 수 있습니다.

| 그룹  | 코드    | 명칭              | LCD 표시                  | 설정   | 값            | 설정 범위       | 단위  |
|-----|-------|-----------------|-------------------------|------|--------------|-------------|-----|
| IN  | 65~71 | Px 단자 기능 설정     | Px Define(Px:<br>P1~P7) | 35   | Timer In     | 0~55        | -   |
|     | 31    | 다기능 릴레이 1<br>항목 | Relay 1                 | 22   | Timer<br>Out | 0~42        | -   |
| OUT | 33    | 다기능 출력 1 항목     | Q1 Define               |      |              |             |     |
|     | 55    | 타이머 온 딜레이       | TimerOn Delay           | 3.00 |              | 0.00~100.00 | sec |
|     | 56    | 타이머 오프 딜레이      | TimerOff Delay          | 1.00 |              | 0.00~100.00 | sec |

#### 타이머 설정 상세

| 코드 및 기능        | 설명                                         |
|----------------|--------------------------------------------|
| IN-65~71 Px    | 다기능 입력 단자 중 타이머로 사용할 단자를 35(Timer In)로     |
| Define         | 설정합니다.                                     |
| OUT-31 Relay1, | 타이머로 사용할 다기능 출력 단자 또는 릴레이를 22(Timer out)로  |
| Define         | 설정합니다.                                     |
| OUT-55         | 타이머(Timer In)로 설정된 단자에 신호가 입력(On)되면 OUT-55 |
| TimerOn Delay, | 코드에서 설정한 시간이 지난 후 타이머 출력(Timer Out)이       |
| OUT-56         | 동작합니다. 다기능 입력 단자가 오프(Off)되면 OUT-56 코드에서    |
| TimerOn Delay  | 설정한 시간이 지난 후에 다기능 출력 또는 릴레이가 오프(Off)됩니다.   |

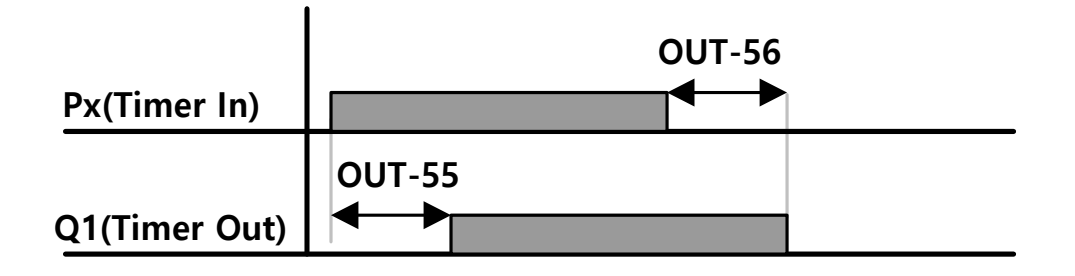

# 5.44 MMC(Multi-Motor Control)

Г

펌프 시스템에서 복수대의 모터를 한대의 인버터로 제어 하는 경우 사용합니다. 인버터 출력에 연결된 모터(주모터)는 PID 제어에 의해 속도 제어를 하고, 나머지 모터(보조 모터)는 인버터 내부의 릴레이에 의해서 상용 전원에 연결되어 On/Off 제어를 하게 됩니다.

| 그룹  | 코드              | 명칭                    | LCD 표시           | 설정 값  | 설정범위                               |                                                                    | 단<br>위 |
|-----|-----------------|-----------------------|------------------|-------|------------------------------------|--------------------------------------------------------------------|--------|
|     | 40              | MMC 기능 사용 여부<br>선택    | MMC Sel          | 0:No  | 0<br>1<br>2<br>3<br>4 <sup>6</sup> | None<br>Single Ctrl<br>Multi Follower<br>Multi Master<br>Serve Drv | -      |
|     | 41              | 바이패스 선택               | Regul Bypass     | 0:No  | 0                                  | No<br>Yes                                                          | -      |
|     | 42              | 보조모터 개수선택             | Num of Aux       | 5     | 1 ~ A                              | wxMaxMotor7                                                        | -      |
|     | 43 <sup>8</sup> | 시작 보조 모터 선택           | Starting Aux     | 1     | 1~5                                | 5                                                                  | -      |
| AP1 | 44              | 보조 모터 동작 개수<br>표시     | Aux Motor<br>Run | -     | -                                  |                                                                    | -      |
|     | 45              | 1~4 보조모터의 우선순<br>위 표시 | Aux Priority 1   | -     | -                                  |                                                                    | -      |
|     | 46              | 5~8보조모터의 우선순<br>위 표시  | Aux Priority 2   | -     | -                                  |                                                                    | -      |
|     | 18              | 정지시 보조모터 동작           | Aux All Stop     | 0·No  | 0                                  | No                                                                 | _      |
|     | 48              | 설정                    | Aux All Stop     | U.INO | 1                                  | Yes                                                                | -      |

<mark>응용</mark> 기년

<sup>6</sup> AP1-40 의 설정이 (4: Serve Drv)로 설정되는경우 AP1-41~87 파라메터와 AP1-91~98 파라메터는 나타나지 않습니다.

<sup>7</sup> AuxMaxMotor 는 확장 IO 옵션이 연결된 경우와 AP1-40 의 설정이 2~3으로 설정되는경우는 8, 그외의 경우는 5 입니다.

<sup>8</sup> AP1-49 의 설정이 (2: Op Time Order)로 설정된경우는 선택 불가능하고 보조모터들의 운전 시간에 따라 자동으로 변화 합니다.

| 그룹 | 코드 | 명칭                                        | LCD 표시            | 설정 값   | 설정범위                                            | 단<br>위 |
|----|----|-------------------------------------------|-------------------|--------|-------------------------------------------------|--------|
|    | 49 | 보조 모터 시퀀스 선택                              | Aux On/Off<br>Seq | 0:FILO | 0 FILO<br>1 FIFO<br>2 Op Time<br>Order          | -      |
|    | 50 | 보조 모터 동작 압력차                              | Aux Start Diff    | 2      | 0~100                                           | Unit   |
|    | 51 | 보조모터수 감소시 주<br>모터 가속시간                    | Aux Acc Time      | 2      | 0 ~ 600.0                                       | Sec    |
|    | 52 | 보조모터수 증가시 주<br>모터 감속시간                    | Aux Dec Time      | 2      | 0 ~ 600.0                                       | Sec    |
|    | 53 | 보조 모터 기동 지연<br>시간                         | Aux Start DT      | 5      | 0.0 ~ 999.9                                     | Sec    |
|    | 54 | 보조 모터 정지 지연<br>시간                         | Aux Stop DT       | 5      | 0.0 ~ 999.9                                     | Sec    |
|    | 55 | 오토 체인지 모드 선택                              | Auto Ch Mode      | 0:None | 0 None<br>AUX<br>Exchange<br>2 MAIN<br>Exchange | -      |
|    | 56 | 오토 체인지 시간                                 | Auto Ch Time      | 72:00  | 00:00 – 99:00                                   | Min    |
|    | 57 | 오토 체인지 주파수                                | Auto Ch Level     | 20.00  | Low Freq~ High<br>Freq                          | Hz     |
|    | 58 | 오토체인지운전시간                                 | Auto Op Time      | -      | -                                               | -      |
|    | 59 | 보조 모터 정지 압력차                              | Aux Stop Diff     | 2      | 0~100                                           | Unit   |
|    | 60 | Multi Master 동작시<br>Aux Motor의 목표 주파<br>수 | Follower Freq     | 60.00  | Low Freq~ High<br>Freq                          | Hz     |
|    | 61 | 제1 보조 모터 기동 주<br>파수                       | Start Freq 1      | 45     | Low Freq~ High<br>Freq                          | Hz     |
|    | 62 | 제2 보조 모터 기동 주<br>파수                       | Start Freq 2      | 45     | Low Freq~ High<br>Freq                          | Hz     |
|    | 62 | 제3 보조 모터 기동 주<br>파수                       | Start Freq 3      | 45     | Low Freq~ High<br>Freq                          | Hz     |

| 그룹 | 코드                     | 명칭                  | LCD 표시       | 설정 값 | 설정범위                   | 단<br>위 |
|----|------------------------|---------------------|--------------|------|------------------------|--------|
|    | 64                     | 제4 보조 모터 기동 주<br>파수 | Start Freq 4 | 45   | Low Freq~ High<br>Freq | Hz     |
|    | 65                     | 제5 보조 모터 기동 주<br>파수 | Start Freq 5 | 45   | Low Freq~ High<br>Freq | Hz     |
|    | <b>66</b> <sup>9</sup> | 제6 보조 모터 기동 주<br>파수 | Start Freq 6 | 45   | Low Freq~ High<br>Freq | Hz     |
|    | 67                     | 제7 보조 모터 기동 주<br>파수 | Start Freq 7 | 45   | Low Freq~ High<br>Freq | Hz     |
|    | 68                     | 제8 보조 모터 기동 주<br>파수 | Start Freq 8 | 45   | Low Freq~ High<br>Freq | Hz     |
|    | 70                     | 제1 보조 모터 정지 주<br>파수 | Stop Freq 1  | 20   | Low Freq~ High<br>Freq | Hz     |
|    | 71                     | 제2 보조 모터 정지 주<br>파수 | Stop Freq 2  | 20   | Low Freq~ High<br>Freq | Hz     |
|    | 72                     | 제3 보조 모터 정지 주<br>파수 | Stop Freq 3  | 20   | Low Freq~ High<br>Freq | Hz     |
|    | 73                     | 제4 보조 모터 정지 주<br>파수 | Stop Freq 4  | 20   | Low Freq~ High<br>Freq | Hz     |
|    | 74                     | 제5 보조 모터 정지 주<br>파수 | Stop Freq 5  | 20   | Low Freq~ High<br>Freq | Hz     |
|    | 75                     | 제6 보조 모터 정지 주<br>파수 | Stop Freq 6  | 20   | Low Freq~ High<br>Freq | Hz     |
|    | 76                     | 제7 보조 모터 정지 주<br>파수 | Stop Freq 7  | 20   | Low Freq~ High<br>Freq | Hz     |
|    | 77                     | 제8 보조 모터 정지 주<br>파수 | Stop Freq 8  | 20   | Low Freq~ High<br>Freq | Hz     |

Γ

# <sup>9</sup> AP1-66~68, AP1-75~77, AP1-85~87 은 확장 IO 옵션이 연결된 경우와 AP1-40의 설정이 2~3으로 설정되는경우 나타 납니다.

<u>응용</u> 기능

| 그룹 | 코드                      | 명칭                  | LCD 표시       | 설정 값  | 설정범위          | 단<br>위 |
|----|-------------------------|---------------------|--------------|-------|---------------|--------|
|    | 80                      | 보조모터 1의             | Aux1 Ref     | 0     | 0~I Init Band | Linit  |
|    | 00                      | Reference 보상량       | Comp         | 0     |               | 01110  |
|    | 81                      | 보조모터 2의             | Aux2 Ref     | 0     | 0~Unit Band   | Unit   |
|    |                         | Reference 보상량       | Comp         | °     |               | 0      |
|    | 82                      | 보조모터 3의             | Aux3 Ref     | 0     | 0~Unit Band   | Unit   |
|    | 02                      | Reference 보상량       | Comp         | Ŭ     |               | 01110  |
|    | 83                      | 보조모터 4의             | Aux4 Ref     | 0     | 0~Unit Band   | Linit  |
|    | 00                      | Reference 보상량       | Comp         | Ŭ     |               | 01110  |
|    | 84                      | 보조모터 5의             | Aux5 Ref     | 0     | 0~Unit Band   | Unit   |
|    | 04                      | Reference 보상량       | Comp         |       |               |        |
|    | 85                      | 보조모터 6의             | Aux6 Ref     | 0     | 0~Unit Band   | Unit   |
|    |                         | Reference 보상량       | Comp         | Ŭ     |               |        |
|    | 86                      | 보조모터 7의             | Aux7 Ref     | 0     | 0~Unit Band   | Unit   |
|    |                         | Reference 보상량       | Comp         | с<br> |               | 0.110  |
|    | 87                      | 보조모터 8의             | Aux8 Ref     | 0     | 0~Unit Band   | Unit   |
|    | 01                      | Reference 보상량       | Comp         | Ŭ     |               |        |
|    | 90                      | 인터락 선택              | Interlock    | 0:No  | 0 No<br>1 Yes | -      |
|    |                         | 주제어 모터에 인터락/        |              |       |               |        |
|    | 01                      | 오토체인지 발생 시 다        | Interlock DT | 5.0   | 0.260.0       | Soc    |
|    | 91                      | 음 주제어모터를 운전         |              | 5.0   | 0~300.0       | Sec    |
|    |                         | 하기 전 지연 시간          |              |       |               |        |
|    |                         |                     |              |       | 0 Aux 1       | -      |
|    | <b>95</b> <sup>10</sup> | [AP1-96][AP1-97]에 표 | AuxRunTime   | 0     | 2 Aux 3       | -      |
|    |                         | 시할 보조 모터 선택         | 261          |       | 3 Aux 4       |        |
|    |                         |                     |              |       | 4 Aux 5       |        |

<sup>10</sup> AP1-95~98 코드는 MMC 및 Master Follower 동작이 가능한경우 선택 가능 합니다.

| 그룹 | 코드 | 명칭                                      | LCD 표시            | 설정 값  | 설정범위                                                                                                    | 단<br>위   |
|----|----|-----------------------------------------|-------------------|-------|----------------------------------------------------------------------------------------------------|----------|
|    |    |                                         |                   |       | 5 <sup>11</sup> Aux 6<br>6 Aux 7                                                                                                    |          |
|    |    |                                         |                   |       | 7 Aux 8                                                                                                    |          |
|    | 96 | [AP1-95]에서 선택한 보<br>조모터의 운전시간<br>(Day)  | AuxRunTime<br>Day | 0     | 0~65535                                                                                                    | Day      |
|    | 97 | [AP1-95]에서 선택한 보<br>조모터의 운전시간<br>(Time) | AuxRunTime<br>Min | 00:00 | 00:00 ~ 23:59                                                                                                    | Tim<br>e |
|    | 98 | 보조모터의 운전시간<br>삭제                        | AuxRunTime<br>Clr |       | 0       None         1       All         2       Aux 1         3       Aux 2         4       Aux 3         5       Aux 4         6       Aux 5         7       Aux 6         8       Aux 7         9       Aux 8 |          |

MMC 설정 상세

Г

| 코드 및 기능              | 설명                                                         |
|----------------------|------------------------------------------------------------|
|                      | MMC 동작 설정을 선택합니다.                                          |
|                      | None:MMC 동작 비 활성화                                          |
|                      | Single Ctrl : 일반 MMC 동작                                    |
| AF 1-40 MINIC Sei    | Multi Follower : Master Follower 기능을 Multi Follower 모드로 동작 |
|                      | Multi Master : Master Follower 기능을 Multi Master 모드로 동작     |
|                      | Serve Drv : Master Follower에 사용될 Serve Drive설정             |
| AP1-42 Num of<br>Aux | 보조모터의 개수를 선택합니다.                                           |

<sup>11</sup> AP1-95 의 5~7 과 AP1-98 의 7~9 파라메터는 확장 IO 옵션이 연결된 경우와 AP1-40 의 설정이 2~3 으로 설정되는경우 나타 납니다

### 응용 기능 사용하기

| 코드 및 기능                      | 설명                                                                                                    |
|------------------------------|----------------------------------------------------------------------------------------------------|
| AP1-43 Starting<br>Aux       | 시작 보조모터를 설정합니다.                                                                                                    |
| AP1-44 Aux<br>Motor Run      | 운전중인 보조모터의 개수를 표시합니다.                                                                                                    |
| AP1-45~46 Aux<br>Priority1~2 | 보조모터의 운전 우선 순위를 표시합니다. 이는 사용자의 기능 설정<br>여부에 따라 Interlock, AutoChange 및 운전 시간의 영향으로 변경될 수<br>있습니다.<br>파라메터가 나태내는 4자리 각 자릿수는 보조모터의 번호를 의미하고<br>해당 자릿수에 나타낸 숫자가 보조모터의 우선순위를 나타냅니다. 즉<br>[AP1-45 Aux Priority1]의 가장 우측의 숫자는 제1 보조모터의<br>우선순위를 나타내고, 우측에서 두번째 숫자는 제2 보조모터의<br>우선순위를 나타냅니다.<br>[AP1-45 Aux Priority1]<br>Image: Comparison of the transform           Image: Comparison of transform           Image: Comparison of transform |
| AP1-48 Aux All<br>Stop       | 운전 정지 명령 입력시 [AP1-48 Aux All Stop] 을 No로 설정할 경우에는<br>보조모터들이 동시에 꺼지며 [AP1-48 Aux All Stop] 을 YES로 설정하면<br>[AP1-54 Aux Stop DT]의 시간에 따라서 순차적으로 보조모터들이<br>OFF됩니다.                                                                                                    |
| AP1-49 Aux<br>On/Off Seq     | MMC의 동작 우선순위를 설정 합니다.<br>FIFO : 보조 모터의 On/Off 순서가 동일                                                                                                    |

٦

| 코드 및 기능                            | 설명                                                    |
|------------------------------------|-------------------------------------------------------|
|                                    | FILO : 보조 모터의 On/Off 순서가 반대                           |
|                                    | Op Time Order : 보조 모터의 운전 시간에 따라 On/Off 순서가 자동        |
|                                    | 결정.                                                   |
| AD1 50 Aux Stort                   | 다음번 보조 모터를 켜거나 끄기위한 조건의 하나로써 현재                       |
| Diff                               | 레퍼런스와 피드백의 차가 일정 값 이상 되어야 보조 모터가 켜지거나                 |
| AP1-59 Aux Stop                    | 꺼지게 되는데 이 레퍼런스와 피드백의 차이를 설정하는 파라미터                    |
| Dill                               | 입니다.                                                  |
|                                    | AP1-40 MMC Sel이 Single Ctrl 인 경우 사용되는 파라메터 입니다.       |
|                                    | 보조모터가 기동하거나 정지할 때 주 모터는 PID제어를 멈추고 일반                 |
|                                    | 가/감속 운전을 합니다. 보조 모터가 기동하는 경우 주 모터는 보조                 |
| AP1-51 Acc Time<br>AP1-52 Dec Time | 모터 감속 주파수(AP1-70~74 Stop Freq 1~5)까지 AP1-52 Dec Time에 |
|                                    | 설정한 감속 시간으로 감속합니다. 반대로 보조 모터가 정지할 때에는                 |
|                                    | 주 모터는 AP1-51 Acc Time에 설정한 가속 시간으로 보조 모터 기동           |
|                                    | 주파수(AP1-61~65 Start Freq1~5)까지 가속합니다.                 |
| AP1-53 Aux Start                   | 현재 레퍼런스와 피드백의 차가 AP1-50 Actual Pr Diff 이상 발생하고        |
| D I<br>AP1-54 Aux Stop             | 보조모터 기동 지연 시간(Aux Start DT) 또는 보조모터 정지 지연             |
| DT                                 | 시간(Aux Stop DT)이 경과된 후 보조모터가 켜지거나 꺼지게 됩니다.            |
| AP1-61~65 Start<br>Freq1~5         | 보조 모터의 기동 주파수를 설정합니다.                                 |
| AP1-70~74 Stop<br>Freq 1~5         | 보조 모터의 정지 주파수를 설정합니다.                                 |
| AP1-95<br>AuxRunTime               | AP1-96과 AP1-97에서 보고자하는 보조모터를 선택 합니다.                  |
| AP1-96<br>AuxRunTime Day           | AP1-95에서 선택한 보조모터의 운전 시간(day)을 표시 합니다.                |
| AP1-97                             | AD1 05에서 서태하 비즈ㅁ터이 오저 시간(Hours Minute)은 표시 하니다        |
| AuxRunTime Min                     | APT-95에서 전력한 포포포디의 훈련 시전(Hour Minute)을 표시 합니다.        |
| AP1-98<br>AuxRunTime Clr           | 보조모터의 운전 시간 삭제합니다.                                    |
| OUT-31~35<br>Relay 1~5             | MMC(21)을 보조모터 설정 개수만큼 설정해 주어야 합니다.                    |

Γ

| 코드 및 기능             | 설명 |
|---------------------|----|
| OUT-36 Q1<br>Define |    |

### 5.44.1 MMC 기본 시퀀스

MMC 는 PID 운전을 기본으로 하며 주모터와 보조모터들의 유기적 관계에 의해 동작한다. 보조모터가 On 되는 조건은 PID 운전을 하는 중에 운전 주파수가 AP1-61~65 번의 Start freq 에 도달하고 PID Reference 값과 PID Feedback 값의 차이가 AP1-50 보다 큰 경우 보조 모터가 ON 된다. 보조 모터가 꺼지는 조건은 PID 운전을 하는 중에 운전 주파수가 AP1-70~74 Stop Freq1~5 에 도달하고 PID Feedback 값과 PID Reference 값의 차가 AP1-50 에 설정한 값 이상이 되면 보조모터가 OFF 된다.

| 그룹  | 코드        | 명칭                                            | LCD 표시             | 설정 값                              | 설정범위                   | 단위 |
|-----|-----------|-----------------------------------------------|--------------------|-----------------------------------|------------------------|----|
| AP1 | 61–<br>65 | #1–5 auxiliary<br>motor start<br>frequency    | Start Freq 1–<br>5 | Frequency value within the range  | Low Freq–<br>High Freq | Hz |
|     | 50        | Auxiliary<br>motors<br>pressure<br>difference | Actual Pr Diff     | Percentage value within the range | 0–100 (%)              | %  |
|     | 70–<br>74 | #1–5 auxiliary<br>motor stop<br>frequency     | Stop Freq 1–<br>5  | Frequency value within the range  | Low Freq–<br>High Freq | Hz |

아래 그림은 AP1-49 Aux On/Off Seq 방법에 따른 MMC 기본 시퀀스이다.

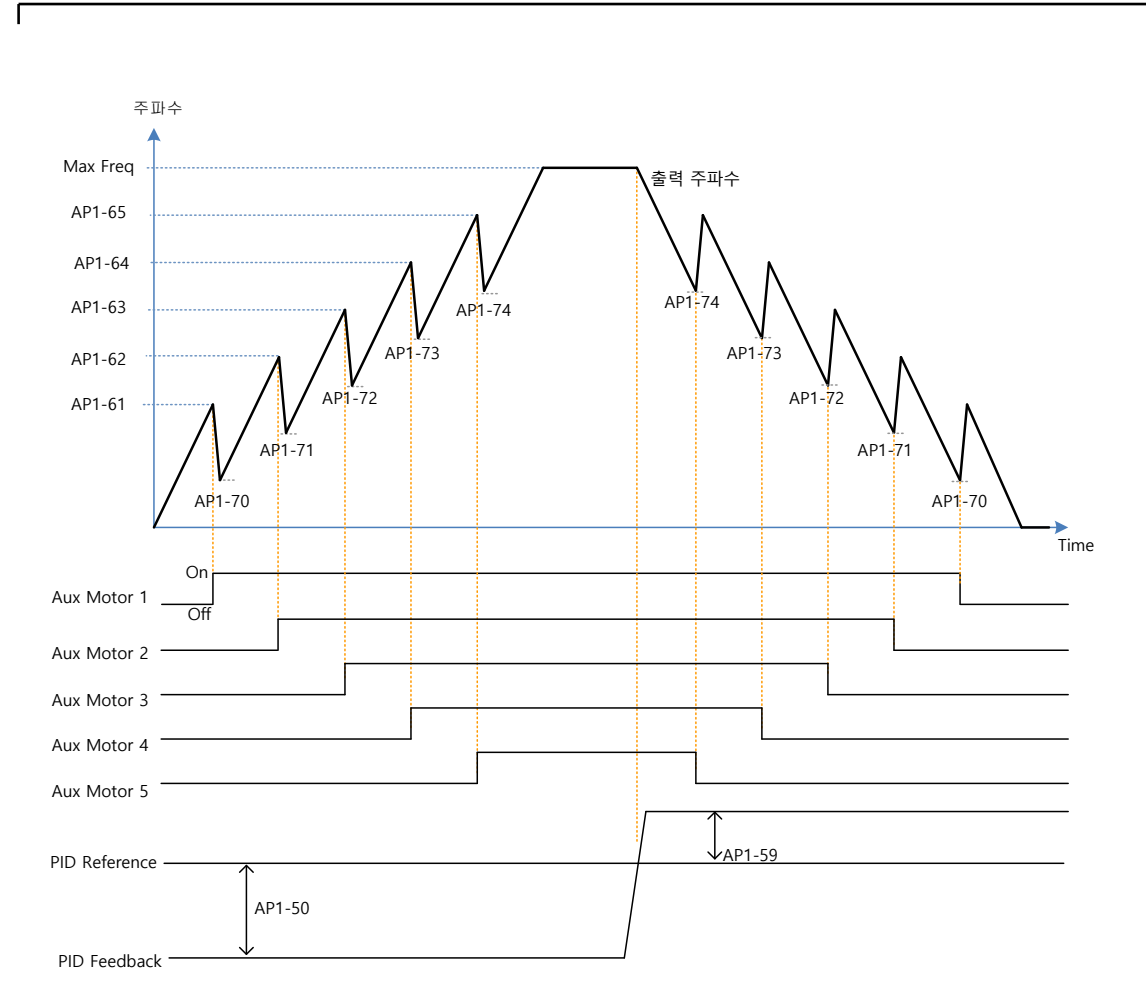

<u>MMC 기본 동작(FILO)</u>

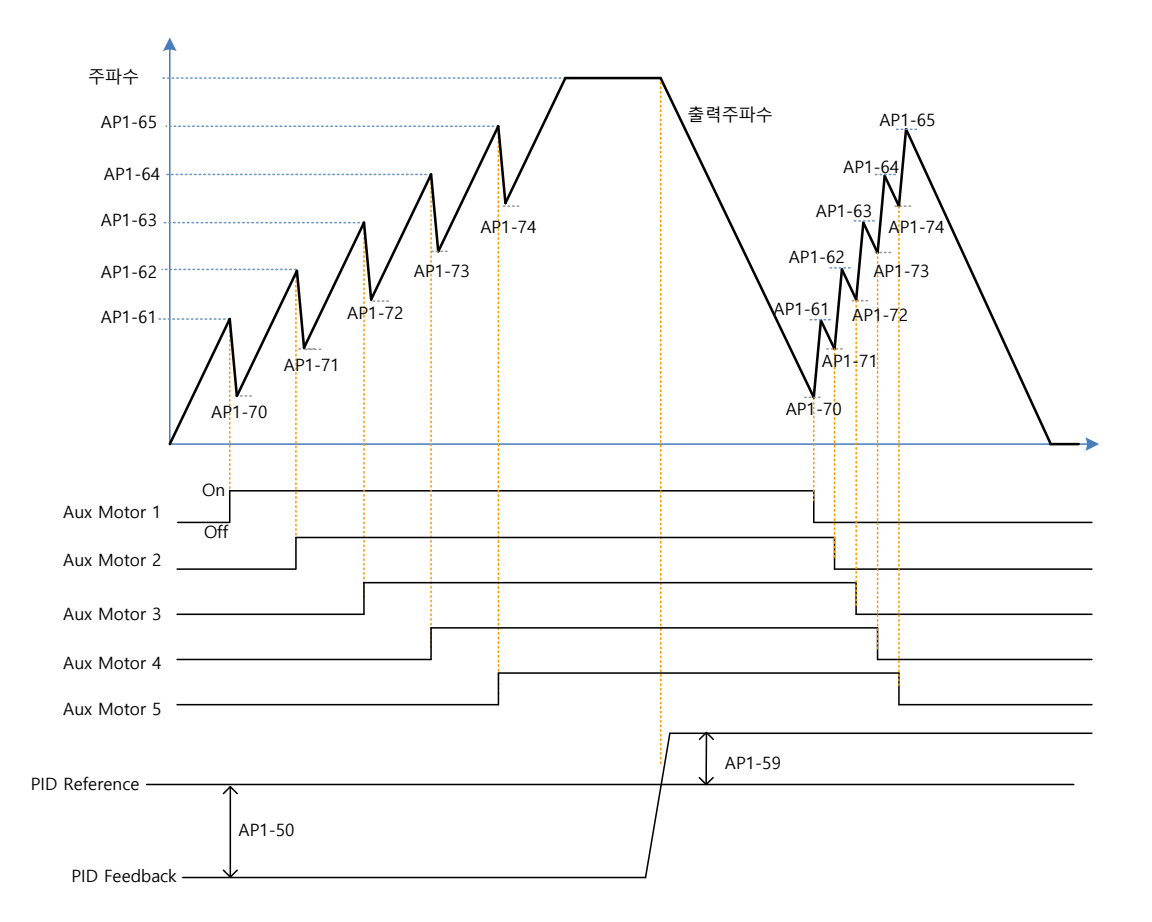

<u>MMC 기본 동작(FIFO)</u>

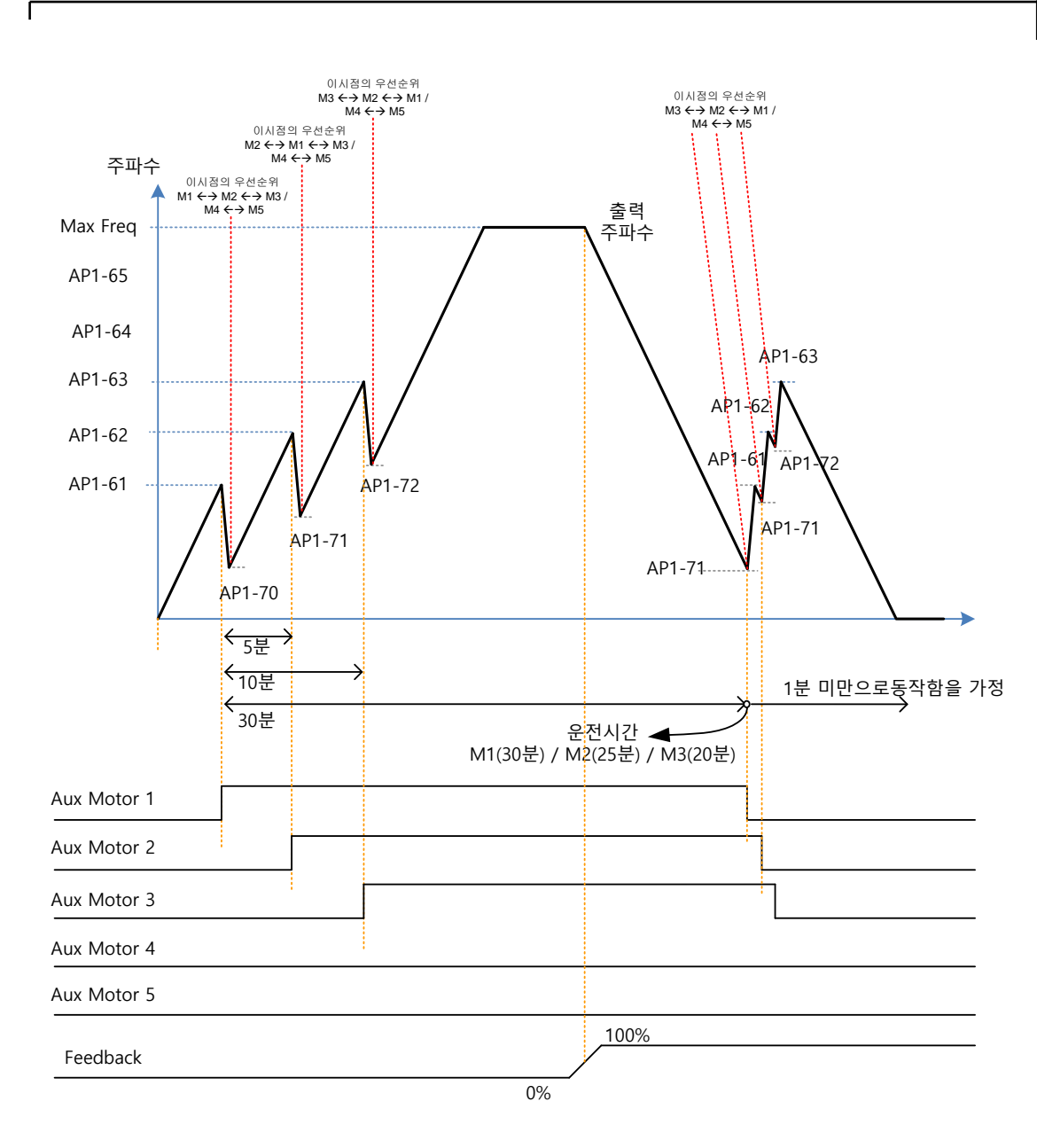

<u>MMC 기본 동작(OP Time Order)</u>

#### 응용 기능 사용하기

아래 그림은 AP1-53 보조모터 기동 지연 시간, AP1-54 보조모터 정지 지연 시간에 대한 그림 파형이다. 그림에서보는 것과 같이 AP1-53 에 값을 설정하게 되면 보조모터는 보조 모터 해당 StartFreq 에 도달했을 때 ON 되는 것이 아니라 StartFreq 에 도달하고 AP1-53 의 설정 시간만큼 지연된 후에 보조 전동기가 On 된다. 보조모터가 꺼지는 시퀀스에서도 보조모터가 해당 Stopfreq 에 도달한 후 AP1-54 에 설정된 시간만큼 지연 후에 보조모터가 OFF 된다.

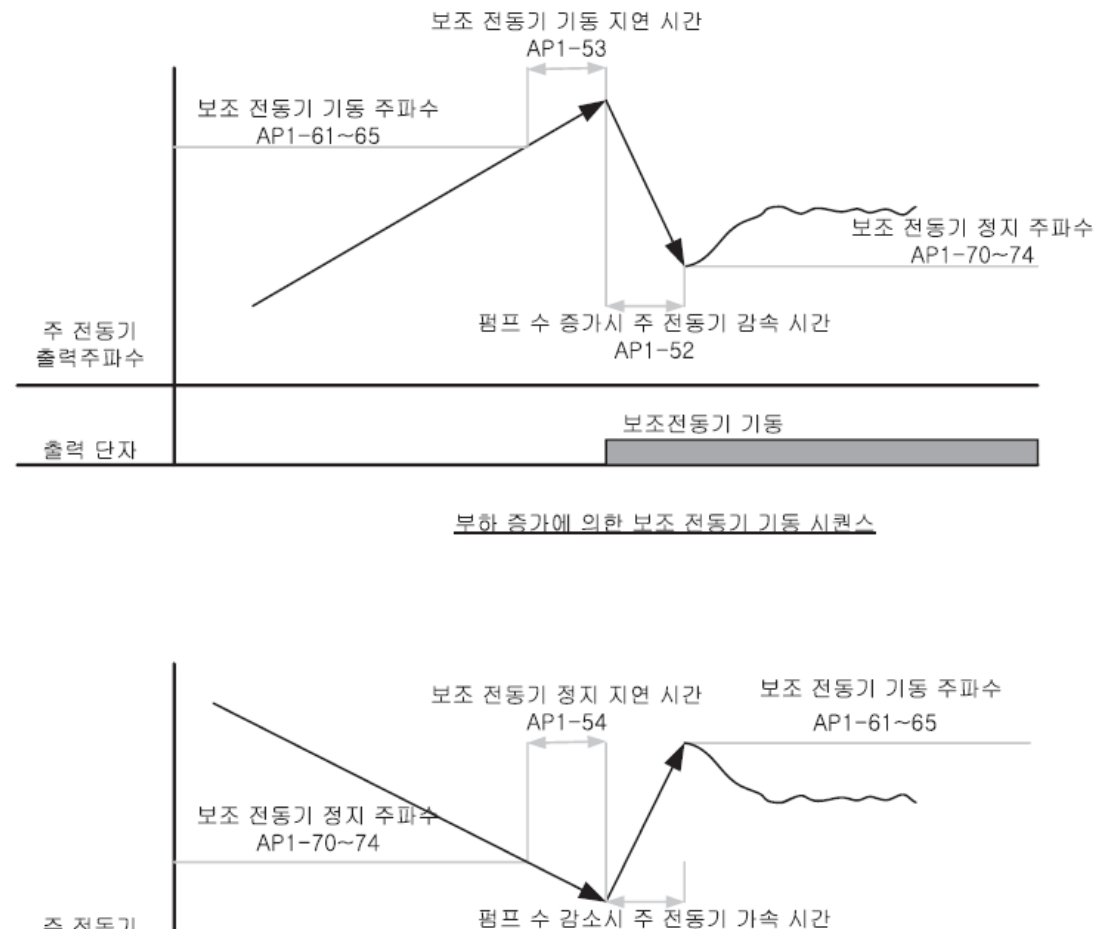

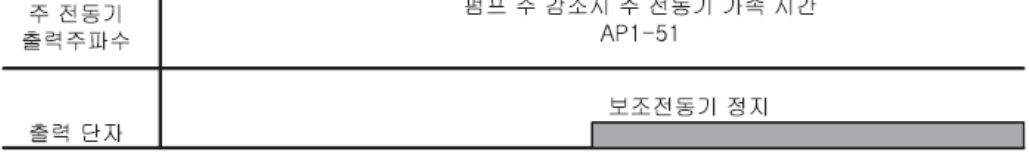

부하 감소에 의한 보조 전동기 정지 시퀀스

## 5.44.2 Standby Motor(예비 모터)

Г

[OUT 그룹]에 존재하는 [Relay1~5]에서 MMC 로 설정한 개수 보다 [Num of Aux]의 수가 작은 경우, 그 차이만큼의 보조모터는 Standby motor 상태이다.

Ex) Relay1,2,3,4,5 가 MMC 로 설정 / [Num of Aux]=3 으로 설정한 경우

| Relay1   | Relay2   | Relay3   | Relay4  | Relay5  |
|----------|----------|----------|---------|---------|
| Operable | Operable | Operable | Standby | Standby |

이와 같은 경우 Relay 1, 2, 3 번만 MMC 동작을 수행하고, Relay 출력을 MMC 로 설정 하였어도 Standby motor 는 Interlock 및 Auto Change 에 의해 동작 순서가 바뀌지 않는한 동작하지 않는다.

동작 가능한(Operable) 보조모터에 Interlock 및 Autochange 가 발생하는 경우 Standby 보조모터가 Operable 로 대체 한다.

### 5.44.3 Auto Change(모터 자동 절체)

주모터 또는 보조모터의 동작 순서를 자동으로 절체 할 수 있다. 일부 모터를 연속 운전할 경우 모터 수명에 영향을 미치기 때문에 일정 조건이 되면 동작 순서를 바꾸어 사용 시간을 균일하게 유지 하도록 하는 기능이다.

| 그룹  | 코드 | 명칭                            | LCD 표시        | 설정 값                             |            | 설정범위                   |                  | 단위   |
|-----|----|-------------------------------|---------------|----------------------------------|------------|------------------------|------------------|------|
| AP1 | 55 | Auto change<br>mode selection | Auto Ch Mode  | 0                                | None       | 0                      | None             | -    |
|     |    |                               |               | 1                                | Aux motor  | 1                      | AUX<br>Exchange  |      |
|     |    |                               |               | 2                                | Main motor | 2                      | Main<br>Exchange |      |
|     | 56 | Auto change time              | Auto Ch Mode  | Time value within the range      |            | 00: 00–99: 00          |                  | Sec. |
|     | 57 | Auto change<br>frequency      | Auto Ch Level | Frequency value within the range |            | Low Freq–<br>High Freq |                  | Hz   |
|     | 58 | Auto change operation time    | Auto Op Time  | Time value within the range      |            | -                      |                  | Sec. |

Auto Change 상세 설정

| 코드 및 기능                 | 설명                                              |  |  |  |  |
|-------------------------|-------------------------------------------------|--|--|--|--|
|                         | Auto Change를 할 시에 보조 모터들을 Auto Change를 할 것인지    |  |  |  |  |
|                         | 주제어 모터들을 Auto Change를 할것인지 설정한다.                |  |  |  |  |
| AP1-55 Auto Ch          | 모드 설명                                           |  |  |  |  |
| MODE                    | 0 None                                          |  |  |  |  |
|                         | 1 Aux Exchange                                  |  |  |  |  |
|                         | 2 Main Exchange                                 |  |  |  |  |
| AP1-56 Auto Ch<br>Time  | Auto Change 발생 주기를 설정합니다.                       |  |  |  |  |
|                         | 해당 파라메터는 Main Exchange전용 파라메터로서 [AP1-55 Auto Ch |  |  |  |  |
|                         | Mode]를 Main Exchange로 설정 한경우 Auto Change가 발생하기  |  |  |  |  |
| AP1-57 Auto Ch<br>Level | 위해서는 모든 보조 모터가 정지한 상태에서 주제어 모터의 출력              |  |  |  |  |
|                         | 주파수가 AP1-57에 설정된 값 이하에서 Auto Change 발생 조건을      |  |  |  |  |
|                         | 만족하는데 AP1-57은 Auto Change 를 동작시키기 위한 주파수이다.     |  |  |  |  |
|                         | Auto Change를 발생 시키기위한 시간을 표시한다. 이는 AP1-56의      |  |  |  |  |
| AP1-58 Auto Op          | 조건을 만족하더라도 Auto Change가 발생하는 다른 조건을 만족하지        |  |  |  |  |
| Time                    | 못한 경우에는 Auto Change가 발생하지 않기 때문에 AP1-58의 시간은    |  |  |  |  |
|                         | AP1-56의 Auto Ch Time에 설정되어 있는 값보다 클 수 있다.       |  |  |  |  |

#### Auto Change Mode 상세 설명

주 모터 또는 보조 모터의 동작 순서를 자동으로 전환할 수 있습니다. 일부 모터만 계속해서 운전할 경우 모터 수명에 영향을 주므로, 일정 조건이 되면 동작 순서를 바꾸어 사용 시간을 균일하게 유지할 수 있도록 합니다. AP1-55 Auto Ch Mode 에 따라 다음과 같이 동작합니다.

#### 0: None

보조 모터의 동작 순서는 AP1-43 의 Starting Aux 에 설정된 번호에서 시작되며, 자동 절체 기능은 동작하지 않습니다.

#### 1: Aux Exchange

보조 모터의 동작 순서는 AP1-43 의 Starting Aux 에 설정된 번호에서 시작되며, Auto Change 발생 조건은 AP1-56 의 시간 이상 보조모터가 운전한 상태에서 모든 보조모터들이 꺼지는 시점에 자동절체 기능이 동작 합니다. Auto Change 가 발생하면 가장 먼저 켜졌던 보조모터의 우선 순위를 가장 낮은 순위로 만듭니다.-> Auto Change 가 발생된 보조모터(가장 먼저 켜졌던 보조모터) 보다 낮은 우선 순위를 갖고 있던 보조모터들은 우선 순위가 한단계씩 상승합니다.-> 정상적으로 MMC 동작을 수행합니다.

Г

참고: 보조모터 운전 중에는 Auto Change 가 발생하지 않습니다. 보조 모터가 정지되고 Auto Change 조건을 만족할 시에 위에서 열거한 대로 Auto Change 동작을 수행합니다. 인버터 정지 지령 시에는 모든 모터가 정지된 후 우선 순위가 가장 높은 보조 모터를 Starting Aux 로 변환하여 우선 순위를 재정렬합니다. 인버터 정지 신호가 아닌 인버터 전체 전원을 껐다가 켠 경우에는 AP1-43 에 설정된 Starting Aux 가 시작 모터가 됩니다.

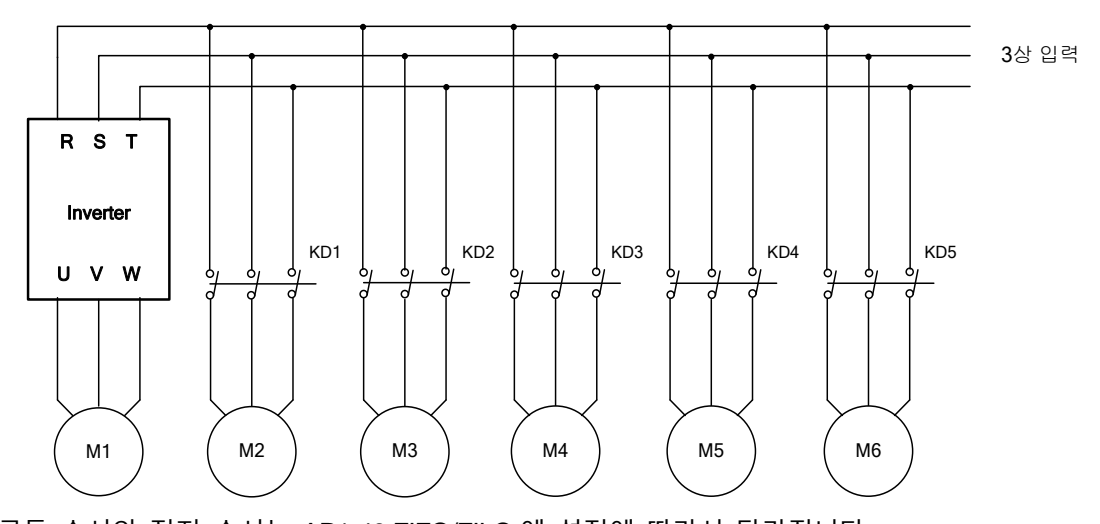

구동 순서와 정지 순서는 AP1-49 FIFO/FILO 에 설정에 따라서 달라집니다 아래 그림에서는 FIFO 방법으로 보조모터가 순차적으로 켜지고 PID Feedback 의 상승에 의해서 보조모터가 꺼지는 시퀀스 동작을 보여주고 있다. 아래 그림에서는 인버터 운전 시간이 AP1-58 에 설정한 시간보다 길다는 조건을 전제로 하고 있다. 보조 모터가 모두 OFF 상태이고(조건 2), 인버터 운전 주파수가 AP1-57 에 설정한 주파수보다 낮을 경우(조건 3) 보조모터 Aux Auto Chage 조건을 만족하여 Auto Change 기능이 동작한다. 그 후 PID Feedback 값의 하강으로 인해 인버터 출력 주파수가 상승하여 보조모터가 켜질 시 Aux Auto Change 기능 동작으로 인하여 보조모터 1 번이 켜지는 것이 아닌 보조모터 2 번이 가장 먼저 켜지게 되며, 보조모터 1 번은 가장 나중에 켜지게 된다. Feedback 상승으로 인하여 보조모터가 OFF 될 경우에는 FILO 방법으로 OFF 됩니다.
## 응용 기능 사용하기

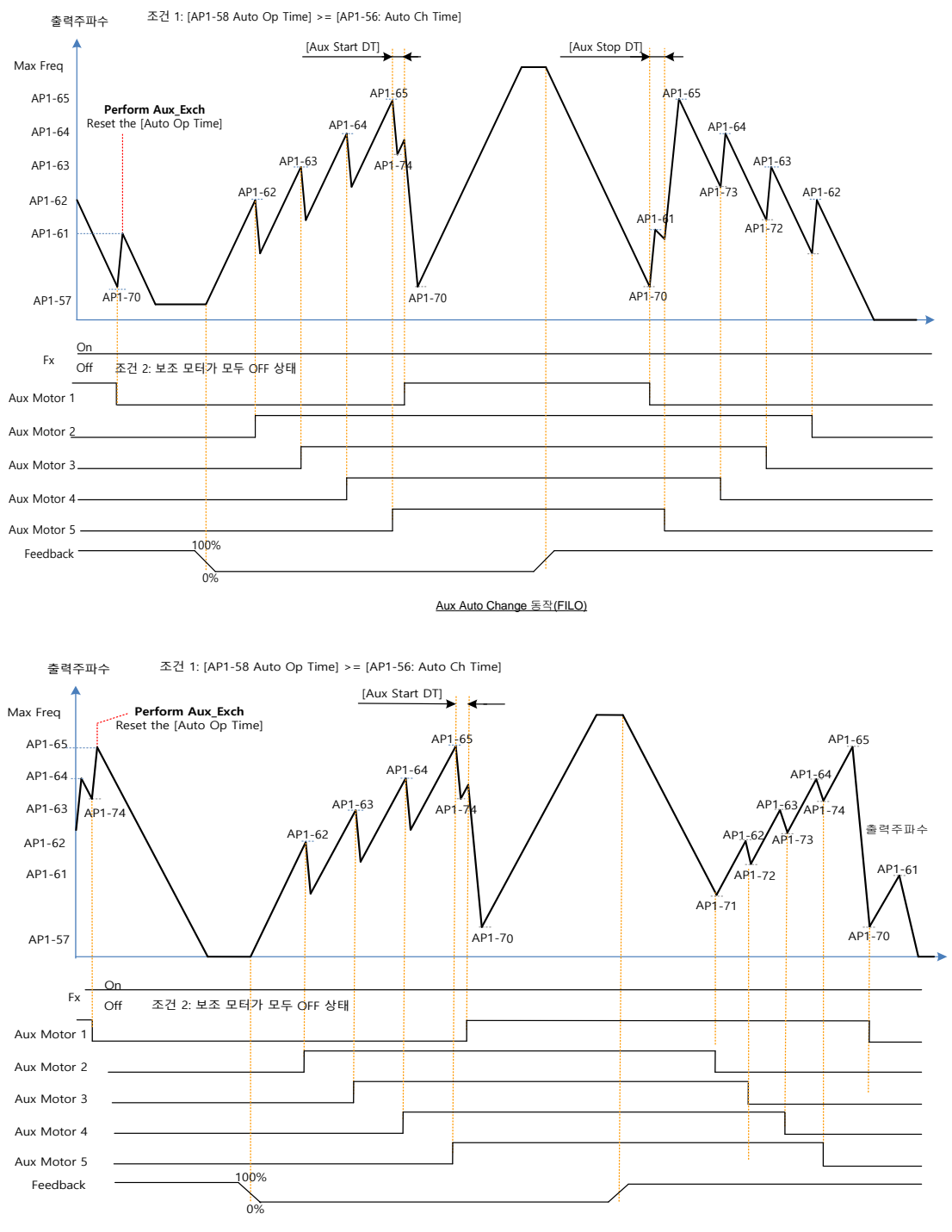

<u>Aux Auto Change 동작(FIFO)</u>

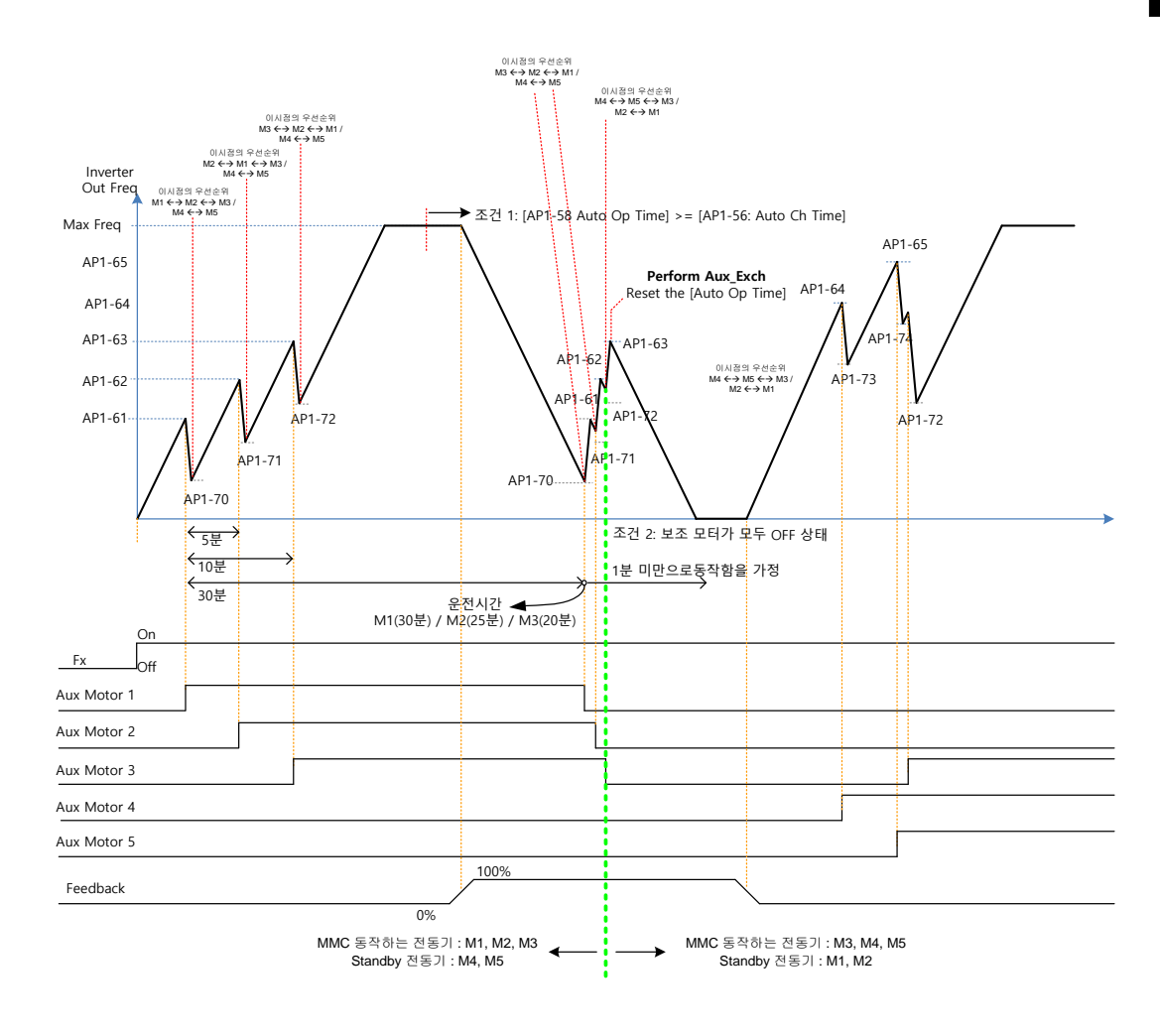

Operable Motor = 3 / Standby Motor = 2 "I ك Aux Aut o Change ن O (Op Time Order)

#### 2: Main Exchange

ſ

주 동기와 보조 모터의 구분 없이 자동 절체를 할 수 있습니다. 우선 순위가 가장 높은 보조 모터를 주제어 모터로 동작하여 운전중 Auto Change 조건을 만족하게 되면 주제어 모터를 정지하고 우선 순위를 변경하여 항상 가장 높은 우선 순위의 보조 모터를 주제어 모터로 MMC 운전을 합니다. 이 때, Main Motor 가 절체 될 때에는 Interlock DT 의 지연시간이 적용됩니다.

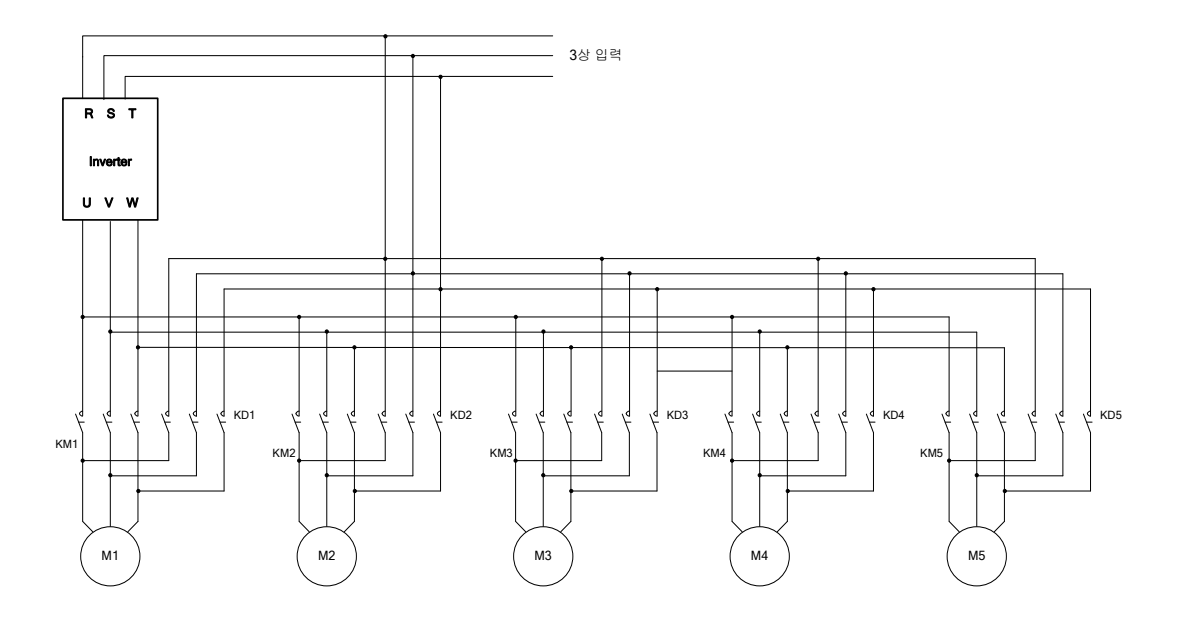

참고: 보조모터 운전중에는 Auto Change 가 발생하지 않습니다. 보조 모터가 정지되고 Auto Change 조건을 만족할 시에 위에서 열거한 대로 Auto Change 동작을 수행합니다. 인버터 정지 지령 시에는 모든 모터가 정지된 후 우선 순위가 가장 높은 보조 모터를 Starting Aux 로 변환하여 우선 순위를 재정렬합니다. 인버터 정지 신호가 아닌 인버터 전체 전원을 껐다가 켠 경우에는 AP1-43 에 설정된 Starting Aux 가 시작 모터가 됩니다.

아래 그림은 Main Auto Change 관련 그림이며, 이 그림에서는 인버터 운전 시간이 AP1-58 에 설정한 시간보다 길다는 조건(조건 1)을 가정하였다. 인버터 운전 주파수가 AP1-57 에 설정한 주파수보다 낮을 경우(조건 2) Starting Aux 에 해당하는 보조 모터까지 모두 OFF 된다. AP1-91 에 설정한 Interlock DT 시간 후(조건 3) Main Auto Chage 기능이 동작한다. Main Auto Change 발생 이후의 Main 모터는 Starting Aux 이후에 켜졌던 보조 모터가 된다. 아래 그림에서는 Starting Aux 가 1 이였기 때문에 Main Auto Change 동작 후 Main 모터는 2 번이 됐다. 보조모터 On/Off 동작은 Aux Exchange 기능과 동일하며 꺼지는 조건은 FILO/FIFO 방법에 의해 달라진다.

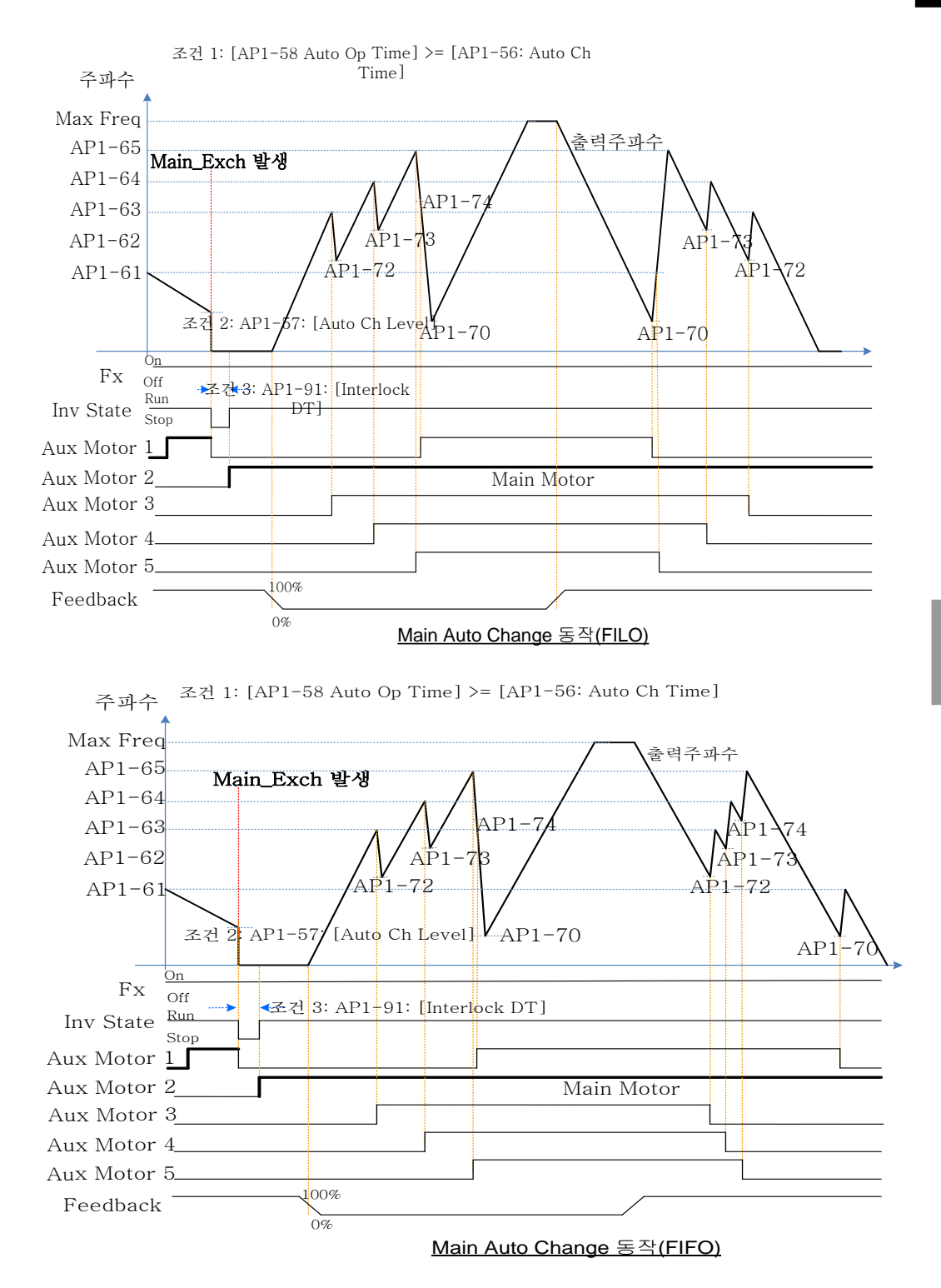

٢

## 응용 기능 사용하기

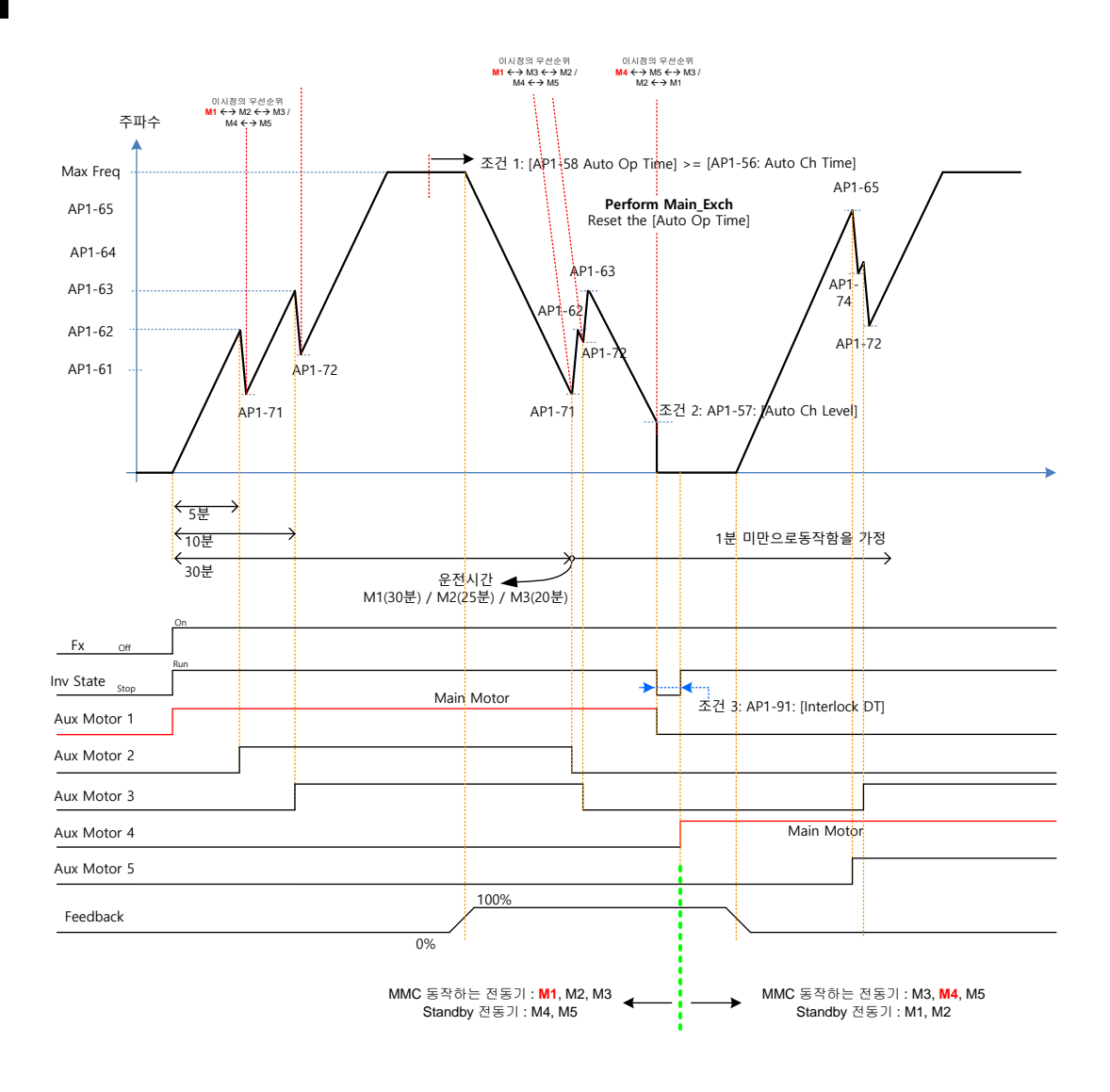

Operable Motor = 3 / Standby Motor = 2 일때 Main Auto Change 동작 (Op Time Order)

# 5.44.4 인터락(Interlock)

Г

모터에 이상이 발생한 경우 해당 모터의 구동을 멈추고 정지 상태에 있는 모터로 대체 운전을 하는 기능입니다. 이상 신호를 인버터 입력 단자에 연결하고 해당 단자의 기능을 Interlock 1~5 번으로 설정하면 단자 입력 상태에 따라 모터의 구동 여부를 판단합니다. 대체 운전하는 순서는 앞서 설명한 모터 오토 체인지 모드 선택(AP1-55)의 설정 값에 따라 다르게 동작합니다.

| 그룹  | 코드 | 명칭                  | LCD 표시    | 설정 값 | 설정범위 |     | 단위 |
|-----|----|---------------------|-----------|------|------|-----|----|
| AP1 | 90 | Interlock selection | Interlock | 1    | 0    | NO  |    |
|     |    |                     |           | Ι    | 1    | YES | -  |

IN-65~71 의 단자대에 Interlock 1~5 을 설정한 후에 Interlock 신호가 입력되었을 경우 해당 보조 모터의 다기능 접점 출력은 Off 되고 MMC 동작에서 제외됩니다. Interlock 이 발생한 보조모터보다 우선 순위가 낮은 보조 모터의 우선 순위가 상승합니다.

IN65~71 의 단자대에 Interlock 1~5 번을 설정하고 그 중에 다기능 입력 신호 Interlock 신호가 들어와 있는 다기능 입력을 해제할 경우 Interlock 이 해제되며 다기능에 해당하는 보조 모터는 MMC 동작을 재개하며 우선순위는 최하위가 됩니다.

인버터 정지 명령이 있을 시 모든 모터는 정지되며 우선 순위가 가장 높은 보조 보터를 Starting Aux(시작 모터)로 하여 우선순위를 재정렬 하게 됩니다.

Interlock 기능 설정 시에 다기능 입력(IN-65~71 P1~7 Define)의 Interlock 신호는 접점이 유효할 경우 Interlock 이 들어오지 않은 상태이고 접점이 무효일 경우 Interlock 발생 신호이다.

#### InterLock 상세 설정

| 코드 및 기능          | 설명                                           |
|------------------|----------------------------------------------|
| AP1-90 InterLock | Interlock 기능 사용 여부를 설정합니다.                   |
| AP1-91 Interlock | Interlock 신호가 들어오고 AP1-91에 설정되어 있는 시간 만큼 딜레이 |
| DT               | 후에 Interlock 동작을 수행합니다.                      |

참고) IN-65~71 Px Define: 입력 단자대 기능 그룹의 IN-65~71 번 가운데 인터락으로 사용 할 단자를 선택한 후 모터 순서에 맞게 Interlock 1~5 번을 각각 설정 합니다. 오토 체인지 모드 선택(AP1-55)이 0(None) 또는 1(Aux)로 설정 되어 있고 주 모터를 포함해서 총 5 대의 모터를 구동하는 경우 보조 모터 1,2,3,4 가 인버터 출력 단자 Relay1,2,3,4,5 에 연결이 되었다면 인터락 번호 1,2,3,4,5 는 Relay1,2,3,4,5 에 연결된 모터에 해당 됩니다. 그러나 오토 체인지 모드 선택(AP1-55)이 2(Main)번으로 설정되어 있고 주 모터 및 보조 모터가 인버터 출력단자 Relay1,2,3,4 에 각각 연결되어 있다면 Interlock 1,2,3,4 는 Relay1,2,3,4 에 연결된 모터에 해당 됩니다

아래 그림에서는 FILO 방법으로 모터가 Starting Aux 부터 순차적으로 켜지고 PID Feedback 의 상승에 의해서 모터가 꺼지는 시퀀스로 동작하는 것을 볼 수 있다. 이 때 다기능 입력으로 보조모터 2 번에 인터락이 발생하여 해당 보조 모터가 Off 하게 되며 이 때 출력 주파수는 AP1-71 에 설정된 주파수까지 떨어졌다가 상승하게 된다. 이후 보조모터 1 번에 인터락이 발생하여 해당 보조모터 정지 및 AP1-71 에 설정된 주파수까지 떨어졌다가 상승하게 된다. 2 번 인터락을 먼저 해지하고 그 이후에 1 번 인터락을 해지하여 보조모터가 모두 운전하게 된다(인터락 해제가 되면 운전하고 있는 모터들 중 가장 낮은 순위를 갖게 된다. 그 이후 Feedback 의 상승으로 인하여 보조모터가 Off 하게 될 경우 FIFO 방법에 의해 1 번 보조모터가 가장 나중에 켜졌기 때문에 1 번 보조모터 2 번,5 번,4 번,3 번 순서대로 보조모터가 Off 하게 된다. 위에서 언급한 것과 같이 인터락이 발생한 보조모터의 우선 순위는 최하위가 된다.

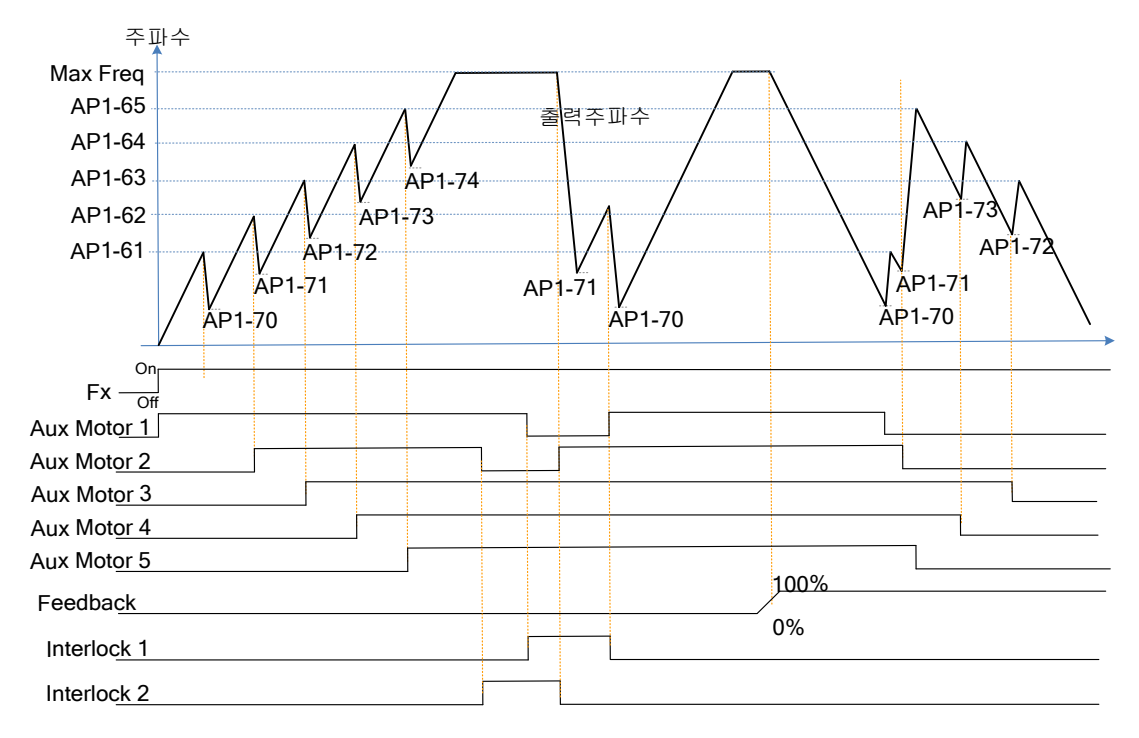

Interlock 동작(FILO)

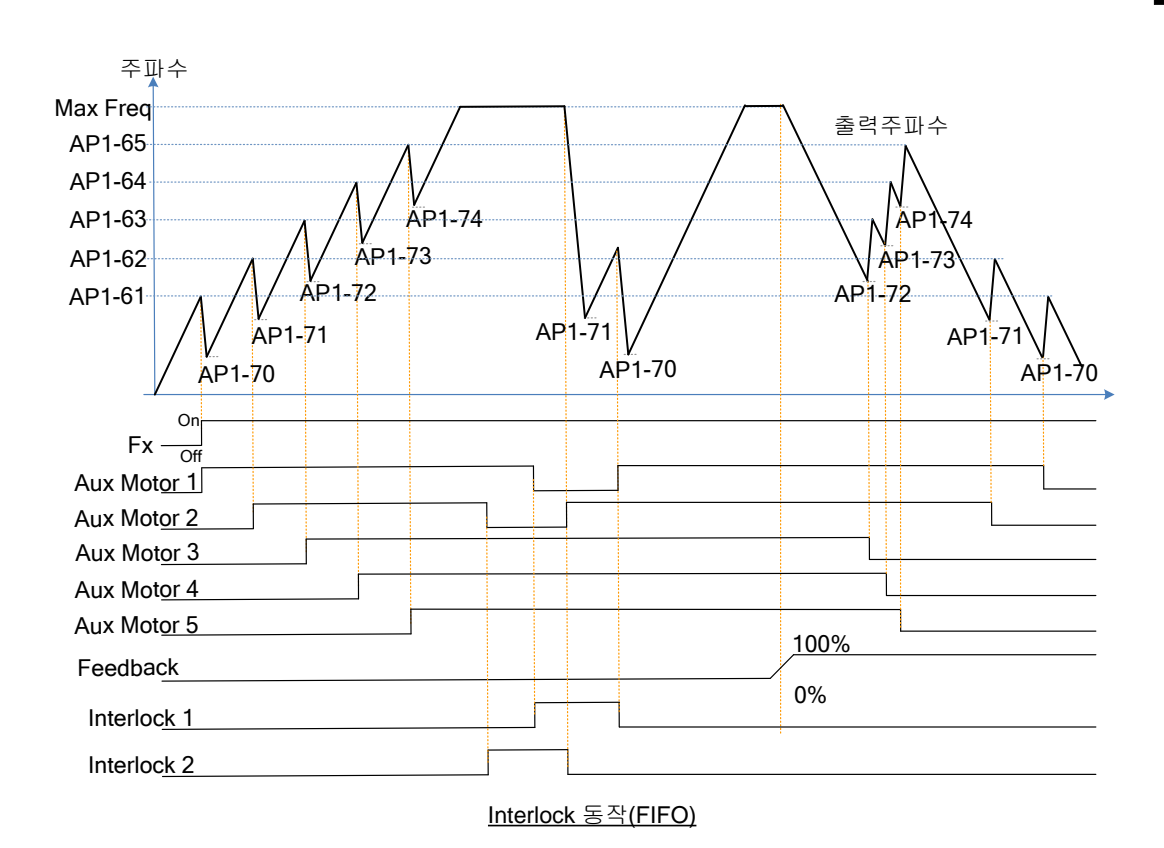

Γ

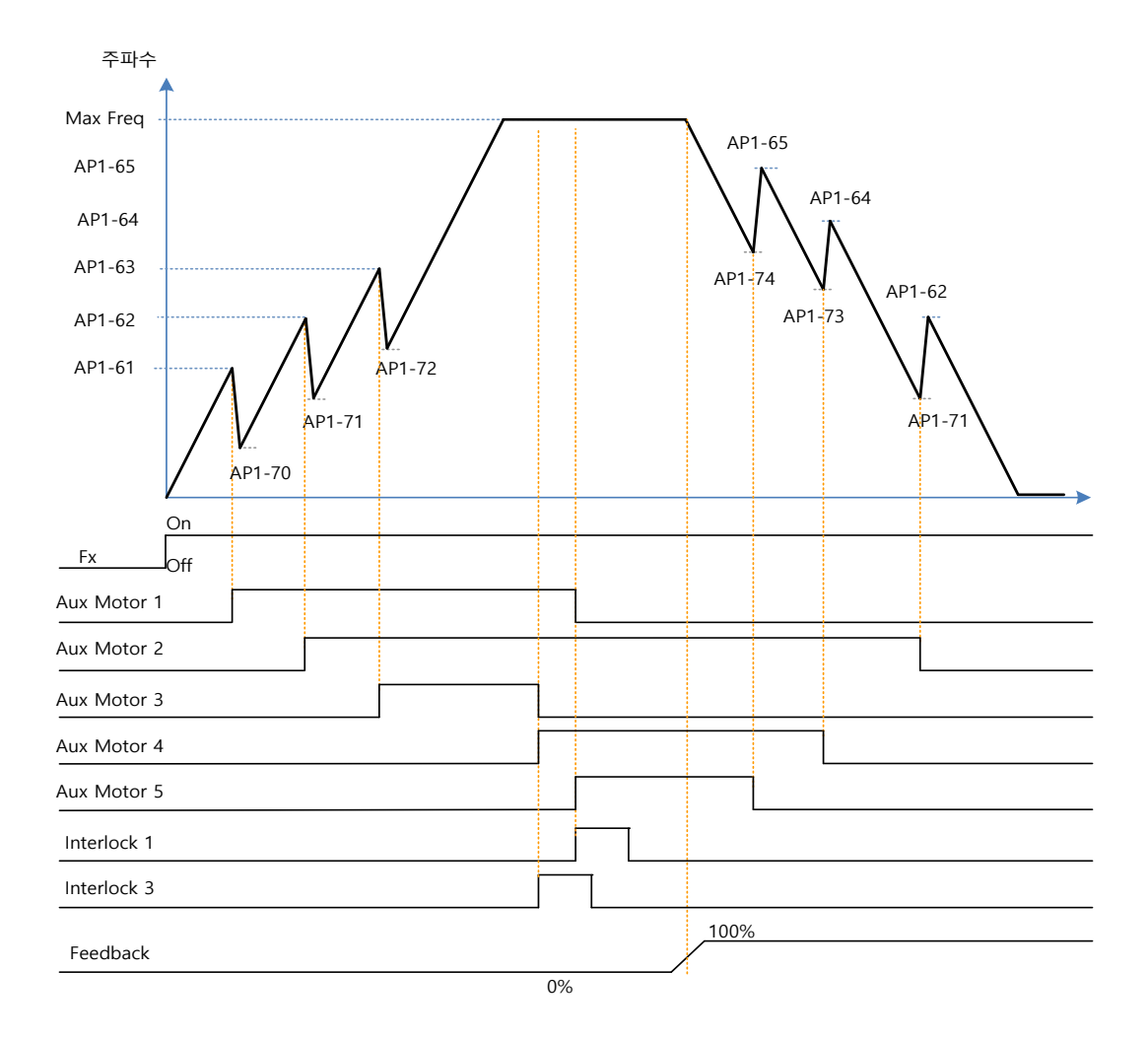

Operable Motor = 3 / Standby Motor = 2 일때 Interlock 동작 (Op Time Order)

위의 그림에서 발생했던 인터락이 해제 되면서 보조 모터의 우선순위들은 달라지게 된다. 보조모터 2 번이 인터락이 발생했을 시 보조모터의 우선 순위는 보조모터 1 번>3 번>4 번>5 번>2 번 순서 였고 그 뒤에 보조모터 1 번이 인터락이 발생했을 시 보조모터 우선 순위는 3 번>4 번>5 번>2 번>1 번이 됐다. 인터락 해제 된 순서가 2 번,1 번으로 순차적이기 때문에 3 번>4 번>5 번>2 번>1 번의 우선 순위는 바뀌지 않았다. 아래 그림은 위의 우선 순위에 따라서(인터락 발생 후 해제로 인하여 우선 순위 변경) 보조모터가 켜지는 순서입니다. 아래 그림은 FILO/FIFO 두 경우 보조모터가 ON 되는경우이기 때문에 동일합니다.

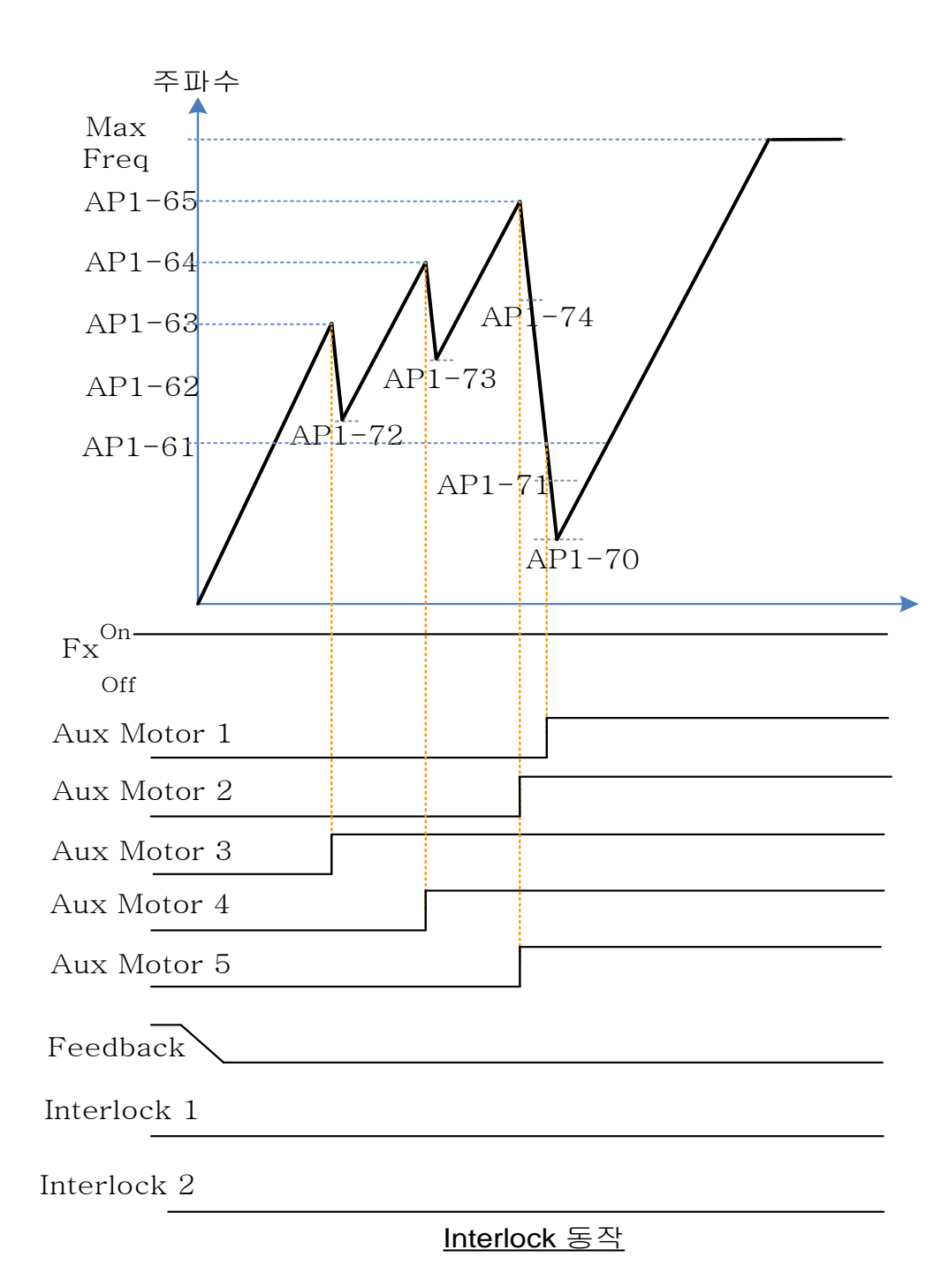

Г

Operable Motor = 3 / Standby Motor = 2 인 경우에는 Aux Motor 2 ←→ Aux Motor 4 ←→ Aux Motor 5 순서로 동작합니다.

## 5.44.5 운전 시간 변경(Aux Motor Time Change)

[AP1-98 AuxRunTime Clr]의 <1: All>을 통해 모든 전동기의 운전시간을 삭제하는 경우 [AP1-43 Starting Aux]가 인터락 걸리지 않은 Drive 중에 전동기 번호가 가장 작은 번호로 설정되며 이를 기준으로 순서대로 정렬한다. [AP1-98 AuxRunTime Clr]의 <2: Aux1> ~ <6: Aux5>을 통해 개별 전동기의 운전시간을 삭제하거나 [AP1-96 AuxRunTime Day]와 [AP1-97 AuxRunTime Min] 의 조합을 통해 개별 전동기의 운전시간을 변경 하는 경우는 운전되는 전동기는 운전되는 전동기끼리, 정지되어 있는 전동기는 정지되어 있는 전동기끼리 우선순위를 변경한다. 아래 표는 Sequence1 과 같은 상태를 가정한 조건에서 운전중인 Aux Motor 2 의 운전시간을 변경하는 경우를 나타낸다.

| C                                                 | Aux Priority 1     | Aux Priority 2     | Aux Priority 3     | Aux Priority 4     | Aux Priority 5      |  |  |  |
|---------------------------------------------------|--------------------|--------------------|--------------------|--------------------|---------------------|--|--|--|
| Sequences                                         | (운전시간:분)           | (운전시간:분)           | (운전시간:분)           | (운전시간:분)           | (운전시간:분)            |  |  |  |
| 1                                                 | Aux Motor3 (00:30) | Aux Motor2 (00:40) | Aux Motor1 (00:50) | Aux Motor4 (01:30) | Aux Motor 5 (01:50) |  |  |  |
| I                                                 | <운전중>              | <운전중>              | <운전중>              | <정지상태>             | <정지상태>              |  |  |  |
| [AP1-98 AuxRunTime Clr]의 <3: Aux2> 선택             |                    |                    |                    |                    |                     |  |  |  |
| 2                                                 | Aux Motor2 (00:00) | Aux Motor3 (00:30) | Aux Motor1 (00:50) | Aux Motor4 (01:30) | Aux Motor 5 (01:50) |  |  |  |
| 2                                                 | <운전중>              | <운전중>              | <운전중>              | <정지상태>             | <정지상태>              |  |  |  |
| [AP1-97 AuxRunTime Min]을 통해 Aux2 의 시간을 2:00 으로 변경 |                    |                    |                    |                    |                     |  |  |  |
| 3                                                 | Aux Motor3 (00:30) | Aux Motor1 (00:50) | Aux Motor2 (02:00) | Aux Motor4 (01:30) | Aux Motor 5 (01:50) |  |  |  |
|                                                   | <운전중>              | <운전중>              | <운전중>              | <정지상태>             | <정지상태>              |  |  |  |

아래 표는 Sequence1 과 같은 상태를 가정한 조건에서 정지상태인 Aux Motor5 의 운전시간을 변경하는 경우를 나타낸다.

| G                                                | Aux Priority 1                        | Aux Priority 2     | Aux Priority 3     | Aux Priority 4     | Aux Priority 5      |  |  |  |  |
|--------------------------------------------------|---------------------------------------|--------------------|--------------------|--------------------|---------------------|--|--|--|--|
| Sequences                                        | (운전시간:분)                              | (운전시간:분)           | (운전시간:분)           | (운전시간:분)           | (운전시간:분)            |  |  |  |  |
| 1                                                | Aux Motor3 (00:30)                    | Aux Motor2 (00:40) | Aux Motor1 (00:50) | Aux Motor4 (01:30) | Aux Motor 5 (01:50) |  |  |  |  |
| I                                                | <운전중>                                 | <운전중>              | <운전중>              | <정지상태>             | < 정지상태>             |  |  |  |  |
|                                                  | [AP1-98 AuxRunTime Clr]의 <6: Aux5> 선택 |                    |                    |                    |                     |  |  |  |  |
| 2                                                | Aux Motor3 (00:30)                    | Aux Motor2 (00:40) | Aux Motor1 (00:50) | Aux Motor 5 (0)    | Aux Motor 4 (01:30) |  |  |  |  |
| 2                                                | <운전중>                                 | <운전중>              | <운전중>              | <정지상태>             | <정지상태>              |  |  |  |  |
| [AP1-97 AuxRunTime Min]을 통해 Aux5의 시간을 2:00 으로 변경 |                                       |                    |                    |                    |                     |  |  |  |  |
| 2                                                | Aux Motor3 (00:30)                    | Aux Motor2 (00:40) | Aux Motor1 (00:50) | Aux Motor4 (01:30) | Aux Motor 5 (02:00) |  |  |  |  |
| 3                                                | <운전중>                                 | <운전중>              | <운전중>              | <정지상태>             | <정지상태>              |  |  |  |  |

# 5.44.6 레귤러 바이패스 (Regular ByPass)

PID를 이용하여 주 모터의 속도를 제어하지 않고 피드백 량으로 속도를 제어하는 기능입니다. 피드백량의 크기에 따라 보조 모터의 운전 및 정지를 제어합니다.

| 그룹  | 코드        | 명칭                                         | LCD 표시            | 설정 값                              |                  | 설정범위                                 |                    | 단위 |  |
|-----|-----------|--------------------------------------------|-------------------|-----------------------------------|------------------|--------------------------------------|--------------------|----|--|
|     | 41        | Bypass selection                           | Regul Bypass      | 1                                 |                  | 0                                    | No                 | _  |  |
|     | ••        | Dypase colocion                            | rtega Dypace      |                                   |                  |                                      | Yes                |    |  |
| AP1 | 61–<br>65 | #1–5 auxiliary<br>motor start<br>frequency | Start Freq<br>1–5 | Frequency value within the range  |                  | Freq Low<br>Limit–Freq<br>High limit |                    | Hz |  |
|     | 70–<br>74 | #1–5 auxiliary<br>motor stop<br>frequency  | Stop Freq<br>1–5  | Frequency value within the range  |                  | Lc<br>Hi                             | w Freq–<br>gh Freq | Hz |  |
| OUT | 31–<br>35 | Multi-function<br>relay1–5                 | Relay 1–5         | 21 Multiple motor<br>control(MMC) |                  | -                                    |                    | -  |  |
|     | 36        | Multi-function 1<br>item                   | Q1 Define         | 40                                | KEB<br>Operation | -                                    |                    | -  |  |

## Regular ByPass 상세 설정

Г

| 코드 및 기능                                    | 설명                                                          |  |  |  |  |
|--------------------------------------------|-------------------------------------------------------------|--|--|--|--|
| AP1-41 Regular<br>Bypass                   | Regular Bypass Mode 동작 여부를 설정합니다.<br>모드 설명<br>0 No<br>1 Yes |  |  |  |  |
| AP1-61~65 Start<br>Freq1~5                 | 보조 모터의 기동 주파수를 설정합니다.                                       |  |  |  |  |
| AP1-70~74 Stop<br>Freq 1~5                 | <sup>번</sup> 조 모터의 정지 주파수를 설정합니다.                           |  |  |  |  |
| OUT-31~35 Relay<br>1~5<br>OUT-36 Q1 Define | MMC(21)을 보조모터 설정 개수만큼 설정해 주어야 합니다.                          |  |  |  |  |

PID 피드백으로 설정한 아나로그 입력 단자(I or V1 or Pulse)의 입력이 100%일 때를 주제어 모터를 포함한 보조 모터의 대수만큼의 영역으로 분할하고 각 보조 모터의 전동기는 피드백이 해당 영역에 도달했을 때 켜지게 되며 해당 영역 이하일 때 꺼지게 됩니다.. 주제어 모터는 피드백에 따라 증가하다가 해당 보조 모터의 기동주파수에 도달하면 정지주파수까지 감속한 후 다시 피드백의 상승에 따라 주파수가 증가하며 피드백이 감소하여 보조 해당 모터가 꺼지면 정지주파수에서 기동주파수까지 가속합니다.

Regular Bypass 기능을 사용하기 위해서는 MMC 및 PID 기능이 1:Yes 로 선택되어 있어야 하며, 또한 Regular Bypass 에서는 AP1-49 FIFO/FILO 기능 중 FILO 만 동작 가능합니다.

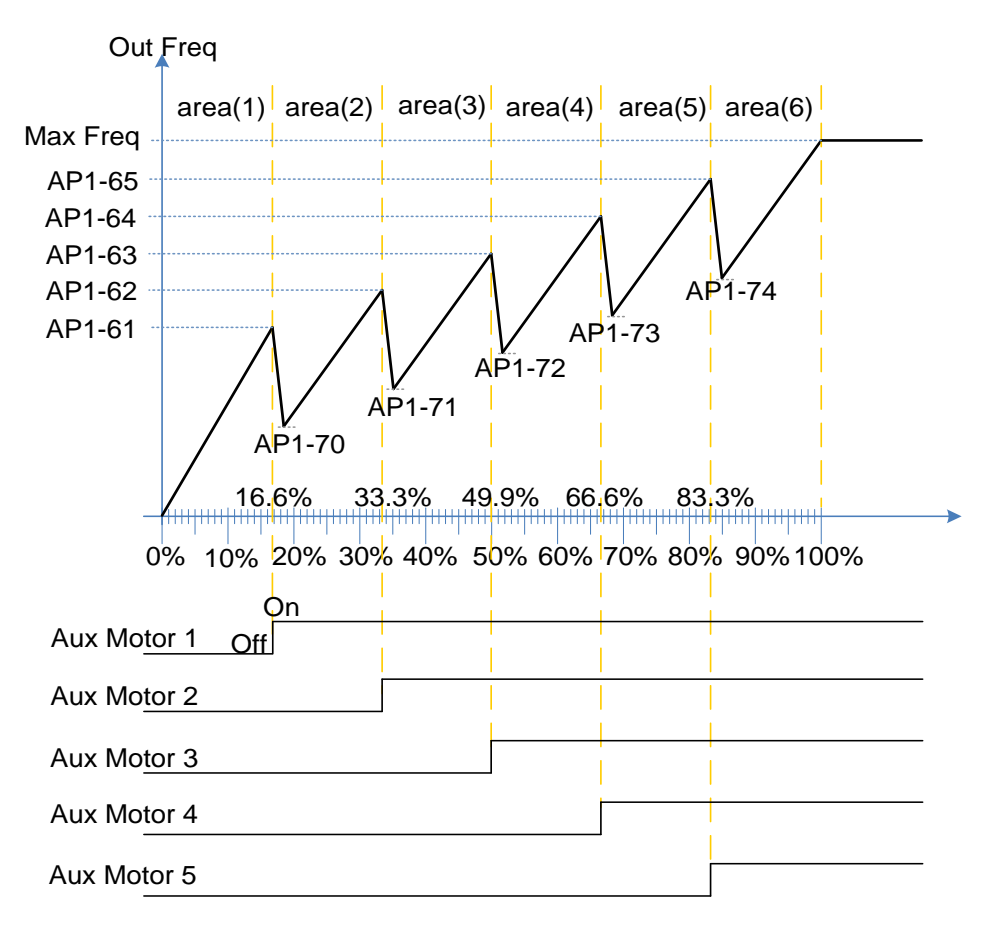

**Regular ByPass** 

## 5.44.7 보조 모터 PID 보상 기능(Aux Motor PID Compensation)

운전 하는 보조모터 개수가 증가할수록 파이프의 유량이 증가 하기 때문에 관로의 압력은 줄어들게 되는데 이 압력을 보상하기 위해서 보조모터가 켜질 때 마다 해당 보조 모터에 맞는 PID 추가 레퍼런스 값을 기존 레퍼런스에 더해주어 압력 손실을 보상하는 기능입니다.

#### 보조 모터 PID 보상 상세 설정

Г

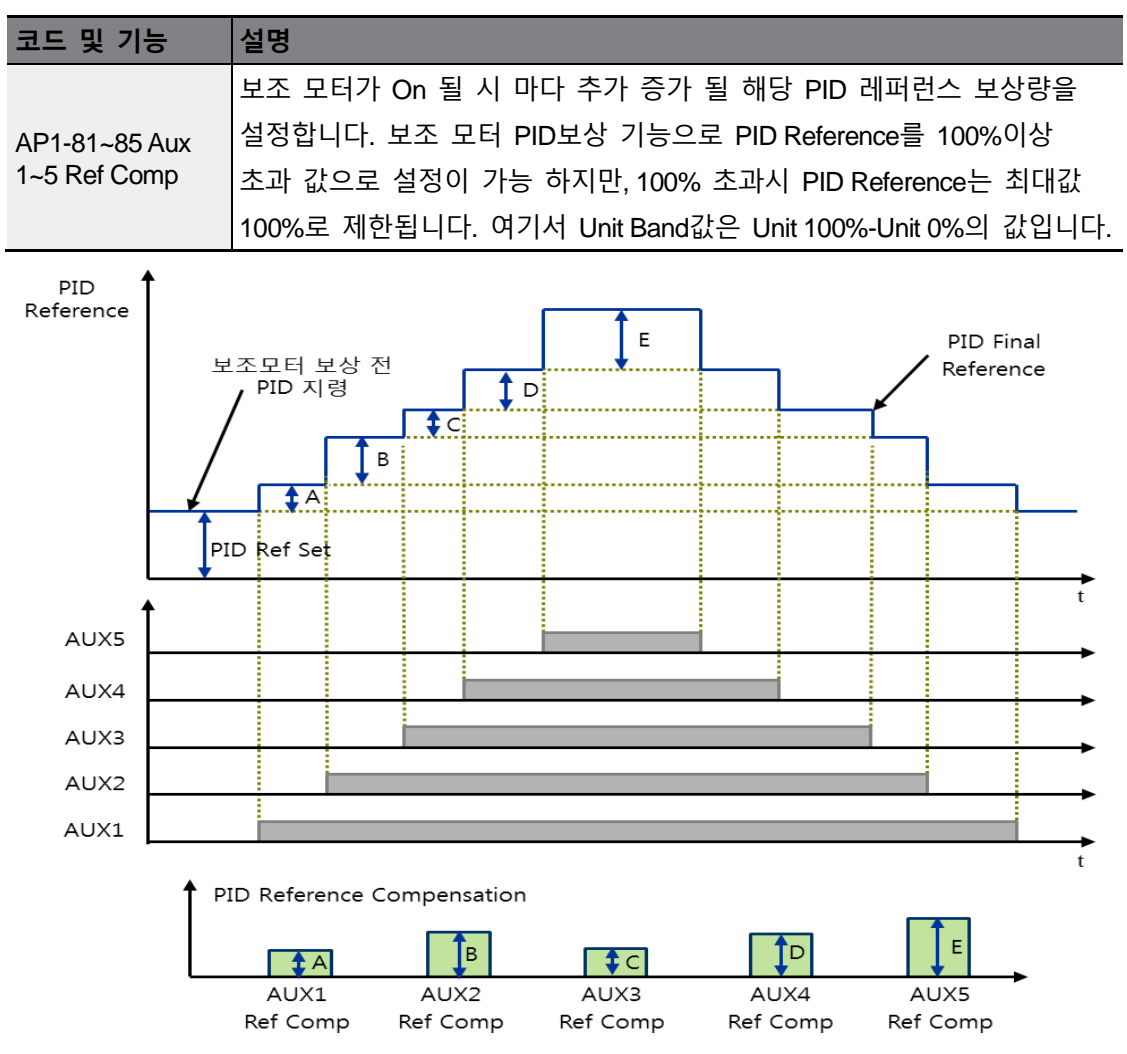

LSELECTRIC 283

#### < 보조 모터 PID 보상 기능>

참고

Aux Reference 값을 100%로 설정하게 되면 PID 최종 레퍼런스가 100%가 되게 됩니다. 이때 Feedback 값이 100%값이 들어오더라도 PID 출력이 감속하지 않게 되어 인버터 출력 주파수 감속이 이루어 지지 않습니다. 보상량 설정에 참고하십시오.

## 5.44.8 마스터 팔로워 (Master Follower)

마스터 팔로워는 여러 대의 인버터를 하나의 인버터로 제어하는 기능이다.

[COM-01 Int485 St ID] 가 1 이고, [AP1-40 MMC Sel]을 <2 : Multi Follower> 또는 <3 : Multi Master>로 선택 되어져 있는 인버터를 {Leader Drive}라 하고, 나머지 <4 : Serve Drv>로 선택된 인버터들을 {Serve Drive}라 한다.

#### Leader Drive

센서의 PID Feedback 을 받아 PID 제어를 하고 Multi Motor 제어를 하며 통신의 마스터 역할을 하는 인버터로서 Soft Fill(Pre-PID)기능, Sleep/WakeUp 기능, 보조 모터 PID 보상 기능(Aux Motor PID Compensation) 에 한하여 Leader 에 설정이 되어 있으면 최초로 켜지는 Drive 가 해당 기능 동작을 수행 한다.

#### Serve Drive

Leader Drive 의 제어를 받아 모터를 구동하는 인버터이다

각 인버터의 번호와 전동기의 번호(ID)는 [COM-01 Int485 St ID]이다. 운전중인 전동기중 우선순위가 가장 늦은 전동기를 {Main Motor}라 하고, 나머지 전동기 들을 {Aux Motor}라 한다. ※ 모든 전동기가 정지되어 있는경우는 우선순위가 가장 빠른 전동기를 {Main Motor}라 한다. 즉, {Main Motor}와 {Aux Motor}들은 상황에 따라 변경되고, {Leader Drive}와 {Serve Drive}들은 고정이다. 아래 그림은 마스터 팔로워의 기본 구성을 나타낸다.

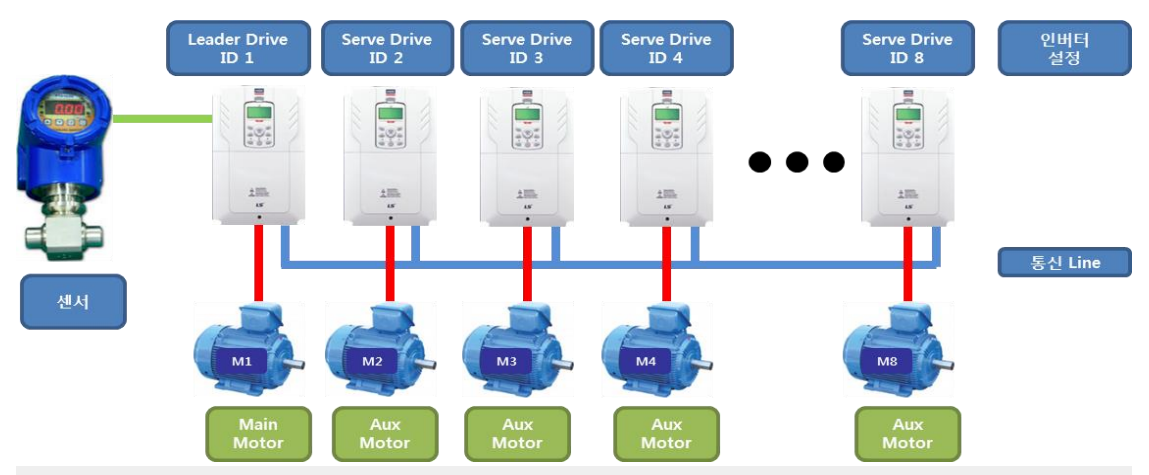

## ① 주의

Г

마스터 팔로워를 사용하기 위한 모든 Drive 의 통신 국번은 중복 되지 않아야 합니다. Leader Drive 는 반드시 1 대여야 합니다. Leader Drive 와 마지막 Drive 의 통신 종단 저항을 On, 나머지 Drive 의 종단 저항은 Off 하여 주십시요.

## 5.44.8.1 Multi Mater Mode

Main Motor 만 PID 제어되고 운전중인 Aux Motor 는 Follower Freq 로 운전하는 모드이다. 아래 그림은 우선순위가 Motor1 (M1)←→Motor2 (M2)←→Motor3 (M3)인 경우를 나타낸 그림이다. (우선순위는 운전시간에 따라 자동 변경된다.)

## 응용 기능 사용하기

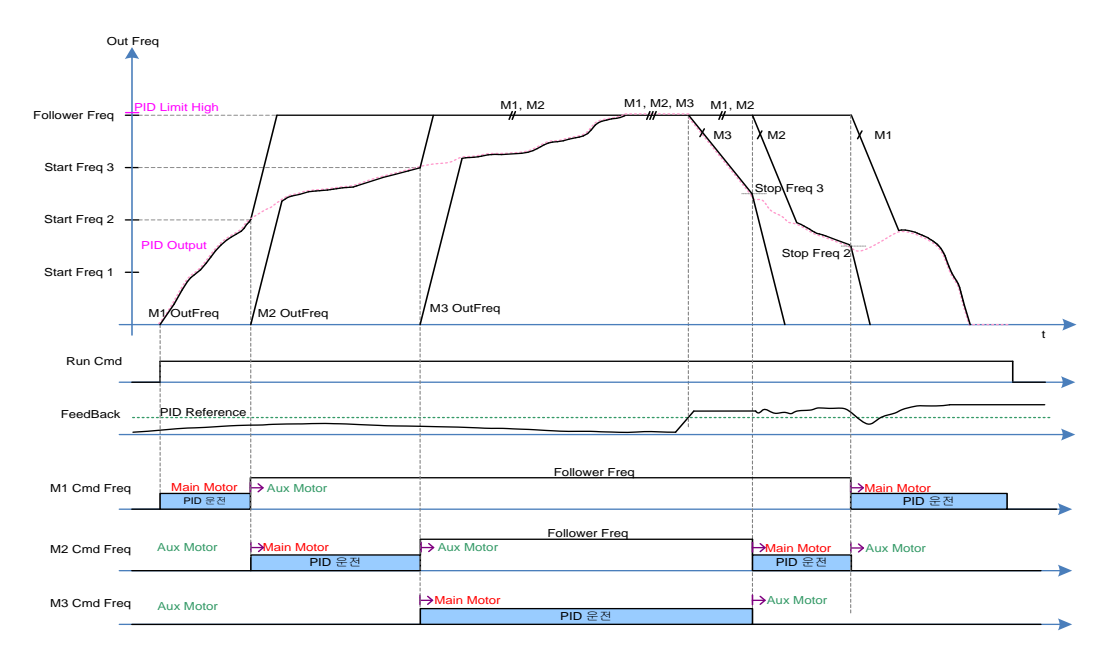

#### Aux Motor 가 추가로 켜지는 조건

Main Motor 의 실제 운전 주파수가 다음 우선순위 번호에 해당하는 Start Freq 에서 설정한 주파수에 이른 후, AP1-53(Aux Start DT) 에서 설정한 시간 후에 AP1-44(Aux Motor Run) 이 증가(+1)하고, 현재의 Main Motor 는 [AP1-60 Follower Freq]까지 [DRV-03 Acc Time]/[DRV-04 Dec Time]의 시간으로 변속하며 Aux Motor 가 된다. 동시에 다음 우선순위에 해당하는 인버터가 ON 되면서 해당 전동기가 Main Motor(PID 제어되는 Motor)가 된다. 우선순위는 [AP1-45/46 Aux Priority]에서 확인 가능하다.

#### Aux Motor 가 꺼지는 조건

Main Motor 의 실제 운전 주파수가 자신의 번호에 해당하는 Stop Freq 에서 설정한 주파수 보다 작게 되면, AP1-54(Aux Stop DT) 에서 설정한 시간 후에 AP1-44 (Aux Motor Run) 이 감소(-1)하고, 현재의 Main Motor 는 0Hz 까지 [DRV-04 Dec Time]의 시간으로 감속하며 Aux Motor 가 된다. 동시에 이전 우선순위에 해당하는 전동기가 Main Motor(PID 제어되는 Motor)가 된다. 우선순위는 [AP1-45/46 Aux Priority]에서 확인 가능하다.

#### 5.44.8.2 Multi Follower Mode

켜져 있는 전동기가 모두 같은 PID 출력 주파수로 제어되는 모드.

아래 그림은 우선순위가 Motor1 (M1) ← → Motor2 (M2) ← → Motor3 (M3)인 경우를 나타낸 그림이다. (우선순위는 운전시간에 따라 자동 변경된다.)

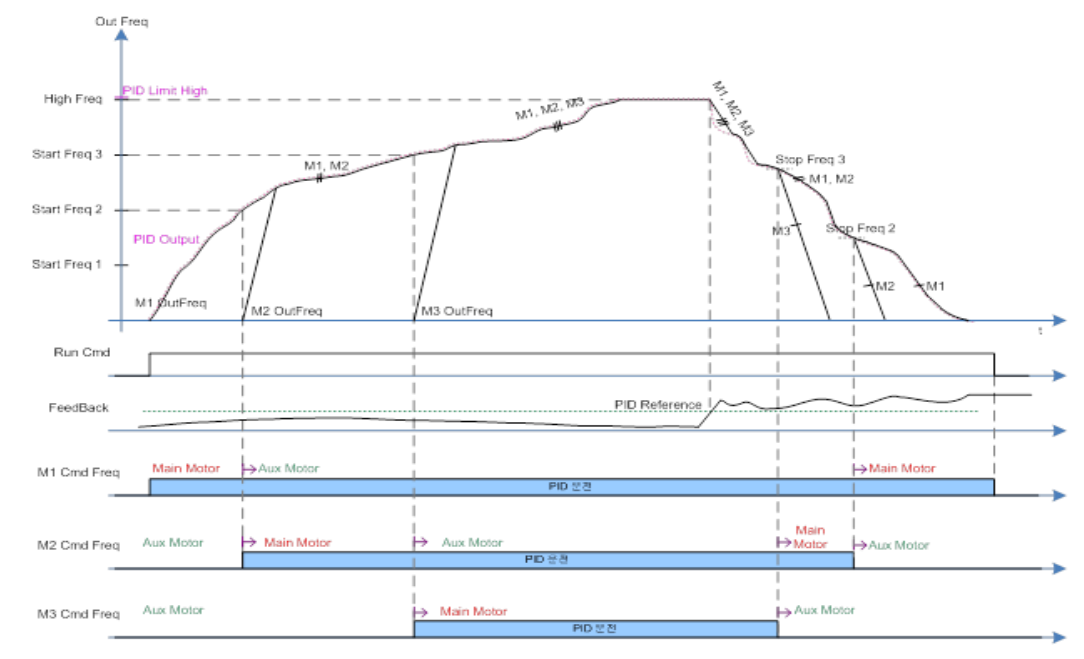

### Aux Motor 가 추가로 켜지는 조건

Г

Main Motor 의 실제 운전 주파수가 다음 우선순위 전동기 번호에 해당하는 Start Freq 에서 설정한 주파수에 이른 후, AP1-53(Aux Start DT) 에서 설정한 시간 후에 AP1-44(Aux Motor Run) 이 증가(+1)하고 현재 Main Motor 의 다음 우선순위 Aux Motor 가 On 이 되며, 이때 새롭게 운전된 Aux Motor 가 Main Motor 가 된다. 운전중인 전동기들은 모두 같이 PID 제어 된다. 우선순위는 [AP1-45/46 Aux Priority]에서 확인 가능하다.

#### Aux Motor 가 꺼지는 조건

Main Motor 의 실제 운전 주파수가 자신의 전동기 번호에 해당하는 Stop Freq 에서 설정한 주파수 보다 작게 되면, AP1-54(Aux Stop DT) 에서 설정한 시간 후에 AP1-44 (Aux Motor Run) 이 감소(-1)하고, Main Motor 는 0Hz 까지 [DRV-04 Dec Time]의 시간으로 감속하며 Aux Motor 가 된다. 동시에 나머지 운전중인 전동기들은 PID 제어를 지속한다. 우선순위는 [AP1-45/46 Aux Priority]에서 확인 가능하다.

## 5.44.8.3 운전 시간에 따른 우선순위 변경

각 Motor 의 우선순위는 운전 시간에 따라 자동 정렬된다.

운전중인 Motor 중 운전시간이 가장 긴 Motor 의 우선순위가 가장 후위에 위치하게 된다.

순위 변경 시점은 운전중인 전동기의 개수가 변경되는 시점이다.

아래 그림은 Multi Master Mode 일 때 M1 의 운전시간이 가장 많은 경우를 나타낸 그림이다.

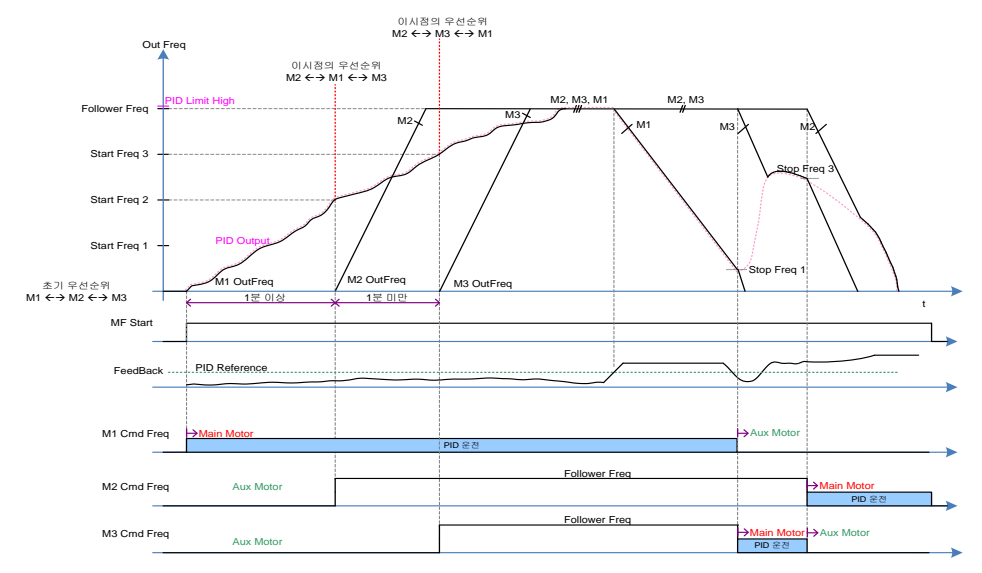

아래 그림은 Multi Follower Mode 일 때 M1 의 운전시간이 가장 많은 경우를 나타낸 그림이다.

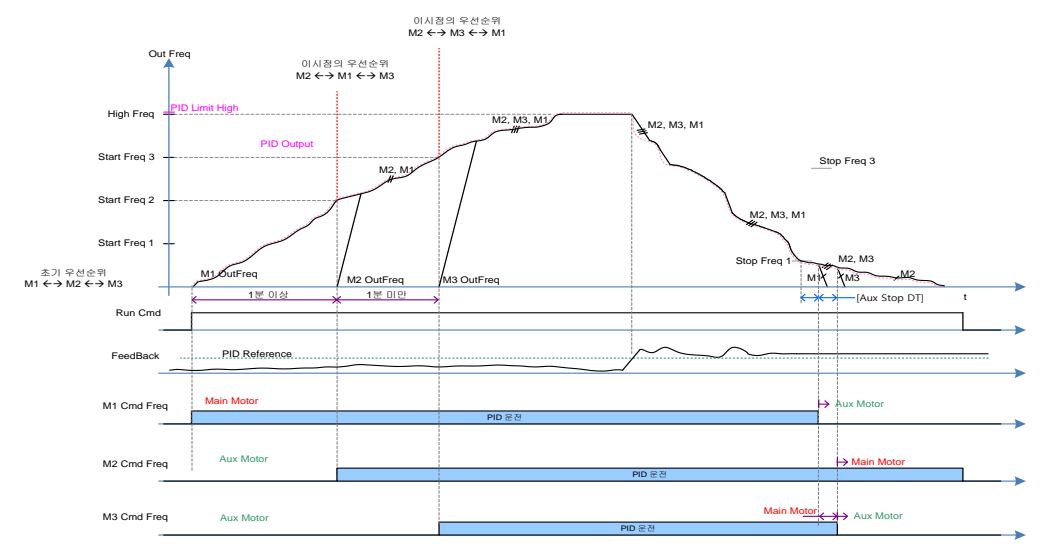

Aux Motor 가 추가로 켜지는 조건과 꺼지는조건은 Multi Master Mode, Multi Follower Mode 설명과 동일 하다.

### 5.44.8.4 Master Follower Interlock

Г

Interlock 신호는 Drive 에서 각각 받으며 Leader Drive 가 통신 Line 을 통해 취합 한다.

Serve Drive 의 HAND State 또는 OFF State 및 모든 Trip 은 Leader Drive 에서는 Interlock 으로 처리한다. 즉, HAND/OFF State 이거나 Trip 이 발생한 Serve Drive 는 제외하고 Master Follower 기능은 유지한다.

Leader Drive 가 HAND State 또는 OFF State 인 경우에는 Master Follower 시스템은 수행 되지 않는다.

Leader Drive 에서 Pipe Broken 및 Interlock Trip 이 발생한 경우는 전체 시스템 Trip 으로서 전체 Drive 운전을 종료하고, 다른 Trip 이 발생한 경우는 Leader Drive 를 제외를 하고 Master Follower 동작을 지속 수행 한다.

(PID 제어 및 전체 시스템 제어는 지속적으로 Leader Drive 가 수행함.)

Ex) 동작 우선순위가 (M1 ↔ M2 ↔ M3 ↔ M4 ↔ M5 ↔ M6 ↔ M7 ↔ M8) 인 경우 [Serve Drive 3]에 Interlock3 또는 어떠한 Trip 이 발생하거나 HAND/OFF State 가 되었다면
(M1 ↔ M2 ↔ M4 ↔ M5 ↔ M6 ↔ M7 ↔ M8)순서로 운전된다.

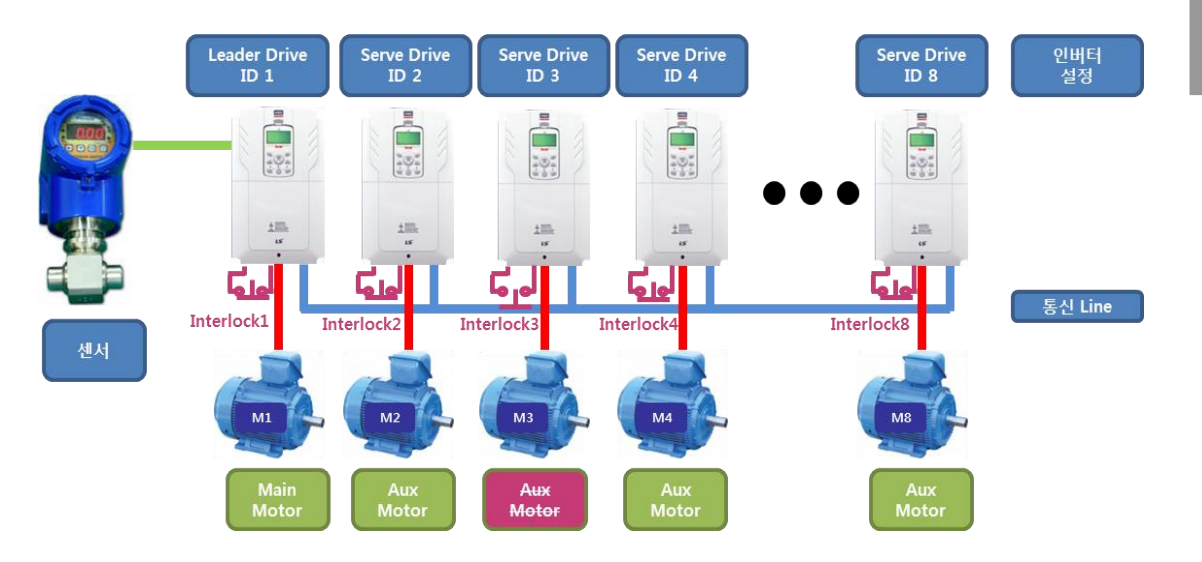

다음은 M3가 HAND/OFF State가 되거나 인터락 또는 Trip 이 발생하는 경우 동작을 나타낸다. (우선 순위는 변경되지 않았다고 가정), (Interlock 은 B 접점 동작임.)

٦

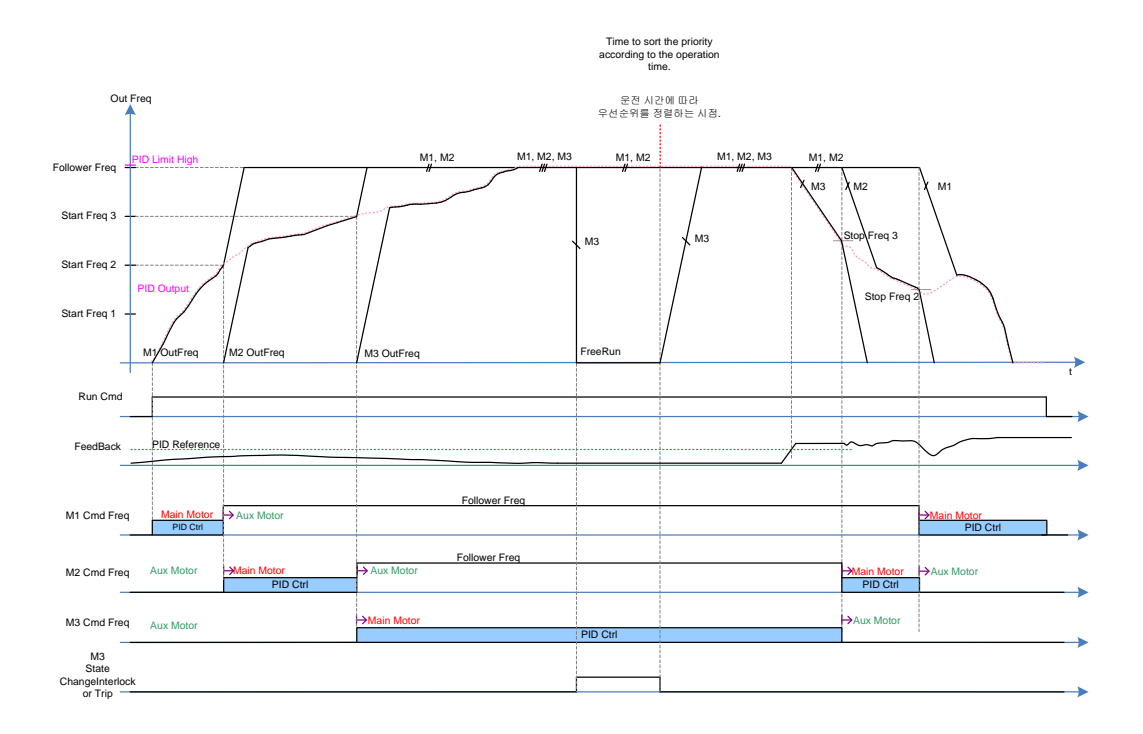

# 5.45 다기능 출력 온/오프(On/Off) 제어

Г

아날로그 입력 값에 대한 기준 값(온/오프 레벨)을 설정하고, 이 값에 따라 출력 릴레이 또는 다기능 출력 단자의 온(On)/오프(Off) 상태를 제어할 수 있습니다.

| 그룹     | 코드 | 명칭                  | LCD 표시             | 설정 값     |    | 설정 범위                   |   |
|--------|----|---------------------|--------------------|----------|----|-------------------------|---|
| ADV 67 | 66 | 출력 접점 온/오프<br>제어 방법 | On/Off Ctrl<br>Src | 1        | V1 | 0~8                     | - |
|        | 67 | 출력 접점 온 레벨          | On-C Level         | 90.00    |    | 출력 접점 오프 레벨~<br>100.00% | % |
|        | 68 | 출력 접점 오프 레벨         | Off-C Level        | 10.00    |    | 0.00~<br>출력 접점 온 레벨     | % |
| OUT    | 31 | 다기능 릴레이 1 항목        | Relay 1            | 00       |    |                         |   |
|        | 33 | 다기능 출력 1 항목         | Q1 Define          | 26 00/01 |    | -                       | - |

## 다기능 출력 온/오프(On/Off) 제어 설정 상세

| 코드 및 기능                | 설명                                   |
|------------------------|--------------------------------------|
| ADV-66 OnOff Ctrl Src  | 온/오프(On/Off) 제어에 사용할 아날로그 입력을 선택합니다. |
| ADV-67 On Ctrl Level , | 출력 단자가 온(On)되는 레벨과 오프(Off)되는 레벨을 각각  |
| ADV-68 Off Ctrl Level  | 설정할 수 있습니다.                          |

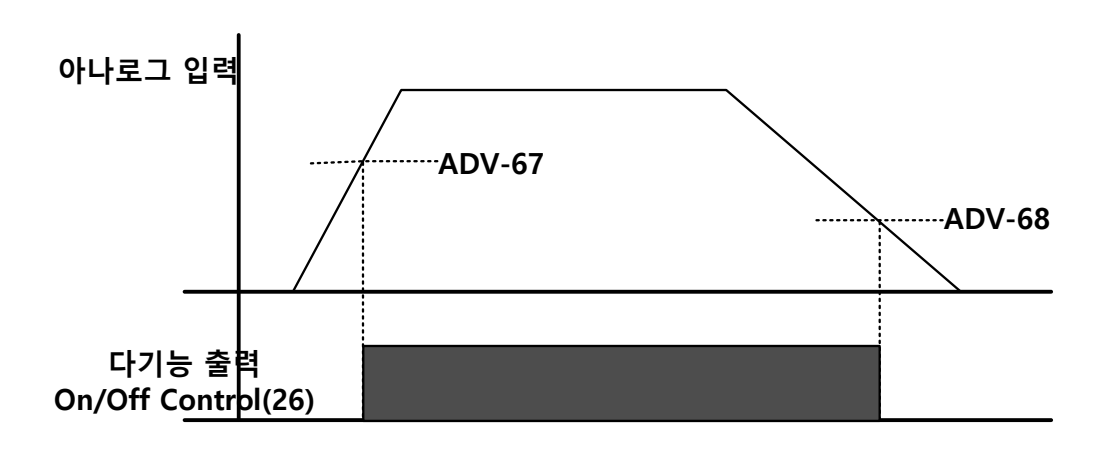

응용 기능 사용하기

# 5.46 회생 회피

일시적인 회생 동작 상태에서의 제동을 피하고 싶을 때 사용합니다. 동작 중 모터 회생 상태가 발생하면 자동으로 모터 운전 속도를 올려 회생 영역을 방지합니다. ٦

| 그룹 | 코드 | 명칭             | LCD 표시            | 설정           | 성 값  | 설정 범위            | 단위   |
|----|----|----------------|-------------------|--------------|------|------------------|------|
|    | 74 | 회생 회피 기능 선택    | RegenAvd Sel      | 0            | No   | 0~1              | -    |
|    | 75 | 회생 회피 동작 전압 레벨 | Denor Auditorial  | 350V         |      | 200V 급: 300~400V |      |
|    | 75 |                | RegenAva Level    | 700V         |      | 400V 급: 600~800V | V    |
|    | 76 | 회생 회피 보상 주파수   | CompErca Limit    | 1.00<br>(Hz) |      | 0.00 10.00       | LJ-7 |
|    |    | 제한             | Compried Limit    |              |      | 0.00~ 10.00HZ    | ПΖ   |
|    | 77 | 회생 회피 P 게인     | RegenAvd<br>Pgain | 50.0         | D(%) | 0 .0~ 100.0%     | %    |
|    | 78 | ·<br>히색 히피 I게인 | RegenAvd Igain    | 500          |      | 20~30000ms       | ms   |
|    | 10 |                |                   | (ms)         |      | 2000000113       | 1113 |

## 회생 회피 설정 상세

| 코드 및 기능         | 설명                                        |
|-----------------|-------------------------------------------|
|                 | 모터 정속 운전 중 빈번한 회생 전압이 발생하는 경우, 제동         |
| ADV-74 RegenAvd | 유닛이 과도하게 동작하여 손상되거나 수명이 짧아질 수 있습니다.       |
| Sel             | 이런 경우, DC 링크(DC Link) 전압을 억제하여 제동 유닛이     |
|                 | 동작하지 않도록 하기 위해 선택합니다.                     |
| ADV-75 RegenAvd | 회생 전압에 의해 DC 링크(DC Link) 전압이 상승하는 경우, 제동  |
| Level           | 동작 회피 레벨 전압을 설정합니다.                       |
| ADV-76 CompFreq | 회생 동작 영역 회피 중에 실제 운전 주파수 대비 변동 가능한        |
| Limit           | 주파수 폭을 설정합니다.                             |
| ADV-77 RegenAvd | 회생 동작 영역을 회피하기 위한 DC 링크(DC Link) 전압 억제 PI |
| RegenAvd Igain  | 제어기의 P게인/I게인(P Gain/ I Gain)을 설정합니다.      |

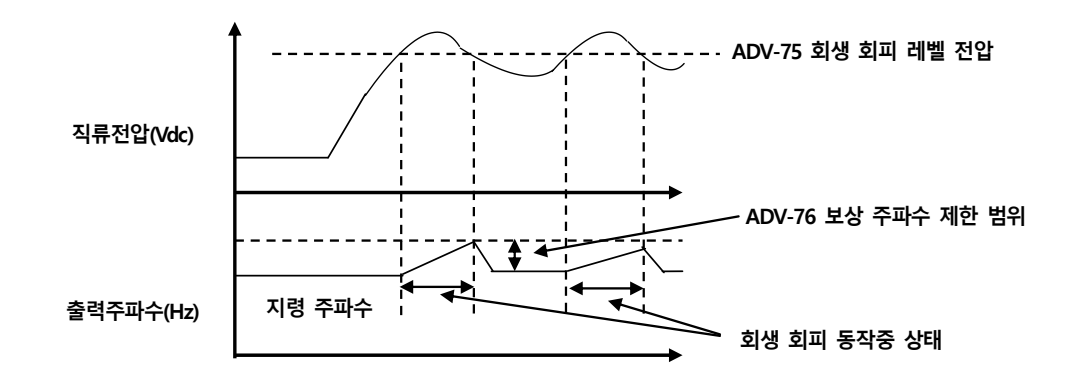

## 참고

٢

회생 회피 기능은 가/감속 구간에서는 동작하지 않으며, 모터 운전 상태가 정속 구간일 때만 동작합니다. 회생 회피 기능이 동작하면 정속 운전 중이더라도 출력 주파수가 ADV-76 회생 회피 보상 주파수 제한 (CompFreq Limit)코드에 설정된 범위 내에서 변동할 수 있습니다.

# 5.47 아날로그 출력

아날로그 출력 단자는 0~10V 전압이나 4~20mA 전류, 0~32kHz 펄스를 출력할 수 있습니다.

# 5.47.1 전압 및 전류 아날로그 출력

단자대의 AO(Analog Output) 단자에서 출력 항목을 선택하고 출력의 크기를 조정할 수 있습니다. 아날로그 전압/전류 출력 단자 설정 스위치(SW5)를 전환하면 출력 형태(전압/전류) 를 바꿀 수 있습니다.

| 그룹  | 꼬  | 명칭                | LCD 표시     | 설정 값 |           | 설정 범위              | 단위 |
|-----|----|-------------------|------------|------|-----------|--------------------|----|
| OUT | 01 | 아날로그 출력 1 항목      | AO1 Mode   | 0    | Frequency | 0~18               | -  |
|     | 02 | 아날로그 출력 1 게인      | AO1 Gain   | 100  | ).0       | -<br>1000.0~1000.0 | %  |
|     | 03 | 아날로그 출력 1<br>바이어스 | AO1 Bias   | 0.0  |           | -100.0~100.0       | %  |
|     | 04 | 아날로그 출력 1 필터      | AO1 Filter | 5    |           | 0~10000            | ms |

| 그룹 | 코드 | 명칭                | LCD 표시      | 설   | 정 값       | 설정 범위              | 단위 |
|----|----|-------------------|-------------|-----|-----------|--------------------|----|
|    | 05 | 아날로그 상수 출력 1      | AO1 Const % | 0.0 | )         | 0.0~100.0          | %  |
|    | 06 | 아날로그 출력 1 모니터     | AO1 Monitor | 0.0 | )         | 0.0~1000.0         | %  |
|    | 07 | 아날로그 출력 2 항목      | AO2 Mode    | 0   | Frequency | 0~18               | -  |
|    | 08 | 아날로그 출력 2 게인      | AO2 Gain    | 10  | 0.0       | -<br>1000.0~1000.0 | %  |
|    | 09 | 아날로그 출력 2<br>바이어스 | AO2 Bias    | 0.0 | )         | -100.0~100.0       | %  |
|    | 10 | 아날로그 출력 2 필터      | AO2 Filter  | 5   |           | 0~10000            | ms |
|    | 11 | 아날로그 상수 출력 2      | AO2 Const % | 0.0 | )         | 0.0~100.0          | %  |
|    | 12 | 아날로그 출력 2 모니터     | AO2 Monitor | 0.0 | )         | 0.0~1000.0         | %  |

٦

## 전압 및 전류 아날로그 출력 설정 상세

| 코드 및 기능    | 설명         |                                                      |                                      |  |  |  |
|------------|------------|------------------------------------------------------|--------------------------------------|--|--|--|
|            | 출력의<br>경우의 | 출력의 기준이 될 값을 선택합니다. 다음은 출력 형태가 전압으로 설정된<br>경우의 예입니다. |                                      |  |  |  |
|            | 설정         |                                                      | 기능                                   |  |  |  |
|            | 0          | Frequency                                            | 운전 주파수를 기준으로 출력합니다. DRV-20(Max       |  |  |  |
|            |            |                                                      | Freq)에서 설정된 주파수에서 10V 가 출력됩니다.       |  |  |  |
|            | 1          | Output Current                                       | 인버터 정격 전류의 150%에서 10V가 출력됩니다.        |  |  |  |
| OUT-01 AO1 | 2          | Output Voltage                                       | 인버터 출력 전압을 기준으로 출력합니다. BAS-15        |  |  |  |
|            |            |                                                      | (Rated Volt)에 설정된 전압에서 10V 를 출력합니다.  |  |  |  |
| OUT-07 AO2 |            |                                                      | BAS-15 에서 0V 가 설정된 경우, 200V 급은 240V, |  |  |  |
| Mode       |            |                                                      | 400V 급은 480V 기준 10V 를 출력합니다.         |  |  |  |
|            | 3          | DC Link Volt                                         | 인버터 DC 링크 전압을 기준으로 출력합니다.            |  |  |  |
|            |            |                                                      | 200V 급 인버터는 410Vdc 일 때, 400V 급 인버터는  |  |  |  |
|            |            |                                                      | 820Vdc 일 때 10V 를 출력합니다.              |  |  |  |
|            | 4          | Ouput Power                                          | 출력 와트를 모니터합니다. 정격 출력의 150%가          |  |  |  |
|            |            |                                                      | 최대 표시 전압(10V)입니다.                    |  |  |  |
|            | 7          | Target Freq                                          | 설정 주파수를 기준으로 출력합니다. DRV-20 최대        |  |  |  |
|            |            |                                                      | 주파수에서 10V 를 출력합니다.                   |  |  |  |

| 코드 및 기능                     | 설명     |                 |                                                              |
|-----------------------------|--------|-----------------|--------------------------------------------------------------|
|                             | 8      | Ramp Freq       | 가/감속 함수를 거친 주파수 기준으로 출력 합니다.                                 |
|                             |        |                 | 실제 출력 주파수와 차이가 있을 수 있습니다.                                    |
|                             |        |                 | 10V 를 출력합니다.                                                 |
|                             | 9      | PID Ref Value   | PID 제어기의 지령값을 기준으로 출력합니다.                                    |
|                             |        |                 | 100%일 때 약 10V를 출력합니다.                                        |
|                             | 10     | PID Fdk Value   | PID 제어기의 피드백 양을 기준으로 출력합니다.                                  |
|                             |        |                 | 100%일 때 약 10V를 출력합니다.                                        |
|                             | 11     | PID Output      | PID 제어기의 출력 값을 기준으로 출력합니다.                                   |
|                             |        |                 | 100%일 때 약 10V를 출력합니다.                                        |
|                             | 12     | Constant        | OUT-05(AO1 Const %) 값을 기준으로 출력합니다.                           |
|                             | 13     | EPID1 Output    | External PID1 제어기의 출력값을 기준으로                                 |
|                             |        |                 | 출력합니다. 100%일 때 약 10V 를 출력합니다.                                |
|                             | 14     | EPID Ref Val    | External PID1 제어기의 지령 값을 기준으로                                |
|                             |        |                 | 출력합니다. 100%일 때 약 10V 를 출력합니다.                                |
|                             | 15     | EPID Fdb Val    | External PID1 제어기의 피드백 양을 기준으로                               |
|                             |        |                 | 출력합니다. 100%일 때 약 10V 를 출력합니다.                                |
|                             | 출력의    | 크기 및 오프셋        | (Offset)을 조정할 수 있습니다. 출력 항목을                                 |
| OUT-02 AO1                  | 주파수    | ·(Frequency)로 선 | 택한 경우 다음과 같이 동작합니다.                                          |
| Gain,<br>OUT-03 AO1<br>Bias |        | <i>A0</i> 1 =   | $= \frac{Frequency}{MaxFreq} \times A01 \ Gain + A01 \ Bias$ |
| Dias                        | 다음 _   | 그림은 OUT-02(A0   | O1 Gain) 및 OUT-03(AO1 Bias) 값에 따라 아날로그                       |
| OUT-08 AO2                  | 전압 클   | 출력(AO1)이 어떻     | 게 변화하는지 보여줍니다.Y축은 아날로그 출력                                    |
| Gain,<br>OUT-09 AO2         | 전압(0   | ~10V)이며, X 축은   | 은 출력하려는 항목의 % 값을 나타냅니다.                                      |
| Bias                        | 예를 들   | 들어, DRV-20 최디   | l 주파수(Max Freq)가 60Hz 일 때, 현재 출력 주파수가                        |
|                             | 30Hz ( | 이면 아래 그림에       | 서의 X 축은 50%입니다.                                              |

Γ

## 응용 기능 사용하기

| 코드 및 기능                                        | 설명                                                                                                    | 설명                                                                 |                                            |  |  |
|------------------------------------------------|----------------------------------------------------------------------------------------------------|--------------------------------------------------------------------|--------------------------------------------|--|--|
|                                                |                                                                                                    | OUT-02                                                             | AO1 Gain                                   |  |  |
|                                                |                                                                                                    | 100.0%(공장 출하치)                                                     | 80.0%                                      |  |  |
|                                                | 0.0%<br>(공장출하치<br>OUT-03<br>AO1Bias                                                                         | 10V<br>8V<br>5V<br>0% 50% 80% 100%                                 | 8V<br>6.4V<br>4V<br>0% 50% 80% 100%        |  |  |
|                                                | 20.0%                                                                                                    | 10V<br>7V<br>2V<br>0% 50% 80% 100%                                 | 10V<br>8.4V<br>6V<br>2V<br>0% 50% 80% 100% |  |  |
| OUT-04 AO1<br>Filter<br>OUT-10 AO2<br>Filter   | 아날로그 출력의 필터 시정 수를 설정합니다.                                                                                    |                                                                    |                                            |  |  |
| OUT-05 A01<br>Const %<br>OUT-11 A02<br>Const % | 아날로그 출력 항목(OUT-01 AO1/ OUT-07 AO2 Mode)을 12(Constant)로<br>설정하면 이 파라미터에 설정한 값(0~100%)에 따라 아날로그 전압이<br>출력됩니다. |                                                                    |                                            |  |  |
| OUT-06 AO1<br>Monitor<br>OUT-12 AO2<br>Monitor | 아날로그 출력 깂<br>백분율(%)로 표시                                                                                     | 출력됩니다.<br>아날로그 출력 값을 모니터합니다. 최대 출력 전압 10V 를 기준으로<br>백분율(%)로 표시합니다. |                                            |  |  |

٦

# 5.47.2 **아날로그 펄스 출력**

인버터 단자대의 TO(Pulse Output) 단자에서 출력 항목을 선택하고 펄스의 크기를 조정할 수 있습니다.

| 그룹  | 코드   | 명칭       | LCD 표시  | 설정 값 |           | 설정 범위          | 단위 |
|-----|------|----------|---------|------|-----------|----------------|----|
|     | 61 펄 | 펄스 출력 항목 | TO Mode | 0    | Frequency | 0~15           | -  |
| 001 | 62   | 펄스 출력 게인 | TO Gain | 100  | .0        | -1000.0~1000.0 | -  |

| 그룹          | 코드 | 명칭            | LCD 표시     | 설정 값    | 설정 범위        | 단위 |
|-------------|----|---------------|------------|---------|--------------|----|
|             | 63 | 펄스 출력 바이어스    | TO Bias    | 1000.0  | -100.0~100.0 | -  |
| 64 펄스 출력 필터 |    | TO Filter     | 5          | 0~10000 | -            |    |
|             | 65 | 펄스 출력 상수 출력 2 | TO Const % | 0.0     | 0.0~100.0    | %  |
|             | 66 | 펄스 출력 모니터     | TO Monitor | 0.0     | 0~1000.0     | %  |

#### 아날로그 펄스 출력 설정 상세

ſ

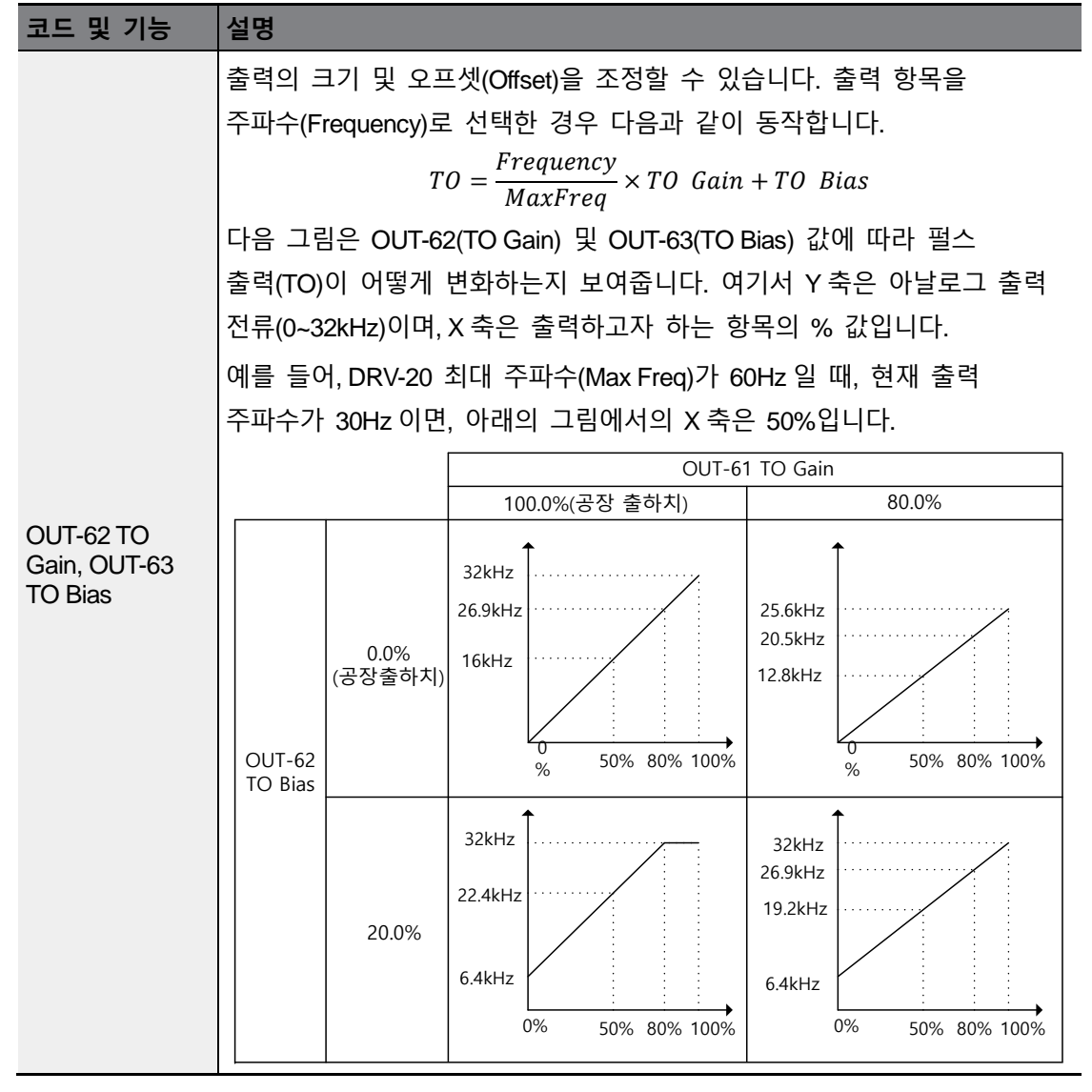

LSELECTRIC 297

응용 기능

| 코드 및 기능              | 설명                                           |  |  |
|----------------------|----------------------------------------------|--|--|
| OUT-64 TO Filter     |                                              |  |  |
| OUT-65 TO            | 아날로그 출력 항목을 Constant 로 설정한 후, 이 파라미터에 설정한 값에 |  |  |
| Const %              | 따라 아날로그 펄스가 출력됩니다.                           |  |  |
| OUT-66 TO<br>Monitor | 아날로그 출력 값을 모니터합니다. 최대 출력 펄스(32kHz)를 기준으로     |  |  |
| WORIDI               | 백분율(%)로 표시합니다.                               |  |  |

٦

## 참고

Г

### 0~20mA 를 출력으로 사용하는 경우 OUT-08 AO2 Gain, OUT-09 AO2 Bias 튜닝 방법

- 1 OUT-07(AO2 Mode)을 Constant 로 설정하며, OUT-11(AO2 Const %)은 0.0 %로 설정하십시오.
- 2 OUT-09(AO2 Bias)를 20.0%로 설정한 후, 전류 출력을 측정하여 4mA 가 출력되는지 확인하십시오.
  4mA 보다 작다면, 4mA 가 측정될 때까지 OUT-09(AO2 Bias)를 조금씩 높여줍니다.
  반대로, 4mA 보다 크다면, 4mA 가 측정될 때까지 OUT-09(AO2 Bias)를 조금씩 낮춰줍니다.
- 3 OUT-11 AO2 Const %를 100.0%로 설정하십시오.
- 4 OUT-08 AO2 Gain 을 80.0%로 설정한 후, 전류 출력을 측정하여 20mA 가 출력되는지 확인하십시오. 20mA 보다 작다면, 20mA 가 측정될 때까지 OUT-08(AO2 Gain)을 조금씩 높여줍니다. 반대로, 20mA 보다 크다면, 20mA 가 측정될 때까지 OUT-08(AO2 Gain)을 조금씩 낮춰줍니다.

각 코드에 대한 기능은 위에서 설명한 0~10V 전압 출력의 항목과 동일하며 출력 범위는 4~20mA 가 됩니다.

# 5.48 디지털 출력

## 5.48.1 다기능 출력 단자 및 릴레이 설정

| 그룹           | 코드           | 명칭           | LCD 표시           | 설정 값  |          | 설정 범위   | 단위  |
|--------------|--------------|--------------|------------------|-------|----------|---------|-----|
|              | 31           | 다기능 릴레이 1 항목 | Relay 1          | 23    | Trip     | -       | -   |
|              | 32           | 다기능 릴레이 2 항목 | Relay 2          | 14    | Run      |         |     |
|              | 33           | 다기능 릴레이 3 항목 | Relay 3          | 0     | None     |         |     |
| 34<br>OUT 35 | 다기능 릴레이 4 항목 | Relay 4      | 0                | None  |          |         |     |
|              | 35           | 다기능 릴레이 5 항목 | Relay 5          | 0     | None     |         |     |
|              | 36           | 다기능 출력 항목    | Q1 define        | 0     | None     | -       | -   |
|              | 41           | 다기능 출력 모니터   | DO Status        | -     |          | 00~ 11  | bit |
| 57           | 57           | 검출 주파수       | FDT<br>Frequency | 30.00 |          | 0.00~최대 | Hz  |
|              | 58           | 검출 주파수 폭     | FDT Band         | 10.00 |          | 주파수     |     |
| IN           | 65~71        | Px 단자 기능 설정  | Px Define        | 18    | Exchange | 0~55    | -   |

٦

## 다기능 출력 단자 및 릴레이 설정 상세

| 코드 및 기능   | 설명  |                                  |                              |  |  |  |
|-----------|-----|----------------------------------|------------------------------|--|--|--|
|           | 릴레이 | <br>릴레이(Relay 1~5) 출력 항목을 설정합니다. |                              |  |  |  |
|           | 설정  |                                  | 기능                           |  |  |  |
|           | 0   | None                             | 아무 신호도 출력하지 않습니다.            |  |  |  |
| OUT-31~35 | 1   | FDT-1                            | 인버터의 출력 주파수가 사용자가 설정한 주파수에   |  |  |  |
| Relay1~5  |     |                                  | 도달하였는지를 검출합니다. 다음 조건을 만족할    |  |  |  |
|           |     |                                  | 때 신호를 출력합니다.                 |  |  |  |
|           |     |                                  | 절대 값(설정 주파수-출력 주파수) < 검출 주파수 |  |  |  |
|           |     |                                  | 폭/2                          |  |  |  |

| 코드 및 기능 | 설명 |       |                                                                  |
|---------|----|-------|------------------------------------------------------------------|
|         |    |       | 검출 주파수 폭이 10Hz 인 경우 FDT-1 동작은                                    |
|         |    |       | 다음과 같습니다.                                                        |
|         |    |       | 40Hz                                                             |
|         |    |       | 실정 <u>20Hz</u><br>주파수 <u>40Hz</u>                                |
|         |    |       | 20Hz 35Hz                                                        |
|         |    |       | <u>주파수 ISHz 2011</u>                                             |
|         |    |       | Q1<br>으저 기려                                                      |
|         | 2  | FDT-2 | <u> </u>                                                         |
|         |    |       | 지승지가 걸었던 구파구과 엄굴 구파구(FD)<br>Frequency)가 갖고, 읽어 1 번 FDT-1 조거을 도시에 |
|         |    |       | 마족학 때 신호륵 축렬한니다                                                  |
|         |    |       | [적대 갓(춪력 주파수-건축 주파수) > 건축 주파수                                    |
|         |    |       | 폭/21&IFDT-11                                                     |
|         |    |       | 검출 주파수 폭은 10Hz, 검출 주파수는 30Hz 로                                   |
|         |    |       | 설정한 경우 FDT-2 출력은 다음과 같습니다.                                       |
|         |    |       | 출력 20Hz <u>50Hz</u>                                              |
|         |    |       | 주파수                                                              |
|         |    |       | 25Hz                                                             |
|         |    |       |                                                                  |
|         | -  |       | 운전 지령                                                            |
|         | 3  | FDT-3 | 운전 주파수가 다음 조건일 때 신호를 출력합니다.                                      |
|         |    |       | 절대 값(출력 주파수-검출 주파수) < 검출 주파수                                     |
|         |    |       | 폭/2                                                              |
|         |    |       | 검출 주파수 폭은 10Hz, 검출 주파수는 30Hz 로                                   |
|         |    |       | 설정한 경우 FDT-3 출력은 다음과 같습니다.                                       |
|         |    |       | 35Hz                                                             |
|         |    |       | 주파수                                                              |
|         |    |       | Q1                                                               |
|         |    |       | 운전 지령                                                            |

Γ

| 코드 및 기능 | 설명 |                          |                                                                                                    |
|---------|----|--------------------------|----------------------------------------------------------------------------------------------------|
|         | 4  | FDT-4                    | 가속과 감속 시 조건을 별도로 설정하여 신호를         출력할 수 있습니다.         • 가속 시: 운전 주파수≧검출 주파수         • 감속 시: 운전 주파수>(검출 주파수-검출<br>주파수 폭/2)         검출 주파수 폭은 10Hz, 검출 주파수는 30Hz 로<br>설정한 경우 FDT-4 출력은 다음과 같습니다.         30Hz         주파수         Q1         운전 지령 |
|         | 5  | Over Load<br>(모터 과부하)    | 모터에 과부하가 걸린 상태가 되면 신호를<br>출력합니다.                                                                                                    |
|         | 6  | IOL<br>(인버터<br>과부하)      | 인버터 과부하에 의해 반비례 시 특성 보호<br>기능으로 고장 상태가 발생하면 신호를<br>출력합니다.                                                                                                    |
|         | 7  | Under Load<br>(경부하 경보)   | 경부하 경보 시 신호를 출력합니다.                                                                                                    |
|         | 8  | Fan Warning<br>(팬 경보)    | 팬 경보 시 신호를 출력합니다.                                                                                                    |
|         | 9  | Stall<br>(모터 스톨)         | 모터 과부하에 의해 스톨 상태가 되면 신호를<br>출력합니다.                                                                                                    |
|         | 10 | Over Voltage<br>(과전압 트립) | 인버터 DC 링크 전압이 보호 동작 전압 이상으로<br>상승하게 되면 신호를 출력합니다.                                                                                                    |
|         | 11 | Low Voltage<br>(저전압 트립)  | 인버터 DC 링크 전압이 저전압 보호 동작 레벨<br>이하로 내려가게 되면 신호를 출력합니다.                                                                                                    |
|         | 12 | Over Heat<br>(인버터 과열)    | 인버터가 과열되면 신호를 출력합니다.                                                                                                    |
|         | 13 | Lost<br>Command          | 단자대의 아날로그 입력 단자 및 RS-485 통신<br>지령 상실 시 출력합니다. 통신 옵션 및 확장 I/O                                                                                                    |

٦

| 코드 및 기능 | 설명 |                                 |                                                                                                    |
|---------|----|---------------------------------|----------------------------------------------------------------------------------------------------|
|         |    | (지령 상실)                         | 옵션 카드가 장착되어 있으며, 옵션 내의 아날로그<br>입력 및 통신 지령 상실 시에도 신호를 출력합니다.                                                                 |
|         | 14 | RUN<br>(운전 중)                   | 운전 지령이 입력되어 인버터에서 전압이 출력되고<br>있을 때 출력합니다. 직류 제동 중에는 신호를<br>출력하지 않습니다.                                                       |
|         |    |                                 | <u>주파수</u><br><u>Q1</u><br>운전 지령                                                                                            |
|         | 15 | Stop<br>(정지 중)                  | 운전 지령이 오프(Off) 상태이고, 인버터 출력<br>전압이 없는 상태에서 신호를 출력합니다.                                                                       |
|         | 16 | Steady<br>(정속 운전 중)             | 정속 운전 중인 경우 신호를 출력합니다.                                                                                                    |
|         | 17 | Inverter Line<br>(인버터 운전<br>중)  | 인버터 운전 중에 신호를 출력합니다.                                                                                                    |
|         | 18 | Comm Line<br>(상용 전원<br>운전 중)    | 다기능 입력 단자(Exchange)가 입력되면 신호를<br>출력합니다. 자세한 사항은 <u>239 페이지, 5.31 상용</u><br>전원 전환 운전을 참조하십시오.                                |
|         | 19 | Speed Search<br>(속도 써치<br>동작 중) | 인버터가 속도 써치 기능으로 동작하는 동안<br>신호를 출력합니다.<br>자세한 사항은 <u>227 페이지, 5.27 속도 써치(Speed</u><br><u>Search) 운전</u> 을 참조하십시오.            |
|         | 20 | Ready<br>(운전 지령<br>대기 중)        | 인버터가 정상적으로 동작 중이며 외부로부터 운전<br>지령을 입력받기 위하여 운전 가능한 대기 상태에<br>있을 때 신호를 출력합니다.                                                 |
|         | 21 | MMC(멀티<br>모터 제어중)               | 멀티 모터 제어(Multi-Motor Control)기능으로<br>사용됩니다. 릴레이 출력과 다기능 출력을 MMC 로<br>설정하고 AP1-40~AP1-92 를 설정하여 멀티 모터<br>제어 기능에 필요한 동작을 합니다. |

Γ

| 코드 및 기능 | 설명 |                   |                                                                                                    |
|---------|----|-------------------|----------------------------------------------------------------------------------------------------|
|         | 22 | Timer Out         | 다기능 단자대 입력을 이용하여 일정 시간 후에<br>접점 출력을 동작시킬 수 있는 기능입니다. 자세한<br>사항은 <u>254 페이지, 5.43 타이머 설정을</u> 참조하세요.   |
|         | 23 | Trip              | 트립이 발생하면 신호를 출력합니다.<br>자세한 사항은 <u>291 페이지, 5.45 다기능 출력</u><br><u>온/오프(On/Off) 제어</u> 를 참조하십시오.        |
|         | 25 | DB Warn %ED       | <b>329 페이지, 제동</b> 저항 사용률 설정을<br>참조하십시오.                                                              |
|         | 26 | On/Off Control    | 아날로그 입력 값을 기준으로 신호를 출력합니다.<br>자세한 사항은 <u>291 페이지, 5.45 다기능 출력</u><br><u>온/오프(On/Off) 제어</u> 를 참조하십시오. |
|         | 27 | Fire Mode         | Fire Mode 동작 중 일 때 신호를 출력합니다.                                                                         |
|         | 28 | Pipe Broken       | Pipe Broken 이 발생 시 신호를 출력합니다.                                                                         |
|         | 29 | Damper Err        | Damper Open 신호가 들어오지 않을시 신호를<br>출력합니다. 자세한 사항은 <u>181 페이지 5.10 댐퍼</u><br><b>운전을</b> 참조하세요.            |
|         | 30 | Lubrication       | Lubrication 기능이 동작시 신호를 출력합니다.                                                                        |
|         | 31 | PumpClean<br>Sel  | PumpCelaning 기능이 동작시 신호를 출력합니다.                                                                       |
|         | 32 | LDT Trip          | LDT Trip 이 발생시 신호를 출력합니다.                                                                             |
|         | 33 | Damper<br>Control | IN-65~71 다기능 입력에 Damper Open 신호가<br>설정되어 있을 경우 운전 지령이 On 되면 신호를<br>출력합니다.                             |
|         | 34 | CAP.Warning       | PRT-85 의 값이 PRT-86 번 값보다 낮은 경우(CAP<br>수명 진단이 정상적으로 동작하지 않은 경우)<br>신호를 출력합니다.                          |
|         | 35 | Fan Exchange      | Fan 교체 수명에 도달시 신호를 출력합니다.                                                                             |
|         | 36 | AUTO State        | AUTO 상태일 때 신호를 출력합니다.                                                                                 |
|         | 37 | HAND State        | HAND 운전 상태일 때 신호를 출력합니다.                                                                              |
|         | 38 | TO                | Pulse 출력일 때 신호를 출력합니다.                                                                                |

٦

| 코드 및 기능             | 설명                                        |                                         |                                |  |  |  |  |
|---------------------|-------------------------------------------|-----------------------------------------|--------------------------------|--|--|--|--|
|                     | 39                                        | Except Date                             | Exception Day 일정을 수행할 때 출력합니다. |  |  |  |  |
|                     | 40                                        | KEB Operating                           | KEB 동작중 일 때 신호를 출력합니다.         |  |  |  |  |
|                     | 41                                        | BrokenBelt BrokenBelt 동작중 일 때 신호를 출력합니다 |                                |  |  |  |  |
| OUT-36 Q1<br>Define | 단자대의 다기능 출력 단자(Q1)에 대한 출력 항목을 선택합니다. Q1 은 |                                         |                                |  |  |  |  |
|                     | Open Collector TR 출력입니다.                  |                                         |                                |  |  |  |  |
| OUT-41 DO<br>Status | DO 의 On/Off 상태를 비트별로 확인 가능합니다.            |                                         |                                |  |  |  |  |

## ① 주의

Г

- FDT-1, FDT-2 기능은 인버터 설정 주파수와 관련되어 있습니다. AUTO 모드에서 운전하고 있는 중 OFF 키에 의해 정지시 인버터는 OFF 상태가 되며 이 때 인버터 설정 주파수가 AUTO 모드에서 의 설정 주파수와 다르기 때문에 FDT-1, FDT-2 기능 동작이 달라질 수있습니다.
- 다기능 출력 단자에 Under load, LDT 등의 감시 기능의 신호가 설정되어 있는 경우 설정되어 있는 기능의 기능해제 조건 이외의 경우에는 연속적으로 신호를 출력합니다.

# 5.48.2 다기능 출력 단자 및 릴레이로 트립 출력

다기능 출력 단자(Q1) 및 릴레이(Relay 1)를 이용하면 인버터의 트립 상태를 출력할 수 있습니다.

| 그룹  | 코드 | 명칭           | LCD 표시        | 설정 값 |      | 설정 범위 | 단위  |
|-----|----|--------------|---------------|------|------|-------|-----|
| OUT | 30 | 트립 출력 항목     | Trip Out Mode | 010  |      | -     | bit |
|     | 31 | 다기능 릴레이 1 항목 | Relay 1       | 23   | Trip | -     | -   |
| 그룹 | 코드 | 명칭           | LCD 표시         | 설정   | ! 값  | 설정 범위       | 단위  |
|----|----|--------------|----------------|------|------|-------------|-----|
|    | 32 | 다기능 릴레이 2 항목 | Relay 2        | 14   | Run  | -           | -   |
|    | 33 | 다기능 릴레이 3 항목 | Relay 3        | 0    | none | -           |     |
|    | 34 | 다기능 릴레이 4 항목 | Relay 4        | 0    | none | -           |     |
|    | 35 | 다기능 릴레이 5 항목 | Relay 5        | 0    | none | -           |     |
|    | 36 | 다기능 출력 1 항목  | Q1 Define      | 0    | none | -           | -   |
|    | 53 | 트립 출력 온 딜레이  | TripOut OnDly  | 0.00 | )    | 0.00~100.00 | sec |
|    | 54 | 트립 출력 오프 딜레이 | TripOut OffDly | 0.00 |      | 0.00~100.00 | sec |

٦

## 다기능 출력 단자 및 릴레이로 트립 설정 상세

| 코드 및 기능              | 설명                                        |                      |          |             |                   |  |
|----------------------|-------------------------------------------|----------------------|----------|-------------|-------------------|--|
|                      | 트립 출력 선택에 따라 릴레이가 동작합니다.                  |                      |          |             |                   |  |
|                      | 항목 비트 온(0                                 |                      |          | n)          | 비트 오프(Off)        |  |
|                      | LCD 로                                     | LCD 로더               |          |             |                   |  |
|                      | 트립 출력으로 사용할 단자 및 릴레이를 선택한 후 OUT-31, 33 에서 |                      |          |             |                   |  |
|                      | 29(Trip N                                 | lode)를               | · 선택합니   | 다. 인버터에서 또  | 트립이 발생하면 해당되는     |  |
|                      | 단자 및                                      | 릴레이                  | 가 동작합니   | 니다. 트립의 종류  | 루에 따라 단자 및 릴레이의   |  |
| OUT-30 Trip Out Mode | 동작 여부를 다음과 같이 설정할 수 있습니다.                 |                      |          |             |                   |  |
|                      | 설정                                        |                      |          | 기능          |                   |  |
|                      | 비트 3                                      | 비트                   | 2 비트 1   |             |                   |  |
|                      |                                           |                      | ~        | 저전압 트립 빌    | '생 시 동작           |  |
|                      |                                           | ~                    |          | 저전압 트립을     | 제외한 다른 트립이        |  |
|                      |                                           |                      |          | 발생하면 동작     |                   |  |
|                      | ✓                                         |                      |          | 자동 재기동(PF   | RT-08~09)에 실패한 경우 |  |
|                      |                                           |                      |          | 동작          |                   |  |
| OUT-31~35 Relay1~5   | 릴레이(R                                     | elay 1-              | ~5) 출력 힝 | 목을 설정합니다    | ł.                |  |
| OUT-36 Q1 Define     | 단자대의                                      | 다기능                  | 능 출력 단기  | 다(Q1)에 대한 출 | 력 항목을 선택합니다. Q1 은 |  |
|                      | Open Co                                   | llector <sup>-</sup> | TR 출력입니  | 니다.         |                   |  |

## 5.48.3 다기능 출력 단자 지연 시간 설정

Г

온(On) 지연 시간 및 오프(Off) 지연 시간을 별도로 설정하여 단자대의 출력 단자 및 릴레이의 동작 시간을 조정할 수 있습니다. OUT-50~51 에서 설정한 지연 시간은 다기능 출력 기능이 트립 모드인 경우를 제외하고는 다기능 출력 단자(Q1)와 릴레이에 모두 적용됩니다.

| 그룹  | 코드 | 명칭               | LCD 표시       | 설정 값    | 설정 범위        | 단위  |
|-----|----|------------------|--------------|---------|--------------|-----|
| OUT | 50 | 다기능 출력 온 딜레이     | DO On Delay  | 0.00    | 0.00~ 100.00 | sec |
|     | 51 | 다기능 출력 오프<br>딜레이 | DO Off Delay | 0.00    | 0.00~ 100.00 | sec |
|     | 52 | 다기능 출력 접점 선택     | DO NC/NO Sel | 000000* | 00~11        | bit |

\*오른쪽부터 다기능 출력단자 1 번에 해당하며 왼쪽 방향으로 순번이 증가함.

#### 출력 단자 지연 시간 설정 및 접점 종류 설정 상세

| 코드 및 기능         | 설명                                               |                                               |                      |  |  |  |
|-----------------|--------------------------------------------------|-----------------------------------------------|----------------------|--|--|--|
| OUT-50 DO On    | 릴레이 동작 신호(OUT 31~35, 36 에서 설정한 동작)가 발생시 OUT-50 에 |                                               |                      |  |  |  |
| Delay           | 설정된 시간                                           | 이후에 릴레이가 On 되거나 더                             | ·기능 출력이 동작합니다.       |  |  |  |
| OUT-51 DO Off   | 릴레이 혹은                                           | 다기능 출력이 초기화 될 때(C                             | OFF 신호 발생시) OUT-54 에 |  |  |  |
| Delay           | 설정된 시간 이후에 릴레이 OFF 또는 다기능 출력이 OFF 됩니다.           |                                               |                      |  |  |  |
|                 | 릴레이 및 다기능 출력 단자의 접점 종류를 선택합니다. 해당하는              |                                               |                      |  |  |  |
|                 | 비트를 0으로 설정하면 A 접점(Normal Open)으로 동작하며, 1 로       |                                               |                      |  |  |  |
|                 | 설정하면 B 접                                         | 하면 B 접점(Normal Close)으로 동작합니다. 오른쪽 비트부터 Relay |                      |  |  |  |
| OUT-52 DO NC/NO | 1~5, Q1 입니다.                                     |                                               |                      |  |  |  |
|                 | 항목                                               | B 접점(Normal close)                            | A 접점(Normal open)    |  |  |  |
|                 | LCD 로더                                           |                                               |                      |  |  |  |
|                 |                                                  |                                               |                      |  |  |  |

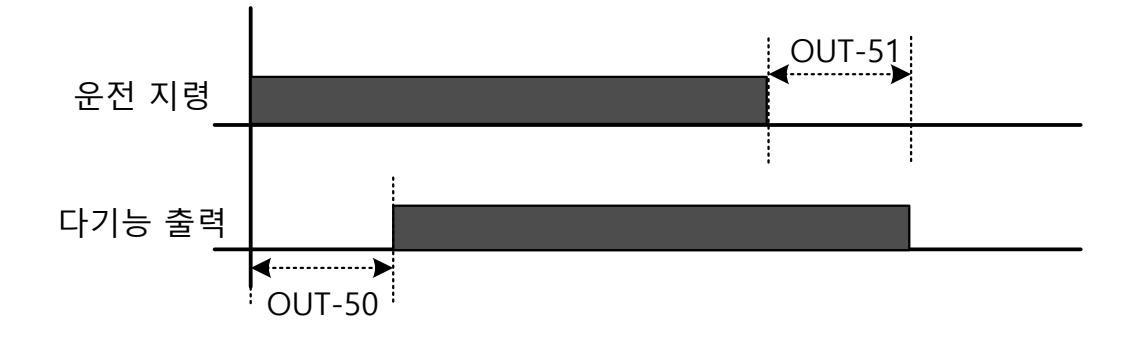

# 5.49 운전 상태 모니터

LCD 로더에서 인버터의 운전 상태를 모니터할 수 있습니다. 컨피그 모드(CNF)에서 모니터할 항목을 선택하면 최대 4개 항목까지 동시에 모니터할 수 있습니다. LCD 로더의 모니터 모드에서는 3가지 항목을 동시에 볼 수 있으며, 상태 표시창에 표시될 항목은 1가지만 선택할 수 있습니다.

| 그룹  | 코드 | 명칭             | LCD 표시         | 설정 값 |                | 설정 범위 | 단위 |
|-----|----|----------------|----------------|------|----------------|-------|----|
| CNF | 20 | 상태 표시창 표시 항목   | AnyTime Para   | 0    | Frequency      | -     | -  |
|     | 21 | 모니터 모드 표시 항목 1 | Monitor Line-1 | 0    | Frequency      | -     | Hz |
|     | 22 | 모니터 모드 표시 항목 2 | Monitor Line-2 | 2    | Output Current | -     | А  |
|     | 23 | 모니터 모드 표시 항목 3 | Monitor Line-3 | 3    | Output Voltage | -     | V  |
|     | 24 | 모니터 모드 초기화     | Mon Mode Init  | 0    | No             | -     | -  |

#### 운전 상태 모니터 설정 상세

| 코드 및 기능        | 설명            |                            |
|----------------|---------------|----------------------------|
|                | LCD 로더 오른쪽    | 상단 상태 표시창에 표시할 항목을 선택합니다.  |
| CNF-20 AnyTime | 아래 항목 중에서     | 표시하려는 정보에 맞는 설정 값을 선택하십시오. |
| Para           | CNF-20~23 의 설 | 정 항목은 동일합니다.               |
|                | 설정            | 기능                         |

| 코드 및 기능 | 설명 |                   |                                    |
|---------|----|-------------------|------------------------------------|
|         | 0  | Frequenc          | 정지 중에는 설정 주파수를 표시하고 운전 중에는         |
|         |    | у                 | 현재 출력하고 있는 운전 주파수를 Hz 단위로          |
|         |    |                   | 표시합니다.                             |
|         | 1  | Speed             | 0 번과 동일하게 동작하며, 운전 상태를 Rpm         |
|         |    |                   | 단위로 표시합니다.                         |
|         | 2  | Output<br>Current | 출력 전류의 크기를 표시합니다.                  |
|         | 3  | Output<br>Voltage | 출력 전압을 표시합니다.                      |
|         | 4  | Output<br>Power   | 출력 전력을 표시합니다.                      |
|         | 5  | WHour<br>Counter  | 인버터 전력 소비량을 표시합니다.                 |
|         | 6  | DCLink<br>Voltage | 인버터 내부의 DC 링크 전압을 표시합니다.           |
|         | 7  | DI Status         | 단자대에 있는 입력 단자의 상태를 표시합니다.          |
|         |    |                   | 오른쪽부터 P1~P8까지 표시합니다.               |
|         | 8  | DO<br>Status      | 단자대의 출력 단자 상태를 표시합니다.              |
|         |    |                   | 오른쪽부터 Relay1~5, Q1 입니다.            |
|         | 9  | V1<br>Monitor[\/  | 단자대의 전압 입력 단자 V1 입력 값을 전압          |
|         |    | ]                 | 단위로 표시합니다.                         |
|         | 10 | V1<br>Monitor     | 단자대의 전압 입력 단자 V1 입력 값을 백분율로        |
|         |    | [%]               | 표시합니다10~0~+10V 가 입력되면, -100~0~100% |
|         |    |                   | 를 표시합니다.                           |
|         | 13 | V2<br>Monitor     | 단자대의 전압 입력 단자 V2 입력 값을 전압          |
|         |    | [V]               | 단위로 표시합니다.                         |
|         | 14 | V2<br>Monitor     | 단자대의 전압 입력 단자 V2 입력 값을 백분율로        |
|         |    | [%]               | 표시합니다.                             |
|         | 15 | l2<br>Monitor     | 단자대의 전류 입력 단자 I2 입력 값을 전류          |
|         |    | [mA]              | 단위로 표시합니다.                         |
|         | 16 | l2<br>Monitor     | 단자대의 전류 입력 단자 I2 입력 값을 백분율로        |
|         |    | [%]               | 표시합니다.                             |
|         | 17 | PID<br>Output     | PID 제어기의 출력을 표시합니다.                |

Γ

| 코드 및 기능           | 설명                                                    |                  |                                |  |
|-------------------|-------------------------------------------------------|------------------|--------------------------------|--|
|                   | 18                                                    | PID Ref          | PID 제어기의 레퍼런스 값 크기를 표시하며, PID  |  |
|                   |                                                       | Value            | 레퍼런스 값을 설정할 수 있습니다.            |  |
|                   | 19                                                    | PID Fdb<br>Value | PID 제어기의 피드백 양을 표시합니다.         |  |
|                   | 20 EPID1<br>Mode<br>21 EPID1<br>Output                |                  | External PID 1 의 Mode 를 표시합니다. |  |
|                   |                                                       |                  | External PID 1 의 출력값을 표시합니다.   |  |
|                   | 23                                                    | EPID1<br>Ref Val | External PID 1 의 레퍼런스 값을 표시합니다 |  |
|                   | 모니티                                                   | 너 모드에서           | 표시할 항목을 선택합니다. 모니터 모드는         |  |
| CNF-21~23 Monitor | 인버터에 전원을 공급하면 제일 먼저 표시되는 모드입니다. Monitor               |                  |                                |  |
| Line-x            | <br> Line-1~ Monitor Line- 3 까지 모두 3 가지 항목을 동시에 표시할 수 |                  |                                |  |
|                   | 있습니다.                                                 |                  |                                |  |
| CNF-24 Mon Mode   | 1(Yes)                                                | 을 선택하던           | 면, CNF-20~23 이 초기화됩니다.         |  |

#### 참고

#### 인버터 전력 소비량 관련 사항

전압과 전류를 이용해서 계산된 값을 사용하며, 1 초마다 계산된 전력을 기준으로 누적합니다. CNF-62 WH Count Reset 값을 1(Yes)로 설정하면 사용자가 전력량을 초기화할 수 있습니다. 전력 소비량을 표시하는 방법은 아래와 같습니다.

- 1,000kW 미만: 단위가 kW 이고, 999.9kW 형식으로 표시됩니다.
- 1~99MW: 단위는 MW 이고, 99.99MWh 형식으로 표시됩니다.
- 100~999MW: 단위는 MW 이고, 999.9MWh 형식으로 표시됩니다.
- 1,000MW 이상: 단위는 MW 이고, 9,999MWh 형식으로 표시되며 65,535MW 까지 표시할 수 있습니다(65,535MW 를 초과하면 0으로 초기화되고, 단위는 다시 KW 가 되며 999.9 kW 형식으로 표시됩니다).

# 5.50 운전 시간 모니터

인버터의 운전 시간 및 팬 가동 시간 등을 모니터할 수 있습니다.

| 그룹  | 코드 | 명칭                   | LCD 표시            | 설정 값    |       | 설정범위 | 단위  |
|-----|----|----------------------|-------------------|---------|-------|------|-----|
| CNF | 70 | 인버터 동작 누적 시간         | On-time           | 0/00/00 | 00:00 | -    | min |
|     | 71 | 인버터 운전 누적 시간         | Run-time          | 0/00/00 | 00:00 | -    | min |
|     | 72 | 인버터 운전 누적 시간<br>초기화  | Time Reset        | 0       | No    | 0~1  | -   |
|     | 74 | 냉각 팬 운전 누적 시간        | Fan time          | 0/00/00 | 00:00 | -    | min |
|     | 75 | 냉각 팬 운전 누적 시간<br>초기화 | Fan Time<br>Reset | 0       | No    | 0~1  | -   |

#### 운전 시간 모니터 설정 상세

Г

| 코드 및 기능           | 설명                                                 |
|-------------------|----------------------------------------------------|
|                   | 인버터에 전원이 공급되면 시간을 누적 표시합니다.                        |
| CNF-70 On-ume     | 정보는 [년/월/일 시: 분(0/00/00 00: 00)] 형식으로 표시됩니다.       |
| CNE 71 Due time   | 운전 지령이 입력되어 인버터에서 전압이 출력된 시간을 누적 표시합니다.            |
| CINF-71 RUN-time  | 정보는 [년/월/일 시: 분(0/00/00 00: 00)] 형식으로 표시됩니다.       |
| CNF-72 Time       | 1(Yes)로 설정하면 전원 공급 누적 시간(On-time)과 운전 누적 시간(Run-   |
| Reset             | time)이 모두 삭제되며 0/00/00 00:00 으로 표시됩니다.             |
| CNE-74 Eap time   | 인버터 냉각 팬의 동작 시간을 누적 표시합니다. 정보는 [년/월/일 시:           |
| CINF-74 Fall lime | 분(0/00/00 00: 00)] 형식으로 표시됩니다.                     |
| CNF-75            | 1(Yes)로 설정하면 냉각 팬 동작 누적 시간(On-time)과 운전 누적 시간(Run- |
| Fan Time Reset    | time)이 모두 삭제되며 0/00/00 00:00 으로 표시됩니다.             |

# 5.51 직렬 통신 재기동 기능(PowerOn Resume)

직렬 통신(Serial Communication[BAC net, LonWorks, Modbus RTU])을 사용하여 운전 지령을 주는 경우 순시 정전 후 복전 시에 순시 정전 이전의 운전 지령을 수행합니다.

| 그룹  | 코드 | 명칭           | LCD 표시            | 설정 | 값  | 설정범위 | 단위 |
|-----|----|--------------|-------------------|----|----|------|----|
| СОМ | 96 | 통신 운전 자동 재시동 | PowerOn<br>Resume | 0  | No | 0~1  | -  |

#### ① 주의

- COM-96 PowerOn Resume 기능이 YES 로 되어 있어도 순시 정전 후 정상적인 통신이 이루어 지지 않을 시에는 운전을 하지 않습니다.
- Power-on Run 기능은 별도로 동작합니다 (Power-on Run 기능이 Yes 되어 있고 Power On Resume 기능이 Yes 되어 있을 시 전원이 Off 된 후에 On 되면 Power-on Run 기능에 설정된 시간만큼 유지된 후에 Power On Resume 기능에 따라 정전 이전의 통신 지령에 의해 인버터가 운전하고 있었다면 복전 후 인버터가 운전하게 됩니다).

# 5.52 Multi key 를 이용하여 현재날짜/시간/요일 표기

현재 날짜, 시간 및 요일은 키패드의 Multi 키를 사용하여 모니터링 화면에 표시됩니다.

| 그룹  | 코드 | 명칭            | LCD 표시        | 설정 값 |             | 설정범위 | 단위 |
|-----|----|---------------|---------------|------|-------------|------|----|
| CNF | 42 | Multi key 아이템 | Multi key sel | 2    | Now<br>Time | 0–2  | -  |

현재 날짜는 [AP3-01 Now Date]이고, 현재 시간은 [AP3-02 Now Time]이며, 현재 날짜는 [AP3-03 Now Weekday]에 설정된 매개 변수 값입니다.

{2:Now Time}으로 [CNF-42 Multi-Key Sel]을 선택하면 키패드 상단에 (고) 이미지가 표시됩니다. 키패드에서 <MULTI> 키를 누르면 이미지 상단 (고)이 키패드 상단에 표시되고 다음과 같이 모니터 표시 모드가 모니터 값으로 자동 변경됩니다.(CNF 그룹의 모니터 라인 1/2/3의 키패드 파라미터가 변경되고 모니터링 화면의 디스플레이 만 변경됨)

Line1 : Now Date (= AP3-01 의 값)

Line2 : Now Time (= AP3-02 의 값)

Г

Line3 : Now Weekday (= AP3-03 값)

키패드에서 <MULTI> 키를 다시 누르면 키패드 상단에 (王) 이미지가 표시되고 모니터링 표시 값이 사용자가 이미 설정 한 상태로 변경됩니다.

[CNF-21 / 22 / 23 Monitor Line-1 / 2 / 3]에서 {26 : Now Date}, {27 : Now Time} 및 {28 : Now Weekday}를 개별적으로 설정할 수 있습니다.

[CNF-20 Anytime Money]는 {26 : Now Date} 또는 {28 : Now Weekday}로 설정할 수 없습니다.

# 6 보호 기능 사용하기

이 장에서는 H100 시리즈에서 제공하는 보호 기능을 설명합니다. 보호 기능은 모터의 과열 및 손상을 방지하기 위한 기능과 인버터의 자체 보호 및 오동작 방지를 위한 기능이 있습니다.

## 6.1 모터 보호

## 6.1.1 모터 과열 방지(ETH)

별도의 온도 센서 없이도 인버터 출력 전류를 이용하여 모터의 온도 상승을 자동으로 예측하고, 모터의 발열 특성에 맞게 보호 동작을 수행합니다.

| 그룹  | 코드 | 명칭                         | LCD 표시       | 설정 값 |           | 설정 범위   | 단위 |
|-----|----|----------------------------|--------------|------|-----------|---------|----|
| PRT | 40 | 모터 과열 방지 트립 선택             | ETH Trip Sel | 0    | None      | 0~2     | -  |
|     | 41 | 모터 냉각 팬 종류 Motor Cooling 0 |              | 0    | Self-cool | -       | -  |
|     | 42 | 모터 과열 방지 1분 정격             | ETH 1min     | 120  |           | 100~150 | %  |
|     | 43 | 모터 과열 방지 연속 정격             | ETH Cont     | 100  |           | 50~150  | %  |

#### 모터 과열 방지(ETH) 설정 상세

| 코드 및 기능                 | 설명                          |                        |                                                        |  |  |  |  |
|-------------------------|-----------------------------|------------------------|--------------------------------------------------------|--|--|--|--|
|                         | 모터<br>있습                    | 과열 방지(ET<br>니다. LCD 로디 | ETH) 트립 발생 시 인버터 동작을 선택할 수<br>로더에는 'E-Thermal'로 표시됩니다. |  |  |  |  |
| PRT-40 ETH Trip         | 설경                          | d<br>d                 | 기능                                                     |  |  |  |  |
| Sei                     | 0                           | None                   | 모터 과열 방지(ETH) 기능을 사용하지 않습니다.                           |  |  |  |  |
|                         | 1                           | Free-Run               | 인버터 출력을 차단하여 모터가 프리 런합니다.                              |  |  |  |  |
|                         | 2                           | Dec                    | 모터를 감속 정지시킵니다.                                         |  |  |  |  |
| PRT-41 Motor<br>Cooling | 모터에 부착된 냉각 팬의 구동 방식을 선택합니다. |                        |                                                        |  |  |  |  |

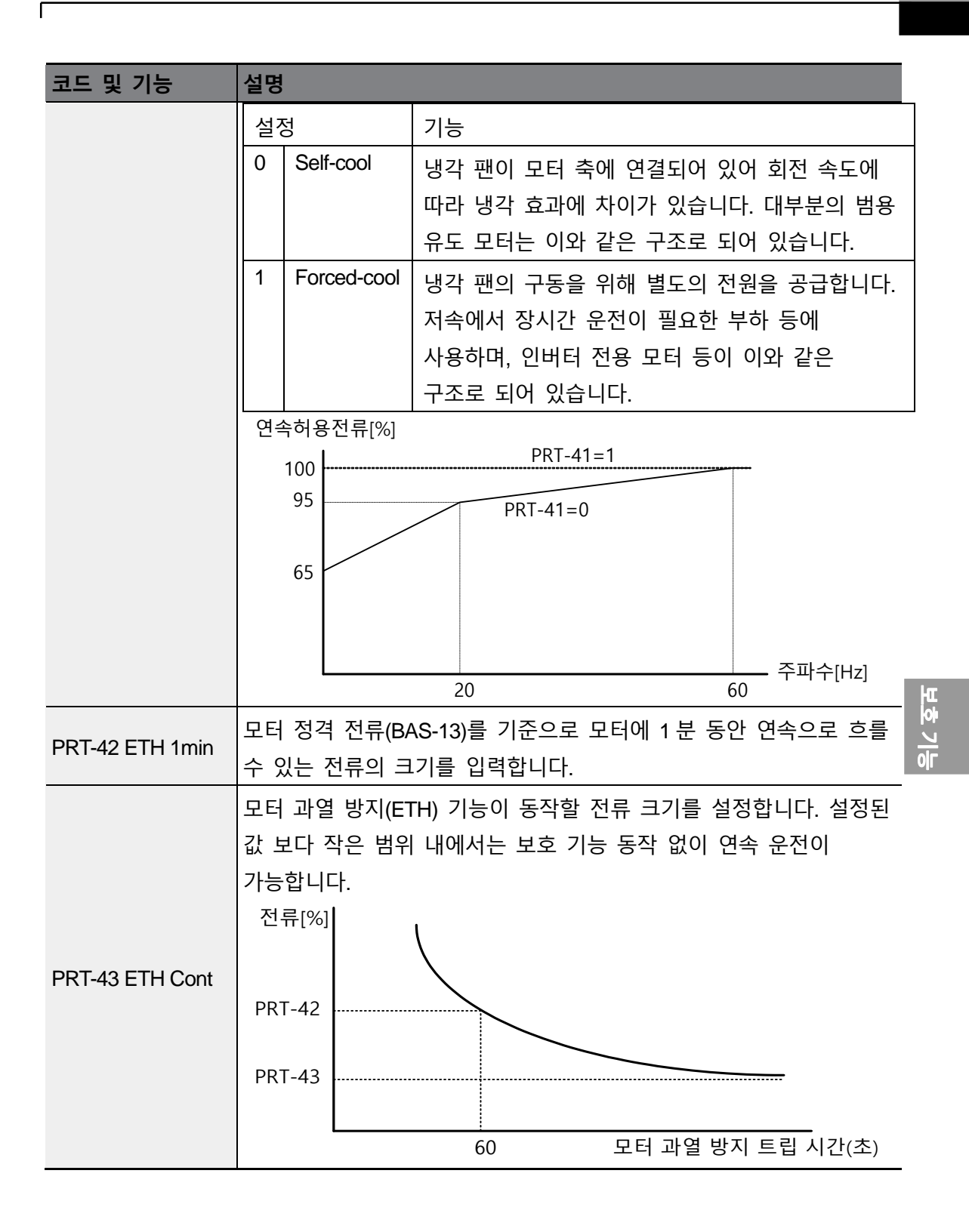

## 6.1.2 모터 과열 센서 입력

모터에 부착되어 있는 과열 방지 온도 센서(PT 100,PTC)등을 인버터 단자대의 아날로그 입력 단자에 연결하여 모터 과열 시 보호 기능이 동작하도록 합니다.

٦

| 그룹  | 코드 | 명칭                        | LCD 표시         | 설정   | 값          | 설정범위      | 단위 |
|-----|----|---------------------------|----------------|------|------------|-----------|----|
| PRT | 34 | 모터 과열 검출 센서<br>검출 후 동작 선택 | Thermal-T Sel  | 0    | None       | 0~1       | -  |
|     | 35 | 모터 과열 검출 센서<br>입력 선택      | Thermal In Src | 0    | Thermal In | 0~1       |    |
|     | 36 | 모터 과열 검출 센서<br>고장 레벨      | Thermal-T Lev  | 50.0 |            | 0.0~100.0 | %  |
|     | 37 | 모터 과열 검출 센서<br>고장 영역      | Thermal-T Area | 0    | Low        | 0~1       |    |
| OUT | 07 | 아날로그 출력 2 항목              | AO2 Mode       | 14   | Constant   | 0~18      |    |
|     | 08 | 아날로그 출력 2 게인              | AO2 Gain       | 100  |            | 0~100     | %  |

#### 모터 과열 센서 입력 설정 상세

| 코드 및 기능                  | 설명                                      |                          |                              |  |  |  |  |
|--------------------------|-----------------------------------------|--------------------------|------------------------------|--|--|--|--|
|                          | 모터                                      | 모터 과열시 인버터 운전 상태를 설정합니다. |                              |  |  |  |  |
|                          | 설정                                      | ΞO                       | 기능                           |  |  |  |  |
| PRT-34                   | 0                                       | None                     | 모터 과열 감지 시 동작을 하지 않습니다.      |  |  |  |  |
| Thermal-T Sel            | 1                                       | Free-Run                 | 모터 과열이 발생하면 인버터 출력을 차단하고,    |  |  |  |  |
|                          | _                                       |                          |                              |  |  |  |  |
|                          | 3   Dec   모터 과열이 발생하면 감속 성시합니나.         |                          |                              |  |  |  |  |
|                          | 인버터 단자대의 전압(V1)이나 전류(I2)입력 단자에 모터 과열 센서 |                          |                              |  |  |  |  |
|                          | 연결                                      | 시 단자의 종류                 | 를 선택 합니다.                    |  |  |  |  |
| PRT-35<br>Thormal In Src | 설정                                      | ΞO                       | 기능                           |  |  |  |  |
|                          | 0                                       | Thermal In               | 모터 과열 센서 연결을 단자대 V1으로 설정합니다  |  |  |  |  |
|                          | 1                                       | V2                       | 모터 과열 센서 연결을 단자대 I2 로 설정합니다. |  |  |  |  |
| PRT-36                   | 모터                                      | 과열 검출 센서                 | 너 고장 레벨을 설정합니다.              |  |  |  |  |

| 코드 및 기능                             | 설명                                                                   |            |                                      |  |  |
|-------------------------------------|----------------------------------------------------------------------|------------|--------------------------------------|--|--|
| Thermal-T Lev                       |                                                                      |            |                                      |  |  |
|                                     | 설경                                                                   | <b>元</b> 〇 | 기능                                   |  |  |
| PRT-37<br>Thermal-T Area            | 0 Low                                                                | Low        | 모터 과열 센서 입력이 PRT-36 보다 작으면 동작<br>합니다 |  |  |
|                                     | 1                                                                    | High       | 모터 과열 센서 입력이 PRT-36 보다 크면 동작<br>합니다  |  |  |
| OUT-07 AO2 Mode,<br>OUT-08 AO2 Gain | 아날로그 출력 단자를 이용하여 일정한 전류를 온도센서에 공급하여<br>혹은 V1 단자대로 입력을 받을 시 사용하게 됩니다. |            |                                      |  |  |

#### PTC 등 온도 센서를 아날로그 입력 단자에 이용하여 사용하는 경우)

아날로그 전류 출력 (AO2)단자를 이용하여 일정한 전류를 온도센서에 공급하여 아래 그림과 같이 I2 단자대를 이용하는 경우에는 I/O 보드에 있는 스위치가 V2 표시에 위치해 있어야 하고, V1 단자대를 이용하는 경우에는 T1 로 스위치가 위치해 있어야 합니다.

- V1 단자(T1)를 이용하는 경우: PRT-35(Thermal In Src)을 0: Thermal In 설정후 Analog1 입력 선택 스위치(SW3)를 T1 상태로 두어야 한다.

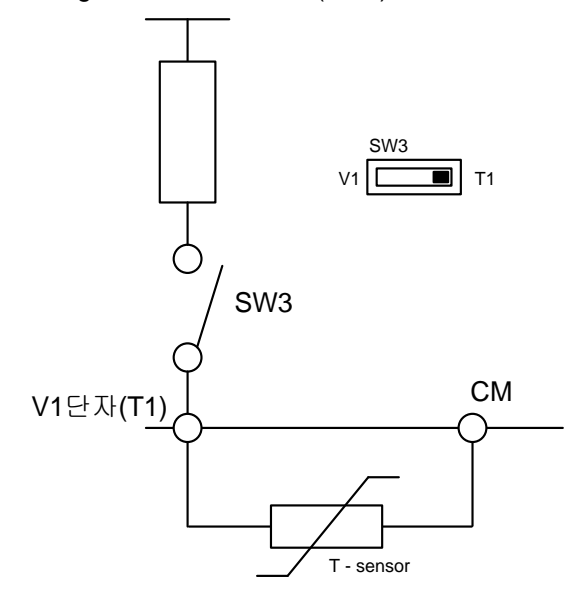

※SW3 V1 설정시 동작하지 않음.

Г

- I2 단자(V2) 를 설정하는 경우: PRT-35(Thermal In Src)을 1: V2 설정 후 Analog2 입력선택 스위치(SW4)를 V2 상태로 두어야한다.

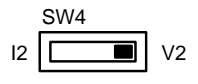

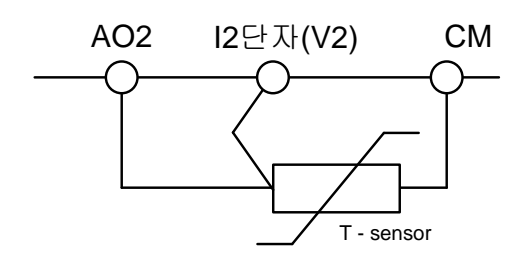

※SW412 설정시 동작하지 않음.

AO2 단자를 통해 일정한 전류를 흐르게 하여 PTC 의 저항값 변화에 따라 전압으로 환산하여 측정합니다. 모터 과열 신호 입력시 내부 지연시간을 가지고 Trip 을 발생 시킵니다. Trip 지연시간은 조건 해제시 클리어 되지 않고 시간이 지남에 따라서 감소합니다.

### 6.1.3 과부하 경보 및 트립 처리

모터 정격 전류를 기준으로 모터에 과부하가 공급된 경우 경보 신호를 발생하거나 트립 처리합니다. 이 때, 경보 및 트립 처리에 대한 전류의 크기를 각각 설정할 수 있습니다.

| 그룹  | 코드    | 명칭             | LCD 표시         | 설정   | 값         | 설정범위   | 단위  |
|-----|-------|----------------|----------------|------|-----------|--------|-----|
|     | 17    | 과부하 경보 선택      | OL Warn Select | 1    | Yes       | 0~1    | -   |
|     | 18    | 과부하 경보 레벨      | OL Warn Level  | 110  |           | 30~150 | %   |
|     | 19    | 과부하 경보 시간      | OL Warn Time   | 10.0 |           | 0~30   | sec |
| PRI | 20    | 과부하 트립 시 동작    | OL Trip Select | 1    | Free-Run  | -      | -   |
|     | 21    | 과부하 트립 레벨      | OL Trip Level  | 120  |           | 30~150 | %   |
|     | 22    | 과부하 트립 시간      | OL Trip Time   | 60.0 |           | 0~60.0 | sec |
| OUT | 31~35 | 다기능 릴레이 1~5 항목 | Relay 1~5      | F    | Overland  |        |     |
|     | 36    | 다기능 출력 1 항목    | Q1 Define      | Э    | Over Load | -      | -   |

과부하 경보 및 트립 처리 설정 상세

| 코드 및 기능                                            | 설명                                |                                                                                                    |                                                      |  |  |  |  |
|----------------------------------------------------|-----------------------------------|----------------------------------------------------------------------------------------------------|------------------------------------------------------|--|--|--|--|
| PRT-17<br>OL Warn Select                           | 과부<br>릴레<br>선택                    | 과부하 경보 레벨의 부하가 공급된 경우 단자대 다기능 출력 단자 및<br>릴레이로 신호를 출력합니다. 1(Yes)로 선택한 경우 동작하며 0(No)을<br>선택하면 동작하지 않습니다.                                                                                                    |                                                      |  |  |  |  |
| PRT-18<br>OL Warn Level,<br>PRT-19<br>OL Warn Time | 모터<br>크고<br>출력<br>릴레<br>출력        | 1터에 흐르는 전류가 과부하 경보 레벨(OL Warn Level) 설정 값보다<br>1고, 과부하 경보 시간(OL Warn Time)을 초과하여 흐를 경우 다기능<br>5력(Relay 1, Q1)으로 경보 신호를 출력합니다. 다기능 출력 단자 및<br>실레이는 OUT-31, OUT-33 코드를 5(Over Load)로 설정하면 신호를<br>5력합니다. 이 때, 인버터의 출력은 차단되지 않습니다. |                                                      |  |  |  |  |
|                                                    | 과부                                | 하 트립이 발상                                                                                                    | 했을 때 인버터의 동작을 선택합니다.                                 |  |  |  |  |
|                                                    | 설정                                | 3                                                                                                    | 기능                                                   |  |  |  |  |
| PRT-20                                             | 0                                 | None                                                                                                    | 과부하 트립 보호 동작을 하지 않습니다.                               |  |  |  |  |
| OL Trip Select                                     | 1                                 | Free-Run                                                                                                    | 과부하 트립 상태가 발생하면 인버터 출력을<br>차단하고, 모터는 관성에 의해 프리 런합니다. |  |  |  |  |
|                                                    | 3                                 | Dec                                                                                                    | 트립이 발생하면 감속 정지합니다.                                   |  |  |  |  |
| PRT-21 OL Trip<br>Level,<br>PRT-22 OL Trip Time    | 모터<br>값보<br>17 <sup>_</sup><br>정지 | 고급하 혼양하는 음악 양차급역적.<br>모터에 흐르는 전류의 크기가 과부하 트립 레벨(OL Trip Level) 설정<br>값보다 크고, 과부하 트립 시간(OL Trip Time)을 초과하여 흐를 경우 PRT-<br>17 코드에서 설정한 방법에 따라 인버터 출력을 차단하거나 감속                                                                   |                                                      |  |  |  |  |
|                                                    | PI                                | RT-19                                                                                                    | PRT-19                                               |  |  |  |  |
| <u>전류</u><br>다기능출력<br>O <u>ver Load(5)</u>         |                                   |                                                                                                    | PRT-18                                               |  |  |  |  |

## 참고

Г

과부하 경보는 과부하 트립 전에 과부하 위험을 미리 알려주는 기능입니다. 과부하 경보 레벨(OL Warm Level)과 과부하 경보 시간(OL Warn Time)을 과부하 트립 레벨(OL Trip Level)과 과부하 트립 시간(OL Trip Time) 보다 크게 설정하면 과부하 트립 발생 시에 과부하 경보 신호가 출력되지 않을 수 있습니다. 보호기능

## 6.1.4 스톨 방지 기능 및 플럭스 제동

스톨 방지 기능은 과부하에 의한 모터 스톨(Stall)을 방지하기 위한 기능입니다. 스톨 방지 기능을 사용하면 부하의 크기에 맞추어 인버터의 출력 주파수가 자동으로 조절됩니다. 과부하에 의해 모터 스톨이 발생하면 과전류가 흘러 모터가 과열되거나 파손되고, 모터 부하 측의 시스템 공정이 멈출 수 있습니다. 이러한 경우 플럭스 제동(Flux Braking)을 사용하여 제동 저항 없이 최적 감속 시간으로 감속합니다.. 감속 시간을 짧게 설정하면 모터로부터의 회생 에너지로 인해 과전압 트립이 발생할 수 있습니다. 이 경우 플럭스 제동을 사용하면 회생 에너지를 모터에서 소비하도록 제어하므로 과전압 트립 없이 이상적인 감속 시간을 얻을 수 있습니다.

| 그룹  | 코드  | 명칭                     | LCD 표시        | 설     | 정 값   | 설정 범위                   |              | 단위  |
|-----|-----|------------------------|---------------|-------|-------|-------------------------|--------------|-----|
|     | 50  | 스톨 방지 동작 및<br>플럭스 브레이킹 | Stall Prevent | 01    | 00    | -                       |              | bit |
|     | 51  | 스톨 주파수 1               | Stall Freq 1  | 60.00 |       | 시작 주파수~ Stall Freq<br>1 |              | Hz  |
|     | 52  | 스톨 레벨 1                | Stall Level 1 | 13    | 0     | 30~150                  |              | %   |
| PRT | 53  | 스톨 주파수 2               | Stall Freq 2  | 60.00 |       | Stall Freq 1~           | Stall Freq 3 | Hz  |
|     | 54  | 스톨 레벨 2                | Stall Level 2 | 130   |       | 30~150                  |              | %   |
|     | 55  | 스톨 주파수 3               | Stall Freq 3  | 60    | .00   | Stall Freq 2~           | Stall Freq 4 | Hz  |
|     | 56  | 스톨 레벨 3                | Stall Level 3 | 130   |       | 30~150                  |              | %   |
|     | 57  | 스톨 주파수 4               | Stall Freq 4  | 60.00 |       | Stall Freq 3~ 최대<br>주파수 |              | Hz  |
|     | 58  | 스톨 레벨 4                | Stall Level 4 | 13    | 0     | 30~150                  |              | %   |
|     | 50  | 플럭스 브레이킹               | Elux Broko ko | 0     |       | 0.75-90kW               | 0–150        |     |
|     | 59  | 게인                     | гих втаке кр  | 0     | -     | 110-500kW               | 0–10         | -   |
|     | 31- | 다기능 릴레이                | Polov 1       |       |       |                         |              |     |
| OUT | 35  | 1 -5 항목                | INERAY I      | 9     | Stall | -                       |              | -   |
|     | 36  | 다기능 출력 1 항목            | Q1 Define     |       |       |                         |              |     |

#### 스톨 방지 기능 및 플럭스 제동 설정 상세

Γ

| 코드 및 기능                 | 설명                   |                             |                 |                                                         |                                                                                                    |                                                                  |                                                                                                    |          |
|-------------------------|----------------------|-----------------------------|-----------------|---------------------------------------------------------|----------------------------------------------------------------------------------------------------|------------------------------------------------------------------|----------------------------------------------------------------------------------------------------|----------|
|                         | 가/감속<br>스위치의<br>것이며, | 및 정속 -<br>이 점(Dot)<br>아래에 있 | 운전<br>표시<br>니으민 | 시 스·<br> 가 위(<br><u>변</u> 오프                            | 톨 방지 동<br>에 있으면<br>(Off)로 설                                                                                                | 등작을<br>해당<br>정된 -                                                | 별도로 선택할 수 있습니다.<br>비트가 온(On)으로 설정된<br>것입니다.                                                                         |          |
|                         | 항목                   | ł                           | 비트              | 온(On                                                    | )                                                                                                    |                                                                  | 비트 오프(Off)                                                                                                    |          |
|                         | LCD 토                | 르더                          |                 |                                                         |                                                                                                    |                                                                  |                                                                                                    |          |
|                         | 설정                   |                             |                 | 기능                                                      |                                                                                                    | 기능                                                               |                                                                                                    |          |
|                         | 비트 4                 | 비트4 비트3 비                   |                 | 트 2                                                     | 비트 1                                                                                                    |                                                                  |                                                                                                    |          |
|                         |                      |                             |                 |                                                         | ✓                                                                                                    | 가속                                                               | 운전 중 스톨 방지                                                                                                    |          |
|                         | ✓                    |                             |                 |                                                         | 정속                                                                                                    | 운전 중 스톨 방지                                                       |                                                                                                    |          |
|                         |                      | ✓                           |                 |                                                         | 감속                                                                                                    | 감속 운전 중 스톨 방지                                                    |                                                                                                    |          |
|                         | ✓                    |                             |                 |                                                         |                                                                                                    | 감속                                                               | 시 플럭스 제동                                                                                                    |          |
| PRT-50 Stall<br>Prevent |                      |                             |                 |                                                         |                                                                                                    |                                                                  |                                                                                                    |          |
|                         | 설정                   |                             |                 | 기능                                                      |                                                                                                    | 1 * 7                                                            | 지구의 구기가 내지던 모든                                                                                                    | ЦЦ<br>ЦЦ |
|                         | 0001                 | 가속 중<br>스톨 방 <sup>7</sup>   | ۲               | 가속<br>레벨(<br>중지<br>이상<br>Freq)<br>전류의<br>다시             | 중 인버트<br>PRT-52,5<br>하고 감속<br>을 계속 유<br>까지 감속<br>의 크기가<br>가속합니                                                             | 줄력<br>4, 56,<br>합니다<br>- 지하<br>-<br>합니다<br>감속 <sup>さ</sup><br>다. | 선류의 크기가 설성된 스톨<br>58) 보다 크면 가속을<br>·. 전류의 크기가 스톨 레벨<br>면 시작 주파수(DRV-19 Start<br>나. 스톨 방지 기능 동작 중<br>하여 설정 레벨 이하가 되면 | 키는       |
|                         | 0010                 | 정속 중<br>스톨 방기               | ק               | 가속<br>중에<br>주파 <sup>=</sup><br>전류<br>가속합                | 가속 중 스톨 방지 기능과 마찬가지로 정속 운전<br>중에 설정된 스톨 레벨 이상의 전류가 흐르면 출력<br>주파수를 자동으로 낮추어 감속합니다. 부하<br>전류가 감소하여 설정 레벨 이하가 되면 다시<br>가속합니다. |                                                                  |                                                                                                    |          |
|                         | 0100                 | 감속 중<br>스톨 방지               |                 | 감속 중에 과전압 트립이 발생하지 않도록 DC<br>링크의 전압이 일정 수준 이하가 되도록 유지하며 |                                                                                                    |                                                                  |                                                                                                    |          |

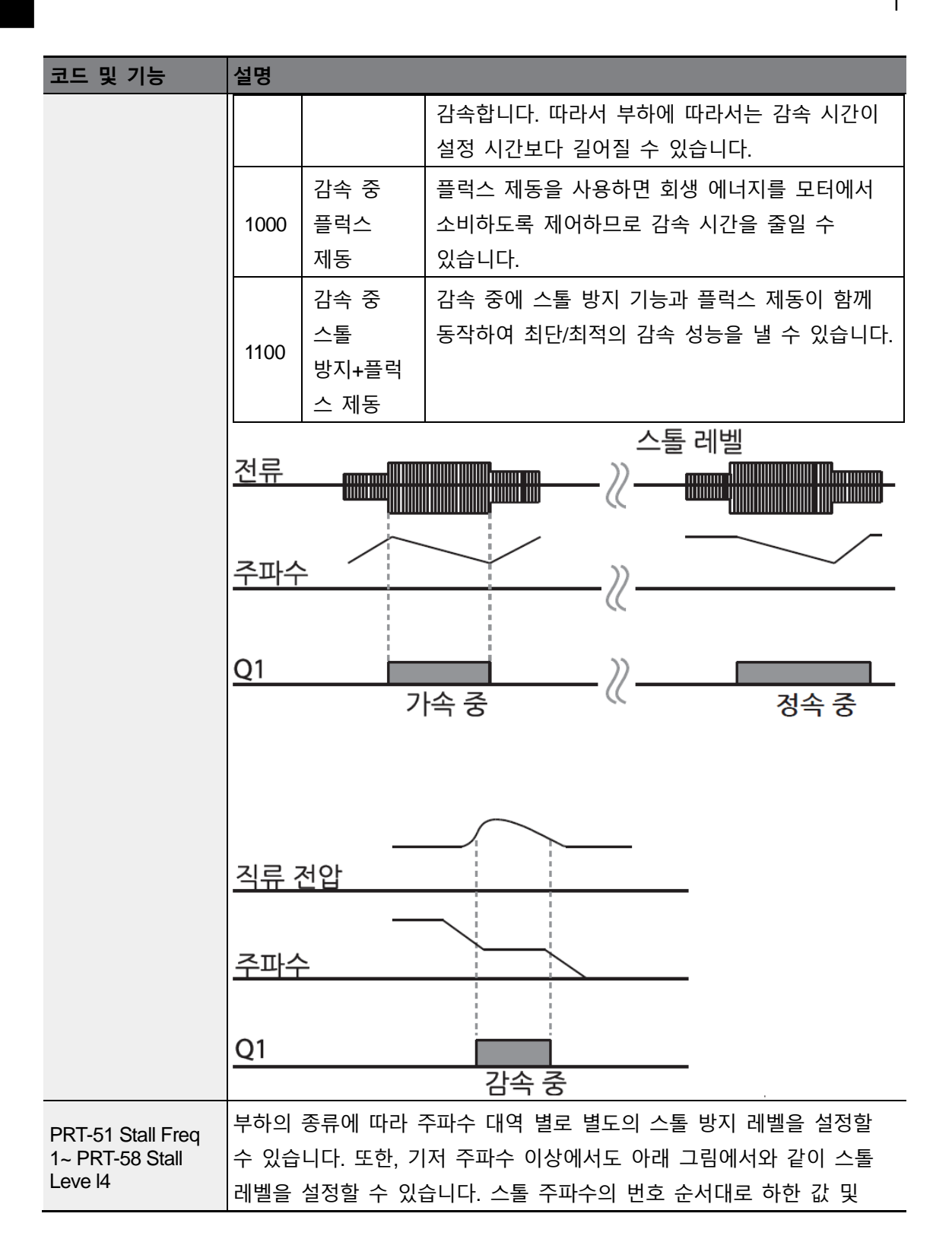

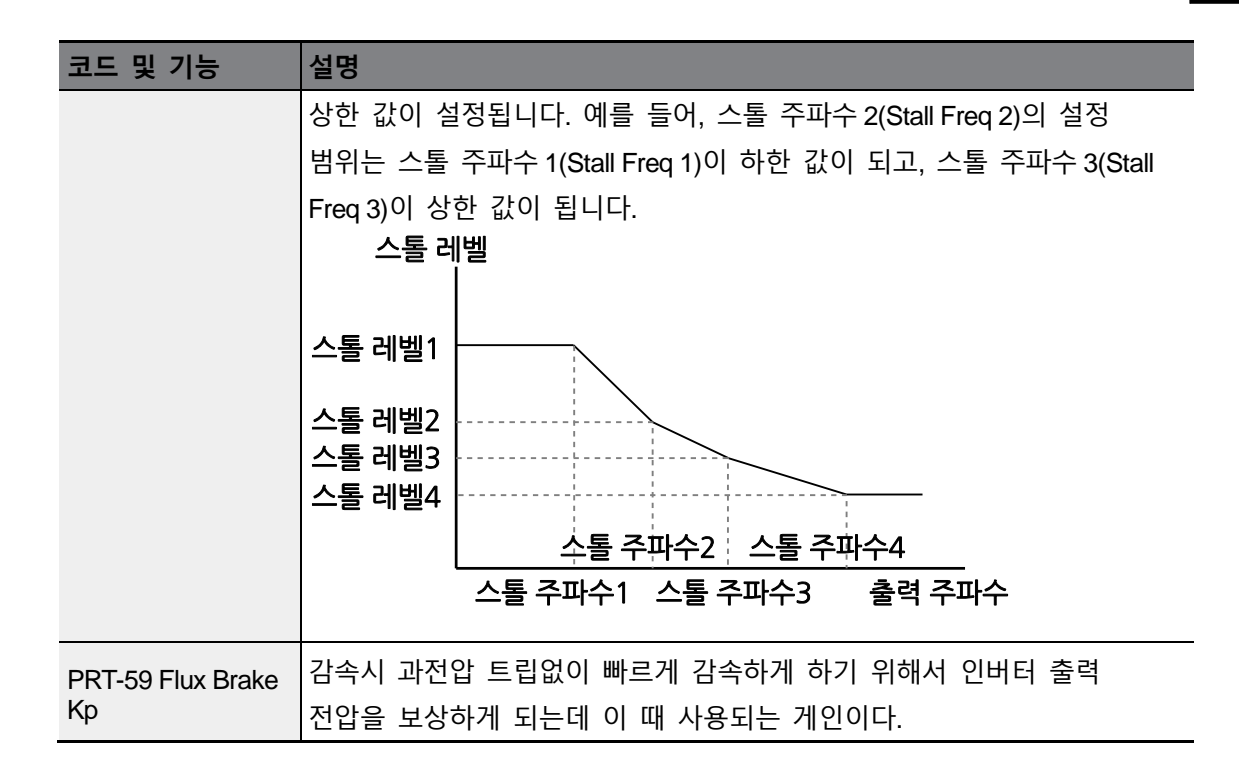

#### 참고

ſ

스톨 방지와 플럭스 제동은 감속 중에만 동작합니다. 관성이 크지만 감속 시간이 짧은 부하에서 과전압 트립을 피해 최단/최적 감속 성능을 얻으려면 PRT-50 Stall Prevent 의 3 번째, 4 번째 비트를 모두 켜십시오(On). 단, 모터가 과열되거나 파손될 수 있으므로, 빈번한 감속이 이루어지는 부하에서는 이 기능을 사용하지 마십시오.

### ① 주의

- 감속 중 스톨 방지 기능을 설정하면 부하에 따라 감속 시간이 설정 시간보다 길어질 수 있으므로 주의하십시오. 가속 중에 스톨 방지 기능이 동작하면 가속을 중지하므로 실제 가속 시간이 설정된 가속 시간보다 증가합니다.
- 모터 기동 시에는 다른 스톨 설정 레벨 값과 상관 없이 스톨 레벨 1 에 의해 스톨 방지 기능의 동작 여부가 결정됩니다.
- 입력 전압이 공칭전압을 초과하는 경우 감속 중 스톨이 정상적으로 동작하지 않을 수 있습니다.

# 6.2 인버터 회로 및 시퀀스 보호 기능

## 6.2.1 **입출력 결상 보호**

입력 전원에 결상이 발생하면 인버터 입력 측에 과전류가 흐르게 되므로, 이를 방지하기 위해 입력 결상 보호 기능을 사용합니다. 또한, 모터와 인버터 출력과의 연결에 결상이 발생하면 토크 부족에 의해 모터 스톨이 발생할 수 있으므로 출력 결상 보호 기능을 사용합니다.

| 그룹  | 코드 | 명칭          | LCD 표시         | 설정 값        | 설정 범위  | 단위  |
|-----|----|-------------|----------------|-------------|--------|-----|
| PRT | 05 | 입출력 결상 보호   | Phase Loss Chk | Loss Chk 00 |        | bit |
|     | 06 | 입력 결상 전압 밴드 | IPO V Band     | 40          | 1~100V | V   |

#### 입출력 결상 보호 설정 상세

| 코드 및 기능                                  | 설명                                  |                |                                        |           |                                       |  |
|------------------------------------------|-------------------------------------|----------------|----------------------------------------|-----------|---------------------------------------|--|
|                                          | 입력 및 출력 결<br>표시가 위에 있<br>있으면 오프(Off | 렬상<br>으딘<br>)로 | 을 각각 선택할 수<br>변 해당 비트가 온(<br>설정된 것입니다. | · 있<br>On | l습니다. 스위치의 점(Dot)<br>)으로 설정된 것이며, 아래에 |  |
|                                          | 항목                                  | 비트 온(On)       |                                        |           | 비트 오프(Off)                            |  |
| PRT-05 Phase<br>Loss Chk<br>PRT-06 IPO V | LCD 로더                              |                |                                        |           |                                       |  |
| Band                                     |                                     |                |                                        |           |                                       |  |
|                                          | 설정                                  |                |                                        | 기능        |                                       |  |
|                                          | 비트 2                                |                | 비트 1                                   |           |                                       |  |
|                                          |                                     |                | ✓                                      | 출         | 력 결상 보호                               |  |
|                                          | $\checkmark$                        |                |                                        | 입         | 력 결상 보호                               |  |

## 6.2.2 **외부 트립 신호 처리**

Γ

다기능 입력 단자 기능 중 4 번 외부 트립(External Trip)을 이용하면 시스템 이상이 발생한 경우 인버터 운전을 정지할 수 있습니다.

| 그룹 | 코드                | 명칭              | LCD 표시                   | 설정 | 값             | 설정범위 | 단위  |
|----|-------------------|-----------------|--------------------------|----|---------------|------|-----|
|    | 65~71 Px 단자 기능 설정 |                 | Px Define<br>(Px: P1~P7) | 4  | External Trip | 0~55 | -   |
| IN | 87                | 다기능 입력 접점<br>선택 | DI NC/NO Sel             |    |               | -    | bit |

#### 외부 트립 신호 처리 설정 상세

| 코드 및 기능               | 설명                           |                           |                              |                                    |                       |                       |                       |                    |                                            |   |
|-----------------------|------------------------------|---------------------------|------------------------------|------------------------------------|-----------------------|-----------------------|-----------------------|--------------------|--------------------------------------------|---|
| IN-87 DI NC/NO<br>Sel | 입력 접<br>아래에<br>1[B 접점<br>다음과 | 접의<br>있으<br>역(Nori<br>같습! | 종류<br>면 0[A<br>mal Cl<br>니다. | 를 선택<br>(접점(<br>lose)] <sup></sup> | 택할 수<br>(Norm<br>로 동격 | ≻ 있싙<br>al Ope<br>작합니 | 불니다.<br>en)]이<br>다. 긱 | . 스위<br>며, 위<br>비트 | 치의 점(Dot) 표시가<br>에 있는 경우<br>(bit) 별 해당 단자는 |   |
|                       | 비트                           | 7                         | 6                            | 5                                  | 4                     | 3                     | 2                     | 1                  |                                            | ŀ |
|                       | 단자                           | P7                        | P6                           | P5                                 | P4                    | P3                    | P2                    | P1                 |                                            |   |

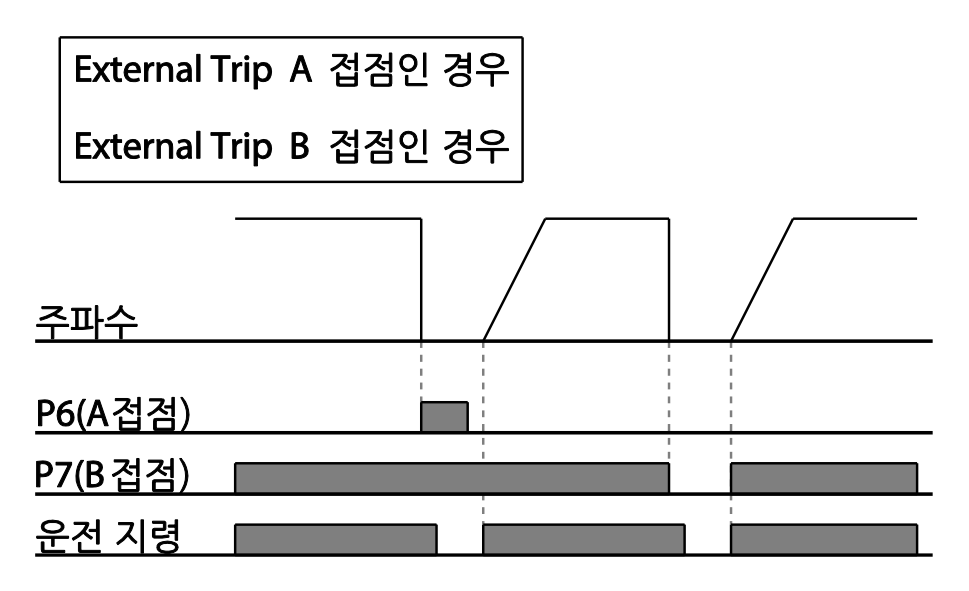

## 6.2.3 인버터 과부하 보호(IOLT)

인버터에 정격 전류 이상의 전류가 흐르는 경우, 인버터를 보호하기 위해 반한시 특성에 맞게 보호 기능이 동작합니다.

| 그룹  | 코드    | 명칭                | LCD 표시    | 설정 | 값 | 설정 범위 | 단위 |
|-----|-------|-------------------|-----------|----|---|-------|----|
|     | 31~35 | 다기능<br>릴레이 1~5 항목 | Relay 1~5 | 0  | 2 |       |    |
| 001 | 36    | 다기능 출력 1~5<br>항목  | Q1 Define | σ  |   | -     | -  |

#### 참고

인버터 과부하 보호(IOLT) 기능이 동작하기 전에 다기능 출력 단자를 통해 미리 경보 신호를 출력할 수 있습니다. 이 때, 인버터 과부하 보호 동작(120%, 1 분, 140% 5 초)이 발생하는 누적 시간의 60%(120%, 36 초)가 되면 경보 신호가 출력됩니다. I

## 6.2.4 속도 지령 상실

단자대의 아날로그 입력이나 통신 옵션, 또는 키패드 등으로 속도를 설정하는 경우, 신호선 단절 등의 원인으로 속도 지령을 상실했을 때 인버터의 동작을 선택할 수 있습니다.

| 그룹  | 코드 | 명칭                   | LCD 표시           | 설정   | 성 값      | 설격               | 덩 범위                        | 단위  |
|-----|----|----------------------|------------------|------|----------|------------------|-----------------------------|-----|
|     | 11 | 키패드 지령 상실<br>시 동작    | Lost KPD<br>Mode | 0    | None     | 0<br>1<br>2<br>3 | None<br>Warning<br>Free-Run | -   |
| PRT | 12 | 속도 지령 상실 시<br>동작     | Lost Cmd<br>Mode | 1    | Free-Run | -                |                             | -   |
|     | 13 | 속도 지령 상실<br>판정 시간    | Lost Cmd<br>Time | 1.0  |          | 0.1              | ~120.0                      | sec |
|     | 14 | 속도 지령 상실 시<br>운전 주파수 | Lost Preset F    | 0.00 | )        | 시?<br>최[         | 딱 주파수~<br>대 주파수             | Hz  |

| 그룹  | 코드    | 명칭                  | LCD 표시        | 설정 | 성 값             | 설정 범위 | 단위 |
|-----|-------|---------------------|---------------|----|-----------------|-------|----|
|     | 15    | 아날로그 입력 상실<br>판정 레벨 | AI Lost Level | 0  | Half of x1      |       | -  |
| OUT | 31~35 | 다기능<br>릴레이 1~5 항목   | Relay 1~5     | 13 | Lost<br>Command | -     | -  |
|     | 33    | 다기능 출력 1 항목         | Q1 Define     |    |                 |       |    |

### 속도 지령 상실 설정 상세

Γ

| 코드 및 기능                 | 설명             |                                                                                          |                                                                                      |   |  |  |  |
|-------------------------|----------------|------------------------------------------------------------------------------------------|--------------------------------------------------------------------------------------|---|--|--|--|
|                         | 운전<br>발생<br>동작 | 운전 지령 설정 방법을 키패드로 하고 운전 중 키패드와의 통신 이<br>발생하거나 키패드와 본체와의 연결에 문제가 발생하는 경우 인버<br>동작을 선택합니다. |                                                                                      |   |  |  |  |
|                         | 설경             | 3                                                                                        | 기능                                                                                   |   |  |  |  |
|                         | 0              | None                                                                                     | 보호 동작 없이 속도 지령이 그대로 운전 주파수가<br>됩니다.                                                  |   |  |  |  |
| PRT-11 Lost KPD<br>Mode | 1              | Warning                                                                                  | 다기능 출력 단자대 중 하나에 OUT-31~36 에서<br>24 : Lost keypad 로 선택하면 이상 발생 시 해당<br>경고 신호를 출력합니다. |   |  |  |  |
|                         | 2              | Free-Run                                                                                 | 인버터가 출력을 차단합니다. 모터는 프리<br>런합니다.                                                      | 이 |  |  |  |
|                         | 3              | Dec                                                                                      | PRT-07 Trip Dec Time 에서 설정한 시간으로 감속<br>정지합니다.                                        |   |  |  |  |
|                         | 속도             | 지령 상실이                                                                                   | 발생했을 때 인버터의 동작을 선택합니다.                                                               | _ |  |  |  |
|                         | 설경             | 3                                                                                        | 기능                                                                                   |   |  |  |  |
| PRT-12 Lost Cmd         | 0              | None                                                                                     | 보호 동작 없이 속도 지령이 그대로 운전 주파수가<br>됩니다.                                                  |   |  |  |  |
| Mode                    | 1              | Free-Run                                                                                 | 인버터가 출력을 차단합니다. 모터는 프리<br>런합니다.                                                      |   |  |  |  |
|                         | 2 Dec          |                                                                                          | PRT-07 Trip Dec Time 에서 설정한 시간으로 감속<br>정지합니다.                                        |   |  |  |  |

| 코드 및 기능                                      | 설명                                                                                                    |                      |                                                                                                    |  |  |  |  |
|----------------------------------------------|----------------------------------------------------------------------------------------------------|----------------------|----------------------------------------------------------------------------------------------------|--|--|--|--|
|                                              | 3                                                                                                    | Hold Input           | 속도 지령 상실을 판단한 순간부터 지난 10 초간<br>입력 평균 값을 계산하여 이 값으로 계속<br>운전합니다.                                                                                                    |  |  |  |  |
|                                              | 4                                                                                                    | Hold<br>Output       | 속도 지령 상실을 판단한 순간부터 지난 10 초간<br>출력 평균 값을 계산하여 이 값으로 계속<br>운전합니다.                                                                                                    |  |  |  |  |
|                                              | 5                                                                                                    | Lost Preset          | PRT-14 Lost Preset F 에서 설정한 주파수로<br>운전합니다.                                                                                                    |  |  |  |  |
|                                              | 아날<br>설정                                                                                               | 로그 입력에 [<br>합니다.     | 대한 속도 지령 상실 기준 전압과 판정 시간을                                                                                                    |  |  |  |  |
|                                              | 설정                                                                                                    | 3                    | 기능                                                                                                    |  |  |  |  |
| PRT-15 AI Lost Level,<br>PRT-13 Lst Cmd Time | 0                                                                                                    | Half of x1           | 속도 지령인 아날로그 입력 값이 IN-08, IN-12 인<br>최소 설정 값의 절반 크기로 입력 신호가 작아진<br>상태가 PRT-13 Lost Cmd Time(속도 상실 판정<br>시간)에서 설정한 시간 동안 유지되면 보호 동작을<br>시작합니다. 예를 들어, 운전 그룹의 Frq 코드에서<br>속도 지령을 2(V1)로 설정하고, IN-06 V1 Polarity를<br>0(Unipolar)으로 설정하면, IN-08 V1 Volt x1 에서<br>설정한 값의 절반 이하 크기로 전압이 입력되면<br>보호 동작을 실행합니다. |  |  |  |  |
|                                              | 1                                                                                                    | Below of<br>x1       | 속도 지령으로 설정된 아날로그 입력의 최소 설정<br>값보다 작은 신호가 PRT-13 Lost Cmd Time(속도<br>상실 판정 시간)에서 설정한 시간 동안 계속<br>유지되면 보호 동작을 시작합니다. IN-08, IN-12 등이<br>기준 값이 됩니다.                                                                                                    |  |  |  |  |
|                                              | IN-08<br>않습                                                                                            | 3, IN-12 에 설정<br>니다. | 정된 값이 0 일 경우에는 Lost Cmd 기능이 동작하지                                                                                                    |  |  |  |  |
| PRT-14 Lost Preset F                         | 속도 지령 상실 시 운전 방법(PRT-12 Lost Cmd Mode)을 5(Lost Preset)<br>로 설정한 경우 보호 기능이 동작하여 계속해서 운전할 주파수를<br>설정합니다. |                      |                                                                                                    |  |  |  |  |

٦

IN-06 V1 Polarity 를 Unipolar 로 설정하고, IN-08 값을 5[V]로 설정해 두었다. PRT-15 AI Lost Level 를 1(Below x1)로 설정하고, PRT-12 Lost Cmd Mode 를 2(Dec), PRT-13 Lost Cmd Time 을 5 초로 설정하면 다음과 같이 동작합니다.

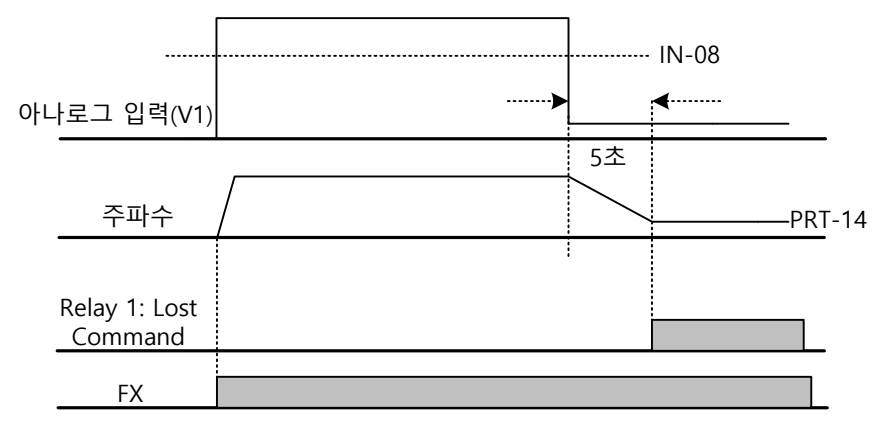

참고

ſ

옵션 카드 및 RS-485 통신으로 운전 중인 경우, PRT-13 Lost Cmd Time(속도 상실 판정 시간)에서 설정한 시간 동안 속도 지령이 없는 경우에 보호 기능이 동작합니다.

## 6.2.5 제동 저항 사용률 설정

H100 시리즈는 인버터 본체 내부에 제동 회로가 내장되어 있습니다. (30kW 이하)

| 그룹  | 코드    | 명칭                | LCD 표시      | 설경 | 정 값      | 설정 범위 | 단위 |
|-----|-------|-------------------|-------------|----|----------|-------|----|
| PRT | 66    | 제동 저항 사용률         | DB Warn %ED | 0  |          | 0~30  | %  |
|     | 31~35 | 다기능 릴레이 1~5<br>항목 | Relay 1~5   | 05 | DB       |       |    |
| 001 | 36    | 다기능 출력 1<br>항목    | Q1 Define   | 25 | Warn %ED | -     | -  |

#### 제동 저항 사용률 설정 상세

| 코드 및 기능   | 설명                                                |
|-----------|---------------------------------------------------|
| PRT-66 DB | 제동 저항 사용률(%ED: Einschaltdauer)을 설정합니다. 제동 저항 사용률은 |
| Warn %ED  | 운전 주기 내에서 제동 저항의 동작 비율을 설정합니다. 제동 저항의 최대          |

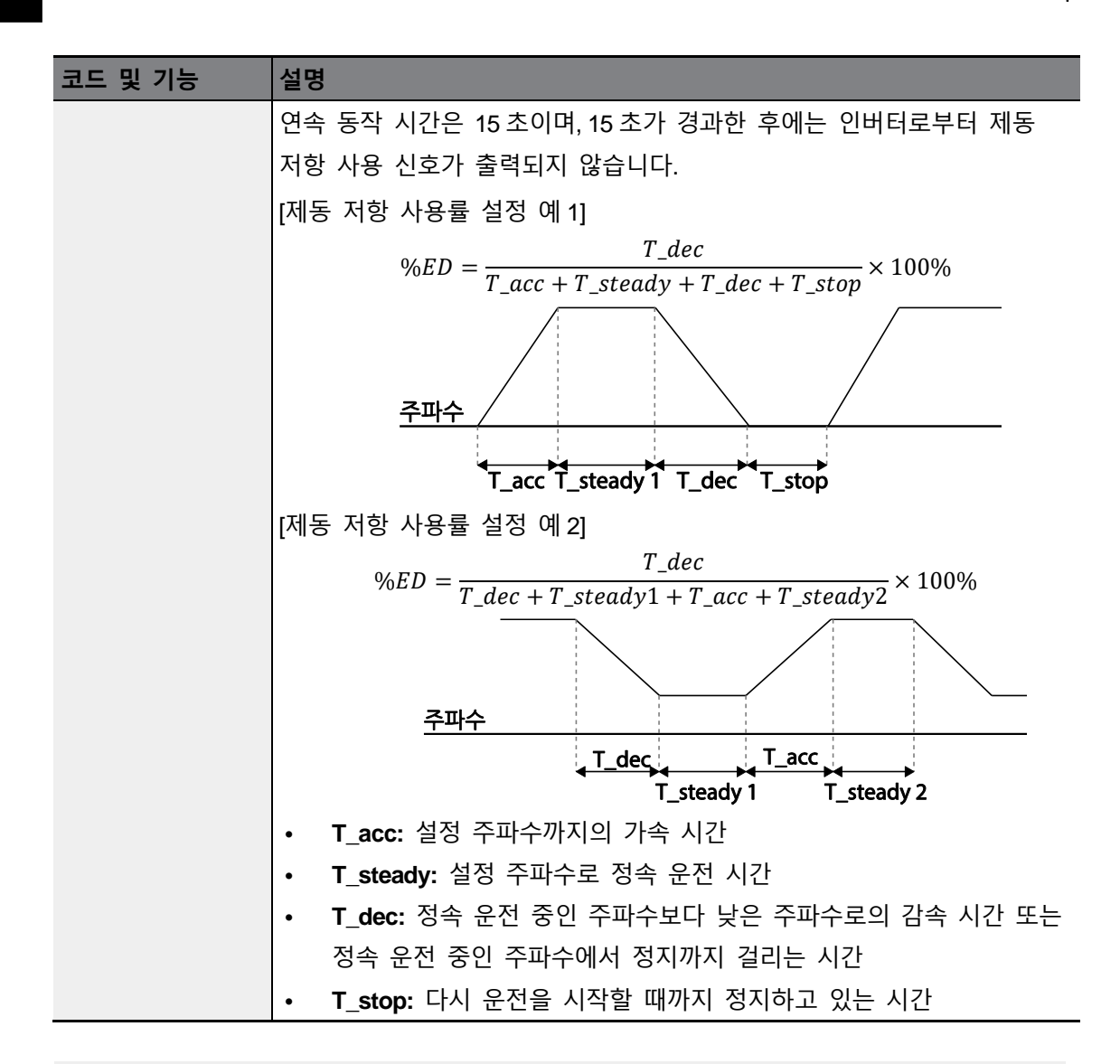

#### ① 주의

제동 저항의 소비 전력 이상으로 제동 저항을 사용하지 마십시오. 저항이 과열되어 화재가 발생할 수 있습니다. 열 감지 센서가 있는 저항을 사용하는 경우에는 제동 저항의 센서 출력을 인버터 다기능 입력의 외부 트립 신호로 사용할 수 있습니다.

## 6.2.6 배터리 저전압 경보

H100 시리즈는 배터리 저전압 경보 기능이 있습니다. 배터리 저전압 경보 기능 사용 여부를 선택할 수 있으며 배터리 저전압 경보 기능을 YES 할 경우 배터리 전압(정상 전압 3[V])이 2[V] 미만일 경우 배터리 저전압 경보를 발생시킵니다. 이 때 배터리를 교체하여 주십시오.

| 그룹  | 코드 | 명칭      | LCD 표시      | 설정 | 값   | 설정 | 성 범위 | 단위 |
|-----|----|---------|-------------|----|-----|----|------|----|
| пот | 00 | 배터리 저전압 | Low Dotton  | ~  | Ne  | 0  | No   |    |
| PRI | 90 | 검출      | Low Battery | 0  | INO | 1  | Yes  | -  |

#### 배터리 저전압 경보 설정 상세

| 코드 및 기능               | 설명                                    |
|-----------------------|---------------------------------------|
|                       | 인버터 내에 장착되어 있는 RTC기능 용 배터리의 저전압 경보 사용 |
| PRT-90 Low<br>Batterv | 여부를 설정할 수 있습니다. 배터리가 2[V]미만의 값이 될 경우  |
| 201101                | 배터리 저전압 경보 레벨을 발생합니다.                 |

#### ① 주의

Г

- 배터리 교체시 배터리 남은 전압에의해 감전이 되지 않게 조심하십시오
- 교체시 인버터 본체 안으로 배터리가 떨어지지 않게 조심하십시오.

# 6.3 경부하 트립 및 경보

H100 시리즈는 경부하 트립 및 경보 기능이 있습니다.

| 그룹  | 코드 | 명칭        | LCD 표시        | 설정   | 값              | 설정범위      | 단위  |
|-----|----|-----------|---------------|------|----------------|-----------|-----|
|     | 23 | 경부하 검출 소스 | UL Source     | 0    | Output Current | 0~1       | -   |
|     | 24 | 경부하 검출 밴드 | UL Band       | 10.0 |                | 0.0~100.0 | %   |
| DDT | 25 | 경부하 경보 선택 | UL Warn Sel   | 1    | Yes            | 0~1       | -   |
| PKI | 26 | 경부하 경보 시간 | UL Warn Time  | 10.0 |                | 0~600.0   | sec |
|     | 27 | 경부하 트립 선택 | Op Sel for UL | 1    | Free-Run       | 0~3       | -   |
|     | 28 | 경부하 트립 시간 | UL Op Time    | 30.0 |                | 0~600.0   | sec |

#### 경부하 트립 및 경보 설정 상세

| 코드 및 기능           | 설명                                                       |  |  |  |  |
|-------------------|----------------------------------------------------------|--|--|--|--|
| PRT-23            | 경부하 트립을 검출하기 위한 소스를 선택합니다. Output Current, Output        |  |  |  |  |
| UL Source         | Power를 이용하여 경부하 트립을 검출합니다.                               |  |  |  |  |
|                   | AP2-01 Load Tune에 의하여 만들어진 부하 특성 곡선에서 각주파수별              |  |  |  |  |
| PRT-24<br>UL Band | 설정되어 있는 시스템 부하량%-UL Band의 값으로 경부하 고장 발생을                 |  |  |  |  |
| oe Bana           | 위한 기준 값을 만듭니다.                                           |  |  |  |  |
| PRT-25 UL Warn    | 경부하 경보를 선택합니다. OUT-31~36에 있는 다기능 출력 단자 기능을               |  |  |  |  |
| Sel               | 7(UnderLoad)로 설정하면 경부하 경보 조건에서 신호를 출력합니다.                |  |  |  |  |
| PRT-26 UL Warn    | 위에서 설명한 경부하 레벨 조건이 설정한 경보 시간 동안 유지되면                     |  |  |  |  |
| TIme              | 보호 기능이 동작합니다.                                            |  |  |  |  |
|                   | 경부하 발생 시 인버터의 운전 방법을 설정합니다.                              |  |  |  |  |
|                   | -1(Free-Run)로 설정 하면 트립이 발생하며, 출력을 차단합니다.                 |  |  |  |  |
| PRT-27 Op Sel for | -2(Dec)로 설정 하면 트립이 발생하며, 감속 정지합니다.                       |  |  |  |  |
| UL                | -3(Sleep)로 설정하면 Sleep 모드가 됩니다.                           |  |  |  |  |
|                   | (PID 운전 모드일때만 선택 가능합니다. Sleep Boost는 동작하지 않고,            |  |  |  |  |
|                   | Wakeup 방법은 <pid 대기(sleep)모드="" 운전="">의 설명과 동일합니다.)</pid> |  |  |  |  |
|                   | 위에서 설명한 경부하 레벨 조건이 설정한 시간 동안 유지되면 보호                     |  |  |  |  |
| PR1-28 UL OP TIME | 기능이 동작합니다.                                               |  |  |  |  |

### ① 주의

경부하 트립을 정상적으로 동작 시키기 위해서는 AP2-01 Load Tune기능을 미리 수행시켜야 하며 AP2-01 Load Tune기능을 수행시킬 수 없는 현장에서는 AP2-02 Load Fit LFreq~AP2-10 Load Fit HFreq 값을 유저가 수동으로 설정해 주어야 합니다. Under Load 기능은 Energy Save 기능 중에는 동작하지 않습니다.

## 6.3.1 팬 고장 검출

| 그룹  | 코드 | 명칭         | LCD 표시        | 설정 값 | 설정범위 | 단위 |
|-----|----|------------|---------------|------|------|----|
| PRT | 79 | 냉각 팬 고장 선택 | Fan Trip Mode | 0    | Trip |    |

| 그룹  | 코드    | 명칭            | LCD 표시    | 설정                   | 값   | 설정범위 | 단위 |
|-----|-------|---------------|-----------|----------------------|-----|------|----|
| OUT | 31~35 | 다기능 릴레이1~5 항목 | Relay 1~5 | 0                    | Fan |      |    |
| OUT | 36    | 다기능 출력1 항목    | Q1 Define | <sup>o</sup> Warning |     |      | -  |

### 팬 고장 검출 설정 상세

Γ

| 코드 및 기능                 | 설명               | 설명                 |           |                                       |  |  |  |  |
|-------------------------|------------------|--------------------|-----------|---------------------------------------|--|--|--|--|
|                         | 냉각               | 생각 팬 고장 모드를 설정합니다. |           |                                       |  |  |  |  |
|                         | 설                | 정                  |           | 기능                                    |  |  |  |  |
|                         | 0                |                    | Trip      | 냉각 팬에서 이상이 검출되면 인버터 출력을               |  |  |  |  |
| PRT-79 Fan Trip<br>Mode | 0                | U Inp              |           | 차단하고 팬 트립을 표시합니다.                     |  |  |  |  |
|                         |                  |                    |           | OUT-36 Q1 Define, OUT-31~35 Relay1~5을 |  |  |  |  |
|                         | 1                |                    | Warning   | 8(Fan Warning)로 설정한 경우 팬 이상 신호를       |  |  |  |  |
|                         |                  |                    |           | 출력하고, 운전을 계속합니다.                      |  |  |  |  |
| OUT-36 Q1 Define.       | 코드 값을 8(Fan Warn |                    |           | ng)로 설정하면 팬 이상 신호를 출력하고, 운전은          |  |  |  |  |
| OUT-31~35               | 계속               | 할 수                | · 있습니다. 그 | L러나 인버터 내부 온도가 일정 온도 이상으로             |  |  |  |  |
| Relay1~5                | 상승               | 하면                 | 방열판 과열    | 등의 원인으로 출력이 차단됩니다.                    |  |  |  |  |

## 6.3.2 저전압 트립 시 동작

인버터 입력 전원이 차단되어 내부 직류부 전압이 일정 전압 이하로 내려가면 인버터는 출력을 차단하고 저전압 트립(Low Voltage Trip)을 표시합니다.

| 그룹  | 코드    | 명칭                 | LCD 표시    | 설정 값 |             | 설정범위   | 단위  |
|-----|-------|--------------------|-----------|------|-------------|--------|-----|
| PRT | 81    | 저전압 트립 판정 지연<br>시간 | LVT Delay | 0.0  |             | 0~60.0 | sec |
|     | 31~35 | 다기능 릴레이1~5 항목      | Relay 1~5 | 11   | Low Voltago |        |     |
| 001 | 36    | 다기능 출력1 항목         | Q1 Define |      | Low voltage |        | -   |

저전압 트립 시 동작 설정 상세

| 코드 및 기능             | 설명                                         |
|---------------------|--------------------------------------------|
|                     | 코드 값을 11(Low Voltage)로 설정하면 저전압 트립 발생 시 먼저 |
|                     | 인버터 출력을 차단하고, 설정된 시간이 지난 후에 트립 처리합니다.      |
| PRT-81 LVT<br>Delav | 다기능 출력이나 릴레이를 이용하여 저전압 트립에 대한 경보 신호를       |
| 20.29               | 발생할 수 있습니다. 경보 신호에는 저전압 트립 지연(LVT Delay)   |
|                     | 시간이 적용되지 않습니다.                             |

## 6.3.3 운전 중 저전압 고장(Low Voltage 2)선택

| 그룹  | 코드 | 명칭       | LCD 표시       | 설정 | 성 값 | 설정 범위 | 단위 |
|-----|----|----------|--------------|----|-----|-------|----|
| PRT | 82 | 운전 중 저전압 |              | 0  | No  | 0.4   |    |
|     |    | 트립 판정    | Low voltage2 | 1  | Yes | 0~1   |    |

인버터 운전 중 입력 전원이 차단 되어 내부 직류부 전압이 일정 전압 이하로 내려가면 인버터는 출력을 차단하고 저전압 고장 2 (Low Voltage2)를 표시합니다. 저전압 고장(Low Voltage)과 달리 전압이 상승하여 정상 상태로 되더라도 사용자가 고장 상태를 해제하지 않는다면, 여전히 고장 상태로 남아 있습니다.

## 6.3.4 다기능 단자로 출력 차단

다기능 입력 단자를 출력 차단 신호 단자로 설정하면 해당 단자에 신호 입력 시 운전이 중단됩니다.

| 그룹 | 코드    | 명칭          | LCD 표시                   | 설정 | 값  | 설정 범위 | 단위 |
|----|-------|-------------|--------------------------|----|----|-------|----|
| IN | 65~71 | Px 단자 기능 설정 | Px Define<br>(Px: P1~P7) | 5  | BX | 0~55  | -  |

#### 다기능 단자로 출력 차단 설정 상세

Γ

| 코드 및 기능               | 설명                                                                                                    |
|-----------------------|----------------------------------------------------------------------------------------------------|
|                       | 다기능 입력 단자 기능을 5(BX)로 설정한 경우, 운전 중에 신호가<br>입력(On)되면 인버터가 출력을 차단하고 키패드(LCD 로더) 표시창에<br>BX 를 표시합니다.                                                                           |
| IN-65~71 Px<br>Define | 키패드(LCD 로더)에 BX 가 표시되는 경우, 신호 입력 시의 주파수나<br>전류와 같은 정보를 모니터할 수 있습니다. 운전 지령이 입력된<br>상태에서 BX 단자가 오프(Off)되면 다시 모터를 가속합니다.(이 경우<br>속도써치를 이용한 기동이 아닐 시에는 과전류 트립이 발생할 수<br>있습니다.) |

## 6.3.5 **트립 해제**

키패드 혹은 다기능 입력 단자로 트립 해제 후 인버터를 재기동하는 기능입니다.

| 그룹 | 코드    | 명칭          | LCD 표시                   | 설정 | 값   | 설정 범위 | 단위 |
|----|-------|-------------|--------------------------|----|-----|-------|----|
| IN | 65~71 | Px 단자 기능 설정 | Px Define<br>(Px: P1~P7) | 3  | RST | 0~55  | -  |

#### 트립 해제 설정 상세

| 코드 및 기능               | 설명                                         |
|-----------------------|--------------------------------------------|
|                       | 키패드에 있는 [OFF] 키 혹은 다기능 입력 단자를 이용해 인버터를     |
| IN-65~71 Px<br>Define | 재기동할 수 있습니다. 다기능 입력 단자의 기능을 3(RST)으로 설정한 후 |
|                       | 트립 발생 상태에서 단자에 신호를 입력하면 트립 상태가 해제됩니다.      |

## 6.3.6 옵션 트립 시 동작

옵션 카드와 인버터 본체 사이의 통신에 이상이 발생하거나 운전 중에 옵션 카드가 분리된 경우 인버터의 동작 상태를 선택합니다.

| 그룹  | 코드 | 명칭            | LCD 표시        | 설정 | ! 값      | 설정범위 | 단위 |
|-----|----|---------------|---------------|----|----------|------|----|
|     |    |               |               | 0  | None     |      |    |
| PRT | 80 | 옵션 트립 시 동작 선택 | Opt Trip Mode | 1  | Free-Run | 0~3  | -  |
|     |    |               |               | 2  | Dec      |      |    |

٦

#### 옵션 트립 시 동작 설정 상세

| 코드 및 기능                 | 설명 | 설명       |                                           |  |  |  |  |
|-------------------------|----|----------|-------------------------------------------|--|--|--|--|
|                         | 설정 |          | 기능                                        |  |  |  |  |
|                         | 0  | None     | 어떠한 동작도 하지 않습니다.                          |  |  |  |  |
| PRT-80 Opt Trip<br>Mode | 1  | Free-Run | 인버터 출력을 차단하고 트립 정보를 키패드에<br>표시합니다.        |  |  |  |  |
|                         | 2  | Dec      | PRT-07 Trip Dec Time 에서 설정한 값으로<br>감속합니다. |  |  |  |  |

## 6.3.7 모터 없음 트립

인버터의 출력 측에 모터가 연결되지 않은 상태에서 운전 지령을 내린 경우, 모터 없음 트립(No Motor Trip)이 발생하여 시스템을 보호합니다.

| 그룹  | 코드 | 명칭             | LCD 표시         | 설정  | 성 값  | 설정 범위  | 단위  |
|-----|----|----------------|----------------|-----|------|--------|-----|
|     | 31 | 모터 없음 트립 시 동작  | No Motor Trip  | 0   | None | -      | -   |
| PRT | 32 | 모터 없음 트립 전류 레벨 | No Motor Level | 5   |      | 1~100  | %   |
|     | 33 | 모터 없음 감지 시간    | No Motor Time  | 3.0 |      | 0.1~10 | sec |

### 모터 없음 트립 설정 상세

| 코드 및 기능                   | 설명                                                 |
|---------------------------|----------------------------------------------------|
| PRT-32 No Motor           | 정격 전류(BAS-13) 대비 인버터의 출력 전류가 PRT-32 No Motor       |
| Level,<br>PRT-33 No Motor | Level에서 설정한 레벨 이하인 상태로 PRT-33 No Motor Time 에서 설정한 |
| Time                      | 시간 동안 유지되면 모터 없음 트립(No Motor Trip)이 발생합니다.         |

### ① 주의

Г

BAS-07 V/F Pattern 을 1(Square)로 설정한 경우, PRT-32 모터 없음 트립 전류 레벨(No Motor Level)을 공장 출하 값보다 작은 값으로 설정하십시오. 그렇게 하지 않으면, 모터 없음 트립(No Motor Trip) 설정 후 구동 시 출력 전류가 작아 모터 없음 트립이 발생할 수 있습니다.

#### 6.3.8 브로큰 벨트

Fan, Pump 사용시 모터와 부하 사이에 벨트나 커플링을 하는 경우, 벨트나 커플링이 파손될 시 이를 인버터가 검출하는 기능

| 그룹  | 코드   | 명칭                 | LCD 표시          | 설정 값     | 설정 범위                                                       | 단위 |
|-----|------|--------------------|-----------------|----------|-------------------------------------------------------------|----|
| PRT | 91   | 브로큰 벨트 동작 설정       | BrokenBelt Sel  | 0 : None | <ol> <li>None</li> <li>Warning</li> <li>Free Run</li> </ol> | -  |
|     | 92   | 브로큰 벨트 동작<br>주파수   | BrokenBelt Freq | 15.00    | 15.00~MaxFreq                                               | Hz |
|     | 93*  | 모터 토크 전류           | Current Trq     | -        | 0~100.0                                                     | %  |
|     | 94** | 브로큰 벨트 동작 토크<br>전류 | BrokenBelt Trq  | 10.0     | 10.0 0~100.0                                                |    |
|     | 95   | 브로큰 벨트 동작 지연<br>시간 | BrokenBelt Dly  | 10.0     | 10.0                                                        | S  |

\* 모터 정격 토크 (%) 대비 전류 출력 토크 값

\*\* 모터 정격 토크 (%) 대비 벨트 작동 토크 파손

인버터가 PRT-92 이상의 주파수로 운전 중이고, 현재 토크가 PRT-94 에서 설정한 범위 이내에 도달한 후 PRT-95 에 설정한 시간 이상으로 위와 같은 동작을 수행할 경우 Broke Belt 동작이 수행됨.

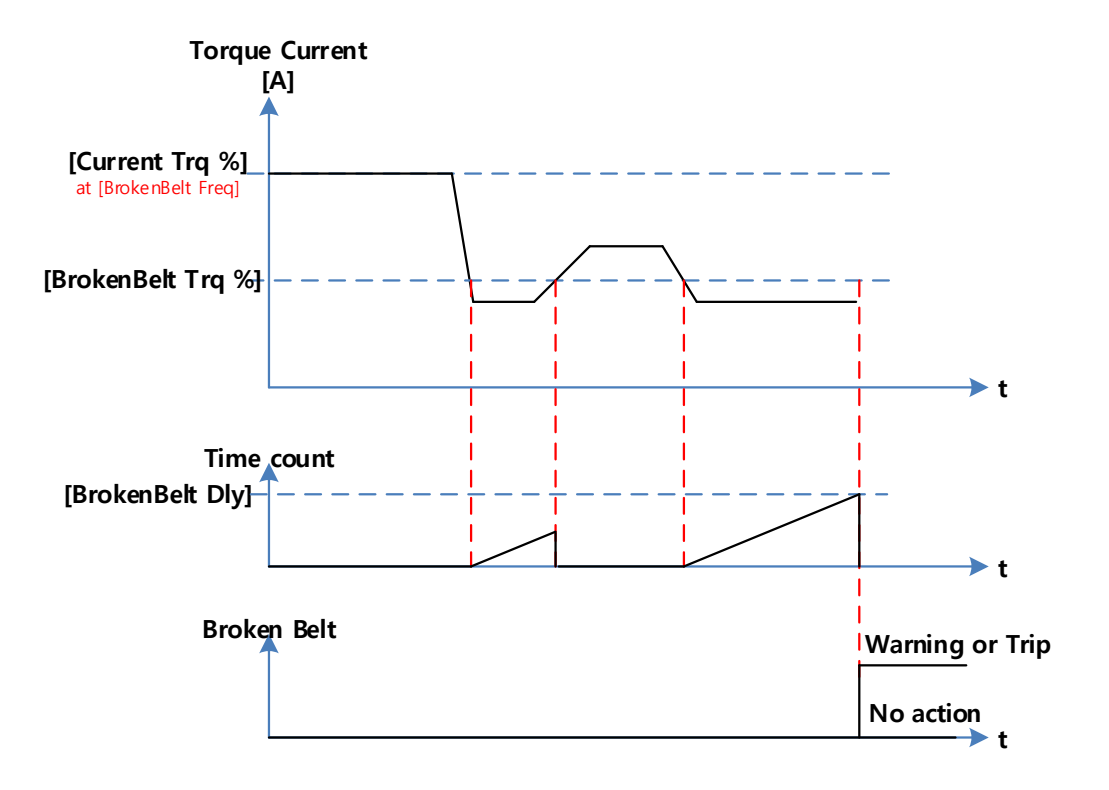

# 6.4 부품 수명 진단

ſ

인버터에서 일정 주기로 교체해야 하는 Fan, Main Capacitor 의 수명을 진단하여 인버터 신뢰성 향상을 위한 기능입니다.

## 6.4.1 Main Capacitor 수명 진단

인버터의 Main Capacitor 의 수명을 Capacitance 값의 변화를 통해서 예측할 수 있습니다.

| 그룹  | 코드    | 명칭                | LCD 표시        | 설정 값   | 섵            | 철정 범위      | 단위 |
|-----|-------|-------------------|---------------|--------|--------------|------------|----|
|     | 83    | 커패시턴스 측정 전류<br>레벨 | CAP.Diag Perc | 0.0    | 10.0 ~ 100.0 |            | %  |
| PRT | 84    |                   | CAP.Diag      | 0:None | 0            | None       |    |
|     |       | CAP. 측정 모드        |               |        | 1            | CAP.Diag 1 | %  |
|     |       |                   |               |        | 2            | CAP.Diag 2 |    |
|     |       |                   |               |        | 3            | CAP.Init   |    |
|     | 85    | CAP. 열화 판정 Level  | CAP.Level1    | 0      | 0.0~100.0    |            | %  |
|     | 86    | CAP. 측정 Level     | CAP.Level2    | 0      | 0.0~1        | 0.00       | %  |
| OUT | 31~35 | 릴레이 1~5 출력        | Relay 1~5     | 34     | CAP.Warning  |            | -  |

#### Main Capacitor 수명 진단 설정 상세

| 코드 및 기능               | 설명                                        |            |                                |  |  |  |
|-----------------------|-------------------------------------------|------------|--------------------------------|--|--|--|
| PRT-83 CAP.Diag       | 수명 진단시에 인버터가 출력할 전류 레벨을 설정합니다. 수명 진단을     |            |                                |  |  |  |
| Perc                  | 위해                                        | 서는 0%이상의   | 값을 설정해야 합니다.                   |  |  |  |
|                       | 커패                                        | 시터 수명 진단   | ! 모드를 설정합니다. 이는 인버터 설치시, 유지보수시 |  |  |  |
|                       | 각각의 모드로 나뉘어져 있어서 적절히 설정해야만 커패시터 수명 진단     |            |                                |  |  |  |
|                       | 기능을 사용할 수 있습니다.                           |            |                                |  |  |  |
|                       | 설정                                        |            | 기능                             |  |  |  |
| PRT-84 CAP.Diag       | 0 None 수명 진단 기능을 사용하지 않습니다.               |            |                                |  |  |  |
|                       | 1                                         | CAP.Diag 1 | 인버터 최초 설치시, 초기 커패시턴스를 추정합니다.   |  |  |  |
|                       | 2 CAP.Diag 2 인버터 유지 보수시, 당시               |            | 인버터 유지 보수시, 당시 커패시턴스를 추정합니다.   |  |  |  |
|                       | 3                                         | CAP.Init   | 커패시턴스 추정한 값을 0으로 초기화 합니다.      |  |  |  |
| PRT-85 CAP.Level<br>1 | 키커패시터 교체 기준이 되는 커패시턴스 레벨을 설정합니다.          |            |                                |  |  |  |
| PRT-86 CAP.Level      | PRT-84의 모드에 따라서 추정되는 커팬시턴스 값을 표시합니다. 이 값이 |            |                                |  |  |  |

| 코드 및 기능 | 설명                                              |
|---------|-------------------------------------------------|
| 2       | PRT-85에 설정된 값보다 낮을 시 키패드에 "CAP Warning" 경고 메시지가 |
|         | 발생 됩니다.                                         |

### ① 주의

- 진단 기능은 커패시터 교체 시기 및 팬 교체 시기에 대한 참고용이며 절대적인 값은 아니므로 유의 하십시오.
- [DRV-08 AUTO Mode Sel]이 Enabled 되어 있는 경우 커패시터 수명 진단은 인버터 AUTO 모드의 정지 상태에서만 동작합니다.
- [DRV-08 AUTO Mode Sel]이 Disabled 되어 있는 경우 커패시터 수명 진단은 인버터 OFF 모드 및 AUTO 모드의 정지 상태에서만 동작합니다.

## 6.4.2 Fan 수명 진단

Fan 사용 시간을 누적하고 일정 시간 이상 Fan을 사용했을 때 교체 알람을 주는 기능입니다.

| 그룹  | 코드     | 명칭           | LCD 표시        | 설정 값  | 섵            | 결정 범위 | 단위 |
|-----|--------|--------------|---------------|-------|--------------|-------|----|
| PRT | 87     | Fan 사용 누적%   | Fan Time Perc | 0.0   | 0.0~6553.5   |       | %  |
|     | 88     | Fan 교체 경보 레벨 | Fan Exchange  | 90.0  | 0.0~100.0    |       | %  |
| CNF | 75     | Fan 운전 누적 시간 | Fan Time Rst  | 0: No | 0            | No    |    |
|     |        | 초기화          |               |       | 1            | Yes   |    |
| OUT | 31 ~35 | 릴레이 1~5 출력   | Relay 1~5     | 35    | Fan Exchange |       | -  |

#### Fan 수명 진단 설정 상세

| 코드 및 기능               | 설명                                          |    |  |  |  |
|-----------------------|---------------------------------------------|----|--|--|--|
|                       | 50,000시간을 기준으로 Fan 운전 누적 시간을 %단위로 표시합니다.    |    |  |  |  |
| PRT-87 Fan Time Perc  | 이 값이 PRT-88의 값보다 많을시 키패드에 "Fan Exchange" 경고 |    |  |  |  |
|                       | 문구가 발생합니다.                                  |    |  |  |  |
| PRT-88 Fan Exchange   | Fan 수명 교체 기준을 % 단위로 표시합니다.                  |    |  |  |  |
| CNE 75 For Time Det   | Fan 운전 누적 시간을 초기화 하는 기능입니다.                 |    |  |  |  |
| CINE-75 Fail Time RSt | 설정                                          | 기능 |  |  |  |

| 코드 및 기능 | 설명 |     |                         |  |  |  |
|---------|----|-----|-------------------------|--|--|--|
|         | 0  | No  | Fan 수명 누적 초기화를 하지 않습니다. |  |  |  |
|         | 1  | Yes | Fan 수명 누적 초기화를 실행합니다.   |  |  |  |

## ①주의

Г

• 진단 기능은 커패시터 교체 시기 및 팬 교체 시기에 대한 참고용이며 절대적인 값은 아니므로 유의 하십시오.

## 6.5 고장/경보 일람표

다음 표는 H100 인버터 사용 중 발생할 수 있는 모든 고장 및 경보를 보여줍니다. 고장 및 경보에 대한 자세한 사항은 <u>314 페이지, 6 보호 기능 사용하기</u>를 참조하십시오.

| 분류 |           | LCD 표시         | 설명              |
|----|-----------|----------------|-----------------|
|    |           | Over Current1  | 과전류 트립          |
|    |           | Over Voltage   | 과전압 트립          |
|    |           | External Trip  | 외부 신호에 의한 트립    |
|    |           | NTC Open       | 온도 센서 트립        |
|    |           | Over Current2  | 암(ARM) 단락 전류 트립 |
|    | 래치(Latch) | Option Trip-x* | 옵션 트립*          |
|    |           | Over Heat      | 과열 트립           |
| 고장 |           | Out Phase Open | 출력 결상 트립        |
|    |           | In Phase Open  | 입력 결상 트립        |
|    |           | Ground Trip    | 지락 트립           |
|    |           | Fan Trip       | 팬 트립            |
|    |           | E-Thermal      | 모터 과열 트립        |
|    |           | IO Board Trip  | IO 보드 연결 트립     |
|    |           | No Motor Trip  | 모터 없음 트립        |
|    |           | Low Voltage2   | 운전 중 저전압 트립     |
| 분류                                   |            | LCD 표시         | 설명                                    |
|--------------------------------------|------------|----------------|---------------------------------------|
|                                      |            | ParaWrite Trip | 파라미터 쓰기 트립                            |
|                                      |            | Pipe Broken    | 파이프 브로큰 트립                            |
|                                      |            | Damper Err     | 댐퍼 에러 트립                              |
|                                      |            | Over Load      | 모터 과부하 트립                             |
|                                      |            | Under Load     | 모터 경부하 트립                             |
|                                      |            | CleanRPTErr    | 빈번한 펌프 클린 발생 트립                       |
|                                      |            | Level Detect   | Level Detect 트립                       |
|                                      |            | MMC Interlock  | MMC 인터락 트립                            |
|                                      |            | Inverter OLT   | 인버터 과열 트립                             |
|                                      |            | Thermal Trip   | 전동기 과열 트립                             |
|                                      |            | Lost KeyPad    | 키패드 상실 트립                             |
|                                      |            | Broken Belt    | 브로큰 벨트 트립                             |
|                                      |            | Pipe Broken    | 파이프 브로큰 트립                            |
|                                      |            | Fuse Open      | 퓨즈 오픈 트립 (315~500kW)                  |
|                                      |            | InFAN Trip     | 내부 팬 트립 (110~500kW)                   |
|                                      |            | Low Voltage    | 저전압 트립                                |
|                                      |            | BX             | 비상 정지 트립                              |
|                                      | 네 펄(Levei) | Lost Command   | 지령 상실 트립                              |
|                                      |            | Lost Keypad    | 키패드 상실 트립                             |
|                                      |            | EEP Err        | 외부 메모리 에러                             |
|                                      |            | ADC Off Set    | 아날로그 입력 에러                            |
|                                      | 아드웨어       | IO Board Trip  | IO보드 연결 트립                            |
|                                      | 오뉴(Fatal)  | Watch Dog-1    |                                       |
|                                      |            | Watch Dog-2    | CPU 와시족(Watch Dog) 트립                 |
|                                      |            | Lost Command   | 지령 상실 경보                              |
|                                      |            | Over Load      | 과부하 경보                                |
| 경보(Warr                              | ning)      | Under Load     | 경부하 경보                                |
| C((((((((((((((((((((((((((((((((((( |            | Inv Over Load  | 인버터 과부하 경보                            |
|                                      |            | Fan Warning    | ····································· |

| 분류 | LCD 표시         | 설명                  |
|----|----------------|---------------------|
|    | DB Warn %ED    | 제동 저항 사용률 경보        |
|    | Low Battery    | 배터리 저전압 경보          |
|    | Fire Mode      | Fire Mode 동작 경보     |
|    | Pipe Broken    | 파이프 브로큰 경보          |
|    | Level Detect   | Level Detect 경보     |
|    | CAP. Warning   | 커패시터 수명 경보          |
|    | Fan Exchange   | 팬 교체 시기 경보          |
|    | Lost Keypad    | 키패드 상실 경보           |
|    | Load Tune      | 부하 곡선 튜닝 경보         |
|    | Broken Belt    | 브로큰 벨트 경보           |
|    | ParaWrite Fail | 스마트 카피어 오류 경보       |
|    | Rs Tune Err    | 오토 튜닝 경보(RS)        |
|    | Lsig Tune Err  | 오토 튜밍 경보(Lsigma)    |
|    | InFAN Warning  | 내부 팬 경보 (110~500kW) |

## 참고

Г

Latch 타입의 트립은 트립이 발생한 후 트립 상태가 해제되도 유저가 인위적으로 리셋을 하지 않을 경우 인버터 스스로가 고장을 해제 하지 못합니다.

Level 타입의 트립은 트립이 발생한 후 트립 상태가 해제되면 인버터 스스로가 고장을 해제 가능합니다.

Fetal 타입의 트립은 트립이 발생한 후 인버터를 Off 했다가 다시 켜지 않는 이상 고장 해제 방법이 없습니다.

# 7 RS-485 통신 기능 사용하기

이 장에서는 RS-485 통신 기능을 이용하여 원거리에서 PLC 나 컴퓨터로 인버터를 제어하는 방법을 설명합니다. RS-485 통신 기능을 사용하려면 먼저 통신용 전선을 연결하고, 인버터에서 통신 관련 각종 파라미터를 설정해야 합니다. 통신 프로토콜과 통신 관련 파라미터를 참조하여 RS-485 통신 기능을 사용하십시오.

# 7.1 통신 규격

H100 제품군은 RS-485 표준 통신 방식으로 PLC 및 컴퓨터와 데이터를 주고 받을 수 있습니다. 또한, RS-485 표준 통신 방식은 멀티 드롭 링크 시스템(Multi Drop Link System)을 지원하며, 노이즈에 강한 인터페이스를 제공합니다. 자세한 통신 규격은 다음 표를 참조하십시오.

| 항목                   | 규격                                                    |  |  |
|----------------------|-------------------------------------------------------|--|--|
| 통신 방식/전송 형태          | RS-485/Bus방식, 멀티 드롭 링크 시스템(Multi Drop Link System)    |  |  |
| 인버터 모델명              | H100                                                  |  |  |
| 인버터연결 대수/전송거리        | 최대 16대/최대 1,200m(권장 거리: 700m 이내)                      |  |  |
| 통신용 권장 전선            | 0.75mm²(18AWG), 차폐 연선                                 |  |  |
| 설치 형태                | 제어 단자대의 전용 단자(S+/S-/SG)에 연결                           |  |  |
| 토시 저의                | 인버터 내부와 절연된 전원을 통신 전원으로 사용                            |  |  |
| 승선 선권                | (인버터에서 공급)                                            |  |  |
| 토시 소드                | 1200/2400/4800/9600/19200/38400/57600/115200bps 선택 가능 |  |  |
|                      | BAC net의 경우(9600/19200/38400/76800bps)만을 지원합니다.       |  |  |
| 제어 절차                | 비 동기 통신 체계                                            |  |  |
| 통신 체계                | 반 이중 통신 방식(Half Duplex System)                        |  |  |
| 문자 체계                | 모드버스-RTU(Modbus-RTU): Binary, LS Bus: ASCII           |  |  |
| 스톱 비트(Stop bit) 길이   | 1비트/2비트                                               |  |  |
| 프레임 에러 체크            | 2바이트                                                  |  |  |
| 패리티 확인(Parity Check) | None/Even/Odd                                         |  |  |

# 7.2 통신 시스템 구성

ſ

RS-485 통신 시스템에서는 PLC 또는 컴퓨터가 마스터(Master), 인버터가 슬레이브(Slave)가 됩니다. 컴퓨터를 마스터로 사용하는 경우 컴퓨터에 RS-232 카드를 내장해야 하며, RS-232/RS-485 컨버터를 통해 인버터와 통신할 수 있습니다. RS-232/RS-485 컨버터의 규격 및 성능은 제조 회사에 따라 다르나 기본 기능은 같습니다. 자세한 사용 방법은 제조 회사의 사용 설명서를 참조하십시오.

다음 시스템 구성도를 참조하여 통신용 전선을 연결하고, 인버터에서 각종 통신 관련 파라미터를 설정하십시오.

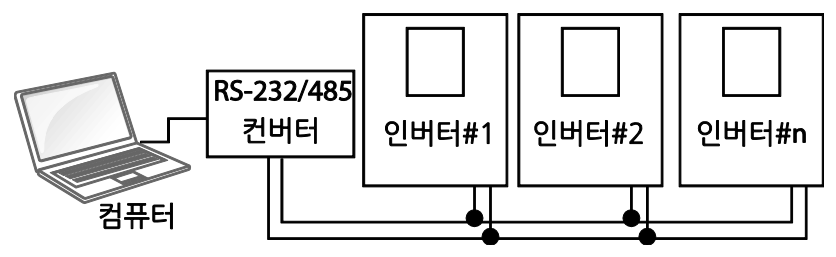

#### 7.2.1 통신선 연결

인버터의 전원이 완전히 차단되었는지 확인한 후, 제어 단자대의 S+/S-/SG 단자에 RS-485 통신용 전선을 연결하십시오. 인버터는 최대 16대까지 연결할 수 있습니다. 통신용 전선은 차폐 연선을 사용하십시오.

통신선은 최대 1,200m 까지 연결 가능하지만 안정적인 통신을 위해 700m 이내로 연결할 것을 권장합니다. 통신선의 길이가 1,200m 를 초과하거나 인버터 연결 대수가 많아 통신 속도가 저하될 경우 리피터(Repeater)를 사용하십시오. 리피터는 장거리 통신을 하는 경우, 또는 노이즈가 심한 환경에서 사용하면 효과적입니다.

#### ① 주의

PLC 또는 컴퓨터와 인버터의 SG 단자를 반드시 연결하여 주십시오. SG 단자를 연결하지 않으면 노이즈에 의해 통신 오류가 발생할 수 있습니다.

# 7.2.2 통신 관련 파라미터 설정

통신선이 올바르게 연결되었는지 확인한 후 인버터의 전원을 켜고 다음 통신 관련 파라미터를 설정하십시오.

| 그룹  | 코드 | 명칭               | LCD 표시          |            | 설정 값          | 설정 범위                        | 단위   |
|-----|----|------------------|-----------------|------------|---------------|------------------------------|------|
|     | 01 | 내장형 통신 인버터 ID    | Int485 St ID    | 1          |               | 1~<br>MaxComID <sup>12</sup> | -    |
|     | 02 | 내장형 통신 프로토콜      | Int485 Proto    | 0          | ModBus<br>RTU | 0~6                          | -    |
| COM | 03 | 내장형 통신 속도        | Int485<br>BaudR | 3 9600 bps |               | 0~8                          | -    |
|     | 04 | 내장형 통신 프레임<br>설정 | Int485<br>Mode  | 0          | D8/PN/S1      | 0~3                          | -    |
|     | 05 | 수신 후 송신 딜레이      | Resp Delay      | 5          |               | 0~1000                       | msec |

٦

#### 통신 관련 파라미터 설정 상세

| 코드 및 기능                | 설명             |                                                                         |                         |  |  |  |  |
|------------------------|----------------|-------------------------------------------------------------------------|-------------------------|--|--|--|--|
| COM-01 Int485<br>St ID | 인버터<br>수 있습    |                                                                         |                         |  |  |  |  |
|                        | 내장된<br>Metasy: | 내장된 프로토콜은 모드버스-RTU(Modbus-RTU), LS INV 485, BAC net,<br>Metasys-N2 입니다. |                         |  |  |  |  |
|                        | 설정             |                                                                         | 기능                      |  |  |  |  |
| COM-02 Int/185         | 0              | Modbus-RTU                                                              | 모드버스-RTU(Modbus-RTU) 호환 |  |  |  |  |
| Proto                  |                |                                                                         | 프로토콜                    |  |  |  |  |
| 11010                  | 2              | LS INV 485                                                              | LS 인버터 전용 프로토콜          |  |  |  |  |
|                        | 4              | BACnet                                                                  | BAC net 프로토콜            |  |  |  |  |
|                        | 5              | Metasys-N2                                                              | Metasys-N2 프로토콜         |  |  |  |  |
|                        | 6              | ModBus Master                                                           | Master Follower 전용 프로토콜 |  |  |  |  |

<sup>12</sup> MaxComID는 AP1-40의 설정이 (4: Serve Drv)로 설정되는경우는 8, COM-02의 설정이 (4: BACnet)으로 설정되는 경우는 127, 그외의 경우는 250 입니다.

| 코드 및 기능       | 설명                                                         |                                       |                              |               |  |
|---------------|------------------------------------------------------------|---------------------------------------|------------------------------|---------------|--|
|               | 통신 속                                                       | 도를 설정합니                               | 다. 최대 115200bps 까지           | 설정할 수 있습니다.   |  |
|               | 최대 설                                                       | 정 범위는 프로                              | 르토콜에 따라 변경됩니다.               |               |  |
|               | 설정                                                         | 기능                                    |                              |               |  |
|               | 0                                                          | 1200bp                                | S                            |               |  |
|               | 1                                                          | 2400bp                                | S                            |               |  |
|               | 2                                                          | 4800bp                                | S                            |               |  |
|               | 3                                                          | 9600bp                                | S                            |               |  |
| COM-03 Int485 | 4                                                          | 19200b                                | ps                           |               |  |
| BaudR         | 5                                                          | 38400b                                | ps                           |               |  |
|               | 6                                                          | 56Kbps                                | s(57600bps)                  |               |  |
|               | 7                                                          | 76.8Kb                                | ps(76800bps)                 |               |  |
|               | 8                                                          | 115Kbp                                | os(115200bps)                |               |  |
|               | ※COM-02 Int485 Prtoto 의 설정이 BACnet 일 경우 9600bps, 19200bps, |                                       |                              |               |  |
|               | 38400bps, 76.8kbps 만 설정 가능합니다.                             |                                       |                              |               |  |
|               | ※COM-02 Int485 Prtoto 의 설정이 Metasys-N2 일 경우 통신속도는          |                                       |                              |               |  |
|               | 9600bps                                                    | s으로 고정되며                              | 켜 COM-03 Int485 BaudR 눈      | = 보여지지 않습니다.  |  |
|               | 통신 프레임 구성을 설정합니다. 데이터 길이와 패리티 확인 방법,                       |                                       |                              |               |  |
|               | 스톱 비트 수를 설정할                                               |                                       | 압니다.                         |               |  |
|               | 설정                                                         |                                       | 기능                           |               |  |
|               | 0                                                          | D8/PN/S1                              | 8비트 데이터/패리티 확인 안함/스톱 비트 1 개  |               |  |
| COM-04 Int485 | 1                                                          | D8/PN/S2                              | 8 비트 데이터/패리티 확인 안함/스톱 비트 2 개 |               |  |
| Mode          | 2                                                          | D8/PE/S1                              | 8 비트 데이터/짝수 패리티 확인/스톱 비트 1 개 |               |  |
|               | 3                                                          | D8/PO/S1                              | 8비트 데이터/홀수 패리티               | 확인/스톱 비트 1 개  |  |
|               |                                                            |                                       |                              |               |  |
|               | 구성은                                                        | D8/PN/S1 로 _                          | 고정 되며 COM-04 Int485          | Mode 는 보여지지   |  |
|               | 않습니더                                                       | ₽.                                    |                              |               |  |
|               | 슬레이브                                                       | 브(인버터)가 미                             | ·스터에게 응답하는 시간을               | 을 설정합니다. 마스터가 |  |
|               | 슬레이브                                                       | 크의 빠른 응답                              | 을 처리하지 못할 때 사용               | 하십시오. 이 기능    |  |
| Delay         | - " '-<br>퀴드륵                                              | 직접한 값으로                               | 설정하면 마스터안 슬레                 | 이브 간의 통신을     |  |
|               |                                                            | ····································· |                              | - $ 0$ $ 1$   |  |
|               | 원활하기                                                       | ㅔ 할 수 있습니                             | - 다.                         |               |  |

Г

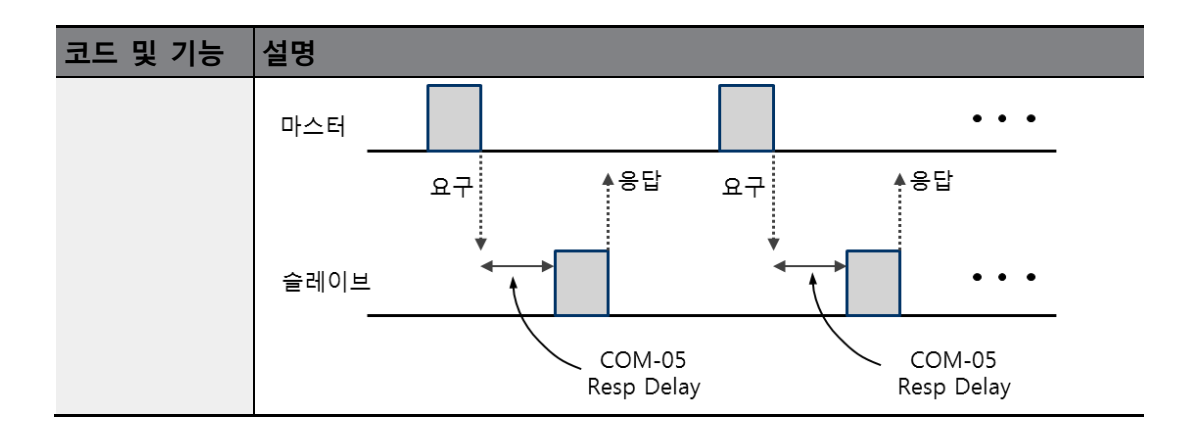

# 7.2.3 운전 지령 및 주파수 설정

DRV-06 Cmd Source 코드를 3(Int 485), DRV-07 Freq Ref Src 코드를 6(Int 485)으로 설정하면 통신 기능을 이용하여 공통 영역에 있는 파라미터에 운전 지령 및 주파수를 설정할 수 있습니다. 운전 지령 방법은 p.<u>100</u> 주파수 지령 방법은 p.<u>94</u>을 참고하십시오<u>.</u>

| 그룹  | 코드 | 명칭        | LCD 표시       | - <b>-</b> | 설정 값    | 설정 범위 | 단위 |
|-----|----|-----------|--------------|------------|---------|-------|----|
| DRV | 06 | 운전 지령 방법  | Cmd Source   | 3          | Int 485 | 0~5   | -  |
|     | 07 | 주파수 설정 방법 | Freq Ref Src | 6          | Int 485 | 0~11  | -  |

# 7.2.4 지령 상실 보호 동작 설정

일정 시간 동안 통신에 문제가 발생하는 경우 판정 기준 및 보호 동작을 설정합니다.

| 그룹  | 코드 | 명칭                | LCD 표시           | ,<br>- | 설정 값 | 설정 범위     | 단위  |
|-----|----|-------------------|------------------|--------|------|-----------|-----|
| DDT | 12 | 속도 지령 상실시<br>동작   | Lost Cmd<br>Mode | 0      | None | 0~5       | -   |
| PKI | 13 | 속도 지령 상실<br>판정 시간 | Lost Cmd<br>Time | 6      | 1.0  | 0.1~120.0 | Sec |

| 지령 상실 | 보호 | 동작 | 설정 | 상세 |
|-------|----|----|----|----|
|-------|----|----|----|----|

Г

| 코드 및 기능                                 | 설명                                                     |             |                             |  |  |
|-----------------------------------------|--------------------------------------------------------|-------------|-----------------------------|--|--|
|                                         | PRT-13 코드에서 설정한 시간 동안 통신 이상이 발생했을 때 인버터의<br>동작을 선택합니다. |             |                             |  |  |
|                                         | 설정                                                     |             | 기능                          |  |  |
| PRT-12 Lost<br>Cmd Mode,<br>DRT 12 Lost | 0                                                      | None        | 보호 동작 없이 속도 지령이 그대로 운전      |  |  |
|                                         |                                                        |             | 주파수가 됩니다.                   |  |  |
|                                         | 1                                                      | Free-Run    | 인버터가 출력을 차단하며, 모터는 프리 런합니다. |  |  |
| Cmd Time                                | 2                                                      | Dec         | 감속 정지합니다.                   |  |  |
|                                         | 3                                                      | Hold Input  | 속도 상실 이전까지 입력된 속도 지령으로 계속   |  |  |
|                                         |                                                        |             | 운전합니다.                      |  |  |
|                                         | 4                                                      | Hold Output | 속도 상실 이전의 운전 주파수로 계속 운전합니다. |  |  |
|                                         | 5                                                      | Lost Preset | PRT-14 코드에서 설정한 주파수로 운전합니다. |  |  |

# 7.3 LS INV 485/Modbus-RTU 통신

## 7.3.1 가상 다기능 입력 설정

LS INV 485 와 Modbus-RTU 의 경우 통신(0h0385)으로 다기능 입력을 제어할 수 있습니다. COM-70~77 코드에 원하는 기능을 설정한 후 0h0385 에 원하는 기능이 설정된 비트 값을 1 로 설정하면 각 비트에 설정된 기능이 동작합니다. 이 기능은 IN-65~71 코드와는 별개로 동작하며, 중복 설정할 수 없습니다. COM-82 코드에서 가상 다기능 입력이 들어오는지 쉽게 확인할 수 있습니다. 이때 운전 그룹 DRV 코드는 운전 지령 소스에 맞게 설정하십시오.

| 그룹  | 코드    | 명칭               | LCD 표시               | 설 | 정 값  | 설정   | 단위 |
|-----|-------|------------------|----------------------|---|------|------|----|
|     | 70~77 | 통신 다기능 입력 x      | Virtual DI x(x: 1~8) | 0 | None | 0~55 | -  |
| СОМ | 82    | 통신 다기능 입력<br>모니터 | Virt DI Status       | - | -    | -    | -  |

**예)** Int485 로 가상 다기능 입력 공통 영역을 제어하여 정방향 운전(Fx) 지령을 보내려면, COM-70 코드를 Fx 로 설정하십시오. 그런 다음 통신 번지 0h0385 에 0h0001 값을 주면 정방향 운전(Fx) 기능이 동작합니다.

## 7.3.2 통신으로 설정한 파라미터 값 저장

LS INV 485 와 Modbus-RTU 의 경우 통신으로 공통 영역 파라미터 또는 키패드 파라미터를 설정하고 인버터를 동작한 후, 인버터의 전원을 껐다가 다시 켜면 통신으로 설정하기 이전의 설정으로 돌아갑니다.

CNF-48 코드를 1(Yes)로 설정하면 현재 설정되어 있는 값이 모두 인버터에 저장되어 전원을 껐다가 다시 켜도 현재 설정 값이 유지됩니다.

통신에서 0h03E0에 0을 설정한 후 다시 1로 설정하면 현재 설정 값이 모두 인버터에 저장되어 전원을 껐다가 다시 켜도 현재 설정 값으로 유지됩니다. 단,1로 설정된 상태에서 다시 0으로 설정할 때는 적용되지 않습니다.

| 그룹  | 코드 | 명칭      | LCD 표시    |   | 설정 값 | 설정 범위 | 단위 |
|-----|----|---------|-----------|---|------|-------|----|
|     | 40 | 피기미디 지자 | Parameter | 0 | No   | 0 1   |    |
| CNF | 48 | 파라미터 서상 | Save      | 1 | Yes  | 0~1   | -  |

# 7.3.3 LS INV 485/Modbus-RTU 통신 전체 메모리 맵

Г

| 통신 영역              | 메모리 맵         | 설명                                            |  |
|--------------------|---------------|-----------------------------------------------|--|
| 인버터 통신 호환 공통<br>영역 | 0h0000~0h00FF | iS5, iP5A, iV5, iG5A, S100, H100 과<br>호환되는 영역 |  |
|                    | 0h0100~0h01FF | COM-31~38, COM-51~58 에 등록된<br>영역              |  |
| 파라미터 등록 형태 영역      | 0h0200~0h023F | User Group 에 등록된 영역                           |  |
|                    | 0h0240~0h027F | Macro Group 에 등록된 영역                          |  |
|                    | 0h0280~0h02FF | Reserved                                      |  |
|                    | 0h0300~0h037F | 인버터 모니터 영역                                    |  |
|                    | 0h0380~0h03DF | 인버터 제어 영역                                     |  |
|                    | 0h03E0~0h03FF | 인버터 메모리 제어 영역                                 |  |
|                    | 0h0400~0h0FFF | Reserved                                      |  |
|                    | 0h1100        | DRV Group                                     |  |
|                    | 0h1200        | BAS Group                                     |  |
|                    | 0h1300        | ADVGroup                                      |  |
|                    | 0h1400        | CON Group                                     |  |
| 통신 공통 영역           | 0h1500        | IN Group                                      |  |
|                    | 0h1600        | OUT Group                                     |  |
|                    | 0h1700        | COM Group                                     |  |
|                    | 0h1800        | PID Group                                     |  |
|                    | 0h1900        | EPI Group                                     |  |
|                    | 0h1A00        | AP1 Group                                     |  |
|                    | 0h1B00        | AP2 Group                                     |  |
|                    | 0h1C00        | AP3 Group                                     |  |
|                    | 0h1D00        | PRT Group                                     |  |
|                    | 0h1E00        | M2 Group                                      |  |

## 7.3.4 데이터 전송용 파라미터 그룹 설정

파라미터 그룹을 설정하면 통신 기능 그룹(COM)에서 등록한 통신 번지를 이용하여 통신할 수 있습니다. 한꺼번에 여러 개의 파라미터를 한번의 통신 프레임으로 통신할 때 사용합니다.

| 그룹    | 코드    | 명칭         | LCD 표시         | 설정 값 | 설정 범위     | 단위  |
|-------|-------|------------|----------------|------|-----------|-----|
| 004   | 31~38 | 출력 통신 번지 x | Para Status-x  | -    | 0000~FFFF | Hex |
| COIVI | 51~58 | 입력 통신 번지 x | Para Control-x | -    | 0000~FFFF | Hex |

#### 현재 등록된 통신 기능 그룹 파라미터

| 통신 번지         | 파라미터                                        | 비트별 할당 내용                          |
|---------------|---------------------------------------------|------------------------------------|
| 0h0100~0h0107 | Status Parameter-1~<br>Status Parameter-8   | COM-31~38 코드에 등록된 파라미터 값(읽기 전용)    |
| 0h0110~0h0117 | Control Parameter-1~<br>Control Parameter-8 | COM-51~58 코드에 등록된 파라미터 값(읽기/쓰기 가능) |

#### 참고

제어 파라미터(Control Parameter)를 등록할 때 운전 속도(0h0005, 0h0380, 0h0381)와 운전 지령(0h0006, 0h0382) 파라미터는 파라미터 제어 프레임(Para Control Frame)에서 가장 뒤에 설정하십시오. 파라미터 제어-h(Para Control-h)의 가장 높은 번호에 운전 속도와 운전 지령을 등록해야 합니다.

**예)** 파라미터 제어 번호(Para Ctrl Num)가 5 일 경우 파라미터 제어-4(Para Control-4)에는 운전 속도, 파라미터 제어-5(Para Control-5)에는 운전 지령을 등록합니다.

## 7.3.5 사용자/매크로 그룹을 위한 파라미터 그룹 설정

파라미터 그룹을 설정하면 U&M 모드에 등록한 USR Grp, MAC Grp 통신 번지로 통신할 수 있습니다.

| 통신<br>번지 | 파라미터             | 비트별 할당 내용                            |
|----------|------------------|--------------------------------------|
| 0h0200   | User Grp. Code 1 | U&M > USR → 1 에 등록된 파라미터 값(읽기/쓰기 가능) |
| 0h0201   | User Grp. Code 2 | U&M > USR → 2 에 등록된 파라미터 값(읽기/쓰기 가능) |
|          |                  | •                                    |
|          |                  | •                                    |
| •        |                  | •                                    |
| 0h023E   | User Grp. Code   | U&M > USR → 63 에 등록된 파라미터 값(읽기/쓰기    |
| 0h023F   | User Grp. Code   | U&M>USR → 64 에 등록된 파라미터 값(읽기/쓰기      |

#### 현재 등록된 사용자 그룹 파라미터

Γ

#### 현재 등록된 매크로 그룹 파라미터

| 통신 번지  | 파라미터               | 비트별 할당 내용                  |
|--------|--------------------|----------------------------|
| 0h0240 | Macro Grp. Code 1  | U&M > MC → 1 에 등록된 파라미터 값  |
| 0h0241 | Macro Grp. Code 2  | U&M > MC → 1 에 등록된 파라미터 값  |
|        |                    | · ·                        |
|        |                    |                            |
|        |                    |                            |
| 0h02A2 | Macro Grp. Code 98 | U&M > MC → 98 에 등록된 파라미터 값 |
| 0h02A3 | Macro Grp. Code 99 | U&M > MC → 99 에 등록된 파라미터 값 |

## 7.3.6 LS INV 485 프로토콜

슬레이브(인버터)가 마스터(PLC 또는 PC)의 읽기/쓰기 요구에 응답합니다. 프로토콜의 기본 형태는 다음과 같습니다.

요구

| ENQ    | 국번      | CMD    | 데이터     | SUM     | EOT    |
|--------|---------|--------|---------|---------|--------|
| 1 byte | 2 bytes | 1 byte | n bytes | 2 bytes | 1 byte |

#### 정상 응답

| ACK    | 국번      | CMD    | 데이터         | SUM     | EOT    |
|--------|---------|--------|-------------|---------|--------|
| 1 byte | 2 bytes | 1 byte | n x 4 bytes | 2 bytes | 1 byte |

#### 에러 응답

| NAK    | 국번      | CMD    | 에러 코드   | SUM     | EOT    |
|--------|---------|--------|---------|---------|--------|
| 1 byte | 2 bytes | 1 byte | 2 bytes | 2 bytes | 1 byte |

• 요구는 ENQ 로 시작하여 EOT 로 끝납니다.

• 정상 응답은 ACK 로 시작하여 EOT 로 끝납니다.

• 에러 응답은 NAK 로 시작하여 EOT 로 끝납니다.

- 국번은 인버터 번호를 나타내며 2 바이트 ASCII-HEX 로 표시합니다. ASCII-HEX 는 '0'~'9', 'A'~'F'로 구성되는 16 진수 표시법입니다.
- CMD 는 대문자를 사용하며, 소문자 사용 시 'IF' 에러가 나타납니다. 다음 표를 참조하 십시오.

| 문자  | ASCII-HEX | 명령        |
|-----|-----------|-----------|
| 'R' | 52h       | Read      |
| 'W' | 57h       | Write     |
| 'X' | 58h       | 모니터 등록 요구 |
| 'Y' | 59h       | 모니터 등록 실행 |

• 데이터는 ASCII-HEX 로 표시합니다(데이터 값이 3000 일 경우: 3000 → '0"B"B"8'h → 30h 42h 42h 38h).

• 에러 코드는 ASCII-HEX 로 표시합니다(358 페이지, 7.3.6.4 에러 코드 참조).

- 송수신 버퍼는 송신-39 바이트, 수신-44 바이트입니다.
- 모니터 등록 버퍼는 8 워드(Word)입니다.
- SUM 은 통신 에러를 점검하기 위해 사용합니다.
- SUM = (국번+CMD+데이터)의 하위 8 비트의 ASCII-HEX 형태

**예)** 3000 번지부터 1 개의 내용을 읽으려는 읽기 요청의 경우, SUM='0' + '1' + 'R' + '3' + '0' + '0' + '0' + '1'=30h + 31h + 52h + 33h + 30h + 30h + 30h + 31h=1A7h SUM 계산 시 ENQ, ACK, NAK 등의 제어 값은 제외됩니다. SUM 은 하위 한 byte 취하므로 A7h 가 SUM 이 됩니다.

| ENQ    | 국번      | CMD    | 번지      | 번지 개수  | SUM     | EOT    |
|--------|---------|--------|---------|--------|---------|--------|
| 05h    | '01'    | 'R'    | '3000'  | '1'    | 'A7'    | 04h    |
| 1 byte | 2 bytes | 1 byte | 4 bytes | 1 byte | 2 bytes | 1 byte |

#### 참고

ſ

#### 브로드캐스트(BroadCast) 기능

네트워크에 연결된 모든 인버터에 동시 지령을 내릴 때 사용합니다. 국번 255 번으로 지령을 내리면 각 인버터는 자신의 설정 국번이 아니더라도 지령을 처리합니다. 단, 응답은 하지 않습니다.

#### 7.3.6.1 읽기 상세 프로토콜

읽기 요구: XXXX 번지에서부터 연속된 n 개의 워드(Word) 데이터의 읽기 요청의 경우

| ENQ    | 국번        | CMD    | 번지      | 번지 개수       | SUM     | EOT    |
|--------|-----------|--------|---------|-------------|---------|--------|
| 05h    | '01'~'FA' | 'R'    | 'XXXX'  | '1'~'8' = n | 'XX'    | 04h    |
| 1 byte | 2 bytes   | 1 byte | 4 bytes | 1 byte      | 2 bytes | 1 byte |

총 바이트(Total byte) = 12, 작은 따옴표(")는 문자(Character)임을 나타냅니다.

#### 읽기 정상 응답

| ACK    | 국번        | CMD    | 데이터         | SUM     | EOT    |
|--------|-----------|--------|-------------|---------|--------|
| 06h    | '01'~'FA' | 'R'    | 'XXXX'      | 'XX'    | 04h    |
| 1 byte | 2 bytes   | 1 byte | n x 4 bytes | 2 bytes | 1 byte |

총 바이트(Total byte) = 7 + n x 4 = 최대 39

#### 읽기 에러 응답

| NAK    | 국번        | CMD    | 에러 코드   | SUM     | EOT    |
|--------|-----------|--------|---------|---------|--------|
| 15h    | '01'~'FA' | 'R'    | '**'    | 'XX'    | 04h    |
| 1 byte | 2 bytes   | 1 byte | 2 bytes | 2 bytes | 1 byte |

총 바이트(Total byte) = 9

#### 7.3.6.2 쓰기 상세 프로토콜

#### 쓰기 요구

| ENQ    | 국번        | CMD    | 번지      | 번지개수        | 데이터            | SUM     | EOT    |
|--------|-----------|--------|---------|-------------|----------------|---------|--------|
| 05h    | '01'~'FA' | 'W'    | 'XXXX'  | '1'~'8' = n | 'XXXX'         | 'XX'    | 04h    |
| 1 byte | 2 bytes   | 1 byte | 4 bytes | 1 byte      | n x 4<br>bytes | 2 bytes | 1 byte |

٦

총 바이트(Total byte) = 12 + n x 4 = 최대 44

#### 쓰기 정상 응답

| ACK    | 국번        | CMD    | 데이터         | SUM     | EOT    |
|--------|-----------|--------|-------------|---------|--------|
| 06h    | '01'~'FA' | 'W'    | 'XXXX'      | 'XX'    | 04h    |
| 1 byte | 2 bytes   | 1 byte | n x 4 bytes | 2 bytes | 1 byte |

총 바이트(Total byte) = 7 + n x 4 = 최대 39

#### 쓰기 에러 응답

| NAK    | 국번        | CMD    | 에러 코드   | SUM     | EOT    |
|--------|-----------|--------|---------|---------|--------|
| 15h    | '01'~'FA' | 'W'    | '**'    | 'XX'    | 04h    |
| 1 byte | 2 bytes   | 1 byte | 2 bytes | 2 bytes | 1 byte |

총 바이트(Total byte) = 9

#### 7.3.6.3 모니터 등록 상세 프로토콜

모니터 등록은 지속적으로 모니터할 필요가 있는 데이터를 미리 지정하여 주기적으로 데이터를 업데이트하는 기능입니다.

모니터 등록 요구: n 개의 번지(연속되지 않아도 됨)를 등록 요구할 경우

| ENQ    | 국번        | CMD    | 번지 개수     | 번지          | SUM     | EOT    |
|--------|-----------|--------|-----------|-------------|---------|--------|
| 05h    | '01'~'FA' | 'Χ'    | '1'~'8'=n | 'XXXX'      | 'XX'    | 04h    |
| 1 byte | 2 bytes   | 1 byte | 1 byte    | n x 4 bytes | 2 bytes | 1 byte |

총 바이트(Total byte) = 8 + n x 4 = 최대 40

#### 모니터 등록 정상 응답

٢

| ACK    | 국번        | CMD    | SUM     | EOT    |
|--------|-----------|--------|---------|--------|
| 06h    | '01'~'FA' | 'Χ'    | 'XX'    | 04h    |
| 1 byte | 2 bytes   | 1 byte | 2 bytes | 1 byte |

총 바이트(Total byte) = 7

#### 모니터 등록 에러 응답

| NAK    | 국번        | CMD    | 에러 코드   | SUM     | EOT    |
|--------|-----------|--------|---------|---------|--------|
| 15h    | '01'~'FA' | 'X'    | '**'    | 'XX'    | 04h    |
| 1 byte | 2 bytes   | 1 byte | 2 bytes | 2 bytes | 1 byte |

총 바이트(Total byte) = 9

#### 모니터 등록 실행 요구: 모니터 등록 요구로 등록된 번지의 데이터 읽기 요구

| ENQ    | 국번        | CMD    | SUM     | EOT    |
|--------|-----------|--------|---------|--------|
| 05h    | '01'~'FA' | 'Y'    | 'XX'    | 04h    |
| 1 byte | 2 bytes   | 1 byte | 2 bytes | 1 byte |

총 바이트(Total byte) = 7

#### 모니터 등록 실행 정상 응답

| ACK    | 국번        | CMD    | 데이터         | SUM     | EOT    |
|--------|-----------|--------|-------------|---------|--------|
| 06h    | '01'~'FA' | Ŷ      | 'XXXX'      | 'XX'    | 04h    |
| 1 byte | 2 bytes   | 1 byte | n x 4 bytes | 2 bytes | 1 byte |
|        |           |        |             |         |        |

총 바이트(Total byte) = 7 + n x 4 = 최대 39

#### 모니터 등록 실행 에러 응답

| NAK    | 국번        | CMD    | 에러 코드   | SUM     | EOT    |
|--------|-----------|--------|---------|---------|--------|
| 15h    | '01'~'FA' | Ϋ́     | '**'    | 'XX'    | 04h    |
| 1 byte | 2 bytes   | 1 byte | 2 bytes | 2 bytes | 1 byte |

총 바이트(Total byte) = 9

## 7.3.6.4 에러 코드

| 항목                 | 표시<br>약어 | 설명                              |
|--------------------|----------|---------------------------------|
|                    | IE       | 수신한 기능을 슬레이브에서 수행할 수 없는 경우      |
| ILLEGAL FUNCTION   | IF       | 해당 기능이 없는 경우                    |
| ILLEGAL DATA       | 10       | 수신한 파라미터 번지가 슬레이브에서 유효하지 않은     |
| ADDRESS            |          | 경우                              |
| ILLEGAL DATA VALUE | ID       | 수신한 파라미터 데이터의 범위가 유효하지 않은 경우    |
|                    |          | 쓰기 허용이 안 되는 파라미터를 쓰기('W')하는     |
| WRITE MODE ERROR   | WM       | 경우(읽기 전용 파라미터, 운전 중에 운전 중 변경 금지 |
|                    |          | 파라미터)                           |
| FRAME ERROR        | FE       | 프레임의 크기가 다를 경우                  |

| Character | Hex | Character | Hex | Character | Hex |
|-----------|-----|-----------|-----|-----------|-----|
| А         | 41  | q         | 71  | @         | 40  |
| В         | 42  | r         | 72  | [         | 5B  |
| С         | 43  | S         | 73  | ١         | 5C  |
| D         | 44  | t         | 74  | ]         | 5D  |
| E         | 45  | u         | 75  |           | 5E  |
| F         | 46  | v         | 76  |           | 5F  |
| G         | 47  | w         | 77  |           | 60  |
| Н         | 48  | х         | 78  | {         | 7B  |
| I         | 49  | У         | 79  |           | 7C  |
| J         | 4A  | Z         | 7A  | }         | 7D  |
| K         | 4B  | 0         | 30  | ~         | 7E  |
| L         | 4C  | 1         | 31  | BEL       | 07  |
| М         | 4D  | 2         | 32  | BS        | 08  |
| N         | 4E  | 3         | 33  | CAN       | 18  |
| 0         | 4F  | 4         | 34  | CR        | 0D  |
| Р         | 50  | 5         | 35  | DC1       | 11  |
| Q         | 51  | 6         | 36  | DC2       | 12  |
| R         | 52  | 7         | 37  | DC3       | 13  |
| S         | 53  | 8         | 38  | DC4       | 14  |
| Т         | 54  | 9         | 39  | DEL       | 7F  |
| U         | 55  | space     | 20  | DLE       | 10  |
| V         | 56  | !         | 21  | EM        | 19  |
| W         | 57  | "         | 22  | ACK       | 06  |
| Х         | 58  | #         | 23  | ENQ       | 05  |
| Y         | 59  | \$        | 24  | EOT       | 04  |
| Z         | 5A  | %         | 25  | ESC       | 1B  |
| а         | 61  | &         | 26  | ETB       | 17  |
| b         | 62  | '         | 27  | ETX       | 03  |
| С         | 63  | (         | 28  | FF        | 0C  |
| d         | 64  | )         | 29  | FS        | 1C  |
| е         | 65  | *         | 2A  | GS        | 1D  |
| f         | 66  | +         | 2B  | HT        | 09  |
| g         | 67  | ,         | 2C  | LF        | 0A  |
| h         | 68  | -         | 2D  | NAK       | 15  |
| i         | 69  |           | 2E  | NUL       | 00  |
| j         | 6A  | /         | 2F  | RS        | 1E  |
| k         | 6B  | :         | ЗA  | S1        | 0F  |
|           | 6C  | ;         | 3B  | SO        | 0E  |

7.3.6.5 ASCII 코드

Г

| Character | Hex | Character | Hex | Character | Hex |
|-----------|-----|-----------|-----|-----------|-----|
| m         | 6D  | <         | 3C  | SOH       | 01  |
| n         | 6E  | =         | 3D  | STX       | 02  |
| 0         | 6F  | >         | 3E  | SUB       | 1A  |
| р         | 70  | ?         | 3F  | SYN       | 16  |
|           |     |           |     | US        | 1F  |
|           |     |           |     | VT        | 0B  |

## 7.3.7 모드버스-RTU(Modbus-RTU) 프로토콜

#### 7.3.7.1 기능 코드/프로토콜

국번은 COM-01 Int485 St ID, Starting Address 는 통신 번지, 단위는 byte 입니다. 통신 번지는 363 페이지, 7.3.8 통신 호환 공통 영역 파라미터

를 참조하십시오.

# Read Holding Register (Func. Code : 0x03) / Read Input Register (Func. Code :0x04)

인버터의 연속된 파라미터들을 정해진 개수만큼 읽기(최대 8 개) Read Holding Registers 와 Read Input Registers 는 인버터에서 동일하게 처리 Start Addr. : 읽고자 하는 인버터 파라미터(공통 영역 또는 키패드) 의 시작 주소-1 No. of Reg. : 읽고자 하는 인버터 파라미터(공통 영역 또는 키패드) 의 개수 Byte Count : No. of Reg 에 따른 정상 응답 Value 들의 byte 수 Except. Code : 에러 코드

| <u>ਸ</u> - | 구 |
|------------|---|
|------------|---|

| slave 국번 | Func.  | Start     | Start     | No of    | No of    | CRC    | CRC    |
|----------|--------|-----------|-----------|----------|----------|--------|--------|
|          | Code   | Addr (Hi) | Addr (Lo) | Reg (Hi) | Reg (Lo) | (Lo)   | (Hi)   |
| 1 byte   | 1 byte | 1 byte    | 1 byte    | 1 byte   | 1 byte   | 1 byte | 1 byte |

#### 정상 응답

| Slave  | Func.  | Byte   | Value  | Value  | <br>Value  | Value  | CRC    | CRC    |
|--------|--------|--------|--------|--------|------------|--------|--------|--------|
| 국번     | Code   | Count  | (Hi)   | (Lo)   | (Hi)       | (Lo)   | (Lo)   | (Hi)   |
| 1 byte | 1 byte | 1 byte | 1 byte | 1 byte | <br>1 byte | 1 byte | 1 byte | 1 byte |

\* Value(Hi), Value(Lo)의 개수는 [요구 No. of Reg]에 따라 변화됩니다.

#### 에러 응답

ſ

| slave 국번 | Func. Code | Except. Code | CRC(Lo) | CRC(Hi) |
|----------|------------|--------------|---------|---------|
| 1 byte   | 1 byte     | 1 byte       | 1 byte  | 1 byte  |

\* 에러 응답의 Func. Code 는 [요구 Func. Code] + 0x80 입니다.

#### Write Single Registers (Func. Code :0x06)

한 개의 인버터 파라미터 값을 쓰기 Addr.: 쓰고자 하는 인버터 파라미터(공통 영역 또는 키패드) 의 주소-1 Value: 쓰고자 하는 인버터 파라미터(공통 영역 또는 키패드) 의 값 Except. Code: 에러 코드

#### 요구

| slave<br>구버 | Func.Code | Addr (Hi) | Addr(Lo) | Value(Hi) | Value(Lo) | CRC(Lo) | CRC(Hi) |
|-------------|-----------|-----------|----------|-----------|-----------|---------|---------|
| 1 byte      | 1 byte    | 1 byte    | 1 byte   | 1 byte    | 1 byte    | 1 byte  | 1 byte  |

#### 정상 응답

| Slave 국번 | Func.Code | Addr (Hi) | Addr(Lo) | Value(Hi) | Value(Lo) | CRC(Lo) | CRC(Hi) |
|----------|-----------|-----------|----------|-----------|-----------|---------|---------|
| 1 byte   | 1 byte    | 1 byte    | 1 byte   | 1 byte    | 1 byte    | 1 byte  | 1 byte  |

#### 에러 응답

| slave 국번 | Func. Code | Except. Code | CRC(Lo) | CRC (Hi) |
|----------|------------|--------------|---------|----------|
| 1 byte   | 1 byte     | 1 byte       | 1 byte  | 1 byte   |

\* 에러 응답의 Func. Code 는 [요구 Func. Code] + 0x80 입니다.

#### Write Multiple Registers (Func. Code:0x10)

인버터의 연속된 파라미터들을 정해진 개수만큼 쓰기

#### 전체 기능표 알아두기

Start Addr. : 쓰고자 하는 인버터 파라미터(공통 영역 또는 키패드) 의 시작 주소-1 No. of Reg. : 쓰고자 하는 인버터 파라미터(공통 영역 또는 키패드) 의 개수 Reg. Value : 쓰고자 하는 인버터 파라미터(공통 영역 또는 키패드) 의 값들 Except. Code : 에러 코드

#### 요구

| slave<br>국번 | Func.<br>Code | Start<br>Addr.<br>(Hi) | Start<br>Addr.<br>(Lo) | No of<br>Reg.<br>(Hi) | No of<br>Reg.<br>(Lo) | Byte<br>Count | Reg.<br>Value<br>(Hi) | Reg.<br>Value<br>(Lo) | CRC<br>(Lo) | CRC<br>(Hi) |
|-------------|---------------|------------------------|------------------------|-----------------------|-----------------------|---------------|-----------------------|-----------------------|-------------|-------------|
| 1 byte      | 1 byte        | 1 byte                 | 1 byte                 | 1 byte                | 1 byte                | 1 byte        | 1 byte                | 1 byte                | 1 byte      | 1 byte      |

٦

#### 정상 응답

| slave 국번 | Func.  | Start     | Start     | No of     | No of     | CRC    | CRC    |
|----------|--------|-----------|-----------|-----------|-----------|--------|--------|
|          | Code   | Addr (Hi) | Addr (Lo) | Reg. (Hi) | Reg. (Lo) | (Lo)   | (Hi)   |
| 1 byte   | 1 byte | 1 byte    | 1 byte    | 1 byte    | 1 byte    | 1 byte | 1 byte |

#### 에러 응답

| slave 국번 | Func. Code | Except. Code | CRC(Lo) | CRC(Hi) |
|----------|------------|--------------|---------|---------|
| 1 byte   | 1 byte     | 1 byte       | 1 byte  | 1 byte  |

\* 에러 응답의 Func. Code 는 [요구 Func. Code] + 0x80 입니다.

#### **Exception Code**

| Code                    |
|-------------------------|
| 01: ILLEGAL FUNCTION    |
| 02: ILLEGAL DATA ADRESS |
| 03: ILLEGAL DATA VALUE  |
| 06: SLAVE DEVICE BUSY   |
| 14: Write-Protection    |

#### 모드버스-RTU(Modbus-RTU) 통신 사용 예

인버터의 가속 시간(통신 번지 0x1103)을 5.0 초, 감속 시간(통신 번지 0x1104)을 10.0 초로 변경할 때의 예입니다.

| 항목  | 국번                        | Function                       | Starting<br>Address         | # of<br>Registe<br>r | Byte<br>Count | 데이터 값 1                      | 데이터 값 2                     | CRC    |
|-----|---------------------------|--------------------------------|-----------------------------|----------------------|---------------|------------------------------|-----------------------------|--------|
| Hex | 0x01                      | 0x10                           | 0x1102                      | 0x0002               | 0x04          | 0x0032                       | 0x0064                      | 0x1202 |
| 설명  | COM-01<br>Int485<br>St ID | Preset<br>Multiple<br>Register | 시작 통신<br>번지-1<br>(0x1103-1) | -                    | -             | 50<br>(가속 시간<br>5.0 초<br>해당) | 100<br>(감속 시간<br>10.0 초 해당) | -      |

#### 마스터가 인버터에게 전송하는 프레임

٢

#### 인버터가 마스터에게 응답하는 프레임

| 항목  | 국번                     | Function                    | Starting Address         | # of<br>Register | CRC    |
|-----|------------------------|-----------------------------|--------------------------|------------------|--------|
| Hex | 0x01                   | 0x10                        | 0x1102                   | 0x0002           | 0xE534 |
| 설명  | COM-01<br>Int485 St ID | Preset Multiple<br>Register | 시작 통신 번지-1<br>(0x1103-1) | -                | -      |

# 7.3.8 통신 호환 공통 영역 파라미터

iS5, iP5A, iV5, iG5A, S100 과 일부 호환되는 영역의 파라미터입니다.

(0h0000~0h0011 는 타제품과 공통영역, 0h0012~0h001B 는 H100 전용영역 )

| 통신     | 파라미터         | 스케일 | 단위 | R/W | 상세 내용                                                                                                    |
|--------|--------------|-----|----|-----|----------------------------------------------------------------------------------------------------|
| 0h0000 | 인버터 모델       | -   | -  | R   | F : H100                                                                                                    |
| 0h0001 | 인버터 용량       | -   | -  | R   | 0: 0.75kW, 1: 1.5kW, 2: 2.2kW<br>3: 3.7kW 4: 5.5kW, 5: 7.5kW<br>6: 11kW, 7: 15kW, 8: 18.5kW<br>9: 22kW, 10: 30kW, 11: 37kW<br>12: 45kW ,13: 55kW, 14: 75kW,<br>15: 90kW, 16: 110kW, 17: 132kW<br>18: 160kW, 19: 185kW, 20: 220kW<br>21: 250kW, 22: 315kW, 23: 355kW<br>24: 400kW, 25: 500kW |
| 0h0002 | 인버터 입력<br>전압 | -   | -  | R   | 0: 220V 급, 1: 440V 급                                                                                                    |
| 0h0003 | 버전           | -   | -  | R   | (예제) 0h0064 : Version 1.00                                                                                                    |

| 통신     | 파라미터      | 스케일  | 단위  | R/W  | 상세 내용      |                        |
|--------|-----------|------|-----|------|------------|------------------------|
|        |           |      |     |      | (예제) 0h006 | 5: Version 1.01        |
| 0h0004 | Reserved  | -    | -   | R    | -          |                        |
| 0h0005 | 목표 주파수    | 0.01 | Hz  | R/W  | -          |                        |
|        |           |      |     |      | B15        | Reserved               |
|        |           |      |     |      | B14        | 0: Keypad Freq         |
|        |           |      |     | R    | B13        | 2~8: 단자대 다단속           |
|        |           |      |     |      | B12        | 17: Up, 18: Down       |
|        |           |      |     |      | B11        | 19: STEADY             |
|        |           |      |     |      | B10        | 22: V1, 24: V2, 25: I2 |
|        |           |      |     |      |            | 26: PULSE              |
|        |           |      |     |      | В9         | 27: 내장형 485            |
| 0h0006 |           |      |     |      |            | 28: 통신 옵션              |
|        | 운전 지령(옵션) | -    | -   |      |            | 30: JOG, 31: PID       |
|        |           |      |     |      | B8         | 0: Keypad              |
|        |           |      |     |      | B7         | 1: Fx/Rx-1             |
|        |           |      |     |      | B6         | 2: Fx/Rx-2             |
|        |           |      |     |      |            | 3: 내상형 485             |
|        |           |      |     |      |            | 4: 통신 옵션               |
|        |           |      |     |      |            | 5 : Time Event         |
|        |           |      |     |      | B5         | Reserved               |
|        |           |      |     |      | B4         | 비상 정지                  |
|        |           |      |     |      | 50         | W: Trip 초기화(0 →1 )     |
|        |           |      |     | R/\/ | B3         | R: Trip 상태             |
|        |           |      |     | 1    | B2         | 역방향 운전(R)              |
|        |           |      |     |      | B1         | 정방향 운전(F)              |
|        |           |      |     |      | B0         | 정지(S)                  |
| 0h0007 | 가속 시간     | 0.1  | sec | R/W  | -          |                        |
| 0h0008 | 감속 시간     | 0.1  | sec | R/W  | -          |                        |
| 0h0009 | 출력 전류     | 0.1  | A   | R    | -          |                        |
| 0h000A | 출력 주파수    | 0.01 | Hz  | R    | -          |                        |
| 0h000B | 출력 전압     | 1    | V   | R    | -          |                        |

| 통신     | 파라미터     | 스케일 | 단위 | R/W | 상세 내용       |                        |
|--------|----------|-----|----|-----|-------------|------------------------|
| 0h000C | DC 링크 전압 | 1   | V  | R   | -           |                        |
| 0h000D | 출력 전력    | 0.1 | kW | R   | -           |                        |
|        |          |     |    |     | B15         | 0: HAND, 1:AUTO        |
|        |          |     |    |     |             | 1: 주파수 지령              |
|        |          |     |    |     | B14         | 소스가 통신(내장형,            |
|        |          |     |    |     |             | Option)                |
|        |          |     |    |     | <b>D</b> 12 | 1: 운전 지령 소스가           |
|        |          |     |    |     | ыз          | 통신(내장형, Option)        |
|        |          |     |    |     | B12         | 역방향 운전 지령              |
|        |          |     |    |     | B11         | 정방향 운전 지령              |
|        |          |     |    | R E | B10         | Reserved               |
|        | 운전 상태    | -   | -  |     | B9          | 조그 모드                  |
| 0h000E |          |     |    |     | B8          | 감속 정지 중                |
|        |          |     |    |     | B7          | 직류 제동 중(DC<br>Braking) |
|        |          |     |    |     | B6          | 속도 도달                  |
|        |          |     |    |     | B5          | 감속 중                   |
|        |          |     |    |     | B4          | 가속 중                   |
|        |          |     |    |     |             | Fault(Trip), OUT-      |
|        |          |     |    |     | B3          | 30 코드 설정값에             |
|        |          |     |    |     |             | 따라 동작                  |
|        |          |     |    |     | B2          | 역방향 운전 중               |
|        |          |     |    |     | B1          | 정방향 운전 중               |
|        |          |     |    |     | B0          | 정지                     |
|        |          |     |    |     | B15         | Reserved               |
|        |          |     |    |     | B14         | Reserved               |
|        |          |     |    | _   | B13         | Reserved               |
| 0h000F | 트딥 성보    | -   | -  | R   | B12         | Reserved               |
|        |          |     |    |     | B11<br>P10  |                        |
|        |          |     |    |     |             | Roson <i>v</i> od      |
|        |          |     |    |     | DЭ          | Reserved               |

Г

| 통신                 | 파라미터      | 스케일 | 단위  | R/W | 상세 내용       |                        |
|--------------------|-----------|-----|-----|-----|-------------|------------------------|
|                    |           |     |     |     | B8          | Reserved               |
|                    |           |     |     |     | B7          | Reserved               |
|                    |           |     |     |     | B6          | Reserved               |
|                    |           |     |     |     | B5          | Reserved               |
|                    |           |     |     |     | B4          | Reserved               |
|                    |           |     |     |     | B3          | Level Type 트립          |
|                    |           |     |     |     | B2          | Reserved               |
|                    |           |     |     |     | B1          | Reserved               |
|                    |           |     |     |     | B0          | Latch Type 트립          |
|                    |           |     |     | R   | B15 ~B7     | Reserved               |
|                    |           |     | -   |     | B6          | P7                     |
|                    |           |     |     |     | B5          | P6                     |
| 0h0010             | 이려 다자 정보  | -   |     |     | B4          | P5                     |
| 0110010            |           |     |     |     | B3          | P4                     |
|                    |           |     |     |     | B2          | P3                     |
|                    |           |     |     |     | B1          | P2                     |
|                    |           |     |     |     | B0          | P1                     |
|                    |           |     | -   |     | B15~B9      | Reserved               |
|                    |           |     |     |     | B8~B6       | Reserved               |
|                    |           |     |     |     |             | (확장 IO 연결 시 Relay 8~6) |
|                    |           |     |     |     | B5          | Q1                     |
| 0h0011             | 출력 단자 정보  | -   |     | R   | B4          | Relay 5                |
|                    |           |     |     |     | B3          | Relay 4                |
|                    |           |     |     |     | B2          | Relay 3                |
|                    |           |     |     |     | B1          | Relay 2                |
|                    |           |     |     |     | B0          | Relay 1                |
| 0h0012             | V1        | 0.1 | %   | R   | V1 전압 입르    |                        |
| 0h0013             | Thermal   | 0.1 | %   | R   | Thermal 입르  | 1                      |
| 0h0014             | V2        | 0.1 | %   | R   | V2 전압 입르    | 4                      |
| 0h0015             | 12        | 0.1 | %   | R   | l2 전류 입력    |                        |
| 0h0016             | 모터 회전 속도  | 1   | Rpm | R   | 현재 모터 호     | <br> 전 속도 표시           |
| 0h0017<br>~ 0h0019 | Reserved  | -   | -   | -   | -           |                        |
| 0h001A             | Hz/Rpm 선택 | -   | -   | R   | 0: Hz 단위, 1 | :Rpm 단위                |

| 통신     | 파라미터            | 스케일 | 단위 | R/W | 상세 내용        |
|--------|-----------------|-----|----|-----|--------------|
| 0h001B | 선택된 모터<br>극수 표시 | -   | -  | R   | 선택된 모터 극수 표시 |

# 7.3.9 H100 확장 공통 영역 파라미터

Г

#### 7.3.9.1 모니터 영역 파라미터(읽기만 가능)

| 통신<br>번지 | 파라미터                    | 스케<br>일 | 단위 | 비트별 할                                                                                                    | 당 내용                                                                                                    |
|----------|-------------------------|---------|----|----------------------------------------------------------------------------------------------------|----------------------------------------------------------------------------------------------------|
| 0h0300   | 인버터 모델                  | -       | -  | H100: 000                                                                                                    | Fh                                                                                                    |
| 0h0301   | 인버터 용량                  | -       | -  | 0.75kW : 4<br>4022h, 3.7<br>7.5kW: 40<br>40F0h, 18<br>30kW: 411<br>42D0h, 55<br>90kW: 45/<br>4840h, 16<br>220kW: 41<br>315kW: 53<br>5900h, 50 | 4008h, 1.5kW: 4015h, 2.2kW:<br>7kW: 4037h, 5.5kW: 4055h,<br>75h, 11kW: 40B0h, 15kW:<br>.5kW: 4125h, 22kW: 4160h,<br>E0h, 37kW: 4250h, 45kW:<br>kW: 4370h, 75kW: 44B0h,<br>A0h, 110kW: 46E0h, 132kW:<br>0kW: 4A00h, 185kW: 4B90h,<br>DC0h, 250kW: 4FA0h,<br>3B0h, 355kW: 5630h, 400kW:<br>0kW: 5F40h |
|          | 인버터 입력 전압               | -       |    | 200V 3 상 강냉식: 0231h                                                                                                    |                                                                                                    |
| 0h0302   | /전원 형태(단상,<br>3상)/냉각 방식 |         | -  | 400V 3 상                                                                                                    | 강냉식: 0431h                                                                                                    |
| 060202   | 이비디 요소 비저               |         |    | (예제) 0h0064: Version 1.00                                                                                                    |                                                                                                    |
| 010303   | 인머더 5/11 미신             | -       | -  | 0h0                                                                                                    | 065: Version 1.01                                                                                                    |
| 0h0304   | 인버터 용량 (HP)             | -       | -  | 1HP: 4010h<br>2HP: 4020h<br>~<br>800HP: 7200h<br>Ex) 7200h – 4000h = 3200h<br>(3200h -> 800)                                                  |                                                                                                    |
| 0h0305   |                         | -       | -  | B15                                                                                                    |                                                                                                    |

| 통신<br>번지 | 파라미터      | 스케<br>일 | 단위 | 비트별 할      | 당 내용               |
|----------|-----------|---------|----|------------|--------------------|
|          |           |         |    | B14        | 0: 정상 상태           |
|          |           |         |    | B13        | 4: Warning 발생 상태   |
|          |           |         |    | B12        | 8: Fault 발생 상태     |
|          |           |         |    | B11 ~      |                    |
|          |           |         |    | B8         | -                  |
|          |           |         |    | B7         | 1: 속도 써치 중         |
|          |           |         |    | B6         | 2: 가속 중            |
|          |           |         |    | B5         | 3: 정속 중            |
|          | 인버터의      |         |    |            | 4: 감속 중            |
|          | 운전 상태     |         |    | B4         | 5: 감속 정지 중         |
|          |           |         |    |            | 6: H/W 전류 억제       |
|          |           |         |    |            | 7: S/W 전류 억제       |
|          |           |         |    |            | 8: 드웰 운전 중         |
|          |           |         |    | B3         | 0: 정지              |
|          |           |         |    | B2         | .1: 정방향 운전 중       |
|          |           |         |    | B1         | 2: 역방향 운전 중        |
|          |           |         |    | B0         | 3: DC 운전 중         |
|          |           |         |    | B15        | 으저 지려 ㅅㅅ           |
|          |           |         |    | B14        | 군선 지정 포프<br>- 리케르  |
|          |           |         |    | віз<br>B12 | .0: 키배드            |
|          |           |         |    | B12        | 1: 통신 옵션           |
|          | 이버터 우저    |         |    | B10        | 3: 내장형 485         |
| 0h0306   | 고마스 지려 스스 | -       | -  | B9         | 4: 단자대             |
|          | 수파수 시덩 소스 |         |    | B8         |                    |
|          |           |         |    | B7<br>B6   | ·<br>·주파수 지령 소스    |
|          |           |         |    | B0<br>B5   | 아 키패드 소드           |
|          |           |         |    | B4         |                    |
|          |           |         |    | B3         | 2~4: Up/Down 운선 속도 |

| 통신<br>번지         | 파라미터             | 스케<br>일 | 단위  | 비트별 힐                                             | 당 내용                |  |
|------------------|------------------|---------|-----|---------------------------------------------------|---------------------|--|
|                  |                  |         |     | B2                                                | 5: V1, 7: V2, 8: I2 |  |
|                  |                  |         |     | B1                                                | 9: Pulse            |  |
|                  |                  |         |     |                                                   | 10: 내상형 485         |  |
|                  |                  |         |     | B0                                                | 11: 통신 옵션           |  |
|                  |                  |         |     |                                                   | 13: Jog, 14: PID    |  |
|                  |                  |         |     |                                                   | 25~31: 나난속 수파수      |  |
| 0h0307           | LCD 로더 S/W 버전    | -       | -   | (예제) 0h0                                          | 064: Version 1.00   |  |
| 0h0308           | LCD 로더 타이틀<br>버전 | -       | -   | (예제) 0h(                                          | 0065: Version 1.01  |  |
| 0h0309           | IO Board Version | -       | -   | (예제) 0h0065: Version 1.01<br>0h0065: Version 1.01 |                     |  |
| 0h030A<br>~0h30F | Reserved         | -       | -   | -                                                 |                     |  |
| 0h0310           | 출력 전류            | 0.1     | A   | -                                                 |                     |  |
| 0h0311           | 출력 주파수           | 0.01    | Hz  | -                                                 |                     |  |
| 0h0312           | 출력 Rpm           | 0       | Rpm | -                                                 |                     |  |
| 0h0313           | Reserved         | -       | -   | -                                                 |                     |  |
| 0h0314           | 출력 전압            | 1       | V   | -                                                 |                     |  |
| 0h0315           | DC 링크 전압         | 1       | V   | -                                                 |                     |  |
| 0h0316           | 출력 전력            | 0.1     | kW  | -                                                 |                     |  |
| 0h0317           | Reserved         | -       | -   | -                                                 |                     |  |
| 0h0318           | PID 레퍼런스         | 0.1     | %   | PID 레퍼                                            | 컨스 값                |  |
| 0h0319           | PID 피드백          | 0.1     | %   | PID 피드'                                           | 백 값                 |  |
| 0h031A           | 제 1 모터의 극수<br>표시 | -       | -   | 제 1 모터 극수 표시                                      |                     |  |
| 0h031B           | 제 2 모터의 극수<br>표시 | -       | -   | 제 2 모터                                            | 극수 표시               |  |
| 0h031C           | 선택된 모터 극수<br>표시  | -       | -   | 선택된 모                                             | 터 극수 표시             |  |

Г

| 통신<br>번지           | 파라미터      | 스케<br>일 | 단위 | 비트별 할당 내용  |                       |
|--------------------|-----------|---------|----|------------|-----------------------|
| 0h031D             | Hz/Rpm 선택 | -       | -  | 0: Hz 단우   | l,1:Rpm 단위            |
| 0h031E<br>~ 0h031F | Reserved  | -       | -  | -          |                       |
|                    |           |         |    | B15~<br>B7 | Reserved              |
|                    |           |         |    | B6         | P7(I/O 보드)            |
|                    |           |         |    | B5         | P6(I/O 보드)            |
| 0h0320             | 디지텈 입력 정보 |         |    | B4         | P5(I/O 보드)            |
| 0                  |           |         |    | B3         | P4(I/O 보드)            |
|                    |           |         |    | B2         | P3(I/O 보드)            |
|                    |           |         |    | B1         | P2(I/O 보드)            |
|                    |           |         |    | B0         | P1(I/O 보드)            |
|                    | 디지털 출력 정보 | -       | -  | B15~B9     | Reserved              |
|                    |           |         |    |            | Reserved              |
|                    |           |         |    | B8~B6      | (확장 IO 연결 시 Relay8~6) |
|                    |           |         |    | B5         | Q1                    |
| 0h0321             |           |         |    | B4         | Relay 5               |
|                    |           |         |    | B3         | Relay 4               |
|                    |           |         |    | B2         | Relay 3               |
|                    |           |         |    | B1         | Relay 2               |
|                    |           |         |    | B0         | Relay 1               |
|                    |           |         |    | B15~<br>B8 | Reserved              |
|                    |           |         |    | B7         | Virtual DI 8(COM-77)  |
|                    |           |         |    | B6         | Virtual DI 7(COM-76)  |
|                    | 가상 디지털 입력 |         |    | B5         | Virtual DI 6(COM-75)  |
| 0h0322             | 정보        | -       | -  | B4         | Virtual DI 5(COM-74)  |
|                    |           |         |    | B3         | Virtual DI 4(COM-73)  |
|                    |           |         |    | B2         | Virtual DI 3(COM-72)  |
|                    |           |         |    | B1         | Virtual DI 2(COM-71)  |
|                    |           |         |    | B0         | Virtual DI 1(COM-70)  |
| 0h0323             | 선택된 모터 표시 | -       | -  | 0: 제 1 도   |                       |

| 통신<br>번지 | 파라미터          | 스케<br>일 | 단위  | 비트별 할                                                                               | 당 내용                                                                                                    |  |
|----------|---------------|---------|-----|-------------------------------------------------------------------------------------|----------------------------------------------------------------------------------------------------|--|
| 0h0324   | Al1           | 0.01    | %   | 아날로그<br>보드)                                                                         | 아날로그 입력 V1 or Thermal(I/O<br>보드)                                                                                                    |  |
| 0h0325   | AI2           | 0.01    | %   | 아날로그                                                                                | 입력 V2 or I2(I/O 보드)                                                                                                    |  |
| 0h0326   | Reserved      | -       | -   | Reserved                                                                            |                                                                                                    |  |
| 0h0327   | Reserved      | -       | -   | Reserved                                                                            |                                                                                                    |  |
| 0h0328   | AO1           | 0.01    | %   | 아날로그                                                                                | 출력 1(I/O 보드)                                                                                                    |  |
| 0h0329   | AO2           | 0.01    | %   | 아날로그                                                                                | 출력 2(I/O 보드)                                                                                                    |  |
| 0h032A   | Reserved      | 0.01    | %   | Reserved                                                                            |                                                                                                    |  |
| 0h032B   | Reserved      | 0.01    | %   | Reserved                                                                            |                                                                                                    |  |
| 0h032C   | Reserved      | -       | -   | Reserved                                                                            |                                                                                                    |  |
| 0h032D   | Reserved      | -       | -   | Reserved                                                                            |                                                                                                    |  |
| 0h032E   | 사용전력(kWh)     | 0.1     | kWh | 사용전력 (kWh)                                                                          |                                                                                                    |  |
| 0h032F   | 사용전력(MWh)     | 1       | MWh | 사용전력                                                                                | (MWh)                                                                                                    |  |
| 0h0330   | 래치 타입 트립 정보-1 | -       | -   | B15   B14   B13   B12   B11   B10   B9   B8   B7   B6   B5   B4   B3   B2   B1   B0 | PC Repeat Err<br>Over Heat Trip<br>Reserved<br>External Trip<br>Damper Err<br>Pipe Broken<br>NTC Open<br>Reserved<br>Reserved<br>In Phase Open<br>Out Phase Open<br>Low Voltage2<br>E-Thermal<br>Inverter OLT<br>Under Load |  |
| 0h0331   | 래치 타입 트립 정보-2 | -       | -   | B15<br>B14<br>B13<br>B12                                                            | Reserved<br>MMC Interlock<br>Reserved<br>Reserved                                                                                                    |  |

Г

| 통신<br>번지 | 파라미터                     | 스케<br>일 | 단위 | 비트별 할      | 당 내용           |
|----------|--------------------------|---------|----|------------|----------------|
|          |                          |         |    | B11        | Reserved       |
|          |                          |         |    | B10        | Option Trip-1  |
|          |                          |         |    | B9         | No Motor Trip  |
|          |                          |         |    | B8         | Reserved       |
|          |                          |         |    | B7         | IO Board Trip  |
|          |                          |         |    | B6         | Reserved       |
|          |                          |         |    | B5         | ParaWrite Trip |
|          |                          |         |    | B4         | TB Trip        |
|          |                          |         |    | B3         | Fan Trip       |
|          |                          |         |    | B2         | Thermal Trip   |
|          |                          |         |    | B1         | Level Detect   |
|          |                          |         |    | B0         | Reserved       |
|          |                          |         | -  | B15~<br>B4 | Reserved       |
| 060222   |                          |         |    | B3         | Lost Keypad    |
| 000332   | 데넬 타입 드닙 징모              | -       |    | B2         | Lost Command   |
|          |                          |         |    | B1         | Low Voltage    |
|          |                          |         |    | B0         | BX             |
| 0h0333   | H/W Diagnosis Trip<br>정보 | -       | -  | B15~<br>B3 | Reserved       |
|          |                          |         |    | B2         | Watchdog-1 에러  |
|          |                          |         |    | B1         | EEP Err        |
|          |                          |         |    | B0         | ADC Offset     |
|          |                          |         |    | B15        | Broken Belt    |
|          |                          |         |    | B14        | Low Battery    |
|          |                          |         |    | B13        | Load Tune      |
|          |                          |         |    | B12        | Fan Exchange   |
|          |                          |         |    | B11        | CAP. Warning   |
| 0h0334   | Warning 정보-1             | -       | -  | B10        | Level Detect   |
|          |                          |         |    | B9         | Reserved       |
|          |                          |         |    | B8         | Lost Keypad    |
|          |                          |         |    | B7         | Pipe Broken    |
|          |                          |         |    | B6         | Fire Mode      |

| 통신<br>번지          | 파라미터                   | 스케<br>일      | 단위           | 비트별 할당 내용           |                     |
|-------------------|------------------------|--------------|--------------|---------------------|---------------------|
|                   |                        |              |              | B5                  | DB Warn %ED         |
|                   |                        |              |              | B4                  | Fan Warning         |
|                   |                        |              |              | B3                  | Lost Command        |
|                   |                        |              |              | B2                  | Inv Over Load       |
|                   |                        |              |              | B1                  | Under Load          |
|                   |                        |              |              | B0                  | Over Load           |
|                   |                        |              |              | B15                 | Reserved            |
|                   |                        |              |              | ~                   | Reserved            |
|                   |                        |              |              | B4                  | Reserved            |
| 0h0335            | 래지 타입 트립 성보 -          | -            | -            | B3                  | Overcurrent2 Trip   |
|                   | 3                      |              |              | B2                  | Overvoltage Trip    |
|                   |                        |              |              | B1                  | Overcurrent1 Trip   |
|                   |                        |              |              | B0                  | Ground Fault Trip   |
|                   | Warning 정보-2           | -            | -            | B15                 | Reserved            |
|                   |                        |              |              | ~                   | Reserved            |
|                   |                        |              |              | B6                  | Reserved            |
|                   |                        |              |              | B5                  | Sleep               |
| 0h0336            |                        |              |              | B4                  | Inner Fan           |
|                   |                        |              |              | B3                  | H.O.A Lock          |
|                   |                        |              |              | B2                  |                     |
|                   |                        |              |              | B1                  | Rs Tune Err         |
|                   |                        |              |              | B0                  | ParaWrite Fail      |
| 0h0337<br>~0h0339 | Reserved               | -            | -            | Reserved            |                     |
| 0h033A            | Proc PID Output        | 0.01         | %            | Process P           | ID 출력값(%)           |
| 0h033B            | Proc PID UnitScale Ref | Proc<br>Unit | Proc<br>Unit | Unit Scale          | 된 Process PID 레퍼런스  |
| 0h033C            | Proc PID UnitScale Fdb | Proc<br>Unit | Proc<br>Unit | Unit Scale          | 된 Process PID 피드백 값 |
| 0h0340            | On Time 날짜             | 0            | Day          | 인버터가 전원이 켜져 있는 총 일수 |                     |
| 0h0341            | On Time 분              | 0            | Min          | On time ♀           | 총 일수를 제외한 총 분       |
| 0h0342            | Run Time 날짜            | 0            | Day          | 인버터에서               | 서 모터를 구동한 총 일수      |

Г

| 통신<br>번지          | 파라미터                   | 스케<br>일      | 단위           | 비트별 할당 내용                             |
|-------------------|------------------------|--------------|--------------|---------------------------------------|
| 0h0343            | Run Time 분             | 0            | Min          | Run time 의 총 일수를 제외한 총 분              |
| 0h0344            | Fan Time 날짜            | 0            | Day          | 방열판의 팬이 구동한 총 일수                      |
| 0h0345            | Fan Time 분             | 0            | Min          | Fan time 의 총 일수를 제외한 총 분              |
| 0h0346<br>~0h0348 | Reserved               | -            | -            | Reserved                              |
| 0h0349            | Reserved               | -            | -            | -                                     |
| 0h034A            | Option 1               | -            | -            | 0: None, 5 : LonWorks                 |
| 0h034B            | Reserved               | -            | -            | Reserved                              |
| 0h034C            | Reserved               |              |              | Reserved                              |
| 0h034D<br>~0h034F | Reserved               | -            | -            | Reserved                              |
| 0h0350            | E-PID 1 Output         | 0.01         | %            | External PID 1 출력                     |
| 0h0351            | E-PID 1 Ref            | 0.1          | %            | External PID 1 레퍼런스 값                 |
| 0h0352            | E-PID 1 Fdb            | 0.1          | %            | External PID 1 피드백 값                  |
| 0h0353            | E-PID 1 Unit Scale Ref | Proc<br>Unit | Proc<br>Unit | Unit Scale 된 External PID 1 레퍼런스<br>값 |
| 0h0354            | E-PID 1 Unit Scale Fdb | Proc<br>Unit | Proc<br>Unit | Unit Scale 된 External PID 1 피드백 값     |
| 0h0355            | Reserved               | -            | -            | Reserved                              |
| 0h0356            | Reserved               | -            | -            | Reserved                              |
| 0h0357            | E-PID 2 Output         | 0.01         | %            | External PID 2 출력                     |
| 0h0358            | E-PID 2 Ref            | 0.1          | %            | External PID 2 레퍼런스 값                 |
| 0h0359            | E-PID 2 Fdb            | 0.1          | %            | External PID 2 피드백 값                  |
| 0h035A            | E-PID 2 Unit Scale Ref | Proc<br>Unit | Proc<br>Unit | Unit Scale 된 External PID 2 레퍼런스<br>값 |
| 0h035B            | E-PID 2 Unit Scale Fdb | Proc<br>Unit | Proc<br>Unit | Unit Scale 된 External PID 2 피드백 값     |
| 0h035C            | Applicaion Status      | -            | -            | B15 Reserved<br>~B2                   |

| 통신<br>번지 | 파라미터            | 스케<br>일 | 단위 | 비트별 할당 내용        |            |
|----------|-----------------|---------|----|------------------|------------|
|          |                 |         |    | B1               | Fire Mode  |
|          |                 |         |    | B0               | Pump Clean |
| 0h035D   | Inv Temperature | 0       | °C | 인버터 히트싱크 온도      |            |
| 0h035E   | Power Factor    | 0.1     | -  | 출력 역률            |            |
| 0h035F   | Inv Fan Time    | -       | %  | 인버터 Fan 운전 시간(%) |            |
|          | MMC 운전 모터       | -       | -  | B15              | Reserved   |
|          |                 |         |    | ~                | Reserved   |
|          |                 |         |    | B5               | Reserved   |
|          |                 |         |    | B4               | 5 번 모터 운전  |
| 0h0360   |                 |         |    | B3               | 4 번 모터 운전  |
|          |                 |         |    | B2               | 3 번 모터 운전  |
|          |                 |         |    | B1               | 2 번 모터 운전  |
|          |                 |         |    | B0               | 1 번 모터 운전  |

# 7.3.9.2 제어 영역 파라미터(읽기/쓰기 모두 가능)

Γ

| 통신<br>번지 | 파라미터   | 스케<br>일 | 단위  | 비트         | 별 할당 내용                  |
|----------|--------|---------|-----|------------|--------------------------|
| 0h0380   | 주파수 지령 | 0.01    | Hz  | 목표 주파수 설정  |                          |
| 0h0381   | Rpm 지령 | 1       | Rpm | 지령 Rpm 설정  |                          |
| 0h0382   | 운전 지령  | -       | -   | B15<br>~B4 | Reserved                 |
|          |        |         |     | B3         | 0 → 1: 프리 런 정지           |
|          |        |         |     | B2         | 0 <del>→</del> 1: 트립 초기화 |
|          |        |         |     | B1         | 0: 역방향 지령, 1: 정방향 지령     |
|          |        |         |     | B0         | 0: 정지 지령, 1: 런 지령        |

| 파라미터                       | 스케<br>일                                                                                                    | 단위                                                                                 | 비트별 할                                                                                                    | 당 내용                                                                                                    |
|----------------------------|----------------------------------------------------------------------------------------------------|------------------------------------------------------------------------------------|----------------------------------------------------------------------------------------------------|----------------------------------------------------------------------------------------------------|
|                            |                                                                                                    |                                                                                    | <b>예)</b> 정방형                                                                                                    | ᅣ 운전 지령:0003h,                                                                                                    |
|                            |                                                                                                    |                                                                                    | 역방향 운                                                                                                    | 전 지령: 0001h                                                                                                    |
| 가속 시간                      | 0.1                                                                                                    | sec                                                                                | 가속 시간 설정                                                                                                    |                                                                                                    |
| 감속 시간                      | 0.1                                                                                                    | sec                                                                                | 감속 시간                                                                                                    | 설정                                                                                                    |
|                            |                                                                                                    |                                                                                    | B15~B8                                                                                                    | Reserved                                                                                                    |
|                            |                                                                                                    |                                                                                    | B7                                                                                                    | Virtual DI 8(COM-77)                                                                                                    |
|                            |                                                                                                    |                                                                                    | B6                                                                                                    | Virtual DI 7(COM-76)                                                                                                    |
| 가상 디지털 입력                  |                                                                                                    |                                                                                    | B5                                                                                                    | Virtual DI 6(COM-75)                                                                                                    |
| 제어                         | -                                                                                                    | -                                                                                  | B4                                                                                                    | Virtual DI 5(COM-74)                                                                                                    |
| (0:Off, 1:On)              |                                                                                                    |                                                                                    | B3                                                                                                    | Virtual DI 4(COM-73)                                                                                                    |
|                            |                                                                                                    |                                                                                    | B2                                                                                                    | Virtual DI 3(COM-72)                                                                                                    |
|                            |                                                                                                    |                                                                                    | B1                                                                                                    | Virtual DI 2(COM-71)                                                                                                    |
|                            |                                                                                                    |                                                                                    | B0                                                                                                    | Virtual DI 1(COM-70)                                                                                                    |
| 디지털 출력 제어<br>(0:Off, 1:On) |                                                                                                    |                                                                                    | B15~B9                                                                                                    | Reserved                                                                                                    |
|                            |                                                                                                    | -                                                                                  | B8~B6                                                                                                    | Reserved                                                                                                    |
|                            | -                                                                                                    |                                                                                    |                                                                                                    | (확장 IO 연결 시 Relay 8~6)                                                                                                    |
|                            |                                                                                                    |                                                                                    | B5                                                                                                    | Q1                                                                                                    |
|                            |                                                                                                    |                                                                                    | B4                                                                                                    | Relay 5                                                                                                    |
|                            |                                                                                                    |                                                                                    | B3                                                                                                    | Relay 4                                                                                                    |
|                            |                                                                                                    |                                                                                    | B2                                                                                                    | Relay 3                                                                                                    |
|                            |                                                                                                    |                                                                                    | B1                                                                                                    | Relay 2                                                                                                    |
|                            |                                                                                                    |                                                                                    | B0                                                                                                    | Relay 1                                                                                                    |
| Reserved                   | -                                                                                                    | -                                                                                  | Reserved                                                                                                    |                                                                                                    |
| PID 레퍼런스                   | 0.1                                                                                                    | %                                                                                  | Process PID 레퍼런스 통신 설정                                                                                                    |                                                                                                    |
| PID 피드백 값                  | 0.1                                                                                                    | %                                                                                  | Process PID 피드백 통신 설정                                                                                                    |                                                                                                    |
| 모터 정격 전류                   | 0.1                                                                                                    | А                                                                                  | -                                                                                                    |                                                                                                    |
| 모터 정격 전압                   | 1                                                                                                    | V                                                                                  | -                                                                                                    |                                                                                                    |
| Reserved                   | -                                                                                                    | -                                                                                  | Reserved                                                                                                    |                                                                                                    |
| Proc PID Unit<br>Reference | Proc<br>Unit                                                                                                    | Proc<br>Unit                                                                       | Unit Scale                                                                                                    | 된 Process PID 레퍼런스                                                                                                    |
|                            |                                                                                                    |                                                                                    | 설정                                                                                                    |                                                                                                    |
|                            | 파라미터   기속 시간   감속 시간   기상 디지털 입력   시아   (0:Off, 1:On)   지미 레퍼런스   PID 레퍼런스   PID 리퍼런스   모터 정격 전류   모터 정격 전류   모터 정격 전류   모터 정격 전문   Proc PID Unit<br>Reference | 파라미터스케<br>입기기속 시간0.1감속 시간0.1감속 시간가상 디지털 입력이, 이, 이, 이, 이, 이, 이, 이, 이, 이, 이, 이, 이, 이 | 파라미터스케안위기지시기이1Sec기이1Sec기이1Sec기지Sec기지Sec기지Sec기지Sec기지Sec기지Sec기지Sec기지Sec기외Sec기외Sec기SecSec기SecSec기SecSec기SecSec기SecSec기SecSec기SecSec기SecSec기SecSec기SecSec기SecSec기SecSec기SecSec기SecSec기SecSec기SecSecSecSecSecSecSecSecSecSecSecSecSecSecSecSecSecSecSecSecSecSecSecSecSecSecSecSecSecSecSecSecSecSecSecSecSecSecSecSecSecSecSecSecSecSecSecSecSecSecSe | 파라미터스케인위비용변 확기기기기이이이이이이이이이이이이이이이이이이이이이이이이이이이이이이이이이이이이이이이이이이이이이이이이00000000000000000000000000000000000000000000000000000000000000000000000000000000000000000000000000000000000000000000000000000000000000000000000000 |

| 통신<br>번지          | 파라미터                           | 스케<br>일      | 단위           | 비트별 할당 내용                                                     |
|-------------------|--------------------------------|--------------|--------------|---------------------------------------------------------------|
| 0h038F            | Proc PID Unit<br>Feedback      | Proc<br>Unit | Proc<br>Unit | Unit Scale 된 Process PID 피드백<br>설정                            |
| 0h0390~<br>0h0399 | Reserved                       | -            | -            | Reserved                                                      |
| 0h039A            | Anytime Para                   | -            | -            | CNF-20 코드 값을 설정( <b>308 페이지,</b><br><b>5.49 운전 상태 모니터</b> 참조) |
| 0h039B            | Monitor Line-1                 | -            | -            | CNF-21 코드 값을 설정( <b>308 페이지,</b><br><b>5.49 운전 상태 모니터</b> 참조) |
| 0h039C            | Monitor Line-2                 | -            | -            | CNF-22 코드 값을 설정( <b>308 페이지,</b><br><b>5.49 운전 상태 모니터</b> 참조) |
| 0h039D            | Monitor Line-3                 | -            | -            | CNF-23 코드 값을 설정( <b>308 페이지,</b><br><b>5.49 운전 상태 모니터</b> 참조) |
| 0h039E<br>~0h039F | Reserved                       |              |              | Reserved                                                      |
| 0h03A0            | PID Ref 1 Aux Value            | 0.1          | %            | PID Aux 1 레퍼런스 설정                                             |
| 0h03A1            | PID Ref 2 Aux Value            | 0.1          | %            | PID Aux 2 레퍼런스 설정                                             |
| 0h03A2            | PID Feedback Aux<br>Value      | 0.1          | %            | PID Aux 피드백 설정                                                |
| 0h03A3            | Proc PID Aux 1 Unit<br>Scale   | Proc<br>Unit | Proc<br>Unit | Unit Scale 된 PID Aux 1 레퍼런스<br>설정                             |
| 0h03A4            | Proc PID Aux 2 Unit<br>Scale   | Proc<br>Unit | Proc<br>Unit | Unit Scale 된 PID Aux 2 레퍼런스<br>설정                             |
| 0h03A5            | Proc PID Fdb Aux Unit<br>Scale | Proc<br>Unit | Proc<br>Unit | Unit Scale 된 PID Aux 피드백 설정                                   |
| 0h03A6<br>~0h03AF | Reserved                       |              |              | Reserved                                                      |
| 0h03B0            | E-PID 1 Ref                    | 0.1          | %            | External PID 1 레퍼런스 설정                                        |
| 0h03B1            | E-PID 1 Fdb                    | 0.1          | %            | External PID 1 피드백 설정                                         |
| 0h03B2            | E-PID 1 Unit Scale Ref         | Proc<br>Unit | Proc<br>Unit | Unit Scale 된 External PID 1 레퍼런스<br>설정                        |

Γ
| 통신<br>번지 | 파라미터                   | 스케<br>일      | 단위           | 비트별 할당 내용                              |
|----------|------------------------|--------------|--------------|----------------------------------------|
| 0h03B3   | E-PID 1 Unit Scale Fdb | Proc<br>Unit | Proc<br>Unit | Unit Scale 된 External PID 1 피드백<br>설정  |
| 0h03B4   | Reserved               |              |              | Reserved                               |
| 0h03B5   | E-PID 2 Ref            | 0.1          | %            | External PID 2 레퍼런스 설정                 |
| 0h03B6   | E-PID 2 Fdb            | 0.1          | %            | External PID 2 피드백 설정                  |
| 0h03B7   | E-PID 2 Unit Scale Ref | Proc<br>Unit | Proc<br>Unit | Unit Scale 된 External PID 2 레퍼런스<br>설정 |
| 0h03B8   | E-PID 2 Unit Scale Fdb | Proc<br>Unit | Proc<br>Unit | Unit Scale 된 External PID 2 피드백<br>설정  |

#### 참고

H100 공통 영역 주파수 번지(0h0380, 0h0005)에 통신으로 설정된 주파수는 파라미터를 저장(Parameter Save)해도 저장되지 않습니다. 통신으로 설정한 주파수를 인버터 전원을 껐다가 켠 이후 계속해서 사용하려면 아래와 같이 설정하십시오.

- 1 DRV-07 코드를 1(Keypad-1)로 설정한 후, 임의의 목표 주파수를 설정하십시오.
- 2 H100 파라미터 영역 주파수 번지(0h1101)에 통신으로 주파수를 설정하십시오.
- 3 전원을 끄기 전 0h03E0 번지에서 1을 설정하여 파라미터를 저장하십시오. 전원을 껐다가 켰을 때 통신으로 설정 저장된 주파수가 나타납니다.

### 7.3.9.3 메모리 제어 영역 파라미터(읽기/쓰기 모두 가능)

| 통신<br>번지 | 파라미터       | 스케<br>일 | 단위 | 운전 중<br>변경 | 기능           |
|----------|------------|---------|----|------------|--------------|
| 0h03E0   | 파라미터 저장    | -       | -  | Х          | 0: No, 1:Yes |
| 0h03E1   | 모니터 모드 초기화 | -       | -  | 0          | 0: No, 1:Yes |

| 통신<br>번지 | 파라미터             | 스케<br>일 | 단위  | 운전 중<br>변경 | 기능                                                                                                    |                                                                                                    |  |
|----------|------------------|---------|-----|------------|----------------------------------------------------------------------------------------------------|----------------------------------------------------------------------------------------------------|--|
| 0h03E2   | 파라미터 초기화         | -       | -   | x          | 0: No,<br>1: All Grp<br>2: Drv Grp<br>3: BAS Grp<br>4: ADV Grp<br>5:CON Grp<br>6:IN Grp<br>7:OUT Grp<br>8: COM Grp<br>9:PID Grp    | 10:EPID<br>Grp<br>11:AP1 Grp<br>12:AP2 Grp<br>13:AP3 Grp<br>14:PRT Grp<br>15:M2 Grp<br>Trip 발생<br>중에는<br>설정 금지 |  |
| 0h03E3   | 변경된 파라미터<br>표시   | -       | -   | 0          | 0: No, 1:Yes                                                                                                    |                                                                                                    |  |
| 0h03E4   | 매크로 기능 항목        | -       | -   | x          | 0: BASIC<br>1:Compressor<br>2:Supply Fan<br>3:Exhaust Fan<br>4:Cooling Tower<br>5:Circul. Pump<br>6:Vacuum Pump<br>7:Constant Torg |                                                                                                    |  |
| 0h03E5   | 고장 이력 모두 삭제      | -       | -   | 0          | 0: No, 1:Yes                                                                                                    |                                                                                                    |  |
| 0h03E6   | 사용자 등록 코드<br>삭제  | -       | -   | 0          | 0: No, 1:Yes                                                                                                    |                                                                                                    |  |
| 0h03E7   | 파라미터 모드 숙김       | 0       | Hex | 0          | 쓰기: 0~9999                                                                                                    | )                                                                                                    |  |
|          |                  |         |     | -          | 읽기: 0: Unlo                                                                                                    | ck, 1:Lock                                                                                                    |  |
| 0h03E8   | 파라미터 변경 잠금       | 0       | Hex | 0          | 쓰기: 0~9999                                                                                                    | )                                                                                                    |  |
|          |                  |         |     |            | 읽기: 0: Unlo                                                                                                    | ck, 1:Lock                                                                                                    |  |
| 0h03E9   | 죄초 파라미터 간편<br>설정 | -       | -   | 0          | 0: No, 1:Yes                                                                                                    |                                                                                                    |  |
| 0h03EA   | 사용 전력량 초기화       | -       | -   | 0          | 0: No, 1:Yes                                                                                                    |                                                                                                    |  |

Г

| 통신<br>번지 | 파라미터                 | 스케<br>일 | 단위 | 운전 중<br>변경 | 기능           |
|----------|----------------------|---------|----|------------|--------------|
| 0h03EB   | 인버터 운전 누적<br>시간 초기화  | -       | -  | 0          | 0: No, 1:Yes |
| 0h03EC   | 냉각 팬 운전 누적<br>시간 초기화 | -       | -  | 0          | 0: No, 1:Yes |

#### 참고

- 인버터 메모리 제어 영역에서 파라미터 설정 시 설정 값은 인버터에 반영된 후 저장됩니다. 다른 영역의 파라미터는 통신으로 설정할 때 설정 값이 반영되지만 저장되지는 않습니다. 즉, 인버터의 전원을 끄고 다시 켜면 통신으로 설정한 값은 모두 지워지고 설정 이전의 값으로 돌아가게 됩니다.
   따라서 다른 영역의 파라미터를 통신으로 설정한 후에는 인버터의 전원을 끄기 전에 반드시 파라미터를 저장해야 합니다. 하지만 인버터 메모리 제어 영역에서는 파라미터를 저장할 필요가 없으며, 설정이 완료되면 즉시 인버터에 해당 값이 저장됩니다
- 메모리 제어 영역 파라미터는 신중하게 설정하십시오. 통신으로 파라미터를 설정할 때에는 먼저 값을 0으로 설정한 후 다른 값으로 설정해야 합니다. 만일 0이 아닌 값으로 설정되어 있는 상태에서 또다시 0이 아닌 값을 입력하면 에러 메시지로 응답하며 이 파라미터를 통신으로 읽어 보면 이전에 설정했던 값이 읽혀집니다.
- Oh03E7, Oh03E8 번지는 암호를 입력하는 파라미터입니다. 먼저 암호를 입력하면 잠금(Lock) 상태에서는 잠금 해제(Unlock) 상태가 되고 잠금 해제(Unlock) 상태에서 암호를 입력하면 잠금(Lock) 상태가 됩니다. 또한, 같은 암호 값을 연속으로 입력하면 최초 한 번만 파라미터가 잠금(Lock) 또는 잠금 해제(Unlock) 설정이 실행되며 그 후의 값은 반영되지 않습니다. 그러므로 한번 더 같은 값으로 입력하려면 0으로 변경한 다음, 이전 값을 입력하십시오.

**예)** 244 를 두 번 입력하려면 244 → 0 → 244 순서로 입력합니다.

- 통신환경이 공장 초기값(Modbus-RTU, 9600bps, D8/PN/S1) 이외의 상태에서 0h03E2 번지의 [1: All Grp] 또는 [8: COM Grp]을 Set 하여 초기화 하거나, 0h03E4 번지를 통해 매크로 기능 항목을 변경하는 경우 통신 관련 파라미터 설정 값들이 공장 초기값으로 초기화 되어 통신 환경이 변화가 되므로 상위 제어기에서 통신 응답을 제대로 수신 하지 못 할 수 있습니다.
- 공통 영역에 정의되어 있는 2개 이상의 연속된 데이터를 읽기 위한 주소 번지 중 정의되어 있지 않은 (Reserved 된 주소번지)번지가 포함 되어 있는 경우, 정의되어 있지 않은 주소 번지는 0xFFFF 로 응답하며 다른 주소 번지는 정상적으로 값을 응답합니다. 데이터를 읽기 위한 주소 번지가 모두 정의 되어 있지 않은 번지일 경우 첫 번째 주소에 해당하는 에러를 응답합니다.
- 공통 영역에 정의되어 있는 2개 이상의 연속된 데이터를 쓰기 위한 주소 번지 중 정의되어 있지 않은 (Reserved 된 주소번지)번지가 포함 되어 있는 경우 혹은 쓰고자 하는 값이 유효하지 않은 데이터일 경우 쓰기 동작에 있어서 에러 응답이 발생하지는 않습니다. 정의되어 있지 않은 주소에 쓰려고 했거나 유효하지 않은 데이터를 쓰려고 했던 동작은 수행되지 않습니다. 데이터를 쓰기위한 주소 모두가 정의되어 있지 않은 주소거나 데이터가 모두 유효하지 않은 경우 첫번째 주소에 해당되는 에러를 응답합니다.

#### ① 주의

Г

인버터 메모리 제어 영역 파라미터를 사용할 때에는 인버터에 데이터를 저장하게 되므로,

동작 수행 시간이 길어져 통신이 끊어질 수 있으니 주의하십시오.

## 7.4 BACnet 통신

## 7.4.1 BACnet 통신 일반

BACnet은 Building Automation and Control network를 뜻하며 빌딩 자동화에서 많이 사용이 되는 통신 프로토콜입니다.

BACnet은 시스템의 유연성을 위해 Object-Oriented 개념을 도입했습니다. 표준화된 객체를 정의하고 모든 데이터는 이 Object를 이용해 자료를 교환 함으로써, 서로 다른 제조 업체에서 만든 제품 상호간에도 원활한 통신이 가능하게 합니다. 그리고 이렇게 정의된 Object에 접속(Access)하여 동작하는 서비스(Service)중 일반적으로 사용되는 것들을 표준화 하고 있습니다.

## 7.4.2 BACnet 통신 규격

|               | Interface      | 5Pin Pluggable connector         |
|---------------|----------------|----------------------------------|
| Connection    | Data 전송 방법     | RS-485 MS/TP, Half-duplex        |
|               | Cable          | Twisted pair (1 pair and shield) |
|               |                | ANSI/ASHRAE Standards 135-2004   |
|               | BACnet MS/TP   | 기술 되어 있음                         |
| Communication | Baud Rate      | 9600, 19200, 38400, 76800 bps 지원 |
|               | MAC Address    | 1~127                            |
|               | Start/Stop bit | Start 1bit, Stop 1/2bit          |
|               | Parity check   | None/Even/Odd                    |

### 7.4.3 BACnet Quick Communication Start

다음과 같은 절차에 의해 BACnet 통신 설정을 진행합니다.

- COM-02 파라미터가 "BACnet"인지 확인합니다.
- COM-03 Int485 BaudR 를 설정합니다.

• COM-04 Int485 Mode 를 설정 합니다.

٢

- COM-84,85Device Object Instance 를 설정합니다.
- COM-84, COM-85 에 값을 설정합니다. Device Object Instance 는 반드시 고유한 값이어야 합니다.
- COM-01 Int485 St ID 를 설정합니다. COM-01 Int485 St ID 를 BACnet 에서 사용하기 위해서는 0~127 이내의 값을 입력해야만 합니다.
- MS/TP token passing 을 하기 위해서 COM-01 Int485 St ID 는 다른 Master 의 Max Master Property 에 의해 정의한 제한 값 이내 값이어야 합니다.
- BACnet 통신이 제대로 되는지 확인합니다.

| 그룹  | 코드 | 명칭                    | LCD 표시            | 설정 값     | 설정 범위                                                                                                    | 단위 |
|-----|----|-----------------------|-------------------|----------|----------------------------------------------------------------------------------------------------|----|
| СОМ | 03 | 통신 속도                 | Baudrate          | 9600 bps | 0 1200 <sup>1)</sup><br>1 2400 <sup>1)</sup><br>2 4800 <sup>1)</sup><br>3 9600<br>4 19200<br>5 38400<br>6 57600 <sup>1)</sup><br>7 76800<br>8 115200 <sup>1)</sup> |    |
|     | 04 | 통신 모드                 | Int485<br>Mode    | D8/PN/S1 | <ul> <li>0 D8/PN/S1</li> <li>1 D8/PN/S2</li> <li>2 D8/PE/S1</li> <li>3 D8/PO/S1</li> </ul>                                                                         |    |
|     | 83 | BAC net 최대 마스터<br>수   | BAC Max<br>Master | 0        | 0~127                                                                                                    | -  |
|     | 84 | BAC net 디바이스<br>번호 1  | BAC Dev<br>Inst1  | 237      | 0~4149                                                                                                    | -  |
|     | 85 | BAC net 디바이스<br>번호 2  | BAC Dev<br>Inst1  | 0        | 0~999                                                                                                    | -  |
|     | 86 | BAC net 디바이스<br>잠금 번호 | BAC<br>PassWord   | 0        | 0~32767                                                                                                    | -  |

1) BACnet 통신인 경우에는 통신 속도 설정에서 1200bps, 2400bps, 4800bps, 57600bps, 115200bps 는 설정이 불가합니다.

### BACnet 파라미터 설정 상세

| 코드 및 기능       | 설명                                                  |  |  |  |
|---------------|-----------------------------------------------------|--|--|--|
|               | BACnet에서 쓰이게 되는 MAC ID 설정 파라미터 입니다. 모든              |  |  |  |
|               | BACnet을 이용하는 인버터의 MAC ID는 BUS에 연결되기 전에              |  |  |  |
| COM-01 Int485 | 설정을 해주어야 합니다. MAC ID는 연결하고자 하는 Network에서            |  |  |  |
| ST ID(MAC ID) | 고유한 값을 가져야 합니다. BACnet로 이용할 경우 0~127이내의             |  |  |  |
|               | 값으로 사용해야 하며, 이 범위 이외의 값을 이용할 경우 통신이                 |  |  |  |
|               | 되지 않습니다.                                            |  |  |  |
| COM-03 Baud   | 네트웍에서 사용할 통신 속도를 설정하는 파라미터입니다.                      |  |  |  |
| Rate          | Default로 9600bps 입니다.                               |  |  |  |
| COM-83 BAC    | 현재 통신 Line에 연결되어 있는 장치의 개수인 Max Master의             |  |  |  |
| Mas Master    | Range는 1~127이고 초기값은 127 입니다.                        |  |  |  |
|               | BACnet Device Instance는 BACnet Device를 식별하기 위해      |  |  |  |
|               | 사용되기 때문에 전체 BACnet 네트웍에서 유일한 값으로 설정해야               |  |  |  |
|               | 합니다. 설치하는 동안 다른 Device들 중에서 BACnet Device를          |  |  |  |
|               | 찾는데 편리하게 사용이 됩니다.                                   |  |  |  |
| Dev Inst 1~2  | Device Instance는 (COM-84 X 1000) + COM-85 의 값으로 적용이 |  |  |  |
|               | 됩니다. 즉, COM-84은 Device Instance 천이상의 자리의 값이고        |  |  |  |
|               | COM-85는 백 이하의 자리 수의 값이 됩니다.                         |  |  |  |
|               | Device Instance는 0~4,194,302 의 값을 가질 수 가 있으므로       |  |  |  |
|               | COM-84은 0~4194, COM-85는 0~999까지의 Range를 가집니다.       |  |  |  |
|               | Warm/Cold Start 시 사용하는 Password입니다. COM-86 Password |  |  |  |
|               | 파라미터는 0~32767까지 설정이 가능하고 초기값은 0입니다. 이               |  |  |  |
|               | 파라미터의 설정값을 1~32768을 설정 하면 BACnet Master에서           |  |  |  |
| COM-86 BAC    | Warm/Cold Start를 할 때 반드시 BACnet Master에서 설정한        |  |  |  |
| Password      | Password값과 COM-86에 설정한 값이 일치해야만 Warm/Cold           |  |  |  |
|               | Start가 수행이 됩니다.                                     |  |  |  |
|               | COM-86 Password를 0으로 설정을 하면 BACnet Master의          |  |  |  |
|               | Password을 무시하고 항상 Warm/Cold Start가 수행이 됩니다.         |  |  |  |

٦

참고) MaxMaster 와 MAC ID 는 Network 통신 수행에 큰 영향을 미칩니다. MaxMaster 는 가능한 작은 값을 설정하는 것이 좋습니다. MAC ID 는 연속된 값으로 설정하는 것이

좋습니다. 각각의 Master 는 자신의 (MAC ID +1)로 설정된 Device 에게 Token 을 주려고 하기 때문에 위에서 설명 했듯이 Max Master 를 가능한 작게 하고, MAC ID 는 연속적인 값을 설정하면 효과적인 Token Passing Configuration 이 될 수 있습니다.

## 7.4.4 Protocol Implement

#### (1) H100 BACnet이 제공하는 Service

- ✓ I-Am (Who-Is에 대한 응답, Power-up 후의 Broadcast 혹은 Reset 시)
- ✓ I-Have (Who-Has 대한 응답)
- ✓ ReadProperty
- ✓ WriteProperty
- ✓ DeviceCommunicationControl
  - DeviceCommunicationControl에서 Password 무시함
- ✓ ReinitalizeDevice
  - Warm/Cold Start 지원함(Password 지원함)
  - Start Backup, End Backup, Start Restore, End Restore, Abort Restore 지원 하지 않음

#### (2) Data Link Layer

✓ BACnet 통신 카드는 MS/TP Master Data Link Layer를 수행합니다. 모든 표준 MS/TP는 9600, 19200, 38400, 76800 bps를 제공합니다.

#### (3) MAC ID/Device Object Instance

- ✓ COM-01 Int485 ST ID(MAC ID)를 설정합니다.
- ✓ COM-84, COM-85에서 Device Object Instance를 설정합니다.

#### (4) Max Master Property

✓ COM-83 Max Master 값을 설정 함으로써 Device Object Max Master Property Configuration이 가능합니다.

#### 7.4.5 Object Map

|                   | Object Type |    |    |    |    |     |     |  |
|-------------------|-------------|----|----|----|----|-----|-----|--|
| Property          | Devic<br>e  | BI | BV | AI | AO | MSI | MVI |  |
| Object Identifier | 0           | 0  | 0  | 0  | 0  | 0   | 0   |  |

|                        | Object | Туре       |    |    |    |     |          |
|------------------------|--------|------------|----|----|----|-----|----------|
| Property               | Devic  | BI         | BV | AI | AO | MSI | MVI      |
|                        | e      | -          |    |    |    |     |          |
| Object Name            | 0      | 0          | 0  | 0  | 0  | 0   | 0        |
| Object Type            | 0      | 0          | 0  | 0  | 0  | 0   | 0        |
| System Status          | 0      |            |    |    |    |     |          |
| Vendor Name            | 0      |            |    |    |    |     |          |
| Vendor Identifier      | 0      |            |    |    |    |     |          |
| Model Name             | 0      |            |    |    |    |     |          |
| Firmware Revision      | 0      |            |    |    |    |     |          |
| Appl Software Revision | 0      |            |    |    |    |     |          |
| Location               | 0      |            |    |    |    |     |          |
| Protocol Version       | 0      |            |    |    |    |     |          |
| Protocol Revision      | 0      |            |    |    |    |     |          |
| Services Supported     | 0      |            |    |    |    |     |          |
| Object Types Supported | 0      |            |    |    |    |     |          |
| Object List            | 0      |            |    |    |    |     |          |
| Max APDU Length        | 0      |            |    |    |    |     |          |
| APDU Timeout           | 0      |            |    |    |    |     |          |
| Number APDU Retries    | 0      |            |    |    |    |     |          |
| Max Master             | 0      |            |    |    |    |     |          |
| Max Info Frames        | 0      |            |    |    |    |     |          |
| Device Address Binding | 0      |            |    |    |    |     |          |
| Database Revision      | 0      |            |    |    |    |     |          |
| Preset Value           |        | 0          | 0  | 0  | 0  | 0   | 0        |
| Description            | 0      | 0          | 0  | 0  | 0  | 0   | 0        |
| Status Flags           |        | 0          | 0  | 0  | 0  | 0   | 0        |
| Event State            |        | 0          | 0  | 0  | 0  | 0   | 0        |
| Reliability            |        | 0          | 0  | 0  | 0  | 0   | 0        |
| Out-of-Service         |        | 0          | 0  | 0  | 0  | 0   | 0        |
| Number of states       |        |            |    |    |    | 0   | 0        |
| State text             |        |            |    |    |    | 0   | 0        |
| Units                  |        |            |    | 0  | 0  |     |          |
| Polarity               |        | 0          |    |    |    |     |          |
| Active Text            |        | 0          | 0  |    |    |     |          |
| Inactive Text          |        | 0          | 0  |    |    |     |          |
|                        | I      | . <u> </u> | -  | 1  | 1  | 1   | <u> </u> |

BI – Binary Input

**BV** – Binary Value

AI – Analog Input

AV – Analog Value

MSI – Multistate Input

MSV – Multistate Value

Location과 Description(Device Object에만 해당함)은 Read/Write 모두 가능하고 Write 시 최대 29개의 글씨를 Write 가능합니다.

| Instance<br>ID | Object Name     | Description       | Range       | Units | R/W |
|----------------|-----------------|-------------------|-------------|-------|-----|
| AV1            | CommTimeoutSet  | 지령 상실 시간 설정       | 0.1~120.0   | Secs  | R/W |
| AV2            | AccelTimeSet    | 가속 시간 설정*         | 0.0~600.0   | Secs  | R/W |
| AV3            | DecelTimeSet    | 감속 시간 설정*         | 0.0~600.0   | Secs  | R/W |
| AV4            | CommandFreqSet  | 지령 주파수 설정**       | 0.00~DRV-20 | Hz    | R/W |
| AV5            | PIDReferenceSet | PID Reference Set | 0~100.0     | %     | R/W |
| AV6            | PIDFeedbackSet  | PID Feedback Set  | 0~100.0     | %     | R/W |

### 7.4.5.1 Analog Value Object Instance

## ① 주의

ſ

- PowerOn Resume (COM-96)가 YES이면 인버터에 파워가 끊겨도 값을 저장하며 PowerOn Resume (COM-96)가 NO일때는 인버터에 파워가 끊기면 값은 저장되지 않습니다
- 최대 주파수(DRV-20)보다 더 높은 값을 설정할 수 없습니다. 최대주파수는 키패드를 통해서 설정할 수 있습니다. Freq Ref Src (DRV-07)가 Int 485로 설정되어 있어야 이 값을 사용할 수 있습니다. PowerOn Resume (COM-96)가 YES이면 인버터의 파워가 끊겨도 값을 저장하며 PowerOn Resume (COM-96)가 NO일때는 인버터에 파워가 끊기면 값은 저장되지 않습니다.
- AV2, AV3, AV4는 주파수 가/감속 및 지령주파수 설정으로 인버터 AUTO 모드에서만 쓰기가 가능합니다.

#### 7.4.5.2 MultiState Value Object Instance

| Instance<br>ID | Object Name | Description | Range                                                                             | Units | R/W |
|----------------|-------------|-------------|-----------------------------------------------------------------------------------|-------|-----|
| MSV1           | LostCommand | 지령 상실 동작 설정 | 0: None<br>1: FreeRun<br>2: Dec<br>3: HoldInput<br>4: HoldOutput<br>5: LostPreset | MSG   | R/W |

| Instance ID | Object Name    | Description       | Active /<br>Inactive Text | R/W |
|-------------|----------------|-------------------|---------------------------|-----|
| BV1         | StopCmd        | 정지명령              | False/True                | R/W |
| BV2         | RunForwardCmd  | 정방향 운전명령          | False/True                | R/W |
| BV3         | RunReverseCmd  | 역방향 운전 명령         | False/True                | R/W |
| BV4         | ResetFaultCmd  | Fault 리셋 명령       | False/True                | R/W |
| BV5         | FreeRunStopCmd | Free-Run 정지 명령    | False/True                | R/W |
| BV6         | Relay1Cmd      | Relay 1 On/Off 명령 | False/True                | R/W |
| BV7         | Relay2Cmd      | Relay 2 On/Off 명령 | False/True                | R/W |
| BV8         | Relay3Cmd      | Relay 3 On/Off 명령 | False/True                | R/W |
| BV9         | Relay4Cmd      | Relay 4 On/Off 명령 | False/True                | R/W |
| BV10        | Relay5Cmd      | Relay 5 On/Off 명령 | False/True                | R/W |
| BV11        | Q1Cmd          | Q1On/Off 명령       | False/True                | R/W |

## 7.4.5.3 Binary Value Object Instance

## 7.4.5.4 Analog Input Object Instance

| Instance<br>ID | Object Name     | Description | Units | R/W |
|----------------|-----------------|-------------|-------|-----|
| Al1            | InvCap(kW)      | 인버터 용량(kW)  | kW    | R   |
| Al2            | InvCap(HP)      | 인버터 용량(HP)  | HP    | R   |
| Al3            | InvVoltageClass | 인버터 전압 타입   | Volts | R   |
| Al4            | OutputCurrent   | 출력 전류       | Amps  | R   |
| AI5            | OutputFreq      | 출력 주파수      | Hz    | R   |
| Al6            | OutputVolgate   | 출력 전압       | Volts | R   |
| AI7            | DCLinkVoltage   | DC Link 전압  | Volts | R   |
| Al8            | OutputPower     | 출력 Power    | kW    | R   |
| Al9            | Al1             | 아날로그1 값     | %     | R   |
| Al10           | AI2             | 아날로그2 값     | %     | R   |
| Al11           | OutputRPM       | 출력 속도       | RPM   | R   |
| Al12           | Pole            | 모터 극수       | -     | R   |

| Instance<br>ID | Object Name       | Description                         | Units           | R/W |
|----------------|-------------------|-------------------------------------|-----------------|-----|
| A14.2          | In Status         | 인버터 상태 정보                           |                 | R   |
| AIIS           | Involatus         | (공통영역 0h0305 번지 참조) <sup>(주1)</sup> | -               |     |
| A 14 4         | Latah Triplata 1  | 래치 타입 트립 정보1                        |                 | R   |
| AII4           | Laten inpinio i   | (공통영역 0h0330 번지 참조) <sup>(주1)</sup> | -               |     |
| A14 E          | 래치 타입 트립 정보2      |                                     |                 | Б   |
| AII5           | Laten inpinioz    | (공통영역 0h0331 번지 참조) <sup>(주1)</sup> | -  <br>-  <br>- | ĸ   |
| A14.0          | Leteb Triplete 2  | 래치 타입 트립 정보3                        |                 | R   |
| AITO           | Laten i ripinio3  | (공통영역 0h0335 번지 참조) <sup>(주1)</sup> | -               |     |
| A 14 7         | L evelTriplete    | 레벨 타입 트립 정보                         |                 | R   |
| AIT/           | LevelTripInfo     | (공통영역 0h0332 번지 참조) <sup>(주1)</sup> | -               |     |
| Al18           |                   | H/W Diagnosis 트립 정보                 |                 | R   |
|                | HVVDIaginio       | (공통영역 0h0333 번지 참조) <sup>(주1)</sup> | -               |     |
| A140           | Marcinglato       | Warning 정보                          |                 | R   |
| AII9           | vvaminginio       | (공통영역 0h0334 번지 참조) <sup>(주1)</sup> | -               |     |
| AI20           | KiloWattHour      | 출력 Power (KW/h)                     | KW/h            | R   |
| Al21           | MegaWattHour      | 출력 Power (MW/h)                     | MW/h            | R   |
| AI22           | PowerFactor       | 역률                                  | -               | R   |
| AI23           | RunTimeDay        | 운전시간(Day)                           | Day             | R   |
| Al24           | RunTimeMin        | 운전시간(Min)                           | Day             | R   |
| AI25           | PidOutValue       | PID Output Value                    | %               | R   |
| AI26           | PidReferenceValue | PID Reference Value                 | %               | R   |
| AI27           | PidFeedbackValue  | PID Feedback Value                  | %               | R   |

(주1): [7.3.8 통신 호환 공통 영역 파라메터]의 통신 번지를 확인 하시기 바랍니다.

## 7.4.5.5 Binary Input Object Instance

Γ

| Instance ID | Object Name    | Description | R/W |
|-------------|----------------|-------------|-----|
| BI1         | Stopped        | 정지 상태       | R   |
| BI2         | RunningForward | 정방향 운전중     | R   |
| BI3         | RunningReverse | 역방향 운전중     | R   |

| Instance ID | Object Name        | Description     | R/W |
|-------------|--------------------|-----------------|-----|
| BI4         | Tripped            | Trip 발생 상태      | R   |
| BI5         | Accelerating       | 가속중             | R   |
| BI6         | Decelerating       | 감속중             | R   |
| BI7         | SteadySpeed        | 정속 운전중          | R   |
| BI8         | RunningDC          | 0속 운전중          | R   |
| BI9         | Stopping           | 정지중             | R   |
| BI10        | FwdRunCommandState | 정방향 운전명령 상태     | R   |
| BI11        | RevRunCommandState | 역방향 운전명령 상태     | R   |
| BI12        | P1                 | P1 상태           | R   |
| BI13        | P2                 | P2 상태           | R   |
| BI14        | P3                 | P3 상태           | R   |
| BI15        | P4                 | P4 상태           | R   |
| BI16        | P5                 | P5 상태           | R   |
| BI17        | P6                 | P6 상태           | R   |
| BI18        | P7                 | P7 상태           | R   |
| BI19        | Relay1             | Relay1 상태*      | R   |
| BI20        | Relay2             | Relay2 상태*      | R   |
| BI21        | Relay3             | Relay3 상태*      | R   |
| BI22        | Relay4             | Relay4 상태*      | R   |
| BI23        | Relay5             | Relay5 상태*      | R   |
| BI24        | Q1                 | Q1 상태           | R   |
| BI25        | SpeedSearch        | SpeedSearch 운전중 | R   |
| BI26        | HWOCS              | H/W OCS 발생 상태   | R   |
| BI27        | SWOCS              | SW OCS 발생 상태    | R   |
| BI28        | RunningDwell       | Dwell 운전 상태     | R   |
| BI29        | SteadyState        | 정상 상태           | R   |
| BI30        | Warning            | 경고 상태           | R   |

## ①주의

• 통신으로 Relay 출력을 제어하기 위해서는,OUT-31~35 Relay1~5의 파라미터 설정이

0:none로 되어 있어야 합니다.

ſ

#### 7.4.5.6 MultiState Input Object Instance

| Instance ID | Object Name  | Description | Units         | R/W |
|-------------|--------------|-------------|---------------|-----|
| MSI1        | UnitsDisplay | Unit 설정 상태  | 1 Hz<br>2 RPM | R   |

#### 7.4.5.7 Error Massage

| Display          | Description              |
|------------------|--------------------------|
| serviceserror+7  | inconsistentparameters   |
| propertyerror+9  | Invalid Data Type        |
| serviceserror+10 | invalidaccessmethod      |
| serviceserror+11 | invalidfilestart         |
| serviceserror+29 | servicerequestdenied     |
| objecterror+31   | unknownobject            |
| propertyerror+0  | propertyother            |
| propertyerror+27 | readaccessdenied         |
| propertyerror+32 | unknownproperty          |
| propertyerror+37 | valueoutofrange          |
| propertyerror+40 | writeaccessdenied        |
| propertyerror+42 | invalidarrayindex        |
| clienterror+31   | unknowndevice            |
| resourceserror+0 | resourcesother           |
| clienterror+30   | timeout                  |
| abortreason+4    | segmentationnotsupported |
| rejectreason+4   | invalidtag               |
| clienterror+0xFF | noinvokeid               |
| securityerror+26 | passwordfailure          |

## 7.5 Metasys-N2 통신

7.5.1 Metasys-N2 Quick Communication Start

다음과 같은 절차에 의해 Metasys-N2 통신 설정을 진행합니다.

- COM-02 파라미터가 "Metasys-N2"인지 확인합니다.
- Metasys-N2 의 통신속도는 "9600bps"로 고정 입니다.
- Meyasys-N2 의 통신 모드는 Data Bit 8, No Parity Bit, Start Bit 1, Stop Bit 1 으로 고정입니다.

٦

• Metasys-N2 통신이 제대로 되는지 확인합니다.

| 항 목            | 규 격                              |
|----------------|----------------------------------|
| 통신 속도          | 9600 bps                         |
| 제어 절차          | 비동기 통신 체계                        |
| 통신 체계          | Half duplex system               |
| Cable          | Twisted pair (1 pair and shield) |
|                | LS485 : ASCII(8bit)              |
| 문자 체계          | Modbus-RTU : Binary (7/8 bit)    |
|                | Metasys-N2 : ASCII(8bit)         |
| Start/Stop bit | Start 1bit, Stop 1bit            |
|                | RS485 : Checksum(2byte)          |
| Error check    | Modbus-RTU : CRC16(2byte)        |
|                | Metastys-N2 : CRC16(2byte)       |
| Parity check   | None                             |

## 7.5.2 Metasys-N2 통신 규격

## 7.5.3 Metasys-N2 프로토콜 I/O Point Map

#### 7.5.3.1 Analog Output

Metasys-N2 마스터로부터 인버터를 제어하는 Ouput 포인트 맵

| No.  | Name                 |     | Range                        |     | Description    |  |
|------|----------------------|-----|------------------------------|-----|----------------|--|
| AO1  | Command<br>Frequency | 0.0 | 0.0 ~ Max Freq               |     | 지령 주파수 설정**    |  |
| AO2  | Accel Time           | 0.0 | ~ 600.0                      | Sec | 가속 시간 설정*      |  |
| AO3  | Decel Time           | 0.0 | ~ 600.0                      | Sec | 감속 시간 설정*      |  |
|      |                      | 0   | KeyPad                       |     | 운전 모드를 설정합니다.  |  |
|      |                      | 1   | Fx/Rx-1                      |     |                |  |
| 0.04 | Drive mede           | 2   | : Fx/Rx-2                    |     |                |  |
| A04  | Drive mode           | 3   | Int. 485                     | -   |                |  |
|      |                      | 4   | FieldBus                     |     |                |  |
|      |                      | 5   | Time Event                   |     |                |  |
|      |                      | 0   | – KeyPad-1                   |     | 주파수 모드를 설정합니다. |  |
|      |                      | 1   | – KeyPad-2                   |     |                |  |
|      |                      | 2   | V1                           |     |                |  |
|      |                      | 3   | <ul> <li>Reversed</li> </ul> |     |                |  |
| A05  | Freq mode            | 4   | V2                           | _   |                |  |
| AOJ  | i leq mode           | 5   | 12                           | -   |                |  |
|      |                      | 6   | Int485                       |     |                |  |
|      |                      | 7   | FieldBus                     |     |                |  |
|      |                      | 8   | Reversed                     |     |                |  |
|      |                      | 9   | Pulse                        |     |                |  |

## ① 주의

- PowerOn Resume (COM-96)가 YES이면 인버터에 파워가 끊겨도 값을 저장하며 PowerOn Resume (COM-96)가 NO일때는 인버터에 파워가 끊기면 값은 저장되지 않습니다
- 최대 주파수(DRV-20)보다 더 높은 값을 설정할 수 없습니다. 최대주파수는 키패드를 통해서 설정할 수 있습니다. Freq Ref Src (DRV-07)가 Int 485로 설정되어 있어야 이 값을 사용할 수 있습니다. PowerOn Resume (COM-96)가 YES이면 인버터의 파워가 끊겨도 값을 저장하며 PowerOn Resume (COM-96)가 NO일때는 인버터에 파워가 끊기면 값은 저장되지 않습니다.

#### 7.5.3.2 Binary Output

Metasys-N2 마스터로부터 인버터를 제어하는 Ouput 포인트 맵

| No. | Name                   | Range              | Description      |
|-----|------------------------|--------------------|------------------|
| BO1 | Stop Command           | 1 : Stop           | 정지 명령            |
| BO2 | Run Forward<br>Command | 1 : Forward<br>Run | 정방향 운전 명령        |
| BO3 | Run Reverse<br>Command | 1 : Reverse<br>Run | 역방향 운전 명령        |
| BO4 | Reset Fault            | 1 : Reset          | Fault Reset 명령   |
| BO5 | Free-Run Stop          | 1 : Bx             | Free-Run Stop 명령 |

#### 7.5.3.3 Analog Input

Metasys-N2 마스터가 인버터의 상태를 모니터링한다.

| No.      | Name             | Unit | Description                                      |
|----------|------------------|------|--------------------------------------------------|
| Al1      | Output Current   | Amps | 출력 전류                                            |
| Al2      | Output Frequency | Hz   | 출력 주파수                                           |
| AI3      | Output Speed     | RPM  | 출력 속도                                            |
| Al4      | Trip Code        | -    | 트립 정보 (공통영역 0h000F 번지 참조) <sup>(주1)</sup>        |
| AI5      | Latch Trip Info1 | -    | 래치 타입 트립 정보1 (공통영역 0h0330 번지 참조) <sup>(주1)</sup> |
| AIG      | Latab Trip Infa? |      | 래치 타입 트립 정보2                                     |
| AIO      | Laton mp moz     | -    | (공통영역 0h0331 번지 참조) <sup>(주1)</sup>              |
| AI7      | Latch Trip Info3 | -    | 래치 타입 트립 정보3(공통영역 0h0335 번지 참조) <sup>(주1)</sup>  |
| Al8      | Level Trip Info  | -    | 레벨 타입 트립 정보 (공통영역 0h0332 번지 참조) <sup>(주1)</sup>  |
| A10      | H/W Diagnosis    |      | H/W Diagnosis 트립 정보                              |
| AI9      | Trip Info        | -    | (공통영역 0h0333 번지 참조) <sup>(주1)</sup>              |
| Al1<br>0 | Warning Info     | -    | Warning 정보 (공통영역 0h0334 번지 참조) <sup>(주1)</sup>   |
|          |                  |      |                                                  |

(주1): [7.3.8 통신 호환 공통 영역 파라메터]의 통신 번지를 확인 하시기 바랍니다.

### 7.5.3.4 Binary Input

| No.  | Name               | Description          |
|------|--------------------|----------------------|
| BI1  | Stopped            | 1 - 정지 상태            |
| BI2  | Running Forward    | 1 - 정방향 운전중          |
| BI3  | Running Reverse    | 1 - 역방향 운전중          |
| BI4  | Tripped            | 1-Trip 발생 상태         |
| BI5  | Accelerating       | 1 - 가속중              |
| BI6  | Decelerating       | 1 - 감속중              |
| BI7  | Reached Full Speed | 1 - 정속중              |
| BI8  | DC Braking         | 1 - DC운전중            |
| BI9  | Stopping           | 1 – 정지중              |
| BI10 | P1 Input           | 1 – True / 0 - False |
| BI11 | P2 Input           | 1 – True / 0 – False |
| BI12 | P3 Input           | 1 – True / 0 – False |
| BI13 | P4 Input           | 1 – True / 0 – False |
| BI14 | P5 Input           | 1 – True / 0 – False |
| BI15 | P6 Input           | 1 – True / 0 – False |
| BI16 | P7 Input           | 1 – True / 0 – False |
| BI17 | Relay1 State       | 1 – On / 0 - Off     |
| BI18 | Relay2 State       | 1 – On / 0 - Off     |
| BI19 | Relay3 State       | 1 – On / 0 - Off     |
| BI20 | Relay4 State       | 1 – On / 0 - Off     |
| BI21 | Relay5 State       | 1 – On / 0 - Off     |
| BI22 | Q1 (OC1) State     | 1 – On / 0 - Off     |

## 7.5.3.5 Error Code

Г

| Defined<br>Codes | Description                                                 |
|------------------|-------------------------------------------------------------|
| 00               | Device가 reset상태이며 현재 "Identity Yourself: command를 기다리고 있다.  |
| 01               | 정의되지 않은 command                                             |
| 02               | Check sum error                                             |
| 03               | 입력버퍼 초과(디바이스가 받을수 있는 버퍼크기보다 긴 메시지)                          |
| 05               | Data field error(현재 메시지 크기가 command type에 맞지 않음)            |
| 10               | Invalid data(메시지 값이 허용범위를 초과하는 경우)                          |
| 11               | Invalid command for data type(message frame에 맞지 않은 command) |

| Defined<br>Codes | Description                                       |
|------------------|---------------------------------------------------|
| 10               | Command not accepted(Device자체 문제로 command를 무시, 이때 |
| 12               | 마스터는 Status Update Request를 수행해야 한다.              |

# 8 전체 기능표 알아두기

이 장에서는 인버터에서 설정할 수 있는 모든 기능을 보여줍니다. 전체 기능표를 참조하여 운전 조건에 맞는 파라미터를 설정하십시오. 허용되지 않는 설정 값을 입력한 경우 키패드에 다음과 같이 표시됩니다. 이런 경우에는 [ENT] 키를 누르더라도 인버터가 동작하지 않습니다.

## 8.1 드라이브 그룹(DRV)

### 회색 음영 부분은 관련 코드가 선택되어 있는 경우에만 나타남 \*O: 운전 중 쓰기 가능, Δ: 운전 정지 시 쓰기 가능, X: 쓰기 금지

| 코드 | 통신<br>번지 | 명칭          | LCD 표시           | 설정 범위                        |             | 초기 값  |               | 속성* | 참조           |
|----|----------|-------------|------------------|------------------------------|-------------|-------|---------------|-----|--------------|
| 00 | -        | 점프 코드       | Jump Code        | 1~9                          | 1~99        |       | 9             |     | <u>p.65</u>  |
| 01 | 0h1101   | 목표<br>주파수   | Cmd<br>Frequency | 0.00, Low Freq~<br>High Freq |             | 0.00  |               | 0   | <u>p.84</u>  |
|    |          | 키패드         | Karpad           | 0                            | Reverse     |       |               |     |              |
| 02 | 0h1102   | 운전 방향<br>설정 | Run Dir          | 1                            | Forward     | 1     |               | 0   | <u>p.80</u>  |
|    |          |             |                  |                              |             | 20.0  | 5.5~<br>90kW  |     |              |
| 03 | 0h1103   | 가속 시간       | Acc Time         | 0.0~                         | -600.0(sec) | 60.0  | 110~<br>250kW | 0   | <u>p.106</u> |
|    |          |             |                  |                              |             | 100.0 | 315~<br>500kW |     |              |
| 04 | 0h1104   | 감속 시간       | Dec Time         | 0.0~                         | -600.0(sec) | 30.0  | 5.5~<br>90kW  | 0   | <u>p.106</u> |

| 코드 | 통신<br>번지 | 명칭                            | LCD 표시            | 설정 범위                                                      |                                                                                    | 초기 값          |               | 속성* | 참조           |
|----|----------|-------------------------------|-------------------|------------------------------------------------------------|------------------------------------------------------------------------------------|---------------|---------------|-----|--------------|
|    |          |                               |                   |                                                            |                                                                                    | 90.0          | 110~<br>250kW |     |              |
|    |          |                               |                   |                                                            |                                                                                    | 150.0         | 315~<br>500kW |     |              |
| 05 | 0h1105   | HAND-<br>OFF-<br>AUTO 키<br>잠금 | KPD H.O.A<br>Lock | 0<br>0<br>1<br>2                                           | Locked<br>Locked<br>During Run<br>Unlocked                                         | 1:During Run  |               | Δ   | =            |
| 06 | 0h1106   | 운전 지령<br>방법                   | Cmd<br>Source     | 0<br>1<br>2<br>3                                           | Keypad<br>Fx/Rx-1<br>Fx/Rx-2<br>Int 485<br>Field Bus                               | 1:<br>Fx/Rx-1 |               | Δ   | <u>p.98</u>  |
|    |          |                               |                   | 4<br>5                                                     | Time Event                                                                         | _             |               |     |              |
| 07 | 0h1107   | 주파수<br>설정 방법                  | Freq Ref<br>Src   | 0<br>1<br>2<br>4<br>5<br>6<br>7<br>9<br>1<br>0<br>13<br>11 | Keypad-1<br>Keypad-2<br>V1<br>V2<br>I2<br>Int 485<br>FieldBus<br>Pulse<br>V3<br>I3 | 0: Keyp       | ad-1          | Δ   | <u>p.78</u>  |
| 08 | 0h1108   | AUTO 모<br>드 사용<br>방법 선택       | AUTO<br>Mode Sel  | 0<br>1                                                     | Enabled<br>Disabled                                                                | 1: Disat      | bled          | Δ   | <u>p.78</u>  |
| 09 | 0h1109   | 제어 모드                         | Control           | 0                                                          | V/F                                                                                | 0. V/F        |               | ٨   | p.115        |
| 00 | 011103   | ~~~~                          | Mode              | 1                                                          | Slip Compen                                                                        | 10: V/F       |               |     | <u>p.115</u> |

Г

<sup>13</sup> DRV-07의 10~11 파라메터는 확장 IO 옵션 장착시 사용가능, 자세한 사항은 확장 IO 옵션 매뉴얼 참조

| 코드 | 통신<br>번지 | 명칭             | LCD 표시            | 설정                           | 성 범위                | 초기 값                  | 속성* | 참조 |  |
|----|----------|----------------|-------------------|------------------------------|---------------------|-----------------------|-----|----|--|
| 11 | 0h110B   | 조그<br>주파수      | Jog<br>Frequency  | 0.00, Low Freq~<br>High Freq |                     | 10.00                 | 0   | -  |  |
| 12 | 0h110C   | 조그 운전<br>가속 시간 | Jog Acc<br>Time   | 0.0~600.0(sec)               |                     | 20.0                  | 0   | -  |  |
| 13 | 0h110D   | 조그 운전<br>감속 시간 | Jog Dec<br>Time   | 0.0                          | ~600.0(sec)         | 30.0                  | 0   | -  |  |
|    |          |                |                   | 7                            | 3.7 kW<br>(5.0HP)   |                       |     |    |  |
|    |          |                |                   | 8                            | 4.0 kW<br>(5.5HP)   |                       |     |    |  |
|    |          |                |                   | 9                            | 5.5 kW<br>(7.5HP)   |                       |     |    |  |
|    |          |                |                   | 10                           | 10                  | 7.5<br>kW(10.0HP<br>) |     |    |  |
|    |          |                |                   | 11                           | 11.0 kW<br>(15.0HP) |                       |     |    |  |
|    |          |                |                   |                              | 12                  | 15.0 kW<br>(20.0HP)   |     |    |  |
|    |          |                |                   | 13                           | 18.5 kW<br>(25.0HP) | 모터 용량에 따라<br>다르       | Δ   |    |  |
| 14 | 0h110E   | 모터 용량          | Motor<br>Capacity | 14                           | 22.0 kW<br>(30.0HP) |                       |     | -  |  |
|    |          |                |                   | 15                           | 30.0 kW<br>(40.0HP) |                       |     |    |  |
|    |          |                |                   | 16                           | 37.0 kW<br>(50.0HP) |                       |     |    |  |
|    |          |                |                   | 17                           | 45.0 kW<br>(60.0HP) |                       |     |    |  |
|    |          |                |                   | 18                           | 55.0 kW<br>(75.0HP) |                       |     |    |  |
|    |          |                |                   | 19                           | 75.0kW              |                       |     |    |  |
|    |          |                | 2                 | 20                           | 90.0kW              |                       |     |    |  |
|    |          |                |                   |                              | 21                  | 110.0kW<br>(150.0HP)  |     |    |  |

| 코드                      | 통신<br>번지 | 명칭        | LCD 표시     | 설정  | 성 범위                  | 초기 값    |              | 속성* | 참조           |
|-------------------------|----------|-----------|------------|-----|-----------------------|---------|--------------|-----|--------------|
|                         |          |           |            | 22  | 132.0kW<br>(220.0HP)  |         |              |     |              |
|                         |          |           |            | 23  | 160.0kW               |         |              |     |              |
|                         |          |           |            | 23  | (250.0HP)             | -       |              |     |              |
|                         |          |           |            | 24  | 185.0kW               |         |              |     |              |
|                         |          |           |            |     | (300.0HP)             | -       |              |     |              |
|                         |          |           |            | 25  | 220.0kVV              |         |              |     |              |
|                         |          |           |            |     | (350.0HP)             |         |              |     |              |
|                         |          |           |            | 26  | 250.0KVV<br>(400.0HP) |         |              |     |              |
|                         |          |           |            |     | 315 0kW               | -       |              |     |              |
|                         |          |           |            | 27  | (500.0HP)             |         |              |     |              |
|                         |          |           |            | ~~  | 355.0kW               |         |              |     |              |
|                         |          |           |            | 28  | (550.0HP)             |         |              |     |              |
|                         |          |           |            | 20  | 400.0kW               |         |              |     |              |
|                         |          |           |            | 29  | (650.0HP)             |         |              |     |              |
|                         |          |           |            | 30  | 500.0kW               |         |              |     |              |
|                         |          |           |            | 50  | (800.0HP)             |         |              |     |              |
|                         |          | 토크        |            | 0   | Manual                |         |              | Δ   |              |
| 15                      | 0h110F   | 부스트       | Torque     | 1   | Auto 1                | 0: Manu | ual          |     | <u>p.118</u> |
|                         |          | 방법        | DUUSI      | 2   | Auto 2                |         |              |     |              |
|                         |          | 정방향       |            |     |                       | 2.0     | 5.5~<br>90kW |     |              |
| <b>16</b> <sup>14</sup> | 0h1110   | 토크        | Fwd Boost  | 0.0 | ~15.0(%)              | 1.0     | 110~         | Δ   | <u>p.118</u> |
|                         |          | 부스트       |            |     |                       | 1.0     | 500kW        |     |              |
|                         |          | 역방향       |            |     |                       | 2.0     | 5.5~<br>90kW |     |              |
| 17                      | 0h1111   | 토크        | Rev Boost  | 0.0 | ~15.0(%)              | 1.0     | 110~         | Δ   | <u>p.118</u> |
|                         |          | 부스트       |            |     |                       | 1.0     | 500kW        |     |              |
| 10                      | 061112   | 기저        | Basa Erag  | 30. | 00~                   | 60.00   |              | _   | n 11E        |
| 10                      |          | 주파수       | Dase riey  |     | 400.00(Hz)            | 00.00   |              |     | <u>p.115</u> |
| 19                      | 0h1113   | 시작<br>주파수 | Start Freq | 0.0 | 1 ~ 10.00(Hz)         | 0.50    |              | Δ   | <u>p.115</u> |

Г

<sup>14</sup> DRV-16~DRV-17 코드는 DRV-15 코드가 0(Manual)으로 설정된 경우 나타남

| 코드 | 통신<br>번지 | 명칭                       | LCD 표시           | 설7                           | 성 범위              | 초기 값         | 속성* | 참조           |
|----|----------|--------------------------|------------------|------------------------------|-------------------|--------------|-----|--------------|
| 20 | 0h1114   | 최대<br>주파수                | Max Freq         | 40.00~<br>400.00(Hz)         |                   | 60.00        | Δ   | <u>p.126</u> |
| 21 | 0h1115   | 속도 단위                    | Hz/Rpm           | 0                            | Hz Display        | 0:Hz Display | 0   | p.96         |
|    | •        | 선택                       | Sel              | 1                            | Rpm Display       |              | -   | <u></u>      |
| 24 | 0h1118   | HAND키<br>사용 여브           | Hand Key         | 0 None                       |                   | 0. None      | ^   | n 78         |
| 27 | 011110   | 서망 하무                    | Sel              | 1                            | Disabled          |              |     | <u>p.r.o</u> |
| 25 | 0h1119   | 핸드모드<br>운전<br>주파수        | HAND<br>Cmd Freq | 0.00, Low Freq~<br>High Freq |                   | 0.00         | 0   | <u>p.80</u>  |
| 26 |          | 핸드모드<br>운전               | HAND Ref         | 0                            | HAND<br>Parameter |              | Δ   | n 90         |
| 20 | UNTTA    | 주파수<br>설정 방법             | Mode             | 1                            | Follow AUTO       |              |     | <u>p.oo</u>  |
| 30 | 0b111E   | kW/HP                    | kW/HP Unit       | 0                            | kW                | 1.HD         | 0   | _            |
| 50 | OIIIIIE  | 단위 선택                    | Sel              | 1                            | HP                | 1.1.11       | Ŭ   |              |
|    |          |                          |                  | 0                            | None              |              |     |              |
| 91 | 0h115B   | 스마트카<br>피                | SmartCopy        | 1                            | SmartDownlo<br>ad | 0:None       | Δ   |              |
|    |          |                          |                  | 3                            | SmartUpload       |              |     |              |
| 98 | 0h1162   | I/O S/W<br>Version<br>표시 | I/O S/W Ver      | -                            | -                 | -            | x   | -            |

## 8.2 기본 기능 그룹(BAS)

٢

#### 회색 음영 부분은 관련 코드가 선택되어 있는 경우에만 나타남

#### \*O: 운전 중 쓰기 가능, Δ: 운전 정지 시 쓰기 가능, X: 쓰기 금지

| 코드               | 통신<br>번지 | 명칭            | LCD 표시        | 설정 벾                                   | 벜위               | 초기 값        | 속성<br>* | 참조           |
|------------------|----------|---------------|---------------|----------------------------------------|------------------|-------------|---------|--------------|
| 00               | -        | 점프 코드         | Jump Code     | 1~99<br>0 None<br>1 V1<br>3 V2<br>4 I2 |                  | 20          | 0       | <u>p.65</u>  |
|                  |          |               |               | 0                                      | None             |             |         |              |
|                  |          |               |               | 1                                      | V1               |             |         |              |
|                  |          |               | Aux Ref Src   | 3                                      | V2               |             |         | <u>p.136</u> |
|                  |          |               |               | 4                                      | 12               |             |         |              |
|                  |          |               |               | 6                                      | Pulse            |             | Δ       |              |
|                  |          | 보조속           |               | 7                                      | Int 485          |             |         |              |
| 01               | 0h1201   | 지령 설정         |               | 8                                      | FieldBus         | 0:None      |         |              |
|                  |          | 방법            |               | 10                                     | EPID1<br>Output  |             |         |              |
|                  |          |               |               | 11                                     | EPID1 Fdb<br>Val |             |         |              |
|                  |          |               |               | <b>12</b> <sup>15</sup>                | V3               |             |         |              |
|                  |          |               |               | 13                                     | 13               |             |         |              |
|                  |          |               |               | 0                                      | M+(G*A)          |             |         |              |
|                  |          |               |               | 1                                      | Mx (G*A)         |             |         |              |
|                  |          | 보조속           |               | 2                                      | M/(G*A)          | 0:          |         |              |
| 02 <sup>16</sup> | 0h1202   | 지령 동작 /<br>선택 | Aux Calc Type | 3                                      | M+[M*(G*A<br>)]  | M+(G*A<br>) | Δ       | <u>p.136</u> |
|                  |          |               | -             | 4                                      | M+G*2(A-<br>50%) |             |         |              |

<sup>15</sup> BAS-01 의 12~13 파라메터는 확장 IO 옵션 장착시 사용가능, 자세한 사항은 확장 IO 옵션 매뉴얼 참조

<sup>16</sup> BAS-02~BAS-03 코드는 BAS-01 코드가 0(None)이 아닌 경우 나타남

| 코드       | 통신<br>번지 | 명칭           | LCD 표시           | 설정 범   | ː위                 | 초기 값         | 속성<br>* | 참조           |
|----------|----------|--------------|------------------|--------|--------------------|--------------|---------|--------------|
|          |          |              |                  | 5      | M*[G*2(A-<br>50%)  |              |         |              |
|          |          |              |                  | 6      | M/[G*2(A-<br>50%)] |              |         |              |
|          |          |              |                  | 7      | M+M*G*2(<br>A-50%) |              |         |              |
| 03       | 0h1203   | 보조속<br>지령 게인 | Aux Ref Gain     | -200.0 | ~ 200.0(%)         | 100.0        | 0       | <u>p.136</u> |
|          |          |              |                  | 0      | Keypad             |              |         |              |
|          |          |              |                  | 1      | Fx/Rx-1            |              |         |              |
| 04       | 061204   | 제 2 운전       | Cmd 2nd Src      | 2      | Fx/Rx-2            | 1:           | Λ       | n 130        |
| 04 01120 | 011204   | 지령 방법        |                  | 3      | Int 485            | Fx/Rx-1      | Δ       | <u></u>      |
|          |          |              |                  | 4      | FieldBus           |              |         |              |
|          |          |              |                  | 5      | Tme Event          |              |         |              |
|          |          |              |                  | 0      | Keypad-1           |              |         |              |
|          |          |              |                  | 1      | Keypad-2           |              |         |              |
|          |          |              |                  | 2      | V1                 |              |         |              |
|          |          | 제 2          |                  | 4      | V2                 |              |         |              |
| 05       | 061205   | 세 Z<br>ㅈ피스   | Frog 2nd Src     | 5      | 12                 | 0:<br>Kovrod | 0       | n 120        |
| 00       | 011200   | ㅜ피ㅜ<br>서저 바버 |                  | 6      | Int 485            | 1            | 0       | <u>p.130</u> |
|          |          | 20.01        |                  | 7      | FieldBus           |              |         |              |
|          |          |              |                  | 9      | Pulse              |              |         |              |
|          |          |              | 10 <sup>17</sup> | V3     |                    |              |         |              |
|          |          |              |                  | 11     | 13                 |              |         |              |
|          |          |              |                  | 0      | Linear             | 0            |         |              |
| 07 0     | 0h1207   | V/F패턴 V      | V/F Pattern 1    | 1      | Square             | 0:<br>Linear | Δ       | <u>p.115</u> |
|          |          |              |                  | 2      | User V/F           |              |         |              |

<sup>17</sup> BAS-05 의 10~11 파라메터는 확장 IO 옵션 장착시 사용가능, 자세한 사항은 확장 IO 옵션 매뉴얼 참조

402 SELECTRIC

| 코드 | 통신<br>번지 | 명칭              | LCD 표시        | 설정 범                 | 위                        | 초기 값            | 속성<br>* | 참조           |
|----|----------|-----------------|---------------|----------------------|--------------------------|-----------------|---------|--------------|
|    |          |                 |               | 3                    | Square 2                 |                 |         |              |
|    |          | 가/감속            |               | 0                    | Max Freq                 | 0.              |         |              |
| 08 | 0h1208   | 기준<br>주파수       | Ramp T Mode   | 1                    | Delta<br>Freq            | Max<br>Freq     | Δ       | <u>p.106</u> |
|    |          |                 |               | 0                    | 0.01 sec                 |                 |         |              |
| 09 | 0h1209   | 시신 인기<br>서저     | Time Scale    | 1                    | 0.1 sec                  | 1:0.1<br>sec    | Δ       | <u>p.106</u> |
|    |          | 20              |               | 2                    | 1 sec                    |                 |         |              |
| 40 | 01.400.4 | 입력 전원           |               | 0                    | 60Hz                     | 0.0011          |         |              |
| 10 | 0n120A   | 주파수             | 60/50 HZ Sel  | 1                    | 50Hz                     | 0:60HZ          | Δ       | <u>p.241</u> |
| 11 | 0h120B   | 모터 극수           | Pole Number   | 2~48                 |                          |                 | Δ       | <u>p.150</u> |
| 12 | 0h120C   | 정격 슬립<br>속도     | Rated Slip    | 0 ~ 3000(rpm)        |                          |                 | Δ       | <u>p.150</u> |
| 13 | 0h120D   | 모터 정격<br>전류     | Rated Curr    | 1.0 ~ 1              | 000.0(A)                 | 모더에<br>따라<br>다름 | Δ       | <u>p.150</u> |
| 14 | 0h120E   | 모터<br>무부하<br>전류 | Noload Curr   | 0.0 ~ 1              | 000.0(A)                 |                 | Δ       | <u>p.150</u> |
| 15 | 0h120F   | 모터 정격<br>전압     | Rated Volt    | 0, 170               | ~ 480(V)                 | 0               | Δ       | <u>p.120</u> |
| 16 | 0h1210   | 모터 효율           | Efficiency    | 70 ~ 100(%)          |                          | 모터에<br>따라<br>다름 | Δ       | <u>p.205</u> |
| 18 | 0h1212   | 파워 표시<br>조정     | Trim Power %  | 70 ~ 13              | 30(%)                    | 100             | 0       | -            |
| 19 | 0h1213   | 입력 전원<br>전압     | AC Input Volt | 170~<br>264V<br>320~ | 0.75~<br>18.5kW<br>0.75~ | 220V            | 0       | <u>p.241</u> |

Г

| 코드                      | 통신<br>번지 | 명칭           | LCD 표시         | 설정 범위            |             |               | 초기 값   | 속성<br>* | 참조           |
|-------------------------|----------|--------------|----------------|------------------|-------------|---------------|--------|---------|--------------|
|                         |          |              |                | 528V             |             | 90kW          |        |         |              |
|                         |          |              |                | 320              | ~           | 110~          | 380V   |         |              |
|                         |          |              |                | 550              | V           | 500kW         |        |         |              |
|                         |          |              |                | 0                | None        | 9             |        |         |              |
|                         |          |              | _              | 1                | All(호       | [전형)          |        |         |              |
| 20                      | -        | 자동 튜닝        | Auto<br>Tuning | 2                | ALL(        | 정지형)          | 0:None | Δ       | <u>p.205</u> |
|                         |          |              |                | 3                | Rs+l<br>(회전 | _sigma<br>1형) |        |         |              |
| 21                      | -        | 고정자<br>저항    | Rs             | 0.000 ~ 9.999(Ω) |             | .999(Ω)       | 모터에    | Δ       | <u>p.205</u> |
| 22                      | -        | 누설<br>인덕턴스   | Lsigma         | 0.00 ~99.99(mH)  |             | .99(mH)       | 다름     | Δ       | <u>p.205</u> |
| <b>41</b> <sup>18</sup> | 0h1229   | 사용자<br>주파수 1 | User Freq 1    | 0.00<br>최디       | )~<br>ዘ 주피  | 다수(Hz)        | 15.00  | Δ       | <u>p.117</u> |
| 42                      | 0h122A   | 사용자<br>전압 1  | User Volt 1    | 0~               | 100(%       | %)            | 25     | Δ       | <u>p.117</u> |
| 43                      | 0h122B   | 사용자<br>주파수 2 | User Freq 2    | 0.00<br>최디       | )~<br>ዘ주피   | 다수(Hz)        | 30.00  | Δ       | <u>p.117</u> |
| 44                      | 0h122C   | 사용자<br>전압 2  | User Volt 2    | 0~               | 100(%       | %)            | 50     | Δ       | <u>p.117</u> |
| 45                      | 0h122D   | 사용자<br>주파수 3 | User Freq 3    | 0.00<br>최디       | )~<br>ዘ주피   | 다수(Hz)        | 45.00  | Δ       | <u>p.117</u> |

<sup>18</sup> BAS-41~BAS48 코드는 BAS-07 또는 M2-25 코드 중 하나라도 2(User V/F)로 설정된 경우 나타남

404 | LSELECTRIC

| 코드                      | 통신<br>번지 | 명칭            | LCD 표시      | 설정 범위                        | 초기 값  | 속성<br>* | 참조           |
|-------------------------|----------|---------------|-------------|------------------------------|-------|---------|--------------|
| 46                      | 0h122E   | 사용자<br>전압 3   | User Volt 3 | 0 ~ 100(%)                   | 75    | Δ       | <u>p.117</u> |
| 47                      | 0h122F   | 사용자<br>주파수 4  | User Freq 4 | 0.00 ~ 최대<br>주파수(Hz)         | 60.00 | Δ       | <u>p.117</u> |
| 48                      | 0h1230   | 사용자<br>전압 4   | User Volt 4 | 0 ~ 100(%)                   | 100   | Δ       | <u>p.117</u> |
| <b>50</b> <sup>19</sup> | 0h1232   | 다단속<br>주파수 1  | Step Freq-1 | 0.00, Low Freq~<br>High Freq | 10.00 | 0       | <u>p.96</u>  |
| 51                      | 0h1233   | 다단속<br>주파수 2  | Step Freq-2 | 0.00, Low Freq~<br>High Freq | 20.00 | 0       | <u>p.96</u>  |
| 52                      | 0h1234   | 다단속<br>주파수 3  | Step Freq-3 | 0.00, Low Freq~<br>High Freq | 30.00 | 0       | <u>p.96</u>  |
| 53                      | 0h1235   | 다단속<br>주파수 4  | Step Freq-4 | 0.00, Low Freq~<br>High Freq | 40.00 | 0       | <u>p.96</u>  |
| 54                      | 0h1236   | 다단속<br>주파수 5  | Step Freq-5 | 0.00, Low Freq~<br>High Freq | 50.00 | 0       | <u>p.96</u>  |
| 55                      | 0h1237   | 다단속<br>주파수 6  | Step Freq-6 | 0.00, Low Freq~<br>High Freq | 60.00 | 0       | <u>p.96</u>  |
| 56                      | 0h1238   | 다단속<br>주파수 7  | Step Freq-7 | 0.00, Low Freq~<br>High Freq | 60.00 | 0       | <u>p.96</u>  |
| 70                      | 0h1246   | 다단 가속<br>시간 1 | Acc Time-1  | 0.0 ~ 600.0(sec)             | 20.0  | 0       | <u>p.109</u> |

Г

<sup>19</sup> BAS-50~BAS-56 코드는 IN-65~71 코드 중 하나라도 Speed-L/M/H 로 설정된 경우 나타남

| 코드                      | 통신<br>번지 | 명칭            | LCD 표시     | 설정 범위            | 초기 값 | 속성<br>* | 참조           |
|-------------------------|----------|---------------|------------|------------------|------|---------|--------------|
| 71                      | 0h1247   | 다단 감속<br>시간 1 | Dec Time-1 | 0.0 ~ 600.0(sec) | 20.0 | 0       | <u>p.109</u> |
| <b>72</b> <sup>20</sup> | 0h1248   | 다단 가속<br>시간 2 | Acc Time-2 | 0.0 ~ 600.0(sec) | 30.0 | 0       | <u>p.109</u> |
| 73                      | 0h1249   | 다단 감속<br>시간 2 | Dec Time-2 | 0.0 ~ 600.0(sec) | 30.0 | 0       | <u>p.109</u> |
| 74                      | 0h124A   | 다단 가속<br>시간 3 | Acc Time-3 | 0.0 ~ 600.0(sec) | 40.0 | 0       | <u>p.109</u> |
| 75                      | 0h124B   | 다단 감속<br>시간 3 | Dec Time-3 | 0.0 ~ 600.0(sec) | 40.0 | 0       | <u>p.109</u> |
| 76                      | 0h124C   | 다단 가속<br>시간 4 | Acc Time-4 | 0.0 ~ 600.0(sec) | 50.0 | 0       | <u>p.109</u> |
| 77                      | 0h124D   | 다단 감속<br>시간 4 | Dec Time-4 | 0.0 ~ 600.0(sec) | 50.0 | 0       | <u>p.109</u> |
| 78                      | 0h124E   | 다단 가속<br>시간 5 | Acc Time-5 | 0.0 ~ 600.0(sec) | 40.0 | 0       | <u>p.109</u> |
| 79                      | 0h124F   | 다단 감속<br>시간 5 | Dec Time-5 | 0.0 ~ 600.0(sec) | 40.0 | 0       | <u>p.109</u> |
| 80                      | 0h1250   | 다단 가속<br>시간 6 | Acc Time-6 | 0.0 ~ 600.0(sec) | 30.0 | 0       | <u>p.109</u> |
| 81                      | 0h1251   | 다단 감속<br>시간 6 | Dec Time-6 | 0.0 ~ 600.0(sec) | 30.0 | 0       | <u>p.109</u> |

#### <sup>20</sup> BAS-72~BAS-83 코드는 IN-65~71 코드 중 하나라도 Xcel-L/M/H 로 설정된 경우 나타남

| 코드 | 통신<br>번지 | 명칭            | LCD 표시     | 설정 범위            | 초기 값 | 속성<br>* | 참조           |
|----|----------|---------------|------------|------------------|------|---------|--------------|
| 82 | 0h1252   | 다단 가속<br>시간 7 | Acc Time-7 | 0.0 ~ 600.0(sec) | 20.0 | 0       | <u>p.109</u> |
| 83 | 0h1253   | 다단 감속<br>시간 7 | Dec Time-7 | 0.0 ~ 600.0(sec) | 20.0 | 0       | <u>p.109</u> |

# 8.3 확장 기능 그룹(ADV)

Г

회색 음영 부분은 관련 코드가 선택되어 있는 경우에만 나타남 \*O: 운전 중 쓰기 가능, Δ: 운전 정지 시 쓰기 가능, X: 쓰기 금지

| 코드                      | 통신 번지  | 명칭               | LCD 표시      | 설정 범위      |                   | 초기 값      | 속성* | 참조           |
|-------------------------|--------|------------------|-------------|------------|-------------------|-----------|-----|--------------|
| 00                      | -      | 점프 코드            | Jump Code   | 1~99       | 1                 | 24        | 0   | <u>p.65</u>  |
| 01                      | 0h1301 | 가속 패턴            | Acc Pattern | 0<br>1     | Linear<br>S-curve | 0: Linear | Δ   | <u>p.112</u> |
| 02                      | 0h1302 | 감속 패턴            | Dec Pattern | 0<br>1     | Linear<br>S-curve | 0: Linear | Δ   | <u>p.112</u> |
| <b>03</b> <sup>21</sup> | 0h1303 | S 자 가속 시점<br>기울기 | Acc S Start | 1 ~ 100(%) |                   | 40        | Δ   | <u>p.112</u> |
| 04                      | 0h1304 | S 자 가속 종점<br>기울기 | Acc S End   | 1 ~ 100(%) |                   | 40        | Δ   | <u>p.112</u> |
| <b>05</b> <sup>22</sup> | 0h1305 | S 자 감속 시점<br>기울기 | Dec S Start | 1 ~ 100(%) |                   | 40        | Δ   | <u>p.112</u> |
| 06                      | 0h1306 | S 자 감속 종점<br>기울기 | Dec S End   | 1 ~ 100(%) |                   | 40        | Δ   | <u>p.112</u> |
| 07                      | 0h1307 |                  | Start Mode  | 0          | Acc               | 0:Acc     | Δ   | p.121        |

<sup>21</sup> ADV-03~ADV-04 코드는 ADV-01 코드가 1(S-curve)로 설정된 경우 나타남

<sup>22</sup> ADV-05~ADV-06 코드는 ADV-02 코드가 1(S-curve)로 설정된 경우 나타남

| 코드               | 통신 번지  | 명칭       |                       | LCD 표시            | 설정                   | 범위             | 초기 값               |               | 속성*          | 참조           |
|------------------|--------|----------|-----------------------|-------------------|----------------------|----------------|--------------------|---------------|--------------|--------------|
|                  |        | 기동       | 방법                    |                   | 1                    | DC-Start       |                    |               |              |              |
|                  |        |          |                       |                   | 0                    | Dec            |                    |               |              |              |
|                  |        |          |                       |                   | 1                    | DC-Brake       |                    |               |              |              |
| 08               | 0h1308 | 정지       | 방법                    | Stop Mode         | 2                    | Free-Run       | 0:Dec              |               | Δ            | <u>p.122</u> |
|                  |        |          |                       | 4                 | Power<br>Braking     |                |                    |               |              |              |
|                  |        |          |                       |                   | 0                    | None           |                    |               |              |              |
| 09 0             | 0h1309 | 회전 금지 방향 | Run Prevent           | 1                 | Forward<br>Prev      | 0: Nor         | e                  | Δ             | <u>p.101</u> |              |
|                  |        | 선택       |                       | 2                 | Reverse<br>Prev      |                |                    |               |              |              |
|                  |        | 전원       | 투입 시                  |                   | 0                    | No             |                    |               |              |              |
| 10               | 0h130A | 기동       | 기동 Power-on Run 1 Yes |                   | Yes                  | 0:No           |                    | 0             | <u>p.102</u> |              |
| 11 <sup>23</sup> | 0h130B | 전원<br>기동 | 투입 시<br>지역시간          | Power-On<br>Delay | 0.0 ~<br>6000.0(sec) |                | 0.0                |               | 0            | <u>p.102</u> |
|                  |        | - 10     |                       | 73                |                      |                |                    |               |              |              |
| 12 <sup>24</sup> | 0h130C | 기동<br>제동 | 시 식류<br>시간            | DC-Start Time     | 0.00<br>60.0         | ~<br>0(sec)    | 0.00               |               | Δ            | <u>p.121</u> |
| 13               | 0h130D | 직류       | 인가량                   | DC- Inj Level     | 0~2                  | 200(%)         | 50                 |               | Δ            | <u>p.121</u> |
| 4 425            | 061205 | 직류       | 제동 전                  | DC-Block          | 0.00                 | ~              | 0.00               | 5.5~<br>90kW  | ^            | n 122        |
| 1423             | UNISUE | 출력       | 차단 시간                 | Time              | 60.00(sec)           |                | 2.00               | 110~<br>500kW |              | <u>p.122</u> |
| 15               | 0h130F | 직류<br>시간 | 제동                    | DC-Brake<br>Time  | 0.00 ~<br>60.00(sec) |                | 1.00               |               | Δ            | <u>p.122</u> |
| 16               | 0h1310 | 직류       | 제동량                   | DC-Brake<br>Level | 0 ~ 200(%)           |                | 50                 |               | Δ            | <u>p.122</u> |
| 17               | 0h1311 | 직류<br>주파 | 제동<br>수               | DC-Brake<br>Freq  | 시작<br>60.0           | 주파수 ~<br>0(Hz) | 주파수 ~ 5.00<br>[Hz] |               | Δ            | <u>p.122</u> |
| 18               | 0h1312 |          |                       |                   | 0                    | No             | 0: No              |               | 0            | <u>p.78</u>  |

<sup>23</sup> ADV-11 코드는 ADV-10 코드가 1(YES)로 설정된 경우 나타남

<sup>24</sup> ADV-12 코드는 ADV-07 코드가 1(Dc-Start)로 설정된 경우 나타남

<sup>25</sup> ADV-14 코드는 ADV-08 코드가 1(DC-Brake)로 설정된 경우 나타남

٦

| 코드                      | 통신 번지  | 명칭                              | LCD 표시            | 설정                           | 설정 범위          |                           | 초기 값   | 속성* | 참조           |
|-------------------------|--------|---------------------------------|-------------------|------------------------------|----------------|---------------------------|--------|-----|--------------|
|                         |        | 키패드 운전<br>Power On Run<br>기능 선택 | KPD Pwr-on<br>Run | 1                            | Ye             | S                         |        |     |              |
| 19                      | 0h1313 | 키패드 운전<br>Power On Run<br>지연 시간 | KPD Pwr-on<br>Dly | 0.0~                         | 0.0~600.0(sec) |                           | 0.0    | 0   | <u>p.102</u> |
| 20                      | 0h1314 | 가속 시 드웰<br>주파수                  | Acc Dwell<br>Freq | 시작 주파수~<br>최대<br>주파수(Hz)     |                | <sup>든</sup> 파수~<br>(Hz)  | 5.00   | Δ   | -            |
| 21                      | 0h1315 | 가속 시 드웰<br>운전시간                 | Acc Dwell<br>Time | 0.0 ~ 60.0(sec)              |                | 0.0(sec)                  | 0.0    | Δ   | -            |
| 22                      | 0h1316 | 감속 시 드웰<br>주파수                  | Dec Dwell<br>Freq | 시작 주파수~<br>최대 주파수(Hz)        |                | <sup></sup>               | 5.00   | Δ   | -            |
| 23                      | 0h1317 | 감속 시 드웰<br>운전 시간                | Dec Dwell<br>Time | 0.0 ~ 60.0(sec)              |                | 0.0(sec)                  | 0.0    | Δ   | -            |
| 24                      | 0h1318 | 주파수 제한                          | Freq Limit        | 0<br>1                       | 1              | No<br>Yes                 | 0:No   | Δ   | <u>p.127</u> |
| 25                      | 0h1319 | 주파수 하한 값                        | Freq Limit Lo     | 0.00<br>주파                   | ~<br> 수        | 상한<br>(Hz)                | 0.50   | Δ   | <u>p.127</u> |
| 26                      | 0h131A | 주파수 상한 값                        | Freq Limit Hi     | 하한 주파수 ~<br>최대<br>주파수(Hz)    |                | <sup>드</sup> 파수 ~<br>(Hz) | 최대 주파수 | Δ   | <u>p.127</u> |
| 27                      | 0h131B | 주파수 점프                          | Jump Freq         | 0 No<br>1 Yes                |                | No<br>Yes                 | 0:No   | Δ   | <u>p.128</u> |
| <b>28</b> <sup>26</sup> | 0h131C | 점프 주파수<br>하한 1                  | Jump Lo 1         | · 0.00~점프<br>주파수<br>상한 1(Hz) |                | <u></u> ]프<br>Hz)         | 10.00  | 0   | <u>p.128</u> |

Г

<sup>26</sup> ADV-28~ADV-33 코드는 ADV-27 코드가 1(Yes)로 설정된 경우 나타남

### 전체 기능표 알아두기

| 코드               | 통신 번지  | 명칭                | LCD 표시            | 설정 벋                              | 위                      | 초기 값         | 속성* | 참조           |
|------------------|--------|-------------------|-------------------|-----------------------------------|------------------------|--------------|-----|--------------|
| 29               | 0h131D | 점프 주파수<br>상한 1    | Jump Hi 1         | 점프 주파수<br>하한 1~최대<br>주파수(Hz)      |                        | 15.00        | 0   | <u>p.128</u> |
| 30               | 0h131E | 점프 주파수<br>하한 2    | Jump Lo 2         | 0.00~점프<br>주파수<br>상한 2(Hz)        |                        | 20.00        | 0   | <u>p.128</u> |
| 31               | 0h131F | 점프 주파수<br>상한 2    | Jump Hi 2         | 점프 주파수<br>하한 2~최대<br>주파수(Hz)      |                        | 25.00        | 0   | <u>p.128</u> |
| 32               | 0h1320 | 점프 주파수<br>하한 3    | Jump Lo 3         | 0.00~점프<br>주파수<br>상한 3(Hz)        |                        | 30.00        | 0   | <u>p.128</u> |
| 33               | 0h1321 | 점프 주파수<br>상한 3    | Jump Hi 3         | 점프 주파수<br>하한 3~최대<br>주파수(Hz)      |                        | 35.00        | 0   | <u>p.128</u> |
| 50               | 0h1332 | 에너지<br>절약 운전      | E-Save Mode       | 0<br>1<br>2                       | None<br>Manual<br>Auto | 0:None       | Δ   | -            |
| 51 <sup>27</sup> | 0h1333 | 에너지 절약<br>크기      | Energy Save       | 0 ~ 30(                           | (%)                    | 0            | 0   | -            |
| 52               | 0h1334 | 에너지 절약점<br>써치 시간  | E-Save Det T      | 0.0 ~ 100.0(sec)                  |                        | 20.0         | Δ   | -            |
| 60               | 0h133C | 가/감속 시간<br>전환 주파수 | Xcel Change<br>Fr | 0.00 ~ 최대<br>주파수(Hz)              |                        | 0.00         | Δ   | <u>p.110</u> |
| 64               | 0h1340 | 냉각 팬 제어           | Fan Control       | 0 During<br>Run<br>1 Always<br>ON |                        | 0:During Run | 0   | -            |

٦

<sup>27</sup> ADV-51 코드는 ADV-50 코드가 1(Manual)일 경우에만 나타남.

ADV-52 코드는 ADV-50 코드가 2(Auto)일 경우에만 나타남.

| 코드                      | 통신 번지    | 명칭                    | LCD 표시             | 설정 벋                   | 녉위               | 초기 값       | 속성* | 참조 |
|-------------------------|----------|-----------------------|--------------------|------------------------|------------------|------------|-----|----|
|                         |          |                       |                    | 2                      | Temp<br>Control  |            |     |    |
|                         |          | 업/다운 운전               | U/D Save           | 0                      | No               |            |     |    |
| 65                      | 0h1341   | 주파수 저장                | Mode               | 1                      | Yes              | 0:No       | 0   | -  |
|                         |          |                       |                    | 0                      | None             |            |     |    |
|                         |          |                       |                    | 1                      | V1               |            |     |    |
|                         | 0h1342   | 출력 접점<br>온오프 제어<br>방법 | On/Off<br>Ctrl Src | 3                      | V2               |            | 0   |    |
| 66                      |          |                       |                    | 4                      | 12               | 0:None     |     | -  |
|                         |          |                       |                    | 6                      | Pulse            |            |     |    |
|                         |          |                       |                    | <b>7</b> <sup>28</sup> | V3               |            |     |    |
|                         |          |                       |                    | 8                      | 13               |            |     |    |
|                         | 0h1343   | 출력 접점 온               |                    | 출력 7                   | 접점 오프            |            |     |    |
| 67                      |          |                       | On-Ctrl Level      | 레벨~                    |                  | 90.00      | Δ   | -  |
|                         |          | 레멜                    |                    | 100.00                 | )(%)             |            |     |    |
|                         | 0h1344   | 출력 접점 오프<br>레벨        | Off-Ctrl Level     | -100.00 ~ 출력           |                  |            |     |    |
| 68                      |          |                       |                    | 접점 온                   |                  | 10.00      | Δ   | -  |
|                         |          |                       |                    | <br>레벨(%)              |                  |            |     |    |
|                         |          | 안전 운전 선택              |                    | 0                      | Always           |            |     |    |
|                         |          | 여부                    |                    |                        | Enable           |            |     |    |
| 70                      | 0h1346   |                       | Run En Mode        |                        | וח               | 0:Always   | Λ   | -  |
|                         |          |                       |                    | 1                      | Depend           | Enable     | _   |    |
|                         |          |                       |                    |                        | ent              |            |     |    |
|                         |          |                       |                    | 0                      | Free-            |            |     |    |
|                         |          | 안전 운전 정지              |                    | 0                      | Run              |            |     |    |
| <b>71</b> <sup>29</sup> | 0h1347   | ·                     | Run Dis Stop       | 1                      | Q-Stop           | 0:Free-Run | Δ   | -  |
|                         |          | 망입                    |                    | 2                      | Q-Stop<br>Resume |            |     |    |
| 70                      | 01-40-40 | 안전 운전 감속              |                    | 0.0                    | ~ 600.0          | <b>F</b> 0 | 0   |    |
| 72                      | 0h1348   | 시간                    | Q-Stop Time        | (sec)                  |                  | 5.0        |     | -  |

Г

<sup>28</sup> ADV-66 의 7~8 파라메터는 확장 IO 옵션 장착시 사용가능, 자세한 사항은 확장 IO 옵션 매뉴얼 참조

<sup>29</sup> ADV-71~ADV-72 코드는 ADV-70 코드가 1(DI Dependent)로 설정된 경우 나타남

| 코드                      | 통신 번지  | 명칭            | LCD 표시            | 설정 범위               |     | 초기 값  | 속성* | 참조    |
|-------------------------|--------|---------------|-------------------|---------------------|-----|-------|-----|-------|
| 74                      | 061340 | 회생 회피 기능      |                   | 0                   | No  | 0:No  | ^   | _     |
|                         |        | 선택            | NegenAvu Sei      | 1                   | Yes | 0.110 | Δ   |       |
| 75 0h134                | 06134B | 회생 회피 동작      | RegenAvd          | 200V :<br>300~400V  |     | 350   | ^   |       |
|                         | onio-D | 전압 레벨         | Level             | 400∨ :<br>600~800∨  |     | 700   | Δ   | -     |
| <b>76</b> <sup>30</sup> | 0h134C | 회생 회피 보상      | CompFreq          | 0.00 ~ 10.00Hz      |     | 1.00  | Δ   | -     |
| -                       |        | 주파수 제한        | Limit             |                     |     |       |     |       |
| 77                      | 0h134D | 회생 회피<br>P 게인 | RegenAvd<br>Pgain | 0.0 ~ 100.0%        |     | 50.0  | 0   | -     |
| 78                      | 0h134E | 회생 회피<br>I 게인 | RegenAvd<br>Igain | 20 ~<br>30000(msec) |     | 500   | 0   | -     |
| 87                      | 0h1357 | 과변조 모드        | OVM Mode          | 0                   | No  |       | Δ   | p.133 |
|                         |        | 1357 설정 S     | Sel               | 1                   | Yes | 1.165 |     |       |

## 8.4 제어 기능 그룹(CON)

회색 음영 부분은 관련 코드가 선택되어 있는 경우에만 나타남 \*O: 운전 중 쓰기 가능, Δ: 운전 정지 시 쓰기 가능, X: 쓰기 금지

| 코드 | 통신 번지  | 명칭      | LCD 표시       | 설정 범위 초기 깂   |               | 초기 값 |   | 참조          |
|----|--------|---------|--------------|--------------|---------------|------|---|-------------|
| 00 | -      | 점프 코드   | Jump Code    | 1 ~ 99       | 4             |      | 0 | <u>p.65</u> |
|    | 0h1404 | 캐리어 주파수 | Carrier Freq | 1.0~15.0 kHz | 0.75~30<br>kW |      | 0 | -           |
| 04 |        |         |              | 1.0~10.0 kHz | 37~55<br>kW   | 3.0  |   |             |
|    |        |         |              | 1.0~7.0 kHz  | 75/90kW       |      |   |             |
|    |        |         |              | 1.0~5.0kHz   | 110~355<br>kW | 2.0  |   |             |

<sup>30</sup> ADV-76~ADV-78 코드는 ADV-74 코드가 1(Yes)로 설정된 경우 나타남

|                         |          |                      |               | 1.0~4                  | 4.0kHz             | 400~500<br>kW | 1.5   |   |              |
|-------------------------|----------|----------------------|---------------|------------------------|--------------------|---------------|-------|---|--------------|
|                         | 01.4.405 |                      |               | 0                      | Normal<br>PWM      |               |       |   |              |
| 05                      | Un1405   | 스위싱 모드               | PVVM Mode     | 1                      | Lowleaka<br>ge PWM | 0: Norma      | IPVVM | Δ | -            |
| 40                      |          | 헌팅방지 기능              |               | 0                      | No                 | 1: Yes        |       |   |              |
| 13                      | 0n140D   | 사용 유무                | AHR Sei       | 1                      | Yes                |               |       | Δ | -            |
|                         | 0h140E   | 헌팅방지 P               | AHR P-Gain    | 0~3                    | 2767               | 1000          |       | 0 |              |
| 14                      |          | 게인                   |               |                        |                    |               |       |   | -            |
| 15                      | 0h140F   | 헌팅방지 시작              | AHR Low Freq  | 0.00<br>High           | ~ AHR<br>Freq      | 0.50          |       | 0 | -            |
|                         |          | 주파수                  |               | riigii rieq            |                    |               |       |   |              |
| 16                      | 0h1410   | 헌팅방지 종료              | AHR High Freq | AHR Low<br>Freq~400.00 |                    | 400.00        |       | 0 | _            |
| 10                      |          | 주파수                  |               |                        |                    |               |       |   |              |
|                         | 0h1411   | 헌팅방지 보상              | AHR limit     | 0~2                    | 0                  | 2             |       | 0 |              |
| 17                      |          | 전압 제한율               |               |                        |                    |               |       |   | -            |
|                         | 0h1415   | 자동 토크                | ATB Filt Gain | 1 ~<br>9999(msec)      |                    | 10            |       | 0 |              |
| <b>21</b> <sup>31</sup> |          | 부스트 필터               |               |                        |                    |               |       |   | <u>p.119</u> |
|                         | 게인       |                      |               |                        |                    |               |       |   |              |
|                         | 0h1416   | 자동 토크                | ATB Volt Gain | 0.0 ~                  | 300.0%             | 100.0         |       | 0 |              |
| 22                      |          | 부스트 전압               |               |                        |                    |               |       |   | <u>p.119</u> |
|                         |          | 게인                   |               |                        |                    |               |       |   |              |
|                         |          | 속도 써치 모드             |               | 0                      | Flying<br>Start-1  | 0:            |       |   |              |
| 70                      | 0h1446   | 선택                   | SS Mode       | 1                      | Flying<br>Start-2  | Flying Sta    | art-1 | Δ | -            |
|                         |          |                      |               | Bit                    | 0000~<br>1111      |               |       |   |              |
|                         |          | n1447 속도 써치 운전<br>선택 | Speed Search  |                        | 가속                 |               |       |   |              |
| 71                      | 0h1447   |                      |               | Bit 0                  | 시속도                | 0000          | Δ     | - |              |
|                         |          |                      |               |                        | 써치                 |               |       |   |              |
|                         |          |                      |               |                        | 선택                 |               |       |   |              |

<sup>31</sup> CON-21~CON-22 코드는 DRV-15 를 Auto 2 로 설정해야 보임

Г
- <sup>32</sup> CON-72 코드는 Flying Start-1 이 설정되고 CON-71 코드의 비트가 하나라도 1 로 설정된
- 경우 나타남

<sup>33</sup> CON-73~CON-75 코드는 CON-71 코드의 비트가 하나라도 1 로 설정된 경우 나타남

|                         |         |                 |                |          | LV rip<br>제외한<br>트립 |                |                 |   |   |
|-------------------------|---------|-----------------|----------------|----------|---------------------|----------------|-----------------|---|---|
|                         |         |                 |                | Bit 1    | 발생 후                |                |                 |   |   |
|                         |         |                 |                |          | Reset 기             |                |                 |   |   |
|                         |         |                 |                |          | 동하는                 |                |                 |   |   |
|                         |         |                 |                |          | 경우                  |                |                 |   |   |
|                         |         |                 |                |          | 순시                  |                |                 |   |   |
|                         |         |                 |                | Bit 2    | 정전 후                |                |                 |   |   |
|                         |         |                 |                |          | 재기동하                |                |                 |   |   |
|                         |         |                 |                |          | 는경우                 |                |                 |   |   |
|                         |         |                 |                |          | 전원                  |                |                 |   |   |
|                         |         |                 |                |          | 투입과                 |                |                 |   |   |
|                         |         |                 |                | Bit 3    | 동시에                 |                |                 |   |   |
|                         |         |                 |                |          | 기동하는                |                |                 |   |   |
|                         |         |                 |                |          | 경우                  |                |                 |   |   |
| <b>72</b> <sup>32</sup> | 0b1448  | 속도 써치 기준        | SS Sup-Current | 50~      | 120(%)              | 90             | 5.5~<br>250kW   | 0 | _ |
| 12                      | 0111410 | 전류              |                | 00       | 120(70)             | 80             | 315~<br>500kW   | Ŭ |   |
|                         |         |                 |                |          |                     | Flyin<br>: 100 | g Start-1       |   |   |
| <b>73</b> <sup>33</sup> | 0h1449  | 속도 써치 비례<br>게인  | SS P-Gain      | 0~9      | 999                 | Flyin          | g Start-2<br>ମା | 0 | - |
|                         |         | "               |                |          |                     | .포너<br>따라      | 에<br>다름         |   |   |
|                         |         |                 |                |          |                     | Flyin          | g Start-1       |   |   |
| 74                      | 0h144A  | 44A 속도 써치 적분 SS | SS I-Gain (    | 0 ~ 9999 |                     | Flyin          | g Start-2       | 0 | - |
|                         | 7       |                 |                |          |                     | :모터            | 에               |   |   |
|                         |         |                 |                |          |                     | 따라             | 다름              |   |   |

| 75           | 0h144B  | 속도 검색 전<br>출력 차단 시간 | SS Block Time | 0.0 ~ 60.0(sec)                           |       | 1.0   |               | Δ | - |
|--------------|---------|---------------------|---------------|-------------------------------------------|-------|-------|---------------|---|---|
|              |         | 에너지 버퍼링             |               | 0 No<br>1 Yes                             |       | 0:No  |               | _ |   |
| 77           | 0h144D  | 선택                  | KEB Select    |                                           |       |       |               | Δ | - |
| <b>78</b> 34 | 0b144E  | 에너지 버퍼링             | KEB Start Lev | 110.0 ~<br>140.0(%)                       |       | 125.0 | 5.5~<br>90kW  | Λ | _ |
| 70           | 011144E | 시작량                 |               |                                           |       | 115.0 | 110~<br>500kW | Δ |   |
| 70           |         | 에너지 버퍼링             | KER Stop Lov  | KEB Start Lev<br>*<br>125.0 ~<br>145.0(%) |       | 130.0 | 5.5~<br>90kW  | ٨ |   |
| 19           | 0111446 | 정지량                 | NEB Stop Lev  |                                           |       | 125.0 | 110~<br>500kW | Δ |   |
| 80           | 0h1450  | 에너지 버퍼링<br>슬립 게인    | KEB Slip Gain | 1~2                                       | 20000 | 300   |               | 0 | - |
| 81           | 0h1451  | 에너지 버퍼링<br>P 게인     | KEB P Gain    | 1~2                                       | 20000 | 1000  |               | 0 | - |
| 82           | 0h1452  | 에너지 버퍼링 I<br>게인     | KEB I Gain    | 1 ~ 20000                                 |       | 500   |               | 0 | - |
| 83           | 061452  | 에너지 버퍼링             |               | 0.0                                       | 000.0 | 10.0  | 5.5~<br>90kW  |   |   |
|              | 0h1453  | 가속시간                | KED ACC HINE  | 0.0 ~ 600.0                               |       | 30.0  | 110~<br>500kW | 0 | - |

# 8.5 입력 단자대 기능 그룹(IN)

٢

회색 음영 부분은 관련 코드가 선택되어 있는 경우에만 나타남 \*O: 운전 중 쓰기 가능, Δ: 운전 정지 시 쓰기 가능, X: 쓰기 금지

| 코드 | 통신 번지 | 명칭    | LCD 표시    | 설정 범위 | 초기 값 | 속성* | 참조          |
|----|-------|-------|-----------|-------|------|-----|-------------|
| 00 | -     | 점프 코드 | Jump Code | 1~99  | 65   | 0   | <u>p.65</u> |

<sup>34</sup> CON-78~CON-83 코드는 CON-77 코드가 1(Yes)로 설정된 경우 나타남

| 코드                      | 통신 번지  | 명칭                     | LCD 표시        | 설정                | 범위                             | 초기 값           | 속성* | 참조          |
|-------------------------|--------|------------------------|---------------|-------------------|--------------------------------|----------------|-----|-------------|
| 01                      | 0h1501 | 아날로그 최대<br>입력 시 주파수    | Freq at 100%  | 시작<br>최대          | <sup>·</sup> 주파수~<br>  주파수(Hz) | 최대<br>주파수      | 0   | <u>p.85</u> |
| <b>05</b> <sup>35</sup> | 0h1505 | V1 입력량 표시              | V1 Monitor(V) | 0~ 1<br>-12.(     | 2.00(V) or<br>00 ~ 12.00(V)    | 0.00           | х   | <u>p.85</u> |
| 06                      | 0h1506 | V1 입력 극성<br>선택         | V1 Polarity   | 0<br>1            | Unipolar<br>Bipolar            | 0:<br>Unipolar | Δ   | <u>p.85</u> |
| 07                      | 0h1507 | V1 입력 필터<br>시정 수       | V1 Filter     | 0~1               | 10000(ms)                      | 10             | 0   | <u>p.85</u> |
| 08                      | 0h1508 | V1 입력 최소<br>전압         | V1 Volt x1    | 0.00              | ~ 10.00(V)                     | 0.00           | 0   | <u>p.85</u> |
| 09                      | 0h1509 | V1 최소 전압 시<br>출력%      | V1 Perc y1    | 0.00              | ~ 100.00(%)                    | 0.00           | 0   | <u>p.85</u> |
| 10                      | 0h150A | V1 입력 최대<br>전압         | V1 Volt x2    | 0.00              | ~ 12.00(V)                     | 10.00          | 0   | <u>p.85</u> |
| 11                      | 0h150B | V1 최대 전압 시<br>출력%      | V1 Perc y2    | 0.00              | ~ 100.00(%)                    | 100.00         | 0   | <u>p.85</u> |
| 12 <sup>36</sup>        | 0h150C | -V1 입력 최소<br>전압        | V1 –Volt x1'  | -10.0             | 00 ~ 0.00(V)                   | 0.00           | 0   | <u>p.88</u> |
| 13                      | 0h150D | V1 최소 전압 시<br>출력%      | V1 –Perc y1′  | -100.00 ~ 0.00(%) |                                | 0.00           | 0   | <u>p.88</u> |
| 14                      | 0h150E | V1 입력 최대<br>전압         | V1 –Volt x2'  | -12.00 ~ 0.00(V)  |                                | -10.00         | 0   | <u>p.88</u> |
| 15                      | 0h150F | <br>V1 최대 전압 시<br>출력 % | V1 –Perc y2'  | -100.00 ~ 0.00(%) |                                | -100.00        | 0   | <u>p.88</u> |
| 16                      | 0h1510 | V1 회전 방향<br>변경         | V1 Inverting  | 0<br>1            | No<br>Yes                      | 0: No          | 0   | <u>p.85</u> |

<sup>35</sup> IN-06 코드설정에 따라 설정 범위가 변화됨

<sup>36</sup> IN-12~IN-17 코드는 IN-06 코드가 1(Bipolar)로 설정된 경우 나타남

416 SELECTRIC

| 코드                      | 통신 번지  | 명칭                 | LCD 표시          | 설정               | 범위                                    | 초기 값   | 속성* | 참조          |
|-------------------------|--------|--------------------|-----------------|------------------|---------------------------------------|--------|-----|-------------|
| 17                      | 0h1511 | V1 양자화 레벨          | V1 Quantizing   | 0.00<br>0.04     | ) <sup>37</sup> ,<br>I~10.00(%)       | 0.04   | 0   | <u>p.85</u> |
| <b>20</b> <sup>38</sup> | 0h1514 | 온도 표시              | T1 Monitor      | 0.00 ~ 100.00(%) |                                       | -      | Х   | -           |
| <b>35</b> <sup>39</sup> | 0h1523 | V2 입력량 표시          | V2 Monitor(V)   | 0.00             | )~12.00(V)                            | 0.00   | 0   | <u>p.92</u> |
| 37                      | 0h1525 | V2 입력 필터<br>시정 수   | V2 Filter       | 0~10000(msec)    |                                       | 10     | 0   | <u>p.92</u> |
| 38                      | 0h1526 | V2 입력 최소<br>전압     | V2 Volt x1      | 0.00~10.00(V)    |                                       | 0.00   | 0   | <u>p.92</u> |
| 39                      | 0h1527 | V2 최소 전압 시<br>출력%  | V2 Perc y1      | 0.00~100.00(%)   |                                       | 0.00   | 0   | <u>p.92</u> |
| 40                      | 0h1528 | V2 입력 최대<br>전압     | V2 Volt x2      | 0.00             | 0~10.00(V)                            | 10.00  | 0   | <u>p.92</u> |
| 41                      | 0h1529 | V2 최대 전압 시<br>출력 % | V2 Perc y2      | 0.00             | )~100.00(%)                           | 100.00 | 0   | <u>p.92</u> |
| 46                      | 0h152E | V2 회전 방향<br>변경     | V2 Inverting    | 0<br>1           | No<br>Yes                             | 0:No   | 0   | <u>p.92</u> |
| 47                      | 0h152F | V2 양자화 레벨          | V2 Quantizing   | 0.00<br>0.04     | I<br>) <sup>40</sup> ,<br>I~ 10.00(%) | 0.04   | 0   | <u>p.92</u> |
| <b>50</b> <sup>41</sup> | 0h1532 | l2 입력량 표시          | I2 Monitor (mA) | 0~2              | 24(mA)                                | 0      | 0   | <u>p.91</u> |
| 52                      | 0h1534 | I2 입력필터 시정<br>수    | I2 Filter       | 0~               | 10000(msec)                           | 10     | 0   | <u>p.91</u> |

<sup>37</sup> 0으로 설정하면 양자화(Quantizing) 사용하지 않음

Г

- <sup>38</sup> IN-20 코드는 아날로그 전압/전류 입력 단자 설정 스위치(SW3)가 T1 으로 선택된 경우 나타남
- <sup>39</sup> IN-35~IN-47 코드는 아날로그 전압/전류 입력 단자 설정 스위치(SW4)가 V2 로 선택된 경우 나타남
- <sup>40</sup> 0 으로 설정하면 양자화(Quantizing) 사용하지 않음
- <sup>41</sup> IN-50~IN-62 코드는 아날로그 전압/전류 입력 단자 설정 스위치(SW5)가 I2 로 선택된 경우 나타남

| 코드 | 통신 번지  | 명칭                 | LCD 표시        | 설정                         | 범위                     | 초기 값   | 속성* | 참조          |
|----|--------|--------------------|---------------|----------------------------|------------------------|--------|-----|-------------|
| 53 | 0h1535 | l2 입력 최소<br>전류     | l2 Curr x1    | 0.00 -                     | ~ 20.00(mA)            | 4.00   | 0   | <u>p.91</u> |
| 54 | 0h1536 | l2 최소 전류 시<br>출력 % | l2 Perc y1    | 0.00 /                     | ~ 100.00(%)            | 0.00   | 0   | <u>p.91</u> |
| 55 | 0h1537 | l2 입력 최대<br>전류     | l2 Curr x2    | l2 Cu<br>24.00             | rr X1 ~<br>)(mA)       | 20.00  | 0   | <u>p.91</u> |
| 56 | 0h1538 | l2 최대 전류 시<br>출력%  | I2 Perc y2    | 0.00 ~ 100.00(%)           |                        | 100.00 | 0   | <u>p.91</u> |
| 61 | 0h153D | l2 회전 방향<br>변경     | I2 Inverting  | 0 I<br>1 `                 | No<br>Yes              | 0:No   | 0   | <u>p.91</u> |
| 62 | 0h153E | I2 양자화 레벨          | I2 Quantizing | 0.00 <sup>4</sup><br>0.04~ | 2 <u>1</u><br>10.00(%) | 0.04   | 0   | <u>p.91</u> |
| 65 | 0h1541 | P1 단자 기능<br>설정     | P1 Define     | 0<br>1                     | None<br>Fx             | 1:Fx   | Δ   | <u>p.98</u> |
| 66 | 0h1542 | P2 단자 기능<br>설정     | P2 Define     | 2                          | Rx                     | 2:Rx   | Δ   | <u>p.98</u> |
| 67 | 0h1543 | P3 단자 기능<br>설정     | P3 Define     | 3                          | RST                    | 5:BX   | Δ   | -           |
| 68 | 0h1544 | P4 단자 기능<br>설정     | P4 Define     | 4                          | External Trip          | 3:RST  | Δ   | -           |
| 69 | 0h1545 | P5 단자 기능<br>설정     | P5 Define     | 5                          | вх                     | 7:Sp-L | Δ   | -           |
| 70 | 0h1546 | P6 단자 기능<br>설정     | P6 Define     | 6                          | JOG                    | 8:Sp-M | Δ   | -           |
| 71 | 0h1547 | P7 단자 기능<br>설정     | P7 Define     | 7                          | Speed-L                | 9:Sp-H | Δ   | <u>p.96</u> |
|    |        |                    |               | 8                          | Speed-M                |        |     | p.96        |
|    |        |                    |               | 9                          | Speed-H                |        |     | p.96        |

<sup>42</sup> 0 으로 설정하면 양자화(Quantizing) 사용하지 않음

| 코드 | 통신 번지 | 명칭 | LCD 표시 | 설정 | 범위                | 초기 값 | 속성* | 참조           |
|----|-------|----|--------|----|-------------------|------|-----|--------------|
|    |       |    |        | 11 | XCEL-L            |      |     | p.109        |
|    |       |    |        | 12 | XCEL-M            |      |     | p.109        |
|    |       |    |        | 13 | XCEL-H            |      |     | p.109        |
|    |       |    |        | 14 | XCEL Stop         |      |     | p.114        |
|    |       |    |        | 15 | RUN Enable        |      |     | -            |
|    |       |    |        | 16 | 3-Wire            |      |     | -            |
|    |       |    |        | 17 | 2nd Source        |      |     | <u>p.130</u> |
|    |       |    |        | 18 | Exchange          |      |     | -            |
|    |       |    |        | 19 | Up                |      |     | -            |
|    |       |    |        | 20 | Down              |      |     | -            |
|    |       |    |        | 22 | U/D Clear         |      |     | -            |
|    |       |    |        | 23 | Analog Hold       |      |     | <u>p.95</u>  |
|    |       |    |        | 24 | I-Term Clear      |      |     | -            |
|    |       |    |        | 25 | PID               |      |     | -            |
|    |       |    |        | 20 | Openloop          |      |     |              |
|    |       |    |        | 26 | PID Gain2         |      |     |              |
|    |       |    |        | 27 | PID Ref<br>Change |      |     | <u>p.114</u> |
|    |       |    |        | 28 | 2nd Motor         |      |     | -            |
|    |       |    |        | 29 | Interlock 1       |      |     | -            |
|    |       |    |        | 30 | Interlock 2       |      |     | -            |
|    |       |    |        | 31 | Interlock 3       |      |     | -            |
|    |       |    |        | 32 | Interlock 4       |      |     | -            |
|    |       |    |        | 33 | Interlock 5       |      |     | -            |
|    |       |    |        | 34 | Pre Excite        |      |     | -            |
|    |       |    |        | 35 | Timer In          |      |     | -            |
|    |       |    |        | 37 | dis Aux Ref       |      |     | -            |
|    |       |    |        | 38 | FWD JOG           |      |     | -            |
|    |       |    |        | 39 | REV JOG           |      |     | -            |
|    |       |    |        | 40 | Fire Mode         |      |     | -            |
|    |       |    |        | 41 | EPID1 Run         |      |     | -            |
|    |       |    |        | 42 | EPID1<br>ItermClr |      |     | -            |
|    |       |    |        | 43 | Time Event<br>En  |      |     | -            |
|    |       |    |        | 44 | Pre Heat          |      |     | -            |
|    |       |    |        | 45 | Damper<br>Open    |      |     | -            |
|    |       |    |        | 46 | PumpClean         |      |     | -            |

Γ

| 코드 | 통신 번지  | 명칭                    | LCD 표시            | 설정                       | 범위                | 초기 값     | 속성* | 참조           |
|----|--------|-----------------------|-------------------|--------------------------|-------------------|----------|-----|--------------|
|    |        |                       |                   | 47                       | EPID2 Run         |          |     | -            |
|    |        |                       |                   | 48                       | EPID2<br>ItermClr |          |     | -            |
|    |        |                       |                   | 49                       | Sleep Wake<br>Chg |          |     | -            |
|    |        |                       |                   | 50                       | PID Step<br>Ref L |          |     | -            |
|    |        |                       |                   | 51                       | PID Step<br>Ref M |          |     | -            |
|    |        |                       |                   | 52                       | PID Step<br>Ref H |          |     |              |
|    |        |                       |                   | <b>53</b> <sup>43</sup>  | Interlock6        |          |     | -            |
|    |        |                       |                   | 54                       | Interlock7        |          |     |              |
|    |        |                       |                   | 55                       | Interlock8        |          |     |              |
|    |        |                       |                   | 56                       | HAND State        |          |     | -            |
| 83 | 0h1553 | DI On Delay 적용<br>선택  | DI On DelayEn     | 000<br>111               | 0000 ~<br>1111    | 111 1111 | Δ   |              |
| 84 | 0h1554 | DI Off Delay 적용<br>선택 | DI Off<br>DelayEn | 0000<br>111 <sup>-</sup> | 0 000 ~<br>1 111  | 111 1111 | Δ   |              |
| 85 | 0h1555 | 다기능 입력<br>단자 온 필터     | DI On Delay       | 0~1                      | 10000(msec)       | 10       | 0   | <u>p.131</u> |
| 86 | 0h1556 | 다기능 입력<br>단자 오프 필터    | DI Off Delay      | 0~1                      | 10000(msec)       | 3        | 0   | <u>p.131</u> |
|    |        | 다기느 인려                |                   | 000<br>111 <sup>-</sup>  | 0000 –<br>1111    |          |     |              |
| 87 | 0h1557 | 기가 이 입기<br>전전 서태      | DI NC/NO Sel      | 0 A 접점(NO)               |                   | 000 0000 | Δ   | <u>p.131</u> |
|    |        |                       |                   | 1                        | B 접점(NC)          |          |     |              |
| 89 | 0h1559 | 다단 지령 지연<br>시간        | InCheck Time      | 1~5                      | 5000(msec)        | 1        | Δ   | <u>p.96</u>  |
| 90 | 0h155A |                       | DI Status         | 000<br>111 <sup>-</sup>  | 0000 —<br>1111    | 000 0000 | 0   | <u>p.131</u> |

<sup>43</sup> IN-65~71 의 53~55 파라메터는 확장 IO 옵션 장착시 사용가능, 자세한 사항은 확장 IO 옵션 매뉴얼 참조

420 SELECTRIC

| 코드 | 통신 번지  | 명칭                 | LCD 표시        | 설정           | 범위                              | 초기 값   | 속성* | 참조          |
|----|--------|--------------------|---------------|--------------|---------------------------------|--------|-----|-------------|
|    |        | 다기능 입력             |               | 0            | 개방(Off)                         |        |     |             |
|    |        | 단자 상태              |               | 1            | 접속(On)                          |        |     |             |
| 91 | 0h155B | 펄스 입력량<br>표시       | TI Monitor    | 0.00         | ) ~ 50.00(kHz)                  | 0.00   | х   | <u>p.93</u> |
| 92 | 0h155C | TI 입력 필터<br>시정 수   | TI Filter     | 0~9          | 9999(msec)                      | 10     | 0   | <u>p.93</u> |
| 93 | 0h155D | TI 입력 최소<br>펄스     | TI Pls x1     | 0~T          | l pls x2                        | 0.00   | 0   | <u>p.93</u> |
| 94 | 0h153E | TI 최소 펄스 시<br>출력 % | TI Perc y1    | 0.00         | ) ~ 100.00(%)                   | 0.00   | 0   | <u>p.93</u> |
| 95 | 0h155F | TI 입력 최대<br>펄스     | TI Pls x2     | TI pl        | ls x1~32.00                     | 32.00  | 0   | <u>p.93</u> |
| 96 | 0h1560 | TI 최대 펄스 시<br>출력 % | TI Perc y2    | 0.00         | 0 ~ 100.00(%)                   | 100.00 | 0   | <u>p.93</u> |
| 97 | 0h1561 | TI 회전 방향<br>변경     | TI Inverting  | 0<br>1       | No<br>Yes                       | 0:No   | 0   | <u>p.93</u> |
| 98 | 0h1562 | TI 양자화 레벨          | TI Quantizing | 0.00<br>0.04 | <sup>44</sup> ,<br>- ~ 10.00(%) | 0.04   | 0   | <u>p.93</u> |

## 8.6 출력 단자대 기능 그룹(OUT)

٢

회색 음영 부분은 관련 코드가 선택되어 있는 경우에만 나타남 \*O: 운전 중 쓰기 가능, Δ: 운전 정지 시 쓰기 가능, X: 쓰기 금지

<sup>44</sup> 0 으로 설정하면 양자화(Quantizing)를 사용하지 않습니다.

| 코드 | 통신 번지  | 명칭                | LCD 표시      | 설정 범위                                                                                                    | 초기 값            | 속성* | 참조          |
|----|--------|-------------------|-------------|----------------------------------------------------------------------------------------------------|-----------------|-----|-------------|
| 00 | -      | 점프 코드             | JumpCode    | 1 ~ 99                                                                                                    | 30              | 0   | <u>p.65</u> |
| 01 | 0h1601 | 아날로그 출력 1<br>항목   | AO1 Mode    | <ul> <li>0 Frequency</li> <li>1 Output Current</li> <li>2 Output Voltage</li> <li>3 DCLink<br/>Voltage</li> <li>4 Output Power</li> <li>7 Target Freq</li> <li>8 Ramp Freq</li> <li>9 PID Ref Value</li> <li>10 PID Fdb Value</li> <li>11 PID Output</li> <li>12 Constant</li> <li>13 EPID1 Output</li> <li>14 EPID1 RefVal</li> <li>15 EPID1 FdbVal</li> <li>16 EPID2 Output</li> <li>17 EPID2 RefVal</li> <li>18 EPID2 FdbVal</li> </ul> | 0:Frequen<br>cy | Ο   | -           |
| 02 | 0h1602 | 아날로그 출력 1<br>게인   | AO1 Gain    | -1000.0~<br>1000.0(%)                                                                                                    | 100.0           | 0   | -           |
| 03 | 0h1603 | 아날로그 출력 1<br>바이어스 | AO1 Bias    | -100.0~100.0(%)                                                                                                    | 0.0             | 0   | -           |
| 04 | 0h1604 | 아날로그 출력 1<br>필터   | AO1 Filter  | 0 ~ 10000(msec)                                                                                                    | 5               | 0   | -           |
| 05 | 0h1605 | 아날로그 상수<br>출력 1   | AO1 Const % | 0.0 ~ 100.0(%)                                                                                                    | 0.0             | 0   | -           |
| 06 | 0h1606 | 아날로그 출력 1<br>모니터  | AO1 Monitor | 0.0 ~ 1000.0(%)                                                                                                    | 0.0             | х   | -           |
| 07 | 0h1607 | 아날로그 출력 2<br>항목   | AO2 Mode    | OUT-02 AO1<br>Mode 선택<br>범위와 동일                                                                                                    | 0:Frequen<br>cy | 0   | -           |
| 08 | 0h1608 | 아날로그 출력 2<br>게인   | AO2 Gain    | -1000.0~<br>1000.0(%)                                                                                                    | 100.0           | 0   | -           |

| 코드 | 통신 번지  | 명칭                | LCD 표시        |              | 설정 범위          | 초기 값    | 속성*                                                                                                    | 참조 |
|----|--------|-------------------|---------------|--------------|----------------|---------|----------------------------------------------------------------------------------------------------|----|
| 09 | 0h1609 | 아날로그 출력 2<br>바이어스 | AO2 Bias      | -100         | 0.0 ~ 100.0(%) | 0.0     | 0                                                                                                    | -  |
| 10 | 0h160A | 아날로그 출력 2<br>필터   | AO2 Filter    | 0~           | 10000(msec)    | 5       | 0                                                                                                    | -  |
| 11 | 0h160B | 아날로그 상수<br>출력 2   | AO2 Const %   | 0.0 <i>·</i> | ~ 100.0(%)     | 0.0     | 0                                                                                                    | -  |
| 12 | 0h160C | 아날로그 출력 2<br>모니터  | AO2 Monitor   | 0.0 ·        | ~ 1000.0(%)    | 0.0     | x                                                                                                    | -  |
|    |        |                   |               | bit          | 000~111        | -       |                                                                                                    |    |
|    |        |                   |               | Bit<br>0     | 저전압 트립<br>발생   |         |                                                                                                    |    |
| 30 | 0h161E | 트립 출력 항목          | Trip Out Mode | Bit          | 저전압 트립         | 010     | 0                                                                                                    | -  |
|    |        |                   | •             | 1            | 이외의 트립         |         |                                                                                                    |    |
|    |        |                   |               | Bit          | 자동 재기동         |         |                                                                                                    |    |
|    |        |                   |               | 2            | 최종 실패          |         |                                                                                                    |    |
|    |        |                   |               | 0            | None           |         |                                                                                                    |    |
|    |        |                   |               | 1            | FDT-1          |         |                                                                                                    |    |
|    |        |                   |               | 2            | FDT-2          |         |                                                                                                    |    |
|    |        |                   |               | 3            | FDT-3          | -       |                                                                                                    |    |
|    |        |                   |               | 4            | FDT-4          |         |                                                                                                    |    |
|    |        |                   |               | 5            | Over Load      | -       |                                                                                                    |    |
|    |        |                   |               | 6            | IOL            | -       |                                                                                                    |    |
|    |        |                   |               | 7            | Under Load     | -       |                                                                                                    |    |
| 24 |        | 다기능 릴레이 1         | Delay 1       | 8            | Fan Warning    | 00.Trin | 0                                                                                                    |    |
| 31 | UNIOIF | 항목                | Relay I       | 9            | Stall          | 23. mp  | 0       -         0       -         0       -         0       -         0       -         0       -         0       -         0       -         0       -         0       -         0       -         0       -         0       -         0       -                                                                                           | -  |
|    |        |                   |               | 10           | Over Voltage   | -       |                                                                                                    |    |
|    |        |                   |               | 11           | Low voilage    | -       | 0       -         0       -         0       -         0       -         0       -         0       -         0       -         0       -         0       -         0       -         0       -         0       -         0       -         0       -         0       -         0       -         0       -         0       -         0       - |    |
|    |        |                   |               | 12           | Lost           | -       |                                                                                                    |    |
|    |        |                   |               | 13           | Command        |         | 0 -<br>0 -<br>X -<br>0 -<br>X -<br>0 -<br>0 -                                                                                                    |    |
|    |        |                   |               | 14           | Run            | 1       |                                                                                                    |    |
|    |        |                   |               | 15           | Stop           | ]       | 0 -                                                                                                    |    |
|    |        |                   |               | 16           | Steady         |         |                                                                                                    |    |
| _  |        |                   |               | 17           | Inverter Line  |         |                                                                                                    |    |

| 코드 | 통신 번지  | 명칭              | LCD 표시    |           | 설정 범위                   | 초기 값    | 속성* | 참조 |
|----|--------|-----------------|-----------|-----------|-------------------------|---------|-----|----|
|    |        |                 |           | 18        | Comm Line               |         |     |    |
|    |        |                 |           | 19        | Speed Search            |         |     |    |
|    |        |                 |           | 20        | Ready                   |         |     |    |
|    |        |                 |           | 21        | MMC                     |         |     |    |
|    |        |                 |           | 22        | Timer Out               |         |     |    |
|    |        |                 |           | 23        | Trip                    |         |     |    |
|    |        |                 |           | 24        | Lost keypad             |         |     |    |
|    |        |                 |           | 25        | DB Warn%ED              |         |     |    |
|    |        |                 |           | 26        | On/Off Control          |         |     |    |
|    |        |                 |           | 27        | Fire Mode               |         |     |    |
|    |        |                 |           | 28        | Pipe Broken             |         |     |    |
|    |        |                 |           | 29        | Damper Err              |         |     |    |
|    |        |                 |           | 30        | Lubrication             |         |     |    |
|    |        |                 |           | 31        | Pump Clean              |         |     |    |
|    |        |                 |           | 32        | Level Detect            |         |     |    |
|    |        |                 |           | 33        | Damper<br>Control       |         |     |    |
|    |        |                 |           | 34        | CAP.Warning             |         |     |    |
|    |        |                 |           | 35        | Fan<br>Exchange         |         |     |    |
| 32 | 0h1620 | 다기능 릴레이 2<br>항목 | Relay 2   | 36        | AUTO State              | 14:RUN  | 0   | -  |
| 33 | 0h1621 | 다기능 릴레이 3<br>항목 | Relay 3   | 37        | Hand State              | 0:None  | 0   | -  |
| 34 | 0h1622 | 다기능 릴레이 4<br>항목 | Relay 4   | 38        | то                      | 0:None  | 0   | -  |
| 35 | 0h1623 | 다기능 릴레이 5<br>항목 | Relay 5   | 39        | Except Date             | 0:None  | 0   | -  |
|    |        |                 |           | 40        | KEB<br>Operating        |         |     |    |
| 36 | 0h1624 | 다기능 출력 1<br>항목  | Q1 Define | 41        | BrokenBelt              | 0:None  | 0   | -  |
|    |        |                 |           | 42        | Sleep                   |         |     |    |
| 41 | 0h1629 | 다기능 출력<br>모니터   | DO Status | DO<br>(00 | Status<br>0000-11 1111) | 00 0000 | х   | -  |

| 코드 | 통신 번지  | 명칭                      | LCD 표시         | 설정 범위                                |                                                                                                    | 초기 값            | 속성* | 참조 |
|----|--------|-------------------------|----------------|--------------------------------------|----------------------------------------------------------------------------------------------------|-----------------|-----|----|
| 50 | 0h1632 | 다기능 출력 온<br>딜레이         | DO On Delay    | 0.00                                 | ~ 100.00(sec)                                                                                                    | 0.00            | 0   | -  |
| 51 | 0h1633 | 다기능 출력<br>오프 딜레이        | DO Off Delay   | 0.00                                 | ~ 100.00(sec)                                                                                                    | 0.00            | 0   | -  |
| 52 | 0h1634 | 다기능 출력,<br>릴레이 접점<br>선택 | DO NC/NO Sel   | Q1,F<br>Rela<br>(00 (<br>0           | Relay5 ~<br>ay1<br>0000-11 1111)<br>A 접점 (NO)<br>B 접점 (NC)                                                           | 00 0000         | Δ   | -  |
| 53 | 0h1635 | 트립 출력 온<br>딜레이          | TripOut OnDly  | 0.00                                 | ~ 100.00(sec)                                                                                                    | 0.00            | 0   | -  |
| 54 | 0h1636 | 트립 출력 오프<br>딜레이         | TripOut OffDly | 0.00 ~ 100.00(sec) (                 |                                                                                                    | 0.00            | 0   | -  |
| 55 | 0h1637 | 타이머 온<br>딜레이            | TimerOn Delay  | 0.00 ~ 100.00(sec)                   |                                                                                                    | 0.00            | 0   | -  |
| 56 | 0h1638 | 타이머 오프<br>딜레이           | TimerOff Delay | 0.00                                 | ~ 100.00(sec)                                                                                                    | 0.00            | 0   | -  |
| 57 | 0h1639 | 검출 주파수                  | FDT Frequency  | 0.00<br>주피                           | ~ 최대<br>수(Hz)                                                                                                    | 30.00           | 0   | -  |
| 58 | 0h163A | 검출 주파수 폭                | FDT Band       | 0.00<br>주피                           | ~ 최대<br>수(Hz)                                                                                                    | 10.00           | 0   | -  |
| 61 | 0h163D | 펄스 출력 항목                | TO Mode        | 0<br>1<br>2<br>3<br>4<br>7<br>8<br>9 | Frequency<br>Output<br>Current<br>Output<br>Voltage<br>DCLink<br>Voltage<br>Output Power<br>Target Freq<br>Ramp Freq | 0:<br>Frequency | 0   | -  |

Γ

| 코드 | 통신 번지  | 명칭              | LCD 표시     |                  | 설정 범위             | 초기 값  | 속성* | 참조 |
|----|--------|-----------------|------------|------------------|-------------------|-------|-----|----|
|    |        |                 |            | 10               | PID Fdb<br>Value  |       |     |    |
|    |        |                 |            | 11               | PID Output        |       |     |    |
|    |        |                 |            | 12               | Constant          |       |     |    |
|    |        |                 |            | 13               | EPID1 Output      |       |     |    |
|    |        |                 |            | 14               | EPID1 RefVal      |       |     |    |
|    |        |                 |            | 15               | EPID1 FdbVal      |       |     |    |
|    |        |                 |            | 16               | EPID2 Output      |       |     |    |
|    |        |                 |            | 17               | EPID2 RefVal      |       |     |    |
|    |        |                 |            | 18               | EPID2 FdbVal      |       |     |    |
| 62 | 0h163E | 펄스 출력 게인        | TO Gain    | -100             | 0.0~<br>1000.0(%) | 100.0 | 0   | -  |
| 63 | 0h163F | 펄스 출력<br>바이어스   | TO Bias    | -100             | 0.0~100.0(%)      | 0.0   | 0   | -  |
| 64 | 0h1640 | 펄스 출력 필터        | TO Filter  | 0 ~ <sup>·</sup> | 10000(msec)       | 5     | 0   | -  |
| 65 | 0h1641 | 펄스 출력 상수<br>출력2 | TO Const % | 0.0 -            | ~ 100.0(%)        | 0.0   | 0   | -  |
| 66 | 0h1642 | 펄스 출력<br>모니터    | TO Monitor | 0.0 -            | ~ 1000.0(%)       | 0.0   | x   | -  |

### 8.7 통신 기능 그룹(COM)

ſ

회색 음영 부분은 관련 코드가 선택되어 있는 경우에만 나타남 \*O: 운전 중 쓰기 가능, Δ: 운전 정지 시 쓰기 가능, X: 쓰기 금지

| 코드 | 통신 번지  | 명칭               | LCD 표시        | 설정 범위                  |                          | 초기 값      | 속성* | 참조            |
|----|--------|------------------|---------------|------------------------|--------------------------|-----------|-----|---------------|
| 00 | -      | 점프 코드            | Jump Code     | 1~9                    | 99                       | 20        | 0   | <u>p.65</u>   |
| 01 | 0h1701 | 내장형 통신<br>인버터 ID | Int485 St ID  | 1~1                    | MaxComID <sup>45</sup>   | 1         | 0   | <u>p.346</u>  |
|    |        |                  |               | 0                      | ModBus RTU               |           |     |               |
|    |        |                  |               | 2                      | LS INV 485               | _         |     |               |
| 02 | 0h1702 | 내상영 동신           | Int485 Proto  | 4                      | BACnet                   | 0: ModBus | 0   | p.346         |
|    |        | 프로토콜             |               | 5                      | Metasys-N2               | RTU       | -   | <u>p.o.re</u> |
|    |        |                  |               | <b>6</b> <sup>46</sup> | ModBus<br>Master         |           |     |               |
|    |        |                  |               | 0                      | 1200 bps                 |           |     | 1             |
|    |        |                  |               | 1                      | 2400 bps                 |           |     |               |
|    |        |                  |               | 2                      | 4800 bps                 |           |     |               |
|    |        |                  |               | 3                      | 9600 bps                 |           |     |               |
| 03 | 0h1703 | 내성영 공신           | Int485 BaudR  | 4                      | 19200 bps                | 3:        | 0   | p.346         |
|    |        | 속도               |               | 5                      | 38400 bps                | 9600 bps  |     |               |
|    |        |                  |               | 6                      | 56 Kbps                  |           |     |               |
|    |        |                  |               | 7                      | 76.8 kbps                |           |     |               |
|    |        |                  |               | 8                      | 115.2 Kbps <sup>47</sup> |           |     |               |
|    |        |                  |               | 0                      | D8/PN/S1                 |           |     |               |
| 04 | 061704 | 내장형 통신           | Int/185 Mada  | 1                      | D8/PN/S2                 | 0:        | 0   | n 246         |
|    | 011704 | 프레임 설정           | INT485 IVIODE | 2                      | D8/PE/S1                 | D8/PN/S1  | 10  | <u>p.346</u>  |
|    |        | 쓰레임 실성           |               | 3                      | D8/PO/S1                 |           |     |               |

<sup>45</sup> MaxComID는 AP1-40의 설정이 (4:Serve Drv)로 설정되는경우는 8, COM-02의 설정이 (4:BACnet)으로 설정되는 경우는 127, 그외의 경우는 250 입니다

<sup>46</sup> COM-02 의 (6: ModBus Master)파라메터는 AP1-40 AP1-40 의 설정이 2~3 으로

설정된경우 자동으로 선택되는 파라메터로서 사용자가 임의로 선택할수 없음

47 115200bps

| 코드               | 통신 번지  | 명칭              | LCD 표시            | 설정     | 범위                       | 초기 값            | 속성* | 참조           |
|------------------|--------|-----------------|-------------------|--------|--------------------------|-----------------|-----|--------------|
| 05               | 0h1705 | 수신 후 송신<br>딜레이  | Resp Delay        | 0 ~ ′  | 1000(msec)               | 5               | 0   | <u>p.346</u> |
| 06 <sup>48</sup> | 0h1706 | 통신 옵션 S/W<br>버전 | FBus S/W Ver      | -      |                          | -               | 0   | -            |
| 07               | 0h1707 | 통신 옵션<br>인버터 ID | FBus ID           | 0~2    | 255                      | 1               | 0   | -            |
| 08               | 0h1708 | 필드버스 통신<br>속도   | FBUS<br>BaudRate  | -      |                          | 12Mbps          | 0   | -            |
| 09               | 0h1709 | 통신 옵션 LED<br>상태 | FieldBus LED      | -      |                          | -               | 0   | -            |
| 28               | 0h171C | USB 프로토콜        | USB Protocol      | 0<br>2 | Modbus RTU<br>LS INV 485 | 2:LS INV<br>485 | 0   | =            |
| 30               | 0h171E | 출력 파라미터<br>개수   | ParaStatus<br>Num | 0~8    | 3                        | 3               | 0   | <u>p.352</u> |
| 31               | 0h171F | 출력 통신<br>번지 1   | Para Stauts-1     | 0000   | ) ~ FFFF Hex             | 000A            | 0   | <u>p.352</u> |
| 32               | 0h1720 | 출력 통신<br>번지 2   | Para Stauts-2     | 0000   | ) ~ FFFF Hex             | 000E            | 0   | <u>p.352</u> |
| 33               | 0h1721 | 출력 통신<br>번지 3   | Para Stauts-3     | 0000   | ) ~ FFFF Hex             | 000F            | 0   | <u>p.352</u> |
| 34               | 0h1722 | 출력 통신<br>번지 4   | Para Stauts-4     | 0000   | ) ~ FFFF Hex             | 0000            | 0   | <u>p.352</u> |
| 35               | 0h1723 | 출력 통신<br>번지 5   | Para Stauts-5     | 0000   | ) ~ FFFF Hex             | 0000            | 0   | <u>p.352</u> |
| 36               | 0h1724 | 출력 통신<br>번지 6   | Para Stauts-6     | 0000   | ) ~ FFFF Hex             | 0000            | 0   | <u>p.352</u> |

<sup>48</sup> COM-06~COM-19 코드는 통신 옵션 카드 장착한 경우에만 나타남. 자세한 사항은 통신 옵션 매뉴얼 참조

| 코드 | 통신 번지  | 명칭             | LCD 표시         | 설정 벽 | 범위         | 초기 값   | 속성* | 참조           |
|----|--------|----------------|----------------|------|------------|--------|-----|--------------|
| 37 | 0h1725 | 출력 통신<br>번지 7  | Para Stauts-7  | 0000 | ~ FFFF Hex | 0000   | 0   | <u>p.352</u> |
| 38 | 0h1726 | 출력 통신<br>번지 8  | Para Stauts-8  | 0000 | ~ FFFF Hex | 0000   | 0   | <u>p.352</u> |
| 50 | 0h1732 | 입력 파라미터<br>개수  | Para Ctrl Num  | 0~8  |            | 2      | 0   | <u>p.352</u> |
| 51 | 0h1733 | 입력 통신<br>번지 1  | Para Control-1 | 0000 | ~ FFFF Hex | 0005   | 0   | <u>p.352</u> |
| 52 | 0h1734 | 입력 통신<br>번지 2  | Para Control-2 | 0000 | ~ FFFF Hex | 0006   | 0   | <u>p.352</u> |
| 53 | 0h1735 | 입력 통신<br>번지 3  | Para Control-3 | 0000 | ~ FFFF Hex | 0000   | 0   | <u>p.352</u> |
| 54 | 0h1736 | 입력 통신<br>번지 4  | Para Control-4 | 0000 | ~ FFFF Hex | 0000   | 0   | <u>p.352</u> |
| 55 | 0h1737 | 입력 통신<br>번지 5  | Para Control-5 | 0000 | ~ FFFF Hex | 0000   | 0   | <u>p.352</u> |
| 56 | 0h1738 | 입력 통신<br>번지 6  | Para Control-6 | 0000 | ~ FFFF Hex | 0000   | 0   | <u>p.352</u> |
| 57 | 0h1739 | 입력 통신<br>번지 7  | Para Control-7 | 0000 | ~ FFFF Hex | 0000   | 0   | <u>p.352</u> |
| 58 | 0h173A | 입력 통신<br>번지 8  | Para Control-8 | 0000 | ~ FFFF Hex | 0000   | 0   | <u>p.352</u> |
| 70 | 0h1746 | 통신 다기능<br>입력 1 | Virtual DI 1   | 0    | None       | 0:None | 0   | <u>p.376</u> |
| 71 | 0h1747 | 통신 다기능<br>입력 2 | Virtual DI 2   | 1    | Fx         | 0:None | 0   | <u>p.376</u> |
| 72 | 0h1748 | 통신 다기능<br>입력 3 | Virtual DI 3   | 2    | Rx         | 0:None | 0   | <u>p.376</u> |

| 코드 | 통신 번지  | 명칭             | LCD 표시               | 설정 | 범위                     | 초기 값     | 속성* | 참조           |
|----|--------|----------------|----------------------|----|------------------------|----------|-----|--------------|
| 73 | 0h1749 | 통신 다기능<br>입력 4 | Virtual DI 4         | 3  | RST                    | 0:None   | 0   | <u>p.376</u> |
| 74 | 0h174A | 통신 다기능<br>입력 5 | Virtual DI 5         | 4  | External Trip          | 0:None   | 0   | <u>p.376</u> |
| 75 | 0h174B | 통신 다기능<br>입력 6 | Virtual DI 6         | 5  | вх                     | 0:None   | 0   | <u>p.376</u> |
| 76 | 0h174C | 통신 다기능<br>입력 7 | Virtual DI 7         | 6  | JOG                    | 0:None   | 0   | <u>p.376</u> |
|    |        |                |                      | 7  | Speed-L                |          |     |              |
|    |        |                |                      | 8  | Speed-M                |          |     |              |
|    |        |                |                      | 9  | Speed-H                |          |     |              |
|    |        |                |                      | 11 | XCEL-L                 |          |     |              |
|    |        |                |                      | 12 | XCEL-M                 |          |     |              |
|    |        |                |                      | 13 | XCEL-H                 | 2        |     |              |
|    |        |                |                      | 14 | XCEL-Stop              |          |     |              |
|    |        |                |                      | 15 | Run Enable             |          |     |              |
|    |        |                |                      | 16 | 3-wire                 |          |     |              |
|    |        |                |                      | 17 | 2 <sup>nd</sup> source |          |     |              |
|    |        |                |                      | 18 | Exchange               |          |     |              |
|    |        |                |                      | 19 | Up                     |          |     |              |
|    |        | 토시 다기느         |                      | 20 | Down                   |          |     |              |
| 77 | 0h174D |                | Virtual DI 8         | 22 | U/D Clear              | 0:None   | 0   | <u>p.376</u> |
|    |        | មមិ            |                      | 23 | Analog Hold            |          |     |              |
|    |        |                |                      | 24 | I-Ierm Clear           |          |     |              |
|    |        |                |                      | 25 | Openloop               |          |     |              |
|    |        |                |                      | 26 | PID Gain 2             |          |     |              |
|    |        |                |                      | 27 | PID Ref<br>Change      |          |     |              |
|    |        |                |                      | 28 | 2 <sup>nd</sup> Motor  |          |     |              |
|    |        |                |                      | 29 | Interlock1             |          |     |              |
|    |        |                |                      | 30 | Interlock2             |          |     |              |
|    |        |                | 30<br>31<br>32<br>33 | 31 | Interlock3             |          |     |              |
|    |        |                |                      | 32 | Interlock4             |          |     |              |
|    |        |                |                      | 33 | Interlock5             |          |     |              |
|    |        |                |                      | 34 | Pre Excite             | $\dashv$ |     |              |

위치가 이동되었습니다.

٢

<sup>50</sup> COM-86,20,21,22,23 의 파라메터가 SW1.22 버전부터 각 COM-82,83,84,85,86 파라메터로

옵션 매뉴얼 참조

| 49 | COM-70~77 의 | 53~55 | 파라메터는 | 확장 | Ю | 옵션 | 장착시 | 사용가능, | 자세한 | 사항은 | 확장 🛛 | 0 |
|----|-------------|-------|-------|----|---|----|-----|-------|-----|-----|------|---|
| 0  | 여 메니어 차고    |       |       |    |   |    |     |       |     |     |      |   |

|                         |        |                  |                | 49                      | Chg               |           |   |              |
|-------------------------|--------|------------------|----------------|-------------------------|-------------------|-----------|---|--------------|
|                         |        |                  |                | 50                      | PID Step<br>Ref L |           |   |              |
|                         |        |                  |                | 51                      | PID Step<br>Ref M |           |   |              |
|                         |        |                  |                | 52                      | PID Step<br>Ref H |           |   |              |
|                         |        |                  |                | <b>53</b> <sup>49</sup> | Interlock6        |           |   |              |
|                         |        |                  |                | 54                      | Interlock7        |           |   |              |
|                         |        |                  |                | 55                      | Interlock8        |           |   |              |
|                         |        |                  |                | 56                      | HAND State        |           |   |              |
| <b>82</b> <sup>50</sup> | 0h1756 | 통신 다기능<br>인력 모니터 | Virt DI Status | 0000<br>1111            | 0000 – 1111       | 0000 0000 | Δ | <u>p.349</u> |

| 코드                      | 통신 번지  | 명칭               | LCD 표시         | 설정 범위                   |                   | 초기 값      | 속성* | 참조           |
|-------------------------|--------|------------------|----------------|-------------------------|-------------------|-----------|-----|--------------|
|                         |        |                  |                | 35                      | Timer In          |           |     |              |
|                         |        |                  |                | 37                      | dis Aux Ref       |           |     |              |
|                         |        |                  |                | 38                      | FWD JOG           |           |     |              |
|                         |        |                  |                | 39                      | REV JOG           |           |     |              |
|                         |        |                  |                | 40                      | Fire Mode         |           |     |              |
|                         |        |                  |                | 41                      | EPID1 Run         |           |     |              |
|                         |        |                  |                | 42                      | EPID1<br>ItermClr |           |     |              |
|                         |        |                  |                | 43                      | Time Event<br>En  |           |     |              |
|                         |        |                  |                | 44                      | Pre Heat          |           |     |              |
|                         |        |                  |                | 45                      | Damper<br>Open    |           |     |              |
|                         |        |                  |                | 46                      | Pump Clean        |           |     |              |
|                         |        |                  |                | 47                      | EPID2 Run         |           |     |              |
|                         |        |                  |                | 48                      | EPID2<br>ItermClr |           |     |              |
|                         |        |                  |                | 49                      | Sleep Wake<br>Chg |           |     |              |
|                         |        |                  |                | 50                      | PID Step<br>Ref L |           |     |              |
|                         |        |                  |                | 51                      | PID Step<br>Ref M |           |     |              |
|                         |        |                  |                | 52                      | PID Step<br>Ref H |           |     |              |
|                         |        |                  |                | <b>53</b> <sup>49</sup> | Interlock6        |           |     |              |
|                         |        |                  |                | 54                      | Interlock7        |           |     |              |
|                         |        |                  |                | 55                      | Interlock8        |           |     |              |
|                         |        |                  |                | 56                      | HAND State        |           |     |              |
| <b>82</b> <sup>50</sup> | 0h1756 | 통신 다기능<br>입력 모니터 | Virt DI Status | 0000<br>1111            | 0000 – 1111       | 0000 0000 | Δ   | <u>p.349</u> |

| 코드 | 통신 번지  | 명칭                  | LCD 표시            | 설경       | 성 범위      | 초기 값  | 속성* | 참조           |
|----|--------|---------------------|-------------------|----------|-----------|-------|-----|--------------|
| 83 | 0h1714 | BACnet 최대<br>마스터 수  | BAC Max<br>Master | 1~       | 127       | 127   | 0   | <u>p.382</u> |
| 84 | 0h1715 | BACnet<br>디바이스 번호 1 | BAC Dev Inst1     | 0 ~ 4194 |           | 237   | 0   | <u>p.382</u> |
| 85 | 0h1716 | BACnet<br>디바이스 번호 2 | BAC Dev Inst2     | 0 ~ 999  |           | 0     | 0   | <u>p.382</u> |
| 86 | 0h1717 | BACnet 비밀<br>번호     | BAC<br>PassWord   | 0~       | 32767     | 0     | 0   | <u>p.382</u> |
| 96 | 0h173C | 통신 운전 자동<br>재시동     | PowerOn<br>Resume | 0<br>1   | No<br>Yes | 0: No | Δ   | -            |

## 8.8 응용 기능 그룹(PID)

회색 음영 부분은 관련 코드가 선택되어 있는 경우에만 나타남

Unit MAX 는 PID Unit 100%(PID-68)의 값이고, Unit Min 값은 (2xPID Unit 0%(PID-67)-PID Unit 100%) 값, Unit Default 값은 (PID Unit 100%-PID Unit 0%)/2 의 값, Unit Band 값은 Unit 100%-Unit 0%의 값.

#### \*O: 운전 중 쓰기 가능, Δ: 운전 정지 시 쓰기 가능, X: 쓰기 금지

| 코드      | 통신 번지  | 명칭             | LCD 표시        | 설정 범위 |     | 초기 값  | 속성* | 참조          |
|---------|--------|----------------|---------------|-------|-----|-------|-----|-------------|
| 00      | -      | 점프 코드          | Jump Code     | 1~9   | 99  | 50    | 0   | <u>p.65</u> |
| 01      | 061901 | DID 기느 서태      |               | 0     | No  | 0·No  | Δ   | _           |
| 01      | 011001 |                |               | 1     | Yes | 0.110 |     | -           |
| 02 0h18 | 064000 | E-PID 선택       | E-PID Sel     | 0     | No  | 0·No  | 0   |             |
|         | 011602 |                |               | 1     | Yes | 0.110 |     |             |
| 03      | 0h1803 | PID 출력 모니터     | PID Output    | -     |     | -     | х   | -           |
| 04      | 0h1804 | PID 레퍼런스       | PID Ref Value | -     |     | -     | x   | -           |
|         |        | 노니디            |               |       |     |       |     |             |
| 05      | 0h1805 | PID 피드백<br>모니터 | PID Fdb Value | -     |     | -     | х   | -           |

| 코드 | 통신 번지    | 명칭                | LCD 표시                | 설정                      | 범위               | 초기 값            | 속성* | 참조 |
|----|----------|-------------------|-----------------------|-------------------------|------------------|-----------------|-----|----|
| 06 | 0h1806   | PID 에러 모니터<br>값   | PID Err Value         | -                       |                  | -               | х   | -  |
|    |          |                   |                       | 0                       | KeyPad           |                 |     |    |
|    |          |                   |                       | 1                       | V1               |                 |     |    |
|    |          |                   |                       | 3                       | V2               | -               |     |    |
|    |          |                   |                       | 4                       | 12               | -               |     |    |
|    |          | PID 기준 1 소스       | PID Ref 1 Src         | 5                       | Int.485          | 0:<br>Kevpad    |     |    |
| 10 | 0h180A   | 서태                |                       | 6                       | Fieldbus         |                 | Δ   | -  |
|    |          |                   |                       | 8                       | Pulse            |                 |     |    |
|    |          |                   |                       | 9                       | EPID1<br>Output  |                 |     |    |
|    |          |                   |                       | <b>10</b> <sup>51</sup> | V3               |                 |     |    |
|    |          |                   |                       | 11                      | 13               |                 |     |    |
| 11 | 0h180B   | PID 기준 1<br>키패드 값 | PID Ref 1 Set         | Unit I<br>Max           | Min ~ Unit       | Unit<br>Default | 0   | -  |
|    |          |                   |                       | 0                       | None             |                 |     |    |
|    |          |                   |                       | 1                       | V1               |                 |     |    |
|    |          |                   |                       | 3                       | V2               |                 |     |    |
|    |          |                   |                       | 4                       | 12               | -               |     |    |
|    |          |                   |                       | 6                       | Pulse            | -               |     |    |
|    |          | PID 기준 1 보조       | חום                   | 7                       | Int 485          | -               |     |    |
| 12 | 0h180C   | 스스 서태             | Ref1AuxSrc            | 8                       | FieldBus         | 0: None         | Δ   | -  |
|    |          |                   |                       | 10                      | EPID1<br>Output  |                 |     |    |
|    |          |                   |                       | 11                      | E-PID Fdb<br>Val |                 |     |    |
|    |          |                   |                       | 12 <sup>52</sup>        | V3               |                 |     |    |
|    |          |                   |                       | 13                      | 13               | -               |     |    |
|    |          | 미미 기즈 4 비조        |                       | 0                       | M + (G * A)      |                 |     |    |
| 13 | 0h180D F | h180D             | E PID<br>Ref1AuxMod 2 | 1                       | M * (G * A)      | 0:M+(G*A<br>))) | 0   | -  |
| 15 |          | 모드 선택             |                       | 2                       | M / (G * A)      |                 | 0   |    |

<sup>51</sup> PID-10의 10~11 파라메터는 확장 IO 옵션 장착시 사용가능, 자세한 사항은 확장 IO 옵션 매뉴얼 참조

<sup>52</sup> PID-12 의 12~13 파라메터는 확장 IO 옵션 장착시 사용가능, 자세한 사항은 확장 IO 옵션 매뉴얼 참조

| 코드 | 통신 번지  | 명칭                | LCD 표시            | 설정 범위 .          |                    | 초기 값            | 속성* | 참조 |
|----|--------|-------------------|-------------------|------------------|--------------------|-----------------|-----|----|
|    |        |                   |                   | 3                | M+(M*(G*A))        |                 |     |    |
|    |        |                   |                   | 4                | M+G*2*(A-<br>50)   |                 |     |    |
|    |        |                   |                   | 5                | M*(G*2*(A-<br>50)) |                 |     |    |
|    |        |                   |                   | 6                | M/(G*2*(A-<br>50)) |                 |     |    |
|    |        |                   |                   | 7                | M+M*G*2*(A<br>-50) |                 |     |    |
|    |        |                   |                   | 8                | (M-A)^2            |                 |     |    |
|    |        |                   |                   | 9                | M^2+A^2            |                 |     |    |
|    |        |                   |                   | 10               | MAX(M,A)           |                 |     |    |
|    |        |                   |                   | 11               | MIN(M,A)           |                 |     |    |
|    |        |                   |                   | 12               | (M + A)/2          |                 |     |    |
|    |        |                   |                   | 13               | Root(M+A)          |                 |     |    |
| 14 | 0h180E | PID 기준 1 보조<br>게인 | PID Ref1 Aux<br>G | -200.            | 0 ~ 200.0(%)       | 0.0             | 0   | -  |
|    |        |                   |                   | 0                | Keypad             |                 |     |    |
|    |        |                   |                   | 1                | V1                 |                 |     |    |
|    |        |                   |                   | 3                | V2                 |                 |     |    |
|    |        |                   |                   | 4                | 12                 |                 |     |    |
|    |        | PID 기주 2 소스       |                   | 5                | Int 485            |                 |     |    |
| 15 | 0h180F | 서태                | PID Ref 2 Src     | 6                | Fieldbus           | 0:KeyPad        | Δ   | -  |
|    |        | 신택                |                   | 8                | Pulse              |                 |     |    |
|    |        |                   |                   | 9                | E-PID<br>Output    |                 |     |    |
|    |        |                   |                   | 10 <sup>53</sup> | V3                 |                 |     |    |
|    |        |                   |                   | 11               | 13                 |                 |     |    |
| 16 | 0h1810 | PID 기준 2<br>키패드 값 | PID Ref 2 Set     | Unit I<br>Max    | vlin ~ Unit        | Unit<br>Default | 0   | -  |
|    |        |                   |                   | 0                | None               |                 |     |    |
| 17 | 061011 | PID 기준 2 보조       | PID               | 1                | V1                 | Ollona          |     |    |
|    | 0h1811 | 소스 선택             | [택 Ref2AuxSrc 3   | 3                | V2                 | UINONE          | Δ   | -  |
|    |        |                   |                   | 4                | 12                 | 1               |     |    |

<sup>53</sup> PID-15의 10~11 파라메터는 확장 IO 옵션 장착시 사용가능, 자세한 사항은 확장 IO 옵션 매뉴얼 참조

| 코드   | 통신 번지  | 명칭                   | LCD 표시            | 설정               | 범위                 | 초기 값     | 속성* | 참조 |
|------|--------|----------------------|-------------------|------------------|--------------------|----------|-----|----|
|      |        |                      |                   | 6                | Pulse              |          |     |    |
|      |        |                      |                   | 7                | Int 485            |          |     |    |
|      |        |                      |                   | 8                | FieldBus           |          |     |    |
|      |        |                      |                   | 10               | EPID1              |          |     |    |
|      |        |                      |                   | 10               | Output             |          |     |    |
|      |        |                      |                   | 11               | EPID1 Fdb<br>Val   |          |     |    |
|      |        |                      |                   | 12 <sup>54</sup> | V3                 |          |     |    |
|      |        |                      |                   | 13               | 13                 |          |     |    |
|      |        |                      |                   | 0                | M + (G * A)        |          |     |    |
|      |        |                      |                   | 1                | M * (G * A)        |          |     |    |
|      |        |                      |                   | 2                | M / (G * A)        |          |     |    |
|      |        |                      |                   | 3                | M+(M*(G*A))        | <u>)</u> | 0   |    |
|      |        |                      |                   | 4                | M+G*2*(A-<br>50)   |          |     |    |
|      | 0h1812 | PID 기준 2 보조<br>모드 선택 |                   | 5                | M*(G*2*(A-<br>50)) |          |     |    |
| 18   |        |                      | PID<br>Ref2AuxMod | 6                | M/(G*2*(A-<br>50)) | 0:M+(G*A |     | -  |
|      |        |                      |                   | 7                | M+M*G*2*(A<br>-50) |          |     |    |
|      |        |                      |                   | 8                | (M-A)^2            |          |     |    |
|      |        |                      |                   | 9                | M^2+A^2            |          |     |    |
|      |        |                      |                   | 10               | MAX(M,A)           |          |     |    |
|      |        |                      |                   | 11               | MIN(M,A)           |          |     |    |
|      |        |                      |                   | 12               | (M + A)/2          |          |     |    |
|      |        |                      |                   | 13               | Root(M+A)          |          |     |    |
| 19   | 0h1813 | PID 기준 2 보조<br>게인    | PID Ref2 Aux<br>G | -200.            | 0 ~ 200.0(%)       | 0.0      | 0   | -  |
|      |        |                      |                   | 0                | V1                 |          |     |    |
|      |        |                      |                   | 2                | V2                 | 1        |     |    |
|      |        |                      | PID Fdb           | 3                | 12                 |          |     |    |
| 20 ( | 0h1814 | PID 피느백 선택           | Source            | 4                | Int 485            | U:V1     | Δ   | -  |
|      |        |                      | 5<br>7            | 5                | FieldBus           |          |     |    |
|      |        |                      |                   | 7                | Pulse              | 1        |     |    |

Γ

<sup>54</sup> PID-17 의 12~13 파라메터는 확장 IO 옵션 장착시 사용가능, 자세한 사항은 확장 IO 옵션 매뉴얼 참조

### 전체 기능표 알아두기

| 코드   | 통신 번지  | 명칭                  | LCD 표시  | 설정 범위            |                    | 초기 값     | 속성* | 참조 |
|------|--------|---------------------|---------|------------------|--------------------|----------|-----|----|
|      |        |                     |         | 8                | EPID1<br>Output    |          |     |    |
|      |        |                     |         | 9                | EPID1 Fdb<br>Val   |          |     |    |
|      |        |                     |         | 10 <sup>55</sup> | V3                 |          |     |    |
| _    |        |                     |         | 11               | 13                 |          |     |    |
|      |        |                     |         | 0                | None               |          |     |    |
|      |        |                     |         | 1                | V1                 |          |     |    |
|      |        |                     |         | 3                | V2                 |          |     |    |
|      |        |                     |         | 4                | 12                 |          |     |    |
|      |        |                     |         | 6                | Pulse              | 0 : None |     |    |
|      | 0h1815 | PID 피드백 보조          |         | 7                | Int 485            |          |     |    |
| 21   |        | , 18 기 <u></u> 기 포포 | Src     | 8                | FieldBus           |          | Δ   | -  |
|      |        |                     |         | 10               | EPID1<br>Output    |          |     |    |
|      |        |                     |         | 11               | EPID1 Fdb<br>Val   |          |     |    |
|      |        |                     |         | 12 <sup>56</sup> | V3                 |          |     |    |
|      |        |                     |         | 13               | 13                 |          |     |    |
|      |        |                     |         | 0                | M + (G * A)        |          |     |    |
|      |        |                     |         | 1                | M * (G * A)        |          |     |    |
|      |        |                     |         | 2                | M / (G * A)        |          |     |    |
|      |        |                     |         | 3                | M+(M*(G*A)<br>)    |          |     |    |
| 22   | 061916 | PID 피드백 보조          | PID Fdb | 4                | M+G*2*(A-<br>50)   | 0:M+(G*A | 0   | _  |
| 22 ( | 011010 | 모드 선택               | AuxMod  | 5                | M*(G*2*(A-<br>50)) | )        | 0   |    |
|      |        |                     | 6       | 6                | M/(G*2*(A-<br>50)) |          |     |    |
|      |        |                     |         | 7                | M+M*G*2*(<br>A-50) |          |     |    |
|      |        |                     |         | 8                | (M-A)^2            | -        |     |    |

٦

<sup>55</sup> PID-20의 10~11 파라메터는 확장 IO 옵션 장착시 사용가능, 자세한 사항은 확장 IO 옵션 매뉴얼 참조

<sup>56</sup> PID-21 의 12~13 파라메터는 확장 IO 옵션 장착시 사용가능, 자세한 사항은 확장 IO 옵션 매뉴얼 참조

436 | LSELECTRIC

| 코드 | 통신 번지  | 명칭                  | LCD 표시        | 설정 범위                                                                   | 초기 값             | 속성* | 참조 |
|----|--------|---------------------|---------------|-------------------------------------------------------------------------|------------------|-----|----|
|    |        |                     |               | 9 M^2+A^2<br>10 MAX(M,A)<br>11 MIN(M,A)<br>12 (M + A)/2<br>13 Root(M+A) |                  |     |    |
| 23 | 0h1817 | PID 피드백 보조<br>게인    | PID Fdb Aux G | -200.0 ~ 200.0(%)                                                       | 0.0              | 0   | -  |
| 24 | 0h1818 | PID 피드백 밴드          | PID Fdb Band  | 0.00 ~ Unit Band                                                        | 0.00             | 0   | -  |
| 25 | 0h1819 | PID 제어기 비례<br>게인 1  | PID P-Gain 1  | 0.00 ~ 300.00(%)                                                        | 50.00            | 0   | -  |
| 26 | 0h181A | PID 제어기 적분<br>시간 1  | PID I-Time 1  | 0.0 ~ 200.0(sec)                                                        | 10.0             | 0   | -  |
| 27 | 0h181B | PID 제어기 미분<br>시간 1  | PID D-Time 1  | 0.00 ~ 1.00(sec)                                                        | 0.00             | 0   | -  |
| 28 | 0h181C | PID 제어기 전향<br>보상 게인 | PID FF-Gain   | 0.0 ~ 1000.0(%)                                                         | 0.0              | 0   | -  |
| 29 | 0h181D | PID 출력 필터           | PID Out LPF   | 0.00 ~ 10.00(s)                                                         | 0.00             | 0   | -  |
| 30 | 0h181E | PID 출력 상한           | PID Limit Hi  | PID Limit Lo ~<br>100.00                                                | 100.00           | 0   | -  |
| 31 | 0h181F | PID 출력 하한           | PID Limit Lo  | -100.00 ~ PID<br>Limit Hi                                               | 0.00             | 0   | -  |
| 32 | 0h1820 | PID 제어기 비례<br>게인 2  | PID P-Gain 2  | 0.00 ~ 300.00(%)                                                        | 50.0             | 0   | -  |
| 33 | 0h1821 | PID 제어기 적분<br>시간 2  | PID I-Time 2  | 0.0 ~ 200.0(sec)                                                        | 10.0             | 0   | -  |
| 34 | 0h1822 | PID 제어기 미분<br>시간 2  | PID D-Time 2  | 0.00 ~ 1.00(sec)                                                        | 0.00             | 0   | -  |
| 35 | 0h1823 | PID 출력 모드           | PID Out Mode  | 0PID Output1PID+Main Freq2PID+EPID1Out0ut3PID+EPID1+M                   | 4:PID<br>or Main | 0   | -  |

| 코드 | 통신 번지  | 명칭               | LCD 표시         | 설정                                                                             | 방 <b>범</b> 위                                                                                                   | 초기 값            | 속성* | 참조 |
|----|--------|------------------|----------------|--------------------------------------------------------------------------------|----------------------------------------------------------------------------------------------------|-----------------|-----|----|
|    |        |                  |                | 4                                                                              | PID or Main                                                                                                    |                 |     |    |
| 36 | 0h1824 | PID 출력 반전        | PID Out Inv    | 0<br>1                                                                         | No<br>Yes                                                                                                    | 0:No            | Δ   | -  |
| 37 | 0h1825 | PID 출력 스케일       | PID Out Scale  | 0.1                                                                            | ~ 1000.0(%)                                                                                                    | 100.0           | Δ   | -  |
| 40 | 0h1828 | PID 다단 기준<br>값 1 | PID Step Ref 1 | Uni<br>Max                                                                     | t Min ~ Unit<br>x                                                                                              | Unit<br>Default | 0   | -  |
| 41 | 0h1829 | PID 다단 기준<br>값 2 | PID Step Ref 2 | Uni<br>Max                                                                     | t Min ~ Unit<br>x                                                                                              | Unit<br>Default | 0   | -  |
| 42 | 0h182A | PID 다단 기준<br>값 3 | PID Step Ref 3 | Uni<br>Max                                                                     | t Min ~ Unit<br>x                                                                                              | Unit<br>Default | 0   | -  |
| 43 | 0h182B | PID 다단 기준<br>값 4 | PID Step Ref 4 | Uni<br>Max                                                                     | t Min ~ Unit<br>x                                                                                              | Unit<br>Default | 0   | -  |
| 44 | 0h182C | PID 다단 기준<br>값 5 | PID Step Ref 5 | Uni<br>Max                                                                     | t Min ~ Unit<br>x                                                                                              | Unit<br>Default | 0   | -  |
| 45 | 0h182D | PID 다단 기준<br>값 6 | PID Step Ref 6 | Uni<br>Max                                                                     | t Min ~ Unit<br>x                                                                                              | Unit<br>Default | 0   | -  |
| 46 | 0h182E | PID 다단 기준<br>값 7 | PID Step Ref 7 | Uni<br>Max                                                                     | t Min ~ Unit<br>x                                                                                              | Unit<br>Default | 0   | -  |
| 50 | 0h1832 | PID 제어기 단위<br>선택 | PID Unit Sel   | Unii<br>0<br>1<br>2<br>3<br>4<br>5<br>6<br>7<br>8<br>9<br>10<br>11<br>12<br>13 | t List 참조<br>CUST<br>%<br>PSI<br>°F<br>°C<br>inWC<br>inM<br>mBar<br>Bar<br>Pa<br>Bar<br>Pa<br>kPa<br>Hz<br>rpm | 1: %            | 0   | -  |

| 코드   | 통신 번지  | 명칭         | LCD 표시      | 설정 | 범위                    | 초기 값         | 속성* | 참조 |
|------|--------|------------|-------------|----|-----------------------|--------------|-----|----|
|      |        |            |             | 14 | A                     |              |     |    |
|      |        |            |             | 15 | kW                    |              |     |    |
|      |        |            |             | 16 | HP                    |              |     |    |
|      |        |            |             | 17 | mpm                   |              |     |    |
|      |        |            |             | 18 | ft                    |              |     |    |
|      |        |            |             | 19 | m/s                   |              |     |    |
|      |        |            |             | 20 | m3/s                  |              |     |    |
|      |        |            |             | 21 | m3/m                  |              |     |    |
|      |        |            |             | 22 | m 3/h                 |              |     |    |
|      |        |            |             | 23 | l/s                   |              |     |    |
|      |        |            |             | 24 | l/m                   |              |     |    |
|      |        |            |             | 25 | l/h                   |              |     |    |
|      |        |            |             | 26 | kg/s                  |              |     |    |
|      |        |            |             | 27 | kg/m                  |              |     |    |
|      |        |            |             | 28 | kg/h                  |              |     |    |
|      |        |            |             | 29 | gl/s                  |              |     |    |
|      |        |            |             | 30 | gl/m                  |              |     |    |
|      |        |            |             | 31 | gl/h                  |              |     |    |
|      |        |            |             | 32 | ft/s                  |              |     |    |
|      |        |            |             | 33 | f3/s                  |              |     |    |
|      |        |            |             | 34 | f3/m                  |              |     |    |
|      |        |            |             | 35 | f3/h                  |              |     |    |
|      |        |            |             | 36 | lb/s                  |              |     |    |
|      |        |            |             | 37 | lb/m                  |              |     |    |
|      |        |            |             | 38 | lb/h                  |              |     |    |
|      |        |            |             | 39 | ppm                   |              |     |    |
|      |        |            |             | 40 | pps                   |              |     |    |
|      |        |            |             | 0  | x100                  |              |     |    |
|      |        |            |             | 1  | x10                   |              |     |    |
| 51   | 0h1833 | PID 단위 스케일 | PID Unit    | 2  | x 1                   | 2:x 1        | 0   | -  |
|      |        |            | Scale       | 3  | x 0.1                 |              |     |    |
|      |        |            |             | 4  | x 0.01                |              |     |    |
|      |        |            |             | X1 | -30000 ~ Unit         | חוח          |     |    |
|      |        |            |             | 00 | Max                   | HU<br>도이서 편이 |     |    |
| 52   | 0h1834 | PID 제어 0%  | PID Unit 0% | X1 | -3000.0 ~             | 50 실징에       | 0   | _  |
| 52 ( | 011034 | 설정치        | X1          | 0  | Unit Max              | 따라 다라        | 0   | -  |
|      | Ē      |            |             | X1 | -300.00 ~ Unit<br>Max | 범위 다름        |     |    |

| 코드 | 통신 번지  | 명칭                 | LCD 표시        | 설정        | 범위                    | 초기 값                           | 속성* | 참조 |
|----|--------|--------------------|---------------|-----------|-----------------------|--------------------------------|-----|----|
|    |        |                    |               | X0.<br>1  | -30.000 ~<br>Unit Max |                                |     |    |
| _  |        |                    |               | X0.<br>01 | -3.0000 ~ Unit<br>Max |                                |     |    |
|    | 0h1835 | PID 제어 100%<br>설정치 | PID Unit 100% | X1<br>00  | Unit Min ~<br>30000   |                                |     |    |
|    |        |                    |               | X1<br>0   | Unit Min ~<br>3000.0  | PID<br>50 설정에<br>_ 따라 범위<br>다름 |     |    |
| 53 |        |                    |               | X1        | Unit Min ~<br>300.00  |                                | 0   | -  |
|    |        |                    |               | X0.<br>1  | Unit Min ~<br>30.000  |                                |     |    |
|    |        |                    |               | X0.<br>01 | Unit Min ~<br>3.0000  |                                |     |    |

### 8.9 EPID 기능 그룹(EPID)<sup>57</sup>

회색 음영 부분은 관련 코드가 선택되어 있는 경우에만 나타남

Unit MAX 는 EPID1(EPID2) Unit 100%의 값이고, Unit Min 값은 (2xEPID1(EPID2) Unit 0%-

EPID1(EPID2) Unit 100%) 값, Unit Default 값은 (EPID1(EPID2) Unit 100%-EPID1(EPID2) Unit 0%)/2 의 값

#### \*O: 운전 중 쓰기 가능, Δ: 운전 정지 시 쓰기 가능, X: 쓰기 금지

| 코드 | 통신 번지  | 명칭    | LCD 표시     | 설정 범위 |           | 초기 값    | 속성* | 참조          |
|----|--------|-------|------------|-------|-----------|---------|-----|-------------|
| 00 | -      | 점프 코드 | Jump Code  | 1~9   | 9         | 1       | 0   | <u>p.65</u> |
| 04 | 0-1001 |       |            | 0     | None      | Orblana | ~   |             |
| 01 | 001901 |       | EPIDT Mode | 1     | Always ON | U:INONE | 0   | -           |

<sup>57</sup> EPID 기능 그룹은 PID-02 코드가 Yes 일 때 나타남

| 코드                      | 통신 번지  | 명칭                 | LCD 표시                    | 설정                     | 범위             | 초기 값     | 속성* | 참조 |
|-------------------------|--------|--------------------|---------------------------|------------------------|----------------|----------|-----|----|
|                         |        | EPID1 Mode         |                           | 2                      | During Run     |          |     |    |
|                         |        | 선택                 |                           | 3                      | DI dependent   |          |     |    |
| <b>02</b> <sup>58</sup> | 0h1902 | EPID1 출력<br>모니터 값  | EPID1 Output              | -100                   | ).00 ~ 100.00% | 0.00     | x   | -  |
| 03                      | 0h1903 | EPID1 기준<br>모니터 값  | EPID1 Ref Val             | -                      |                | -        | x   | -  |
| 04                      | 0h1904 | EPID1 피드백<br>모니터 값 | EPID1 Fdb Val             | -                      |                | -        | x   | -  |
| 05                      | 0h1905 | EPID1 에러<br>모니터 값  | EPID1 Err Val             | -                      |                | -        | x   | -  |
|                         |        |                    |                           | 0                      | Keypad         |          |     |    |
|                         |        |                    |                           | 1                      | V1             |          |     |    |
|                         |        |                    | EPID1 Ref Src             | 3                      | V2             | 0:KeyPad | Δ   |    |
|                         |        |                    |                           | 4                      | 12             |          |     | -  |
| 06                      | 0h1906 | EPID1 지명           |                           | 5                      | Int 485        |          |     |    |
|                         |        | 소스 선택              |                           | 6                      | FieldBus       |          |     |    |
|                         |        |                    |                           | 8                      | Pulse          |          |     |    |
|                         |        |                    |                           | <b>9</b> <sup>59</sup> | V3             |          |     |    |
|                         |        |                    |                           | 10                     | 13             |          |     |    |
| 07                      | 0h1907 | EPID1 키패드<br>지령값   | EPID1 Ref Set             | Unit<br>Max            | Min ~ Unit     | Unit Min | 0   | -  |
|                         |        |                    |                           | 0                      | V1             |          |     |    |
| 08 (                    |        |                    |                           | 2                      | V2             |          |     |    |
|                         | 0h1908 | EPID1 피드백          | FPID1 Edb Src             | 3                      | 12             | 0.1/1    | 0   | _  |
|                         | 011000 | h1908 소스 선택 Ef     | EPID1 Fab Src 4<br>5<br>7 | 4                      | Int485         | 0.01     | 0   | -  |
|                         |        |                    |                           | 5                      | FieldBus       |          |     |    |
|                         |        |                    |                           | 7                      | Pulse          |          |     |    |

<sup>58</sup> EPID-02~EPID-20 코드는 EPID-01 코드가 0(None)이 아닐 때 나타남.

<sup>59</sup> EPI-06의 9~10 파라메터는 확장 IO 옵션 장착시 사용가능, 자세한 사항은 확장 IO 옵션 매뉴얼 참조

| 코드   | 통신 번지    | 명칭          |       | LCD 3          | 표시       | 설정                         | 볃             | <u></u> 남위                  | 초기 값        | 속성* | 참조 |
|------|----------|-------------|-------|----------------|----------|----------------------------|---------------|-----------------------------|-------------|-----|----|
|      |          |             |       |                |          | 8 <sup>60</sup><br>9       | V:<br>13      | 3                           | -           |     |    |
| 09   | 0h1909   | EPID1       | 비례게인  | EPID1          | P-Gain   | 0.00                       | )~            | 300.00 (%)                  | 50.00       | 0   | -  |
| 10   | 0h190A   | EPID1       | 적분시간  | EPID1          | I-Time   | 0.0 -                      | - 2           | 200.0(sec)                  | 10.0        | 0   | -  |
| 11   | 0h190B   | EPID1       | 미분시간  | EPID1          | D-Time   | 0.00                       | ~ ا           | 1.00 (sec)                  | 0.00        | 0   | -  |
| 12   | 0h190C   | EPID1<br>게인 | 전향보상  | EPID1          | FF-Gain  | 0.0 -                      | ~ 1           | 000.0 (%)                   | 0.0         | 0   | -  |
| 13   | 0h190D   | EPID1<br>필터 | 출력    | EPID1<br>LPF   | Out      | 0.00                       | - ۱           | 10.00 (sec)                 | 0.00        | 0   | -  |
| 14   | 0h190E   | EPID1<br>상한 | 출력    | EPID1          | Limit Hi | EPID1 Limit Lo ~<br>100.00 |               | Limit Lo ~<br>)             | 100.00      | 0   | -  |
| 15   | 0h190F   | EPID1<br>하한 | 출력    | EPID1          | Limit Lo | -100<br>Limi               | ).0<br>t ⊢    | 0 ~ EPID1<br><del>l</del> i | 0.00        | 0   | -  |
| 16   | 0h1910   | EPID1<br>반전 | 출력    | EPID1          | Out Inv  | 0<br>1                     | N<br>Ye       | o<br>es                     | 0:No        | 0   | -  |
| 17   | 0h1911   | EPID1       | 단위    | EPID1          | Unit Sel | EPII<br>참조                 | ט<br><u>ו</u> | Jnit 상세표                    | 1:%         | 0   | -  |
|      |          | FPID1       | 단위    |                |          | 0                          |               | X100<br>X10                 |             |     |    |
| 18   | 0h1912   | Scale       | L     | EPID1          | Unit Scl | 2<br>3                     |               | X1<br>X0.1                  | 2:X1        | 0   | -  |
|      |          |             |       |                |          | 4                          |               | X0.01                       |             |     |    |
| 19   | 0h1913   | EPID1       | 단위 0% | EPID1          | Unit0%   | X10                        | 0             | -30000 ~<br>Unit Max        | Unit<br>설정에 | 0   | -  |
| 19 ( | Dh1913 급 | 0h1913 값    |       | EPID1 Unit0% - |          | X10                        |               | -3000.0 ~<br>Unit Max       | 따라 다름       |     |    |

<sup>60</sup> EPI-08의 8~9 파라메터는 확장 IO 옵션 장착시 사용가능, 자세한 사항은 확장 IO 옵션 매뉴얼 참조

442 | LSELECTRIC

| 코드                      | 통신 번지                    | 명칭                 | LCD 표시          | 설정 범위         |     | 초기 값                  | 속성*          | 참조 |   |
|-------------------------|--------------------------|--------------------|-----------------|---------------|-----|-----------------------|--------------|----|---|
|                         |                          |                    |                 | X1            |     | -300.00 ~<br>Unit Max |              |    |   |
|                         |                          |                    |                 | X0.1          |     | -30.000 ~<br>Unit Max |              |    |   |
|                         |                          |                    |                 | X0.0          | )1  | -3.0000 ~<br>Unit Max |              |    |   |
|                         |                          |                    |                 | X10           | 0   | Unit Min ~<br>30000   |              |    |   |
|                         |                          | EPID1 단위           |                 | X10           |     | Unit Min ~<br>3000.0  | Unit         |    |   |
| 20                      | 0h1914                   | 100%값              | Unit100%        | X1            |     | Unit Min ~<br>300.00  | 설정에<br>따라 다르 | 0  |   |
|                         |                          |                    |                 | X0.1<br>X0.01 |     | Unit Min ~<br>30.000  | 떠니 니금        |    |   |
|                         |                          |                    |                 |               |     | Unit Min ~<br>3.0000  |              |    |   |
|                         |                          |                    |                 | 0             | N   | one                   |              |    |   |
| 31                      | 0h191F                   | EPID2 Mode         | EPID2 Mode      | 1 Alw         |     | ways ON               | 0·None       | 0  | - |
| 01                      | 0111011                  | 선택                 |                 | 2             | Dı  | uring Run             |              | Ŭ  |   |
|                         |                          |                    |                 | 3             | DI  | dependent             |              |    |   |
| <b>32</b> <sup>61</sup> | 0h1920                   | EPID2 출력<br>모니터 값  | EPID2 Output    | -100          | .00 | 0~100.00%             | 0.00         | х  | - |
| 33                      | 0h1921                   | EPID2 기준<br>모니터 값  | EPID2 Ref Val   | -             |     |                       | -            | х  | - |
| 34                      | 0h1922                   | EPID2 피드백<br>모니터 값 | EPID2 Fdb Val   | -             |     |                       | -            | x  | - |
| 35                      | 0h1923                   | EPID2 에러<br>모니터 값  | EPID2 Err Val   | -             |     |                       | -            | х  | - |
|                         |                          |                    |                 | 0             | Ke  | eypad                 |              |    |   |
| 36 0                    |                          | EPID2 지령           |                 | 1 V1          |     |                       |              |    |   |
|                         | 0h1924 <sup>ᄃ</sup><br>소 | 2h1924 소스 선택 EF    | EPID2 Ref Src 3 | 3             | V2  | 2                     | 0: Keypad    | Δ  | - |
|                         |                          |                    |                 | 4             | 12  |                       |              |    |   |

<sup>61</sup> EPID-32~EPID-50 코드는 EPID-31 코드가 0(None)이 아닐 때 나타남..

### 전체 기능표 알아두기

| 코드   | 통신 번지  | 명칭               | LCD 표시           | 설정 범위 👘                |                      | 초기 값     | 속성* | 참조 |
|------|--------|------------------|------------------|------------------------|----------------------|----------|-----|----|
|      |        |                  |                  | 5                      | Int 485              |          |     |    |
|      |        |                  |                  | 6                      | FieldBus             |          |     |    |
|      |        |                  |                  | 8                      | Pulse                |          |     |    |
|      |        |                  |                  | <b>9</b> <sup>62</sup> | V3                   |          |     |    |
|      |        |                  |                  | 10                     | 13                   |          |     |    |
| 37   | 0h1925 | EPID2 키패드<br>지령값 | EPID2 Ref Set    | Unit                   | Min~Unit Max         | Unit Min | 0   | -  |
|      |        |                  |                  | 0                      | V1                   |          |     |    |
|      |        |                  |                  | 2                      | V2                   |          |     |    |
|      |        |                  |                  | 3                      | 12                   |          |     |    |
| 20   | 061000 | EPID2 피드백        |                  | 4                      | Int 485              | 0.1/1    | 0   |    |
| 30 ( | 011920 | 소스 선택            | EPIDZ FOD SIC    | 5                      | FieldBus             | 0.01     | Ŭ   | -  |
|      |        |                  |                  | 7                      | Pulse                |          |     |    |
|      |        |                  |                  | <b>8</b> 63            | V3                   |          |     |    |
|      |        |                  |                  | 9                      | 13                   |          |     |    |
| 39   | 0h1927 | EPID2 비례게인       | EPID2 P-Gain     | 0.00                   | ) ~ 300.00 (%)       | 50.0     | 0   | -  |
| 40   | 0h1928 | EPID2 적분시간       | EPID2 I-Time     | 0.0                    | ~ 200.0 (sec)        | 10.0     | 0   | -  |
| 41   | 0h1929 | EPID2 미분시간       | EPID2 D-Time     | 0.00                   | ) ~ 1.00 (sec)       | 0.00     | 0   | -  |
| 42   | 0h192A | EPID2 전향보상<br>게인 | EPID2 FF-Gain    | 0.0                    | ~ 1000.0 (%)         | 0.0      | 0   | -  |
| 43   | 0h192B | EPID2 출력<br>필터   | EPID2 Out<br>LPF | 0.00                   | ) ~ 10.00 (sec)      | 0.00     | 0   | -  |
| 44   | 0h192C | EPID2 출력<br>상한   | EPID2 Limit Hi   | EPI<br>100             | D2 Limit Lo ~<br>.00 | 100.00   | 0   | -  |

٦

<sup>62</sup> EPI-36 의 9~10 파라메터는 확장 IO 옵션 장착시 사용가능, 자세한 사항은 확장 IO 옵션 매뉴얼 참조

<sup>63</sup> EPI-38 의 8~9 파라메터는 확장 IO 옵션 장착시 사용가능, 자세한 사항은 확장 IO 옵션 매뉴얼 참조

| 코드 | 통신 번지  | 명칭                      | LCD 표시            | 설정 범위                       |                       | 초기 값                  | 속성* | 참조 |
|----|--------|-------------------------|-------------------|-----------------------------|-----------------------|-----------------------|-----|----|
| 45 | 0h192D | EPID2 출력<br>하한          | EPID2 Limit Lo    | -100.00 ~ EPID2<br>Limit Hi |                       | 0.00                  | 0   | -  |
| 46 | 0h192E | EPID2 출력<br>반전          | EPID2 Out Inv     | 0 No<br>1 Yes               |                       | 0:No                  | 0   | -  |
| 47 | 0h192F | EPID2 단위                | EPID2 Unit Sel    | EPID                        | Unit 상세표              | 0:CUST                | 0   | -  |
|    |        |                         |                   | 0                           | X100                  |                       | 0   |    |
|    |        |                         |                   | 1                           | X10                   |                       |     | -  |
| 48 | 0h1930 | EPID2 한귀<br>Scale       | EPID2 Unit Scl    | 2                           | X1                    | 2:X1                  |     |    |
|    |        | Scale                   |                   | 3                           | X0.1                  |                       |     |    |
|    |        |                         |                   | 4                           | X0.01                 |                       |     |    |
|    | 0h1931 | EPID2 단위 0%<br>값        | EPID2 Unit0%      | X100                        | -30000 ~<br>Unit Max  |                       | 0   | -  |
|    |        |                         |                   | X10                         | -3000.0 ~<br>Unit Max | Unit<br>설정에<br>-따라 다름 |     |    |
| 49 |        |                         |                   | X1                          | -300.00 ~<br>Unit Max |                       |     |    |
|    |        |                         |                   | X0.1                        | -30.000 ~<br>Unit Max |                       |     |    |
|    |        |                         |                   | X0.01                       | -3.0000 ~<br>Unit Max |                       |     |    |
| 50 | 0h1932 | EPID2 단위<br>h1932 100%값 | EPID2<br>Unit100% | X100                        | Unit Min ~<br>30000   |                       | 0   | -  |
|    |        |                         |                   | X10                         | Unit Min ~<br>3000.0  | Unit                  |     |    |
|    |        |                         |                   | X1                          | Unit Min ~<br>300.00  | 설정에                   |     |    |
|    |        |                         |                   | X0.1                        | Unit Min ~<br>30.000  | 띠다 나금                 |     |    |
|    |        |                         |                   | X0.01                       | Unit Min ~<br>3.0000  |                       |     |    |

## 8.10 Application 1 기능 그룹(AP1)

ſ

회색 음영 부분은 관련 코드가 선택되어 있는 경우에만 나타남

Unit MAX 는 PID Unit 100%의 값이고, Unit Min 값은 (2xPID Unit 0%-PID Unit 100%) 값, Unit Default 값은 (PID Unit 100%-PID Unit 0%)/2 의 값, Unit Band 값은 Unit 100%-Unit 0%의 값. \*O: 운전 중 쓰기 가능, Δ: 운전 정지 시 쓰기 가능, X: 쓰기 금지

| 코드 | 통신 번지  | 명칭                 | LCD 표시            | 설정 범위                        |                         | 초기 값   | 속성* | 참조          |
|----|--------|--------------------|-------------------|------------------------------|-------------------------|--------|-----|-------------|
| 00 | -      | 점프 코드              | Jump Code         | 1~99                         |                         | 20     | 0   | <u>p.65</u> |
| 05 | 0h1A05 | 슬립 부스트 량           | Sleep Bst Set     | 0.00 ~ Unit Max              |                         | 0.00   | 0   | -           |
| 06 | 0h1A06 | 슬립 부스트<br>속도       | Sleep Bst Freq    | 0.00, Low Freq~<br>High Freq |                         | 60.00  | 0   | -           |
| 07 | 0h1A07 | PID 슬립모드 1<br>지연시간 | PID Sleep 1 DT    | 0.0<br>600                   | ) ~<br>00.0(sec)        | 20.0   | 0   | -           |
| 08 | 0h1A08 | PID 슬립모드 1<br>주파수  | PID Sleep1Freq    | 0.0<br>Hig                   | 0, Low Freq∼<br>gh Freq | 0.00   | 0   | -           |
| 09 | 0h1A09 | PID 웨이크업 1<br>지연시간 | PID WakeUp1 DT    | 0.0 ~<br>6000.0(sec)         |                         | 20.0   | 0   | -           |
| 10 | 0h1A0A | PID 웨이크업 1<br>값    | PID<br>WakeUp1Dev | 0.0<br>Ba                    | 10 ~ Unit<br>nd         | 20.00  | 0   | -           |
| 11 | 0h1A0B | PID 슬립모드 2<br>지연시간 | PID Sleep 2 DT    | 0.0<br>600                   | ) ~<br>00.0(sec)        | 20.0   | 0   | -           |
| 12 | 0h1A0C | PID 슬립모드 2<br>주파수  | PID Sleep2Freq    | 0.00, Low Freq~<br>High Freq |                         | 0.00   | 0   | -           |
| 13 | 0h1A0D | PID 웨이크업 2<br>지연시간 | PID WakeUp2 DT    | 0.0 ~<br>6000.0(sec)         |                         | 20.0   | 0   | -           |
| 14 | 0h1A0E | PID 웨이크업 2<br>값    | PID<br>WakeUp2Dev | 0.00 ~ Unit<br>Band          |                         | 20.00  | 0   | -           |
| 20 |        | Soft Fill 기느       | Soft Fill Sel     | 0 No                         |                         |        |     |             |
|    | 0h1A14 | 사용 유무              |                   | 1                            | Yes                     | 0 : No | 0   | -           |
| 21 | 0h1A15 | 프리 PID 운전<br>주파수   | Pre-PID Freq      | Low Freq~ High<br>Freq       |                         | 30.00  | 0   | -           |

| 코드               | 통신 번지  | 명칭                         | LCD 표시         | 설정 범위                  |                   | 초기 값   | 속성* | 참조 |
|------------------|--------|----------------------------|----------------|------------------------|-------------------|--------|-----|----|
| 22               | 0h1A16 | 프리 PID 유지<br>시간            | Pre-PID Delay  | 0.0 ~ 600.0(sec)       |                   | 60.0   | 0   | -  |
| 23               | 0h1A17 | Soft Fill 탈출값              | Soft Fill Set  | Unit Min ~ Unit<br>Max |                   | 20.00  | 0   | -  |
| 24               | 0h1A18 | Soft Fill<br>레퍼런스<br>증가량   | Fill Step Set  | 0.00 ~ Unit<br>Band    |                   | 2.00   | 0   | -  |
| 25               | 0h1A19 | Soft Fill<br>레퍼런스 증가<br>주기 | Fill Step Time | 0 ~ 9999(sec)          |                   | 20     | 0   | -  |
| 26               | 0h1A1A | Soft Fill 변화량              | Fill Fdb Diff  | 0.00 ~ Unit<br>Band    |                   | 0.00   | 0   | -  |
| 30               | 0h1A1E | Flow Comp<br>기능 사용 유무      | Flow Comp Sel  | 0                      | No                |        | 0   | -  |
|                  |        |                            |                | 1                      | Yes               | 0:NO   |     |    |
| 31               | 0h1A1F | Max Comp 량                 | Max Comp Value | 0.00~Unit Band         |                   | 0.00   | 0   | -  |
|                  | 0h1A28 | MMC 기능<br>사용 여부 선택         | MMC Sel        | 0                      | None              |        | Δ   | -  |
|                  |        |                            |                | 1                      | Single Ctrl       |        |     |    |
|                  |        |                            |                | 2                      | Multi<br>Follower |        |     |    |
| 40 <sup>64</sup> |        |                            |                | 3                      | Multi Master      | 0:None |     |    |
|                  |        |                            |                | 4                      | Serve Drv         |        |     |    |
| 44.65            | 061420 | 바이패스 선택                    | Regul Bypass   | 0                      | No                | O.No   | Δ   | -  |
| 4103             | Un1A29 |                            |                | 1                      | Yes               | U:NO   |     |    |
| 42               | 0h1A2A | 보조모터<br>개수선택               | Num of Aux     | 1~ 5                   |                   | 5      | Δ   | -  |
| 43               | 0h1A2B | 시작 보조 모터<br>선택             | Starting Aux   | 1~5                    |                   | 1      | Δ   | -  |

<sup>64</sup> AP1-40 코드를 사용하려면 PID 그룹 1 번을 YES 로 설정해야 함

<sup>65</sup> AP1-41 코드를 사용하려면 AP1-40 코드를 'Single Ctrl'로 설정해야 함

| 코드 | 통신 번지  | 명칭                         | LCD 표시         | 설               | 정 범위                                        | 초기 값                  | 속성* | 참조 |
|----|--------|----------------------------|----------------|-----------------|---------------------------------------------|-----------------------|-----|----|
| 44 | 0h1A2C | 보조 모터 동작<br>개수 표시          | Aux Motor Run  | -               |                                             | -                     | х   | -  |
| 45 | 0h1A2D | 1~4<br>보조모터의<br>우선순위 표시    | Aux Priority 1 | -               |                                             | -                     | x   | -  |
| 46 | 0h1A2E | 5~8 보조모터의<br>우선순위 표시       | Aux Priority 2 | -               |                                             | -                     | х   | -  |
| 48 | 0h1A30 | 정지 시 보조모<br>터 동작 설정        | Aux All Stop   | 0<br>1          | No<br>Yes                                   | 1:Yes                 | 0   | -  |
| 49 | 0h1A31 | 보조 모터 정지<br>순서             | Aux On/Off Seq | 0<br>1<br>2     | FILO<br>FIFO<br>OpTime<br>Order             | 0:FILO                | Δ   | -  |
| 50 | 0h1A32 | 보조 모터 동작<br>압력차            | Aux Start Diff | 0 ~             | - 100(%)                                    | 2                     | 0   | -  |
| 51 | 0h1A33 | 보조모터수 감<br>소시 주모터 가<br>속시간 | Aux Acc Time   | 0.0             | ) ~ 600.0(sec)                              | 2.0                   | 0   | -  |
| 52 | 0h1A34 | 보조모터수 증<br>가시 주모터 감<br>속시간 | Aux Dec Time   | 0.0             | ) ~ 600.0(sec)                              | 2.0                   | 0   | -  |
| 53 | 0h1A35 | 보조 모터 기동<br>지연 시간          | Aux Start DT   | 0.0             | ~3600.0(sec)                                | 60.0                  | 0   | -  |
| 54 | 0h1A36 | 보조 모터 정지<br>지연 시간          | Aux Stop DT    | 0.0~3600.0(sec) |                                             | 60.0                  | 0   | -  |
| 55 | 0h1A37 | 오토 체인지 모<br>드 선택           | Auto Ch Mode   | 0<br>1<br>2     | None<br>AUX<br>Exchange<br>Main<br>Exchange | 1:AUX<br>Exchang<br>e | Δ   | -  |
| 56 | 0h1A38 | 오토 체인지 시<br>간              | Auto Ch Time   | 00              | :00 ~ 99:00                                 | 72:00                 | 0   | -  |

| 코드               | 통신 번지  | 명칭                                         | LCD 표시        | 설정 범위                                      | 초기 값  | 속성* | 참조 |
|------------------|--------|--------------------------------------------|---------------|--------------------------------------------|-------|-----|----|
| 57               | 0h1A39 | 오토 체인지 주<br>파수                             | Auto Ch Level | Low Freq ~<br>High Freq                    | 20.00 | 0   | -  |
| 58               | 0h1A3A | 오토체인지운전<br>시간                              | Auto Op Time  | -                                          | -     | х   | -  |
| 59               | 0h1A3B | 보조 모터 정지<br>압력차                            | Aux Stop Diff | 0 ~ 100(%)                                 | 2     | 0   |    |
| 60 <sup>66</sup> | 0h1A3C | Multi Master 동<br>작시 Aux Motor<br>의 목표 주파수 | Follower Freq | Low Freq~<br>High Freq                     | 60.00 | 0   |    |
| 61               | 0h1A3D | 제 1 보조 모터<br>기동 주파수                        | Start Freq 1  | Freq Low Limit<br>~ Freq High<br>limit(Hz) | 45.00 | 0   | -  |
| 62               | 0h1A3E | 제 2 보조 모터<br>기동 주파수                        | Start Freq 2  | Low Freq ~<br>High Freq                    | 45.00 | 0   | -  |
| 63               | 0h1A3F | 제 3 보조 모터<br>기동 주파수                        | Start Freq 3  | Low Freq ~<br>High<br>Freq                 | 45.00 | 0   | -  |
| 64               | 0h1A40 | 제 4 보조 모터<br>기동 주파수                        | Start Freq 4  | Low Freq ~<br>High Freq                    | 45.00 | 0   | -  |
| 65               | 0h1A41 | 제 5 보조 모터<br>기동 주파수                        | Start Freq 5  | Low Freq ~<br>High Freq                    | 45.00 | 0   | -  |
| 66               | 0h1A42 | 제 6 보조 모터<br>기동 주파수                        | Start Freq 6  | Low Freq ~<br>High Freq                    | 45.00 | 0   |    |
| 67               | 0h1A43 | 제 7 보조 모터<br>기동 주파수                        | Start Freq 7  | Low Freq ~<br>High Freq                    | 45.00 | 0   |    |
| 68               | 0h1A44 | 제 8 보조 모터<br>기동 주파수                        | Start Freq 8  | Low Freq ~<br>High Freq                    | 45.00 | 0   |    |

Γ

<sup>66</sup> API-40 MMC Sel 이 2 또는 3 으로 설정되어야 파라미터 확인 가능
| 코드 | 통신 번지  | 명칭                           | LCD 표시        | 설정 범위                   | 초기 값  | 속성* | 참조 |
|----|--------|------------------------------|---------------|-------------------------|-------|-----|----|
| 70 | 0h1A46 | 제 1 보조 모터<br>정지 주파수          | Stop Freq 1   | Low Freq ~<br>High Freq | 20.00 | 0   | -  |
| 71 | 0h1A47 | 제 2 보조 모터<br>정지 주파수          | Stop Freq 2   | Low Freq ~<br>High Freq | 20.00 | 0   | -  |
| 72 | 0h1A48 | 제 3 보조 모터<br>정지 주파수          | Stop Freq 3   | Low Freq ~<br>High Freq | 20.00 | 0   | -  |
| 73 | 0h1A49 | 제 4 보조 모터<br>정지 주파수          | Stop Freq 4   | Low Freq ~<br>High Freq | 20.00 | 0   | -  |
| 74 | 0h1A4A | 제 5 보조 모터<br>정지 주파수          | Stop Freq 5   | Low Freq ~<br>High Freq | 20.00 | 0   | -  |
| 75 | 0h1A4B | 제 6 보조 모터<br>정지 주파수          | Stop Freq 6   | Low Freq ~<br>High Freq | 20.00 | 0   |    |
| 76 | 0h1A4C | 제 7 보조 모터<br>정지 주파수          | Stop Freq 7   | Low Freq ~<br>High Freq | 20.00 | 0   |    |
| 77 | 0h1A4D | 제 8 보조 모터<br>정지 주파수          | Stop Freq 8   | Low Freq ~<br>High Freq | 20.00 | 0   |    |
| 80 | 0h1A50 | 보조모터 1 의<br>Reference<br>보상량 | Aux1 Ref Comp | 0.00 ~ Unit<br>Band     | 0.00  | 0   | -  |
| 81 | 0h1A51 | 보조모터 2 의<br>Reference<br>보상량 | Aux2 Ref Comp | 0.00 ~ Unit<br>Band     | 0.00  | 0   | -  |
| 82 | 0h1A52 | 보조모터 3의<br>Reference 보상<br>량 | Aux3 Ref Comp | 0.00 ~ Unit Band        | 0.00  | 0   | -  |
| 83 | 0h1A53 | 보조모터 4의<br>Reference 보상<br>량 | Aux4 Ref Comp | 0.00 ~ Unit Band        | 0.00  | 0   | -  |

| 코드   | 통신 번지  | 명칭                                                               | LCD 표시          | 설정 범위               | 초기 값     | 속성* | 참조 |
|------|--------|------------------------------------------------------------------|-----------------|---------------------|----------|-----|----|
| 84   | 0h1A54 | 보조모터 5 의<br>Reference 보상<br>량                                    | Aux5 Ref Comp   | 0.00 ~ Unit Band    | 0.00     | 0   |    |
| 85   | 0h1A55 | 보조모터 6 의<br>Reference 보상<br>량                                    | Aux6 Ref Comp   | 0.00 ~ Unit Band    | 0.00     | 0   |    |
| 86   | 0h1A56 | 보조모터 7 의<br>Reference 보상<br>량                                    | Aux7 Ref Comp   | 0.00 ~ Unit Band    | 0.00     | 0   |    |
| 87   | 0h1A57 | 보조모터 8 의<br>Reference 보상<br>량                                    | Aux8 Ref Comp   | 0.00 ~ Unit Band    | 0.00     | 0   | -  |
| 90   | 0h1A5A | 인터락 선택                                                           | Interlock       | 0 NO<br>1 YES       | 0:No     | 0   | -  |
| 91   | 0h1A5B | 주제어 모터에<br>인터락 /<br>오토체인지<br>발생시 다음<br>주제어모터를<br>운전하기 전<br>지연 시간 | Interlock DT    | 0.1 ~<br>360.0(Sec) | 5.0      | 0   | -  |
|      |        |                                                                  |                 | 0: Aux 1            |          |     |    |
|      |        | AP1-96 과                                                         |                 | 1: Aux 2            |          |     |    |
| 0567 |        | AP1-97 에서                                                        |                 | 2: Aux 3            | 0. 1     |     |    |
| 95°′ | UNTASE | 보고자하는 보                                                          | Auxkun nime Sel | 3: Aux 4            | U. AUX I | 0   |    |
|      |        | 조모터 선택                                                           |                 | 4: Aux 5            |          |     |    |
|      |        |                                                                  |                 | 5: Aux 6            |          |     |    |

Г

<sup>67</sup> AP1-95~98 코드는 MMC 및 Master Follower 동작이 가능한경우 선택 가능 합니다

#### 전체 기능표 알아두기

| 코드      | 통신 번지     | 명칭                                                     | LCD 표시             | 설정 범위         | 초기 값     | 속성* | 참조 |
|---------|-----------|--------------------------------------------------------|--------------------|---------------|----------|-----|----|
|         |           |                                                        |                    | 6: Aux 7      |          |     |    |
|         |           |                                                        |                    | 7: Aux 8      |          |     |    |
| 96      | 0h1A60    | AP1-95 에서<br>선택한 보조모<br>터의 운전 시<br>간(day)              | AuxRunTime<br>Day  | 0 ~ 65535     | 0        | 0   |    |
| 97      | 0h1A61    | AP1-95 에서<br>선택한 보조모<br>터의 운전 시<br>간(Hour :<br>Minute) | AuxRunTime<br>Min  | 00:00 ~ 23:59 | 00:00    | 0   |    |
|         |           |                                                        |                    | 0: None       |          |     |    |
|         |           |                                                        |                    | 1: ALL        |          |     |    |
|         |           |                                                        |                    | 2: Aux 1      |          |     |    |
|         |           |                                                        |                    | 3: Aux 2      |          |     |    |
| <u></u> | 01.4.4.00 | 보조모터의 운                                                | ADura Tirra a. Cha | 4: Aux 3      | 0. No. 1 | 0   |    |
| 98      | UN1A62    | 전 시간 삭제                                                | Auxkun time Cir    | 5: Aux 4      | 0: None  | 0   |    |
|         |           |                                                        |                    | 6: Aux 5      |          |     |    |
|         |           |                                                        |                    | 7: Aux 6      |          |     |    |
|         |           |                                                        |                    | 8: Aux 7      |          |     |    |
|         |           |                                                        |                    | 9: Aux 8      |          |     |    |

## 8.11 Application 2 기능 그룹(AP2)

٢

회색 음영 부분은 관련 코드가 선택되어 있는 경우에만 나타남 \*O: 운전 중 쓰기 가능, Δ: 운전 정지 시 쓰기 가능, X: 쓰기 금지

| 코드               | 통신 번지  | 명칭                   | LCD 표시              | 설정 범위                                                                                        | 초기 값    | 속성* | 참조          |
|------------------|--------|----------------------|---------------------|----------------------------------------------------------------------------------------------|---------|-----|-------------|
| 00               | -      | 점프 코드                | Jump Code           | 1~99                                                                                         | 40      | 0   | <u>p.65</u> |
| 01 <sup>68</sup> | 0h1B01 | 부하 곡선 튜닝             | Load Tune           | 0 No<br>1 Yes                                                                                | No      | Δ   | -           |
| 02               | 0h1B02 | 부하 곡선 Low<br>Freq    | Load Fit Lfreq      | Base Freq*15%<br>~Load Fit HFreq                                                             | 30.00   | Δ   | -           |
| 03               | 0h1B03 | Low Freq 에서의<br>전류량  | Load Fit<br>LCurr   | 0.0 ~ 80.0(%)                                                                                | 40.0    | Δ   | -           |
| 04               | 0h1B04 | Low Freq 에서의<br>파워량  | Load Fit<br>LPwr    | 0.0 ~ 80.0(%)                                                                                | 30.0    | Δ   | -           |
| 08               | 0h1B08 | 부하 곡선 High<br>Freq   | Load Fit Hfreq      | Load Fit LFreq ~<br>High Freq                                                                | 51.00   | Δ   | -           |
| 09               | 0h1B09 | High Freq 에서의<br>전류량 | Load Fit HCurr      | Load Fit LCurr ~<br>200.0(%)                                                                 | 80.0    | Δ   | -           |
| 10               | 0h1B0A | High Freq 에서의<br>파워량 | Load Fit HPwr       | Load Fit LPwr ~<br>200.0(%)                                                                  | 80.0    | Δ   | -           |
| 11               | 0h1B0B | 부하곡선 전류량             | Load Curve<br>Cur   | -                                                                                            | -       | х   | -           |
| 12               | 0h1B0C | 부하곡선 파워량             | Load Curve<br>Pwr   | -                                                                                            | -       | х   | -           |
| 15               | 0h1B0F | 펌프 클린<br>설정 1        | Pump Clean<br>Mode1 | <ol> <li>None</li> <li>DI Defendant</li> <li>Output Power</li> <li>Output Current</li> </ol> | 0: None | 0   | -           |

68 AP2-01 코드를 사용하기 위해서는 운전 모드를 Auto 모드로 설정해야만 선택 가능함

#### 전체 기능표 알아두기

| 코드 | 통신 번지  | 명칭                           | LCD 표시             | 설          | 정 범위                      | 초기 값   | 속성* | 참조 |
|----|--------|------------------------------|--------------------|------------|---------------------------|--------|-----|----|
|    |        |                              |                    | 0          | None                      |        |     |    |
| 16 | 061010 | 펌프 클린                        | Pump Clean         | 1          | Start                     | 0.None | ^   |    |
| 10 |        | 설정 2                         | Mode2              | 2          | Stop                      | U.NONE | Δ   | -  |
|    |        |                              |                    | 3          | Start&Stop                |        |     |    |
| 17 | 0h1B11 | 펌프 클린 부하<br>설정               | PC Curve Rate      | 0.1        | ~ 200.0(%)                | 100.0  | 0   | -  |
| 18 | 0h1B12 | 펌프 클린<br>레퍼런스 밴드             | PC Curve<br>Band   | 0.0        | ) ~ 100.0(%)              | 5.0    | 0   | -  |
| 19 | 0h1B13 | 펌프 클린 동작<br>지연시간             | PC Curve DT        | 0.0        | ) ~ 6000.0(sec)           | 60.0   | 0   | -  |
| 20 | 0h1B14 | 펌프 클린 운전<br>가능 영역 유지<br>시간   | PC Start DT        | 0.0        | ) ~ 6000.0(sec)           | 10.0   | 0   | -  |
| 21 | 0h1B15 | 정/역 변환시<br>0 속 운전 시간         | PC Step DT         | 0.1        | ~ 6000.0(sec)             | 5.0    | 0   | -  |
| 22 | 0h1B16 | 펌프 클린 가속<br>시간               | PC Acc Time        | 0.0        | ) ~ 600.0(sec)            | 10.0   | 0   | -  |
| 23 | 0h1B17 | 펌프 클린 감속<br>시간               | PC Dec Time        | 0.0        | ) ~ 600.0(sec)            | 10.0   | 0   | -  |
| 24 | 0h1B18 | 정방향 스텝<br>유지 시간              | Fwd<br>SteadyTime  | 0.0        | )~600.0(sec)              | 10.0   | 0   | -  |
| 25 | 0h1B19 | 정방향 스텝<br>유지 주파수             | Fwd<br>SteadyFreq  | 0.0<br>Hię | 00, Low Freq~<br>gh Freq  | 30.00  | 0   | -  |
| 26 | 0h1B1A | 역방향 스텝<br>유지 시간              | Rev<br>SteadyTime  | 0.0        | ) ~ 600.0(sec)            | 10.0   | 0   | -  |
| 27 | 0h1B1B | 역방향 스텝<br>유지 주파수             | Rev<br>SteadyFreq  | 0.0<br>Hię | 00, Low Freq ~<br>gh Freq | 30.00  | 0   | -  |
| 28 | 0h1B1C | 펌프 클린<br>사이의 정/역<br>방향 스텝 개수 | PC Num of<br>Steps | 1 -        | - 10                      | 2      | 0   | -  |

| 코드                      | 통신 번지  | 명칭                      | LCD 표시            | 설정           | 범위                    | 초기 값   | 속성* | 참조 |
|-------------------------|--------|-------------------------|-------------------|--------------|-----------------------|--------|-----|----|
| 29                      | 0h1B1D | 펌프 클린 기능<br>주기 모니터링     | Repeat Num<br>Mon | -            |                       | -      | x   | -  |
| 30                      | 0h1B1E | 펌프 클린 반복<br>횟수          | Repeat Num<br>Set | 0~           | 10                    | 2      | 0   | -  |
| 31                      | 0h1B1F | 펌프 클린 완료<br>후 동작        | PC End Mode       | 0<br>1       | Stop<br>Run           | 0.Stop | Δ   | -  |
| 32                      | 0h1B20 | Pump Clean<br>연속 제한 시간  | PC Limit Time     | 6~0          | 60(min)               | 10     | 0   | -  |
| 33                      | 0h1B21 | Pump Clean<br>연속 제한 회수  | PC Limit Num      | 0~           | 10                    | 3      | 0   | -  |
| 38                      | 0h1B26 | Dec Valve 동작<br>주파수     | Dec Valve Freq    | Low          | r Freq ~<br>High Freq | 40.00  | 0   | -  |
| 39                      | 0h1B27 | Dev Valve 감속<br>시간      | Dev Valve<br>Time | 0.0          | ~ 6000.0(sec)         | 0.0    | 0   | -  |
| 40                      | 0h1B28 | Start&End<br>Ramp 기능 선택 | Start&End<br>Ramp | 0<br>1       | No<br>Yes             | 0 : No | Δ   | -  |
| 41                      | 0h1B29 | Start<br>Ramp 가속시간      | Start Ramp<br>Acc | 0.0 <i>·</i> | ~ 600.0(sec)          | 10.0   | 0   | -  |
| 42                      | 0h1B2A | End Ramp<br>감속시간        | End Ramp<br>Dec   | 0.0 ·        | ~ 600.0(sec)          | 10.0   | 0   | -  |
| 45                      | 0h1B2D | 댐퍼 체크 시간                | Damper<br>Check T | 0.0 ·        | ~ 600.0(sec)          | 5.0    | 0   | -  |
| 46                      | 0h1B2E | 루브리케이션<br>동작 시간         | Lub Op Time       | 0.0 ·        | ~ 600.0(sec)          | 5.0    | 0   | -  |
| <b>48</b> <sup>69</sup> | 0h1B30 | 초기 가열 레벨                | Pre Heat Level    | 1~           | 100(%)                | 20     | 0   | -  |
| 49                      | 0h1B31 | 초기 가열<br>듀티비            | Pre Heat Duty     | 1~           | 100(%)                | 30     | 0   | -  |

Γ

<sup>69</sup> AP248~AP2-49 코드는 IN-65~71 코드 중 하나가 Pre-Heat 로 설정된 경우 나타남

| 코드 | 통신 번지  | 명칭                         | LCD 표시         | 설정     | l 범위         | 초기 값   | 속성* | 참조 |
|----|--------|----------------------------|----------------|--------|--------------|--------|-----|----|
| 50 | 0h1B32 | DC 입력 지연<br>시간             | DC Inj Delay T | 0.0    | ~ 600.0(sec) | 60.0   | o   | -  |
| 87 | 0h1B57 | 1st MOTOR 평균<br>POWER      | M1 AVG PWR     | 0.1    | ~ 500.0(kW)  | -      | 0   | -  |
| 88 | 0h1B58 | 2nd MOTOR<br>평균 POWER      | M2 AVG PWR     | 0.1    | ~ 500.0(kW)  | -      | 0   | -  |
| 89 | 0h1B59 | kWh 당 비용                   | Cost per kWh   | 0.0    | ~ 1000.0     | 0.0    | 0   | -  |
| 90 | 0h1B5A | kWh 에너지<br>절감량             | Saved kWh      | -      |              | -      | х   | -  |
| 91 | 0h1B5B | MWh 에너지<br>절감량             | Saved MWh      | -      |              | -      | х   | -  |
| 92 | 0h1B5C | 1000 단위<br>까지의 Cost<br>절감량 | Saved Cost1    | -      |              | -      | х   | -  |
| 93 | 0h1B5D | 1000 단위<br>이상의 cost<br>절감량 | Saved Cost2    | -      |              | -      | x   | -  |
| 94 | 0h1B5E | 절감 CO2 변환<br>Factor        | CO2 Factor     | 0.0    | ~ 5.0        | 0.0    | 0   | -  |
| 95 | 0h1B5F | CO2 절감량<br>(Ton 단위)        | Saved CO2 - 1  | -      |              | -      | х   | -  |
| 96 | 0h1B60 | CO2 절감량<br>(kTon 단위)       | Saved CO2 - 2  | -      |              | -      | х   | -  |
| 97 | 0h1B61 | 에너지 절감량<br>Reset           | Reset Energy   | 0<br>1 | No<br>Yes    | 0 : No | Δ   | -  |

# 8.12 Application 3 기능 그룹(AP3)

회색 음영 부분은 관련 코드가 선택되어 있는 경우에만 나타남 \*O: 운전 중 쓰기 가능, Δ: 운전 정지 시 쓰기 가능, X: 쓰기 금지

Г

| 코드                      | 통신 번지  | 명칭                         | LCD 표시            | 설정 범위                              | 초기 값              | 속성* | 참조          |
|-------------------------|--------|----------------------------|-------------------|------------------------------------|-------------------|-----|-------------|
| 00                      | -      | 점프 코드                      | Jump Code         | 1 ~ 99                             | 70                | 0   | <u>p.65</u> |
| 01                      | 0h1C01 | 현재 날짜                      | Now Date          | 01/01/2000 ~<br>12/31/2099 (Date)  | 01/01/200<br>0    | 0   | -           |
| 02                      | 0h1C02 | 현재 시간                      | Now Time          | 0:00 ~ 23:59(Min)                  | 0:00              | 0   | -           |
| 03                      | 0h1C03 | 현재 요일                      | Now Weekday       | 0000000 ~<br>1111111(Bit)          | 0000001           | 0   | -           |
| 04                      | 0h1C04 | Summer Time<br>시작 날짜       | Summer T<br>Start | 01/01 ~ Summer T<br>Stop           | 04/01             | 0   | -           |
| 05                      | 0h1C05 | Summer Time<br>종료 날짜       | Summer T<br>Stop  | Summer T Start ~<br>12/31(Date)    | 11/30             | 0   | -           |
|                         |        |                            |                   | 0 YYYY/MM/DD                       |                   |     |             |
| <b>06</b> <sup>70</sup> | 0h1C06 | 날짜 표시 방법                   | Date Format       | 1 MM/DD/YYYY                       | YYY               | 0   | -           |
|                         |        |                            |                   | 2 DD/MM/YYYY                       |                   |     |             |
| 10                      | 0h1C0A | Period 연결 상태               | Period Status     | 0000 0000 0000 -<br>1111 1111 1111 | 0000 0000<br>0000 | х   | -           |
| 11                      | 0h1C0B | Time Period 1<br>시작 시간 설정  | Period1 StartT    | 0:00 ~ 24:00<br>(min)              | 24:00             | 0   | -           |
| 12                      | 0h1C0C | Time Period 1<br>정지 시간 설정  | Period1 Stop T    | Period1 StartT ~<br>24:00(Min)     | 24:00             | 0   | -           |
| 13                      | 0h1C0D | Time Period 1 요<br>일 설정    | Period1 Day       | 000 0000 ~<br>111 1111(Bit)        | 000 0000          |     | -           |
| 14                      | 0h1C0E | Time Period 2 시<br>작 시간 설정 | Period2 StartT    | 0:00 ~ 24:00<br>(Min)              | 24:00             | 0   | -           |

<sup>70</sup> AP3-06 의 설정에 따라 날짜 format 이 변경됨

| 코드 | 통신 번지  | 명칭                         | LCD 표시            | 설정 범위                          | 초기 값      | 속성* | 참조 |
|----|--------|----------------------------|-------------------|--------------------------------|-----------|-----|----|
| 15 | 0h1C0F | Time Period 2 정<br>지 시간 설정 | Period2 Stop T    | Period2 StartT ~<br>24:00(Min) | 24:00     | 0   | -  |
| 16 | 0h1C10 | Time Period 2 요<br>일 설정    | Period2 Day       | 000 0000 ~<br>111 1111(Bit)    | 000 00000 | 0   | -  |
| 17 | 0h1C11 | Time Period 3 시<br>작 시간 설정 | Period3 StartT    | 0:00 ~ 24:00<br>(Min)          | 24:00     | 0   | -  |
| 18 | 0h1C12 | Time Period 3 정<br>지 시간 설정 | Period3 Stop T    | Period3 StartT ~<br>24:00(Min) | 24:00     | 0   | -  |
| 19 | 0h1C13 | Time Period 3 요<br>일 설정    | Period3 Day       | 000 0000 ~<br>111 1111(Bit)    | 000 0000  | 0   | -  |
| 20 | 0h1C14 | Time Period 4 시<br>작 시간 설정 | Period4 StartT    | 0:00 ~ 24:00<br>(Min)          | 24:00     | 0   | -  |
| 21 | 0h1C15 | Time Period 4 정<br>지 시간 설정 | Period4 Stop T    | Period4 StartT ~<br>24:00(Min) | 24:00     | 0   | -  |
| 22 | 0h1C16 | Time Period 4 요<br>일 설정    | Period4 Day       | 000 0000 ~<br>111 1111(Bit)    | 000 0000  | 0   | -  |
| 30 | 0h1C1E | Except1 Date 시<br>작 시간 설정  | Except1 StartT    | 0:00 ~ 24:00<br>(Min)          | 24:00     | 0   | -  |
| 31 | 0h1C1F | Except1 Date 정<br>지 시간 설정  | Except1 Stop<br>T | Except1 StartT ~<br>24:00(Min) | 24:00     | 0   | -  |
| 32 | 0h1C20 | Except1 Date 설<br>정        | Except1Date       | 01/01 ~<br>12/31(Date)         | 01/01     | 0   | -  |
| 33 | 0h1C21 | Except2 Date 시<br>작 시간 설정  | Except2 StartT    | 0:00 ~ 24:00<br>(Min)          | 24:00     | 0   | -  |
| 34 | 0h1C22 | Except2 Date 정<br>지 시간 설정  | Except2 Stop<br>T | Except2 StartT ~<br>24:00(Min) | 24:00     | 0   | -  |
| 35 | 0h1C23 | Except2 Date 설<br>정        | Except2Date       | 01/01 ~<br>12/31(Date)         | 01/01     | 0   | -  |

| 코드 | 통신 번지  | 명칭                        | LCD 표시            | 설정 범위                          | 초기 값  | 속성* | 참조 |
|----|--------|---------------------------|-------------------|--------------------------------|-------|-----|----|
| 36 | 0h1C24 | Except3 Date 시<br>작 시간 설정 | Except3 StartT    | 0:00 ~ 24:00<br>(Min)          | 24:00 | 0   | -  |
| 37 | 0h1C25 | Except3 Date 정<br>지 시간 설정 | Except3 Stop<br>T | Except3 StartT ~<br>24:00(Min) | 24:00 | 0   | -  |
| 38 | 0h1C26 | Except3Date 설<br>정        | Except3Date       | 01/01 ~<br>12/31(Date)         | 01/01 | 0   | -  |
| 39 | 0h1C27 | Except4 Date 시<br>작 시간 설정 | Except4 StartT    | 0:00 ~ 24:00<br>(Min)          | 24:00 | 0   | -  |
| 40 | 0h1C28 | Except4 Date 정<br>지 시간 설정 | Except4 Stop<br>T | Except4 StartT ~<br>24:00(Min) | 24:00 | 0   | -  |
| 41 | 0h1C29 | Except4Date 설<br>정        | Except4Date       | 01/01 ~<br>12/31(Date)         | 01/01 | 0   | -  |
| 42 | 0h1C2A | Except5 Date 시<br>작 시간 설정 | Except5 StartT    | 0:00 ~ 24:00<br>(Min)          | 24:00 | 0   | -  |
| 43 | 0h1C2B | Except5 Date 정<br>지 시간 설정 | Except5 Stop<br>T | Except5 StartT ~<br>24:00(Min) | 24:00 | 0   | -  |
| 44 | 0h1C2C | Except5 Date 설<br>정       | Except5 Date      | 01/01 ~<br>12/31(Date)         | 01/01 | 0   | -  |
| 45 | 0h1C2D | Except6 Date 시<br>작 시간 설정 | Except6 StartT    | 0:00 ~ 24:00<br>(Min)          | 24:00 | 0   | -  |
| 46 | 0h1C2E | Except6 Date 정<br>지 시간 설정 | Except6 Stop<br>T | Except6 StartT ~<br>24:00(Min) | 24:00 | 0   | -  |
| 47 | 0h1C2F | Except6 Date 설<br>정       | Except6 Date      | 01/01 ~<br>12/31(Date)         | 01/01 | 0   | -  |
| 48 | 0h1C30 | Except7 Date 시<br>작 시간 설정 | Except7 StartT    | 0:00 ~ 24:00<br>(Min)          | 24:00 | 0   | -  |

Г

| 코드 | 통신 번지  | 명칭                        | LCD 표시             | 설정 범위                                                                                                    | 초기 값              | 속성* | 참조 |
|----|--------|---------------------------|--------------------|----------------------------------------------------------------------------------------------------|-------------------|-----|----|
| 49 | 0h1C31 | Except7 Date 정<br>지 시간 설정 | Except7 Stop<br>T  | Except7 StartT ~<br>24:00(Min)                                                                                                    | 24:00             | 0   | -  |
| 50 | 0h1C32 | Except7 Date<br>설정        | Except7 Date       | 01/01 ~<br>12/31(Date)                                                                                                    | 01/01             | 0   | -  |
| 51 | 0h1C33 | Except8 Date 시<br>작 시간 설정 | Except8 StartT     | 0:00 ~ 24:00<br>(Min)                                                                                                    | 24:00             | 0   | -  |
| 52 | 0h1C34 | Except8 Date 정<br>지 시간 설정 | Except8 Stop<br>T  | Except8 StartT ~<br>24:00(Min)                                                                                                    | 24:00             | 0   | -  |
| 53 | 0h1C35 | Except8 Date 설<br>정       | Except8 Date       | 01/01 ~<br>12/31(Date)                                                                                                    | 01/01             | 0   | -  |
| 70 | 0h1C46 | Time Event 기능<br>설정       | Time Event En      | 0 No<br>1 Yes                                                                                                    | 0 : NO            | Δ   | -  |
| 71 | 0h1C47 | Time Event 설정<br>상태       | T-Event Status     | 0000 0000 –<br>1111 1111                                                                                                    | 0000 0000         | х   | -  |
| 72 | 0h1C48 | Time Event 1 연<br>결 설정    | T-<br>Event1Period | 0000 0000 0000 ~<br>1111 1111 1111                                                                                                    | 0000 0000<br>0000 | Δ   | -  |
| 73 | 0h1C49 | Time Event 1 기<br>능 선택    | T-<br>Event1Define | <ul> <li>None</li> <li>Fx</li> <li>Rx</li> <li>Speed-L</li> <li>Speed-M</li> <li>Speed-H</li> <li>Xcel-L</li> <li>Xcel-L</li> <li>Xcel-H</li> <li>Xcel Stop</li> <li>Run Enable</li> <li>2nd Source</li> <li>Exchange</li> <li>Analog Hold</li> <li>I-Term Clear</li> <li>PID Openloop</li> </ul> | 0:None            | Δ   | -  |

460 | **LS**ELECTRIC

\_

| 코드 | 통신 번지  | 명칭                     | LCD 표시             | 설정 범위                              | 초기 값              | 속성* | 참조 |
|----|--------|------------------------|--------------------|------------------------------------|-------------------|-----|----|
|    |        |                        |                    | 17 PID Gain 2<br>18 PID Ref        |                   |     |    |
|    |        |                        |                    | 19 2nd Motor                       |                   |     |    |
|    |        |                        |                    | 20 Timer In                        |                   |     |    |
|    |        |                        |                    | 21 dis Aux Ref                     |                   |     |    |
|    |        |                        |                    | 22 EPID1 Run                       |                   |     |    |
|    |        |                        |                    | 23 EPID1<br>ITermClr               |                   |     |    |
|    |        |                        |                    | 24 Pre Heat                        |                   |     |    |
|    |        |                        |                    | 25 EPID2 RUn                       |                   |     |    |
|    |        |                        |                    | 26 EPID2<br>ITermClr               |                   |     |    |
|    |        |                        |                    | 27 Sleep Wake<br>Chg               |                   |     |    |
|    |        |                        |                    | 28 PID Step Ref                    |                   |     |    |
|    |        |                        |                    | 29 PID Step Ref                    |                   |     |    |
|    |        |                        |                    | 30 PID Step Ref                    |                   |     |    |
| 74 | 0h1C4A | Time Event 2 연<br>결 설정 | T-<br>Event2Period | 0000 0000 0000 ~<br>1111 1111 1111 | 0000 0000<br>0000 | Δ   | -  |
| 75 | 0h1C4B | Time Event 2 기<br>능 선택 | T-<br>Event2Define | AP3-73 설정범<br>위와 동일                | 0:None            | Δ   | -  |
| 76 | 0h1C4C | Time Event 3 연<br>결 설정 | T-<br>Event2Period | 0000 0000 0000 ~<br>1111 1111 1111 | 0000 0000<br>0000 | Δ   | -  |
| 77 | 0h1C4D | Time Event 3 기<br>능 선택 | T-<br>Event3Define | AP3-73 설정범<br>위와 동일                | 0:None            | Δ   | -  |
| 78 | 0h1C4E | Time Event 4 연<br>결 설정 | T-<br>Event4Period | 0000 0000 0000 ~<br>1111 1111 1111 | 0000 0000<br>0000 | Δ   | -  |
| 79 | 0h1C4F | Time Event 4 기<br>능 선택 | T-<br>Event4Define | AP3-73 설정범<br>위와 동일                | 0:None            | Δ   | -  |

Г

| 코드 | 통신 번지  | 명칭                     | LCD 표시             | 설정 범위                              | 초기 값              | 속성* | 참조 |
|----|--------|------------------------|--------------------|------------------------------------|-------------------|-----|----|
| 80 | 0h1C50 | Time Event 5 연<br>결 설정 | T-<br>Event5Period | 0000 0000 0000 ~<br>1111 1111 1111 | 0000 0000<br>0000 | Δ   | -  |
| 81 | 0h1C51 | Time Event 5 기<br>능 선택 | T-<br>Event5Define | AP3-73 설정범<br>위와 동일                | 0:None            | Δ   | -  |
| 82 | 0h1C52 | Time Event 6 연<br>결 설정 | T-<br>Event6Period | 0000 0000 0000 ~<br>1111 1111 1111 | 0000 0000<br>0000 | Δ   | -  |
| 83 | 0h1C53 | Time Event 6 기<br>능 선택 | T-<br>Event6Define | AP3-73 설정범<br>위와 동일                | 0:None            | Δ   | -  |
| 84 | 0h1C54 | Time Event 7 연<br>결 설정 | T-<br>Event7Period | 0000 0000 0000 ~<br>1111 1111 1111 | 0000 0000<br>0000 | Δ   | -  |
| 85 | 0h1C55 | Time Event 7 기<br>능 선택 | T-<br>Event7Define | AP3-73 설정범<br>위와 동일                | 0:None            | Δ   | -  |
| 86 | 0h1C56 | Time Event 8 연<br>결 설정 | T-<br>Event8Period | 0000 0000 0000 ~<br>1111 1111 1111 | 0000 0000<br>0000 | Δ   | -  |
| 87 | 0h1C57 | Time Event 8 기<br>능 선택 | T-<br>Event8Define | AP3-73 설정범<br>위와 동일                | 0:None            | Δ   | -  |

## 8.13 보호 기능 그룹(PRT)

회색 음영 부분은 관련 코드가 선택되어 있는 경우에만 나타남 O: 운전 중 쓰기 가능, Δ: 운전 정지 시 쓰기 가능, X: 쓰기 금지

| 코드 | 통신 번지  | 명칭           | LCD 표시            | 설정 범위 |       | 초기 값 | 속성* | 참조          |
|----|--------|--------------|-------------------|-------|-------|------|-----|-------------|
| 00 | -      | 점프 코드        | Jump Code         | 1~99  |       | 40   | 0   | <u>p.65</u> |
| 05 |        | 이부러 거니       |                   | Bit   | 00~11 |      |     |             |
|    | 0h1D05 | 입술덕 결상<br>보호 | Phase Loss<br>Chk | Bit0  | 출력 결상 | 00   | Δ   | -           |
|    |        | <u> </u>     |                   | Bit1  | 입력 결상 |      | Δ - |             |

| 코드               | 통신 번지  | 명칭                   | LCD 표시           | 설정 범위                                |                                                                     | 초기 값                                   | 속성* | 참조 |
|------------------|--------|----------------------|------------------|--------------------------------------|---------------------------------------------------------------------|----------------------------------------|-----|----|
| 06               | 0h1D06 | 입력 결상 전압<br>밴드       | IPO V Band       | 1 ~ 1(                               | DO(V)                                                               | 15                                     | 0   | -  |
| 07               | 0h1D07 | 트립 시 감속<br>시간        | Trip Dec Time    | 0.0 ~ 600.0(sec)                     |                                                                     | 3.0 5.5~<br>90kW<br>90.0 110~<br>500kW | 0   | -  |
| 08               | 0h1D08 | 트립 리셋 시<br>기동 선택     | RST Restart      | Bit (<br>Bit0<br>Bit1 [              | D0~11<br>_V 를<br>제외한 Trip<br>_V Trip                                | 00                                     | 0   | -  |
| 09               | 0h1D09 | 자동 재기동<br>횟수         | Retry Number     | 0 ~ 10                               |                                                                     | 0                                      | 0   | -  |
| 10               | 0h1D0A | 자동 재기동<br>지연 시간      | Retry Delay      | 0.1 ~                                | 600.0(sec)                                                          | 5.0                                    | 0   | -  |
| 11               | 0h1D0B | 키패드 지령<br>상실시 동작     | Lost KPD<br>Mode | 0  <br>1  <br>2  <br>3               | None<br>Warning<br>Free-Run<br>Dec                                  | 0:None                                 | 0   | -  |
| 12               | 0h1D0C | 속도 지령 상실<br>시 동작     | Lost Cmd<br>Mode | 0  <br>1  <br>2  <br>3  <br>4  <br>5 | None<br>Free-Run<br>Dec<br>Hold Input<br>Hold Output<br>Lost Preset | 0:None                                 | 0   | -  |
| 13 <sup>71</sup> | 0h1D0D | 속도 지령 상실<br>판정 시간    | Lost Cmd<br>Time | 0.1 ~                                | 120.0(sec)                                                          | 1.0                                    | 0   | -  |
| 14               | 0h1D0E | 속도 지령 상실<br>시 운전 주파수 | Lost Preset F    | 0.00,<br>High l                      | Low Freq~<br>Freq                                                   | 0.00                                   | 0   | -  |
| 15               | 0h1D0F | 아날로그 입력<br>상실 판정 레벨  | Al Lost Level    | 0                                    | Half of x1<br>Below x1                                              | 0:Half of x1                           | 0   | -  |
|                  |        |                      |                  | U                                    | NO                                                                  |                                        |     |    |

Γ

<sup>71</sup> PRT-13~PRT15 코드는 PRT-12 코드가 0: NONE 이 아닌 경우 나타남

| 코드 | 통신 번지  | 명칭               | LCD 표시            | 설정 벋                            | ậ위                               | 초기 값                | 속성* | 참조 |
|----|--------|------------------|-------------------|---------------------------------|----------------------------------|---------------------|-----|----|
| 17 | 0h1D11 | 과부하 경보<br>선택     | OL Warn<br>Select | 1                               | Yes                              | 0:No                | 0   | -  |
| 18 | 0h1D12 | 과부하 경보<br>레벨     | OL Warn Level     | 30 ~ C<br>(%)                   | 0L Trip Level                    | 110                 | 0   | -  |
| 19 | 0h1D13 | 과부하 경보<br>시간     | OL Warn Time      | 0.0 ~ 30.0(sec)                 |                                  | 10.0                | 0   | -  |
| 20 | 0h1D14 | 과부하 트립 시<br>동작   | OL Trip Select    | 0 None<br>1 Free-Run 1<br>2 Dec |                                  | 1:Free-Run          | 0   | -  |
| 21 | 0h1D15 | 과부하 트립<br>레벨     | OL Trip Level     | 30 ~ 1                          | 50(%)                            | 120                 | 0   | -  |
| 22 | 0h1D16 | 과부하 트립<br>시간     | OL Trip Time      | 0.0 ~ 6                         | 60.0(sec)                        | 60.0                | 0   | -  |
| 23 | 0h1D17 | 경부하 경보<br>소스 선택  | UL Source         | 0 Output<br>Current             |                                  | 0:Output<br>Current | Δ   | -  |
| 24 | 0h1D18 | 경부하 경보<br>검출 밴드  | UL Band           | 0.0 ~ 1                         | 00.0(%)                          | 10.0                | Δ   | -  |
| 25 | 0h1D19 | 경부하 경보<br>선택     | UL Warn Sel       | 0<br>1                          | No<br>Yes                        | 0:No                | 0   | -  |
| 26 | 0h1D1A | 경부하 경보<br>시간     | UL Warn Time      | 0.0 ~ 6                         | 600.0(sec)                       | 10.0                | 0   | -  |
| 27 | 0h1D1B | 경부하 트립<br>선택     | Op Sel for UL     | 0<br>1<br>2<br>3                | None<br>Free-Run<br>Dec<br>Sleep | 0:None              | 0   | -  |
| 28 | 0h1D1C | 경부하 트립<br>시간     | UL Op Time        | 0.0 ~ 6                         | 600.0(sec)                       | 30.0                | 0   | -  |
| 31 | 0h1D1F | 모터 없음 트립<br>시 동작 | No Motor Trip     | 0<br>1                          | None<br>Free-Run                 | 0:None              | 0   | -  |

| 코드           | 통신 번지    | 명칭                | LCD 표시            | 설정 벋    | 위          | 초기 값         | 속성* | 참조 |
|--------------|----------|-------------------|-------------------|---------|------------|--------------|-----|----|
| 32           | 0h1D20   | 모터 없음 트립<br>전류 레벨 | No Motor<br>Level | 1 ~ 10  | D(%)       | 5            | 0   | -  |
| 33           | 0h1D21   | 모터 없음 감지<br>시간    | No Motor Time     | 0.1 ~ 1 | 0.0(sec)   | 3.0          | 0   | -  |
|              | 0h1D22   | 모터 과열 검출          | Thermal-T Sel     | 0       | None       | 0:None       | 0   |    |
| 34           |          | 센서 검출 후           |                   | 1       | Free-Run   |              |     | -  |
|              |          | 동작 선택             |                   | 2       | Dec        |              |     |    |
|              | 0h1D23   | 모터 과열 검출          | Thermal In Src    | 0       | Thermal In |              |     |    |
| 35           |          | 센서 입력 선택          |                   | 1       | V2         | 0:Thermal In | 0   | -  |
|              | 0h1D24   | 모터 과열 검출          | Thermal-T Lev     | 0.0 ~ 1 | 00.0(%)    | 50.0         | 0   |    |
| 36           |          | 센서 고장 레벨          |                   |         |            |              |     | -  |
| 37           | 0h1D25   | 모터 과열 검출          | Thermal-T         | 0       | Low        | 0:Low        | 0   |    |
|              |          | 센서 고장 영역          | Area              | 1       | High       |              |     | -  |
| <b>00</b> 72 | 0h1D26   | 모터 과열 검출          | ThermalMonito     | -       |            | -            | х   |    |
| 38'2         |          | 센서                | r                 |         |            |              |     | -  |
|              |          | 모터 과역 트린          |                   | 0       | None       |              |     |    |
| 40           | 0h1D28   | ㅗㅋ ᅬᆯ ㅡㅂ<br>선택    | ETH Trip Sel      | 1       | Free-Run   | 0:None       | 0   | -  |
|              |          |                   |                   | 2       | Dec        |              |     |    |
| 41           | 0h1D29   | 모터 냉각 팬           | Motor Coolina     | 0       | Self-cool  | 0:Self-cool  | 0   | _  |
|              |          | 종류                |                   | 1       | Forcea-    |              | _   |    |
| 42           | 0h1D2A   | 모터 과열 방지          | FTH 1min          | ETH C   | ont~       | 120          | 0   | _  |
|              | 011122/1 | 1 분 정격            |                   | 150(%   | )          |              |     |    |
| 43           | 0h1D2B   | 모터 과열 방지<br>연속 정격 | ETH Cont          | 50 ~ 1: | 20(%)      | 100          | 0   | -  |

Γ

<sup>72</sup> PRT-38 코드는 PRT-34 코드가 0: NONE 이 아닌 경우 나타남

| 코드               | 통신 번지  | 명칭                        | LCD 표시            | 설정 벋                                    | 위                                                 | 초기 값      | 속성* | 참조 |
|------------------|--------|---------------------------|-------------------|-----------------------------------------|---------------------------------------------------|-----------|-----|----|
| 44               | 0h1D2C | Fire Mode 설정<br>비밀번호      | Fire Mode PW      | 0 ~ 999                                 | 99                                                | 3473      | 0   | -  |
| 45 <sup>73</sup> | 0h1D2D | Fire Mode 설정              | Fire Mode Sel     | 0<br>1<br>2                             | None<br>Fire Mode<br>Test Mode                    | 0: None   | ο   | -  |
| 46 <sup>74</sup> | 0h1D2E | Fire Mode 방향<br>설정        | Fire Mode Dir     | 0 Reverse<br>1 Forward                  |                                                   | 1:Forward | ο   | -  |
| 47 <sup>75</sup> | 0h1D2F | Fire Mode 속도<br>설정        | Fire Mode<br>Freq | 0.00 ~                                  | max Freq                                          | 60.00     | 0   | -  |
| 48               | 0h1D30 | Fire Mode 동작<br>횟수        | Fire Mode Cnt     | -                                       |                                                   | 0         | х   | -  |
| 50               | 0h1D32 | 스톨 방지 동작<br>및 플럭스<br>브레이킹 | Stall Prevent     | bit<br>Bit 0<br>Bit 1<br>Bit 2<br>Bit 3 | 0000~11<br>가속 중<br>정속 중<br>감속 중<br>Fux<br>Braking | 0100      | Δ   | -  |
| 51               | 0h1D33 | 스톨 주파수 1                  | Stall Freq 1      | 시작 <sup>2</sup><br>스톨주                  | 두파수~<br>파수 2(Hz)                                  | 60.00     | 0   | -  |
| 52               | 0h1D34 | 스톨 레벨 1                   | Stall Level 1     | 30~150(%)                               |                                                   | 130       | Δ   | -  |
| 53               | 0h1D35 | 스톨 주파수 2                  | Stall Freq 2      | 스톨주파수 1~<br>스톨주파수 3(Hz)                 |                                                   | 60.00     | 0   | -  |
| 54               | 0h1D36 | 스톨 레벨 2                   | Stall Level 2     | 30~150                                  | D(%)                                              | 130       | Δ   | -  |

<sup>73</sup> PRT-45 코드 설정을 위해서는 PRT-44 의 Fire Mode 를 설정해야 선택 가능함. 또한, 다시 다른 모드를 선택하기 위해서는 다시 PRT-44 번 코드에 비밀번호를 설정 후 변경 가능함
 <sup>74</sup> PRT-46~PRT47 코드는 PRT-45 코드가 0: NONE 이 아닌 경우 나타남

<sup>75</sup> PRT-45 에서 Fire Mode 로 설정시 prt-46 번은 Forward 로 고정되며, PRT-47 번의 주파수도 변경되지 않음. PRT-45 에서 Test Mode 로 설정시 PRT-46 과 47 번이 변경 가능함

| 코드 | 통신 번지  | 명칭                    | LCD 표시            | 설정 범위                           |                                    | 초기 값          | 속성* | 참조 |
|----|--------|-----------------------|-------------------|---------------------------------|------------------------------------|---------------|-----|----|
| 55 | 0h1D37 | 스톨 주파수 3              | Stall Freq 3      | 스톨주피<br>스톨주피                    | 파수 2~<br>파수 4(Hz)                  | 60.00         | 0   | -  |
| 56 | 0h1D38 | 스톨 레벨 3               | Stall Level 3     | 30~150                          | (%)                                | 130           | Δ   | -  |
| 57 | 0h1D39 | 스톨 주파수 4              | Stall Freq 4      | 스톨주파수 3~<br>최대 주파수(Hz)          |                                    | 60.00         | 0   | -  |
| 58 | 0h1D3A | 스톨 레벨 4               | Stall Level 4     | 30 ~ 150                        | 0(%)                               | 130           | Δ   | -  |
| 59 | 0h1D3B | Flux Braking<br>전압 게인 | Flux Brake Kp     | 5.5~<br>90kW<br>110~<br>500kW   | 0 ~150(%)<br>0 ~10(%)              | 0             | 0   |    |
| 60 | 0h1D3C | 파이프 파손<br>검출 설정       | PipeBroken<br>Sel | 0  <br>1  <br>2  <br>3          | None<br>Warning<br>Free-Run<br>Dec | 0:None        | 0   | -  |
| 61 | 0h1D3D | 파이프 파손<br>검출 레벨       | PipeBroken<br>Lev | 0.0 ~ 100.0(%)                  |                                    | 97.5          | 0   | -  |
| 62 | 0h1D3E | 파이프 파손<br>검출 시간 설정    | PipeBroken<br>DT  | 0.0 ~ 60                        | 000.0(Sec)                         | 10.0          | 0   | -  |
| 66 | 0h1D42 | 제동 저항<br>사용률          | DB Warn %ED       | 0 ~ 30(%                        | %)                                 | 0             | 0   | -  |
| 70 | 0h1D46 | 레벨 검출 모드<br>동작 선택     | LDT Sel           | 0 N<br>1 V<br>2 F<br>3 C        | lone<br>Varning<br>Free-Run<br>Dec | 0 : None      | 0   | -  |
| 71 | 0h1D47 | 레벨 검출<br>모드를 설정.      | LDT Area Sel      | 0 Below<br>0 Level<br>1 Above   |                                    | 0:Below Level | 0   | -  |
| 72 |        |                       |                   | 0 C                             | Dutput<br>Current                  | 0:Output      |     |    |
|    | 0h1D48 | 레벨 검출 소스 I            | LDT Source        | DC Link<br>1 Voltage<br>Voltage |                                    | Currrent      | 0   | -  |

Г

| 코드 | 통신 번지  | 명칭                  | LCD 표시            | 설정 범위             |                   | 초기 값        | 속성* | 참조 |
|----|--------|---------------------|-------------------|-------------------|-------------------|-------------|-----|----|
|    |        |                     |                   | 2                 | Output<br>Voltage |             |     |    |
|    |        |                     |                   | 3                 | kW                |             |     |    |
|    |        |                     |                   | 4                 | HP                |             |     |    |
|    |        |                     |                   | 5                 | V1                |             |     |    |
|    |        |                     |                   | 6                 | V2                |             |     |    |
|    |        |                     |                   | 7                 | 12                |             |     |    |
|    |        |                     |                   | 8                 | PID Ref<br>Value  |             |     |    |
|    |        |                     |                   | 9                 | PID Fdb<br>Value  |             |     |    |
|    |        |                     |                   | 10                | PID Output        |             |     |    |
|    |        |                     |                   | 11                | EPID1 Fdb<br>Val  |             |     |    |
|    |        |                     |                   | 12                | EPID2 Fdb<br>Val  |             |     |    |
|    |        |                     |                   | 13                | V3                |             |     |    |
|    |        |                     |                   | 14                | 13                |             |     |    |
| 73 | 0h1D49 | 레벨 검출 지연<br>시간      | LDT Dly Time      | 0 ~ 99            | 99(sec)           | 2           | 0   | -  |
| 74 | 0h1D4A | 레벨 검출 기준<br>설정 값    | LDT Level         | 소스별               | 1 설정              | 소스별 설정      | 0   | -  |
| 75 | 0h1D4B | 레벨 검출<br>밴드폭        | LDT Band<br>width | 소스별               | 1 설정              | 소스별 설정      | 0   | -  |
| 76 | 0h1D4C | 레벨 검출<br>주파수        | LDT Freq          | 0.00 ~<br>Freq(⊦  | High<br>Iz)       | 20.00       | 0   | -  |
| 77 | 0h1D4D | 레벨 검출 트립<br>재 시작 시간 | LDT Restart<br>DT | 0.0 ~ 3000.0(Min) |                   | 60.0        | 0   | -  |
| 79 | 0h1D4F | 냉각 팬 고장<br>선택       | Fan Trip Mode     | 0<br>1            | Trip<br>Warning   | 1 : Warning | 0   | -  |
| 80 | 0h1D50 |                     | Opt Trip Mode     | 0                 | None              | 1.Free-Run  | 0   | -  |
| 00 |        |                     |                   | 1                 | Free-Run          |             |     |    |

| 코드                      | 통신 번지   | 명칭                | LCD 표시         | 설정 벋    | 넑위         | 초기 값   | 속성* | 참조       |
|-------------------------|---------|-------------------|----------------|---------|------------|--------|-----|----------|
|                         |         | 옵션 트립 시           |                | 2       | Dec        |        |     |          |
| 81                      | 0h1D51  | 저전압 판정<br>지연 시간   | LVT Delay      | 0.0 ~ 6 | 60.0(sec)  | 0.0    | Δ   | -        |
| 82                      | 0h1D52  | 운전 중 저전압<br>판정 선택 | LV2 Trip Sel   | 0<br>1  | No<br>Yes  | 0:No   | Δ   | -        |
| 83                      | 0h1D53  | CAP 수명진단<br>전류 레벨 | CAP.Diag Perc  | 10 ~ 1  | 00(%)      | 0      | 0   | -        |
|                         |         |                   |                | 0       | None       |        |     |          |
| <b>84</b> <sup>76</sup> | -       | CAP.수명 진단         | CAPDiad        | 1       | Cap.Diag 1 | 0.None | Λ   | _        |
| 0-                      |         | 모드                | o              | 2       | Cap.Diag 2 |        |     |          |
|                         |         |                   |                | 3       | Cap.Init   |        |     |          |
| 85                      | 0h1D55  | CAP.수명 진단<br>레벨 1 | CAP.Level1     | 50.0 ~  | 95.0(%)    | 0.0    | Δ   | -        |
| 86 <sup>77</sup>        | 0h1D56  | CAP.수명 진단<br>레벨 2 | CAP.Level2     | -       |            | -      | х   | -        |
| 87                      | 0h1D57  | 팬 사용 누적 %         | Fan Time Perc  | -       |            | -      | Х   | -        |
| 88                      | 0h1D58  | 팬교체 경고<br>레벨      | Fan Exchange   | 0.0 ~ 1 | 00.0(%)    | 0.0    | 0   | -        |
|                         |         | 배터리 저전압           |                | 0       | None       |        |     |          |
| 90                      | 0h1D5A  | 설정                | Low Battery    | 1       | Warning    | 0:None | 0   | -        |
| 91                      | 0h1D5B  | 브로큰 벨트            | BrokenBelt Sel | 0       | None       | 0:None | Δ   |          |
|                         |         | 동작 설정             |                | 1       | Warning    |        |     |          |
| 02                      | 0 h1D5C |                   | BrokenBelt     | 2       | ⊦ree-Run   |        |     | <u> </u> |
| JL                      |         | 므로큰 멜트<br>동작 주파수  | Freq           | 15.00~  | MaxFreq    | 15.00  | Δ   |          |

Γ

<sup>76</sup> PRT-84 는 PRT-83 의 값을 0%이상의 값을 설정해야 나타나고, Auto-State 인 경우만 설정 가능
 <sup>77</sup> PRT-86 은 읽기전용

| 코드                      | 통신 번지   | 명칭                                | LCD 표시         | 설정 범위        | 초기 값 | 속성* | 참조 |
|-------------------------|---------|-----------------------------------|----------------|--------------|------|-----|----|
| <b>93</b> <sup>78</sup> | 0 h1D5D | 모터 토크 전류                          | Current Trq    | -            | -    | x   |    |
| <b>94</b> <sup>79</sup> | 0 h1D5E | 브로큰 벨트<br>동작 토크 전류                | BrokenBelt Trq | 0.0~100.0%   | 10.0 | Δ   |    |
| 95                      | 0 h1D5F | 브로큰 벨트<br>동작 지연 시간                | BrokenBelt Dly | 0~600.0[sec] | 10.0 | Δ   |    |
| 96                      | 0h1D60  | LDT 자동<br>재기동 횟수                  | LDT Rst Cnt    | 0~6000       | 1    | Δ   |    |
| 97                      | 0h1D61  | LDT 자동<br>재기동 횟수<br>카운트           | LDT Rst Cnt M  | -            | -    | x   |    |
| 98                      | 0h1D62  | LDT 자동<br>재기동 횟수<br>카운트 초기화<br>시간 | LDT Cnt Clr T  | -            | -    | Δ   |    |

## 8.14 제 2 모터 기능 그룹(M2)

제 2 모터 기능 그룹은 IN-65~71 코드 중 하나라도 28(2nd MOTOR)으로 설정된 경우 나타납니다.

회색 음영 부분은 관련 코드가 선택되어 있는 경우에만 나타남

\* O : 운전 중 쓰기 가능, Δ : 운전 정지 시 쓰기 가능, X: 쓰기 금지

| 코드 | 통신<br>번지 | 명칭    | LCD 표시    | 설정 범위  | 초기 값 | 속성<br>* | 참조          |
|----|----------|-------|-----------|--------|------|---------|-------------|
| 00 | -        | 점프 코드 | Jump Code | 1 ~ 99 | 14   | 0       | <u>p.65</u> |

78 전동기 정격토크대비 현재 출력 토크 값

79 전동기 정격토크대비 브로큰 벨트 동작 토크(%)

| 코드 | 통신<br>번지 | 명칭    | LCD 표시      | 설7                  | 성 범위                | 초기 값  |               | 속성<br>* | 참조 |
|----|----------|-------|-------------|---------------------|---------------------|-------|---------------|---------|----|
|    |          |       |             |                     |                     | 20.0  | 5.5~<br>90kW  |         |    |
| 04 | 0h1E04   | 가속 시간 | M2-Acc Time | 0.0<br>600          | ~<br>).0(sec)       | 60.0  | 110~<br>250kW | 0       | -  |
|    |          |       |             |                     |                     | 100.0 | 315~<br>500kW |         |    |
|    |          |       |             |                     |                     | 30.0  | 5.5~<br>90kW  |         |    |
| 05 | 0h1E05   | 감속 시간 | M2-Dec Time | 0.0 ~<br>600.0(sec) |                     | 90.0  | 110~<br>250kW | 0       | -  |
|    |          |       |             |                     |                     | 150.0 | 315~<br>500kW |         |    |
|    |          |       |             | 7 3.7 kW<br>(5.0HP) |                     |       |               |         |    |
|    |          |       |             | 8                   | 4.0 kW<br>(5.5HP)   |       |               |         |    |
|    |          |       |             | 9                   | 5.5 kW<br>(7.5HP)   |       |               |         |    |
|    |          |       |             | 10                  | 7.5 kW<br>(10.0HP)  |       |               |         |    |
|    |          |       |             | 11                  | 11.0 kW<br>(15.0HP) |       |               |         |    |
|    |          |       |             | 12                  | 15.0 kW             |       |               |         |    |
|    |          |       |             | 13                  | 18.5 kW             |       |               |         |    |
| 06 | 0h1E06   | 모터 용량 | M2-Capacity | 14                  | 22.0 kW             | -     |               | Δ       | -  |
|    |          |       |             | 15                  | (30.0HP)<br>30.0 kW | -     |               |         |    |
|    |          |       |             | 16                  | (40.0HP)<br>37.0 kW |       |               |         |    |
|    |          |       |             |                     | (50.0HP)            | -     |               |         |    |
|    |          |       |             | 17                  | 45.0 KW<br>(60.0HP) |       |               |         |    |
|    |          |       |             | 10                  | 55.0 kW             |       |               |         |    |
|    |          |       |             |                     | (75.0HP)            | -     |               |         |    |
|    |          |       |             | 19                  | 75.0kW              |       |               |         |    |
|    |          |       | 90.0        | 90.0kW              | -                   |       |               |         |    |
|    |          |       |             | 20                  | (125.0HP)           |       |               |         |    |

Γ

| 코드 | 통신<br>번지 | 명칭           | LCD 표시            | 설경                 | 성 범위                   | 초기 값         | 속성<br>* | 참조 |
|----|----------|--------------|-------------------|--------------------|------------------------|--------------|---------|----|
|    |          |              |                   | 21                 | 110.0kW<br>(150.0HP)   |              |         |    |
|    |          |              |                   | 22                 | 132.0kW<br>(200.0HP)   |              |         |    |
|    |          |              |                   | 23                 | 160.0kW<br>(250.0HP)   |              |         |    |
|    |          |              |                   | 24                 | 185.0kW<br>(300.0HP)   |              |         |    |
|    |          |              |                   | 25                 | 220.0kW<br>(350.0HP)   |              |         |    |
|    |          |              |                   | 26                 | 250.0kW<br>(400.0HP)   |              |         |    |
|    |          |              |                   | 27                 | 315.0kW<br>(500.0HP)   |              |         |    |
|    |          |              |                   | 28                 | 355.0kW<br>(550.0HP)   |              |         |    |
|    |          |              |                   | 29                 | 400.0kW<br>(650.0HP)   |              |         |    |
|    |          |              |                   | 30                 | 500.0kW<br>(800.0HP)   |              |         |    |
| 07 | 0h1E07   | 기저 주파수       | M2-Base Freq      | 30.                | 00 ~<br>400.00(H<br>z) | 60.00        | Δ       | -  |
|    |          |              |                   | 0                  | V/F                    |              |         |    |
| 08 | 0h1E08   | 제어 모드        | M2-Ctrl Mode      | 2                  | Slip<br>Compe<br>n     | 0:V/F        | Δ       | -  |
| 10 | 0h1E0A   | 모터 극수        | M2-Pole Num       | 2 ~                | 48                     |              | Δ       | -  |
| 11 | 0h1E0B   | 정격 슬립<br>속도  | M2-Rated Slip     | 0 ~ 3000(Rpm)      |                        | ㅁ티에 따라       | Δ       | -  |
| 12 | 0h1E0C   | 모터 정격<br>전류  | M2-Rated Curr     | 1.0 ~<br>1000.0(A) |                        | ㅗ니에 떠다<br>다름 | Δ       | -  |
| 13 | 0h1E0D   | 모터 무부하<br>전류 | M2-Noload<br>Curr | 0.0<br>100         | ~<br>00.0(A)           |              | Δ       | -  |

| 코드 | 통신<br>번지   | 명칭          | LCD 표시         | 설정 범위                          |           | 초기 김    | 초기 값          |   | 참조 |
|----|------------|-------------|----------------|--------------------------------|-----------|---------|---------------|---|----|
| 14 | 0h1E0E     | 모터 정격<br>전압 | M2-Rated Volt  | 0 <sup>80</sup> , 17<br>480(V) | 70 ~<br>) |         |               | Δ | -  |
| 15 | 0h1E0F     | 모터 효율       | M2-Efficiency  | 70 ~ 1                         | 00(%)     |         |               | Δ | -  |
| 17 | -          | 고정자 저항      | M2-Rs          | 0.000 ~<br>9.999(Ω)            |           | ]       |               | Δ | -  |
| 18 | 0h1E12     | 누설<br>인덕턴스  | M2-Lsigma      | 0.00 ~<br>99.99(mH)            |           |         |               | Δ | -  |
|    |            |             |                | 0                              | Linear    |         |               | Δ |    |
| 25 | 01 4 5 4 0 | V/F 패턴      | M2-V/F Patt    | 1 Square<br>2 User<br>V/F      |           | 0: Line | ear           |   | -  |
|    | 0h1E19     |             |                |                                |           |         |               |   |    |
| 26 | 0b1E1A     | 정방향 토크      | M2-Ewd Boost   | 0.0 ~ 15.0(%)                  |           | 2.0     | 5.5~<br>90kW  | _ |    |
| 20 | UNLIA      | 부스트         |                |                                |           | 1.0     | 110~<br>500kW | Δ | -  |
| 27 |            | 역방향 토크      | M2 Poy Roost   | 0.0 1                          | 5 0(%)    | 2.0     | 5.5~<br>90kW  |   |    |
| 21 | UNITEID    | 부스트         | 102-ILEV D0031 | 0.0~                           | 13.0(78)  | 1.0     | 110~<br>500kW | Δ | -  |
| 28 | 0h1E1C     | 스톨 방지<br>레벨 | M2-Stall Lev   | 30 ~ 1                         | 50(%)     | 130     |               | Δ | -  |
|    |            | 모터 과열       |                |                                |           |         |               |   |    |
| 29 | 0h1E1D     | 방지 1 분      | M2-ETH 1min    | 100 ~                          | 150(%)    | 120     |               | Δ | -  |
| _  |            | 정격          |                |                                |           |         |               |   |    |
|    |            | 모터 과열       |                |                                |           |         |               |   |    |
| 30 | 0h1E1E     | 방지 연속       | M2-ETH Cont    | 50 ~ 1                         | 20(%)     | 100     |               | Δ | -  |
|    |            | 정격          |                |                                |           |         |               |   |    |

## 8.15 트립 및 컨피그 모드

80 [4.15 모터 출력 전압 조정] 참조

Γ

## 8.15.1 트립 모드(TRP Last-x)

| 코드 | 명칭               | LCD 표시         | 설정 범위      | 초기 값              | 참조 |
|----|------------------|----------------|------------|-------------------|----|
| 00 | 고장 종류 표시         | Trip Name(x)   | -          | -                 | -  |
| 01 | 고장 시 운전<br>주파수   | Output Freq    | -          | -                 | -  |
| 02 | 고장 시 출력 전류       | Output Current | -          | -                 | -  |
| 03 | 고장 시 가감속         | Inverter State | -          | -                 | -  |
| 04 | 직류부 전압           | DCLink Voltage | -          | -                 | -  |
| 05 | NTC 온도           | Temperature    | -          | -                 | -  |
| 06 | 입력 단자대 상태        | DI State       | -          | 0000 0000         | -  |
| 07 | 출력 단자대 상태        | DO State       | -          | 00 0000           | -  |
| 08 | 전원 투입 후 고장<br>시간 | Trip On Time   | -          | 00/00/00<br>00:00 | -  |
| 09 | 운전 시작 후 고장<br>시간 | Trip Run Time  | -          | 00/00/00<br>00:00 | -  |
| 10 | 고장 이력 삭제         | Trip Delete?   | 0          | No                | _  |
| 코드 | 명치               |                | 1<br>석정 번위 | Yes<br>초기 값       | 찬조 |
| 00 | 고장 종류 표시         | Trip Name(x)   | -          | -                 | -  |
| 01 | 고장 시 운전<br>주파수   | Output Freq    | -          | -                 | -  |
| 02 | 고장 시 출력 전류       | Output Current | -          | -                 | -  |
| 03 | 고장 시 가감속         | Inverter State | -          | -                 | -  |
| 04 | 직류부 전압           | DCLink Voltage | -          | -                 | -  |
| 05 | NTC 온도           | Temperature    | -          | -                 | -  |
| 06 | 입력 단자대 상태        | DI State       | -          | 0000 0000         | -  |
| 07 | 출력 단자대 상태        | DO State       | -          | 000               | -  |

| 코드 | 명칭               | LCD 표시        | 설정     | 성 <b>범</b> 위 | 초기 값              | 참조 |
|----|------------------|---------------|--------|--------------|-------------------|----|
| 08 | 전원 투입 후 고장<br>시간 | Trip On Time  | -      |              | 00/00/00<br>00:00 | -  |
| 09 | 운전 시작 후 고장<br>시간 | Trip Run Time | -      |              | 00/00/00<br>00:00 | -  |
| 10 | 고장 이력 삭제         | Trip Delete?  | 0<br>1 | No<br>Yes    |                   |    |

## 8.15.2 **컨피그 모드(CNF)**

Γ

| 코드 | 명칭                | LCD 표시         | 설정               | 범위             | 초기 값                | 참조          |
|----|-------------------|----------------|------------------|----------------|---------------------|-------------|
| 00 | 점프 코드             | Jump Code      | 1~99             |                | 42                  | <u>p.65</u> |
| 01 | 키패드 언어 선택         | Language Sel   | 0 : English      |                | 0 : English         |             |
| 02 | LCD 명암 조절         | LCD Contrast   | -                |                | -                   | -           |
| 10 | 인버터 S/W 버전        | Inv S/W Ver    | -                |                | -                   | -           |
| 11 | LCD 로더 S/W 버전     | KeypadS/W Ver  | -                |                | -                   | -           |
| 12 | LCD 로더 타이틀        | KPD Title Ver  | -                |                | -                   | -           |
| 20 | 상태 표시창 표시         | Anytime Para   | 0 Frequency      |                | 0: Frequency        | -           |
| 21 | 모니터 모드 표시         | Monitor Line-1 | 1                | Speed          | 0: Frequency        | -           |
| 22 | 모니터 모드 표시<br>항목 2 | Monitor Line-2 | 2                | Output Current | 2:Output<br>Current | -           |
|    |                   |                | 3                | Output Voltage |                     |             |
| ~~ | 모니터 모드 표시         |                | 4                | Output Power   | 3:Output            |             |
| 23 | 항목 3              | Monitor Line-3 | 5 WHour Counter  |                | Voltage             | -           |
|    |                   |                | 6 DCLink Voltage |                |                     |             |
|    |                   |                | 7                | DI Status      |                     |             |

| 코드                      | 명칭         | LCD 표시         | 설정 | . 범위           | 초기 값  | 참조 |
|-------------------------|------------|----------------|----|----------------|-------|----|
|                         |            |                | 8  | DO Status      |       |    |
|                         |            |                | 9  | V1 Monitor(V)  |       |    |
|                         |            |                | 10 | V1 Monitor(%)  |       |    |
|                         |            |                | 13 | V2 Monitor(V)  |       |    |
|                         |            |                | 14 | V2 Monitor(%)  |       |    |
|                         |            |                | 15 | I2 Monitor(mA) |       |    |
|                         |            |                | 16 | I2 Monitor(%)  |       |    |
|                         |            |                | 17 | PID Output     |       |    |
|                         |            |                | 18 | PID Ref Value  |       |    |
|                         |            |                | 19 | PID Fdb Value  |       |    |
|                         |            |                | 20 | EPID1 Output   |       |    |
|                         |            |                | 21 | EPID1 Ref Val  |       |    |
|                         |            |                | 22 | EPID1 Fdb Val  |       |    |
|                         |            |                | 23 | EPID2 Output   |       |    |
|                         |            |                | 24 | EPID2 Ref Val  |       |    |
|                         |            |                | 25 | EPID2 Fdb Val  |       |    |
|                         |            |                | 26 | Now Date       |       |    |
|                         |            |                | 27 | Now Time       |       |    |
|                         |            |                | 28 | Now Weekday    |       |    |
| 24                      | 모니터 모드 초기화 | Mon Mode Init  | 0  | No             | 0.No  | -  |
|                         |            |                | 1  | Yes            | 0.110 |    |
| <b>30</b> <sup>81</sup> | 옵션 슬롯 1 종류 | Option-1 Type  | -  |                | -     | -  |
| 31                      | 옵션 슬롯 2 종류 | Option-2 Type  | -  |                | -     | -  |
| 32                      | 옵션 슬롯 3 종류 | Option-3 Type  | -  | 1              | -     | -  |
|                         |            |                | 0  | No             |       |    |
|                         |            |                | 1  | All Grp        |       |    |
|                         |            |                | 2  | DRV Grp        |       |    |
| 40                      | 피리미디 大기치   | Paramotor Init | 3  | BAS Grp        | 0·No  |    |
| 40                      | 피다미너 조기와   |                | 4  | ADV Grp        | 0.110 | -  |
|                         |            |                | 5  | CON Grp        |       |    |
|                         |            |                | 6  | IN Grp         |       |    |
|                         |            |                | 7  | OUT Grp        |       |    |

81 자세한 사항은 옵션 매뉴얼 참조

| 코드          | 명칭               | LCD 표시                      | 설정  | 범위              | 초기 값       | 참조 |
|-------------|------------------|-----------------------------|-----|-----------------|------------|----|
|             |                  |                             | 8   | COM Grp         |            |    |
|             |                  |                             | 9   | PID Grp         |            |    |
|             |                  |                             | 10  | EPI Grp         |            |    |
|             |                  |                             | 11  | AP1 Grp         |            |    |
|             |                  |                             | 12  | AP2 Grp         |            |    |
|             |                  |                             | 13  | AP3 Grp         |            |    |
|             |                  |                             | 14  | PRT Grp         |            |    |
|             |                  |                             | 15  | M2 Grp          |            |    |
|             | 변경된 파라미터         |                             | 0   | View All        |            |    |
| 41          | 표시               | Changed Para                | 1   | View Changed    | 0:View All | -  |
|             |                  |                             | 0   | None            |            |    |
| 42          | 다기능 키 항목         | Multi Key Sel               | 1   | UserGrp SelKey  | 0:None     | -  |
|             |                  |                             | 2   | Now Time        |            |    |
|             |                  |                             | 0   | Basic           |            |    |
|             |                  |                             | 1   | Compressor      |            |    |
|             |                  |                             | 2   | Supply Fan      |            |    |
| <b>∕</b> 13 | 매ㅋㄹ 기느 하모        | Macro Select                | 3   | Exhaust Fan     | 0.Basic    | _  |
| 40          | 베그포 기이 이기        |                             | 4   | Cooling Tower   | U.Dasic    |    |
|             |                  |                             | 5   | Circul. Pump    |            |    |
|             |                  |                             | 6   | Vacuum Pump     |            |    |
|             |                  |                             | 7   | Constant Torque |            |    |
|             |                  |                             | 0   | No              |            |    |
| 44          | 트립 이력 삭제         | Erase All Trip              | 1   | Yes             | 0:No       | -  |
|             | 사용자 등록 코드        |                             | 0   | No              |            |    |
| 45          | 삭제               | UserGrp AllDel              | 1   | Yes             | 0:No       | -  |
| 40          | 피기미디 이기          | Development and Development | 0   | No              | 0.1        |    |
| 46          | 파라미터 읽기          | Parameter Read              | 1   | Yes             | U:NO       | -  |
| 47          |                  | Parameter                   | 0   | No              |            |    |
| 47          | 파라미터 쓰기          | Write                       | 1   | Yes             | U: NO      | -  |
| 40          | 피기미디 지자          | Demonster Cause             | 0   | No              | 0.01-      |    |
| 48          | 파다미더 지성          | Parameter Save              | 1   | Yes             | 0.100      | -  |
| 50          | 파라미터 모드 숨김       | View Lock Set               | 0~9 | 999             | Un-locked  | -  |
| 51          | 파라미터 모드 숨김<br>암호 | View Lock Pw                | 0~9 | 999             | Password   | -  |

Γ

| 코드                      | 명칭               | LCD 표시         | 설정             | 범위          | 초기 값      | 참조           |
|-------------------------|------------------|----------------|----------------|-------------|-----------|--------------|
| 52                      | 파라미터 변경 잠금       | Key Lock Set   | 0~9            | 999         | Un-locked | -            |
| 53                      | 파라미터 변경 잠금<br>암호 | Key Lock Pw    | 0~9999         |             | Password  | -            |
|                         | 추가 타이틀           |                | 0              | No          |           |              |
| 60                      | 업데이트             | Add Title Up   | 1              | Yes         | 0:No      | -            |
| 61                      | 파라미터 가펴 서저       | Easy Start On  | 0              | No          | 1.Voc     | _            |
| 01                      | 피나비나 신간 같ㅎ       | Lasy Start Off | 1              | Yes         | 1.105     | -            |
| 60                      | 사요 저려랴 大기히       |                | 0              | No          | 0.10      |              |
| 62                      | 자용 선택량 소기와       | WHCOUNT Reset  | 1 Yes          |             | 0.100     | -            |
| 70                      | 인버터 동작 누적<br>시간  | On-time        | 00000DAY 00:00 |             | -         | Day<br>hh:mm |
| 71                      | 인버터 운전 누적<br>시간  | Run-time       | 000            | 00DAY 00:00 | -         | Day<br>hh:mm |
|                         | 인버터 운전 누적        |                | 0              | No          |           |              |
| 72                      | 시간 초기화           | Time Reset     | 1              | Yes         | 0:No      | -            |
| <b>73</b> <sup>82</sup> | Real Time        | Real Time      | Date           | e Format    |           |              |
| 74                      | 냉각 팬 운전 누적<br>시간 | Fan Time       | 00000DAY 00:00 |             | -         | Day<br>hh:mm |
|                         | 냉각 팬 운전 시간       |                | 0              | No          |           |              |
| 75                      | 초기화              | Fan Time Rst   | 1              | Yes         | 0:No      | -            |

#### 8.16 Macro 그룹

각 매크로 설정 파라미터는 하기 표에서 해당 매크로의 파라미터 표를 확인 하십시오.

<sup>82</sup> AP3-06 의 설정에 따라 날짜 format 이 변경됨

8.16.1 Compressor(MC1) 그룹

Г

| 매크로<br>코드 | 코드        | LCD 표시            | 초기 값                                                | 매크로<br>코드 | 코드        | LCD 표시            | 초기 값                                               |
|-----------|-----------|-------------------|-----------------------------------------------------|-----------|-----------|-------------------|----------------------------------------------------|
| 0         | -         | Jump Code         | 1:CODE                                              | 1         | DRV 3     | Acc Time          | 0.75~90kW 10.0<br>110~250kW 30.0<br>315~500kW 50.0 |
| 2         | DRV 4     | Dec Time          | 0.75~90kW 20.0<br>110~250kW 60.0<br>315~500kW 100.0 | 3         | DRV 7     | Freq Ref Src      | 1: Keypad-2                                        |
| 4         | DRV 9     | Control<br>Mode   | 1: Slip Compen                                      | 5         | DRV<br>11 | JOG<br>Frequency  | 20.00                                              |
| 6         | DRV<br>12 | JOG Acc<br>Time   | 13.0                                                | 7         | DRV<br>13 | JOG Dec<br>Time   | 20.0                                               |
| 8         | DRV<br>15 | Torque Boost      | 1: Auto1                                            | 9         | BAS<br>70 | Acc Time-1        | 10.0                                               |
| 10        | BAS 71    | Dec Time-1        | 20.0                                                | 11        | ADV<br>10 | Power-on<br>Run   | 1: Yes                                             |
| 12        | ADV 65    | U/D Save<br>Mode  | 1: Yes                                              | 13        | CON 4     | Carrier Freq      | 3.0                                                |
| 14        | CON<br>70 | SS Mode           | 0: Flying Start-1                                   | 15        | CON<br>77 | KEB Select        | 1: Yes                                             |
| 16        | OUT<br>32 | Relay 2           | 14: Run                                             | 17        | PID 1     | PID Sel           | 1: Yes                                             |
| 18        | PID 3     | PID Output        | -                                                   | 19        | PID 4     | PID Ref<br>Value  | -                                                  |
| 20        | PID 5     | PID Fdb<br>Value  | -                                                   | 21        | PID 10    | PID Ref 1<br>Src  | 4: I2                                              |
| 22        | PID 11    | PID Ref 1<br>Set  | 0.5000                                              | 23        | PID 25    | PID P-Gain 1      | 70.00                                              |
| 24        | PID 26    | PID I-Time 1      | 5.0                                                 | 25        | PID 50    | PID Unit Sel      | 5: inWC                                            |
| 26        | PID 51    | PID Unit<br>Scale | 4: x0.01                                            | 27        | AP1 8     | PID<br>Sleep1Freq | 5.00                                               |
| 28        | AP1 21    | Pre-PID Freq      | 30.00                                               | 29        | AP1 22    | Pre-PID<br>Delay  | 120.0                                              |
| 30        | PRT 8     | RST Restart       | 11                                                  | 31        | PRT 9     | Retry<br>Number   | 3                                                  |
| 32        | PRT 10    | Retry Delay       | 4.0                                                 | 33        | PRT 11    | Lost KPD<br>Mode  | 3: Dec                                             |
| 34        | PRT 12    | Lost Cmd<br>Mode  | 2: Dec                                              | 35        | PRT 13    | Lost Cmd<br>Time  | 4.0                                                |
| 36        | PRT 40    | ETH Trip Sel      | 1: Free Run                                         | 37        | PRT 42    | ETH 1min          | 120                                                |
| 38        | PRT 52    | Stall Level 1     | 130                                                 | 39        | PRT 66    | DB<br>Warn %ED    | 10                                                 |

| 40 | PRT 70 | LDT Sel           | 1: Warning             | 41 | PRT 72 | LDT Source     | 0:Output Current |
|----|--------|-------------------|------------------------|----|--------|----------------|------------------|
| 42 | PRT 75 | LDT Band<br>Width | LDT Source<br>최대치의 10% | 43 | PRT 76 | LDT Freq       | 20.00            |
| 44 | M2 4   | M2-Acc Time       | 10.0                   | 45 | M2 5   | M2-Dec<br>Time | 20.0             |
| 46 | M2 8   | M2-Ctrl<br>Mode   | 1: Slip Compen         | 47 | M2 28  | M2-Stall Lev   | 125              |
| 48 | M2 29  | M2-ETH<br>1min    | 120                    |    |        |                |                  |

### 8.16.2 Supply Fan(MC2)그룹

Γ

| 매크로<br>코드 | 코드        | LCD 표시            | 초기 값                                                | 매크로<br>코드 | 코드        | LCD 표시            | 초기 값                                                |
|-----------|-----------|-------------------|-----------------------------------------------------|-----------|-----------|-------------------|-----------------------------------------------------|
| 0         | -         | Jump Code         | 1 CODE                                              | 1         | DRV 3     | Acc Time          | 0.75~90kW 20.0<br>110~250kW 60.0<br>315~500kW 100.0 |
| 2         | DRV 4     | Dec Time          | 0.75~90kW 30.0<br>110~250kW 90.0<br>315~500kW 150.0 | 3         | DRV 7     | Freq Ref Src      | 1:<br>Keypad-2                                      |
| 4         | DRV<br>11 | JOG<br>Frequency  | 15.00                                               | 5         | BAS 7     | V/F Pattern       | 1: Square                                           |
| 6         | BAS<br>70 | Acc Time-1        | 20.0                                                | 7         | BAS<br>71 | Dec Time-1        | 30.0                                                |
| 8         | ADV<br>10 | Power-on<br>Run   | 1: Yes                                              | 9         | ADV<br>50 | E-Save<br>Mode    | 2: Auto                                             |
| 10        | ADV<br>64 | FAN Control       | 2: Temp Control                                     | 11        | ADV<br>65 | U/D Save<br>Mode  | 1: Yes                                              |
| 12        | CON 4     | Carrier Freq      | 3.0                                                 | 13        | CON<br>70 | SS Mode           | 0: Flying Start-1                                   |
| 14        | CON<br>77 | KEB Select        | 1: Yes                                              | 15        | OUT<br>32 | Relay 2           | 10: Over Voltage                                    |
| 16        | PID 1     | PID Sel           | 1: Yes                                              | 17        | PID 3     | PID Output        | -                                                   |
| 18        | PID 4     | PID Ref<br>Value  | -                                                   | 19        | PID 5     | PID Fdb<br>Value  | -                                                   |
| 20        | PID 10    | PID Ref 1<br>Src  | 4: 12                                               | 21        | PID 11    | PID Ref 1<br>Set  | 0.5000                                              |
| 22        | PID 25    | PID P-Gain<br>1   | 40.00                                               | 23        | PID 26    | PID I-Time 1      | 20.0                                                |
| 24        | PID 36    | PID Out Inv       | 1: Yes                                              | 25        | PID 50    | PID Unit Sel      | 5: inWC                                             |
| 26        | PID 51    | PID Unit<br>Scale | 4: x0.01                                            | 27        | AP1<br>21 | Pre-PID<br>Freq   | 30.00                                               |
| 28        | AP1 22    | Pre-PID<br>Delay  | 120.0                                               | 29        | PRT 8     | RST Restart       | 11                                                  |
| 30        | PRT 9     | Retry<br>Number   | 0                                                   | 31        | PRT<br>10 | Retry Delay       | 20.0                                                |
| 32        | PRT 11    | Lost KPD<br>Mode  | 3: Dec                                              | 33        | PRT<br>12 | Lost Cmd<br>Mode  | 3: Hold Input                                       |
| 34        | PRT 40    | ETH Trip Sel      | 1: Free Run                                         | 35        | PRT<br>42 | ETH 1min          | 120                                                 |
| 36        | PRT 52    | Stall Level 1     | 130                                                 | 37        | PRT<br>70 | LDT Sel           | 1: Warning                                          |
| 38        | PRT 72    | LDT Source        | 0:Output Current                                    | 39        | PRT<br>75 | LDT Band<br>Width | LDT Source<br>최대치의 10%                              |

| 40 | PRT 76 | LDT Freq       | 10.00     | 41 | PRT<br>77 | LDT Restart<br>DT | 500.0 |
|----|--------|----------------|-----------|----|-----------|-------------------|-------|
| 42 | M2 25  | M2-V/F Patt    | 1: Square | 43 | M2 28     | M2-Stall Lev      | 110   |
| 44 | M2 29  | M2-ETH<br>1min | 110       |    |           |                   |       |

### 8.16.3 Exhaust Fan(MC3) 그룹

Г

| 매크로<br>코드 | 코드        | LCD 표시           | 초기 값                                                | 매크로<br>코드 | 코드        | LCD 표시            | 초기 값                                                |
|-----------|-----------|------------------|-----------------------------------------------------|-----------|-----------|-------------------|-----------------------------------------------------|
| 0         | -         | Jump Code        | 1 CODE                                              | 1         | DRV 3     | Acc Time          | 0.75~90kW 20.0<br>110~250kW 60.0<br>315~500kW 100.0 |
| 2         | DRV 4     | Dec Time         | 0.75~90kW 30.0<br>110~250kW 90.0<br>315~500kW 150.0 | 3         | DRV 7     | Freq Ref Src      | 1: Keypad-2                                         |
| 4         | DRV<br>11 | JOG<br>Frequency | 15.00                                               | 5         | BAS 7     | V/F Pattern       | 1: Square                                           |
| 6         | BAS<br>70 | Acc Time-1       | 20.0                                                | 7         | BAS<br>71 | Dec Time-1        | 30.0                                                |
| 8         | BAS<br>72 | Acc Time-2       | 22.5                                                | 9         | BAS<br>73 | Dec Time-2        | 32.5                                                |
| 10        | BAS<br>74 | Acc Time-3       | 25.0                                                | 11        | BAS<br>75 | Dec Time-3        | 35.0                                                |
| 12        | BAS<br>76 | Acc Time-4       | 27.5                                                | 13        | BAS<br>77 | Dec Time-4        | 37.5                                                |
| 14        | BAS<br>78 | Acc Time-5       | 30.0                                                | 15        | BAS<br>80 | Acc Time-6        | 32.5                                                |
| 16        | BAS<br>81 | Dec Time-6       | 42.5                                                | 17        | BAS<br>82 | Acc Time-7        | 35.0                                                |
| 18        | BAS<br>83 | Dec Time-7       | 45.0                                                | 19        | ADV<br>10 | Power-on<br>Run   | 1: Yes                                              |
| 20        | ADV<br>50 | E-Save<br>Mode   | 2: Auto                                             | 21        | ADV<br>64 | FAN Control       | 2: Temp Control                                     |
| 22        | ADV<br>65 | U/D Save<br>Mode | 1: Yes                                              | 23        | CON 4     | Carrier Freq      | 3.0                                                 |
| 24        | CON<br>70 | SS Mode          | 1: Flying Start-2                                   | 25        | CON<br>77 | KEB Select        | 1: Yes                                              |
| 26        | OUT<br>32 | Relay 2          | 10: Over Voltage                                    | 27        | PID 1     | PID Sel           | 1: Yes                                              |
| 28        | PID 3     | PID Output       | -                                                   | 29        | PID 4     | PID Ref<br>Value  | -                                                   |
| 30        | PID 5     | PID Fdb<br>Value | -                                                   | 31        | PID 10    | PID Ref 1<br>Src  | 4: 12                                               |
| 32        | PID 11    | PID Ref 1<br>Set | 0.5000                                              | 33        | PID 25    | PID P-Gain<br>1   | 35.00                                               |
| 34        | PID 26    | PID I-Time 1     | 15.0                                                | 35        | PID 36    | PID Out Inv       | 1: Yes                                              |
| 36        | PID 50    | PID Unit Sel     | 5: inWC                                             | 37        | PID 51    | PID Unit<br>Scale | 4: x0.01                                            |
| 38        | AP1 21    | Pre-PID<br>Freq  | 30.00                                               | 39        | PRT 8     | RST Restart       | 11                                                  |

| 40 | PRT 9  | Retry<br>Number  | 0                | 41 | PRT<br>10 | Retry Delay       | 10.0                   |
|----|--------|------------------|------------------|----|-----------|-------------------|------------------------|
| 42 | PRT 11 | Lost KPD<br>Mode | 3: Dec           | 43 | PRT<br>12 | Lost Cmd<br>Mode  | 3: Hold Input          |
| 44 | PRT 40 | ETH Trip Sel     | 1:Free-Run       | 45 | PRT<br>42 | ETH 1min          | 120                    |
| 46 | PRT 52 | Stall Level 1    | 130              | 47 | PRT<br>70 | LDT Sel           | 1: Warning             |
| 48 | PRT 72 | LDT Source       | 0:Output Current | 49 | PRT<br>75 | LDT Band<br>Width | LDT Source<br>최대치의 10% |
| 50 | PRT 76 | LDT Freq         | 10.00            | 51 | PRT<br>77 | LDT Restart<br>DT | 300.0                  |
| 52 | M2 4   | M2-Acc<br>Time   | 10.0             | 53 | M2 5      | M2-Dec<br>Time    | 20.0                   |
| 54 | M2 25  | M2-V/F Patt      | 1: Square        | 55 | M2<br>28  | M2-Stall Lev      | 110                    |
| 56 | M2 29  | M2-ETH<br>1min   | 110              |    |           |                   |                        |

### 8.16.4 Cooling Tower(MC4)그룹

Г
| 매크로<br>코드 | 코드        | LCD 표시           | 초기 값                                                | 매크로<br>코드 | 코드        | LCD 표시            | 초기 값                                                |
|-----------|-----------|------------------|-----------------------------------------------------|-----------|-----------|-------------------|-----------------------------------------------------|
| 0         | -         | Jump Code        | 1: CODE                                             | 1         | DRV 3     | Acc Time          | 0.75~90kW 20.0<br>110~250kW 60.0<br>315~500kW 100.0 |
| 2         | DRV 4     | Dec Time         | 0.75~90kW 30.0<br>110~250kW 90.0<br>315~500kW 150.0 | 3         | DRV 7     | Freq Ref Src      | 1: Keypad-2                                         |
| 4         | DRV<br>11 | JOG<br>Frequency | 15.00                                               | 5         | BAS 7     | V/F Pattern       | 1: Square                                           |
| 6         | BAS<br>70 | Acc Time-1       | 20.0                                                | 7         | BAS<br>71 | Dec Time-1        | 30.0                                                |
| 8         | BAS<br>72 | Acc Time-2       | 22.5                                                | 9         | BAS<br>73 | Dec Time-2        | 32.5                                                |
| 10        | BAS<br>74 | Acc Time-3       | 25.0                                                | 11        | BAS<br>75 | Dec Time-3        | 35.0                                                |
| 12        | BAS<br>76 | Acc Time-4       | 27.5                                                | 13        | BAS<br>77 | Dec Time-4        | 37.5                                                |
| 14        | BAS<br>78 | Acc Time-5       | 30.0                                                | 15        | BAS<br>80 | Acc Time-6        | 32.5                                                |
| 16        | BAS<br>81 | Dec Time-6       | 42.5                                                | 17        | BAS<br>82 | Acc Time-7        | 35.0                                                |
| 18        | BAS<br>83 | Dec Time-7       | 45.0                                                | 19        | ADV<br>10 | Power-on<br>Run   | 1: Yes                                              |
| 20        | ADV<br>50 | E-Save<br>Mode   | 2: Auto                                             | 21        | ADV<br>64 | FAN Control       | 2: Temp Control                                     |
| 22        | ADV<br>65 | U/D Save<br>Mode | 1: Yes                                              | 23        | CON 4     | Carrier Freq      | 3.0                                                 |
| 24        | CON<br>70 | SS Mode          | 1: Flying Start-2                                   | 25        | CON<br>77 | KEB Select        | 1: Yes                                              |
| 26        | OUT<br>32 | Relay 2          | 10: Over Voltage                                    | 27        | PID 1     | PID Sel           | 1: Yes                                              |
| 28        | PID 3     | PID Output       | -                                                   | 29        | PID 4     | PID Ref<br>Value  | -                                                   |
| 30        | PID 5     | PID Fdb<br>Value | -                                                   | 31        | PID 10    | PID Ref 1<br>Src  | 4: 12                                               |
| 32        | PID 11    | PID Ref 1<br>Set | 50.00                                               | 33        | PID 25    | PID P-Gain<br>1   | 40.00                                               |
| 34        | PID 26    | PID I-Time 1     | 15.0                                                | 35        | PID 36    | PID Out Inv       | 1: Yes                                              |
| 36        | PID 50    | PID Unit Sel     | 3: °F                                               | 37        | PID 51    | PID Unit<br>Scale | 2: x1                                               |
| 38        | AP1 21    | Pre-PID<br>Freq  | 30.00                                               | 39        | AP1<br>22 | Pre-PID<br>Delay  | 120.0                                               |

| 40 | PRT 8  | RST Restart       | 11                     | 41 | PRT 9     | Retry<br>Number  | 0                |
|----|--------|-------------------|------------------------|----|-----------|------------------|------------------|
| 42 | PRT 10 | Retry Delay       | 10.0                   | 43 | PRT<br>11 | Lost KPD<br>Mode | 3: Dec           |
| 44 | PRT 12 | Lost Cmd<br>Mode  | 3: Hold Input          | 45 | PRT<br>40 | ETH Trip Sel     | 1: Free Run      |
| 46 | PRT 42 | ETH 1min          | 120                    | 47 | PRT<br>52 | Stall Level 1    | 130              |
| 48 | PRT 70 | LDT Sel           | 1: Warning             | 49 | PRT<br>72 | LDT Source       | 0:Output Current |
| 50 | PRT 75 | LDT Band<br>Width | LDT Source<br>최대치의 10% | 51 | PRT<br>76 | LDT Freq         | 10.00            |
| 52 | PRT 77 | LDT Restart<br>DT | 300.0                  | 53 | M2<br>25  | M2-V/F Patt      | 1: Square        |
| 54 | M2 28  | M2-Stall Lev      | 110                    | 55 | M2<br>29  | M2-ETH<br>1min   | 110              |

## 8.16.5 Circul Pump(MC5)그룹

Γ

| 매크로<br>코드 | 코드        | LCD 표시           | 초기 값                                                 | 매크로<br>코드 | 코드        | LCD 표시           | 초기 값                                                |
|-----------|-----------|------------------|------------------------------------------------------|-----------|-----------|------------------|-----------------------------------------------------|
| 0         | -         | Jump Code        | 1: CODE                                              | 1         | DRV 3     | Acc Time         | 0.75~90kW 30.0<br>110~250kW 90.0<br>315~500kW 150.0 |
| 2         | DRV 4     | Dec Time         | 0.75~90kW 50.0<br>110~250kW 150.0<br>315~500kW 250.0 | 3         | DRV 7     | Freq Ref Src     | 1: Keypad-2                                         |
| 4         | DRV 9     | Control<br>Mode  | 1: Slip Compen                                       | 5         | DRV<br>11 | JOG<br>Frequency | 15.00                                               |
| 6         | DRV<br>12 | JOG Acc<br>Time  | 30.0                                                 | 7         | DRV<br>13 | JOG Dec<br>Time  | 50.0                                                |
| 8         | DRV<br>15 | Torque<br>Boost  | 1: Auto1                                             | 9         | BAS 7     | V/F Pattern      | 1: Square                                           |
| 10        | BAS<br>70 | Acc Time-1       | 30.0                                                 | 11        | BAS<br>71 | Dec Time-1       | 50.0                                                |
| 12        | BAS<br>72 | Acc Time-2       | 32.0                                                 | 13        | BAS<br>73 | Dec Time-2       | 52.0                                                |
| 14        | BAS<br>74 | Acc Time-3       | 34.0                                                 | 15        | BAS<br>75 | Dec Time-3       | 54.0                                                |
| 16        | BAS<br>76 | Acc Time-4       | 36.0                                                 | 17        | BAS<br>77 | Dec Time-4       | 56.0                                                |
| 18        | BAS<br>78 | Acc Time-5       | 38.0                                                 | 19        | BAS<br>79 | Dec Time-5       | 58.0                                                |
| 20        | BAS<br>80 | Acc Time-6       | 40.0                                                 | 21        | BAS<br>81 | Dec Time-6       | 59.0                                                |
| 22        | BAS<br>82 | Acc Time-7       | 42.0                                                 | 23        | BAS<br>83 | Dec Time-7       | 60.0                                                |
| 24        | ADV<br>10 | Power-on<br>Run  | 1: Yes                                               | 25        | ADV<br>25 | Freq Limit Lo    | 20.00                                               |
| 26        | ADV<br>50 | E-Save<br>Mode   | 2: Auto                                              | 27        | ADV<br>64 | FAN Control      | 2: Temp Control                                     |
| 28        | ADV<br>65 | U/D Save<br>Mode | 1: Yes                                               | 29        | CON 4     | Carrier Freq     | 3.0                                                 |
| 30        | CON<br>70 | SS Mode          | 0: Flying Start-1                                    | 31        | CON<br>77 | KEB Select       | 1: Yes                                              |
| 32        | OUT<br>32 | Relay 2          | 14: Run                                              | 33        | PID 1     | PID Sel          | 1: Yes                                              |
| 34        | PID 3     | PID Output       | -                                                    | 35        | PID 4     | PID Ref<br>Value | -                                                   |
| 36        | PID 5     | PID Fdb<br>Value | -                                                    | 37        | PID 10    | PID Ref 1<br>Src | 4: 12                                               |

| 38 | PID 11 | PID Ref 1<br>Set  | 5.000            | 39 | PID 25    | PID P-Gain<br>1   | 50.00                  |
|----|--------|-------------------|------------------|----|-----------|-------------------|------------------------|
| 40 | PID 26 | PID I-Time 1      | 5.0              | 41 | PID 50    | PID Unit Sel      | 2: PSI                 |
| 42 | PID 51 | PID Unit<br>Scale | 3: x0.1          | 43 | AP1 8     | PID<br>Sleep1Freq | 10.00                  |
| 44 | AP1 21 | Pre-PID<br>Freq   | 30.00            | 45 | AP1<br>22 | Pre-PID<br>Delay  | 120.0                  |
| 46 | PRT 8  | RST Restart       | 11               | 47 | PRT 9     | Retry<br>Number   | 3                      |
| 48 | PRT 10 | Retry Delay       | 5.0              | 49 | PRT<br>11 | Lost KPD<br>Mode  | 3: Dec                 |
| 50 | PRT 12 | Lost Cmd<br>Mode  | 3:Hold Input     | 51 | PRT<br>40 | ETH Trip Sel      | 1: Free Run            |
| 52 | PRT 42 | ETH 1min          | 120              | 53 | PRT<br>52 | Stall Level 1     | 130                    |
| 54 | PRT 60 | PipeBroken<br>Sel | 1: Warning       | 55 | PRT<br>61 | PipeBroken<br>Lev | 90.0                   |
| 56 | PRT 62 | Pipe Broken<br>DT | 22.0             | 57 | PRT<br>70 | LDT Sel           | 1: Warning             |
| 58 | PRT 72 | LDT Source        | 0:Output Current | 59 | PRT<br>75 | LDT Band<br>Width | LDT Source<br>최대치의 10% |
| 60 | PRT 76 | LDT Freq          | 10.00            | 61 | PRT<br>77 | LDT Restart<br>DT | 100.0                  |
| 62 | M2 4   | M2-Acc<br>Time    | 10.0             | 63 | M2 5      | M2-Dec<br>Time    | 20.0                   |
| 64 | M2 25  | M2-V/F Patt       | 1: Square        | 65 | M2<br>28  | M2-Stall Lev      | 125                    |
| 66 | M2 29  | M2-ETH<br>1min    | 120              |    |           |                   |                        |

# 8.16.6 VacuumPump(MC6)그룹

Γ

| 매크로<br>코드 | 코드        | LCD 표시           | 초기 값                                                 | 매크로<br>코드 | 코드        | LCD 표시           | 초기 값                                                |
|-----------|-----------|------------------|------------------------------------------------------|-----------|-----------|------------------|-----------------------------------------------------|
| 0         | -         | Jump Code        | 1: CODE                                              | 1         | DRV 3     | Acc Time         | 0.75~90kW 30.0<br>110~250kW 90.0<br>315~500kW 150.0 |
| 2         | DRV 4     | Dec Time         | 0.75~90kW 60.0<br>110~250kW 180.0<br>315~500kW 300.0 | 3         | DRV 7     | Freq Ref Src     | 1: Keypad-2                                         |
| 4         | DRV 9     | Control<br>Mode  | 1: Slip Compen                                       | 5         | DRV<br>11 | JOG<br>Frequency | 20.00                                               |
| 6         | DRV<br>12 | JOG Acc<br>Time  | 30.0                                                 | 7         | DRV<br>13 | JOG Dec<br>Time  | 60.0                                                |
| 8         | DRV<br>15 | Torque<br>Boost  | 1: Auto1                                             | 9         | BAS 7     | V/F Pattern      | 1: Square                                           |
| 10        | BAS<br>70 | Acc Time-1       | 30.0                                                 | 11        | BAS<br>71 | Dec Time-1       | 50.0                                                |
| 12        | BAS<br>72 | Acc Time-2       | 32.0                                                 | 13        | BAS<br>73 | Dec Time-2       | 52.0                                                |
| 14        | BAS<br>74 | Acc Time-3       | 34.0                                                 | 15        | BAS<br>75 | Dec Time-3       | 54.0                                                |
| 16        | BAS<br>76 | Acc Time-4       | 36.0                                                 | 17        | BAS<br>77 | Dec Time-4       | 56.0                                                |
| 18        | BAS<br>78 | Acc Time-5       | 38.0                                                 | 19        | BAS<br>79 | Dec Time-5       | 58.0                                                |
| 20        | BAS<br>80 | Acc Time-6       | 40.0                                                 | 21        | BAS<br>81 | Dec Time-6       | 59.0                                                |
| 22        | BAS<br>82 | Acc Time-7       | 42.0                                                 | 23        | BAS<br>83 | Dec Time-7       | 60.0                                                |
| 24        | ADV<br>10 | Power-on<br>Run  | 1: Yes                                               | 25        | ADV<br>25 | Freq Limit Lo    | 40.00                                               |
| 26        | ADV<br>64 | FAN Control      | 2: Temp Control                                      | 27        | ADV<br>65 | U/D Save<br>Mode | 1: Yes                                              |
| 28        | CON 4     | Carrier Freq     | 3.0                                                  | 29        | CON<br>70 | SS Mode          | 0: Flying Start-1                                   |
| 30        | CON<br>77 | KEB Select       | 1: Yes                                               | 31        | OUT<br>32 | Relay 2          | 14: Run                                             |
| 32        | PID 1     | PID Sel          | 1: Yes                                               | 33        | PID 3     | PID Output       | -                                                   |
| 34        | PID 4     | PID Ref<br>Value | -                                                    | 35        | PID 5     | PID Fdb<br>Value | -                                                   |
| 36        | PID 10    | PID Ref 1<br>Src | 4: 12                                                | 37        | PID 11    | PID Ref 1<br>Set | 5.000                                               |
| 38        | PID 25    | PID P-Gain<br>1  | 50.00                                                | 39        | PID 26    | PID I-Time 1     | 2.5                                                 |

| 40 | PID 50 | PID Unit Sel      | 5: inWC          | 41 | PID 51    | PID Unit<br>Scale | 3: x0.1                |
|----|--------|-------------------|------------------|----|-----------|-------------------|------------------------|
| 42 | AP1 21 | Pre-PID<br>Freq   | 30.00            | 43 | PRT 8     | RST Restart       | 11                     |
| 44 | PRT 9  | Retry<br>Number   | 3                | 45 | PRT<br>10 | Retry Delay       | 4.0                    |
| 46 | PRT 11 | Lost KPD<br>Mode  | 3: Dec           | 47 | PRT<br>12 | Lost Cmd<br>Mode  | 3: Hold Input          |
| 48 | PRT 40 | ETH Trip Sel      | 1: Free Run      | 49 | PRT<br>42 | ETH 1min          | 120                    |
| 50 | PRT 52 | Stall Level 1     | 130              | 51 | PRT<br>60 | PipeBroken<br>Sel | 1: Warning             |
| 52 | PRT 61 | PipeBroken<br>Lev | 90.0             | 53 | PRT<br>62 | Pipe Broken<br>DT | 22.0                   |
| 54 | PRT 66 | DB<br>Warn %ED    | 10               | 55 | PRT<br>70 | LDT Sel           | 1: Warning             |
| 56 | PRT 72 | LDT Source        | 0:Output Current | 57 | PRT<br>75 | LDT Band<br>Width | LDT Source<br>최대치의 10% |
| 58 | PRT 76 | LDT Freq          | 15.00            | 59 | PRT<br>77 | LDT Restart<br>DT | 100.0                  |
| 60 | M2 4   | M2-Acc<br>Time    | 10.0             | 61 | M2 5      | M2-Dec<br>Time    | 20.0                   |
| 62 | M2 8   | M2-Ctrl<br>Mode   | 1: Slip Compen   | 63 | M2<br>25  | M2-V/F Patt       | 1: Square              |
| 64 | M2 28  | M2-Stall Lev      | 125              | 65 | M2<br>29  | M2-ETH<br>1min    | 120                    |

# 8.16.7 Constant Torque(MC7)그룹

Г

| 매크로<br>코드 | 코드        | LCD 표시           | 초기 값                                                | 매크로<br>코드 | 코드        | LCD 표시            | 초기 값                                                |
|-----------|-----------|------------------|-----------------------------------------------------|-----------|-----------|-------------------|-----------------------------------------------------|
| 0         | -         | Jump Code        | 1:CODE                                              | 1         | DRV 3     | Acc Time          | 0.75~90kW 30.0<br>110~250kW 90.0<br>315~500kW 150.0 |
| 2         | DRV 4     | Dec Time         | 0.75~90kW 20.0<br>110~250kW 60.0<br>315~500kW 100.0 | 3         | DRV 7     | Freq Ref Src      | 1: Keypad-2                                         |
| 4         | DRV 9     | Control<br>Mode  | 1: Slip Compen                                      | 5         | DRV<br>12 | JOG Acc<br>Time   | 10.0                                                |
| 6         | DRV<br>13 | JOG Dec<br>Time  | 20.0                                                | 7         | DRV<br>15 | Torque<br>Boost   | 1: Auto1                                            |
| 8         | BAS<br>70 | Acc Time-1       | 10.0                                                | 9         | BAS<br>71 | Dec Time-1        | 20.0                                                |
| 10        | BAS<br>72 | Acc Time-2       | 12.5                                                | 11        | BAS<br>73 | Dec Time-2        | 22.5                                                |
| 12        | BAS<br>74 | Acc Time-3       | 15.0                                                | 13        | BAS<br>75 | Dec Time-3        | 25.0                                                |
| 14        | BAS<br>76 | Acc Time-4       | 17.5                                                | 15        | BAS<br>77 | Dec Time-4        | 27.5                                                |
| 16        | BAS<br>78 | Acc Time-5       | 20.0                                                | 17        | BAS<br>79 | Dec Time-5        | 30.0                                                |
| 18        | BAS<br>80 | Acc Time-6       | 22.5                                                | 19        | BAS<br>81 | Dec Time-6        | 32.5                                                |
| 20        | BAS<br>82 | Acc Time-7       | 25.0                                                | 21        | BAS<br>83 | Dec Time-7        | 35.0                                                |
| 22        | ADV 1     | Acc Pattern      | 1: S-curve                                          | 23        | ADV 2     | Dec Pattern       | 1: S-curve                                          |
| 24        | ADV<br>25 | Freq Limit Lo    | 20.00                                               | 25        | ADV<br>74 | RegenAvd<br>Sel   | 1: Yes                                              |
| 26        | CON 4     | Carrier Freq     | 3.0                                                 | 27        | CON<br>70 | SS Mode           | 0: Flying Start-1                                   |
| 28        | CON<br>77 | KEB Select       | 1: Yes                                              | 29        | OUT<br>32 | Relay 2           | 14: Run                                             |
| 30        | AP1 21    | Pre-PID<br>Freq  | 30.00                                               | 31        | AP1<br>22 | Pre-PID<br>Delay  | 120.0                                               |
| 32        | PRT 12    | Lost Cmd<br>Mode | 2: Dec                                              | 33        | PRT<br>40 | ETH Trip Sel      | 2: Dec                                              |
| 34        | PRT 66    | DB<br>Warn %ED   | 10                                                  | 35        | PRT<br>70 | LDT Sel           | 1: Warning                                          |
| 36        | PRT 72    | LDT Source       | 0:Output Current                                    | 37        | PRT<br>75 | LDT Band<br>Width | LDT Source<br>최대치의 10%                              |

| 38 | PRT 76 | LDT Freq        | 5.00           | 39 | PRT<br>77 | LDT Restart<br>DT | 250.0 |
|----|--------|-----------------|----------------|----|-----------|-------------------|-------|
| 40 | M2 4   | M2-Acc<br>Time  | 10.0           | 41 | M2 5      | M2-Dec<br>Time    | 20.0  |
| 42 | M2 8   | M2-Ctrl<br>Mode | 1: Slip Compen |    |           |                   |       |

Г

# 9 문제 해결하기

이 장에서는 인버터 사용 중 제품의 보호 기능에 의해 트립 또는 경보 표시가 발생하거나 고장이 발생한 경우 해결 방법을 설명합니다. 고장 발생 시 다음 조치 사항을 확인한 후에도 인버터가 정상적으로 동작하지 않으면 구입처나 LS ELECTRIC 고객 센터에 문의하십시오.

## 9.1 트립과 경보

인버터가 고장 상태를 감지하면 내부 회로를 보호하기 위해 정지(트립)하거나 경보 표시를 내보냅니다. 트립이나 경보 표시 발생 시 키패드에는 상세 트립/경보 내용이 표시됩니다. 트립이 2개 이상 발생한 경우, 키패드에는 우선 순위가 높은 트립 정보를 먼저 표시하며, 방향 키로 다음 트립 정보를 확인 할 수 있습니다.

고장 상태는 다음과 같이 구분합니다.

- 레벨(Level): 고장 상태가 개선되면 자동으로 트립/경보 표시가 해제됩니다. 고장 이력에는 저장되지 않습니다.
- 래치(Latch): 고장 상태가 개선된 후 리셋 신호가 입력되면 트립/경보 표시가 해제됩니다.
- 하드웨어 오류(Fatal): 고장 상태가 개선된 후 인버터 전원을 차단하고 충전 표시등 전원이 꺼진 후 다시 전원을 켜면 트립/경보 표시가 해제됩니다. 전원을 다시 켜도 계속 고장 상태를 유지할 경우 구입처나 LS ELECTRIC 고객 센터에 문의하십시오.

## 9.1.1 트립(Trip) 항목

#### 출력 전류 및 입력 전압 보호

| LCD 표시    | 고장 상태 | 내용                               |
|-----------|-------|----------------------------------|
| Over Load |       | 모터 과부하 트립을 선택한 후 모터 부하량이 설정한 양을  |
|           | Latch | 초과하면 발생합니다. PRT-20 코드를 0 이외의 값으로 |
|           |       | 설정해야 동작합니다.                      |

| LCD 표시         | 고장 상태 | 내용                                                                                        |  |  |  |  |
|----------------|-------|-------------------------------------------------------------------------------------------|--|--|--|--|
| Under Load     | Latch | 경부하 보호 기능을 선택한 후, 모터 부하량이 설정된 경부하<br>레벨 이하일 경우 발생합니다. PRT-27 코드를 0 이외의 값으로<br>설정해야 동작합니다. |  |  |  |  |
| Over Current1  | Latch | 인버터 출력 전류가 정격 전류의 180%를 초과할 때<br>발생합니다.                                                   |  |  |  |  |
| Over Voltage   | Latch | 직류부 회로의 전압이 규정 값 이상일 경우 발생합니다.                                                            |  |  |  |  |
| Low Voltage    | Level | 직류부 회로의 전압이 규정 값 이하일 경우 발생합니다.                                                            |  |  |  |  |
| Low Voltage2   | Latch | 인버터 운전 중 직류부 회로의 전압이 규정 값 이하일 경우<br>발생합니다.                                                |  |  |  |  |
| Ground Trip    | Latch | 인버터 출력 측에 지락이 발생하여 규정 값 이상의 전류가<br>흐르면 발생합니다. 인버터 용량별로 지락 검출 전류에 차이가<br>있습니다.             |  |  |  |  |
| E-Thermal      | Latch | 모터 과부하 운전 시 과열을 막기 위하여 반한시 특성에 따라<br>발생합니다. PRT-40 코드를 0 이외의 값으로 설정해야<br>동작합니다.           |  |  |  |  |
| Out Phase Open | Latch | 인버터 3상 출력 중 1상 이상이 결상되면 발생합니다. PRT-05<br>코드의 비트1을 1로 설정해야 동작합니다.                          |  |  |  |  |
| In Phase Open  | Latch | 인버터 3상 입력 중 1상 이상이 결상되면 발생합니다. PRT-05<br>코드의 비트2를 1로 설정해야 동작합니다.                          |  |  |  |  |
| Inverter OLT   | Latch | 인버터 과열 보호를 위한 반한시 특성 보호 기능입니다.<br>인버터 정격 전류 기준으로 120%, 1 분, 140%,5 초입니다.                  |  |  |  |  |
| No Motor Trip  | Latch | 인버터 운전 시 모터가 연결되지 않으면 발생합니다. PRT-31<br>코드를 1 로 설정해야 동작합니다.                                |  |  |  |  |

## 인버터 내부 회로 이상 및 외부 신호 보호

Γ

| LCD 표시        | 고장 상태 | 내용                                     |
|---------------|-------|----------------------------------------|
| Over Heat     | Latch | 인버터 방열판의 온도가 규정 값 이상 상승하면 발생합니다.       |
| Over Current2 | Latch | 인버터 내부의 직류부가 단락된 전류 크기를 검출하면<br>발생합니다. |

| LCD 표시        | 고장 상태 | 내용                                                      |
|---------------|-------|---------------------------------------------------------|
| Extornal Trin | Latch | 다기능 단자의 기능 선택에 의한 외부 고장 신호입니다. IN-                      |
|               | Laton | 65~71 코드의 기능 중 4(External Trip)를 선택합니다.                 |
| BX            |       | 다기능 단자의 기능 선택에 따라 인버터 출력을 차단합니다.                        |
|               |       | IN-65~71 코드의 기능 중 5(BX)를 선택합니다.                         |
|               |       | 인버터 내부의 기억 장치(EEPRom), 아날로그-디지털 변환기                     |
|               |       | 출력(ADC Off Set), CPU 감시 동작(Watch Dog-1, Watch Dog-2)    |
| H/W-Diag      |       | 등에 이상이 검출되면 발생합니다.                                      |
|               | Fatal | • EEP Err: 키패드, 인버터 내부의 기억 장치 소손 등으로                    |
|               |       | 파다미터 읽기/쓰기에 문제가 결정한 경우                                  |
|               |       | • ADC Off Set: 신규 검지구(U/V/W 인자, 신규 센지 등)에<br>무제가 발생하 경으 |
|               |       | 전려요 바드체//CPT)이 오드 거축 세서에 이사이 거축되며                       |
| NTC Open      | Latch | 발생합니다.                                                  |
|               |       | 생각 팬에 이상이 검출되면 발생합니다. PRT-79 코드를 0 으로                   |
| Fan Trip      | Latch | 선택하면 동작합니다.                                             |
|               |       | 110kW ~250KW 인버터 용량에서 인버터 내부 냉각팬에                       |
|               |       | 이상이 검출되면 발생합니다.                                         |
| InFan Trip    | Latch | PRT-79 코드를 0으로 선택하면 동작합니다.                              |
|               |       | *315kW 인버터에 내부 냉각용 팬이 존재하나 이 기종들의                       |
|               |       | 내부팬 고장시에는 Fan Trip 으로 발생합니다.                            |
| Thermal Trip  | Latch | 유저가 설정한 레벨 이상의 온도가 입력될 시 발생합니다.                         |
| Lost KeyPad   | Latch | PRT-11 Lost KPD Mode 가 0 이 아닌 다른 번호로 설정 한               |
|               |       | 상태에서 운전 지령이 KeyPad 상태에서 키패드와 본체간의                       |
|               |       | 통신에 이상이 검출되면 발생합니다.                                     |
| Fuse Open     | Latch | 315kW 이상 인버터에서 입력단 퓨즈가 끊어질 시 고장이                        |
|               |       | 발생합니다.                                                  |

\_\_\_\_\_

٦

## 일반 고장

| LCD 표시        | 고장 상태 | 내용                                                                                             |
|---------------|-------|------------------------------------------------------------------------------------------------|
| Damper Err    | Latch | Fan 부하 운전 시 Damper Open 신호 혹은 운전 지령 신호만<br>유저가 설정한 AP2-45 Damper Check T 보다 길게 유지될 시<br>발생합니다. |
| MMC Interlock | Latch | MMC 운전시 AP1-55 코드가 2 로 설정되어 있고, 모든 보조<br>모터에 Interlock 이 발생했을 경우에 발생합니다.                       |
| CleanRPTErr   | Latch | Pump Celan 동작이 빈번히 발생시 발생하는 고장입니다. 이는<br>AP2-36~AP2-37 번 설정에 따라 변경될 수 있습니다                     |
| Pipe Broken   | Latch | 펌프 운전시 파이프가 파손이 된경우 발생합니다. PRT-60 을<br>설정해야 합니다.                                               |
| Level Detect  | Latch | 인버터 운전시 유저가 설정한 전류 혹은 파워가 설정값 이상<br>혹은 이하값으로 동작할 시 동작합니다. PRT-71~PRT-77 을<br>설정해 주어야 합니다.      |
| Broken Belt   | Latch | PRT-91 을 Free Run 으로 설정 후 인버터 운전이 BrokenBelt<br>동작 가능한 상황이 경우 발생합니다.                           |

옵션 보호

Γ

| LCD 표시         | 고장 상태 | 내용                                     |
|----------------|-------|----------------------------------------|
|                | Level | 키패드 이외의 방법(단자대, 통신)으로 주파수 지령이나 운전      |
| Lost Command   |       | 지령을 입력하는 경우 지령에 이상이 검출되면 발생합니다.        |
|                |       | PRT-12 코드를 0 이외의 값으로 설정해야 동작합니다.       |
| IO Boord Trip  | Lotob | I/O 보드 또는 외장형 통신 카드가 인버터와 연결되지         |
| Ювоаго пр      | Latch | 않았거나 접촉 상태가 불량한 경우 발생합니다.              |
| TB Trip        | Latch | 제어 단자대 (Terminal Bolck)이 분리되었거나 접촉 상태가 |
|                |       | 불량한 경우 발생 합니다.                         |
|                |       | LCD 로더 전선 이상 또는 접촉 불량 등으로 파라미터 쓰기      |
| ParaWrite Trip | Latch | 중에 통신이 이루어지지 않으면 발생합니다.LCD 로더를         |
|                |       | 사용할 때 나타납니다.                           |
| Option Trip 1  | Latch | 인버터와 통신 옵션 간의 통신 이상이 검출되면 발생합니다.       |
| Option Trip-1  |       | 옵션을 사용할 때 나타납니다.                       |

문제 해결

# 9.1.2 경보(Warning) 항목

| LCD 표시        | 내용                                                                                                    |  |
|---------------|----------------------------------------------------------------------------------------------------|--|
| Over Load     | 모터가 과부하 상태가 되면 경보 신호를 발생합니다. PRT-17<br>코드를 1 로 선택해야 동작합니다. 출력 신호는 OUT-31~35,<br>OUT-36 코드를 5(Over Load)를 선택합니다.                                           |  |
| Under Load    | 경부하 상황에 대한 경보가 필요한 경우 PRT-25 코드를 1로<br>선택합니다. 출력 신호는 OUT-31~35, OUT-36 코드를<br>7(Under Load)을 선택합니다.                                                       |  |
| INV Over Load | 인버터 과부하 보호(IOLT) 기능 동작 시간의 60%에 해당하는<br>시간이 누적되면 경보 신호를 발생합니다. 출력 신호는 OUT-<br>31~35, OUT-36 코드를 6(IOL)으로 선택합니다.                                           |  |
| Lost Command  | PRT-12 코드가 0 인 상태에서도 경보 신호를 출력할 수<br>있습니다. PRT-13~15 코드에서 설정된 조건에 의해 경보<br>신호를 발생합니다. 지령 상실 출력 신호를 받으려면 OUT-<br>31~35, OUT-36 코드 13(Lost Command)을 선택합니다. |  |
| Fan Warning   | PRT-79 코드가 1 로 설정된 상태에서 냉각 팬에 이상이<br>검출되면 경보 신호를 발생합니다. 팬 경보 출력 신호를<br>받으려면 OUT-31~35, OUT-36 코드 중 8(Fan Warning)을<br>선택합니다.                              |  |
| DB Warn %ED   | 제동 저항 사용률이 설정 값 이상이 되면 경보 신호를<br>발생합니다. PRT-66 코드에서 검출 레벨을 설정합니다.                                                                                         |  |
| Fire Mode     | 운전 중 화재가 발생하였을 경우 일부 고장이 발생하여도<br>연속 운전하게 하는 기능이며 이 때 경보 신호를 발생합니다.<br>Fire Mode 경보 출력신호를 받으려면 OUT-31~35, OUT-36<br>코드에서 27(Fire Mode)를 선택합니다.            |  |
| Pipe Broken   | Pump 운전시 파이프 관이 손상되었을 경우 경보 신호를<br>발생합니다. 파이프 손상 경보 신호를 받으려면 OUT-31~35,<br>OUT-36 코드에서 28(Pipe Broken)을 선택합니다.                                            |  |
| Lost Keypad   | PRT-11 Lost KPD Mode 가 0 이 아닌 다른 번호로 설정한<br>상태에서 운전 지령이 KeyPad 상태에서 키패드와 본체간의<br>통신에 이상이 검출되면 발생합니다. 이 경보 신호를                                             |  |

| LCD 표시         | 내용                                                                                                    |  |  |
|----------------|----------------------------------------------------------------------------------------------------|--|--|
|                | 받으려면 OUT-31~35, OUT-36 코드 24(Lost KPD)를<br>설정합니다.                                                                      |  |  |
| Level Detect   | Level Detect 상태일 경우 경보를 발생합니다. PRT-70 코드를<br>1 : Warning 로 해야 발생 합니다.                                                  |  |  |
| CAP. Warning   | Capacitor 수명 레벨이 유저가 설정한 레벨 미만으로 감소<br>했을시 경보 신호를 발생합니다. 이 경보 신호를 받으려면<br>OUT-31~35, OUT-36 코드를 34(CAPWarning)로 설정합니다. |  |  |
| Fan ExChange   | Fan을 교체해야 할 시에 경보 신호를 발생합니다. 이 경보<br>신호를 받으려면 OUT-31~35, OUT-36 코드를<br>35(FanExChange)<br>로 설정합니다.                     |  |  |
| Low Battery    | PRT-90 Low Battery 코드를 YES 로 설정하면 RTC 용 배터리<br>전압이 2[V] 미만인 경우 경보 신호를 발생합니다.                                           |  |  |
| Broken Belt    | PRT-91 을 Warning 으로 설정 한 후 인버터 운전이<br>BrokenBelt 동작 가능한 상황이 경우 발생합니다.                                                  |  |  |
| Load Tune      | AP2-03,04의 값이 AP2-09,10의 값보다 큰경우와 같이 부하<br>튜닝이 정상적이지 않을 때 발생 합다.                                                       |  |  |
| ParaWrite Fail | 스마트 카피어 동작이 정상적이지 않은 경우 발생 합니다.                                                                                        |  |  |
| Rs Tune Err    | 전동기를 연결하지 않고 오토 튜닝 하는 경우와 같이 RS<br>튜닝이 정상 적이지 않은 경우 발생 합니다.                                                            |  |  |
| Lsig Tune Err  | 전동기를 연결하지 않고 오토 튜닝 하는 경우와 같이 Lsigma<br>튜닝이 정상적이지 않은 경우 발생 합니다.                                                         |  |  |
| KPD H.O.A Lock | [DRV-05 KPD H.O.A Lock] 설정에 의해 키패드의 HAND-OFF-<br>AUTO 키가 비활성화 되었을 때 사용자가 키패드의 HAND-<br>OFF-AUTO 키를 누를경우 1초간 발생합니다.     |  |  |
| InFan Warning  | 110kW~250kW 인버터에서 내부팬에 고장 상태일 때<br>발생합니다.                                                                              |  |  |
| Sleep          | PID 운전 대기(Sleep)모드 상태임을 표시 합니다.                                                                                        |  |  |

Γ

# 9.2 트립 발생 시 조치 사항

제품의 보호 기능에 의해 트립이나 경보 표시가 발생한 경우 다음 내용을 참조하십시오.

| 항목               | 진단                                            | 조치 사항                                            |
|------------------|-----------------------------------------------|--------------------------------------------------|
| Over Load        | 부하가 모터 정격보다 큽니다.                              | 용량이 큰 모터와 인버터로<br>교체하십시오.                        |
|                  | 과부하 트립 레벨(PRT-21)에서 설정한<br>값이 작습니다.           | 과부하 트립 레벨의 설정 값을<br>높이십시오.                       |
| Under Load       | 모터와 부하의 연결에 문제가<br>있습니다.                      | 용량이 작은 모터와 인버터로<br>교체하십시오.                       |
|                  | 경부하 레벨(PRT-24)이 시스템 최소<br>부하량보다 크게 설정되어 있습니다. | 경부하 레벨의 설정 값을<br>낮추십시오.                          |
|                  | 부하의 관성(GD²)에 비해 가/감속<br>시간이 너무 짧습니다.          | 가/감속 시간을 길게 설정하십시오.                              |
|                  | 인버터의 부하가 정격보다 큽니다.                            | 용량이 큰 인버터로 교체하십시오.                               |
| Over<br>Current1 | 모터 공회전 중에 인버터 출력이<br>인가되었습니다.                 | 모터가 정지한 후에 운전하거나<br>속도 써치 기능(CON-70)을<br>사용하십시오. |
|                  | 모터의 기계 브레이크 동작이 너무<br>빠릅니다.                   | 기계 브레이크를 확인하십시오.                                 |
| Over Voltage     | 부하의 관성(GD²)에 비해 감속 시간이<br>너무 짧습니다.            | 감속 시간을 길게 설정하십시오.                                |
|                  | 인버터 출력 측에 회생 부하가<br>있습니다.                     | 제동 유닛을 사용하십시오.                                   |
|                  | 입력 전원 전압이 높습니다.                               | 입력 전원 전압이 규정 값<br>이상인지 확인하십시오.                   |
| Low Voltage      | 입력 전원 전압이 낮습니다.                               | 입력 전원 전압이 규정 값<br>이하인지 확인하십시오.                   |

| 항목                | 진단                                                | 조치 사항                                                    |
|-------------------|---------------------------------------------------|----------------------------------------------------------|
|                   | 전원 계통에 전원 용량보다 큰 부하가<br>연결되었습니다(용접기, 모터 직입<br>등). | 전원 용량을 높이십시오.                                            |
|                   | 전원 측 전자 접촉기가 불량입니다.                               | 전자 접촉기를 교체하십시오.                                          |
|                   | 운전 중 입력 전원 전압이<br>낮아졌습니다.                         | 입력 전원 전압이 규정 값<br>이하인지 확인하십시오.                           |
| Low Voltage2      | 입력 전원 전압이 낮은 상태에서 입력<br>결상이 발생했습니다.               | 입력 배선을 확인하십시오.                                           |
|                   | 전원 측 전자 접촉기가 불량입니다.                               | 전자 접촉기를 교체하십시오.                                          |
|                   | 인버터의 출력선이 지락되었습니다.                                | 출력 배선을 확인하십시오.                                           |
| Ground Trip       | 모터의 절연이 파손되었습니다.                                  | 모터를 교체하십시오.                                              |
|                   | 모터가 과열되었습니다.                                      | 부하 또는 운전 빈도를 줄이십시오.                                      |
|                   | 인버터의 부하가 정격보다 큽니다.                                | 용량이 큰 인버터로 교체하십시오.                                       |
| E-Thermal         | 모터 과열 방지(ETH) 레벨을 낮게<br>설정했습니다.                   | 모터 과열 방지(ETH) 레벨을<br>적절하게 설정하십시오.                        |
|                   | 인버터를 저속에서 장시간<br>운전했습니다.                          | 모터의 냉각 팬 전원을 별도로<br>공급할 수 있는 모터로<br>교체하십시오.              |
| Out Phase<br>Open | 출력 측 전자 접촉기의 접촉 불량이                               | 출력 측 전자 접촉기를                                             |
|                   | 발생했습니다.                                           | 확인하십시오.                                                  |
|                   | 출력 배선 불량이 발생했습니다.                                 | 출력 배선을 확인하십시오.                                           |
|                   | 입력 측 전자 접촉기의 접촉 불량이                               | 입력 측 전자 접촉기를                                             |
|                   | 발생했습니다.                                           | <u>확인하십시오.</u>                                           |
| In Phase          | 입력 배선 물량이 발생하였습니다.                                | 입력 배선을 확인하십시오.                                           |
| орен              | DC 링크 콘덴서를 교체할 시기가<br>되었습니다.                      | DC 링크 콘덴서를 교체하십시오.<br>구입처나 LS ELECTRIC 고객<br>센터에 문의하십시오. |

Γ

문제 해결

| 항목                   | 진단                               | 조치 사항                                                         |
|----------------------|----------------------------------|---------------------------------------------------------------|
| Inverter OLT         | 부하가 인버터 정격보다 큽니다.                | 용량이 큰 모터와 인버터로<br>교체하십시오.                                     |
|                      | 토크 부스트 양이 너무 큽니다.                | 토크 부스트 양을 줄이십시오.                                              |
| Over Heat            | 냉각 계통에 이상이 있습니다.                 | 공기 흡입구, 배출구, 통풍구에<br>이물질이 있는지 확인하십시오.                         |
|                      | 인버터의 냉각 팬을 장기간<br>사용했습니다.        | 냉각 팬을 교체하십시오.                                                 |
|                      | 주위 온도가 높습니다.                     | 주위 온도를 50℃ 이하로<br>유지하십시오.                                     |
|                      | 출력선이 합선되었습니다.                    | 출력 배선을 확인하십시오.                                                |
| Over<br>Current2     | 전력용 반도체(IGBT)에 문제가<br>발생하였습니다.   | 이런 경우, 인버터를 운전할 수<br>없습니다. 구입처나 LS ELECTRIC<br>고객 센터에 문의하십시오. |
| NTC Open             | 주위 온도가 너무 낮습니다.                  | 주위 온도를 -10℃ 이상으로<br>유지하십시오.                                   |
|                      | 인버터 내부 온도 센서에 문제가<br>발생하였습니다.    | 구입처나 LS ELECTRIC 고객<br>센터에 문의하십시오.                            |
| Fan Lock<br>/ In Fan | 팬이 위치한 인버터 통풍구에<br>이물질이 끼어 있습니다. | 공기 흡입구와 배출구에 이물질이<br>있는지 확인하십시오.                              |
|                      | 생각 팬 교체 시기가 되었습니다.               | 냉각 팬을 교체하십시오.                                                 |

# 9.3 기타 문제 발생 시 조치 사항

제품의 보호 기능에 따른 트립이나 경보 표시 외의 문제가 발생한 경우 다음 내용을 참조하십시오.

| 항목                      | 진단                             | 조치 사항                                         |
|-------------------------|--------------------------------|-----------------------------------------------|
| 파라미터를<br>설정할 수<br>없습니다. | 인버터가 운전 중(드라이브<br>모드)입니다.      | 인버터를 정지한 다음 프로그램<br>모드로 변경하고 파라미터를<br>설정하십시오. |
|                         | 파라미터 액세스 레벨이 올바르지<br>않습니다.     | 정확한 파라미터 액세스 레벨을<br>확인한 후 파라미터를<br>설정하십시오.    |
|                         | 암호가 일치하지 않습니다.                 | 암호를 확인하여 파라미터 잠금을<br>해제한 후 파라미터를<br>설정하십시오.   |
|                         | 저전압이 검출되었습니다.                  | 전원 입력을 확인하여 저전압<br>문제를 해결한 후 파라미터를<br>설정하십시오. |
| 모터가 회전하지<br>않습니다.       | 주파수 지령 방법을 잘못<br>설정하였습니다.      | 주파수 지령 방법 설정을<br>확인하십시오.                      |
|                         | 운전 지령 방법을 잘못<br>설정했습니다.        | 운전 지령 설정 방법을<br>확인하십시오.                       |
|                         | R/S/T 단자에 전원이 공급되지<br>않습니다.    | R/S/T 단자, U/V/W 단자의 접속을<br>확인하십시오.            |
|                         | 충전 표시등이 꺼져 있습니다.               | 인버터의 전원을 켜십시오.                                |
|                         | 운전 지령(RUN)이 오프(Off)되어<br>있습니다. | 운전 지령(RUN)을<br>온(On)하십시오.                     |
|                         | 모터가 구속되어 있습니다.                 | 모터의 구속을 해제하거나 부하를<br>줄이십시오.                   |
|                         | 부하가 너무 무겁습니다.                  | 모터를 단독으로 운전하십시오.                              |
|                         | 비상 정지 신호가 입력되어<br>있습니다.        | 비상 정지 신호를 해제하십시오.                             |
|                         | 제어 회로 단자의 배선이 올바르지<br>않습니다.    | 제어 회로 배선을 확인하십시오.                             |

Γ

| 항목                         | 진단                                                                            | 조치 사항                                                             |
|----------------------------|-------------------------------------------------------------------------------|-------------------------------------------------------------------|
|                            | 주파수 지령 입력 방법이<br>잘못되었습니다.                                                     | 주파수 지령 입력 방법을<br>확인하십시오.                                          |
|                            | 주파수 지령의 전압/전류 입력이<br>잘못되었습니다.                                                 | 주파수 지령의 전압/전류 입력을<br>확인하십시오.                                      |
|                            | PNP/NPN 모드가 잘못<br>선택되었습니다.                                                    | PNP/NPN 모드 설정을 확인한 후<br>운전하십시오.                                   |
|                            | 주파수 지령 값이 너무 낮습니다.                                                            | 주파수 지령을 확인하여 최저<br>주파수 이상의 운전 주파수를<br>입력하여 운전하십시오.                |
|                            | [OFF] 키를 눌렀습니다.                                                               | 정상적으로 정지된 상태이므로<br>다시 운전하십시오.                                     |
|                            | 모터의 토크가 낮습니다.                                                                 | 토크 부스트 량을 키워서<br>운전하십시오. 동일한 현상이<br>지속되는 경우 용량이 큰<br>인버터로 교체하십시오. |
| 모터가 지령과<br>역방향으로<br>회전합니다. | 모터 출력 배선이 잘못<br>연결되었습니다.                                                      | 모터의 상(U/V/W)에 맞게 출력<br>측이 배선되었는지 확인하십시오.                          |
|                            | 인버터의 제어 회로 단자(정방향<br>회전/역방향 회전)와 제어반 측의<br>정방향 회전/역방향 회전 신호<br>접속이 올바르지 않습니다. | 정방향 회전/역방향 회전 배선을<br>확인하십시오.                                      |
| 모터가 한<br>방향으로만<br>회전합니다.   | 역방향 회전 금지가 설정되어<br>있습니다.                                                      | 역방향 회전 금지 설정을 해제한<br>후 운전하십시오.                                    |
|                            | 3-와이어(3-Wire) 시퀀스를<br>선택했지만 역방향 회전 신호가<br>입력되어 있지 않습니다.                       | 3-와이어(3-Wire) 운전 관련 입력<br>신호를 확인하여 올바르게<br>조정하십시오.                |
| 모터가 이상<br>발열합니다.           | 부하가 너무 큽니다.                                                                   | 부하를 줄이십시오. 가/감속<br>시간을 길게 설정하십시오.                                 |

| 항목                | 진단                | 조치 사항               |
|-------------------|-------------------|---------------------|
|                   |                   | 모터 관련 파라미터를 확인하고    |
|                   |                   | 정확한 값을 설정하십시오.      |
|                   |                   | 부하량에 맞는 용량의 모터와     |
|                   |                   | 인버터로 교체하십시오.        |
|                   | 모터의 주위 온도가 높습니다.  | 모터의 주위 온도를 낮추십시오.   |
|                   |                   | 모터 상간의 서지 내압이 최대    |
|                   |                   | 서지 전압보다 높은 모터를      |
|                   |                   | 사용하십시오.             |
|                   | 모터의 상간 내압이 부족합니다. | 인버터 전용 모터를 사용하십시오.  |
|                   |                   | 출력 측에 교류 리액터를       |
|                   |                   | 연결하십시오(캐리어 주파수 3kHz |
|                   |                   | 설정).                |
|                   | 모터의 팬이 정지했거나 팬에   | 모터의 팬을 확인하여 이물질을    |
|                   | 이물질이 끼어 있습니다.     | 제거하십시오.             |
|                   | 부하가 너무 큽니다.       | 부하를 줄이십시오.          |
|                   |                   | 토크 부스트 량을 키워서       |
| 가속 시에<br>모터가 멈춥니다 |                   | 운전하십시오.             |
|                   |                   | 부하량에 맞는 용량의 모터와     |
|                   |                   | 인버터로 교체하십시오.        |
|                   |                   | 부하가 많지 않은데 전류가 크면   |
|                   | 전류가 너무 큽니다.       | 토크 부스트 량을 낮춰서       |
|                   |                   | 운전하십시오.             |
| 부하 접속 시에          |                   | 부하를 줄이십시오.          |
| 모터가               | 부하가 너무 큽니다.       | 부하량에 맞는 용량의 모터와     |
| 멈춥니다.             |                   | 인버터로 교체하십시오.        |
| 모터가 가속하지          | 조파스이 지려 가이 나스니다   | 주파수 지령을 확인하여 값을     |
| 않습니다./모터의         | ㅜ피구의 지당 없이 붓습니다.  | 입력하십시오.             |

Γ

| 항목                                      | 진단                                   | 조치 사항                                                   |
|-----------------------------------------|--------------------------------------|---------------------------------------------------------|
| 가속 시간이<br>깁니다.                          |                                      | 부하를 줄이십시오. 가속 시간을<br>늘리십시오.                             |
|                                         | 부하가 큽니나.                             | 기계 브레이크의 상태를<br>확인하십시오.                                 |
|                                         | 가속 시간이 너무 깁니다.                       | 가속 시간을 확인하여<br>변경하십시오.                                  |
|                                         | 모터 특성과 인버터 파라미터의<br>조합 값이 올바르지 않습니다. | 모터 관련 파라미터를 확인하여<br>변경하십시오.                             |
|                                         | 가속 중 스톨 방지 레벨이<br>낮습니다.              | 스톨 방지 레벨을 확인하여<br>변경하십시오.                               |
|                                         | 운전 중 스톨 방지 레벨이<br>낮습니다.              | 스톨 방지 레벨을 확인하여<br>변경하십시오.                               |
|                                         | 부하 변동이 큽니다.                          | 용량이 큰 모터와 인버터로<br>교체하십시오.                               |
| 운전 중에 모터<br>회전 수가                       | 전원 전압이 변동하고 있습니다.                    | 전원 전압의 변동을 작게<br>하십시오.                                  |
| 먼동됩니다.                                  | 특정 주파수에서 발생합니다.                      | 공진 영역을 회피하기 위해 출력<br>주파수를 조정하십시오.                       |
| 모터 회전이<br>설정된 방법과<br>맞지 않습니다.           | V/F 패턴이 잘못 설정되었습니다.                  | 모터 규격에 맞는 V/F 패턴을<br>설정하십시오.                            |
| 제동 저항을<br>연결해도 모터의<br>감속 시간이<br>너무 깁니다. | 감속 시간이 길게 설정되어<br>있습니다.              | 감속 시간을 확인하여 설정을<br>변경하십시오.                              |
|                                         | 모터의 토크가 부족합니다.                       | 모터 관련 파라미터가 정상인<br>경우 모터 능력의 한계이므로<br>용량이 큰 모터로 교체하십시오. |
|                                         | 인버터의 전류 제한치 이상의<br>부하가 걸려 있습니다.      | 용량이 큰 인버터로 교체하십시오.                                      |

| 항목                                | 진단                                     | 조치 사항                                              |
|-----------------------------------|----------------------------------------|----------------------------------------------------|
| 인버터를<br>기동하면 다른<br>제어 장치가         | 인버터 내부의 스위칭에 의해<br>노이즈가 발생합니다.         | 캐리어 주파수를 최소 값으로<br>변경하십시오.                         |
| 잘못 동작하거나<br>노이즈가<br>발생합니다.        |                                        | 마이크로 서지 필터를 인버터<br>출력 측에 설치하십시오.                   |
|                                   |                                        | 인버터를 전용 접지 단자에<br>연결해 접지하십시오.                      |
|                                   |                                        | 접지 저항이 200V 급 100Ω,<br>400V 급 10 Ω 이하인지<br>확인하십시오. |
| 인버터를<br>운전하면 누전<br>차단기가<br>동작합니다. | 인버터에서 발생하는 누설 전류에<br>의해 누전 차단기가 동작합니다. | 누전 차단기의 용량을 확인하여<br>인버터 정격 전류에 맞추어<br>연결하십시오.      |
|                                   |                                        | 캐리어 주파수를 낮게<br>설정하십시오.                             |
|                                   |                                        | 인버터와 모터의 배선 길이가 긴<br>경우 가급적 배선 길이를 짧게<br>하십시오.     |
| 모터가 크게                            |                                        | 입력 전원 전압을 확인하여                                     |
| 진동하고<br>정상적으로<br>회전하지<br>않습니다.    | 상간 전압의 밸런스가 나쁩니다.                      | 전원을 안정시키십시오.<br>모터의 절연 상태를 확인하십시오.                 |
| 모터에서                              | 모터의 고유 진동 수와 캐리어                       | 캐리어 주파수를 약간 올리거나                                   |
| 웅웅거리는                             | 수파수와의 공신이 말생합니나.                       | 내려수십시오.                                            |
| 소리나 날카로운                          | 모터의 고유 진동 수와 인버터 출력                    | 운전 주파수를 약간 올리거나                                    |
|                                   | 주파수와의 공진이 발생합니다.                       | 내려 주십시오.                                           |

Γ

문제 해결

| 항목                     | 진단                                       | 조치 사항                                                                           |
|------------------------|------------------------------------------|---------------------------------------------------------------------------------|
| 소리가<br>들립니다.           |                                          | 공진이 발생하는 주파수 대역을<br>회피하기 위해 주파수 점프<br>기능을 사용하십시오.                               |
| 모터가                    | 주파수 지령이 외부로부터<br>아날로그 지령으로 입력되어<br>있습니다. | 아날로그 입력 측에 노이즈 등이<br>유입되어 주파수 지령에 간섭이<br>발생한 경우 입력 필터 시정<br>수(IN-07) 값을 변경하십시오. |
| 진동/헌팅합니다.              | 인버터와 모터의 배선 길이가 너무<br>깁니다.               | 인버터와 모터의 총 배선 길이를<br>200m 이내로 하십시오(3.7kW<br>이하 모터 사용 시에는 50m<br>이내).            |
| 인버터 출력이                |                                          | 직류 제동 관련 파라미터를<br>조정하십시오.                                                       |
| 정지해도 모터가<br>완전히 정지하지   | 정지 시 직류 제동이 정상적으로<br>동작하지 않아 충분히 감속할 수   | 직류 제동 전류의 설정 값을 크게<br>조정하십시오.                                                   |
| 않습니다.                  | ᆹ급니다.                                    | 정지 시 직류 제동 시간의 설정<br>값을 크게 조정하십시오.                                              |
| 출력 주파수가                | 목표 주파수가 점프 주파수의 범위<br>안에 있습니다.           | 목표 주파수를 점프 주파수 범위<br>밖으로 설정하십시오.                                                |
| 목표 주파수까지<br>올라가지       | 목표 주파수가 주파수 지령의 상한<br>값을 초과하고 있습니다.      | 주파수 지령의 상한 값을 목표<br>주파수 이상으로 설정하십시오.                                            |
| 않습니다.                  | 부하가 너무 커서 가속 중 스톨<br>방지 기능이 동작하고 있습니다.   | 용량이 큰 인버터로 교체하십시오.                                                              |
| 냉각 팬이<br>회전하지<br>않습니다. | 냉각 팬 제어 파라미터가 잘못<br>설정되었습니다.             | 냉각 팬 제어 파라미터 설정 값을<br>확인하십시오.                                                   |

# 10 유지/보수하기

이 장에서는 제품의 냉각 팬 교체 방법과 일상/정기 점검 사항, 제품의 올바른 보관 방법, 그리고 사용하지 않는 제품의 올바른 폐기 방법을 설명합니다. 인버터는 주위 환경의 영향을 많이 받는 전자 기기 제품으로, 부품의 노화에 의해 고장이 발생할 수 있습니다. 고장으로 인한 운전 중단을 미연에 방지하기 위해 다음 유지/보수 관련 내용을 확인하십시오.

① 주의

Г

- 제품을 점검하기 전에 사용 설명서의 안전을 위한 주의 사항을 확인하십시오.
- 제품을 청소하기 전에 제품의 전원이 꺼져 있는지 반드시 확인하십시오.
- 마른 천으로 제품을 청소하십시오. 젖은 천이나 물, 솔벤트, 세제를 사용하는 경우 작업자가 감전되거나 제품이 파손될 수 있습니다.

## 10.1 일상/정기 점검 항목

## 10.1.1 일상 점검

| 점검 부위 | 점검 항목 | 점검 사항                                | 점검 방법                                              | 판정 기준                                                                       | 점검 기기            |
|-------|-------|--------------------------------------|----------------------------------------------------|-----------------------------------------------------------------------------|------------------|
| 전체    | 주위 환경 | 주위 온도,<br>습도가 적절하며,<br>분진 등이<br>없는가? | <u>10 페이지, 1.3</u><br><u>설치 환경</u><br><u>확인</u> 참조 | 주위 온도<br>-10~50°C 으로<br>동결 위험이<br>없고, 주위<br>습도 90%<br>이하로 이슬<br>맺힘이 없을<br>것 | 온도계, 습도계,<br>기록계 |
|       | 장치 전체 | 이상 진동이나<br>소음은 없는가?                  | 육안 점검                                              | 이상이 없을<br>것                                                                 |                  |

유지/보=

| 점검 부위     | 점검 항목     | 점검 사항                                            | 점검 방법                                 | 판정 기준                                                                | 점검 기기           |
|-----------|-----------|--------------------------------------------------|---------------------------------------|----------------------------------------------------------------------|-----------------|
|           | 전원 전압     | 입출력 전압은<br>정상인가?                                 | 단자대<br>R/S/T 상<br>사이의 전압<br>측정        | <u>516 페이지,</u><br><u>11.1 입력 및</u><br><u>출력 규격</u><br><sup>참조</sup> | 디지털<br>멀티미터/테스터 |
| 입출력<br>회로 | 평활<br>콘덴서 | 내부의 액이<br>새지는<br>않았는가?<br>콘덴서가<br>불룩해지지<br>않았는가? | 육안 점검                                 | 이상이 없을<br>것                                                          | -               |
| 냉각 계통     | 냉각 팬      | 이상 진동이나<br>소음은 없는가?                              | 전원을 끈<br>상태에서<br>손으로 팬을<br>돌리면서<br>확인 | 부드럽게<br>회전할 것                                                        | -               |
| 표시        | 측정 장치     | 지시 값은<br>정상인가?                                   | 패널 표면의<br>표시 기기의<br>지시 값 확인           | 규정 값, 관리<br>값을 확인할<br>것                                              | 전압계/전류계<br>등    |
| 모터        | 전체        | 이상 진동이나<br>소음은 없는가?<br>이상한 냄새는<br>없는가?           | 육안 점검<br>과열, 손상<br>등 확인               | 이상이 없을<br>것                                                          | -               |

# 10.1.2 <mark>정기 점검(1 년 주기)</mark>

| 점검 부위  | 점검 항목 | 점검 사항         | 점검 방법                          | 판정 기준        | 점검 기기           |
|--------|-------|---------------|--------------------------------|--------------|-----------------|
| 입출력 회로 | 전체    | 메거<br>테스트(입출력 | 인버터의<br>배선 제거 후<br>R/S/T/U/V/W | 5MΩ 이상일<br>것 | DC 500V 급<br>메거 |

| 점검 부위 | 점검 항목     | 점검 사항                | 점검 방법                                       | 판정 기준                                       | 점검 기기                    |
|-------|-----------|----------------------|---------------------------------------------|---------------------------------------------|--------------------------|
|       |           | 단자와 접지 단자<br>사이)     | 단자를<br>합선하여 이<br>부분과 접지<br>단자 사이를<br>메거로 측정 |                                             |                          |
|       |           | 고정부가<br>느슨하지 않은가?    | 나사를 조일<br>것                                 | 이상이 없을                                      |                          |
|       |           | 각 부품의 과열<br>흔적은 없는가? | 육안 점검                                       | 것                                           |                          |
|       | 접속도체      | 도체에 부식은<br>없는가?      | 유아 저거                                       | 이상이 없을                                      | _                        |
|       | /전선       | 전선 피복의<br>파손은 없는가?   |                                             | 것                                           |                          |
|       | 단자대       | 손상되어 있지<br>않은가?      | 육안 점검                                       | 이상이 없을<br>것                                 | -                        |
|       | 평활<br>콘덴서 | 정전 용량 측정             | 용량<br>측정기로<br>측정                            | 정격 용량<br>85% 이상                             | 용량계                      |
|       | 리페이       | 동작 시 채터링<br>음은 없는가?  | 육안 점검                                       | 이상이 없을                                      |                          |
|       | 필데이       | 접점에 손상은<br>없는가?      | 육안 점검                                       | 것                                           | -                        |
|       |           | 저항의 손상은<br>없는가?      | 육안 점검                                       | 이상이 없을<br>것                                 |                          |
|       | 저항        | 단선 여부 확인             | 한쪽의<br>연결을 떼어<br>내고<br>테스터로<br>측정           | 표시된 저항<br>값의 ±10%<br>이내 오차<br>범위 내에<br>있을 것 | 디지털<br>멀티미터/아날<br>로그 테스터 |

Γ

유지/보수

| 점검 부위          | 점검 항목 | 점검 사항                                        | 점검 방법 판정 기준                        |                                                 | 점검 기기          |
|----------------|-------|----------------------------------------------|------------------------------------|-------------------------------------------------|----------------|
| 제어 회로<br>보호 회로 | 동작 확인 | 인버터 운전 중에<br>각 출력 전압의<br>불평형 여부 확인           | 인버터 출력<br>단자 U/V/W<br>간 전압 측정      | 상간 전압<br>밸런스<br>200V 급은 4V,<br>400V 급은 8V<br>이내 | 디지털<br>멀티미터/직류 |
|                |       | 시퀀스 보호 동작<br>시험을 실시한 후<br>표시 회로에<br>이상이 없는가? | 인버터 보호<br>회로 출력을<br>강제 합선<br>또는 개방 | 시퀀스에 따라<br>이상 회로가<br>동작할 것                      | 형 전압계          |
| 냉각 계통          | 냉각 팬  | 접속부가<br>느슨하지 않은가?                            | 커넥터<br>연결부 확인<br>후 나사를<br>조일 것     | 이상이 없을<br>것                                     | -              |
| 표시             | 표시 장치 | 지시 값은<br>정상인가?                               | 표시 장치의<br>지시 값 확인                  | 규정 값과<br>관리 값이<br>일치할 것                         | 전압계/전류계<br>등   |

## 10.1.3 정기 점검(2 년 주기)

| 점검 부위 | 점검 항목 | 점검 사항                         | 점검 방법                                   | 판정 기준  | 점검 기기           |
|-------|-------|-------------------------------|-----------------------------------------|--------|-----------------|
| 모터    | 절연 저항 | 메거 테스트(출력<br>단자와 접지 단자<br>사이) | U/V/W<br>단자의 배선<br>제거 후<br>테스트<br>배선할 것 | 5MΩ 이상 | DC 500V 급<br>메거 |

## ① 주의

ſ

제어 회로에는 메거(Megger) 테스트(절연 저항 측정)를 수행하지 마십시오. 제품이 파손될 수 있습니다.

## 10.1.4 특별 점검(RTC 용 배터리 교체)

H100 제품은 RTC 용 배터리가 내장되어 있습니다. 배터리 수명이 다 했을 시 인버터 전원을 OFF 한 상태에서 교체합니다. 배터리는 인버터 내부의 I/O 보드에 내장되어 있으므로 LCD 로더(키패드), 인버터 본체, 전면 커버를 분리한 후에 교체합니다.

5.5~30kW(3 상)

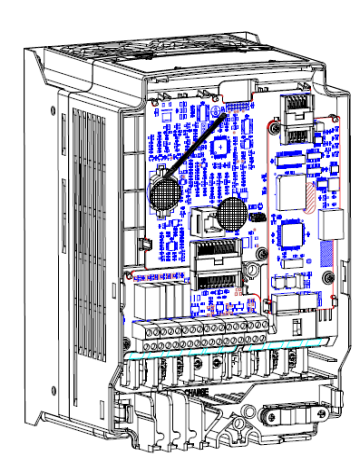

110~185kW(3 상)

37~90kW(3 상)

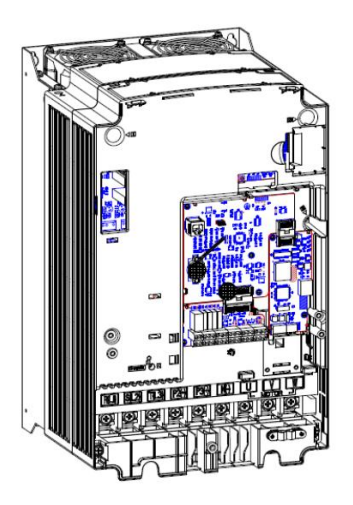

<sup>220~500</sup>kW(3 상)

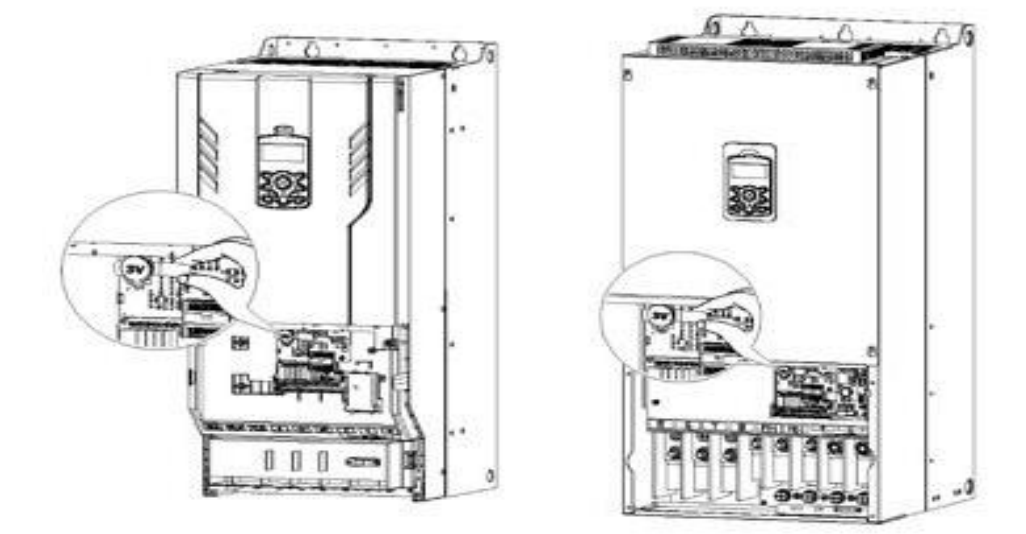

① 주의

- 배터리는 보드에 장착되어 있으므로 절연이 되어 있어 감전의 위험이 없는 도구를 이용하여 탈착하십시오.
- 배터리 교체시 감전에 우려가 없도록 인버터 전원은 꼭 OFF 한 후 일정 시간이 지난 뒤에 교체하십시오
- 배터리 수명 : 53,300 시간 (인버터 전원 ON) / 25,800 시간 (인버터 전원 OFF)

## 10.2 제품의 올바른 보관 및 폐기

### 10.2.1 제품의 올바른 보관

제품을 장기간 사용하지 않을 때는 다음 조건에서 보관하십시오.

- 제품 동작에 적합한 환경에서 보관하십시오(10 페이지, 1.3 설치 환경 확인 참조).
- 제품을 3개월 이상 보관하는 경우 온도에 의한 전해 콘덴서의 열화를 방지하기 위해 -10~30°C 사이의 온도에서 보관하십시오.
- 제품이 눈이나 비, 안개, 먼지에 노출되지 않도록 하십시오.

- 습기 등의 침입을 방지하기 위해 제품을 잘 포장하십시오. 포장 내에 건조제(실리카겔)
  등을 넣어 포장 내부의 상대 습도를 70% 이하로 유지하십시오.
- 습기나 먼지가 많은 환경에서 방치되는 경우(건설 현장 등의 장치나 제어반에 사용되는 경우) 제품을 분리하여 제품 동작에 적합한 환경에서 보관하십시오.

## 10.2.2 제품의 올바른 폐기

제품을 폐기할 때에는 일반 산업 폐기물로 분류하십시오. 제품에는 재활용 가능한 원자재가 들어 있습니다. 에너지와 자원을 보존하기 위해 사용하지 않는 제품은 재활용해야 합니다. 포장재와 모든 금속 부분은 재활용이 가능합니다. 플라스틱 부분도 재활용이 가능하지만, 지역 규정에 따라 관리된 환경에서 소각할 수 있습니다.

#### ① 주의

Г

장기간 전류가 통하지 않는 상태가 지속되는 경우 전해 콘덴서의 특성이 열화됩니다. 전해 콘덴서의 열화를 방지하려면 1 년에 1 회 제품의 전원을 켜서 30~60 분 동안 전류가 통하게 하십시오. 이때 출력 측의 배선 및 운전은 실시하지 마십시오.

# 11 기술 사양

# 11.1 입력 및 출력 규격

### 3 상 200V 급(0.75~3.7kW)

| 모델명 H100 XXXX-2 |            | 0008     | 0015                       | 0022            | 0037 |      |  |
|-----------------|------------|----------|----------------------------|-----------------|------|------|--|
| 적용 모터 HP kW     |            | HP       | 1.0                        | 1.0 2.0 3.0 5.0 |      | 5.0  |  |
|                 |            | kW       | 0.75                       | 0.75 1.5        |      | 3.7  |  |
|                 | 정격 용량(kVA) |          | 1.9                        | 3.0             | 4.5  | 6.1  |  |
| TJ 74           | 정격         | 3상       | 5                          | 8               | 12   | 16   |  |
| 성석<br>추려        | 전류(A)      | 단상       | 2.9                        | 4.4             | 6.4  | 8.4  |  |
| 놀리 -            | 출력 주파수     |          | 0–400 Hz                   |                 |      |      |  |
|                 | 출력 전압(V)   |          | 3-Phase 200–240 V          |                 |      |      |  |
|                 | 사용         | 3상       | 3상 200–240 VAC (-15%–+10%) |                 |      |      |  |
| 74 74           | 전압(V)      | 단상       | 단상 240 \                   | /AC (-5%+1      | 0%)  |      |  |
| 성격<br>이러        | 입력         | 3상       | 50–60 Hz (                 | ±5%)            |      |      |  |
| 입덕              | 주파수        | 단상       | 50–60 Hz (                 | ±5%)            |      |      |  |
|                 | 정격 전류      | 정격 전류(A) |                            | 8.4             | 12.9 | 17.5 |  |
| 중량(kg)          |            |          | 3.3                        | 3.3             | 3.3  | 3.3  |  |

٦

• 모터 용량은 4극 표준 모터를 사용할 때 기준입니다.

• 200V급은 220V, 400V급은 440V 기준입니다.

• 정격 출력 전류는 캐리어 주파수(CON-04) 설정에 따라 제한이 있습니다.

3 상 200V 급(5.5~18.5kW)

Г

| 모델명        | H100 XXX   | X–2 | 0055                      | 0075         | 0110 | 0150 | 0185 |  |
|------------|------------|-----|---------------------------|--------------|------|------|------|--|
| 저요 ㅁㅌ      | 1          | HP  | 7.5                       | 7.5 10 15 20 |      | 25   |      |  |
| 김중 포니      |            | kW  | 5.5                       | 7.5          | 11   | 15   | 18.5 |  |
|            | 정격 용량(kVA) |     | 8.4                       | 11.4         | 16.0 | 21.3 | 26.3 |  |
| 정격<br>출력 - | 정격         | 3상  | 22                        | 30           | 42   | 56   | 69   |  |
|            | 전류(A)      | 단상  | 11                        | 16           | 23   | 30   | 37   |  |
|            | 출력 주파수     |     | 0~400Hz                   |              |      |      |      |  |
|            | 출력 전압(V)   |     | 3상 200~240V               |              |      |      |      |  |
|            | 사용         | 3상  | 3상 200~240VAC (-15%~+10%) |              |      |      |      |  |
| 저겨         | 전압(V)      | 단상  | 단상 240 \                  | /AC (-5%—+´  | 10%) |      |      |  |
| 이려         | 입력         | 3상  | 50–60 Hz (                | ±5%)         |      |      |      |  |
| 87         | 주파수        | 단상  | 50–60 Hz (                | ±5%)         |      |      |      |  |
|            | 정격 전류(     | (A) | 23.7                      | 32.7         | 46.4 | 62.3 | 77.2 |  |
| 중량(kg)     |            |     | 3.3                       | 3.3          | 3.3  | 4.6  | 7.1  |  |

• 모터 용량은 4극 표준 모터를 사용할 때 기준입니다.

• 200V급은 220V, 400V급은 440V 기준입니다.

• 정격 출력 전류는 캐리어 주파수(CON-04) 설정에 따라 제한이 있습니다

3 상 400V 급(0.75~3.7kW)

| 모델명 H100 XXXX-4 |          |            | 8000                     | 0015 | 0022 | 0037 |  |
|-----------------|----------|------------|--------------------------|------|------|------|--|
| HP HP           |          |            | 1.0 2.0 3.0 5.0          |      |      |      |  |
| 역중 포덕           | 작용 포너 kW |            | 0.75                     | 1.5  | 2.2  | 3.7  |  |
|                 | 정격 용량(k  | VA)        | 1.9                      | 3.0  | 4.5  | 6.1  |  |
|                 | 정격       | 3상         | 2.5                      | 4    | 6    | 8    |  |
| 정격 출력           | 전류(A)    | 단상         | 1.6                      | 2.4  | 3.5  | 4.6  |  |
|                 | 출력 주파수   | :          | 0–400 Hz                 |      |      |      |  |
|                 | 출력 전압(V  | <i>(</i> ) | 3상 380~480V              |      |      |      |  |
|                 | 사용 3상    |            | 3상 380~480VAC(-15%~+10%) |      |      |      |  |
|                 | 전압(V)    | 단상         | 단상 480 VAC (-5%-+10%)    |      |      |      |  |
| 정격 입력           | 입력       | 3상         | 50–60 Hz (±              | :5%) |      |      |  |
|                 | 주파수      | 단상         | 50–60 Hz (±              | :5%) |      |      |  |
|                 | 정격 전류(A  | .)         | 2.4                      | 4.2  | 6.5  | 8.7  |  |
| 중량(kg)          |          |            | 3.3                      | 3.3  | 3.3  | 3.3  |  |

• 모터 용량은 4극 표준 모터를 사용할 때 기준입니다.

• 200V급은 220V, 400V급은 440V 기준입니다.

• 정격 출력 전류는 캐리어 주파수(CON-04) 설정에 따라 제한이 있습니다.

## 3 상 400V 급(5.5~22kW)

Г

| 모델명 H100 XXXX-4 |          |     | 0055                     | 0075    | 0110 | 0150 | 0185 | 0220 |
|-----------------|----------|-----|--------------------------|---------|------|------|------|------|
| 저요 ㅁ티           |          | HP  | 7.5                      | 10      | 15   | 20   | 25   | 30   |
| 「               |          | kW  | 5.5                      | 7.5     | 11   | 15   | 18.5 | 22   |
|                 | 정격 용량(k  | VA) | 9.1                      | 12.2    | 18.3 | 23.0 | 29.0 | 34.3 |
| 정격 출력           | 정격       | 3상  | 12                       | 16      | 24   | 30   | 38   | 45   |
|                 | 전류(A)    | 단상  | 6.8                      | 9.2     | 14   | 17   | 22   | 26   |
|                 | 출력 주파수   |     | 0~400Hz                  |         |      |      |      |      |
|                 | 출력 전압(V) |     | 3상 380~480V              |         |      |      |      |      |
|                 | 사용 3상    |     | 3상 380~480VAC(-15%~+10%) |         |      |      |      |      |
|                 | 전압(V)    | 단상  | 단상 480 VAC (-5%+10%)     |         |      |      |      |      |
| 정격 입력           | 입력       | 3상  | 50–60 Hi                 | z (±5%) |      |      |      |      |
|                 | 주파수      | 단상  | 50–60 Hi                 | z (±5%) |      |      |      |      |
|                 | 정격 전류(A  | ()  | 12.2                     | 17.5    | 26.5 | 33.4 | 42.5 | 50.7 |
| 중량(kg)          |          |     | 3.3                      | 3.3     | 3.4  | 4.6  | 4.8  | 7.5  |

• 모터 용량은 4극 표준 모터를 사용할 때 기준입니다.

• 200V급은 220V, 400V급은 440V 기준입니다.

• 정격 출력 전류는 캐리어 주파수(CON-04) 설정에 따라 제한이 있습니다

## 3 상 400V 급(30.0~90.0kW)

| 모델명 H100 XXXX-4 |           |    | 0300 | 0370                  | 0450                     | 0550  | 0750  | 0900  |       |
|-----------------|-----------|----|------|-----------------------|--------------------------|-------|-------|-------|-------|
| 저요 ㅁ디           |           |    | HP   | 40                    | 50                       | 60    | 75    | 100   | 125   |
| 「つ エゴ<br>KW     |           | kW | 30   | 37                    | 45                       | 55    | 75    | 90    |       |
|                 | 정격 용량(kVA | )  |      | 46.5                  | 57.1                     | 69.4  | 82.0  | 108.2 | 128.8 |
| 정격 출력           | 정격        | 3상 |      | 61                    | 75                       | 91    | 107   | 142   | 169   |
|                 | 전류(A) 단성  |    |      | 36                    | 39                       | 47    | 55    | 73    | 86    |
|                 | 출력 주파수    |    |      | 0~400Hz               |                          |       |       |       |       |
|                 | 출력 전압(V)  |    |      | 3상 380~480V           |                          |       |       |       |       |
|                 | 사용 저야지지   | 3상 |      | 3상 380                | 3상 380~480VAC(-15%~+10%) |       |       |       |       |
|                 | 자용 전집(V)  | 단상 |      | 단상 480 VAC (-5%-+10%) |                          |       |       |       |       |
| 정격 입력           | 이려 조피스    | 3상 |      | 5060 H                | Hz (±5%)                 |       |       |       |       |
|                 | 입역 구피구    | 단상 |      | 50–60 H               | Hz (±5%)                 |       |       |       |       |
|                 | 정격 전류(A)  |    | 69.1 | 69.3                  | 84.6                     | 100.1 | 133.6 | 160.0 |       |
| 중량(kg)          |           |    |      | 7.5                   | 26                       | 35    | 35    | 43    | 43    |

#### 3 상 400V 급(110.0~500.0kW)

| 모델명 H100 XXXX-4 |            |      | 1100                     | 1320  | 1600  | 1850  | 2200  | 2500  | 3150  | 3550  | 4000  | 5000  |
|-----------------|------------|------|--------------------------|-------|-------|-------|-------|-------|-------|-------|-------|-------|
| 적용 모터           |            | HP   | 150                      | 200   | 250   | 300   | 350   | 400   | 500   | 550   | 650   | 800   |
|                 |            | kW   | 110                      | 132   | 160   | 185   | 220   | 250   | 315   | 355   | 400   | 500   |
|                 | 정격 용량(kVA) |      | 170                      | 201   | 248   | 282   | 329   | 367   | 467   | 520   | 587   | 733   |
| 정격              | 정격 전류(A)   |      | 223                      | 264   | 325   | 370   | 432   | 481   | 613   | 683   | 770   | 962   |
| 출력              | 출력 주파수     |      | 0~400Hz                  |       |       |       |       |       |       |       |       |       |
|                 | 출력 전압(V)   |      | 3상 380~500V              |       |       |       |       |       |       |       |       |       |
| 정격<br>입력        | 사용 전압(V)   |      | 3상 380~500VAC(-15%~+10%) |       |       |       |       |       |       |       |       |       |
|                 | 입력 주파수     |      | 50 ~ 60Hz(±5%)           |       |       |       |       |       |       |       |       |       |
|                 | 정격 전       | 류(A) | 215.1                    | 254.6 | 315.3 | 358.9 | 419.1 | 469.3 | 598.1 | 666.4 | 751.3 | 938.6 |

• 모터 용량은 4극 표준 모터를 사용할 때 기준이며, 3상 기준입니다.

• 200V급은 220V, 400V급은 440V 기준입니다.

• 정격 출력 전류는 캐리어 주파수(CON-04) 설정에 따라 제한이 있습니다.

# 11.2 제품 상세 사양

| 항목 |            |        | 설명                                  |            |  |  |  |  |
|----|------------|--------|-------------------------------------|------------|--|--|--|--|
| 제어 | 제어 방식      |        | V/F 제어, 슬립 보상                       |            |  |  |  |  |
|    | 조피스 서저 비렌드 |        | 디지털 지령: 0.01Hz                      |            |  |  |  |  |
|    | 구매구 ,      | 걸싱 군얘중 | 아날로그 지령: 0.06Hz(60Hz 기준)            |            |  |  |  |  |
|    | 주파수 정도     |        | 최대 출력 주파수의 1%                       |            |  |  |  |  |
|    | V/F 패턴     |        | 리니어, 2승 저감, 사용자 V/F                 |            |  |  |  |  |
|    | 고녀치 비랴     |        | 0.75~90kW : 정격 전류 120% 1분           |            |  |  |  |  |
|    | 파구야        | -15    | 110~500kW : 정격 전류 110% 1분           |            |  |  |  |  |
|    | 토크 부:      | 스트     | 수동 토크 부스트, 자동 토크 부스트                |            |  |  |  |  |
| 운전 | 운전 방식      |        | 키패드, 단자대, 통신 운전 중 선택                |            |  |  |  |  |
|    | 주파수 설정     |        | 아날로그 방식: -10~10V, 0~10V, 0~20mA     |            |  |  |  |  |
|    |            |        | 디지털 방식: 키패드, 펄스 트레인 입력              |            |  |  |  |  |
|    |            |        | PID 제어                              | 업-다운 운전    |  |  |  |  |
|    |            |        | 3-와이어(3-Wire) 운전                    | 직류 제동      |  |  |  |  |
|    |            |        | 주파수 제한                              | 주파수 점프     |  |  |  |  |
|    |            |        | 제 2 기능                              | 슬립 보상      |  |  |  |  |
|    | 운전 기성      |        | 정뱡향/역방향 회전 금지                       | 자동 재기동     |  |  |  |  |
|    |            |        | 상용 전환                               | 자동 튜닝      |  |  |  |  |
|    |            |        | 속도 써치(Speed Search)                 | 에너지 버퍼링 운전 |  |  |  |  |
|    |            |        | 파워 제동                               | 플럭스 제동     |  |  |  |  |
|    |            |        | 누설 저감 운전                            | 에너지 절약 운전  |  |  |  |  |
|    | 다기능        |        | PNP(Source), NPN(Sink) 모드 중 선택      |            |  |  |  |  |
|    | 입력         | 단자(7점) | IN-65~71 코드의 파라미터 설정에 따라 다음과 같이 기능을 |            |  |  |  |  |
|    |            | P1~P7  | 설정할 수 있음                            |            |  |  |  |  |
| 항목 |    |                        | 설명                                                                                                    |                                                                                                    |  |  |
|----|----|------------------------|----------------------------------------------------------------------------------------------------|----------------------------------------------------------------------------------------------------|--|--|
|    |    |                        | 정방향 운전<br>리셋<br>비상 정지<br>다단속 주파수-상/중/하<br>정지 중 직류 제동<br>주파수 증가<br>3-와이어(3-Wire)<br>가/감속 중지 등 중 선택<br>MMC 인터락 | 역방향 운전<br>외부 트립<br>조그 운전<br>다단 가/감속-상/중/하<br>제 2 모터 선택<br>주파수 감소<br>아날로그 지령 주파수 고정<br>PID운전 중 일반 운전으로<br>전환<br>Pre Heat<br>펌프 클리닝 기능<br>RTC(타임 이벤트 기능) |  |  |
|    |    | 펄스<br>트레인              | 0~32kHz, Low Level : 0~0.8V, High Level : 3.5~12V                                                            |                                                                                                    |  |  |
|    |    | 다기능<br>오픈<br>컬렉터<br>단자 |                                                                                                    | DC 26V, 50mA 이하                                                                                                    |  |  |
|    | 출력 | 고장<br>릴레이<br>단자        | 고장 출력 및 인버터 운전<br>상태 출력                                                                                      | N.O. : AC 250V, 2A, 이하, DC<br>30V, 3A 이하<br>N.C. : AC 250V, 1A, 이하, DC<br>30V, 1A 이하                                                                   |  |  |
|    |    | 다기능<br>릴레이<br>단자       |                                                                                                    | AC 250V, 5A 이하,<br>DC 30V, 5A 이하                                                                                                    |  |  |
|    |    | 아날로그<br>출력             | 0~12Vdc(0~20mA): 주파수, 출력<br>선택 가능                                                                            | 전류, 출력 전압, 직류 전압 등                                                                                                    |  |  |
|    |    | 펄스<br>트레인              | 신택 가능<br>최대 32kHz, 0~12V                                                                                     |                                                                                                    |  |  |

| 항목  |          | 설명                                   |                         |  |  |  |  |
|-----|----------|--------------------------------------|-------------------------|--|--|--|--|
|     |          |                                      | 과전압 트립                  |  |  |  |  |
|     |          | 과전류 트립                               | 온도 센서 트립                |  |  |  |  |
|     |          | 외부 신호에 의한 트립                         | 인버터 과열                  |  |  |  |  |
|     |          | 암(ARM) 단락 전류 트립                      | 옵션 트립                   |  |  |  |  |
|     |          | 과열 트립                                | 출력 결상 트립                |  |  |  |  |
|     |          | 입력 결상 트립                             | 인버터 과부하 트립              |  |  |  |  |
|     |          | 지락 트립                                | 팬 트립                    |  |  |  |  |
|     |          | 모터 과열 트립                             | 운전 중 저전압 트립             |  |  |  |  |
|     | 트립       | IO 보드 연결 트립                          | 저전압 트립                  |  |  |  |  |
|     |          | 모터 없음 트립                             | 아날로그 입력 에러              |  |  |  |  |
| 보호  |          | 파라미터 쓰기 트립                           | 모터 과부하 트립               |  |  |  |  |
| 기능  |          | 비상 정지 트립                             | 파이프 손상 트립               |  |  |  |  |
|     |          | 지령 상실 트립                             | 키패드 지령 상실 트립            |  |  |  |  |
|     |          | 외부 메모리 에러                            | 댐퍼 트립                   |  |  |  |  |
|     |          | CPU 와치독 트립                           | Level Detect 트립         |  |  |  |  |
|     |          | 모터 경부하 트립                            | 전체 보조모터 고장 트립           |  |  |  |  |
|     |          |                                      | 펌프 클린 고장                |  |  |  |  |
|     |          | 지령 상실 트립 경보, 과부하 경보, 경부하 경보, 인버터 과부하 |                         |  |  |  |  |
|     | 경보       | 경보, 팬 동작 경보, 제동 저항 제동률 경보, 커패시터 수명   |                         |  |  |  |  |
|     |          | 경보, 펌프클린 경보, Fire Mode_경보, LDT 경보    |                         |  |  |  |  |
|     | 수시 전저    | 8 ms 이하: 운전 계속 (정격 입력                | ᅧ 전압, 정격 출력 이내일 것)      |  |  |  |  |
|     |          | 8 ms 이상: 자동 재기동 운전 기                 | <u>ь</u>                |  |  |  |  |
|     | 냉각 방식    | 강제 풍냉 구조                             |                         |  |  |  |  |
|     | ㅂㅎ 구조    | IP 20(기본), UL Open & Enclosed        | Type 1(옵션)              |  |  |  |  |
|     | <u> </u> | Conduit Option 장착 시 UL Enclo         | osed Type 1 만족          |  |  |  |  |
| 구조/ |          | -10℃~50℃(40℃ 이상에서는 2.5               | %/℃ 전류 Derating 됨. 50℃의 |  |  |  |  |
| 사용  | 주위 온도    | 경우 정격 전류의 75% 운전 가                   | <u>(</u> )              |  |  |  |  |
| 환경  |          | 얼음이나 성에 등이 없을 것                      |                         |  |  |  |  |
|     | 주위 습도    | 상대 습도 95% RH 이하(이슬 밎                 | 현상 없을 것)                |  |  |  |  |
|     | 보관 온도    | -20~65°C                             |                         |  |  |  |  |
|     | 주위 환경    | 실내에 부식성 가스, 인화성 가=                   | 느, 기름 찌꺼기, 먼지 등이 없을     |  |  |  |  |

Γ

| 항목 |       | 설명                                        |  |  |  |
|----|-------|-------------------------------------------|--|--|--|
|    |       | 것(Pollution Degree 2 Environment)         |  |  |  |
|    | 도자 그드 | 해발 1,000m(1,000m 이상부터 매 100m 상승 시 전압/출력전류 |  |  |  |
|    | 승객 고도 | 1% 씩 Derating 적용, 최대 4,000m)              |  |  |  |
|    | 진동    | 9.8m/sec²(1.0G) 이하                        |  |  |  |
|    | 주위 기압 | 70~106kPa                                 |  |  |  |

# 11.3 외형 치수(IP 20 Type)

0.75~30kW(3상)

Γ

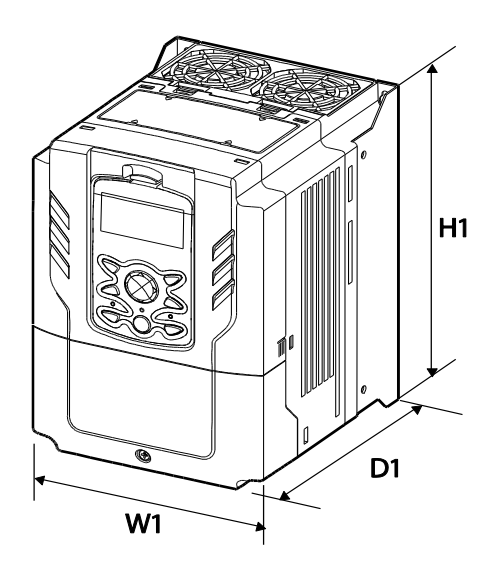

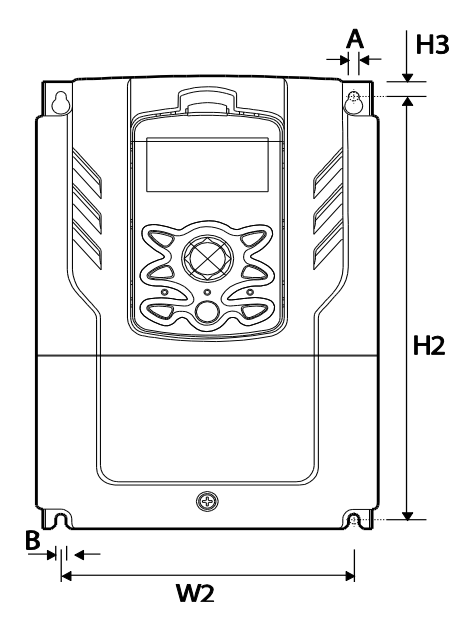

37~90kW(3상)

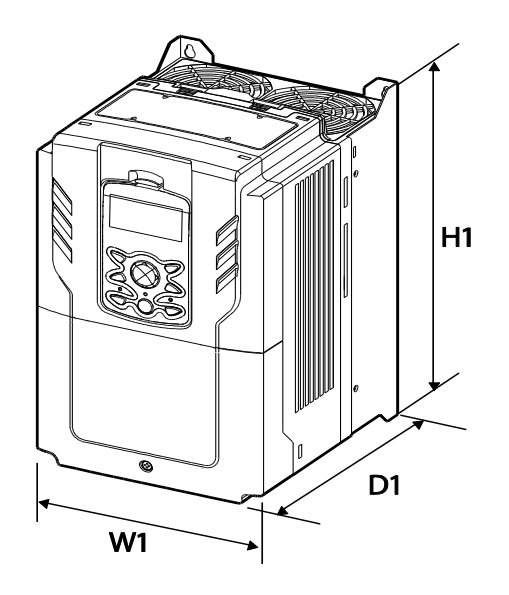

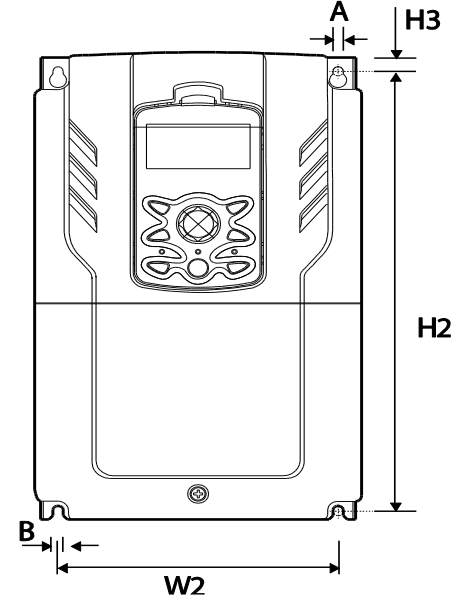

110~185kW(3상)

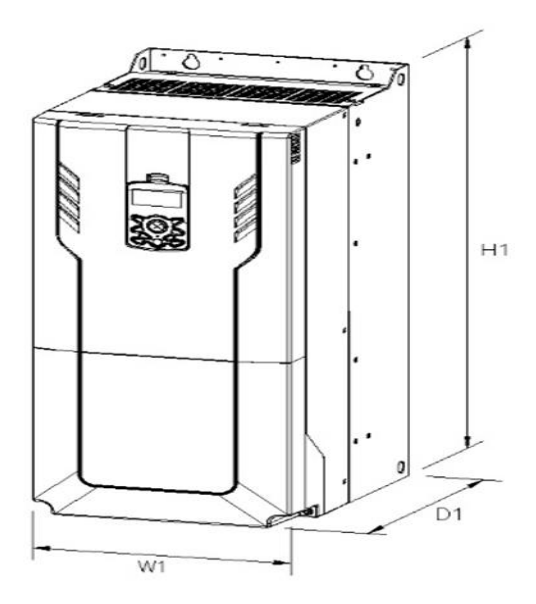

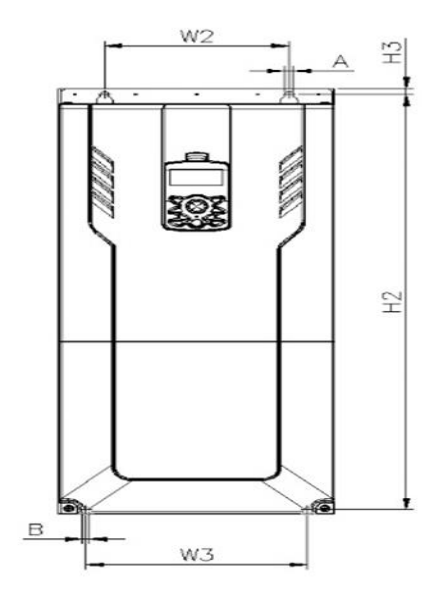

220~500kW(3상)

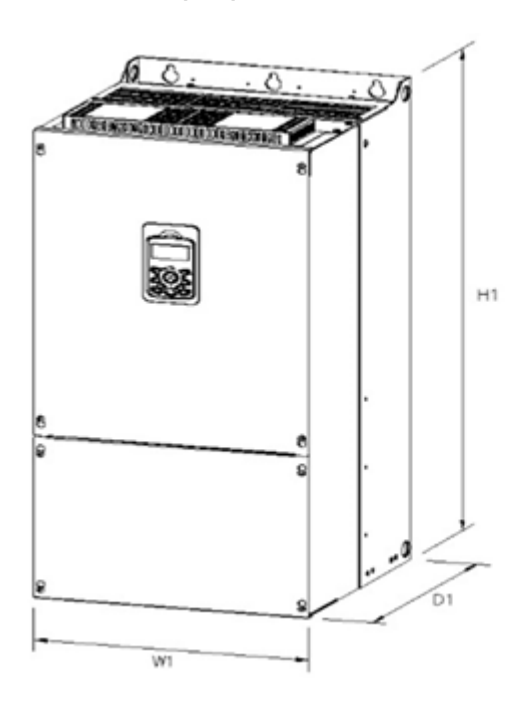

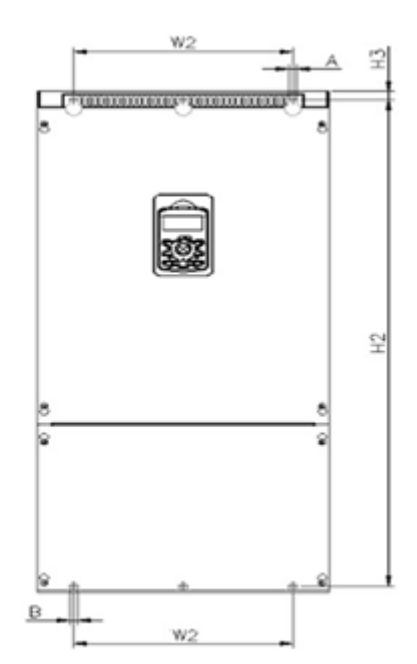

단위: mm

|       | 제품         | W1  | W2    | W3  | H1  | H2    | H3    | D1    | Α   | В  | Φ  |
|-------|------------|-----|-------|-----|-----|-------|-------|-------|-----|----|----|
|       | 0008H100-2 | 160 | 137   | -   | 232 | 216.5 | 10.5  | 181   | 5   | 5  | -  |
|       | 0015H100-2 | 160 | 137   | -   | 232 | 216.5 | 10.5  | 181   | 5   | 5  | -  |
|       | 0022H100-2 | 160 | 137   | -   | 232 | 216.5 | 10.5  | 181   | 5   | 5  | -  |
| 3상    | 0037H100-2 | 160 | 137   | -   | 232 | 216.5 | 10.5  | 181   | 5   | 5  | -  |
|       | 0055H100-2 | 160 | 137   | -   | 232 | 216.5 | 10.5  | 181   | 5   | 5  | -  |
| 2007급 | 0075H100-2 | 160 | 137   | -   | 232 | 216.5 | 10.5  | 181   | 5   | 5  | -  |
|       | 0110H100-2 | 160 | 137   | -   | 232 | 216.5 | 10.5  | 181   | 5   | 5  | -  |
|       | 0150H100-2 | 180 | 157   | -   | 290 | 273.7 | 11.3  | 205.3 | 5   | 5  | -  |
|       | 0185H100-2 | 220 | 193.8 | -   | 350 | 331   | 13    | 223.2 | 6   | 6  | -  |
|       | 0008H100-4 | 160 | 137   | -   | 232 | 216.5 | 10.5  | 181   | 5   | 5  | -  |
|       | 0015H100-4 | 160 | 137   | -   | 232 | 216.5 | 10.5  | 181   | 5   | 5  | -  |
|       | 0022H100-4 | 160 | 137   | -   | 232 | 216.5 | 10.5  | 181   | 5   | 5  | -  |
|       | 0037H100-4 | 160 | 137   | -   | 232 | 216.5 | 10.5  | 181   | 5   | 5  | -  |
|       | 0055H100-4 | 160 | 137   | -   | 232 | 216.5 | 10.5  | 181   | 5   | 5  | -  |
|       | 0075H100-4 | 160 | 137   | -   | 232 | 216.5 | 10.5  | 181   | 5   | 5  | -  |
|       | 0110H100-4 | 160 | 137   | -   | 232 | 216.5 | 10.5  | 181   | 5   | 5  | -  |
|       | 0150H100-4 | 180 | 157   | -   | 290 | 273.7 | 11.3  | 205.3 | 5   | 5  | -  |
|       | 0185H100-4 | 180 | 157   | -   | 290 | 273.7 | 11.3  | 205.3 | 5   | 5  | -  |
|       | 0220H100-4 | 220 | 193.8 | -   | 350 | 331   | 13    | 223.2 | 6   | 6  | -  |
|       | 0300H100-4 | 220 | 193.8 | -   | 350 | 331   | 13    | 223.2 | 6   | 6  | -  |
| 3상    | 0370H100-4 | 275 | 232   | -   | 450 | 428.5 | 14    | 284   | 7   | 7  | -  |
|       | 0450H100-4 | 325 | 282   | -   | 510 | 486.5 | 16    | 284   | 7   | 7  | -  |
| 400V급 | 0550H100-4 | 325 | 282   | -   | 510 | 486.5 | 16    | 284   | 7   | 7  | -  |
|       | 0750H100-4 | 325 | 275   | -   | 550 | 524.5 | 16    | 309   | 9   | 9  | -  |
|       | 0900H100-4 | 325 | 275   | -   | 550 | 524.5 | 16    | 309   | 9   | 9  | -  |
|       | 1100H100-4 | 300 | 200   | 240 | 240 | 706   | 688.5 | 9.5   | 386 | 9  | 9  |
|       | 1320H100-4 | 300 | 200   | 240 | 240 | 706   | 688.5 | 9.5   | 386 | 9  | 9  |
|       | 1600H100-4 | 380 | 300   | 300 | 300 | 705   | 685.5 | 9.5   | 396 | 9  | 9  |
|       | 1850H100-4 | 380 | 300   | 300 | 300 | 705   | 685.5 | 9.5   | 396 | 9  | 9  |
|       | 2200H100-4 | 426 | 320   | -   | -   | 922.3 | 895.5 | 15.5  | 440 | 11 | 11 |
|       | 2500H100-4 | 426 | 320   | -   | -   | 922.3 | 895.5 | 15.5  | 440 | 11 | 11 |
|       | 3150H100-4 | 600 | 420   | -   | -   | 1000  | 972   | 15    | 500 | 14 | 14 |
|       | 3550H100-4 | 600 | 420   | -   | -   | 1000  | 972   | 15    | 500 | 14 | 14 |
|       | 4000H100-4 | 600 | 420   | -   | -   | 1000  | 972   | 15    | 500 | 14 | 14 |
|       | 5000H100-4 | 776 | 500   | -   | -   | 1054  | 1021  | 20    | 500 | 14 | 14 |

Γ

단위:inches

|      | 제품         | W1    | W2    | W3    | H1    | H2     | H3    | D1    | Α     | В    | Φ    |
|------|------------|-------|-------|-------|-------|--------|-------|-------|-------|------|------|
|      | 0008H100-2 | 6.30  | 5.39  |       | 9.13  | 8.52   | 0.41  | 7.13  | 0.20  | 0.20 | -    |
|      | 0015H100-2 | 6.30  | 5.39  |       | 9.13  | 8.52   | 0.41  | 7.13  | 0.20  | 0.20 | -    |
|      | 0022H100-2 | 6.30  | 5.39  |       | 9.13  | 8.52   | 0.41  | 7.13  | 0.20  | 0.20 | -    |
| 3상   | 0037H100-2 | 6.30  | 5.39  |       | 9.13  | 8.52   | 0.41  | 7.13  | 0.20  | 0.20 | -    |
| 200V | 0055H100-2 | 6.30  | 5.39  |       | 9.13  | 8.52   | 0.41  | 7.13  | 0.20  | 0.20 | -    |
| 급    | 0075H100-2 | 6.30  | 5.39  |       | 9.13  | 8.52   | 0.41  | 7.13  | 0.20  | 0.20 | -    |
|      | 0110H100-2 | 6.30  | 5.39  |       | 9.13  | 8.52   | 0.41  | 7.13  | 0.20  | 0.20 | -    |
|      | 0150H100-2 | 7.09  | 6.18  |       | 11.42 | 10.78  | 0.45  | 8.08  | 0.20  | 0.20 | -    |
|      | 0185H100-2 | 8.66  | 7.63  |       | 13.78 | 13.03  | 0.51  | 8.79  | 0.24  | 0.24 | -    |
|      | 0008H100-4 | 6.30  | 5.39  |       | 9.13  | 8.52   | 0.41  | 7.13  | 0.20  | 0.20 | -    |
|      | 0015H100-4 | 6.30  | 5.39  |       | 9.13  | 8.52   | 0.41  | 7.13  | 0.20  | 0.20 | -    |
|      | 0022H100-4 | 6.30  | 5.39  |       | 9.13  | 8.52   | 0.41  | 7.13  | 0.20  | 0.20 | -    |
|      | 0037H100-4 | 6.30  | 5.39  |       | 9.13  | 8.52   | 0.41  | 7.13  | 0.20  | 0.20 | -    |
|      | 0055H100-4 | 6.30  | 5.39  |       | 9.13  | 8.52   | 0.41  | 7.13  | 0.20  | 0.20 | -    |
|      | 0075H100-4 | 6.30  | 5.39  |       | 9.13  | 8.52   | 0.41  | 7.13  | 0.20  | 0.20 | -    |
|      | 0110H100-4 | 6.30  | 5.39  |       | 9.13  | 8.52   | 0.41  | 7.13  | 0.20  | 0.20 | -    |
|      | 0150H100-4 | 7.09  | 6.18  |       | 11.42 | 10.78  | 0.45  | 8.08  | 0.20  | 0.20 | -    |
|      | 0185H100-4 | 7.09  | 6.18  |       | 11.42 | 10.78  | 0.45  | 8.08  | 0.20  | 0.20 | -    |
|      | 0220H100-4 | 8.66  | 7.63  |       | 13.78 | 13.03  | 0.51  | 8.79  | 0.24  | 0.24 | -    |
|      | 0300H100-4 | 8.66  | 7.63  |       | 13.78 | 13.03  | 0.51  | 8.79  | 0.24  | 0.24 | -    |
| 3상   | 0370H100-4 | 10.83 | 9.13  |       | 17.72 | 168.70 | 0.55  | 11.18 | 0.28  | 0.28 | -    |
| 400V | 0450H100-4 | 12.80 | 11.10 |       | 20.08 | 191.54 | 0.63  | 11.18 | 0.28  | 0.28 | -    |
| 급    | 0550H100-4 | 12.80 | 11.10 |       | 20.08 | 191.54 | 0.63  | 11.18 | 0.28  | 0.28 | -    |
|      | 0750H100-4 | 12.80 | 10.83 |       | 21.65 | 206.50 | 0.63  | 12.17 | 0.35  | 0.35 | -    |
|      | 0900H100-4 | 12.80 | 10.83 |       | 21.65 | 206.50 | 0.63  | 12.17 | 0.35  | 0.35 | -    |
|      | 1100H100-4 | 11.81 | 7.87  | 9.45  | 9.45  | 27.80  | 27.11 | 0.37  | 15.20 | 0.35 | 0.35 |
|      | 1320H100-4 | 11.81 | 7.87  | 9.45  | 9.45  | 27.80  | 27.11 | 0.37  | 15.20 | 0.35 | 0.35 |
|      | 1600H100-4 | 14.96 | 11.81 | 11.81 | -     | 27.76  | 26.99 | 0.37  | 15.59 | 0.35 | 0.35 |
|      | 1850H100-4 | 14.96 | 11.81 | 11.81 | -     | 27.76  | 26.99 | 0.37  | 15.59 | 0.35 | 0.35 |
|      | 2200H100-4 | 17.32 | 12.60 |       | -     | 36.31  | 35.26 | 0.61  | 17.32 | 0.43 | 0.43 |
|      | 2500H100-4 | 17.32 | 12.60 |       | -     | 36.31  | 35.26 | 0.61  | 17.32 | 0.43 | 0.43 |
|      | 3150H100-4 | 23.62 | 16.54 |       | -     | 39.37  | 38.27 | 0.59  | 19.69 | 0.55 | 0.55 |
|      | 3550H100-4 | 23.62 | 16.54 |       | -     | 39.37  | 38.27 | 0.59  | 19.69 | 0.55 | 0.55 |
|      | 4000H100-4 | 23.62 | 16.54 |       | -     | 39.37  | 38.27 | 0.59  | 19.69 | 0.55 | 0.55 |
|      | 5000H100-4 | 30.55 | 19.69 |       | -     | 41.50  | 40.20 | 0.79  | 19.69 | 0.55 | 0.55 |

# 11.4 주변 기기

Γ

### 배선용 차단기/누전 차단기/전자 접촉기 모델명(LS EIECTRIC)

|       |      |         | 배선용   | 차단기     |      | 누전 차단기         |      | 전자 접촉기   |      |
|-------|------|---------|-------|---------|------|----------------|------|----------|------|
| 제품(k\ | N)   | 권장(비    | UL품)  | 권장(L    | IL품) | 권장(비           | UL품) | 권장(      | UL품) |
|       |      | 형명      | 전류[A] | 형명      | 전류량  | 형명             | 전류량  | 형명       | 전류량  |
|       | 0.75 |         | 15    |         | 8    |                | 15   | MC-9a    | 11   |
|       | 1.5  |         | 15    |         | 13   | <b>FDC2</b> 2- | 15   | MC-18a   | 18   |
|       | 2.2  | ABS33C  | 30    | MMS32H  | 22   | EBS33C         | 30   | MC-32a   | 32   |
| 3상    | 3.7  |         | 30    |         | 26   |                | 30   | MC-32a   | 32   |
| 200V  | 5.5  | ABS53c  | 50    |         | 40   | EBS53c         | 50   | MC-50a   | 55   |
| 급     | 7.5  | ABS63c  | 60    | MMS63H  | 50   | EBS63c         | 60   | MC-65a   | 65   |
|       | 11   |         | 100   |         | 75   | EB\$1020       | 100  | MC-85a   | 85   |
|       | 15   | ABS103c | 100   | MMS100H | 100  | EB2103C        | 100  | MC-130a  | 130  |
|       | 18.5 |         | 100   |         | 100  | EBS103c        | 100  | MC-130a  | 130  |
|       | 0.75 |         | 10    | -       | 40   |                | 10   | MC-6a    | 9    |
|       | 1.5  | ABS33c  | 10    |         | 40   | FROM           | 10   | MC-6a    | 9    |
|       | 2.2  |         | 15    |         | 40   | EB333C         | 15   | MC-9a    | 11   |
|       | 3.7  |         | 15    |         | 40   |                | 15   | MC-12a   | 13   |
|       | 5.5  |         | 30    |         | 40   | 50000          | 30   | MC-22a   | 22   |
|       | 7.5  |         | 30    | UTS150  | 40   | EDS33C         | 30   | MC-32a   | 32   |
| 3상    | 11   | ABS53c  | 50    |         | 40   | FREEze         | 50   | MC FOR   | 50   |
| 400V  | 15   | ABS63c  | 60    |         | 50   | EBSSSC         | 50   | NIC-50a  | 50   |
| 급     | 18.5 | ABS103c | 100   |         | 70   |                | 100  | MC 950   | 85   |
|       | 22   | ABS103c | 100   |         | 80   | EBS103c        | 100  | 1010-002 | 85   |
|       | 30   | ABS103c | 100   |         | 100  |                | 100  | MC-100a  | 100  |
|       | 37   | ABS203c | 175   |         | 150  |                | 200  |          | 150  |
|       | 45   | ABS203c | 175   | UTS250  | 150  | EBS203c        | 200  | MC-150a  | 150  |
|       | 55   | ABS203c | 175   |         | 150  | 1              | 200  |          | 150  |
| -     | 75   | ABS203c | 225   | UTS250  | 225  | EBS203c        | 225  | MC-225a  | 225  |

LSELECTRIC 529

| 제품(kW) |     |          | 배선용   | 차단기     |      | 누전 차단기   |      | 전자 접촉기   |      |
|--------|-----|----------|-------|---------|------|----------|------|----------|------|
|        |     | 권장(비UL품) |       | 권장(UL품) |      | 권장(비UL품) |      | 권장(UL품)  |      |
|        |     | 형명       | 전류[A] | 형명      | 전류량  | 형명       | 전류량  | 형명       | 전류량  |
|        | 90  | ABS203c  | 250   |         | 250  |          | 250  | MC-265a  | 265  |
|        | 110 | ABS603c  | 500   |         | 500  |          | 500  | MC 400-  | 400  |
|        | 132 | ABS603c  | 600   | UTS600  | 600  | EBS603c  | 630  | MO 000-  | 400  |
|        | 160 | ABS603c  | 630   |         | 600  |          | 630  |          | 630  |
|        | 185 | ABS803c  | 800   |         | 800  | 550000   | 800  | MC-630a  | 630  |
|        | 220 | ABS803c  | 800   | UTS800  | 800  | EB2803C  | 800  | NO 000-  | 800  |
|        | 250 | ABS1003b | 1000  |         | 800  | EBS1003b | 1000 | MC-800a  | 800  |
|        | 315 | ABS1203b | 1200  | 1.000   | 1200 |          | 1200 | NO 4000  | 1260 |
|        | 355 | ABS1203b | 1200  | 0151200 | 1200 | EBS1203b | 1200 | MC-1260a | 1260 |
|        | 400 |          |       |         |      |          |      |          |      |
|        | 500 |          |       |         |      |          |      |          |      |

IEC 60439-1 의 규정에 따라, 전원 입력단에서 허용되는 규약 단락 전류는 100kA 입니다. LSLV-H100 는 제품의 최대 정격 전압에서 정격 100kA 대칭 전류를 견딜 수 있도록 설계되었으며, 선택된 MCCB 에 의해 결정됩니다. 아래에 권고되는 MCCB 에 대한 RMS 대칭 전류 테이블을 참조하십시오.

Maximum allowed prospective short-circuit current at the input power connection is defined in IEC 60439-1 as 100 kA. LSLV-H100 is suitable for use in a circuit capable of delivering not more than 100kA RMS at the drive's maximum rated voltage, depending on the selected MCCB. RMS symmetrical amperes for recommended MCCB are the following table.

| Working<br>Voltage | UTE100<br>(E/N) |     | UTS150<br>(N/H/L) |          | UTS250<br>(N/H/L) |     | UTS400<br>(N/H/L) |         |
|--------------------|-----------------|-----|-------------------|----------|-------------------|-----|-------------------|---------|
| 240V(50/60Hz)      | 50/65k/         | A   | 65/100/150kA      |          | 65/100/150kA      |     | 65/100/150kA      |         |
| 480V(50/60Hz)      | 25/35k/         | A   | 35/               | 65/100kA | 35/65/100kA       |     | 35/65/100kA       |         |
| Working<br>Voltage | ABS33c          | ABS | 653c              | ABS63c   | ABS103c           | ABS | 203c              | ABS403c |
| 240V(50/60Hz)      | 30kA            | 35  | kA                | 35kA     | 85kA              | 85  | kA                | 75kA    |

| 480V(50/60Hz) | 7.5kA | 10kA | 10kA | 26kA | 26kA | 35kA |
|---------------|-------|------|------|------|------|------|

# 11.5 퓨즈/리액터 규격

Γ

| ᆒᆓᇪᇒ        |      | AC 입력 퓨즈 |        | 교류 리액터   |       | 직류 리액터   |       |  |
|-------------|------|----------|--------|----------|-------|----------|-------|--|
| 세눔(KVV)     |      | 전류(A)    | 전압(V)  | 인덕턴스(mH) | 전류(A) | 인덕턴스(mH) | 전류(A) |  |
|             | 0.75 | 10       |        | 2.02     | 5     | 4.04     | 5     |  |
|             | 1.5  | 10       |        | 1.26     | 8     | 2.53     | 8     |  |
|             | 2.2  | 15       |        | 0.78     | 12    | 1.68     | 12    |  |
| 2사          | 3.7  | 20       |        | 0.59     | 16    | 1.26     | 16    |  |
| 30<br>000V7 | 5.5  | 50       |        | 0.43     | 24    | 0.93     | 25    |  |
| 2007급       | 7.5  | 63       |        | 0.31     | 33    | 0.73     | 32    |  |
|             | 11   | 80       |        | 0.22     | 46    | 0.53     | 50    |  |
|             | 15   | 100      |        | 0.16     | 62    | 0.32     | 62    |  |
|             | 18.5 | 125      |        | 0.13     | 77    | 0.29     | 80    |  |
|             | 0.75 | 10       |        | 8.09     | 2.5   | 16.17    | 3     |  |
|             | 1.5  | 10       |        | 5.05     | 4     | 10.11    | 4     |  |
|             | 2.2  | 15       |        | 3.37     | 6     | 6.74     | 6     |  |
|             | 3.7  | 20       |        | 2.25     | 9     | 5.05     | 8     |  |
|             | 5.5  | 32       | 600[V] | 1.56     | 13    | 3.56     | 13    |  |
|             | 7.5  | 35       |        | 1.16     | 17    | 2.53     | 18    |  |
|             | 11   | 50       |        | 0.76     | 27    | 1.64     | 26    |  |
|             | 15   | 63       |        | 0.61     | 33    | 1.42     | 33    |  |
| 3상          | 18.5 | 70       |        | 0.48     | 43    | 0.98     | 42    |  |
| 400V급       | 22   | 100      |        | 0.40     | 51    | 0.88     | 50    |  |
|             | 30   | 105      |        | 0.29     | 69    | 0.59     | 68    |  |
|             | 37   | 120      |        | 0.29     | 69    |          |       |  |
|             | 45   | 160      |        | 0.24     | 85    |          |       |  |
|             | 55   | 200      |        | 0.20     | 100   |          |       |  |
|             | 75   | 250      |        | 0.15     | 134   | Built I  | n     |  |
|             | 90   | 350      |        | 0.13     | 160   |          |       |  |
|             | 110  | 350      |        | 0.1      | 217   |          |       |  |
|             | 132  | 400      |        | 0.08     | 257   |          |       |  |

| 제품(kW) |     | AC 입력 퓨즈 |       | 교류 리액터   |       | 직류 리액터   |       |  |
|--------|-----|----------|-------|----------|-------|----------|-------|--|
|        |     | 전류(A)    | 전압(V) | 인덕턴스(mH) | 전류(A) | 인덕턴스(mH) | 전류(A) |  |
|        | 160 | 450      |       | 0.07     | 318   |          |       |  |
|        | 185 | 550      |       | 0.06     | 362   |          |       |  |
|        | 220 | 630      |       | 0.05     | 423   |          |       |  |
|        | 250 | 700      |       | 0.05     | 474   |          |       |  |
|        | 315 | 800      |       | 0.04     | 604   |          |       |  |
|        | 355 | 1000     |       | 0.03     | 673   |          |       |  |
|        | 400 | 1100     |       | 0.03     | 759   |          |       |  |
|        | 500 | 1250     |       | 0.03     | 948   |          |       |  |

## ① 주의

반드시 UL 표준에서 정한 Class H(또는 RK5) 규격의 입력 퓨즈 및 UL 표준을 준수하는 차단기를 사용하십시오.

#### ① Caution

Use Class H or RK5 UL Listed Input Fuse and UL Listed Breaker Only. See the table above For the Voltage and Current rating of the fuse and the breaker.

#### Attention

Utiliser UNIQUEMENT des fusibles d'entrée homologués de Classe H ou RK5 UL et des disjoncteurs UL. Se reporter au tableau ci-dessus pour la tension et le courant nominal des fusibless et des disjoncteurs.

# 11.6 단자 나사 규격

#### 입출력 단자 나사 규격

| 제품(kW) |     | 단자 나사 사이즈 | 나사 토크(Kgf cm/Nm)        |  |  |
|--------|-----|-----------|-------------------------|--|--|
| 0.75   |     |           |                         |  |  |
| 3상     | 1.5 | N44       | 12.2 ~ 14.3 / 1.2 ~ 1.4 |  |  |
| 200 V급 | 2.2 | 1714      |                         |  |  |
|        | 3.7 |           |                         |  |  |

| 제품(kW)       |      | 단자 나사 사이즈         | 나사 토크(Kgf cm/Nm)                                     |
|--------------|------|-------------------|------------------------------------------------------|
|              | 5.5  |                   |                                                      |
|              | 7.5  |                   |                                                      |
|              | 11   |                   |                                                      |
|              | 15   | MG                | 20.4 24.5 (2.0 2.4                                   |
|              | 18.5 | GIVI              | 20.4 ~ 24.5 / 2.0 ~ 2.4                              |
|              | 0.75 |                   |                                                      |
|              | 1.5  |                   |                                                      |
|              | 2.2  |                   |                                                      |
|              | 3.7  | M4                | 12.2 ~ 14.3 / 1.2 ~ 1.4                              |
|              | 5.5  |                   |                                                      |
|              | 7.5  |                   |                                                      |
|              | 11   |                   |                                                      |
|              | 15   |                   |                                                      |
|              | 18.5 | M5                | 20.4 ~ 24.5 / 2.0 ~ 2.4                              |
|              | 22   |                   |                                                      |
|              | 30   |                   |                                                      |
| 0.4F         | 37   |                   |                                                      |
| 33<br>400 Vユ | 45   |                   | 56.12 ~ 67.3 / 5.5 ~ 6.6                             |
| 400 V L      | 55   | M8                |                                                      |
|              | 75   |                   |                                                      |
|              | 90   |                   |                                                      |
|              | 110  | M10               |                                                      |
|              | 132  | MITO              | 09.7 ~ 122.07 0.0 ~ 11.90                            |
|              | 160  |                   |                                                      |
|              | 185  | M10               | 102 / 015 0 / 17 07 01 07                            |
|              | 220  | 1 MT2             | 182.4 ~ 215.0 / 17.87 ~ 21.07                        |
|              | 250  |                   |                                                      |
|              | 315  |                   |                                                      |
|              | 355  | M8 X 2<br>M12 X 1 | 61.2 ~ 91.8 / 6 ~ 9<br>182.4 ~ 215.0 / 17.87 ~ 21.07 |
|              | 400  |                   | 102.7 - 210.07 11.01 ~ 21.01                         |

Г

| 제품(kW) |     | 단자 나사 사이즈          | 나사 토크(Kgf cm/Nm)                                            |
|--------|-----|--------------------|-------------------------------------------------------------|
|        | 500 | M10 X 2<br>M16 X 1 | 89.7 ~ 122.0 / 8.8 ~ 11.96<br>490.9 ~ 511.0 / 48.05 ~ 50.11 |

#### 제어 회로 단자 나사 규격

| 단자                                                            | 단자 나사 사이즈 | 나사 토크(Kgf·cm/Nm)  |
|---------------------------------------------------------------|-----------|-------------------|
| P1~P7/CM/VR/V1/l2/AO/Q1/<br>EG/24/TI/TO/SA,SB,SC/S+,S<br>-,SG | M2        | 2.2~2.5/0.22~0.25 |
| A1/B1/C1                                                      | M2.6      | 4.0/0.4           |

## ① 주의

단자대 나사는 규정 토크에 따라 조이십시오. 나사가 단단하게 조여지지 않으면 단락 및 제품 고장이 발생할 수 있습니다. 전원 단자대 배선에는 600V,90℃ 규격의 동 전선을, 제어 단자대 배선에는 300V,75℃ 규격의 동 전선을 사용하십시오.

#### ① Caution

Apply rated torques to the terminal screws. Loose screws may cause short circuits and malfunctions. Tightening the screw too much may damage the terminals and cause short circuits and malfuctions. Use copper wires only with 600V, 90°C rating for the power terminal wiring, and 300V, 75°C rating for the control terminal wiring.

#### Attention

Appliquer des couples de marche aux vis des bornes. Des vis desserrées peuvent provoquer des courts-circuits et des dysfonctionnements. Ne pas trop serrer la vis, car cela risque d'endommager les bornes et de provoquer des courts-circuits et des dysfonctionnements. Utiliser uniquement des fils de cuivre avec une valeur nominale de 600 V, 90 °C pour le câblage de la borne d'alimentation, et une valeur nominale de 300 V, 75 °C pour le câblage de la borne de commande.

# 11.7 제동 UNIT 및 제동저항 규격

## 11.7.1 제동 UNIT 종류

| UL 형식     | 전압      | 적용 모터 용량          | 제동 유닛                     | 외형 및<br>단자배열     |                 |
|-----------|---------|-------------------|---------------------------|------------------|-----------------|
|           |         | 30 ~ 37 kW        | SV370DBU-2U               |                  |                 |
|           | 200V 급  | 45 ~ 55 kW        | SV550DBU-2U               |                  |                 |
|           |         | 75 kW             | SV370DBU-2U, 2Set         |                  |                 |
|           |         | 30 ~ 37 kW        | SV370DBU-4U               |                  |                 |
| UL type   |         | 45 ~ 55 kW        | SV550DBU-4U               | 그룹 1. 참조         |                 |
|           | 4001/ 그 | 75 kW             | SV750DBU-4U               |                  |                 |
|           | 400V 급  | 90 kW             | SV550DBU-4U, 2Set         |                  |                 |
|           |         | 110~132kW         | SV750DBU-4U, 2Set         | L                |                 |
|           |         | 160kW             | SV750DBU-4U, 3Set         |                  |                 |
|           | 400V 급  | 45 ~ 55 kW, 75kW  | SV075DB-4                 | 그룹 2. 참조         |                 |
|           |         | 185~220kW         | SV2200DB-4 <sup>주1)</sup> | ᄀᄅ ゥ 차ㅈ          |                 |
|           |         | 280~375Kw         | SV2200DB-4, 2Set          | 그둡 3. 삼소         |                 |
|           | 2001/7  |                   | 20 27 144                 | LSLV0370DBU-2LN  | 그룹 4. 참조        |
|           |         | 30 ~ 37 KVV       | LSLV0370DBU-2HN           | 그룹 5. 참조         |                 |
| 비 UL type | 2007 ц  | 45 ~ 55 kW, 75 kW | LSLV0750DBU-2LN           | 그룹 4. 참조         |                 |
|           |         |                   | LSLV0750DBU-2HN           | 그룹 5. 참조         |                 |
|           |         | 30 - 37 kW        | LSLV0370DBU-4LN           | 그룹 <b>4</b> . 참조 |                 |
|           | 400V 급  | 50 ~ 57 KW        | LSLV0370DBU-4HN           | 그룹 5. 참조         |                 |
|           |         | 45 ~ 55 kW, 75kW  | LSLV0750DBU-4LN           | 그룹 <b>4</b> . 참조 |                 |
|           |         | 4                 | 45 ~ 55 kW, 75kW          | LSLV0750DBU-4HN  | 그룹 <b>5.</b> 참조 |

|  | 90 kW     | LSLV0900DBU-4HN       |  |
|--|-----------|-----------------------|--|
|  | 110~132kW | LSLV1320DBU-4HN       |  |
|  | 160kW     | LSLV1600DBU-4HN       |  |
|  | 185~220kW | LSLV2200DBU-4HN       |  |
|  | 280~375Kw | LSLV2200DBU-4HN, 2Set |  |
|  | 400~500kW | LSLV2200DBU-4HN, 3Set |  |

\* 표에 나와있는 제동 185kW 이상의 용량은 고객상담센터(1544-2080)로 문의하시기 바랍니다.

#### 참고

- H100 18.5kW(200V) 이하 및 30kW(400V) 이하 제품은 제동 unit 이 기본으로 내장되어 있으므로 별치형 제동 unit 을 사용할 필요가 없습니다.
- 위 표의 추천 제동 UNIT 을 사용하고자 할 경우 변경사항이 있을 수 있으니 반드시 해당 제동 UNIT 사용설명서를 참고하시기 바랍니다.
- 제동 UNIT Type A 에 사용할 제동저항기의 저항값은 뒤의 제동저항기 표 또는 각 제동유닛의 사용설명서를 참고하시고, Type B 또는 C 에 사용할 제동저항기는 각 제동유닛의 사용설명서를 참고하시기 바랍니다.

## 11.7.2 제동 UNIT 단자 배열

| 그룹 1: | Р | N | G  | B1   | B2 |
|-------|---|---|----|------|----|
| 그룹 2: | G | N | B2 | P/B1 | 1  |

| 단자명 | 기능                     |
|-----|------------------------|
| G   | 접지 단자                  |
| B2  | 제동저항기의 B2 와 연결하기 위한 단자 |
| B1  | 제동저항기의 B1 과 연결하기 위한 단자 |
| N   | 인버터 단자 N 과 연결하기 위한 단자  |
| Р   | 인버터 단자 P1과 연결하기 위한 단자  |

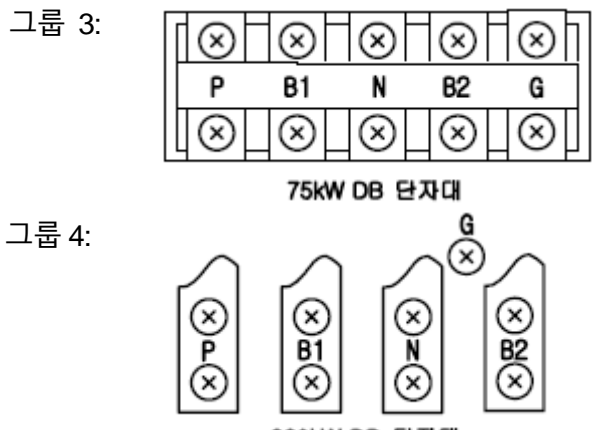

220kW DB 단자대

| 단자명 | 기능                     |
|-----|------------------------|
| Р   | 인버터 단자 P와 연결하기 위한 단자   |
| B1  | 제동저항기의 B1 과 연결하기 위한 단자 |
| Ν   | 인버터 단자 N 과 연결하기 위한 단자  |
| B2  | 제동저항기의 B2와 연결하기 위한 단자  |
| G   | 접지 단자                  |

## 그룹 5:

Γ

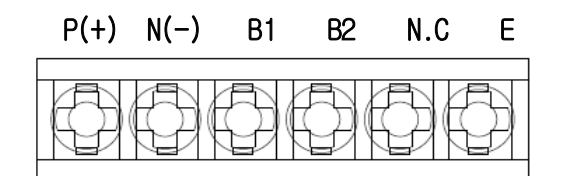

| 단자명  | 단자기호     | 내용                  |  |
|------|----------|---------------------|--|
| P(+) | 지르저안 여격  | 이버터이 DC 저워과 여격하여 사용 |  |
| N(-) |          |                     |  |
| B1   | 이브저하 여겨  | 외부 저항과 연결하여 사용.     |  |
| B2   | 지구지 6 년일 |                     |  |
| N.C  | 사용 안함    | 사용하지 않는 단자입니다.      |  |
| E    | 접지 연결    | 외부 접지에 연결하여 사용.     |  |

그룹 6:

- A Frame(37kW, 75kW-4)
- P(+) N(-) B1 B2 N.C E

B /C Frame(75kW-2, 90~220kW)

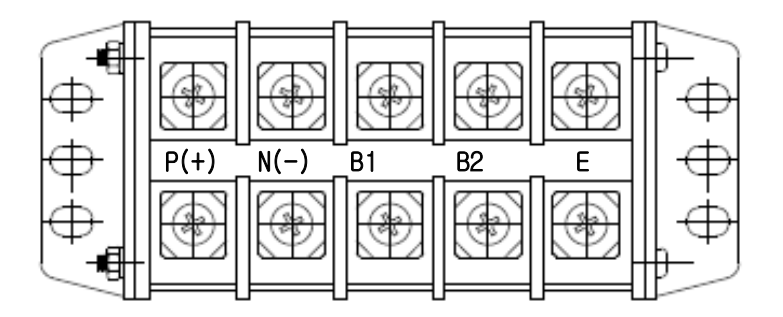

| 단자명  | 단자기호                   | 내용                           |  |
|------|------------------------|------------------------------|--|
| P(+) | DC Rus Link            | Inverter 이 DC Buc 아 여겨하여 사용  |  |
| N(-) |                        | Inventer 의 DC bus 되 단일이어 지승. |  |
| B1   | Extornal Posistor Link | 이브 저하과 여겨하여 사요               |  |
| B2   |                        | 지수 지정과 한물이어 지승.              |  |
| E    | Earth Ground Link      | 외부 접지에 연결하여 사용.              |  |

٦

### 참고

해당 제동 UNIT에 사용하기 위해 제동 저항 선정 시 반드시 제동 UNIT 사용설명서를 참조하여 주시기 바랍니다

## 11.7.3 제동(DB) 유닛 및 제동저항 기본 결선도

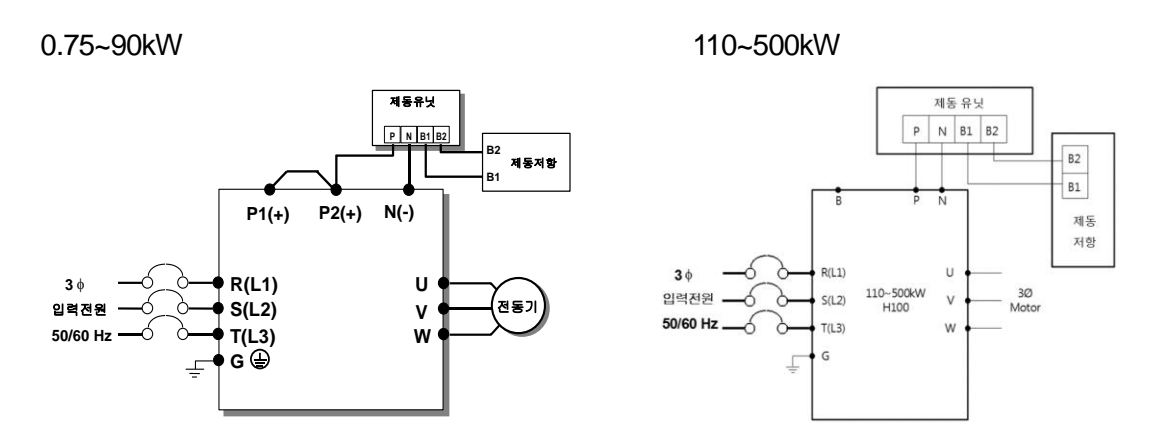

| 제동저항 단자 | 단자 설명                     |
|---------|---------------------------|
| B1,B2   | 결선도를 참조하여 올바르게 배선하여 주십시오. |

대용량 제품의 경우, 사용 환경에 따라 제동 유닛을 2set 이상 결선하는 경우가 있습니다. 제동 유닛을 2set 이상 결선하는 경우 DB Unit 매뉴얼을 참고하시기 바랍니다.

## 11.7.4 제동 유닛 외형도

-그룹 1

Г

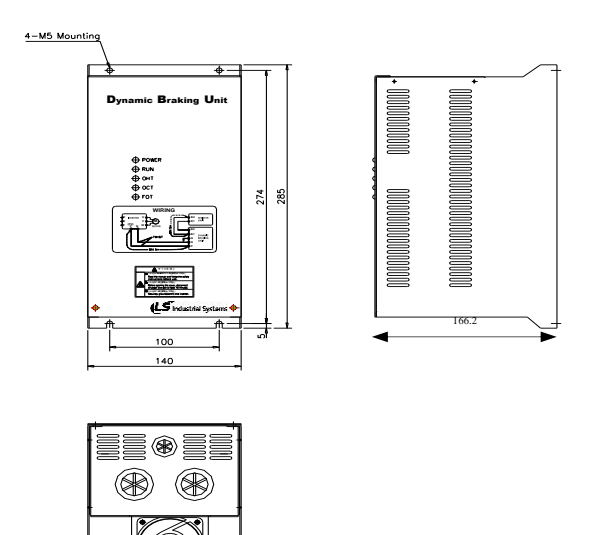

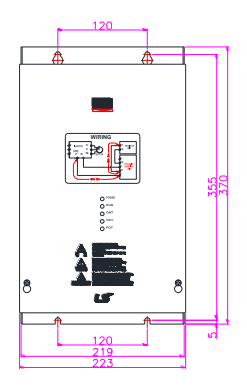

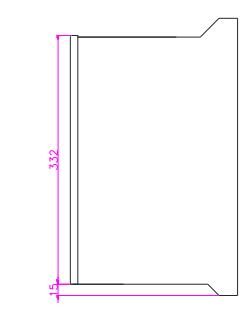

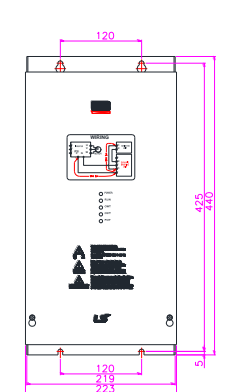

- 그룹 3

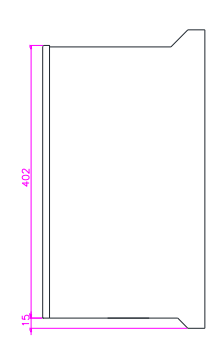

| **        |                   |
|-----------|-------------------|
|           | 15.7<br>730 5     |
|           | 101<br>148.5<br>2 |
| NEWNERNER |                   |

| ** |    |
|----|----|
|    | 88 |
|    | E  |

-그룹 4

Γ

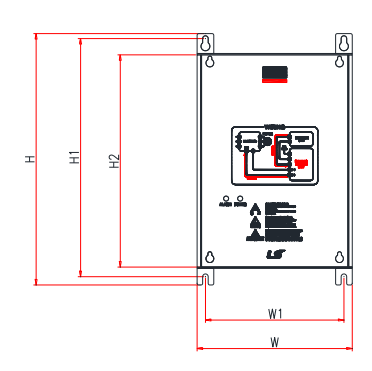

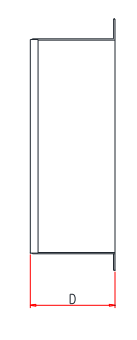

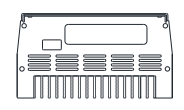

| 사용<br>전압 | 용량   | 제품크기 (mm) |             |     |      | 취부위치 (mm) |       | 무게   | 취부홀<br>크기    |
|----------|------|-----------|-------------|-----|------|-----------|-------|------|--------------|
| (V)      | (kW) | W         | н           | H2  | D    | W1        | H1    | (kg) | ( <b>þ</b> ) |
|          | 15   |           | ) 227.<br>4 | 192 | 76.4 | 125       | 215.4 | 1.50 | M4           |
| 220      | 22   | 140       |             |     |      |           |       | 1.55 |              |
|          | 37   |           |             |     |      |           |       | 1.57 |              |
|          | 75   |           |             |     |      |           |       | 1.84 |              |
|          | 15   |           |             |     |      |           |       | 1.53 |              |
| 140      | 22   |           |             |     |      |           |       | 1.55 |              |
| 440      | 37   |           |             |     |      |           |       | 1.56 |              |
|          | 75   |           |             |     |      |           |       | 1.85 |              |

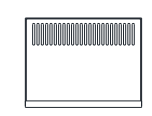

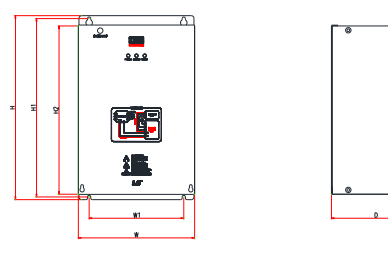

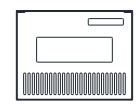

| 프레임   | 사용<br>전압   | 용량      | 사용<br>율 | 제품크기 (mm) |       |         | 취부위치<br>(mm) |         | 무게    | 취부<br>홀<br>크기 |              |
|-------|------------|---------|---------|-----------|-------|---------|--------------|---------|-------|---------------|--------------|
|       |            |         | (%ED)   | W         | Н     | H2      | D            | W1      | H1    | (Kg)          | ( <b>φ</b> ) |
| A     | 220<br>[V] | 37 [kW] | 50      |           |       | 100     |              | 16      |       | 3.77          |              |
| Frame | 440        | 37 [kW] | 50      | 200       | ) 219 | 219 190 |              | 0       | 208.5 | 3.84          |              |
|       | [V]        | 75 [kW] | 50      |           |       |         |              |         |       | 3.98          |              |
|       | 220        | 75 [kW] | 50      |           |       |         | 165.2        | 17<br>5 | 329.5 | 8.26          |              |
| В     | [V]        | 90 [kW] | 50      | 215       | 240   |         |              |         |       | 8.48          | M6           |
| Frame | 440        | 90 [kW] | 50      | 215       | 540   | 511     |              |         |       | 8.30          |              |
|       | [V]        | 132[kW] | 50      |           |       |         |              |         |       | 8.40          |              |
| С     | 440        | 160[kW] | 50      | 240       | 380   | 30 351  |              | 20      | 9.40  |               |              |
| Frame | [V]        | 220[kW] | 50      | 240       |       |         |              | 0       | 369.5 | 9.70          |              |

## 11.7.5 표시기능 설명

Г

제동(DB) 저항을 제동(DB) 유닛의 B1,B2 단자에 결선합니다.

제동유닛에는 3 개의 발광 표시장치 (LED)가 있습니다. 가운데 적색 LED 는 주 전원이 인가 되었음을 표시하고 오른쪽의 녹색 LED 는 제동 동작 중임을 표시합니다. 왼쪽의 녹색 LED 는 Over Heat Trip 상태임을 표시합니다.

| 표시 명칭             | 기능설명                                                                                                    |
|-------------------|----------------------------------------------------------------------------------------------------|
| POWER<br>(적색 LED) | 제동유닛에 주 전원이 인가되면 POWER LED 가 점등 됩니다.<br>일반적으로 제동유닛은 인버터에 결선되어 있기 때문에 인버터 입력<br>주 전원을 인가하면 제동유닛의 POWER LED 가 점등 됩니다. |
| RUN<br>(녹색 LED)   | 전동기 회생 에너지에 의해 제동유닛이 정상적인 TURN ON 동작을<br>하는 동안 RUN LED 가 점멸 합니다.                                                    |
| OHT<br>(녹색 LED)   | 제동 동작중 제동유닛 히트싱크(또는 방열판)가 과열되어 설정치를<br>초과하면 과열 보호 기능이 동작하여 제동유닛의 TURN ON 신호를<br>차단하고 OHT LED 를 점등 시킵니다.             |

## 11.7.6 제동 저항규격

| 85         | 요랴 제도 |          |     | 토크 100%  |                   | 토크 150%  |      |          |  |
|------------|-------|----------|-----|----------|-------------------|----------|------|----------|--|
| 68<br>(kW) |       | 세종<br>으니 | 저항  | 용량 [W]   | Wattage           | Resistor | 저항   | 용량 [W]   |  |
|            |       |          | (Ω) | (%ED=5%) | [¥¥]<br>(%ED=10%) | (Ω)      | (Ω)  | (%ED=5%) |  |
|            | 0.75  | -        | 200 | 100      | 200               | 150      | 150  | 300      |  |
|            | 1.5   | -        | 100 | 200      | 400               | 60       | 300  | 600      |  |
|            | 2.2   | -        | 60  | 300      | 600               | 50       | 400  | 800      |  |
| 3-         | 3.7   | -        | 40  | 500      | 1000              | 33       | 600  | 1200     |  |
| Phase      | 5.5   | -        | 33  | 600      | 1200              | 20       | 800  | 1600     |  |
| 200 V      | 7.5   | -        | 20  | 800      | 1600              | 15       | 1200 | 2400     |  |
|            | 11    | -        | 15  | 1200     | 2400              | 10       | 2400 | 4800     |  |
|            | 15    | -        | 10  | 2400     | 4800              | 8        | 2400 | 4800     |  |
|            | 18.5  | -        | 8   | 2400     | 4800              | 6        | 2600 | 5200     |  |

| 0 =         | F                                                 | ᆔᄃ           |      | 토크 100%  |                  | 토크 150%  |       |          |  |
|-------------|---------------------------------------------------|--------------|------|----------|------------------|----------|-------|----------|--|
| 승은 생각       | 5                                                 | - 세송<br>- 이니 | 저항   | 용량 [W]   | Wattage          | Resistor | 저항    | 용량 [W]   |  |
| (KV)        | ')                                                | ㅠス           | (Ω)  | (%ED=5%) | [W]<br>(%ED=10%) | (Ω)      | (Ω)   | (%ED=5%) |  |
|             | 0.75                                              | -            | 900  | 100      | 200              | 600      | 150   | 300      |  |
|             | 1.5                                               | -            | 450  | 200      | 400              | 300      | 300   | 600      |  |
|             | 2.2                                               | -            | 300  | 300      | 600              | 200      | 400   | 800      |  |
|             | 3.7                                               | -            | 200  | 400      | 800              | 130      | 600   | 1200     |  |
|             | 5.5                                               | -            | 120  | 700      | 1400             | 85       | 1000  | 2000     |  |
|             | 7.5                                               | -            | 90   | 1000     | 2000             | 60       | 1200  | 2400     |  |
|             | 11                                                | -            | 60   | 1200     | 2400             | 40       | 2000  | 4000     |  |
|             | 15                                                |              | 45   | 2000     | 4000             | 32       | 2400  | 4800     |  |
|             | 18.5                                              | -            | 35   | 2400     | 4800             | 20       | 3600  | 7200     |  |
|             | 22                                                | -            | 30   | 2400     | 4800             | 20       | 3600  | 7200     |  |
|             | 30                                                | -            | 20   | 3600     | 7200             | 16       | 5000  | 10000    |  |
|             |                                                   | DBU-U        | 16.9 | 3200     | 6400             | -        | -     | -        |  |
|             | 37                                                | DBH          | 16.9 | 3200     | 6400             | 12       | 5000  | 10000    |  |
|             |                                                   | LSLV-DB      | 16.9 | 3200     | 6400             | 12       | 5000  | 10000    |  |
| 3-<br>Dhana |                                                   | DBU-U        | 11.4 | 4800     | 9600             | -        | -     | -        |  |
| 400 V       | 45                                                | DBH          | 11.4 | 4800     | 9600             | 10       | 6400  | 12800    |  |
|             |                                                   | LSLV-DB      | 11.4 | 4800     | 9600             | 10       | 6400  | 12800    |  |
|             |                                                   | DBU-U        | 11.4 | 4800     | 9600             | -        | -     | -        |  |
|             | 55                                                | DBH          | 11.4 | 4800     | 9600             | 8.4      | 7200  | 14400    |  |
|             |                                                   | LSLV-DB      | 11.4 | 4800     | 9600             | 8.4      | 7200  | 14400    |  |
|             |                                                   | DBU-U        | 8.4  | 6400     | 12800            | -        | -     | -        |  |
|             | 75                                                | DBH          | 8.4  | 6400     | 12800            | 6        | 10000 | 20000    |  |
|             |                                                   | DB           | 8.4  | 6400     | 12800            | 6        | 10000 | 20000    |  |
|             | 90                                                | LSLV-DB      | 6    | 10000    | 20000            | 5        | 13000 | 26000    |  |
|             | 110                                               | LSLV-DB      | 5    | 13000    | 26000            | 4        | 16000 | 32000    |  |
|             | 132                                               | LSLV-DB      | 4    | 16000    | 32000            | 3.4      | 20000 | 40000    |  |
|             | 160                                               | LSLV-DB      | 3.4  | 20000    | 40000            | 2.8      | 24000 | 48000    |  |
|             | 185                                               | LSLV-DB      | 2.8  | 24000    | 48000            | 2.4      | 26000 | 52000    |  |
|             | 220                                               | LSLV-DB      | 2.4  | 26000    | 52000            | 2        | 30000 | 60000    |  |
|             | 250 132kW DB Unit and Resistor * 2 Set (Parallel) |              |      |          |                  |          |       |          |  |

| 용량<br>(kW) |     | 제도                                            |                                             | 토크 100%       |                   | 토크 150%  |     |          |  |
|------------|-----|-----------------------------------------------|---------------------------------------------|---------------|-------------------|----------|-----|----------|--|
|            |     | 세이<br>유닛                                      | 저항                                          | 용량 [W]        | Wattage           | Resistor | 저항  | 용량 [W]   |  |
| (          | ,   |                                               | (Ω)                                         | (%ED=5%)      | [♥♥]<br>(%ED=10%) | (Ω)      | (Ω) | (%ED=5%) |  |
|            | 315 | 160kW DB Unit and Resistor * 2 Set (Parallel) |                                             |               |                   |          |     |          |  |
|            | 355 | 185kW D                                       | 5kW DB Unit and Resistor * 2 Set (Parallel) |               |                   |          |     |          |  |
|            | 400 | 220kW D                                       | B Unit and R                                | esistor * 2 S | et (Parallel)     |          |     |          |  |
|            | 500 | 185kW D                                       | B Unit and R                                | esistor * 3 S | et (Parallel)     |          |     |          |  |

#### 참고

Г

- H100 18.5kW(200V) 이하 및 30kW(400V) 이하 제품은 제동 unit이 기본으로 내장되어 있으므로 별치형 제동 unit을 사용할 필요가 없습니다.
- 위의 표에 나와있는 제동저항 값/와트/제동토크/사용률은 Type A의 제동유닛을 사용할 때에만 유효한 값입니다. 제동유닛 사용시 적용할 제동저항 스펙의 자세한 내용은 각 제동유닛 사용설명서를 참조하십시오.
- Type B,C 의 경우에는 반드시 각 제동유닛의 사용설명서에 나와있는 제동저항 값, 와트, 제동토크, 사용률을 사용하십시오.
- 사용 기준에서 사용율(%ED)을 2배로 늘리면 별치형 저항기의 정격 와트를 두 배로 해야 합니다

## 11.8 인버터 연속 정격 전류 디레이팅

#### 캐리어 주파수

캐리어 주파수에 따라 인버터의 연속 정격 전류가 제한됩니다. 다음 그래프를 참조하십시오. <200[V] 0.75[kW]~18.5[kW], 400[V] 0.75~30[kW]까지의 전류 Derating 률>

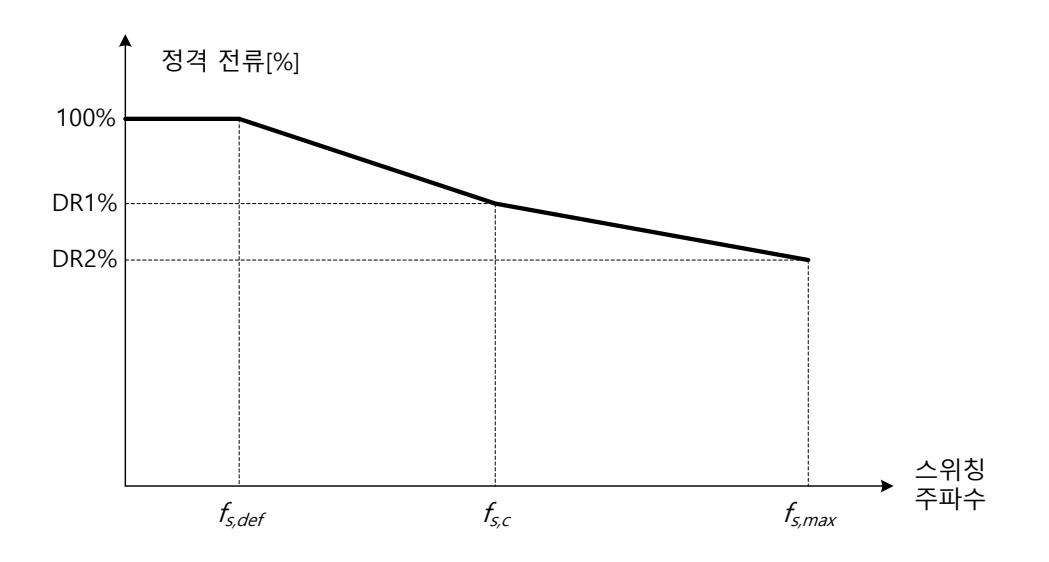

٦

#### <400[V] 37~500[kW]까지의 전류 Derating률>

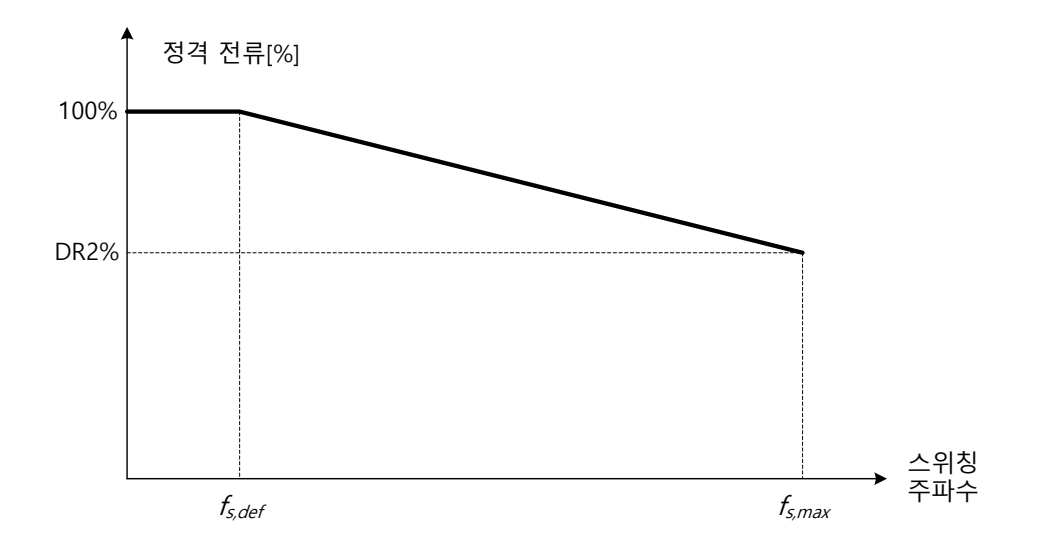

|        |     | 200V           | 400V           |             |             |             |               |       |       |  |  |
|--------|-----|----------------|----------------|-------------|-------------|-------------|---------------|-------|-------|--|--|
| 항목     | 단위  | 5.5~<br>18.5kW | 5.5~<br>18.5kW | 22~<br>30kW | 37~<br>55kW | 75~<br>90kW | 110~<br>355kW | 400kW | 500kW |  |  |
| fs,def | kHz | 3              | 3              | 3           | 3           | 3           | 2             | 1.5   | 1.5   |  |  |
| fs,c   | kHz | 8              | 8              | 8           | -           | -           | -             | 2     | 4     |  |  |
| fs,max | kHz | 15             | 15             | 15          | 10          | 7           | 5             | 4     | 4     |  |  |

|       |    | 200V           | 400V           |             |             |             |               |       |       |  |  |
|-------|----|----------------|----------------|-------------|-------------|-------------|---------------|-------|-------|--|--|
| 항목    | 단위 | 5.5~<br>18.5kW | 5.5~<br>18.5kW | 22~<br>30kW | 37~<br>55kW | 75~<br>90kW | 110~<br>355kW | 400kW | 500kW |  |  |
| DR1 % | %  | 70             | 65             | 65          | -           | -           | -             | 95    | 92    |  |  |
| DR2 % | %  | 60             | 55             | 50          | 60          | 55          | 76            | 75    | 65    |  |  |

\*fs,def: 연속 운전 가능한 인버터 스위칭 주파수

fs,c: 1 차 전류 Derating 이 완료 되는 지점의 인버터 스위칭 주파수 ffs.max : 인버터 설정 가능한 최대 인버터 스위칭 주파수(2 차 전류 Derating 되는 지점)

#### 입력 전압

Г

입력 전압에 따라 인버터의 연속 정격 전류가 제한됩니다. 다음 그래프를 참조하십시오.

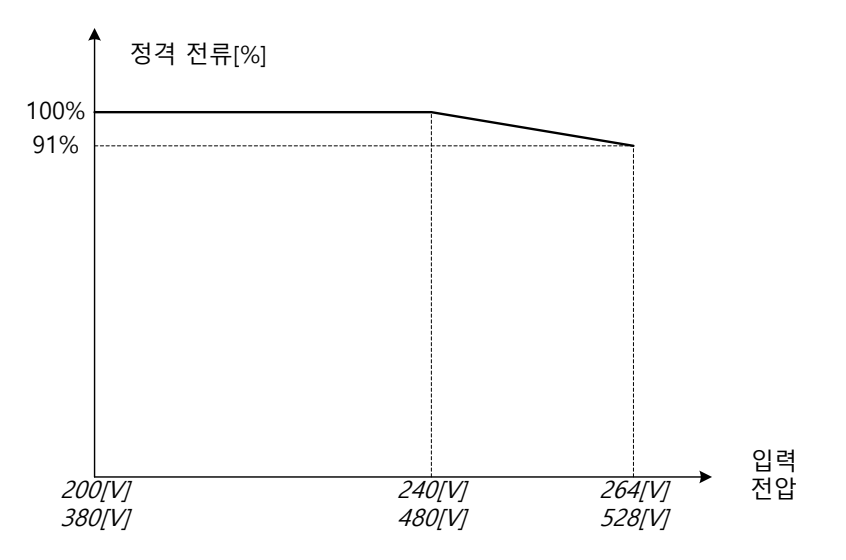

#### 주위 온도/설치 방법

주위 온도와 설치 방법에 따라 인버터의 연속 정격 전류가 제한됩니다. 다음 그래프를 참조하십시오. 주위 온도 40℃ 이상에서는 2.5%/℃ 전류가 Derating 되며, 50℃ 경우 정격 전류의 75% 이하로 운전해야 합니다.

# 12 고효율 제품 관련 정보

## 12.1 "고효율 기자재" 마크 인증 제품

"고효율 기자재"는 지정 시험 기관에서 측정한 에너지 소비 효율 및 품질 시험 결과 전 항목을 만족하고, 에너지 관리 공단에서 고효율 기자재로 인증받은 제품입니다. 저희 LSLV-H100 시리즈는 에너지 관리 공단으로부터 고효율 기자재 마크 사용 승인을 받은 제품으로, 유도 전동기의 소요 전력 및 전기 사용량을 절감하기 위하여 부하량에 적합 하도록 주파수 및 전압을 가변하여 전동기 속도를 조정할 수 있는 인버터를 말합니다. 운전 효율을 향상시키기 위하여 가감속 패턴 등이 한국 전력에서 정한 규격에 만족하는 인버터를 말합니다. 고효율 인버터는 220kW 이하까지만 규격 취득이 가능함에 따라 H100 제품은 5.5~220kW 까지 제공합니다.

## 12.2 입력 및 출력 규격

H100 5.5~90kW 제품은 기존 제품과 동일한 규격으로 9.1 절을 참고해 주시기 바랍니다. 3 상 400V 급 (110.0~220.0kW)

| 모델명 H100 XXXX-4 |            |      | 1100                      | 1320  | 1600  | 1850  | 2200  |  |  |  |
|-----------------|------------|------|---------------------------|-------|-------|-------|-------|--|--|--|
| 저요 ㅁ디           | 미티         | HP   | 150                       | 200   | 250   | 300   | 350   |  |  |  |
| 48.             | 포덕         | kW   | 110                       | 132   | 160   | 185   | 220   |  |  |  |
|                 | 정격 용량(kVA) |      | 170                       | 201   | 248   | 282   | 329   |  |  |  |
| 정격              | 정격 전류(A)   |      | 204.4                     | 242.0 | 297.9 | 339.2 | 396.0 |  |  |  |
| 출력              | 출력 주파수     |      | 0~400Hz                   |       |       |       |       |  |  |  |
|                 | 출력 전       | 압(V) | 3 상 380~500V              |       |       |       |       |  |  |  |
| 저거              | 사용 전       | 압(V) | 3 상 380~500VAC(-15%~+10%) |       |       |       |       |  |  |  |
| 이려              | 입력 주       | 파수   | 50 ~ 60Hz(±5%)            |       |       |       |       |  |  |  |
| 비닉              | 정격 전       | 류(A) | 197.2                     | 233.4 | 289.0 | 329.0 | 384.2 |  |  |  |
| 중량(kg)          |            |      | 55.8                      | 55.8  | 74.7  | 74.7  | 120.0 |  |  |  |

## 12.3 고효율 LSLV-H100 제품 형명

Г

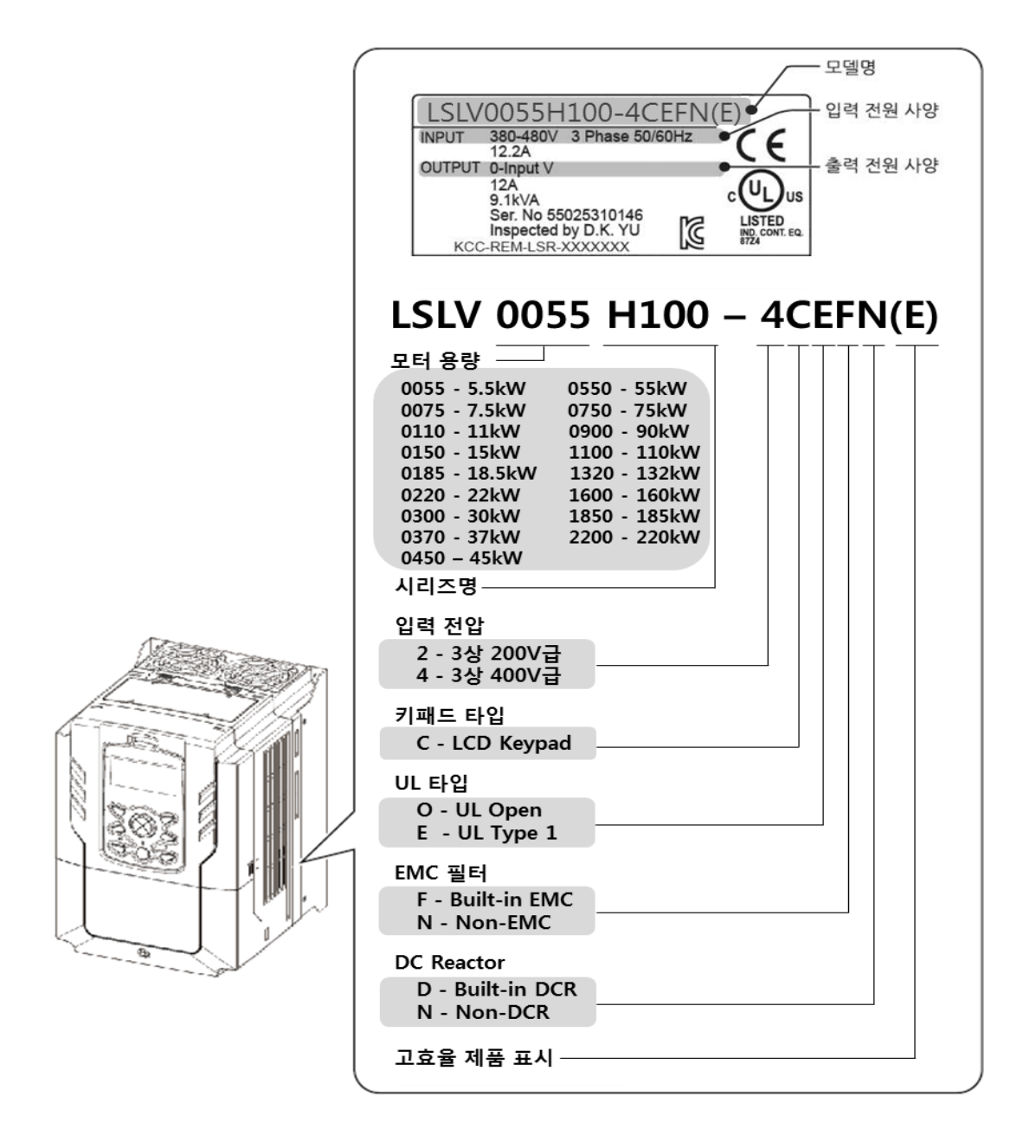

# 13 단상 입력 전원 적용

# 13.1 들어가기

LSLV-H100 시리즈 인버터는 3상 표준형 인버터로 단상 입력을 사용하는 경우 여러 가지 제약 조건이 고려되어야 합니다. LSLV-H100 인버터는 PWM 방식의 6 펄스 다이오드 정류기를 사용합니다. 60Hz 3상 입력 사용 시 6 펄스 정류는 결과적으로 360Hz DC 리플을 발생시킵니다. 그러나, 단상 전원 입력 시에는 DC 리플 이 120Hz 가 되며 인버터 DC Link 회로들은 동일한 파워를 전달하기 위해 더 높은 스트레스를 받게 됩니다. 또한, 입력 전류 및 고조파는 삼상 입력 일 때 보다 증가하게 됩니다.단상 입력시에는 90%이상의 입력 전류 THD 가 발생 될 수 있습니다.(3 상에 경우 약 40%) 그러므로, 단상 입력 사용 시에는 입력 및 DC Link 소자에 과도한 스트레스를 피하기 위해 3 상 인버터 정격 파워가 디레이팅 되어야 합니다.

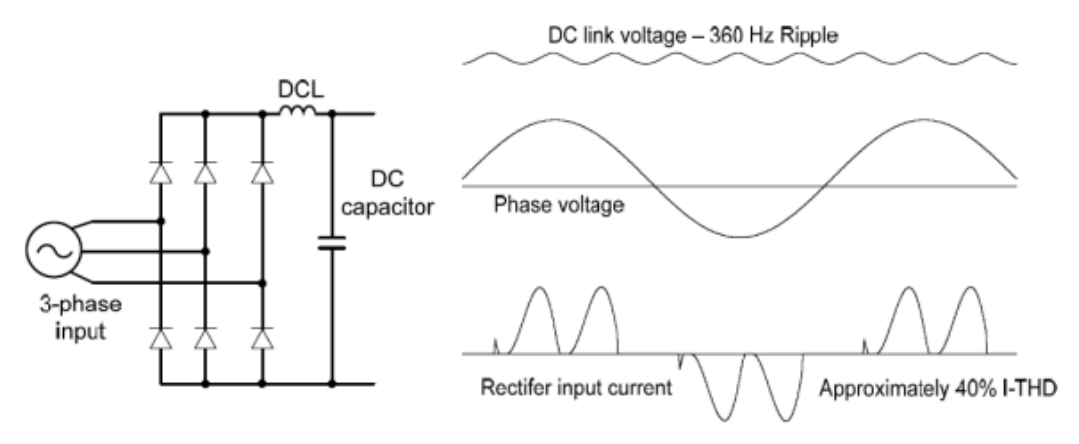

Figure-1 Typical Three-Phase Configuration

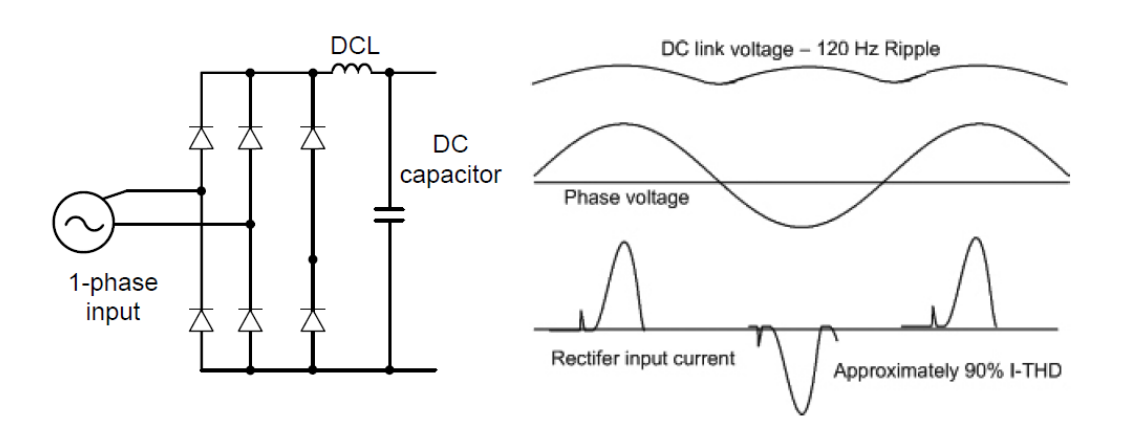

Figure-2 Typical Single-Phase Configuration

## 13.2 Power(HP), 입력 전류, 출력 전류

Г

단상 입력 사용 시 DC 전압 및 전류 리플이 증가하기 때문에 전류 및 파워는 디레이팅 되어야 합니다. 또한, 다이오드 정류기 2상을 통해 흐르는 전류는 약 2배가 되기 때문에 입력부 소자 소손이 발생할 수 있어 출력 전류 디레이팅을 필요합니다.

입력 전류 고조파 왜곡은 삼상 입력 공급 때보다 그 이상 증가되며 결과적으로 전체 입력 역률을 낮게 만들게 됩니다. 리액터를 장착하지 않은 경우 단상 입력 시 입력전류 왜곡은 100%가 넘을 수 있습니다. 그렇기 때문에 리액터는 항상 장착되어야 합니다. 단상 입력 사용 시 Drive 의 삼성 정격 기준으로 선정 된 모터를 사용하는 경우 성능 저하 및 제품 trip 등이 발생 할 수 있습니다. 그렇기 때문에 단상 입력 사용 시에는 모터 정격 전류 보다 큰 단상 전류 정격의 Drive 용량을 선정해야 합니다.

## 13.3 입력 주파수, 전압 허용 범위

단상 입력 AC 전압은 240/480Vac -5% ~ +10% 이내 범위에 들어와야 합니다. 일반 3상 drive 제품의 입력 전압 허용 범위는 -15% ~ +10% 입니다. 그러므로, 단상 입력 사용 시에는 입력 전압 허용범위 -5% ~ +10%이내로 반드시 사용 바랍니다.

단상 입력 시 DC link 평균 전압은 동일한 삼상 입력 대비 작습니다. 그러므로, 최대 출력 전압(모터 전압)이 낮게 출력 됩니다. 최소 입력 전압은 240V 모델의 경우 228Vac, 480V 모델에 경우 456V 이상이 되어야 합니다. 다시 말해 기저 주파수에서(full power) 최대 모터 토크를 발생시켜야 하는 경우 적절한 출력 전압이 유지 될 수 있도록 엄격한 입력 전압 유지가 필요합니다. 낮은 속도(낮은 파워)에서 모터를 동작 시키거나 입력 전압 정격보다 낮은 기저 전압을 가지는 모터를 사용할 경우 전압 부족으로 인한 영향을 최소화 할 수 있습니다. ( 240VAC Input 208V motor, 480VAC Input 400V motor )

## 13.4 배선

단상 입력 배선은 하기 그림과 같이 R/T 상에 연결해야 합니다.

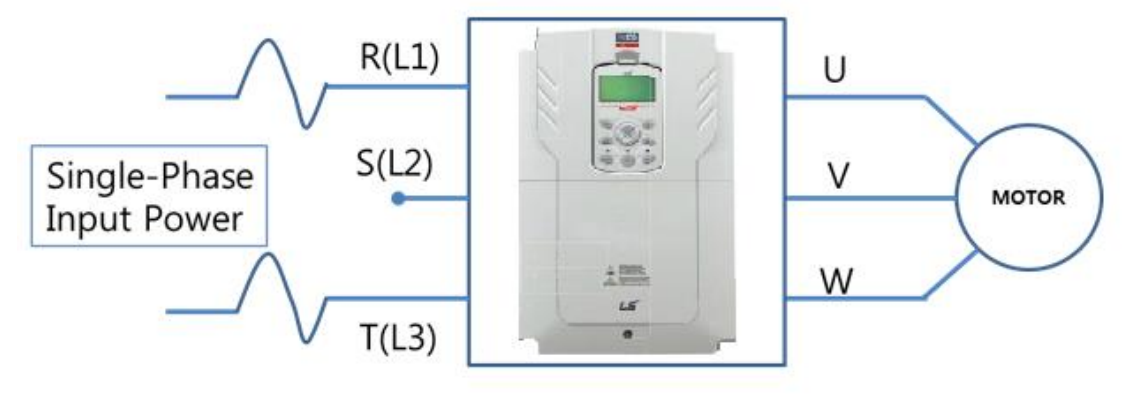

Figure-3 Terminal Wiring Diagram

## 13.5 단상 전원 적용시 제한 사항

- 단상 입력 배선은 R(L1)/ T(L3)상에 연결합니다.

- DC 리플을 줄이기 위하여 AC/ DC reactor 가 필수적이며 37~90Kw 용량에 대하여 DC reactor 내장형을 사용하고 0.75~30kW 용량에 대하여 외부 AC/ DC reactor 가 설치되어야 합니다.

- 퓨즈와 리액터를 포함한 주변기기는 3상 입력에서와 동일하게 단상 입력에서 사용 가능합니다.

- 입력 결상 트립 발생시, 입력 결상 보호 (PRT-05) 기능을 해제합니다.

- OCT 또는 IOLT 와 같은 출력전류 보호는 단상 입력보다 큰 3 상 입력 정격을 기준으로합니다. 유저는 모터 사양(BAS-11~16), 과부하 트립(PRT-17~22), E-thermal 기능(PRT-40~43)의 관련 파라미터들을 설정해야 합니다.

Г

- 240Vac 모델의 경우 207Vac 모터 전압 생성을 위해 최소 입력 전압은 228Vac 이며, 480Vac 모델에 경우 415Vac 모터 전압 생성을 위해 최소 입력 전압은 456Vac 이상이 되어야 합니다.
- 전압 손실의 영향을 최소화하기 위하여, 240Vac 모델의 경우 208Vac 모터를 480Vac 모델은 400Vac 모터를 선택하십시오.

# UL mark

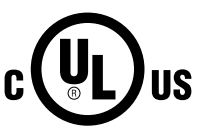

The UL mark applies to products in the United States and Canada. This mark indicates that UL has tested and evaluated the products and determined that the products satisfy the UL standards for product safety. If a product received UL certification, this means that all components inside the product had been certified for UL standards as well.

Suitable for Installation in a Compartment Handing Conditioned Air

# CE mark

The CE mark indicates that the products carrying this mark comply with European safety and environmental regulations. European standards include the Machinery Directive for machine manufacturers, the Low Voltage Directive for electronics manufacturers and the EMC guidelines for safe noise control.

#### Low Voltage Directive

We have confirmed that our products comply with the Low Voltage Directive (EN 61800-5-1).

#### **EMC** Directive

The Directive defines the requirements for immunity and emissions of electrical equipment used within the European Union. The EMC product standard (EN 61800-3) covers requirements stated for drives.

# EAC mark

# EHC

The EAC (EurAsian Conformity) mark is applied to the products before they are placed on the market of the Eurasian Customs Union member states.

It indicates the compliance of the products with the following technical regulations and requirements of the Eurasian Customs Union:

Technical Regulations of the Customs Union 004/2011 "On safety of low voltage equipment"

Technical Regulations of the Customs Union 020/2011 "On electromagnetic compatibility of technical products"

#### EC DECLARATION OF CONFORMITY

#### We, the undersigned,

٢

| Representative:                                                                 | LS ELECTRIC Co., Ltd.                   |  |  |  |  |
|---------------------------------------------------------------------------------|-----------------------------------------|--|--|--|--|
| Address:                                                                        | LS Tower, 127, LS-ro, Dongan-gu,        |  |  |  |  |
|                                                                                 | Anyang-si, Gyeonggi-do,                 |  |  |  |  |
|                                                                                 | Korea                                   |  |  |  |  |
| Manufacturer:                                                                   | LS ELECTRIC Co., Ltd.                   |  |  |  |  |
| Address:                                                                        | 56, Samseong 4-gil, Mokcheon-eup,       |  |  |  |  |
|                                                                                 | Dongnam-gu, Cheonan-si, Chungcheongnam- |  |  |  |  |
| do,                                                                             |                                         |  |  |  |  |
|                                                                                 | Korea                                   |  |  |  |  |
| Certify and declare under our sole responsibility that the following apparatus: |                                         |  |  |  |  |

| Type of Equipment: | Inverter (Power Conversion Equipment) |
|--------------------|---------------------------------------|
| Model Name:        | LSLV-H100 series                      |
| Trade Mark:        | LS ELECTRIC Co., Ltd.                 |

#### Conforms with the essential requirements of the directives:

2014/35/EU Directive of the European Parliament and of the Council on the harmonisation of the laws of the Member States relating to the making available on the market of electrical equipment designed for usewithin certain voltage limits

2014/30/EU Directive of the European Parliament and of the Council on the harmonisation of the laws of the Member States relating to electromagnetic compatibility

#### Based on the following specifications applied:

#### EN IEC 61800-3:2018 EN 61800-5-1:2007/A1:2017

# and therefore complies with the essential requirements and provisions of the 2014/35/CE and 2014/30/CE Directives.

Place:

Cheonan, Chungnam, Korea

바 장 군 2021.5,20 (Signature / Date)

Mr. PARK CHANGKEUN / Senior Manager (Full Name / Position)

#### **EMI / RFI POWER LINE FILTERS**

LS inverters, H100 series

## VMC vector motor control

#### **RFI FILTERS**

THE LS RANGE OF POWER LINE FILTERS FILDIAAND FEP <u>1 Stand ard 1</u> SERIES, HAVE BEEN SPECIFICALLY DESIGNED WITH HIGH FREQUENCY L<u>S. INVERTERS</u>, THE USE OF LS FILTERS, WITH THE INSTALLATION ADVICE OVERLEAF HELP TO ENSURE FROMULE FREE USE ALONG SIDE SENSITIVE DEVICES AND COMPLIANCE TO CONDUCTED EMISSION AND IMMUNITY STANDARS TO EN 500.1.

CAUTION

IN CASE OF A LEAKAGE CURRENT PROTECTIVE DEVICES IS USED ON POWER SUPPLY, IT MAY BE FAULT AT POWER-ON OR OFF. IN AVOID THIS CASE, THE SENSE CURRENT OF PROTECTIVE DEVICE SHOULD BE LARGER

#### RECOMMENDED INSTALLATION INSTRUCTIONS

To conform to the **EMC** directive, it is necessary that these instructions be followed as closely as possible. Follow the usual safety procedures when working with electrical equipment. All electrical connections to the filter, inverter and motor must be made by a qualified electrical technician.

- 1-) Check the filter rating label to ensure that the current, voltage rating and part number are correct.
- 2-) For best results the filter should be fitted as closely as possible to the incoming mains supply of the wiring enclousure, usually directly after the enclousures circuit breaker or supply switch.
- 3- ) The back panel of the wiring cabinet of board should be prepared for the mounting dimensions of the filter. Care should be taken to remove any paint etc... from the mounting holes and face area of the panel to ensure the best possible earthing of the filter.
- 4-) Mount the filter securely.
- 5- ) Connect the mains supply to the filter terminals marked LINE, connect any earth cables to the earth stud provided. Connect the filter terminals marked LOAD to the mains input of the inverter using short lengths of appropriate gauge cable.
- 6- ) Connect the motor and fit the <u>ferrite core (</u> output chokes ) as close to the inverter as possible. Armoured or screened cable should be used with the 3 phase conductors only threaded twice through the center of the ferrite core. The earth conductor should be securely earthed at both inverter and motor ends. The screen should be connected to the enclousure body via and earthed cable gland.
- 7-) Connect any control cables as instructed in the inverter instructions manual.

IT IS IMPORTANT THAT ALL LEAD LENGHTS ARE KEPT AS SHORT AS POSSIBLE AND THAT INCOMING MAINS AND OUTGOING MOTOR CABLES ARE KEPT WELL SEPARATED.

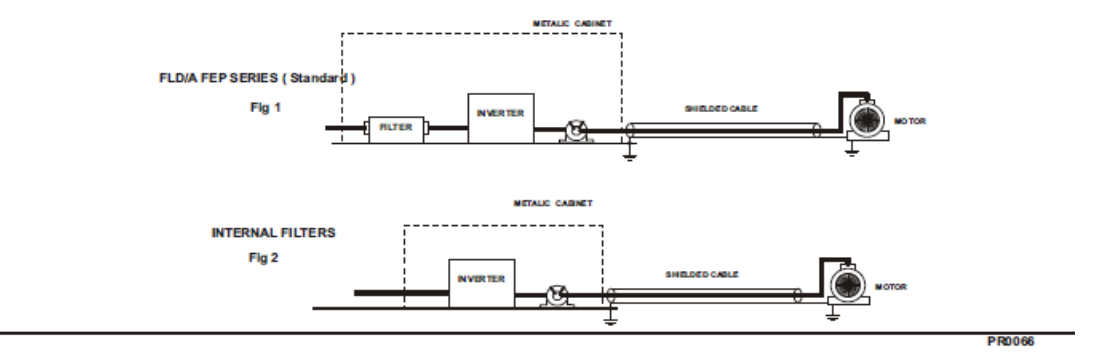

| LSLV series / Standard Filters |        |            |         |          |                   |                     |                 |        |       |      |                  |
|--------------------------------|--------|------------|---------|----------|-------------------|---------------------|-----------------|--------|-------|------|------------------|
| INVERTER                       | POWER  | CODE       | CURRENT | VOLTAGE  | LENAGE<br>CURRENT | DIMENSIONS<br>L W H | MOUNTING<br>Y X | WEIGHT | MOUNT | FIG. | OUTPUT<br>CHOKES |
| THREE PHASE NOM. MAX           |        |            |         |          |                   |                     |                 |        |       |      |                  |
| LSLV0055H100-2                 | 5.5kW  | FLD/A 3042 | 42A     | 2 50 VAC | 0.5mA 27mA        | 310 x 50 x 85       | 30 x 295        | 2.4Kg  |       | A    | FS – 2           |
| LSLV0075H100-2                 | 7.5kW  | FLD/A 3055 | 55A     | 2 50 VAC | 0.5mA 27mA        | 250 x 85 x 90       | 60 x 235        | 2.9Kg  |       | A    | FS – 2           |
| LSLV0110H100-2                 | 11kW   | FLD/A 3075 | 75A     | 2.50VAC  | 0.5mA 27mA        | 270 x 80 x 135      | 60 x 255        | 3.6Kg  |       | A    | FS - 2           |
| LSLV0150H100-2                 | 15kW   | FLD/A 3100 | 100A    | 2 50 VAC | 0.5mA 27mA        | 270 x 90 x 135      | 65 x 255        | 5Kg    |       | Α    | FS – 3           |
| LSLV0185H100-2                 | 18.5kW | FLD/A 3130 | 130A    | 250VAC   | 0.5mA 27mA        | 270 x 90 x 150      | 65 x 255        | 6.8Kg  | 1     | Α    | FS – 3           |

EN 55011 CLASS A IEC/EN 61800-3 C3

| LSLV ser       | ies /  | Internal Filters |                  |  |  |  |  |  |
|----------------|--------|------------------|------------------|--|--|--|--|--|
| NVERTER        | POWER  | FIG.             | OUTPUT<br>CHOKES |  |  |  |  |  |
| THREE PHASE    |        |                  |                  |  |  |  |  |  |
| LSLV0055H100-4 | 5.5kW  | 2                | FS - 2           |  |  |  |  |  |
| LSLV0075H100-4 | 7.5KW  | 2                | F\$-2            |  |  |  |  |  |
| LSLV0110H100-4 | 11kW   | 2                | F\$-2            |  |  |  |  |  |
| LSLV0150H100-4 | 15kW   | 2                | F\$-3            |  |  |  |  |  |
| LSLV0185H100-4 | 18.5kW | 2                | FS-3             |  |  |  |  |  |
| LSLV0220H100-4 | 22kW   | 2                | F\$-3            |  |  |  |  |  |
| LSLV0300H100-4 | 30kW   | 2                | F\$-3            |  |  |  |  |  |
| LSLV0370H100-4 | 37kW   | 2                | FS-3             |  |  |  |  |  |
| LSLV0450H100-4 | 45kW   | 2                | F\$-3            |  |  |  |  |  |
| LSLV0550H100-4 | 55kW   | 2                | FS-3             |  |  |  |  |  |

| LSLV series |                                |  |  |  |  |
|-------------|--------------------------------|--|--|--|--|
| POWER       | OUTPUT<br>CHOKES               |  |  |  |  |
| THREE PHASE |                                |  |  |  |  |
| 75kW        | FS – 4                         |  |  |  |  |
| 90kW        | FS - 4                         |  |  |  |  |
|             | POWER<br>POWER<br>75KW<br>90KW |  |  |  |  |

EN 55011 CLASS A

IEC/EN 61800-3 C3

FIG. 2

٢

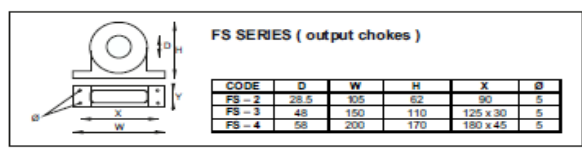

FLD SERIES (Standard)

FIG.A

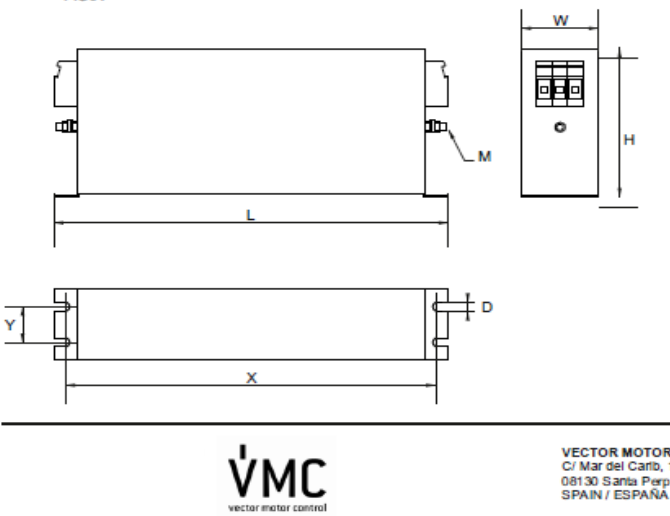

VECTOR MOTOR CONTROL IBÉRICA (VMC) C/ Mar del Carlo, 10 - Pol. Ind. La Torre del Rector 08130 Santa Perpétua de Mogoda (Barcelona) SPAIN / ESPAÑA Tet +34 - 935 748 206 Fax: +34 - 935 748 248 E-mail: info@vmc.es http://www.vmc.es

PR0066
# 색인

# 0 0~+10V 전압 입력......85 **1**

| -10~+10V | 전압 | 입력 |  | 88 |
|----------|----|----|--|----|
|----------|----|----|--|----|

### 2

| 24 단자     | 39, 40 |
|-----------|--------|
| 2승 저감     | 75     |
| 2 승 저감 부하 | 116    |
| V/F 패턴 운전 | 116    |

#### 3

#### 4

4극 표준 모터 ...... 520, 521, 522, 523, 524

#### Α

| A1/C1/B1 단자                 |         |
|-----------------------------|---------|
| ADV(확장 기능 그룹)               | 56, 408 |
| Analog Hold <i>아날로그 주파수</i> | 고정 참조   |
| Anti Hunting Regulation     | 224     |
| AO 단자                       | 38, 294 |
| 아날로그 출력 설정 스위치(S            | W5)35   |

| AP1(Application1기능 그룹)     | 448 |
|----------------------------|-----|
| AP2(Application2기능 그룹)     | 456 |
| AP3(Application3기능 그룹)     | 460 |
| Application 1 기능 그룹        | 56  |
| Application 2 기능 그룹        | 56  |
| Application 3 기능 그룹        | 57  |
| ASCII 코드                   | 359 |
| Auto-tunning               | 206 |
| Aux Motor PID Compensation | 284 |
| A접점(Normal Open)           | 131 |
|                            |     |

٦

#### В

| BACnet                          | 346, 382 |
|---------------------------------|----------|
| Object Map                      |          |
| Quick Communication Start       | 383      |
| 정의                              | 382      |
| 통신 규격                           | 382      |
| 프로토콜 Implement                  | 385      |
| BACnet Analog Input object      | 389      |
| BACnet Analog Value object      | 387      |
| BACnet Binary Input object      | 390      |
| BACnet Binary Value object      |          |
| BACnet Data Link Layer          | 386      |
| BACnet Error Massage            | 392      |
| BACnet MAC ID/Sevice Object Ins | stance   |
|                                 | 386      |
| BACnet Max Master Property      | 386      |
| BACnet MultiState Input object  | 391      |
| BACnet MultiState object        | 388      |
| BACnet Object                   |          |
| Analog                          | 387      |

| Analog Input      |          |
|-------------------|----------|
| Binary            |          |
| Binary Input      |          |
| Err Massage       |          |
| MultiState        |          |
| MultiState Input  |          |
| BACnet 제공 Service |          |
| BACnet 파라미터 설정    |          |
| BACnet 프로토콜       |          |
| BAS(기본 기능 그룹)     | 56, 402  |
| Bipolar(양극 전원)    |          |
| BX                | 342, 499 |
| B접점(Normal Close) |          |

## С

| CAP. Warning          |         |
|-----------------------|---------|
| 커패시터 수명 경보            | 502     |
| CleanRPTErr           |         |
| CleanRPTErr Trip      | 342     |
| CM 단자                 | 37, 40  |
| COM(통신 기능 그룹)         | 56, 429 |
| CON(제어 기능 그룹)         | 56, 413 |
| Constant Torque(MC7)  |         |
| CPU 와치독(Watch Dog) 트립 |         |

### D

| Damper                       | .182 |
|------------------------------|------|
| Damper Err Trip              | .342 |
| DB Warn %ED <i>제동 저항 사용률</i> | 참조   |
| 제동 저항 사용률 경보                 | .501 |
| DC 링크 전압135,                 | 222  |
| DecValveRamp                 | .194 |
| DRV(드라이브 그룹)56,              | 397  |

### Ε

| Easy Start On                       | . 251       |
|-------------------------------------|-------------|
| EG 단자                               | . 244<br>39 |
| EMC 필터                              | 41          |
| 비대칭 전원                              | 41          |
| 사용                                  | 42          |
| 해제                                  | 41          |
| Enclosed Type 1                     | . 527       |
| Energy Saving                       | . 227       |
| EPID 기능                             | . 172       |
| EPID 레퍼런스                           | . 176       |
| EPID 에러값                            | . 176       |
| EPID 출력                             | . 176       |
| PID 피드백 값                           | . 176       |
| P 게인                                | . 177       |
| 미분 시간(EPID D-Time)                  | . 178       |
| 오실레이션                               | . 178       |
| 적분 시간(EPID I-Time)                  | . 178       |
| EPID(EPID 기능 그룹)                    | 56          |
| EPID(응용 기능 그룹)                      | . 443       |
| ETH모터 과열 방지(ETH)                    | 참조          |
| E-Thermal                           | . 341       |
| E-Thermal                           | . 498       |
| Exhaust Fan(MC3)                    | . 486       |
| External PID 기능 그룹 <i>EPID(EPID</i> | )기능         |
| <i>그룹) 참조</i>                       |             |
| External Trip                       | , 499       |

### F

Fan Exchange

| 팬교체 경보502             |
|-----------------------|
| Fan Trip332, 341, 499 |
| Fan Warning 332, 343  |
| 팬 고장 경보501            |
| Fan 수명 진단340          |
| Fan 운전 교체 레벨340       |
| Fan 운전 누적 시간340       |
| FE(FRAME ERROR)       |
| Fieldbus 필드버스 참조      |
| FIFO/FILO261          |
| Fire Mode225          |
| Fire Mode 제외 고장225    |
| Fire 모드 운전 경보501      |
| 설정226                 |
| 운전 방향226              |
| 운전 주파수226             |
| 운전 횟수226              |
| Flow Compensation184  |

# G

| Ground Trip |     |
|-------------|-----|
| 지락          | 498 |

### Н

| H100 확장 공통 영역 파라미터    | 7 |
|-----------------------|---|
| 메모리 제어 영역 파라미터(읽기/쓰기  |   |
| 모두 가능)379             | 9 |
| 모니터 영역 파라미터(읽기만 가능)36 | 7 |
| 제어 영역 파라미터(읽기/쓰기 모두   |   |
| 가능)376                | 5 |

#### Ι

٦

| I2 단자                       |
|-----------------------------|
| 아날로그 입력 설정 스위치(SW4)38       |
| 주파수 설정(전류/전압) 단자            |
| IA(ILLEGAL DATA ADDRESS)    |
| ID(ILLEGAL DATA VALUE)      |
| IF(ILLEGAL FUNCTION) 358    |
| In Phase Open               |
| 입력 결상 보호324                 |
| IN(입력 단자대 기능 그룹)56,417      |
| INV Over Load               |
| 인버터 과부하 경보501               |
| IO Board Trip               |
| IO 보드 연결 트립IO Board Trip 참조 |
| IP 20                       |
| IP 20 Type 외형 치수529         |

### L

| LCD 로더            |          |
|-------------------|----------|
| LCD 명암 조절         |          |
| 배선 길이             | 40       |
| 컨피그 모드(CNF)       | 478      |
| 트립 모드             |          |
| Level Detect      | 198, 500 |
| 레벨 검출 경보          | 502      |
| Level Detect trip | 342      |
| Load Tunning      | 196      |
| Lost Command      | 342, 500 |
| 지령 상실 경보          | 501      |
| 지령 상실 경보          |          |
| 지령 상실 트립          |          |

| Lost KeyPad499     |
|--------------------|
| 키패드 지령 상실 경보502    |
| Low Battery        |
| 배터리 저전압 경보502      |
| Low Voltage        |
| 저전압 트립             |
| Low Voltage2       |
| LowLeakage PWM237  |
| LS INV 485 프로토콜353 |
| ASCII 코드359        |
| 모니터 등록 상세356       |
| 쓰기 상세356           |
| 에러 코드358           |
| 읽기 상세355           |
| LSINV 485          |
| Lubrication        |

### Μ

| M2(제 2 모터 기능 그룹)57,      | 474 |
|--------------------------|-----|
| Macro                    |     |
| Constant Torque(MC7)     | 494 |
| Exhaust Fan(MC3)         | 486 |
| Supply Fan(MC2)          | 484 |
| Macro 그룹                 | 482 |
| Main Capacitor 수명 진단     | 339 |
| CAP Level 1              | 339 |
| CAP Level 2              | 339 |
| Metasys-N2               | 346 |
| I/O Point Map            | 393 |
| 통신 규격                    | 393 |
| Metasys-N2 Analog Input  | 395 |
| Metasys-N2 Analog Output | 393 |
| Metasys-N2 Binary Input  | 395 |
| Metasys-N2 Binary Output | 394 |
|                          |     |

| Metasys-N2 Error Code<br>Metasys-N2 I/O Map | 396  |
|---------------------------------------------|------|
| Analog Input                                | 395  |
| Analog Output                               | 393  |
| Binary Input                                | 395  |
| Binary Output                               | 394  |
| Metasys-N2 I/O Point Map                    | 393  |
| Metasys-N2 통신 규격                            | 393  |
| Metasys-N2 프로토콜                             | 392  |
| MMC                                         | 256  |
| Auto Cahnge268,                             | 281  |
| Auto change Aux                             | 269  |
| Auto change Main                            | 272  |
| Aux Start DT                                | 267  |
| Aux Stop DT                                 | 267  |
| Interlock                                   | 276  |
| 기본 시퀀스                                      | 263  |
| 레귤러 바이패스 282, 286, 287,<br>289, 290         | 288, |
| MMC Interlock                               | 500  |
| Modbus-RTU                                  | 346  |
| Modbus-RTU 프로토콜                             |      |
| Exception 코드                                | 362  |
| Read Holding Resister                       | 360  |
| Read Input Resister                         | 360  |
| Write Multiple Resister                     | 362  |
| Write Single Resister                       | 361  |
| 기능 코드                                       | 360  |
| Modbus-RTU프로토콜                              |      |
| 트시 승화 고토 여여 파리미티????                        | 260  |
| ㅎ갼 오관 ㅎㅎ ㅎㅋ ㅋ냐마더300,                        | 303  |

#### Ν

| No Motor Trip341, | 498 |
|-------------------|-----|
| No Motor Trip     | 336 |
| Normal Close      | 308 |
| Normal Open       | 307 |

| Normal PWM          | 237 |
|---------------------|-----|
| NPN 모드(Sink)        | 41  |
| NPN/PNP 설정 스위치(SW2) | 35  |
| NTC Open            | 341 |
| NTC Open            | 499 |
|                     |     |

### 0

| 501        |
|------------|
| 341        |
| . 335, 341 |
| . 341, 498 |
| 56, 423    |
| . 341, 498 |
| . 341, 499 |
| . 341, 498 |
| 497        |
| , 342, 501 |
| . 318, 342 |
|            |
| . 341, 498 |
|            |

### Ρ

| 가게인23                           | 2 |
|---------------------------------|---|
| P1~P7다기능 입력 단자 참초               | 2 |
| P1+ 단자(+DC 링크 단자)30, 31, 32, 33 | 3 |
| ParaWrite Trip                  | C |
| Payback                         | 6 |
| PID 기능152                       | 2 |
| PID P Gain16                    | 1 |
| PID 레퍼런스 값15                    | 6 |
| PID 에러 값15                      | 6 |
| PID 운전 대기(Sleep) 모드170          | 0 |
| PID 운전 전환172                    | 2 |

| PID 제어 블록도                   |          |
|------------------------------|----------|
| PID 출력                       | 156      |
| PID 피드백 값                    | 156      |
| 미분 시간(PID D-Time)            | 161      |
| 설정                           | 152      |
| 오실레이션                        | 161      |
| 적분 시간(PID I-Time)            | 161      |
| PID 기능 그룹 <i>PID(PID기능</i> - | 그룹) 참조   |
| PID 용도                       |          |
| 속도 제어                        | 153      |
| 압력 제어                        | 153      |
| 온도 제어                        | 153      |
| 유량 제어                        | 153      |
| PID(PID 기능 그룹)               | 56       |
| PID(응용 기능 그룹)                | 434      |
| Pipe Broken                  | 202, 500 |
| ·<br>파이프 파손 경보               | 502      |
| PipeBroken Trip              |          |
| PLC                          |          |
| PNP 모드(Source)               | 40       |
| PNP/NPN 모드 설정 스위치(SV         | V2)      |
| NPN 모드(Sink)                 | 41       |
| PNP 모드(Source)               | 40       |
| PowerOn Resume               | 312, 313 |
| Power-on Run <i>전원 투입 즉시</i> | 기동 참조    |
| Pre-heating                  | 203      |
| PRT(보호 기능 그룹)                | 57, 465  |
| PT 100 <i>모터 과열</i>          | 센서 참조    |
| PTC <i>모터 과열</i>             | 센서 참조    |
| PumpClean                    | 188      |

| PWM     | .236 |
|---------|------|
| 주파수 변조  | 236  |
| 펄스 폭 변조 | 236  |

## Q

| Quantizing |  |
|------------|--|
| 노이즈        |  |

### R

| R/S/T 단자30, 31, 32, 33, 34, 507                 |
|-------------------------------------------------|
| Reset Restart 트립 발생 후 초기화 시                     |
| 재기동 참조                                          |
| Retry Number104<br>RS-232                       |
| 컨버터345                                          |
| 통신345                                           |
| RS-485                                          |
| 내장형 통신94                                        |
| 신호 단자39, 94                                     |
| 컨버터345                                          |
| 통신345                                           |
| RS-485 신호 입력 단자 <i>S+/S-/SG 단자</i><br><i>참조</i> |
| RTC210, 스케쥴링 운전 참조                              |

### S

| S 커브  | 패턴          |     |
|-------|-------------|-----|
| 실제    | 가/감속 시간 계산법 | 114 |
| S/W 버 | 전           | 253 |
| 제품    |             | 253 |

| 키패드                           |
|-------------------------------|
| S+/S-/SG 단자39                 |
| side by side12                |
| Soft Fill 기능                  |
| Soft Fill PID 레퍼런스168         |
| Soft Fill 레퍼런스 증가 시간 169      |
| Soft Fill 레퍼런스 증가 폭 169       |
| Soft Fill 에러 폭169             |
| Soft Fill 운전168               |
| Soft Fill 탈출 값168             |
| 프리 PID 운전 주파수168              |
| 프리 PID 유지 시간168               |
| Start&End Ramp 193            |
| Supply Fan(MC2) 484           |
| SW1 <i>통신 종단 저항 스위치 설정 참조</i> |
| SW2 NPN/PNP 설정스위치 설정 참조       |
| SW3V1/T1 설정 스위치 참조            |
| SW4 아날로그 입력 설정 스위치 참조         |
| SW5 아날로그 출력 설정 스위치 참조         |
|                               |

### Т

| Thermal Trip          | 499 |
|-----------------------|-----|
| TI 단자                 |     |
| Time Event Scheduling | 210 |
| TO 단자                 |     |

### U

| U&M 모드     | 249,                 | 352 |
|------------|----------------------|-----|
| U/V/W 단자   | .30, 31, 32, 33, 34, | 507 |
| Under Load |                      |     |

| 경부하 경보          |             |
|-----------------|-------------|
| 경부하 트립          |             |
| Under Load Trip |             |
| UnderLoad       |             |
| Load Tune       | .부하튜닝 기능 참조 |
| Unipolar(단극 전원) |             |

#### V

| V/F 제어115             |
|-----------------------|
| 2승 저감 V/F 패턴 운전116    |
| 사용자 V/F 패턴 운전117      |
| V1 단자38, 84           |
| V1/T1 설정 스위치(SW3)35   |
| V2 입력92               |
| l2 전압 입력92            |
| 아날로그 입력 설정 스위치(SW4)36 |
| VR 단자37, 85           |
|                       |

#### W

#### ٦

| 가/감속 기준 주파수 10    | 6, 108 |
|-------------------|--------|
| Delta Freq        | 107    |
| Max Freq          | 106    |
| Ramp T Mode       | 106    |
| 가/감속 시간           | 106    |
| 가/감속 시간 전환 주파수 설정 | 110    |
| 다기능 단자로 설정        | 109    |
| 운전 주파수 기준 설정      | 108    |

| 치대 조파스 기즈 서저 100          |
|---------------------------|
| 기대 구피구 기군 글ᆼ              |
| 가감쪽 중지 지당114              |
| 가/감속 패턴75, 112            |
| 가변 토크 부하116,223           |
| 가상 다기능 입력 설정34            |
| 각부 명칭                     |
| 경보                        |
| Fire Mode 경보343           |
| Level Detect 경보34         |
| 경부하 경보342                 |
| 과부하 경보342                 |
| 배터리 저전압 경보34              |
| 인버터 과부하 경보34              |
| 제동 저항 사용률 경보34            |
| 지령 상실 경보342               |
| 커패시터 수명 경보34:             |
| 파이프 파손 경보34:              |
| 팬 고장 경보34:                |
| 팬 교체 시기 경보34:             |
| 경보(Warning)49             |
| 경보 항목50                   |
| 고장/경보 일람표                 |
| 경부하 트립                    |
| 고객 센터                     |
| 고장 34                     |
| 경보(Warning) 342 50        |
| 고장/경보 익락표 34 <sup>/</sup> |
|                           |
| ulvi(Laion)               |

| 레벨(Level)497              |
|---------------------------|
| 심각한 고장341                 |
| 트립(Trip)497               |
| 하드웨어 오류497                |
| 공진 주파수128                 |
| 주파수 점프128                 |
| 캐리어 주파수236                |
| 공통 단자 <i>EG 단자 참조</i>     |
| 과부하 경보 Over Load 참조       |
| 과부하 트립 Over Load 참조       |
| 과부하율237                   |
| 과열 트립 Over Heat 참조        |
| 과전류 트립 Over Current1 참조   |
| 과전압 트립 Over Voltage 참조    |
| 교류 전원 입력 단자 R/S/T 단자 참조,  |
| R/S/T 단자 참조, R/S/T 단자 참조, |
| R/S/T 단자 참조               |
| 국번                        |
| 규정 토크29                   |
| 기동 및 정지 기울기 조정193         |
| 기동 방법121                  |
| 가속 기동121                  |
| 직류 제동 후 기동121             |
| 기본 기능 그룹 BAS(기본 기능 그룹) 참조 |
| 기본 조작법49                  |
| 기술 상세 사양525               |
|                           |

# 나란히 배열.....*side by side 참조* 나사 규격......537 나사 사이즈......538 나사 토크......538 입출력 단자 나사......538 제어 회로 단자 나사......539 내장형 통신...... RS-485 참조 냉각 팬......241 팬 제어......241 노이즈......41,87 저역 통과 필터......86 누적 전력량 초기화......253 누전 차단기......510,533

L

| 다기능 단자로 출력 차단       | 334 |
|---------------------|-----|
| 다기능 입력 단자           | 37  |
| IN 65~71            | 419 |
| Px Define           | 419 |
| Px 단자 기능 설정         | 419 |
| 공장 출하 값             | 37  |
| 다기능 입력 단자 오프 필터131, | 132 |
| 다기능 입력 단자 온 필터131,  | 132 |
| 다기능 입력 단자 제어131,    | 133 |

| 다기능 | 키 |
|-----|---|
|-----|---|

| Multi Key Sel480                   |
|------------------------------------|
| 다기능 키 항목480                        |
| 다기능(릴레이/오픈컬렉터) 출력 단자               |
| 다기능 릴레이 트립 출력306                   |
| 다기능 릴레이 1 항목(Relay 1)425           |
| 다기능 릴레이 2 항목(Relay 2)426           |
| 다기능 릴레이 3 항목(Relay 3)426           |
| 다기능 릴레이 4 항목(Relay 4)426           |
| 다기능 릴레이 5 항목(Relay 5)426           |
| 다기능 출력 단자 및 릴레이 설정300              |
| 다기능 출력 단자 지연 시간 설정307              |
| 다기능 출력 온/오프 제어292                  |
| 다기능 출력 항목(Q1 Define)426            |
| 다단속 주파수                            |
| Speed-L/Speed-M/Speed-H97          |
| 설정96                               |
| 단자대 조그 운전1-정방향 조그142               |
| 단자대 조그 운전2-역방향 조그143               |
| 댐퍼 에러 트립 Damper Err Trip <i>참조</i> |
| 댐퍼 운전182                           |
| 댐퍼 오픈 입력 신호182                     |
| 댐퍼 오픈 지령 출력 신호182                  |
| 댐퍼 오픈 체크 시간182                     |
| 델타 결선42                            |
| 드라이브 그룹 <i>DRV(드라이브 그룹) 참조</i>     |
| 드웰(Dwell) 운전149                    |
| 가/감속 드웰 주파수149                     |
| 가속 드웰149                           |
|                                    |

| 감속 드웰  | 149      |
|--------|----------|
| 디레이팅   | 237, 550 |
| 디지털 출력 |          |

٦

#### 2

| 래치(Latch)       | 497  |
|-----------------|------|
| 레벨 검출 기능        | 198  |
| 레벨 검출 트립        | 참조   |
| 레벨 검출 트립 재시작 시간 | 198  |
| 레벨(Level)       | 497  |
| 루브리케이션          | 183  |
| 루브리케이션 유지 시간    | 183  |
| 리니어 V/F 패턴 운전   |      |
| 기저 주파수          | .115 |
| 시작 주파수          | .115 |
| 리액터 19, 20,     | 536  |
| 리액터 규격          | 536  |
| 리플              | 88   |
|                 |      |

| 마스터(Master)     | 345     |
|-----------------|---------|
| 마운팅 볼트          | 20      |
| 마운팅부            | 22      |
| 마이크로 서지 필터      | 34      |
| 매크로 그룹          | 482     |
| 매크로 선택          | 57, 253 |
| Basic           |         |
| Circul Pump     |         |
| Compressor      |         |
| Constant Torque | 254     |

| Coolong Tower254                  |
|-----------------------------------|
| Supply Fan254                     |
| Vacuum Pump254                    |
| 멀티 드톱 링크 시스템                      |
| 메거 테스트 515, 517                   |
| 명판1                               |
| 모니터                               |
| 모니터 등록 상세 프로토콜356                 |
| 운전 상태 모니터308                      |
| 운전 시간 모니터311                      |
| 모터                                |
| 모터 극수151                          |
| 모터 무부하 전류151                      |
| 모터 슬립 속도151                       |
| 모터 용량151                          |
| 모터 정격 전류151                       |
| 모터 효율151                          |
| 모터 과열 방지(ETH)314                  |
| E-Thermal                         |
| 모터 과열 방지 트립314                    |
| 모터 과열 센서316                       |
| 온도 센서 입력 방법317                    |
| 모터 과열 트립 <i>E-Thermal Trip 참조</i> |
| 모터 보호314                          |
| 모터 없음 트립 No Motor Trip 참조         |
| 모터 출력 전압 조정120                    |
| 모터 회전 방향 확인48                     |
| 목표 주파수84, 121                     |
| Cmd Frequency397                  |
| 문제 해결497                          |

| 기타 문 | 문제 | 발생  | 시 | 조치  | 사항. | 5 | 606 |
|------|----|-----|---|-----|-----|---|-----|
| 트립 팀 | 발생 | 시 조 | 치 | 사항. |     | 5 | 603 |

#### н

| 반 이중 통신 방식      |          |
|-----------------|----------|
| 반한시 특성          | 498      |
| 배선              | 24       |
| 3 심 전선          | 34       |
| 동 전선            | 24       |
| 배선 길이           |          |
| 배선 브라켓          | 26       |
| 배선용 차단기         | 533      |
| 전원 단자대 배선       | 29       |
| 접지              | 27       |
| 제어 단자대 배선       | 35       |
| 커버 분리           | 25       |
| 커버 조립           | 44       |
| 페라이트            | 40       |
| 배터리 교체          | 517      |
| 배터리 장착          | 23       |
| 배터리 저전압 경보      | 331, 343 |
| 밸브 감속 시간 설정     | 194      |
| 보관              | 518      |
| 보관 온도           | 10       |
| 보조 모터 PID 보상 기능 |          |
| 보조 주파수          | 137      |
| 보조속 게인          | 138      |
| 보조속 주파수         | 137      |

| 보조속 지령 설정137              |
|---------------------------|
| 설정137                     |
| 주속 주파수137                 |
| 최종 지령 주파수 계산139           |
| 보호 기능 그룹 PRT(보호 기능 그룹) 참조 |
| 볼륨 저항37                   |
| 부품 수명 진단339               |
| Fan 수명 진단340              |
| Main Capacitor 수명 진단339   |
| 부하튜닝196                   |
| 분해능87                     |
| 분해도3                      |
| 브로드캐스트(BroadCast)355      |
| 비 동기 통신 체계344             |
| 비대칭 접지 전원41               |
| EMC 필터41                  |
| 비상 정지 트립 <i>BX 참조</i>     |
| 비트131                     |
| 다기능 출력 설정306              |
| 비트 설정132                  |
| 비트 오프(Off)132             |
| 비트 온(On)132               |
| 속도 검색 설정                  |
| 스톨 방지321                  |
|                           |

#### Х

사용자 V/F 패턴 운전......117

| 사용자 그룹 추가              | 57, 248 |
|------------------------|---------|
| UserGrp SelKey         | 248     |
| 파라미터 등록                | 248     |
| 파라미터 삭제                | 250     |
| 사용자/매크로 그룹             | 352     |
| U&M 모드                 | 352     |
| 파라미터 그룹 설정             | 352     |
| 상간 내압                  | 508     |
| 상용 전원 전환 운전            | 240     |
| 서지 킬러                  | 34, 46  |
| 선간 전압 강하               | 34      |
| 설치                     | 17      |
| 배선                     | 24      |
| 설치 흐름도                 | 17      |
| 시스템 기본 구성도             | 19      |
| 위치 선정                  | 11      |
| 제품 거치                  | 20      |
| 설치 위치 선정               | 11      |
| side by side           | 12      |
| 설치 환경                  | 10      |
| 작동 고도/진동               | 10      |
| 주위 기압                  | 10      |
| 주위 습도                  | 10      |
| 주위 온도                  | 10      |
| 주위 환경                  | 10      |
| 설치 후 점검 사항             | 45      |
| 속도 검색(Speed Search) 운전 | 228     |
| Flying Start-1         | 229     |
| Flying Start-2         | 229     |

| P/I 게인232             |
|-----------------------|
| 설정 종류230, 234         |
| 속도 단위 변경(Hz↔Rpm)96    |
| 속도 지령 상실326           |
| 수동 토크 부스트118          |
| 순시 정전222, 231, 233    |
| 숫자/영문자 표시 형식50        |
| 스위치                   |
| NPN/PNP 설정 스위치(SW2)35 |
| V1/T1 설정 스위치(SW3)     |
| 아날로그 입력 설정 스위치(SW4)35 |
| 아날로그 출력 설정 스위치(SW5)35 |
| 통신 종단 설정 스위치(SW1)35   |
| 스케쥴링 운전210            |
| ExceptionDate210      |
| Time Event            |
| Time Period210        |
| 스톨(Stall)320          |
| 비트 온(On)/오프(Off)321   |
| 스톨 방지320              |
| 슬레이브(Slave)345        |
| 슬립(Slip)151           |
| 슬립(Slip) 보상 운전151     |
| 승강 부하118              |
| 시간 단위 설정106           |
| 0.01sec107            |
| 0.1sec                |
| 1sec107               |
| 시스템 기본 구성도19          |
| 시운전47                 |

시퀀스 공통 단자......CM 단자 참조

| 아날로그 입력37,56                  |
|-------------------------------|
| l2 전류 입력91                    |
| l2 전압 입력92                    |
| TI 펄스 입력93                    |
| V1 전압 입력84                    |
| 아날로그 입력 설정 스위치(SW2)92         |
| 아날로그 입력 설정 스위치(SW4)35         |
| 아날로그 입력으로 주파수 고정95            |
| 아날로그 주파수 고정95                 |
| Analog Hold95                 |
| 아날로그 출력                       |
| AO 단자38                       |
| 전압 및 전류 출력294                 |
| 펄스 출력297                      |
| 아날로그 출력 설정 스위치(SW5).35,294    |
| 안전 운전 모드147                   |
| 안전을 위한 주의 사항ii                |
| 암(ARM) 단락 전류 트립 Over Current2 |
| 참조                            |
| 암호245, 246, 381               |
| 양자화 <i>Quantizing 참조</i>      |
| 업-다운(Up-Down) 운전144           |
| 업데이트253, 356                  |
| 에너지 버퍼링 운전222                 |
| 에너지 절감량186                    |
| CO2 절감률187                    |
| 에너지 절감량186<br>CO2 절감률187      |

| 단위 전력 비용187                                       |  |
|---------------------------------------------------|--|
| 에너지 절약 운전227                                      |  |
| 수동 에너지 절약 운전227                                   |  |
| 자동 에너지 절약 운전227                                   |  |
| 에러 코드358                                          |  |
| FE(FRAME ERROR)                                   |  |
| 온도 센서 트립NTC Open 참조                               |  |
| 옵션 슬롯253                                          |  |
| 옵션 트립 <i>Option Trip-x 참조</i>                     |  |
| 외부 24V 전원 단자 <i>24 단자 참조</i>                      |  |
| 외부 트립 <i>External Trip 참조</i>                     |  |
| 외부 트립 신호 처리325                                    |  |
| 운전 모드 (HAND/AUTO/OFF) 선택.59,<br>74,78             |  |
| 운전 시간311                                          |  |
| 동작 누적 시간311                                       |  |
| 운전 누적 시간311                                       |  |
| 운전 누적 시간 초기화311                                   |  |
| 운전 주파수 <i>주파수 설정 참조</i>                           |  |
| 운전 중 저전압 트립Low Voltage2 T <i>rip</i><br><i>참조</i> |  |
| 운전 지령                                             |  |
| Cmd Source98<br>RS-485                            |  |
| 설정98                                              |  |
| 정/역방향 단자 지정99                                     |  |
| 지령/회전 방향 단자 지정100                                 |  |

#### ㅈ

Г

| 자동 재기동 설정233                 |  |
|------------------------------|--|
| 자동 토크 부스트119                 |  |
| 자동 토크 부스트 1119               |  |
| 자동 토크 부스트 2120               |  |
| 자동 튜닝206                     |  |
| 자동 토크 부스트1119                |  |
| 자동 토크 부스트2120                |  |
| 자동 튜닝206, 405                |  |
| All(정지형)209                  |  |
| All(회전형)208                  |  |
| 파라미터 초기값207                  |  |
| 전동기 예열 기능203                 |  |
| 전력 소비량309,310                |  |
| 전류 헌팅 방지 기능224               |  |
| 전선14                         |  |
| 동 전선14                       |  |
| 입출력 배선 규격14                  |  |
| 접지선 규격14                     |  |
| 제어 회로 배선 규격16                |  |
| 차폐 연선46                      |  |
| 전압 강하율14                     |  |
| 전압/전류 출력 단자AO <i>단자 참조</i>   |  |
| 전원 단자                        |  |
| <mark>P2+/B 단자</mark> 30, 32 |  |
| R/S/T 단자30, 31, 32, 33       |  |
| U/V/W 단자30, 31, 32, 33       |  |
| 전원 단자대 배선29                  |  |

| 전원 투입 즉시 기동             | 102           |
|-------------------------|---------------|
| 전자 접촉기                  |               |
| 점검                      |               |
| 일상 점검                   | 513           |
| 정기 점검(1 년 주기)           | 514           |
| 정기 점검(2 년 주기)           | 517           |
| 점프 주파수                  | 128           |
| 접점                      | 131           |
| A 접점                    | 131, 307, 325 |
| B 접점                    | 131, 308, 325 |
| 접지                      | 27            |
| 접지 단자                   | 27            |
| 접지선 규격                  | 14            |
| 제 3 종 접지                | 28            |
| 특별 제 3 종 접지             | 28            |
| 정격                      |               |
| 디레이팅                    | 550           |
| 모터 정격 전류                | 151           |
| 모터 정격 전압                |               |
| 정격 슬립 속도                | 151           |
| 정격 슬립 주파수               | 152           |
| 정방향/역방향 회전 금지           | 101           |
| 정지 방법                   |               |
| 감속 정지                   | 122           |
| 직류 제동 후 정지              | 123           |
| 파워 제동                   | 125           |
| 프리 런 정지                 | 124           |
| 제 2 모터 기능 그룹 <i>M2(</i> | 제 2 모터 기능     |

#### *그룹) 참조*

| 제 2 모터 운전238                               |
|--------------------------------------------|
| 제 2 운전 방법130                               |
| 제 2 지령(2nd Source)130                      |
| 주 지령(Main Source)130                       |
| 제동 유닛19, 293                               |
| 제동 저항                                      |
| 제동 저항 규격540                                |
| 제동 저항 사용률(DB Warn %ED)329                  |
| 제동 회로329                                   |
| 제동 저항 사용률329                               |
| 제어 기능 그룹 <i>CON(제어 기능 그룹)</i>              |
| 참조                                         |
| 제어 단자대 배선35                                |
| 제품 출력 단자 <i>R/S/T 단자 참조</i> , <i>R/S/T</i> |
| 탄자 참조, R/S/T 단자 참조, R/S/T 단자               |
| 참조                                         |
| 조그(Jog) 운전142                              |
| 조그 주파수142                                  |
| 조그(Jog)운전                                  |
| 단자대 조그 운전 1142                             |
| 단자대 조그 운전 2143                             |
| 주변 기기533                                   |
| 주파수 상하한 값                                  |
| 주파수 상한 값127                                |
| 주파수 하한 값127                                |
| 주파수 설정83                                   |
| l2 전류 입력91                                 |

| 이 저아 이러 이이                     |
|--------------------------------|
| 12 신입 입덕92                     |
| RS-48594                       |
| TI 펄스 입력93                     |
| V1 전압 입력84                     |
| 키패드84                          |
| 주파수 설정(전압) 단자 <i>V1 단자 참조</i>  |
| 주파수 설정(펄스 트레인) 단자 <i>TI 단자</i> |
| 참조                             |
| 주파수 설정용 전원 단자 <i>VR 단자 참조</i>  |
| 주파수 제한126                      |
| 주파수 상하한 값127                   |
| 최대/시작 주파수126                   |
| 지락 트립 <i>Ground Trip 참조</i>    |
| 직렬 통신 재기동 기능312,313            |
| 직류 제동 주파수123                   |
| 직류 제동 후 기동121                  |
| 직류 제동 후 정지123                  |
|                                |

٦

#### 大

| 청소5                              | 513        |
|----------------------------------|------------|
| 출력 결상 트립 <i>Out Phase Open 침</i> | <i>\</i> 조 |
| 출력 단자대 기능 그룹 <i>OUT(출력 단지</i>    | ┝ᆮᢔ        |
| 기능 그룹) 참조                        |            |
| 출력/통신 단자                         | .38        |
| 24 단자                            | .39        |
| A1/C1/B1 단자                      | .39        |
| AO 단자                            | .38        |
| EG 단자                            | .39        |
| S+/S-/SG 단자                      | .39        |

| 중선 표시능 |
|--------|
|--------|

Г

#### ╕

| 캐리어 주파수34, 236         | Ę |
|------------------------|---|
| 공장 출하 값237             |   |
| 디레이팅550                |   |
| 컨피그 모드477              |   |
| 컨피그 모드(CNF)252, 478    |   |
| 케이블 타이40               |   |
| 키패드49                  |   |
| S/W 버전253              |   |
| 조작부49                  |   |
| 표시부49                  |   |
| 키패드 사용58               |   |
| 모니터 표시 모드의 항목 변경68     |   |
| 상태 표시부의 모니터링 항목 설정69   |   |
| 운전 모드 선택59             |   |
| 원하는 코드로 직접 이동(점프 코드)65 |   |
| 유저/매크로 표시 모드의 그룹 이동.62 |   |
| 코드 (기능 항목) 이동63        | Ę |
| 파라미터 값 설정66            |   |
| 파라미터 표시 모드의 그룹 이동60    | Ē |
| 표시 모드 이동58             | Ē |

#### E

| 타이머    |        |
|--------|--------|
| 토크     | 24, 34 |
| 토크 부스트 |        |

|   | 과여자                        | 119 |
|---|----------------------------|-----|
|   | 수동 토크 부스트                  | 118 |
|   | 자동 토크 부스트                  | 119 |
| 통 | 신                          | 344 |
|   | BACnet                     | 382 |
|   | 가상 다기능 입력 설정               | 349 |
|   | 데이터 전송용 파라미터 그룹 설정         | 352 |
|   | 메모리 맵                      | 351 |
|   | 사용자/매크로 그룹 설정 파라미터         | 352 |
|   | 시스템 구성도                    | 345 |
|   | 운전 지령 및 주파수 설정             | 348 |
|   | 지령 상실 보호 작동 설정             | 348 |
|   | 통신 관련 파라미터                 | 346 |
|   | 통신 규격                      | 344 |
|   | 통신 번지                      | 360 |
|   | 통신 속도                      | 347 |
|   | 통신선 연결                     | 345 |
|   | 통신으로 설정한 파라미터 값 저장         | 350 |
|   | 프로토콜                       | 349 |
| 통 | 신 기능 그룹 <i>COM(통신 기능 _</i> | 1룹) |
|   | 참조                         |     |
| 통 | 신 옵션                       | 130 |
| 통 | 신 종단 저항 설정 스위치(SW1)        | 35  |
| E | 립 모드                       | 477 |
| E | 립 발생 후 초기화 시 재기동           | 104 |
| E | 립(Trip)                    | 497 |
|   | 고장/경보 일람표                  | 341 |
|   | 트립 발생 시 조치 사항              | 503 |
|   | 트립 이력 삭제                   | 253 |
|   |                            |     |

| 트립 | 항목 | 497 | ī |
|----|----|-----|---|
| 트립 | 해제 | 335 | - |

#### п

| 파라미터66                             |        |
|------------------------------------|--------|
| 변경된 파라미터 표시247                     | 프      |
| 암호245, 246                         |        |
| 읽기/쓰기/저장243                        |        |
| 전체 기능표397                          |        |
| 초기화244                             |        |
| 파라미터 값 설정66                        | π      |
| 파라미터 모드 숨김245                      |        |
| 파라미터 변경 금지246                      | 글<br>피 |
| 파라미터 초기화72                         | 걸      |
| 파라미터 간편 시작251                      | 2      |
| 파라미터251                            |        |
| 파라미터 쓰기 트립ParaWrite Trip <i>참조</i> | 하      |
| 파이프 파손 검출 기능                       | 화      |
| 파이프 파손 트립PipeBroken Trip <i>참조</i> | Fi     |
| 팬 경보 <i>Fan Warning 참조</i>         | 회      |
| 팬 트립 <i>Fan Trip 참조</i>            | 회      |
| 펄스 출력 단자 <i>TO 단자 참조</i>           | - •    |
| 펌프 클린188                           |        |
| 페라이트40                             |        |

| 폐기              | 513, 519    |
|-----------------|-------------|
| 퓨즈              | 536         |
| 퓨즈 규격           | 536         |
| 프레스용 회생 회피      | 293         |
| P 게인/I 게인       |             |
| 프로토콜            |             |
| BACnet 프로토콜     |             |
| LS INV 485      |             |
| LS INV 485 프로토콜 | 353         |
| Metasys-N2 프로토콜 |             |
| Modbus-RTU      | 349         |
| 프리 런 정지         | 124         |
| 플럭스 제동          | 320         |
| 필드버스            |             |
| 필터 시정 수         | 85, 86, 131 |

٦

#### ㅎ

| $\overline{\Delta}$ | 하드웨어 오류                               |                      |
|---------------------|---------------------------------------|----------------------|
| )2                  | 확장 기능 그룹                              | ADV <i>(확장 기능 그룹</i> |
| $\overline{\Delta}$ | ····································· |                      |
| <u>र</u>            | 회생 에너지                                |                      |
| <u></u>             | 회전 금지                                 |                      |
| <u></u>             | 역방향                                   |                      |
| 88                  | 정방향                                   |                      |